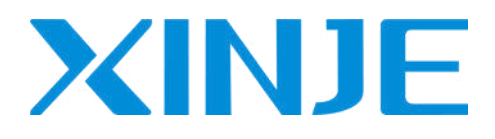

## **DS5P** series servo driver

User manual

WUXI XINJE ELECTRIC CO., LTD.

Data No.SC5 12 20230923EN 1.2.2

## Basic explanation

- Thank you for purchasing Xinje DS5P series servo driver products.
- This manual mainly introduces the product information of DS5P series servo driver and MS series servo motor.
- Before using the product, please read this manual carefully and connect the wires on the premise of fully understanding the contents of the manual.
- Please deliver this manual to the end user.

## This manual is suitable for the following users

- Designer of servo system
- Installation and wiring workers
- Commissioning and servo debugging workers
- Maintenance and inspection workers

## Get the manual

• Please consult the supplier, agent and office who purchased the product.

## Declaration of liability

- Although the contents of the manual have been carefully checked, errors are inevitable, and we cannot guarantee complete consistency.
- We will often check the contents of the manual and make corrections in the subsequent versions. We welcome your valuable comments.
- If there is any change to the contents introduced in the manual, please understand without further notice.

## Contact information

- Tel: 400-885-0136
- Fax: 0510-85111290
- Address: No.816, Jianzhu West Road, Binhu District, Wuxi City, Jiangsu Province, China
- Postcode: 214072

#### WUXI XINJE ELECTRIC CO., LTD. Copyright

Without explicit written permission, this material and its contents shall not be copied, transmitted or used, and the violator shall be liable for the losses caused. All rights provided in the patent license and registration including utility module or design are reserved.

Jan. 2020

## **Safety Precautions**

Be sure to review this section carefully before use this product. In precondition of security, wire the product correctly.

Before using this product, please read this part carefully and operate after fully understanding the use, safety and precautions of the product. Please connect the product correctly on the premise of paying great attention to safety.

The problems that may arise during the use of the product are basically listed in the safety precautions, and all are indicated by the two levels of attention and danger. For other unmentioned matters, please follow the basic electrical operation rules.

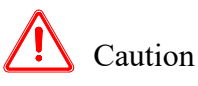

When used incorrectly, there may be danger, moderate injury or minor injury, and property loss.

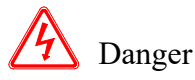

When used incorrectly, it may cause danger, personal casualties or serious injuries, as well as serious property losses.

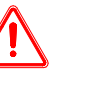

## Attention to Product Confirmation

1. Don't install damaged drives, drives that lack spare parts, or drives whose models don't meet the requirements.

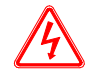

## Installation Notes

1. Before installing wiring, be sure to disconnect the power supply to prevent electric shock.

2. It is forbidden to expose the product to water, corrosive gases, flammable gases and other substances, causing electric shock and fire hazards.

3. Don't touch the conductive part of the product directly, which may cause misoperation and malfunction.

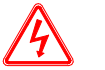

## Cautions for wiring

- 1. Please connect AC power to LN or L1/L2/L3 or R/S/T on the dedicated power terminal of the driver. Don't connect the output terminals U, V, W of the driver to the three-phase power supply.
- 2. Please connect the ground wire correctly. Poor grounding may cause electric shock. Please use 2mm<sup>2</sup> wire to ground the ground terminal of the driver.
- 3. Please lock the fixed screw of the terminal, otherwise it may cause fire.
- 4. Be sure to disconnect all external power supply before wiring the driver.
- 5. Wiring, please ensure that the encode line, power line is loose, don't tighten, lest cable damage.

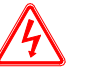

## **Operation Cautions**

1. Don't touch the rotating part of the motor after the driver is running. There is a danger of injury.

2. Please pay attention to the test run of the motor once, don't connect the motor with the machine, there is the possibility of injury.

3. After connecting the machine, please set the appropriate parameters before running, otherwise it may cause the machine out of control or failure.

4. In operation, don't touch the radiator, there is a risk of scald.

5. Under power-on condition, don't change the wiring, there is a risk of injury.

6. Don't switch power frequently. If you need to switch power many times, please control it once in 2 minutes.

## Maintenance and inspection

1. Don't touch the inside of servo driver and servo motor, otherwise it may cause electric shock.

2. When the power is started, it is forbidden to remove the driver panel, otherwise it may cause electric shock. 3. Within 10 minutes of power off, the terminal should not be contacted. Otherwise, the residual voltage may

3. Within 10 minutes of power off, the terminal should not be contacted. Otherwise, the residual voltage may cause electric shock.

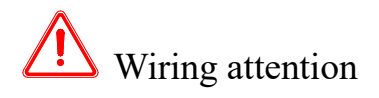

- 1. Don't cross the power line and the control signal line from the same pipeline, nor tie them together. The power line and the control signal line are separated by more than 30 centimeters.
- 2. For signal line and encoder (PG) feedback line, please use multi-stranded wire and multi-core stranded integral shielding line. For wiring length, the longest signal input line is 3 meters and the longest PG feedback line is 20 meters.

| Catalog                                                        |    |
|----------------------------------------------------------------|----|
| ►► CONFIRMATION ON PRODUCT ARRIVAL                             | 1  |
| 1 SELECTION OF SERVO SYSTEM                                    | 2  |
| 1.1 Selection of servo driver                                  |    |
| 1.1.1 Model name                                               | 2  |
| 1.1.2 Description of each part                                 |    |
| 1.1.3 Performance specification                                |    |
| 1.2 SERVO MOTOR SELECTION                                      |    |
| 1.2.2 Description of each part                                 |    |
| 1.2.3 Axial force and radial force                             |    |
| 1.3 CABLE SELECTION                                            |    |
| 1.3.1 Model name                                               |    |
| 1.3.2 Description of each part                                 |    |
| 1.4 SELECTION OF REGENERATIVE RESISTANCE                       |    |
| 2 INSTALLATION OF SERVO SYSTEM                                 | 14 |
| 2.1 SERVO DRIVER INSTALLATION                                  |    |
| 2.1.1 Installation site                                        |    |
| 2.1.2 Environment conducton                                    |    |
| 2.2 SERVO MOTOR INSTALLATION                                   |    |
| 2.2.1 Environment condition                                    |    |
| 2.2.2 Installation cautions                                    |    |
| 2.2.3 Installation environment                                 |    |
| 2.3 SERVO CABLE INSTALLATION                                   |    |
| 2.3.1 Cable selection                                          |    |
| 2.4 SERVO DRIVER DIMENSION                                     |    |
| 2.5 SERVO MOTOR DIMENSION                                      |    |
| 3 SERVO SYSTEM WIRING                                          |    |
| 3.1 MAIN CIRCUIT WIRING                                        |    |
| 3.1.1 Servo driver terminal arrangement                        |    |
| 3.1.2 Main circuit terminal                                    |    |
| 3.1.4 Communication port                                       |    |
| 3.2 CLASSIFICATION AND FUNCTION OF SIGNAL TERMINALS            |    |
| 3.2.1 SI terminals                                             |    |
| 3.2.2 SO output signal                                         |    |
| 3.2.3 Profinet communication                                   |    |
| 4 OPERATE PANEL                                                |    |
| 4.1 NEW DRIVER DEBUGGING PROCESS                               |    |
| 4.1.1 Check cable connections and surroundings before power-on |    |
| 4.1.2 Power on                                                 |    |
| 4.1.5 Emply shuft lest run                                     |    |
| 4.2 PANEL AND STATUS                                           | 43 |
| 4.2.1 Operating panel description                              |    |
| 4.2.2 Button operation                                         |    |
| 4.2.3 Status display                                           |    |
| 4.2.4 Status display in each operating mode                    |    |
| 4.2.5 Group ∪ monitor parameter                                |    |
| 5 OPED ATION OF SERVO SVSTEM                                   |    |
| 5 OF ERATION OF SERVO SISTEM                                   |    |
| 5.1 CONTROL MODE SELECTION AND SWITCHING                       |    |
| 5.1.2 Control mode switching                                   |    |

| 5.2 BASIC EUNCTION SETTING                                                                                          | 53                  |
|----------------------------------------------------------------------------------------------------|---------------------|
| 5.2 DASIC FUNCTION SETTING                                                                                          |                     |
| 5.2.2 Samo anable setting                                                                                           |                     |
| 5.2.2 Serve endote setting                                                                                          |                     |
| 5.2.4 Ston mode                                                                                                    |                     |
| 5.2.5 Deven efficiente                                                                                              |                     |
| 5.2.5 Power-ojj brake                                                                                               |                     |
| 5.3 POSITION CONTROL                                                                                                |                     |
| 5.3.1 General position control                                                                                      |                     |
| 5.3.2 Position control (external pulse command)                                                                     | 83                  |
| 5.4 SPEED CONTROL                                                                                                   |                     |
| 5.4.1 Speed mode general control                                                                                    |                     |
| 5.4.2 Speed control (internal speed)                                                                                | 96                  |
| 5.5 SPEED CONTROL (PULSE FREQUENCY COMMAND)                                                                         | 98                  |
| 5.5.1 Torque control (internal setting)                                                                             | 98                  |
| 5.6 Absolute value system                                                                                           |                     |
| 5.6.1 Absolute system setting                                                                                       | 99                  |
| 5.6.2 Replace the battery                                                                                           |                     |
| 5.6.3 The upper limit of turns                                                                                      |                     |
| 5.6.4 Read absolute position by communication                                                                       | 101                 |
| 5.6.5 Clear multi-turn                                                                                              | 101                 |
| 5.6.6 Zero calibration of absolute encoder                                                                          |                     |
| 5.6.7 Homing application                                                                                            |                     |
| 5.7 AUXILIARY FUNCTIONS                                                                                             |                     |
| 5.7.1 Anti-blocking                                                                                                 |                     |
| 5.7.2 Torque limit                                                                                                  | 104                 |
| 5 7 3 Sneed limit                                                                                                   | 105                 |
| 5.7.4 I/O signal distribution                                                                                       | 105                 |
| 5.7.5 Output terminal function                                                                                      | 106                 |
| 5.7.6 Input terminal function                                                                                       | 110                 |
| 5.7.0 Digit terminal function                                                                                       |                     |
|                                                                                                    |                     |
| 6 PROFINET BUS COMMUNICATION                                                                                        |                     |
| 6.1 PROFINET OVERVIEW                                                                                               | 113                 |
| 6 2 MESSAGE OVERVIEW                                                                                                | 113                 |
| 6.2 I Sunnarted message                                                                                             |                     |
| 6.3 Message 111 Function Introduction                                                                               | 114                 |
| 6.3.1 Overview                                                                                                    | 114                 |
| 6.3.2 FR284 Function Block Pin Introduction                                                                         | + 11<br>11 <i>4</i> |
| 6.1 ODED ATING CONDITION                                                                                            | 116 III             |
| 6.4.1 The P group nargemeters involved in the drive                                                                 | 110                 |
| 6.4.2 ED294 Eurotion block vin Settings                                                                             |                     |
| 6.5 DACKET 111 INDICATES THE DELATIVE AND ADSOLUTE LOCATION EXPLOYED                                                |                     |
| 6.5 PACKET ITT INDICATES THE RELATIVE AND ABSOLUTE LOCATION FUNCTION                                                | 110<br>110          |
| 6.5.1 Positioning motion trajectory generation                                                                      |                     |
| 6.5.2 Positioning motion trajectory generation                                                                      |                     |
| 6.5.3 Continuous position assignment                                                                                | 120                 |
| 6.6 MESSAGE 111 CONTINUOUS OPERATION MODE (RUNNING AT SPECIFIED SPEED)                                              |                     |
| 6.7 MESSAGE 111 HOMING FUNCTION                                                                                     |                     |
| 6.7.1 Homing motion function                                                                                        |                     |
| 6.7.2 Homing mode function                                                                                          | 123                 |
| 6.8 Message 111 set homing position                                                                                 | 129                 |
| 6.9 Message 111 Jog running at the specified speed                                                                  | 129                 |
| 6.10 Message 111 jog running at specified distance                                                                  | 130                 |
| 6.11 SWITCH BETWEEN THE MESSAGE 111 FUNCTION MODES                                                                  | 130                 |
| 6.12 PROFINET STATUS WORD, CONTROL WORD DETAILS                                                                     | 131                 |
| 6.12.1 Address of the receiving/sending area of message 111                                                         | 131                 |
| 6.12.2 Address mapping                                                                                              |                     |
| 6.12.3 Enable control word (STW1:16#406h $\rightarrow$ 16#40Fh or 16#436h $\rightarrow$ 16#43Fh)                    | 133                 |
| 6.12.4 Speed point control word (forward point STW1:16#40Fh $\rightarrow$ 16#60Fh or 16#43Fh $\rightarrow$ 16#63Fh) | 134                 |
| 6.12.5 Homing control word (STW1: $16\#40Fh \rightarrow 16\#C0Fh$ or $16\#43Fh \rightarrow 16\#C3Fh$ )              | 134                 |
| 6.12.6 Communication failure reset and activate the hard limit control word                                         | 134                 |
| 6.12.7 Absolute/relative positioning motion control word                                                            | 134                 |
| 6 12.8 Message 111 Enables the state machine test of the control word and status word                               | 135                 |
| on the stability of the state matchine test of the control work and status work and the                             |                     |

| 7 PARAMETER READING AND WRITING FUNCTION            |     |
|-----------------------------------------------------|-----|
| 7 1 PARAMETERS                                      | 137 |
| 7.2 PARAMETER SPECIFICATION                         | 138 |
| 7.2.1 Global parameter variable                     | 130 |
| 7.2.2 Drive object/aris specifies parameters        |     |
| 7.2 Drive object/uxis specifies parameters          |     |
| 7.2 1 Concural                                      |     |
| 7.2.2.Comment Fortune                               |     |
| 7.3.2 General Features                              |     |
| 7.3.3 Drive object access mode                      |     |
| /.3.4 Parameter request/parameter response          |     |
| 8 EXAMPLE OF CONFIGURING THE IRT MODE               |     |
| 8.1 IRT PROJECT CONFIGURATION                       |     |
| 9 APPLICATION EXAMPLE OF MESSAGE 3/102              |     |
| 9.1 S7-1500 PLC MESSAGE 3 CONFIGURATION SETTING     |     |
| 9.1.1 Configuration setting                         |     |
| 9.2 Message 3+750 torque limiting and read function |     |
| 9.3 Example of message 105+750                      |     |
| 9.3.1 The message 105+750 torque mode setting       |     |
|                                                     |     |
| 10 SERVO GAIN ADJUSIMENI                            |     |
| 10.1 OVERVIEW OF SERVO GAIN ADJUSTMENT              |     |
| 10.1.1 Overview and process                         |     |
| 10.1.2 The difference of these adjustment modes     |     |
| 10.2 ROTARY INERTIA PRESUMPTION                     |     |
| 10.2.1 Overview                                     |     |
| 10.2.2 Notes                                        |     |
| 10.2.3 Operating tool                               |     |
| 10.2.4 Operation steps                              |     |
| 10.3 Fast adjustment                                |     |
| 10.3.1 Overview                                     |     |
| 10.3.2 Fast adjustment steps                        |     |
| 10 3 3 Rigidity level corresponding gain parameters | 160 |
| 10 3 4 Notes                                        | 162 |
| 104 Auto-tuning adjustment                          | 163 |
| 10 4 1 Overview                                     | 163 |
| 10.4.2 Notes                                        | 163 |
| 10.4.2 Morestian tools                              | 163 |
| 10.4.1 Internal instruction auto tuning ston        |     |
| 10.4.5 External instruction auto-tuning steps       |     |
| 10.4.6 Palatad narameters                           |     |
| 10.5 MANUAL ADHISTMENT                              |     |
| 10.5 L Operation                                    |     |
| 10.5.1 Overview                                     |     |
| 10.5.2 Aujusiment steps                             |     |
| 10.6.5 Gain parameters for augustment               |     |
| 10.6 ADAPTIVE ADJUSTMENT                            |     |
| 10.0.1 Overview                                     |     |
| 10.6.2 Notes                                        |     |
| 10.6.3 Operation steps                              |     |
| 10.6.4 Inertia mode and related parameters          |     |
| 10.6.5 Recommended inertia ratio parameters         |     |
| 10.6.6 Adaptive parameters effect                   |     |
| 10.6.7 Invalid parameters when adaptive effective   |     |
| 10.7 VIBRATION SUPPRESSION                          |     |
| 10.7.1 Overview                                     |     |
| 10.7.2 Operation tools                              |     |
| 10.7.3 Vibration suppression (Panel)                |     |
| 10.7.4 Vibration suppression (PC software)          |     |
| 10.7.5 Vibration suppression (manual setting)       |     |
| 10.7.6 Vibration suppression (easy FFT)             |     |
| 10.7.7 Notch filter                                 |     |

| 10.8 GAIN ADJUSTMENT                                       |  |
|------------------------------------------------------------|--|
| 10.8.1 Model loop control                                  |  |
| 10.8.2 Torque disturbance observation                      |  |
| 10.8.3 Gain adjustment parameters                          |  |
| 10.8.4 Gain switch                                         |  |
| 10.9 GAIN ADJUSTMENT RELATED SOLUTIONS                     |  |
| 10.9.1 Load shaking                                        |  |
| 10.9.2 Vibration                                           |  |
| 10.9.3 Noise                                               |  |
| 11 ALARM                                                   |  |
| 11.1 PROFINET RELATED COMMUNICATION ALARM                  |  |
| 11.2 Driver Alarm                                          |  |
| APPENDIX                                                   |  |
| APPENDIX 1. GROUP P PARAMETERS                             |  |
| Appendix 1.1 Functional parameters of group P              |  |
| Appendix 1.2 Functional parameters of group F              |  |
| Appendix 1.3 U group monitoring parameters                 |  |
| APPENDIX 2. ANALYSIS OF COMMON USAGE PROBLEMS              |  |
| APPENDIX 3. GENERAL DEBUGGING STEPS                        |  |
| APPENDIX 4. COMMON MODE PARAMETERS OF SERVO                |  |
| Appendix 4.1 Basic general parameters                      |  |
| Appendix 4.2 Common parameters of internal position mode   |  |
| Appendix 4.3 Common parameters for internal torque control |  |
| Appendix 4.4 Common parameters for internal speed control  |  |
| APPENDIX 5. TORQUE SPEED CHARACTERISTIC CURVE              |  |
| Appendix 6. Use cases of message 111                       |  |
| APPENDIX 7. USE CASES FOR MESSAGE 3/102                    |  |
| Appendix 8. Use Cases of Message 105+750                   |  |

## ►► Confirmation on product arrival

After the product arrives, please confirm the integrity of the product in the following aspects.

| Items                                                  | Notes                                                                                                    |
|--------------------------------------------------------|----------------------------------------------------------------------------------------------------|
| Does the product on arrival match the specified model? | Please confirm according to the nameplate of servo motor and servo unit.                                                                  |
| Does the servomotor shaft rotate smoothly?             | The servo motor shaft is normal if it can be turned<br>smoothly by hand. Servo motors with brakes, however,<br>cannot be turned manually. |
| Is there any damage?                                   | Check the overall appearance, and check for damage or scratches that may have occurred during shipping.                                   |
| Are there any loose screws?                            | Check screws for looseness using a screwdrive.                                                                                            |
| Is the motor code the same with the code in drive?     | Check the motor code marked on the nameplates of the servomotor and the parameter <b>U3-70</b> on the servo drive.                        |

If any of the above is faulty or incorrect, contact Xinje or an authorized distributor.

# **1** Selection of servo system

## 1.1 Selection of servo driver

## 1.1.1 Model name

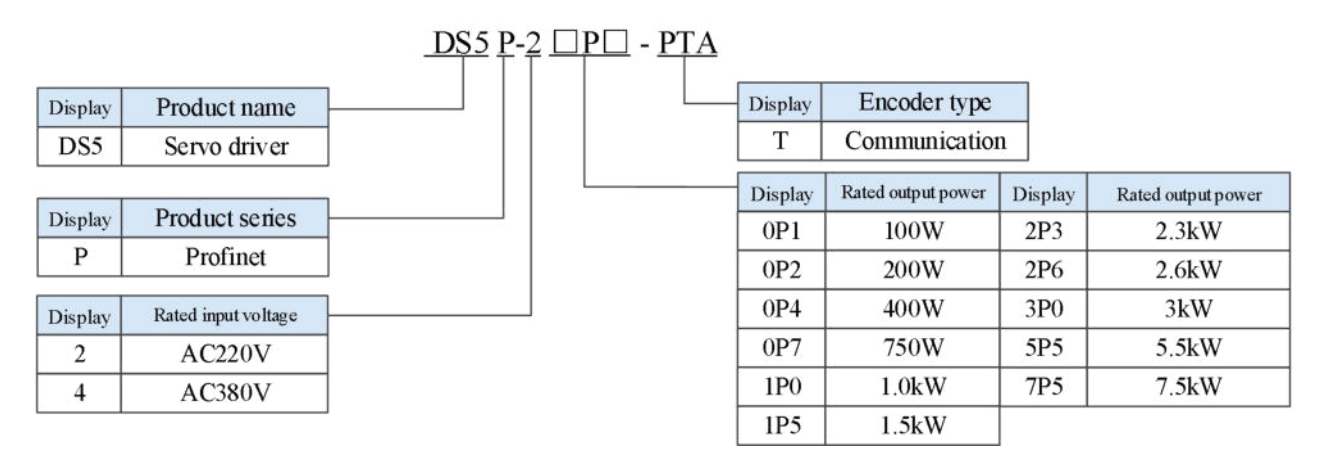

## 1.1.2 Description of each part

■ 750W and below

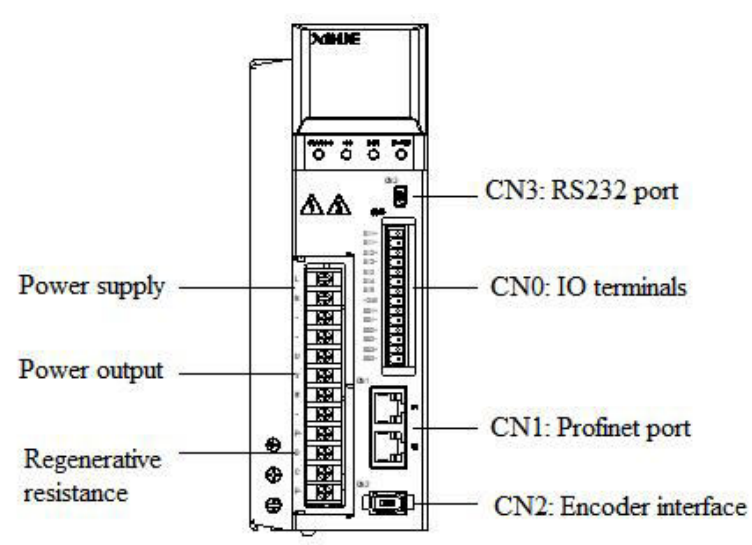

■ 1kW~3kW

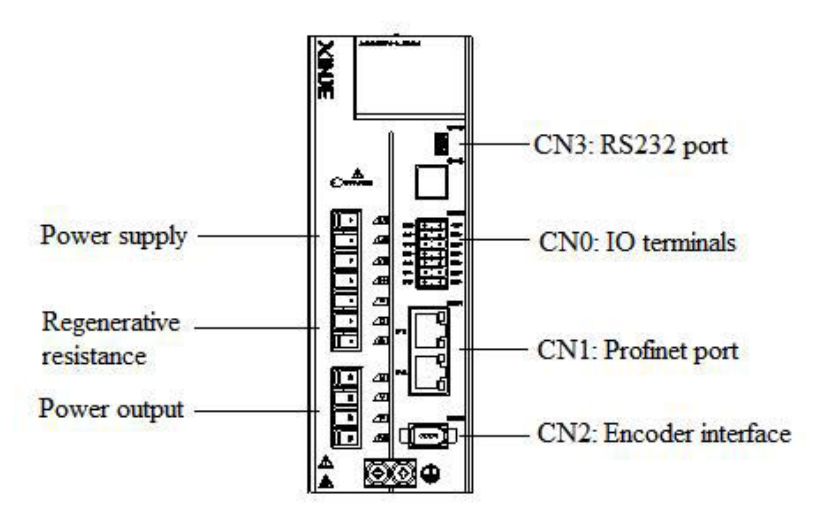

■ 5.5/7.5KW

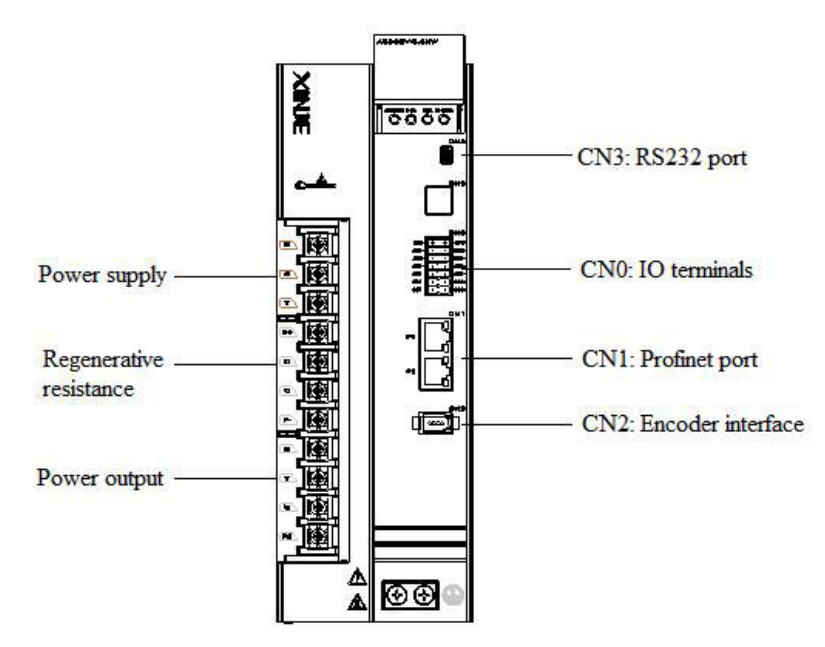

## 1.1.3 Performance specification

| Servo unit           |             | DS5P series servo driver                                                      |  |  |
|----------------------|-------------|-------------------------------------------------------------------------------|--|--|
| Applicable encoder   |             | Standard: 17-bit/23-bit communication encoder                                 |  |  |
|                      |             | DS5P-2 P P -PTA: single phase/three phase AC200~240V, 50/60Hz                 |  |  |
| Input power s        | supply      | (single phase power supply please connect to L1/L3)                           |  |  |
|                      |             | DS5P-4□P□-PTA: three phase AC380~4400V, 50/60Hz                               |  |  |
| Servo unit           |             | Three-phase full-wave rectifier IPM PWM control sinusoidal current drive mode |  |  |
| Using<br>temperature | Using       | 10 ±40°C                                                                      |  |  |
|                      | temperature | -10~+40 C                                                                     |  |  |
|                      | Storage     | -20 ~ +60 °C                                                                  |  |  |
| Using                | temperature |                                                                               |  |  |
| condition            | Environment | Below 90% BH (no condensation)                                                |  |  |
|                      | humidity    |                                                                               |  |  |
|                      | Vibration   | $4  \Omega \text{m/s}^2$                                                      |  |  |
|                      | resistance  | 4.911//8                                                                      |  |  |
| Structure            |             | Pedestal installation                                                         |  |  |

## 1.2 Servo motor selection

#### 1.2.1 Model name

■ MS5 motor

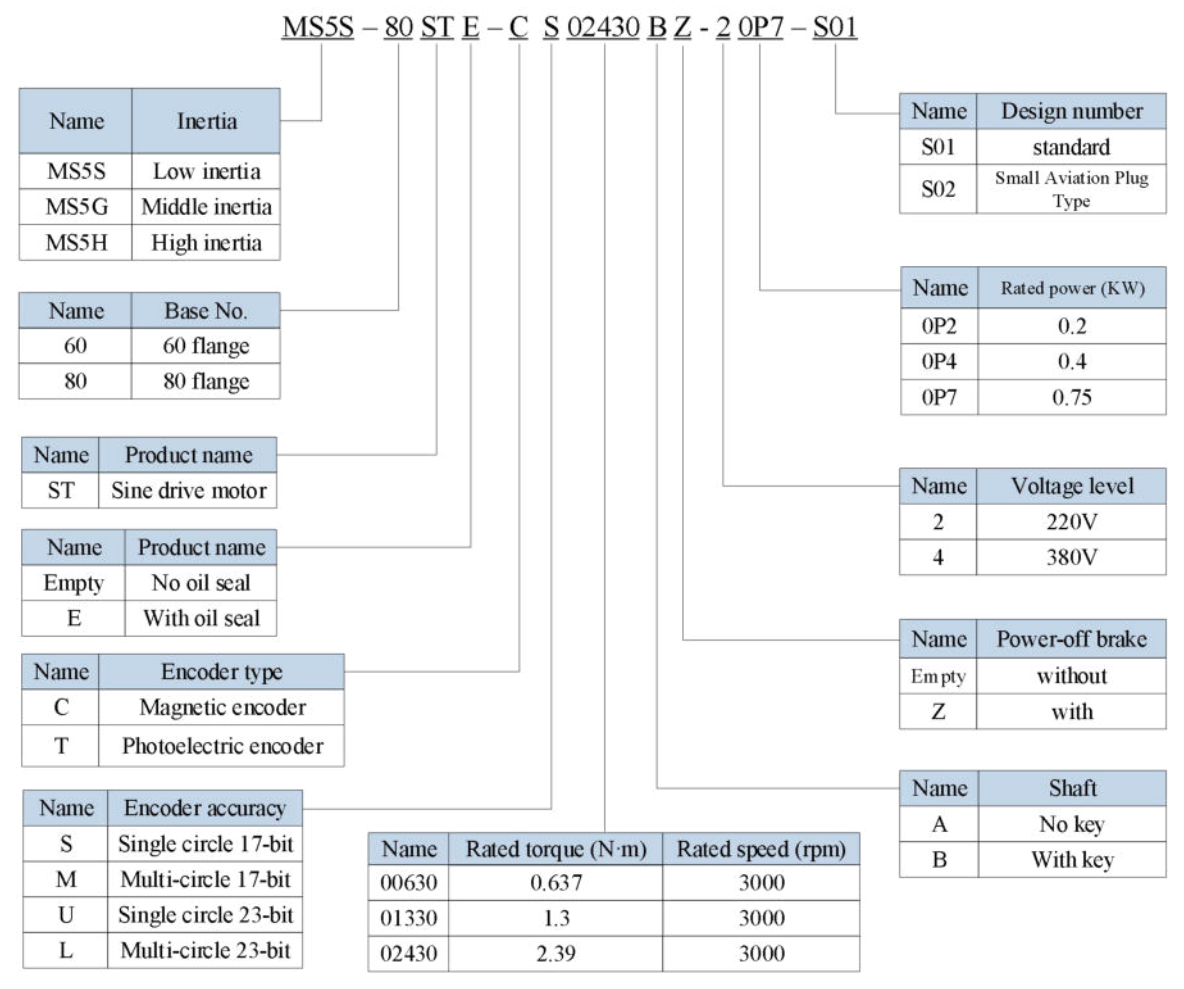

Note: At present, only the combination of CS, CM, TL is selected for the type of encoder.

MS6 motor 

|        |                  | <u>MS6S</u> - <u>60</u> <u>C</u> | <u>S</u> . | <u>30 B Z</u> | <u>z 1 - 2</u> | <u>0P4</u> |      |                                       |
|--------|------------------|----------------------------------|------------|---------------|----------------|------------|------|---------------------------------------|
|        |                  |                                  |            |               |                |            |      |                                       |
| Series | Inertia          |                                  |            |               |                |            | Name | Rated power                           |
| MECE   | L any inantia    |                                  |            |               |                |            | 0P1  | 100W                                  |
| MSG    | Low inertia      |                                  |            |               |                |            | 0P2  | 200W                                  |
| MSOL   | rign merua       |                                  |            |               |                |            | 0P4  | 400W                                  |
|        |                  |                                  |            |               |                |            | 0P7  | 750W                                  |
| Displa | y Base No.       |                                  |            |               |                |            | 1P0  | 1.0KW                                 |
| 40     | 40 flange        |                                  |            |               |                |            | 1P5  | 1.5KW                                 |
| 60     | 60 flange        |                                  |            |               |                |            |      | , , , , , , , , , , , , , , , , , , , |
| 80     | 80 flange        |                                  |            |               |                |            | Name | Voltage level                         |
| 100    | 100 flange       |                                  |            |               |                |            | 2    | 220V                                  |
|        |                  |                                  |            |               |                |            | 4    | 380V                                  |
|        |                  |                                  |            |               |                |            |      |                                       |
|        |                  |                                  |            |               |                |            | Name | Motor connector                       |
| Name   | Encoder type     |                                  |            |               |                |            | 1    | AMP plug                              |
| C      | Magnetic         | _                                |            |               |                |            | 2    | Aviation plug                         |
| Т      | Photoelectric    |                                  |            |               |                |            | 3    | Connector                             |
|        |                  | ad                               |            |               |                |            |      | (for 1P67)                            |
| Name   | Encoder bit      |                                  |            |               |                |            |      |                                       |
| S      | Single tum 17bit |                                  |            |               |                |            | Name | Brake                                 |
| М      | Multi turn 17bit |                                  |            |               |                |            | /    | No brake                              |
| U      | Single tum 23bit |                                  |            |               |                |            | Z    | With brake                            |
| L      | Multi turn 23bit |                                  |            |               |                |            |      |                                       |
|        |                  |                                  |            |               |                |            | Name | Motor shaft                           |
|        |                  | Name                             | Ra         | ited speed    | d (Rpm)        |            | Α    | With Key, no oil seal                 |
|        |                  | 15                               |            | 150           | 0              |            | В    | With key and oil seal                 |
|        |                  | 20                               |            | 2000          | 0              |            | С    | No key and oil seal                   |
|        |                  | 25                               |            | 250           | 0              |            | D    | No key, with oil seal                 |
|        |                  | 30                               |            | 300           | 3000           |            | E    | Special shaft                         |

Note: At present, only the combination of CS, CM, TL is selected for the type of encoder. Standard type 1: 80 flange and below amp plug. Standard type 2: 80 flange and below small aviation plug.

## 1.2.2 Description of each part

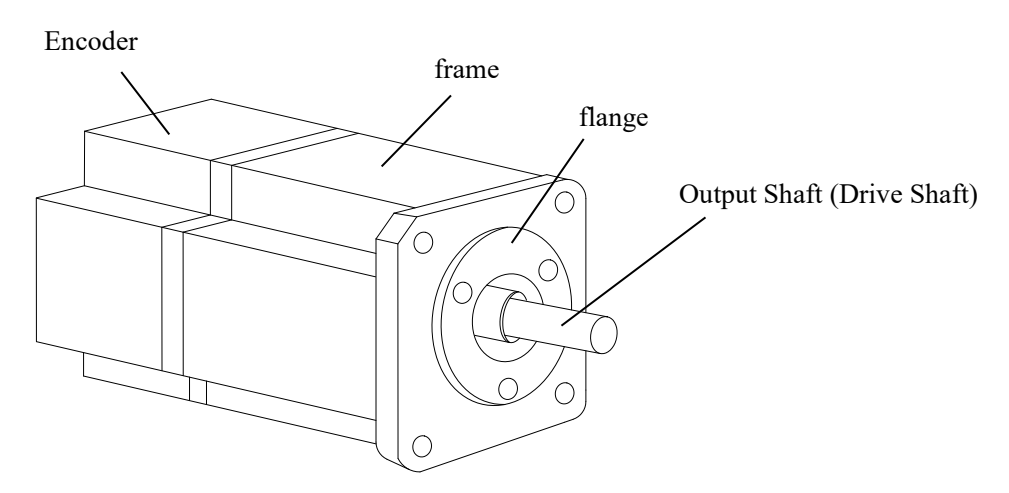

## 1.2.3 Axial force and radial force

|                |      |      | axial dir | radial | direction | Mo    | tor   |             |
|----------------|------|------|-----------|--------|-----------|-------|-------|-------------|
| Base no.       | 40ST | 60ST | 80ST      | 100ST  | 110ST     | 130ST | 180ST | 220ST/265ST |
| Axial<br>force | 54N  | 74N  | 147N      | ≤200N  | 250N      | 300N  | 400N  | ≤500N       |
| Radial         | 78N  | 245N | 392N      | 500N   | 500N      | 600N  | 800N  | 1000N       |

## **1.3 Cable selection**

### 1.3.1 Model name

Encoder cable

|      | CF                               | P - SPT - M - 02 |  |  |
|------|----------------------------------|------------------|--|--|
| Name | Cable type                       |                  |  |  |
| СР   | Normal                           |                  |  |  |
| CPT  | High flexibility                 |                  |  |  |
| Name | Plug type                        |                  |  |  |
| SP   | Amp plug-S01 motor               |                  |  |  |
| SW   | Waterproof aviation plug-S02 mot | or               |  |  |
| SL   | Normal aviation plug             |                  |  |  |
| SC   | 10-core small aviation plug      |                  |  |  |
| SE   | B3 forward outlet plug           |                  |  |  |
| SF   | B3 reverse outlet plug           |                  |  |  |
| ZDL  | Direct plug-in aviation plug     |                  |  |  |

| Name | Length (M) | Name | Length (M) |
|------|------------|------|------------|
| 02   | 2          | 12   | 12         |
| 03   | 3          | 16   | 16         |
| 05   | 5          | 20   | 20         |
| 08   | 8          | 25   | 25         |
| 10   | 10         | 30   | 30         |

| Name | Plug type        |
|------|------------------|
| М    | No battery box   |
| В    | With battery box |
| BM   | With battery box |

| Name  | Plug type          |
|-------|--------------------|
| Т     | Thread buckle type |
| Empty | Buckle type        |

Length (M)

#### Power cable

<u>CM - P 07 A - M - 03</u>

| e       | Cable type                      |                             | Name    | Length (M)                        | Name        | L     |
|---------|---------------------------------|-----------------------------|---------|-----------------------------------|-------------|-------|
| 1       | Normal                          |                             | 02      | 2                                 | 12          |       |
| High fl | exibility                       |                             | 03      | 3                                 | 16          |       |
| Norm    | al with brake                   |                             | 05      | 5                                 | 20          |       |
|         |                                 |                             | 08      | 8                                 | 25          |       |
| High    | flexibility with brake          |                             | 10      | 10                                | 30          |       |
|         |                                 |                             |         |                                   |             |       |
|         | Plug type                       |                             | Name    | Cable ty                          | pe          |       |
|         | 4-core amp plug                 |                             | М       | White an                          | np          |       |
|         | 6-core waterproof aviation plug | re waterproof aviation plug |         | Black an                          | np          |       |
|         | 4-core small aviation plug      |                             | Name    | Term                              | inal        |       |
|         | 4-core medium aviation plug     |                             | Name    | Needle celd m                     |             | in al |
| _       | 4-core waterproof aviation plug |                             | A       | Needle cold pre                   | essea term  | inal  |
|         | O shape terminal                |                             | Т       | Thread prote                      | ection type | 9     |
|         | B3 forward outlet plug          |                             | Empty   | U shape t                         | erminal     |       |
|         | B3 reverse outlet plug          |                             | Name    | Diam eter (mm <sup>2</sup> )      | Name        | Dia   |
| 1000    | 10                              |                             | - teame | · · · · · · · · · · · · · · · · · | - rearry    | -     |

| <br>Name | Diameter (mm <sup>2</sup> ) | Name | Diameter (mm <sup>2</sup> ) |
|----------|-----------------------------|------|-----------------------------|
| 03       | 0.3                         | 25   | 2.5                         |
| 05       | 0.5                         | 60   | 6                           |
| 07       | 0.75                        | 100  | 10                          |
| 15       | 1.5                         |      |                             |

- Brake cable explanation
- For 80 and below flange motors with suffix S01, the brake cable model shall be selected: CB-P03-length.
- The standard wiring length of Xinje is 3m, 5m, 8m, 12m, 16m and 20m.
- Profinet communication cable

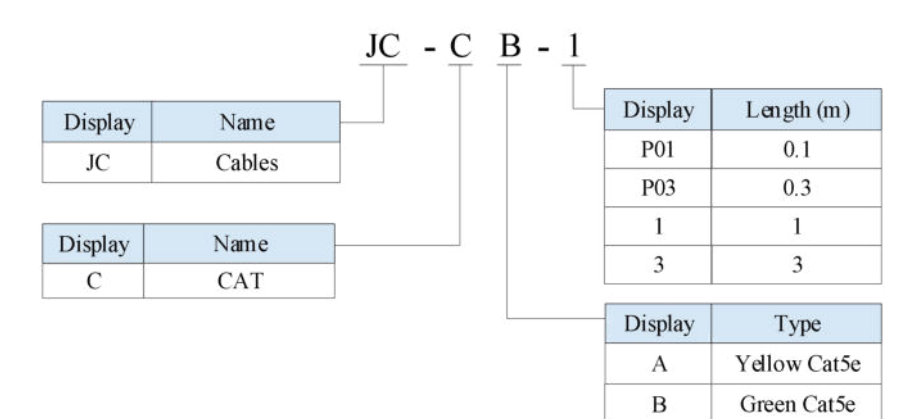

## 1.3.2 Description of each part

- Encoder cable
- (1) Pin definition of encoder on servo driver side

| Composton on composi | Pin c | definition |  |  |
|----------------------|-------|------------|--|--|
| Connector appearance | No.   | Definition |  |  |
|                      | 1     | 5V         |  |  |
|                      | 2     | GND        |  |  |
|                      | 3     | /          |  |  |
|                      | 4     | /          |  |  |
|                      | 5     | 485-A      |  |  |
|                      | 6     | 485-B      |  |  |

#### (2) Cable connection of encoder on motor side

| Suitable motor                                                           | Connector ning                   | Pin definition |                |
|--------------------------------------------------------------------------|----------------------------------|----------------|----------------|
| Suitable motor                                                           | Connector pins                   |                | Definition     |
|                                                                          |                                  | 1              | Battery +      |
|                                                                          |                                  | 2              | Battery -      |
|                                                                          |                                  | 3              | Shielded cable |
|                                                                          | 1 2 3                            | 4              | 485-A          |
| MS6-40, 60, 80 flange $B1/B4$ motor<br>MS5-40, 60, 80 flange $S01$ motor | 4 5 6                            | 5              | 485-B          |
| 1155-40, 00, 00 Hange 501 motor                                          |                                  | 6              | /              |
|                                                                          | 7 8 9                            | 7              | 5V             |
|                                                                          |                                  | 8              | GND            |
|                                                                          |                                  | 9              | /              |
|                                                                          |                                  | No.            | Definition     |
|                                                                          |                                  | 1              | Shielded cable |
|                                                                          | $\left( \bigcap \bigcap \right)$ | 2              | Battery +      |
|                                                                          |                                  | 3              | Battery -      |
| MS5-40, 60, 80 flange S02 motor                                          |                                  | 4              | 485-A          |
|                                                                          |                                  | 5              | 485-B          |
|                                                                          |                                  | 6              | 5V             |
|                                                                          |                                  | 7              | GND            |
|                                                                          |                                  | No.            | Definition     |
|                                                                          |                                  | 1              | GND            |
|                                                                          |                                  | 2              | Battery +      |
| MS6 60 80 flange P2 motor                                                |                                  | 3              | Battery -      |
| Wist-tot, at hange B2 motor                                              |                                  | 4              | 485-A          |
|                                                                          | $\backslash$ (3) (4)             | 5              | 485-B          |
|                                                                          |                                  | 6              | 5V             |
|                                                                          |                                  | 7              | Shielded cable |
|                                                                          |                                  | No.            | Definition     |
|                                                                          | 5000                             | 1              | 5V             |
|                                                                          |                                  | 2              | GND            |
| MS6-40, 60, 80 flange B3 motor                                           |                                  | 3              | Battery +      |
|                                                                          |                                  | 4              | Battery -      |
|                                                                          | Front outlet                     | 5              | 485-A          |

|                                                        |             | 6   | 485-B          |
|--------------------------------------------------------|-------------|-----|----------------|
|                                                        | Back outlet | 7   | Shielded cable |
|                                                        |             | No. | Definition     |
|                                                        |             | 1   | Shielded cable |
|                                                        |             | 2   | /              |
| MS6 180 flanga P2 motor                                |             | 3   | 485-A          |
| MS5-100 Hange B2 Hotor<br>MS5 110, 180 flange S01motor |             | 4   | 485-B          |
| MS-110, 130 flange absolute type motor                 |             | 5   | /              |
|                                                        |             | 6   | GND            |
|                                                        |             | 7   | Battery -      |
|                                                        |             | 8   | 5V             |
|                                                        |             | 9   | Battery +      |
|                                                        |             | No. | Definition     |
|                                                        |             | 1   | /              |
|                                                        |             | 2   | 5V             |
|                                                        |             | 3   | GND            |
| MS6-100_130 flange motor                               |             | 4   | 485-A          |
| MS5 130 flange motor                                   |             | 5   | 485-B          |
| MISS-130 Hange motor                                   |             | 6   | Battery +      |
|                                                        |             | 7   | Battery -      |
|                                                        |             | 8   | /              |
|                                                        |             | 9   | /              |
|                                                        |             | 10  | Shielded cable |

#### **Battery box description:**

(1) The encoder including the cable definition of battery +, battery- is for the absolute motor, and the non-absolute motor cable has no such pin.

(2) Only the cable of absolute value motor has external battery box, which contains a 3.6V/2.7Ah large capacity battery, and has the function of replacing batteries when power on. The using life is more than two years. Please refer to chapter 5.6.2 change battery.

#### Power cable

(1) Pin definition of power cable on servo driver side

| Conite 1.1                   | Commenter            | Pin definition  |            |  |
|------------------------------|----------------------|-----------------|------------|--|
| Suitable model               | Connector pins Color |                 | Definition |  |
|                              |                      | Brown           | U          |  |
| all MS5 series motor         | പ                    | Black           | V          |  |
| MS6 series B1 B2 motors      | I Y                  | Blue            | W          |  |
|                              | ∐ Yel<br>gre         | Yellow          | DE         |  |
|                              |                      | green           | PE         |  |
|                              |                      | Color           | Definition |  |
|                              |                      | Brown           | U          |  |
|                              |                      | Black           | V          |  |
| all MS5 series               |                      | Blue            | W          |  |
| MS6 series B1, B2, B4 motors |                      | Yellow<br>green | PE         |  |

|                      |  | Color  | Definition |
|----------------------|--|--------|------------|
|                      |  | Red    | U          |
|                      |  | White  | V          |
| MS6 series B3 motors |  | Black  | W          |
| MS6G series motors   |  | Yellow | DE         |
|                      |  | green  | PE         |
|                      |  | Blue   | BK+        |
|                      |  | Brown  | BK-        |

(2) Power cable connection on motor side

| Suitable model                        | Connector pins Pin definition          |     | Pin definition |
|---------------------------------------|----------------------------------------|-----|----------------|
| Suitable model                        |                                        | No. | Definition     |
|                                       |                                        | 1   | U              |
| MS6-40, 60, 80 flange B1, B4 motor    | 1 2                                    | 2   | W              |
| MS5-40, 60, 80 flange S01 motor       | 3 4                                    | 3   | V              |
|                                       |                                        | 4   | PE             |
| MS6-40, 60, 80 flange B1,B4 brake     |                                        | No. | Definition     |
| motor                                 |                                        | 1   | BK+            |
| MS5-40, 60, 80 flange S01 brake motor |                                        | 2   | BK-            |
|                                       |                                        | No. | Definition     |
|                                       |                                        | 1   | PE             |
|                                       |                                        | 2   | U              |
| MS5-40, 60, 80 flange S02 motors      |                                        | 3   | V              |
|                                       | $\begin{pmatrix} 4 \\ 3 \end{pmatrix}$ | 4   | W              |
|                                       |                                        | 5   | BK+            |
|                                       |                                        | 6   | BK-            |
|                                       |                                        | No. | Definition     |
|                                       |                                        | 1   | U              |
| MS6-40, 60, 80 flange B2 motor        |                                        | 2   | W              |
|                                       |                                        | 3   | V              |
|                                       |                                        | 4   | PE             |
|                                       |                                        | No. | Definition     |
|                                       |                                        | 1   | U              |
|                                       |                                        | 2   | W              |
| MS6-40, 60, and 80 flange B2 brake    |                                        | 3   | V              |
| motors                                |                                        | 4   | PE             |
|                                       |                                        | 5   | BK+            |
|                                       |                                        | 6   | BK-            |
|                                       | 6                                      | No. | Definition     |
|                                       |                                        | 1   | W              |
|                                       |                                        | 2   | V              |
|                                       |                                        | 3   | U              |
|                                       | Front outlot                           | 4   | PE             |
| MS6-40 flange B3 motors               |                                        | 5   | BK+            |
|                                       | 4<br>6<br>Back outlet                  | 6   | BK-            |
|                                       |                                        | No. | Definition     |
|                                       | 1 A                                    | 1   | U              |
|                                       | 3                                      | 2   | V              |
| MS6-60, 80 flange B3 motor            | 4-                                     | 3   | W              |
|                                       | Co B                                   | 4   | PE             |
|                                       | Front outlet                           | Α   | BK+            |
|                                       |                                        | В   | BK-            |

| Switchla modal                                | Connector ning                                | Pin definition |                 |  |
|-----------------------------------------------|-----------------------------------------------|----------------|-----------------|--|
| Suitable model                                |                                               | No.            | Definition      |  |
|                                               | Back outlet                                   |                |                 |  |
| MS6-100, 130,180 flange non                   | (                                             | No.            | Definition      |  |
| medium inertia non brake motors               | $\langle 0 \rangle$                           | 1              | PE              |  |
| MS5-110, 130, 180 flange non brake            |                                               | 2              | U               |  |
| MS_110 130 flange non brake                   |                                               | 3              | V               |  |
| absolute type motors                          |                                               | 4              | W               |  |
|                                               |                                               | No.            | Definition      |  |
|                                               | $\frown$                                      | 1              | PE              |  |
|                                               | $(\bigcirc \bigcirc )$                        | 2              | U               |  |
| MS6G-110, 130 flange medium                   |                                               | 3              | V               |  |
| inertia non brake motors                      | C B                                           | 4              | W               |  |
|                                               |                                               | 1              | PE              |  |
| MS6-100,130 flange non medium                 | $\left( \begin{array}{c} \end{array} \right)$ | 2              | U               |  |
| inertia with brake motor                      |                                               | 3              | V               |  |
| MS5G-130 flange medium inertia with           | (3 (4 (5))                                    | 4              | W               |  |
| brake motor                                   | $\setminus \bigcirc \bigcirc /$               | 5              | BK+             |  |
|                                               |                                               | 6              | BK-             |  |
|                                               |                                               | /<br>No        | /<br>Definition |  |
|                                               | $\frown$                                      | 1              |                 |  |
|                                               | $\langle a \rangle$                           | 1              | 0               |  |
| MS6G-110, 130 flange medium inertia           |                                               | 2              | V               |  |
| brake motor<br>MS6_MS5_180 flange brake motor |                                               | 3              | W               |  |
| wise, wise-160 mange brake motor              |                                               | 4              | PE              |  |
|                                               |                                               | A              | BK+             |  |
|                                               |                                               | B              | BK-             |  |

#### Brake pins:

The cable including pin BK+, BK- is used for the brake motor. The cable of the non-brake motor has no BK pins.

## **1.4 Selection of regenerative resistance**

When the servo motor is driven by the generator mode, the power returns to the servo amplifier side, which is called regenerative power. The regenerated power is absorbed by charging the smooth capacitor of the servo amplifier. After exceeding the rechargeable energy, the regenerative resistance is used to consume the regenerative power.

The servo motor driven by regenerative (generator) mode is as follows:

- > The deceleration stop period during acceleration and deceleration operation.
- Running vertically and axially.
- > When the external load drives the motor to rotate.

| Servo driver model | Regenerative resistance connection terminals                                                                                                    |
|--------------------|----------------------------------------------------------------------------------------------------|
| DS5P-□□P□-PTA      | <ul> <li>(1) Use the built-in regenerative resistor, short P+ and D terminals, P+ and C disconnect.</li> <li>(2) 3kW and below use external regenerative resistor, connect the regenerative resistor to P+ and C terminals, remove P+ and D short wiring, P0-25= power value, P0-26= resistance value. 5.5kW~7.5kW use an external regenerative resistor to connect the regenerative resistor to the P+ and PB terminals, P0-25= power value, P0-26= resistance value.</li> </ul> |

The following table is the recommended specifications of external regenerative resistance for each type of motor.

| Servo driver model   | Built in braking<br>resistor | Rmin<br>(Not less than this<br>value) | External regenerative<br>resistance<br>(Recommended<br>resistance value) | External<br>regenerative<br>resistance<br>(Recommended<br>power values) |  |
|----------------------|------------------------------|---------------------------------------|--------------------------------------------------------------------------|-------------------------------------------------------------------------|--|
| DS5P-20P1-PTA        | /                            | 500                                   | 500 1000                                                                 | Above 200W                                                              |  |
| DS5P-20P2-PTA        | /                            | 5052                                  | 3052-10052                                                               | Above 200 w                                                             |  |
| DS5P-20P4-PTA        | /                            | $40\Omega$                            | 40Ω-100Ω                                                                 | Above 500W                                                              |  |
| DS5P-20P7-PTA        | /                            | $40\Omega$                            | 40Ω-100Ω                                                                 | Above 600W                                                              |  |
| DS5P-21P0-PTA        | 80W45Ω                       | 35Ω                                   | 35Ω-75Ω                                                                  | Above 800W                                                              |  |
| DS5P-21P5-PTA 80W50Ω |                              | 300 300 500                           |                                                                          |                                                                         |  |
| DS5P-22P3-PTA        | 80W50Ω                       | 3022 3022-3022                        | Above 1000W                                                              |                                                                         |  |
| DS5P-22P6-PTA        | 80W50Ω                       | 25Ω                                   | 25Ω-50Ω                                                                  |                                                                         |  |
| DS5P-41P0-PTA        | 80W100Ω                      | 120Ω                                  | 120Ω-150Ω                                                                | Above 800W                                                              |  |
| DS5P-41P5-PTA        | 80W100Ω                      | 75Ω                                   | 75Ω-120Ω                                                                 | Above 1000W                                                             |  |
| DS5P-42P3-PTA        | 80W60Ω                       | 55Ω                                   | 55Ω-75Ω                                                                  | Above 1000W                                                             |  |
| DS5P-43P0-PTA        | $80W60\Omega$                | 50Ω                                   | 50Ω-75Ω                                                                  | Above 1200W                                                             |  |
| DS5P-45P5-PTA        | /                            | 25Ω                                   | 25Ω-65Ω                                                                  | Above 2000W                                                             |  |
| DS5P-47P5-PTA        | /                            | 22Ω                                   | 22Ω-50Ω                                                                  | Above 2500W                                                             |  |

#### Note:

(1) The smaller the resistance is, the faster the discharge will be, but the smaller the resistance is, the easier the breakdown resistance will be. Therefore, please close to the the lower limit but not be less than the lower limit when choosing the type.

(2) When wiring, please use high-temperature flame-retardant wire, and the regenerative resistance surface can't contact with the wire.

# **2** Installation of servo system

## 2.1 Servo driver installation

## 2.1.1 Installation site

- Please install it in the installation cabinet without sunshine or rain.
- Don't use this product near corrosive and flammable gas environments such as hydrogen sulfide, chlorine, ammonia, sulfur, chlorinated gas, acid, alkali, salt, etc.
- Don't install in high temperature, humidity, dust, metal dust environment.
- No vibration place.

#### 2.1.2 Environment condition

| Item                    | Description                |
|-------------------------|----------------------------|
| Use ambient temperature | -10~40°C                   |
| Use ambient humidity    | 20~90%RH (no condensation) |
| Storage temperature     | -20~60°C                   |
| Storage humidity        | 20~90%RH (no condensation) |

## **2.1.3 Installation standard**

Be sure to comply with the installation standard in the control cabinet shown in the figure below. This standard is applicable to the situation where multiple servo drivers are installed side by side in the control cabinet (hereinafter referred to as "when installed side by side").

■ 3kW and below driver installation standard

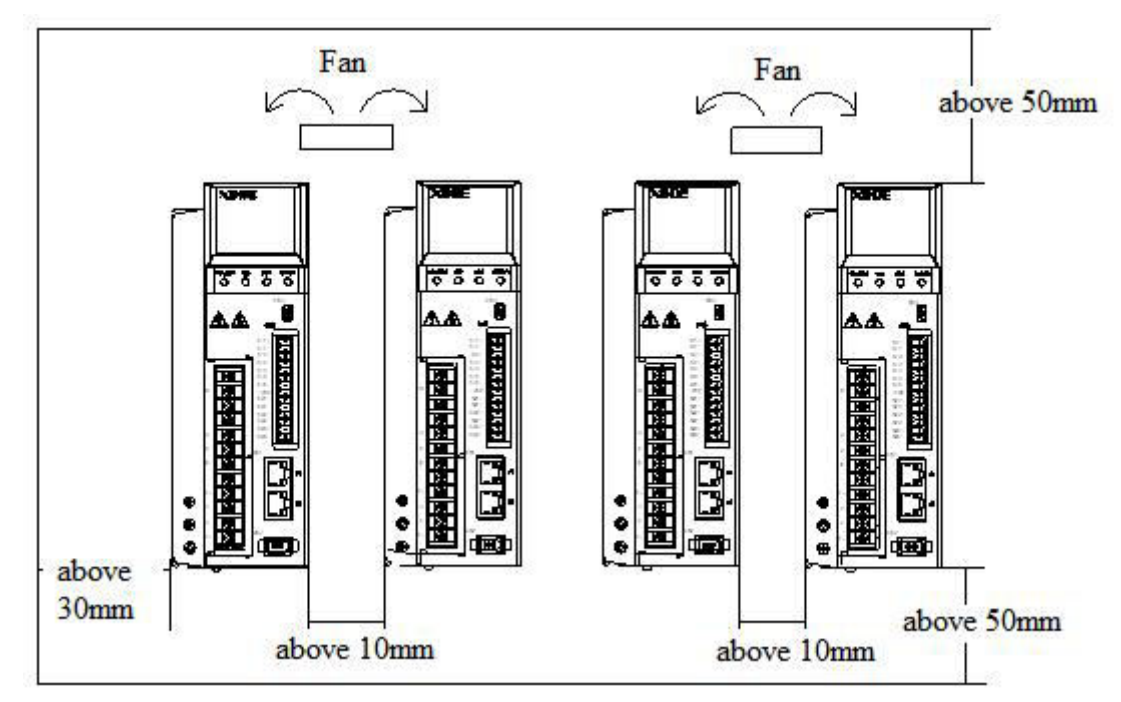

#### ■ 5.5/7.5kW driver installation standard

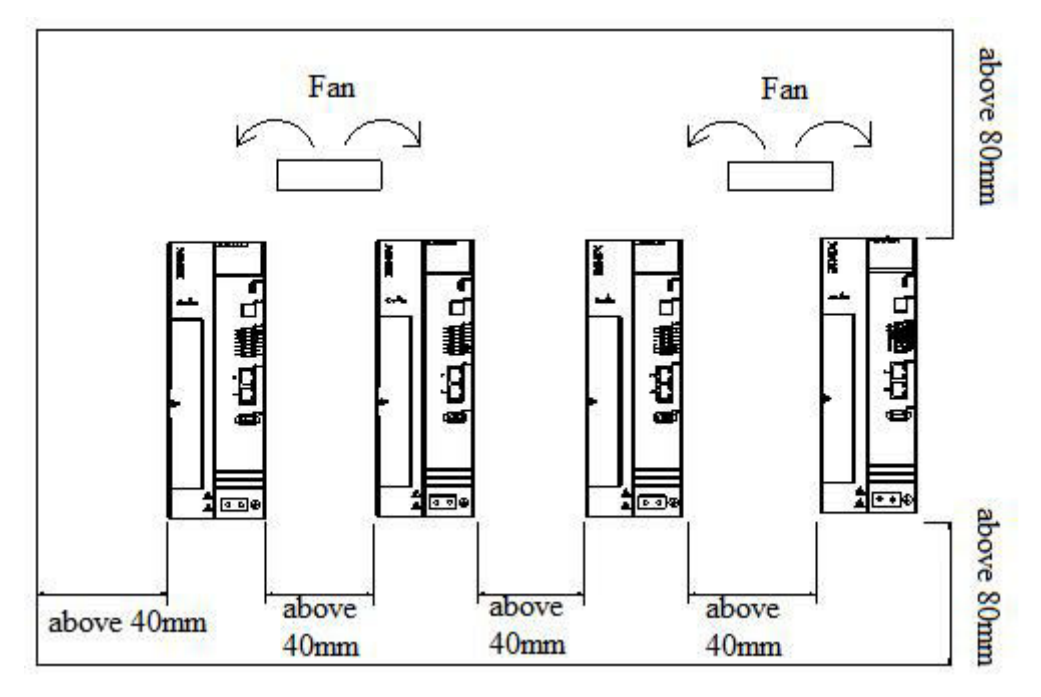

#### Servo Drive Orientation

When installing, make the front of the servo drive (the actual mounting surface of the operator) face the operator and make it perpendicular to the wall. For drivers with regenerative resistors at the bottom, pay attention to the heat dissipation of the mounting surface to avoid overheating of the drive and causing fire.

#### ■ Cooling

As shown in the figure above, allow sufficient space around each servo drive for cooling by cooling fans or natural convection.

#### ■ Side-by-side Installation

When install servo drives side by side as shown in the figure above, make at least 10mm between and at least 50mm above and below each servo drive. Install cooling fans above the servo drives to avoid excessive temperature rise and to maintain even temperature inside the control panel.

#### **Environmental Conditions in the Control Panel**

- Servo driver working ambient Temperature: -10~40 °C
- Humidity: 90%RH or less
- Vibration:  $4.9 \text{m/s}^2$
- Condensation and Freezing: None
- Ambient Temperature for Long-term Reliability: 50°C maximum

## 2.2 Servo motor installation

MS5, MS6 series servomotors can be installed either horizontally or vertically. The service life of the servomotor can be shortened or unexpected problems might occur if it is installed incorrectly or in an inappropriate location. Follow these installation instructions carefully.

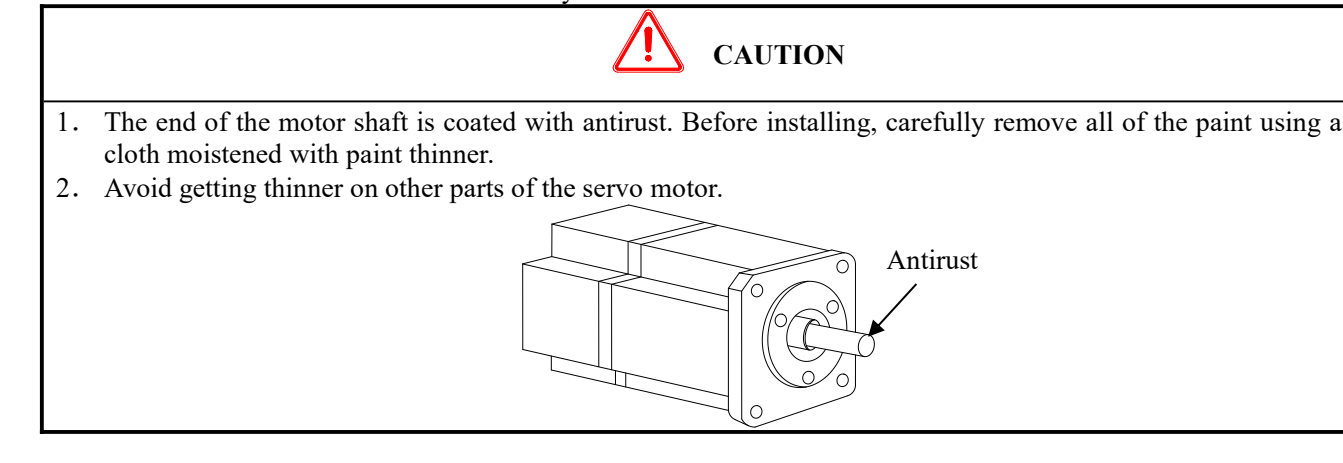

#### 2.2.1 Environment condition

When used in places with water droplets or oil droplets, the protection effect can be achieved through the treatment of motors. However, in order to seal the through part of the shaft, please specify the motor with oil seal. Connectors should be installed downward.

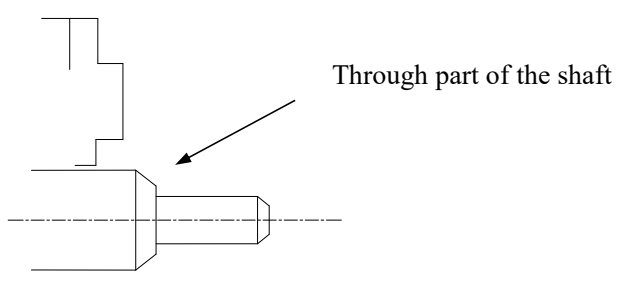

MS series servo motors are for indoor use. Please use them under the following installation conditions:

| Item                    | Description                                     |
|-------------------------|-------------------------------------------------|
| Use ambient temperature | -10°C~40°C (no freeze)                          |
| Use ambient humidity    | 20%~90%RH (no condensation)                     |
| Storage temperature     | -20°C~60°C                                      |
| Storage humidity        | 20%~90%RH (no condensation)                     |
|                         | IP65 (MS5 motor, MS6 non 40/60/80 flange motor) |
| Protection level        | IP66 (MS6-40/60/80 flange motor)                |
|                         | IP67 (MS6-B3, MS6G motor)                       |

## 2.2.2 Installation cautions

| Antirust treatment <ul> <li>Before installation, please wipe the "rust-proof agent" of the extension end of the serve motor shaft, and then do the relevant rust-proof treatment.</li> <li>It is forbidden to impact the extension end of the shaft during installation, otherwise the internal encoder will be broken.</li> <li> <ul> <li>When the pulley is installed on the serve motor shaft with keyway, the screw hole is used at the end of the shaft. In order to install the pulley, the double-headed nails are inserted into the screw holes of the shaft, the washer is used on the surface of the coupling end, and the pulley is gradually locked with the nut.</li> <li>For the servo motor shaft with keyway, use the screw hole at the end of the shaft to install. For shaft without keyway, friction coupling or similar methods are used.</li> <li>When the pulley is dismantled, the pulley mover is used to prevent the bearing from being strongly impacted by the load.</li> <li>To ensure safety, protective covers or similar devices, such as pulleys installed on shaft, are installed in the rotating area.</li> <li>When installing the serve motor, make it conform to the centering accuracy requirement shown in the picture below. If the centering is cadequate, vibration will occur, and sometimes the bearing and encoder may be damaged.</li></ul></li></ul>                                                                                                    | Item                 | Description                                                                                                    |  |  |  |
|----------------------------------------------------------------------------------------------------|----------------------|----------------------------------------------------------------------------------------------------|--|--|--|
| Animum the servo motor shaft, and then do the relevant rust-proof treatment. <ul> <li>It is forbidden to impact the extension end of the shaft during installation, otherwise the internal encoder will be broken.</li> <li> <ul> <li>When the pulley is installed on the servo motor shaft with keyway, the screw hole is used at the end of the shaft. In order to install the pulley, the double-headed nails are inserted into the screw holes of the shaft, the washer is used on the surface of the coupling end, and the pulley is gradually locked with the nut.         </li></ul> <ul> <li>For the servo motor shaft with keyway, use the screw hole at the end of the shaft to install. For shaft without keyway, friction coupling or similar methods are used.</li> <li>When the pulley is dismantled, the pulley mover is used to prevent the bearing from being strongly impacted by the load.</li> <li>To ensure safety, protective covers or similar devices, such as pulleys installed on shaft, are installed in the rotating area.</li> </ul> <ul> <li>When installing the servo motor, make it conform to the centering accuracy requirement shown in the picture below. If the centering accuracy requirement shown in the picture below. If the centering accuracy requirement shown in the picture below. If the contering sinadequate, vibration will occur, and sometimes the bearing and encoder may be damaged. When installing the coupling, please don't directly impact the motor shaft, otherwise the encoder installed on the opposite side of the load shaft will be damaged.</li> <li>The maximum and minimum deviations are less than 0.03mm (rotated with the coupling) measured at four locations in a circle.</li> <li>Installation</li> <li>Servo motor can be installed in horizontal or vertical direction.</li> </ul> <td>A atimat tractor out</td><td>• Before installation, please wipe the "rust-proof agent" of the extension end of</td></li></ul>                                                                                                    | A atimat tractor out | • Before installation, please wipe the "rust-proof agent" of the extension end of                                                                                                |  |  |  |
| Encoder cautions <ul> <li>It is forbidden to impact the extension end of the shaft during installation, otherwise the internal encoder will be broken.</li> <li>When the pulley is installed on the servo motor shaft with keyway, the screw hole is used at the end of the shaft. In order to install the pulley, the double-headed nails are inserted into the screw holes of the shaft, the washer is used on the surface of the coupling end, and the pulley is gradually locked with the nut.</li> <li>For the servo motor shaft with keyway, use the screw hole at the end of the shaft to install. For shaft without keyway, friction coupling or similar methods are used.</li> <li>When the pulley is dismantled, the pulley mover is used to prevent the bearing from being strongly impacted by the load.</li> <li>To ensure safety, protective covers or similar devices, such as pulleys installed on shaft, are installed in the rotating area.</li> <li>When installing the servo motor, make it conform to the centering accuracy requirement shown in the picture below. If the centering is inadequate, vibration will occur, and sometimes the bearing and encoder may be damaged. When installing the coupling, please don't directly impact the motor shaft, otherwise the encoder installed on the opposite side of the load shaft will be damaged.</li> </ul> Centering <ul> <li>The maximum and minimum deviations are less than 0.03mm (rotated with the coupling) measured at four locations in a circle.</li> </ul> Installation <ul> <li>Servo motor can be installed in horizontal or vertical direction.</li> </ul>                                                                                                    | Antirust treatment   | the servo motor shaft, and then do the relevant rust-proof treatment.                                                                                                    |  |  |  |
| Encoder cautions <ul> <li>When the pulley is installed on the servo motor shaft with keyway, the screw hole is used at the end of the shaft. In order to install the pulley, the double-headed nails are inserted into the screw holes of the shaft, the washer is used on the surface of the coupling end, and the pulley is gradually locked with the nut.</li> <li>For the servo motor shaft with keyway, use the screw hole at the end of the shaft to install. For shaft without keyway, friction coupling or similar methods are used.</li> <li>When the pulley is dismantled, the pulley mover is used to prevent the bearing from being strongly impacted by the load.</li> <li>To ensure safety, protective covers or similar devices, such as pulleys installed on shaft, are installed in the rotating area.</li> </ul> Centering <ul> <li>When installing the servo motor, make it conform to the centering accuracy requirement shown in the picture below. If the centering is inadequate, vibration will occur, and sometimes the bearing and encoder may be damaged. When installing the coupling, please don't directly impact the motor shaft, otherwise the encoder installed on the opposite side of the load shaft will be damaged.</li> </ul> Centering <ul> <li>The maximum and minimum deviations are less than 0.03mm (rotated with the coupling) measured at four locations in a circle.</li> </ul>                                                                                                    |                      | • It is forbidden to impact the extension end of the shaft during installation,                                                                                                  |  |  |  |
| Encoder cautions <ul> <li>When the pulley is installed on the servo motor shaft with keyway, the screw hole is used at the end of the shaft. In order to install the pulley, the double-headed nails are inserted into the screw holes of the shaft, the washer is used on the surface of the coupling end, and the pulley is gradually locked with the nut.</li> <li>For the servo motor shaft with keyway, use the screw hole at the end of the shaft to install. For shaft without keyway, friction coupling or similar methods are used.</li> <li>When the pulley is dismantled, the pulley mover is used to prevent the bearing from being strongly impacted by the load.</li> <li>To ensure safety, protective covers or similar devices, such as pulleys installed on shaft, are installed in the rotating area.</li> </ul> Centering <ul> <li>When installing the servo motor, make it conform to the centering accuracy requirement shown in the picture below. If the centering is inadequate, vibration will occur, and sometimes the bearing and encoder may be damaged. When installing the coupling, please don't directly impact the motor shaft, otherwise the encoder installed on the opposite side of the load shaft will be damaged.         Centering              <ul> <li>The maximum and minimum deviations are less than 0.03mm (rotated with the coupling) measured at four locations in a circle.</li> <li>Installation</li> <li>Servo motor can be installed in horizontal or vertical direction.</li> </ul></li></ul>                                                                                                    |                      | otherwise the internal encoder will be broken.                                                                                                    |  |  |  |
| <ul> <li>When the pulley is installed on the servo motor shaft with keyway, the screw hole is used at the end of the shaft. In order to install the pulley, the double-headed nails are inserted into the screw holes of the shaft, the washer is used on the surface of the coupling end, and the pulley is gradually locked with the nut.</li> <li>For the servo motor shaft with keyway, use the screw hole at the end of the shaft to install. For shaft without keyway, friction coupling or similar methods are used.</li> <li>When the pulley is dismantled, the pulley mover is used to prevent the bearing from being strongly impacted by the load.</li> <li>To ensure safety, protective covers or similar devices, such as pulleys installed on shaft, are installed in the rotating area.</li> <li>When installing the servo motor, make it conform to the centering accuracy requirement shown in the picture below. If the centering is inadequate, vibration will occur, and sometimes the bearing and encoder may be damaged. When installing the coupling, please don't directly impact the motor shaft, otherwise the encoder installed on the opposite side of the load shaft will be damaged.</li> <li>Centering</li> </ul>                                                                                                    |                      |                                                                                                    |  |  |  |
| Encoder cautionshole is used at the end of the shaft. In order to install the pulley, the<br>double-headed nails are inserted into the screw holes of the shaft, the washer is<br>used on the surface of the coupling end, and the pulley is gradually locked with<br>the nut.For the servo motor shaft with keyway, use the screw hole at the end of the<br>shaft to install. For shaft without keyway, friction coupling or similar methods<br>are used.When the pulley is dismantled, the pulley mover is used to prevent the<br>bearing from being strongly impacted by the load.To ensure safety, protective covers or similar devices, such as pulleys<br>installed on shaft, are installed in the rotating area.When installing the servo motor, make it conform to the centering accuracy<br>requirement shown in the picture below. If the centering is inadequate, vibration<br>will occur, and sometimes the bearing and encoder may be damaged. When<br>installing the coupling, please don't directly impact the motor shaft, otherwise<br>the encoder installed on the opposite side of the load shaft will be damaged.CenteringThe maximum and minimum deviations are less than 0.03mm<br>(rotated with the coupling) measured at four locations in a circle.CenteringThe maximum and minimum deviations are<br>less than 0.03mm (rotated with the coupling)<br>measured at four locations in a circle.                                                                                                    |                      | • When the pulley is installed on the servo motor shaft with keyway, the screw                                                                                                   |  |  |  |
| Encoder cautions       double-headed nails are inserted into the screw holes of the shaft, the washer is used on the surface of the coupling end, and the pulley is gradually locked with the nut.         • For the servo motor shaft with keyway, use the screw hole at the end of the shaft to install. For shaft without keyway, friction coupling or similar methods are used.         • When the pulley is dismantled, the pulley mover is used to prevent the bearing from being strongly impacted by the load.         • To ensure safety, protective covers or similar devices, such as pulleys installed on shaft, are installed in the rotating area.         • When installing the servo motor, make it conform to the centering accuracy requirement shown in the picture below. If the centering is inadequate, vibration will occur, and sometimes the bearing and encoder may be damaged. When installing the coupling, please don't directly impact the motor shaft, otherwise the encoder installed on the opposite side of the load shaft will be damaged.         Centering       The maximum and minimum deviations are less than 0.03mm (rotated with the coupling) measured at four locations in a circle.         Installation       • Servo motor can be installed in horizontal or vertical direction.                                                                                                    |                      | hole is used at the end of the shaft. In order to install the pulley, the                                                                                                    |  |  |  |
| Centering <ul> <li>For the servo motor shaft with keyway, use the serew hole at the end of the shaft to install. For shaft without keyway, friction coupling or similar methods are used.</li> <li>When the pulley is dismantled, the pulley mover is used to prevent the bearing from being strongly impacted by the load.</li> <li>To ensure safety, protective covers or similar devices, such as pulleys installed on shaft, are installed in the rotating area.</li> <li>When installing the servo motor, make it conform to the centering accuracy requirement shown in the picture below. If the centering is inadequate, vibration will occur, and sometimes the bearing and encoder may be damaged. When installing the coupling, please don't directly impact the motor shaft, otherwise the encoder installed on the opposite side of the load shaft will be damaged.</li> </ul> <li>Centering</li> <li>Centering</li> <li>The maximum and minimum deviations are less than 0.03mm (rotated with the coupling) measured at four locations in a circle.</li> <li>Installation</li> <li>Servo motor can be installed in horizontal or vertical direction.</li>                                                                                                    | Encoder cautions     | double-headed nails are inserted into the screw holes of the shaft, the washer is<br>used on the surface of the coupling end, and the pulley is gradually locked with<br>the put |  |  |  |
| <ul> <li>For the servo motor shalt with keyway, use the screw hole at the end of the shaft to install. For shaft without keyway, friction coupling or similar methods are used.</li> <li>When the pulley is dismantled, the pulley mover is used to prevent the bearing from being strongly impacted by the load.</li> <li>To ensure safety, protective covers or similar devices, such as pulleys installed on shaft, are installed in the rotating area.</li> <li>When installing the servo motor, make it conform to the centering accuracy requirement shown in the picture below. If the centering is inadequate, vibration will occur, and sometimes the bearing and encoder may be damaged. When installing the coupling, please don't directly impact the motor shaft, otherwise the encoder installed on the opposite side of the load shaft will be damaged.</li> <li>The maximum and minimum deviations are less than 0.03mm (rotated with the coupling) measured at four locations in a circle.</li> </ul>                                                                                                    |                      | The nut.                                                                                                    |  |  |  |
| Shart to install. For shart without keyway, friction coupling or similar methods are used. <ul> <li>When the pulley is dismantled, the pulley mover is used to prevent the bearing from being strongly impacted by the load.</li> <li>To ensure safety, protective covers or similar devices, such as pulleys installed on shaft, are installed in the rotating area.</li> <li>When installing the servo motor, make it conform to the centering accuracy requirement shown in the picture below. If the centering is inadequate, vibration will occur, and sometimes the bearing and encoder may be damaged. When installing the coupling, please don't directly impact the motor shaft, otherwise the encoder installed on the opposite side of the load shaft will be damaged.</li></ul>                                                                                                    |                      | $\checkmark$ For the serve motor shall with keyway, use the screw hole at the end of the                                                                                         |  |  |  |
| Are used. <ul> <li>When the pulley is dismantled, the pulley mover is used to prevent the bearing from being strongly impacted by the load.</li> <li>To ensure safety, protective covers or similar devices, such as pulleys installed on shaft, are installed in the rotating area.</li> <li>When installing the servo motor, make it conform to the centering accuracy requirement shown in the picture below. If the centering is inadequate, vibration will occur, and sometimes the bearing and encoder may be damaged. When installing the coupling, please don't directly impact the motor shaft, otherwise the encoder installed on the opposite side of the load shaft will be damaged.               Centering</li></ul>                                                                                                    |                      | shaft to install. For shaft without keyway, friction coupling or similar methods                                                                                                 |  |  |  |
| Centering <ul> <li>When the purey is dismanued, the purey mover is used to prevent the bearing from being strongly impacted by the load.</li> <li>To ensure safety, protective covers or similar devices, such as pulleys installed on shaft, are installed in the rotating area.</li> <li>When installing the servo motor, make it conform to the centering accuracy requirement shown in the picture below. If the centering is inadequate, vibration will occur, and sometimes the bearing and encoder may be damaged. When installing the coupling, please don't directly impact the motor shaft, otherwise the encoder installed on the opposite side of the load shaft will be damaged.               Centering</li></ul>                                                                                                    |                      | When the multiplic dismonthed, the multiplication is used to measure the                                                                                                    |  |  |  |
| bearing from being strongly impacted by the load. <ul> <li>To ensure safety, protective covers or similar devices, such as pulleys installed on shaft, are installed in the rotating area.</li> <li>When installing the servo motor, make it conform to the centering accuracy requirement shown in the picture below. If the centering is inadequate, vibration will occur, and sometimes the bearing and encoder may be damaged. When installing the coupling, please don't directly impact the motor shaft, otherwise the encoder installed on the opposite side of the load shaft will be damaged.                Centering</li></ul>                                                                                                    |                      | • when the pulley is dismantied, the pulley mover is used to prevent the                                                                                                    |  |  |  |
| <ul> <li>To ensure safety, protective covers of similar devices, such as pulleys installed on shaft, are installed in the rotating area.</li> <li>When installing the servo motor, make it conform to the centering accuracy requirement shown in the picture below. If the centering is inadequate, vibration will occur, and sometimes the bearing and encoder may be damaged. When installing the coupling, please don't directly impact the motor shaft, otherwise the encoder installed on the opposite side of the load shaft will be damaged.</li> <li>Centering</li> </ul>                                                                                                    |                      | bearing from being strongly impacted by the load.                                                                                                    |  |  |  |
| Centering       ◆ When installing the servo motor, make it conform to the centering accuracy requirement shown in the picture below. If the centering is inadequate, vibration will occur, and sometimes the bearing and encoder may be damaged. When installing the coupling, please don't directly impact the motor shaft, otherwise the encoder installed on the opposite side of the load shaft will be damaged.         Centering       The maximum and minimum deviations are less than 0.03mm (rotated with the coupling) measured at four locations in a circle.         Centering       Installation         direction       ◆ Servo motor can be installed in horizontal or vertical direction.                                                                                                    |                      | ◆ To ensure safety, protective covers or similar devices, such as pulleys                                                                                                    |  |  |  |
| <ul> <li>When installing the servo motor, make it conform to the centering accuracy requirement shown in the picture below. If the centering is inadequate, vibration will occur, and sometimes the bearing and encoder may be damaged. When installing the coupling, please don't directly impact the motor shaft, otherwise the encoder installed on the opposite side of the load shaft will be damaged.</li> <li>Centering</li> <li>Centering</li> <li>The maximum and minimum deviations are less than 0.03mm (rotated with the coupling) measured at four locations in a circle.</li> <li>Centering</li> <li>The maximum and minimum deviations are less than 0.03mm (rotated with the coupling) measured at four locations in a circle.</li> <li>Installation direction</li> </ul>                                                                                                    |                      | Installed on shart, are installed in the rotating area.                                                                                                    |  |  |  |
| Centering Centering Is inadequate, vioration will occur, and sometimes the bearing and encoder may be damaged. When installing the coupling, please don't directly impact the motor shaft, otherwise the encoder installed on the opposite side of the load shaft will be damaged.<br>The maximum and minimum deviations are less than 0.03mm (rotated with the coupling) measured at four locations in a circle.<br>The maximum and minimum and minimum deviations are less than 0.03mm (rotated with the coupling) measured at four locations in a circle.<br>Installation direction                                                                                                    |                      | • when installing the serve motor, make it conform to the centering accuracy                                                                                                    |  |  |  |
| Centering<br>Centering<br>Centering                                                                                                    |                      | requirement shown in the picture below. If the centering is inadequate, vibration                                                                                                |  |  |  |
| Centering<br>Centering<br>Center |                      | will occur, and sometimes the bearing and encoder may be damaged. When                                                                                                    |  |  |  |
| Centering<br>Centering<br>The maximum and minimum deviations are less than 0.03mm<br>(rotated with the coupling) measured at four locations in a circle.<br>The maximum and minimum deviations are<br>less than 0.03mm (rotated with the coupling)<br>measured at four locations in a circle.<br>Installation<br>direction<br>Servo motor can be installed in horizontal or vertical direction.                                                                                                    |                      | the encoder installed on the opposite side of the load shaft will be damaged                                                                                                    |  |  |  |
| Centering<br>Centering<br>The maximum and minimum deviations are less than 0.03mm<br>(rotated with the coupling) measured at four locations in a circle.<br>The maximum and minimum deviations are<br>less than 0.03mm (rotated with the coupling)<br>measured at four locations in a circle.<br>Installation<br>direction                                                                                                    |                      | the cheoder instance on the opposite side of the foad shart will be damaged.                                                                                                    |  |  |  |
| Centering                                                                                                    |                      | The maximum and minimum deviations are less than 0.03mm (rotated with the coupling) measured at four locations in a circle.                                                      |  |  |  |
| Installation<br>direction<br>$\Rightarrow$ Servo motor can be installed in horizontal or vertical direction.                                                                                                    | Centering            | The maximum and minimum deviations are<br>less than 0.03mm (rotated with the coupling)<br>measured at four locations in a circle.                                                |  |  |  |
|                                                                                                    | Installation         | • Servo motor can be installed in horizontal or vertical direction.                                                                                                    |  |  |  |

| Oil and water solutions | <ul> <li>When using in places where water droplets are dropping, please use it on the basis of confirming the protection level of servo motor (except for the shaft-through part). When oil droplets will drip into the shaft-through part, please specify the servo motor with oil seal.</li> <li>Conditions for use of servo motors with oil seals:</li> <li>Make sure the oil level is below the lip of the oil seal when using.</li> <li>Please use the oil seal to keep the splash of oil droplets in good condition.</li> <li>When the servo motor is installed vertically upward, please pay attention not</li> </ul> |
|-------------------------|----------------------------------------------------------------------------------------------------|
|                         | to oil accumulation on the lip of the oil seal.                                                                                                    |
|                         | ◆ Don't "bend" or apply "tension" to the wire, especially the core of the signal                                                                                                    |
| Stress state of cable   | line is 0.2mm or 0.3mm, very thin, so when wiring (using), don't make it too                                                                                                    |
|                         | ugiit.                                                                                                    |

| Item           | Description                                                                                |
|----------------|--------------------------------------------------------------------------------------------|
|                | For the connector part, please pay attention to the following items:                       |
|                | $\bullet$ When connecting the connector, please make sure that there is no foreign         |
|                | matter such as garbage or metal sheets in the connector.                                   |
|                | $\bullet$ When connecting the connector to the servo motor, it is necessary to connect     |
|                | the connector from the side of the main circuit cable of the servo motor first, and        |
|                | the grounding wire of the main cable must be connected reliably. If one side of            |
|                | the encoder cable is connected first, the encoder may fail due to the potential            |
| Duranting      | difference between PE.                                                                     |
| Processing of  | $\blacklozenge$ When wiring, please make sure that the pins are arranged correctly.        |
| Connector Part | ◆Connectors are made of resin. Don't apply shock to avoid damaging the                     |
|                | connector.                                                                                 |
|                | $\blacklozenge$ When carrying out the operation under the condition that the cable remains |
|                | connected, it is necessary to grasp the main body of the servo motor. If only the          |
|                | cable is seized for handling, it may damage the connector or pull the cable off.           |
|                | ◆ If bending cable is used, full attention should be paid to the wiring operation          |
|                | and stress should not be applied to the connector part. If the stress is applied to        |
|                | the connector part, the connector may be damaged.                                          |

#### 2.2.3 Installation environment

- Don't use this product near corrosive and flammable gas environments such as hydrogen sulfide, chlorine, ammonia, sulfur, chlorinated gas, acid, alkali, salt, etc.
- In places with grinding fluid, oil mist, iron powder, cutting, etc., please choose motor with oil seal.
- A place away from heat sources such as stoves.
- Don't use motor in enclosed environment. Closed environment will lead to high temperature and shorten service life of motor.

## 2.3 Servo cable installation

DS5 series servo motor adopts communication encoder, which may cause uncertain influence due to improper use and environmental factors. When installing power cable and encoder cable, please pay attention to the following instructions.

#### 2.3.1 Cable selection

Our regular cable materials include ordinary cable and high flexible cable. The adapter cable connector for motors with 80 flange or less is divided into aviation plug and amp plug. The adapter cable connector for motors with 80 flange or more is aviation plug.

The cable selected by the customer needs to define the operating conditions on site.

If the cable is used in general occasions, please select the cable from other manufacturers (2.3.2 Xinje cable specification) in strict accordance with the specifications given by Xinje. If the cable is used in unconventional occasions, please select the cable according to the actual working conditions to be superior to the existing specifications of Xinje.

1. In normal situations, the following points should be noted:

- For pulse command signal cable, please ensure wiring less than 3m.
- The encoder cable shall be within 20 meters. It is recommended to select special cable if it is more than 20 meters. The wire diameter of encoder cable depends on the length of encoder cable used on site. The longer the cable is, the greater the wire resistance is, and the more severe the voltage attenuation or signal distortion is, which is likely to cause pulse loss or no signal can be detected. Therefore, in general, the customized special cable should be selected if it is more than 20 meters.
- The power cable diameter depends on the current condition of the motor. Generally, the wire diameter is 1/10 of the maximum current of the motor. For example, the maximum current of the motor is 60A, and the wire diameter of 6mm<sup>2</sup> is selected.
- In case of interference, it is necessary to separate strong and weak current. It is recommended to separate power cable from encoder cable and signal cable.
- Ensure the correct grounding of servo driver and servo motor. The grounding resistance is not more than 4Ω, and the grounding depth is more than 2m. It is recommended to use 4\*40 angle galvanized steel or 40mm diameter galvanized steel pipe.
- If the customer makes the wire by himself, the cable specification please refer to (2.3.2 Xinje cable specification), the welding reliability shall be ensured when making the wire to avoid false welding, bridge connection, wrong welding, missing welding, etc., and the continuity of both ends of the cable can be tested after the welding is completed.

2. In unconventional occasions, the following items shall be noted:

#### (1) Occasions of dragging and bending cables

- Don't bend the cable or bear the tension. As the core diameter of signal cable is only 0.2mm or 0.3mm, it is easy to break, please pay attention to it when using.
- When the cable needs to be moved, please use flexible cable. Ordinary cable is easy to be damaged after long-term bending. Small power motor (motor below 80 flange) with its own cable can't be used for cable movement.
- When using cable protection chain, please ensure that:
- $\bigcirc$  The bending radius of the cable is more than 10 times of the outer diameter of the cable.
- (2) The wiring in the cable protection chain shall not be fixed or bundled, only the two immovable wires end in the cable protection chain shall be bound and fixed.
- ③ Don't twist the cable.
- (4) The duty cycle in the cable protection chain shall be less than 60%.
- (5) Don't mix the cables with too big difference in appearance. The thin wire will be broken by the thick wire. If it is necessary to mix the wiring, partition device is arranged in the middle of the cable.

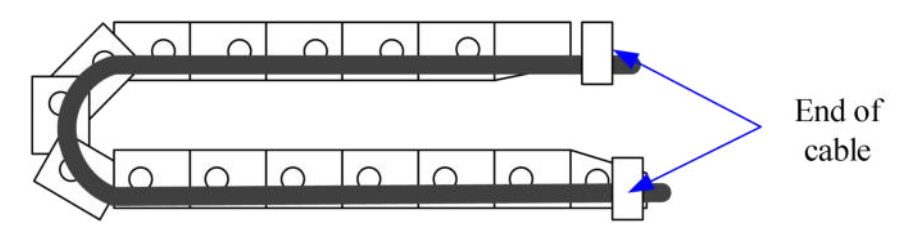

(2) Greasy and humid occasions

- It is recommended to select cable with aviation plug as connector instead of AMP interface cable.
- It is necessary to make corresponding protection (glass glue/insulating cloth binding, etc.) for the used AMP interface cable on site.
- Use special cable.

(3) Interference, high current / high power occasions (such as welding equipment)

- The motor is properly grounded.
- High current equipment shall be grounded separately.
- Reasonable wiring. Such as separation of strong and weak current cables.
- Use metal shielding layer to shield, add magnetic ring to the encoder cable to resist interference.

(4) Low / high temperature

• Select cables (special cables) that meet the use conditions.

#### 2.3.2 Xinje cable specification

1. Material composition of Xinje cable

Cross section of cable (encoder, power cable), corresponding introduction of wire skin material, wire diameter, wire core material shielding material, etc.

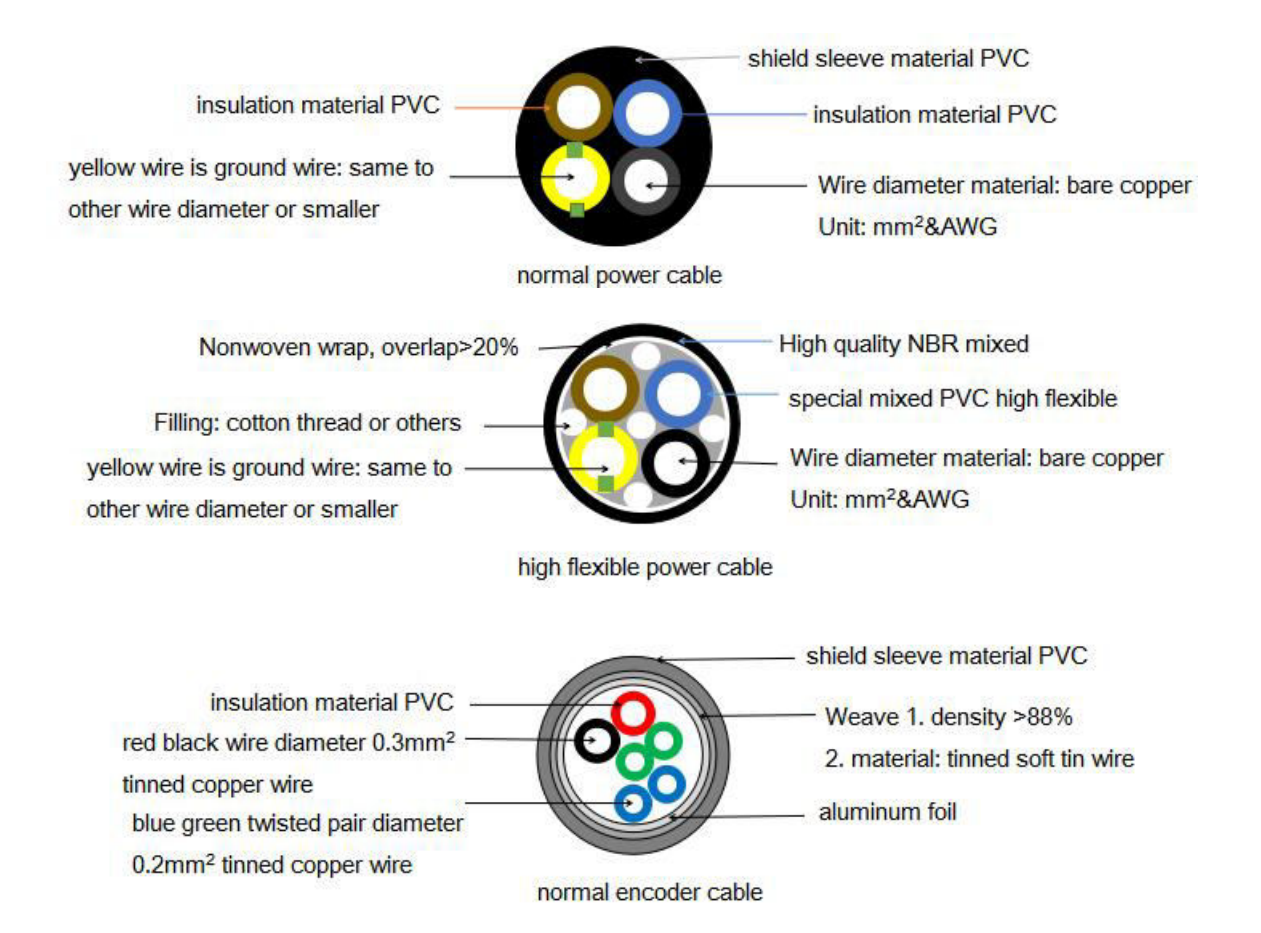

Filling: cotton thread or others twisted pair 0.2mm<sup>2</sup> bare copper wire insulation material PVC

high flexible encoder cable

#### 2. Cable diameter specification

|             |                            |                             | Encoder cable diameter        |                                                   |                             | Power cable di                | ameter                                           |
|-------------|----------------------------|-----------------------------|-------------------------------|---------------------------------------------------|-----------------------------|-------------------------------|--------------------------------------------------|
| Length      | Flange                     | Туре                        | Overall cable<br>diameter(mm) | Individual cables<br>Diameter (mm <sup>2</sup> )  | Туре                        | Overall cable<br>diameter(mm) | Individual cables<br>Diameter (mm <sup>2</sup> ) |
|             | 80 flange<br>and below     | Ordinary<br>without         | 5.8/6.4                       |                                                   | Normal/<br>high<br>flexible | 7.2/7.0                       | 4*0.75mm <sup>2</sup>                            |
| 20m and     | 110, 130<br>flange         | /With<br>battery box        | 6.2/6.2                       | 2 <b>D</b> *0.2mm <sup>2</sup>                    | Normal/<br>high<br>flexible | 9.4/9.6                       | 4*1mm <sup>2</sup>                               |
| below       | 180 flange<br>2.9kW\3kW    | High                        | 6.2                           | 3F 0.2mm                                          | Normal/<br>high<br>flexible | 11.4/11.9                     | 4*2mm <sup>2</sup>                               |
|             | Above 180<br>flange<br>3kW | flexible                    | 0.2                           |                                                   | Normal/<br>high<br>flexible | 14.5/15.6                     | 4*6mm <sup>2</sup>                               |
| 25m,<br>30m | 180 flange<br>and below    | Normal/<br>high<br>flexible | 7.8/6.8                       | 2P*0.2mm <sup>2</sup> +1P*0.3<br>4mm <sup>2</sup> | /                           | /                             | /                                                |

3. Cable performance specification

| Performance                                                           |                        | Normal cable                                                                  | High flexible cable                                                 |  |
|-----------------------------------------------------------------------|------------------------|-------------------------------------------------------------------------------|---------------------------------------------------------------------|--|
| Ordinary temperature<br>resistance                                    |                        | -20°C~80°C                                                                    | -20°C~80°C                                                          |  |
| Encoder ca<br>vo                                                      | ble withstand<br>ltage | 1000V/min                                                                     | 1000V/min                                                           |  |
| Power cable withstand<br>voltage                                      |                        | 3000V/min                                                                     | 3000V/min                                                           |  |
| Mahila                                                                | Bending<br>radius      | Travel <10m, 7.5*D.<br>Travel ≥10m, 10*D.                                     | Travel <10m, 7.5*D.<br>Travel ≥10m, 10*D.                           |  |
| Mobile<br>installation<br>Example 2<br>Bending<br>resistance<br>times |                        | Travel $<10m, \ge 1$ million times.<br>Travel $\ge 10m, \ge 2$ million times. | Travel <10m, ≥3 million<br>times.<br>Travel ≥10m, ≥5 million times. |  |
| Fixed<br>installation                                                 | Fixed Bending 5*D      |                                                                               | 5*D                                                                 |  |

Note: D represents the finished product cable diameter.

## 2.4 Servo driver dimension

DS5P-20P1, 20P2, 20P4, 20P7-PTA 

Unit: mm

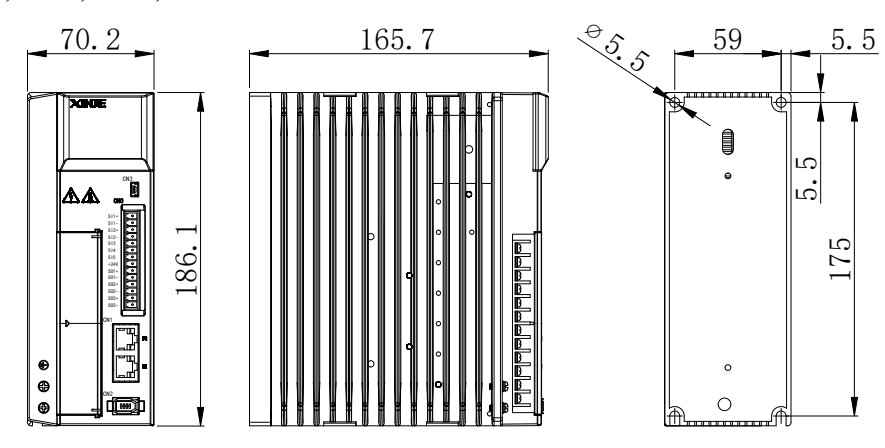

#### DS5P-21P0, 41P0, 41P5-PTA

2+05.3 60 173 50 5 XINE 88. 0 1 16069. \_\_\_\_ Δ 0 0 \_\_\_\_ \_\_\_\_ \_\_\_\_ \_\_\_\_ 4 R2.7 \_ \_ \_ \_ ۵ ٥ 0 \_ \_ 1000 ▲ ▲ 000 ſ 6

DS5P-21P5, 22P3, 22P6, 42P3, 43P0-PTA 

Unit: mm

Unit: mm

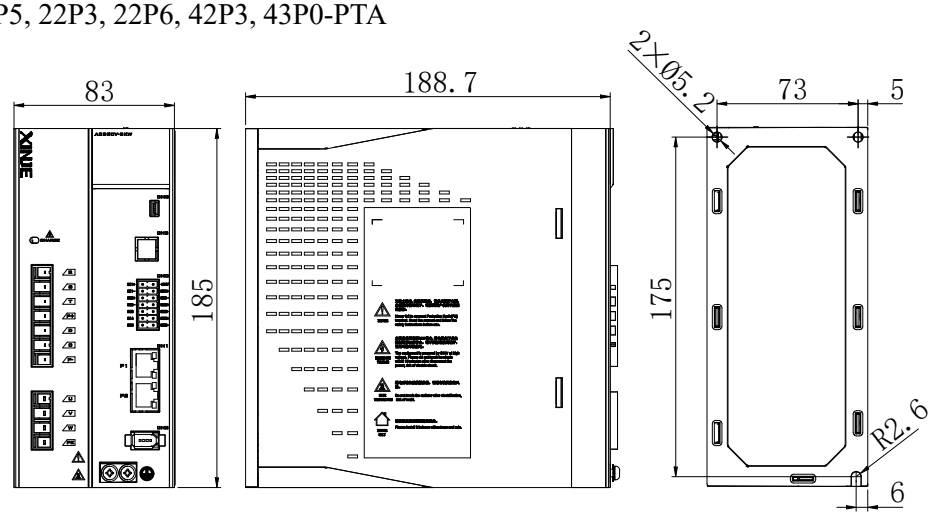

DS5P-45P5-PTA, DS5P-47P5-PTA 

Unit: mm

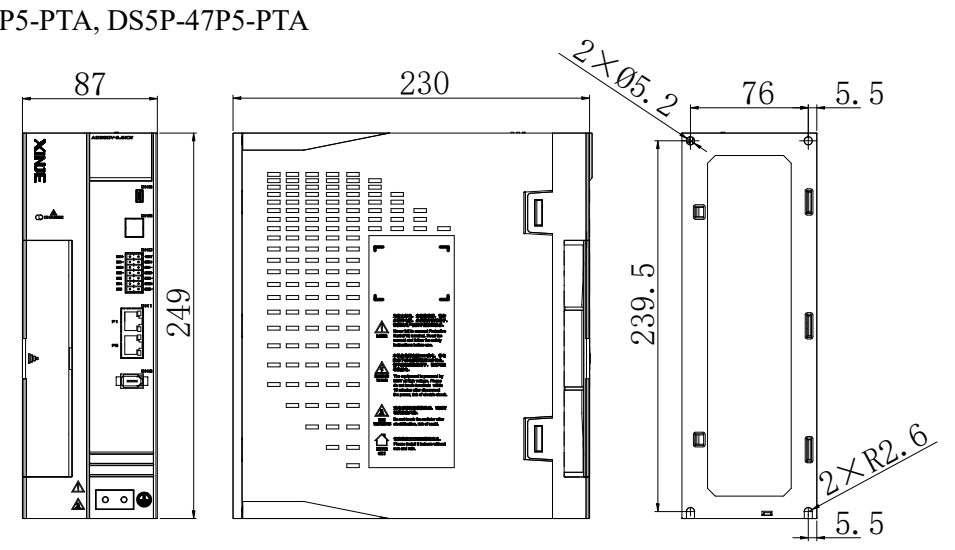

## 2.5 Servo motor dimension

 40 series motor installation dimensions MS5 motor Unit: mm

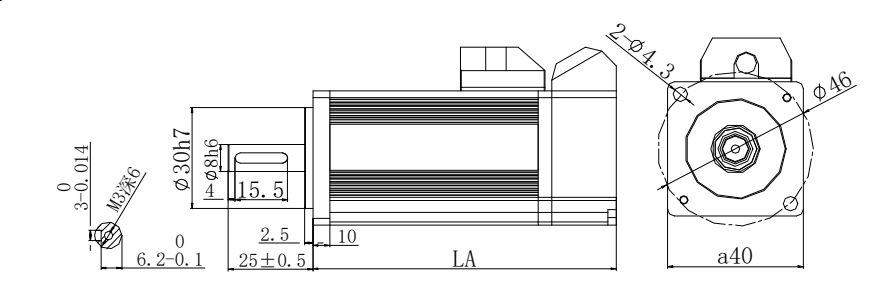

| Matan madal                      | LA±1   |            | In antia larral |
|----------------------------------|--------|------------|-----------------|
| Motor model                      | Normal | With brake | Inertia level   |
| MS5S-40STE-C 0030 - 20P1-S01/S02 | 89.5   | 119        | Low inertia     |

♦ MS6 motor

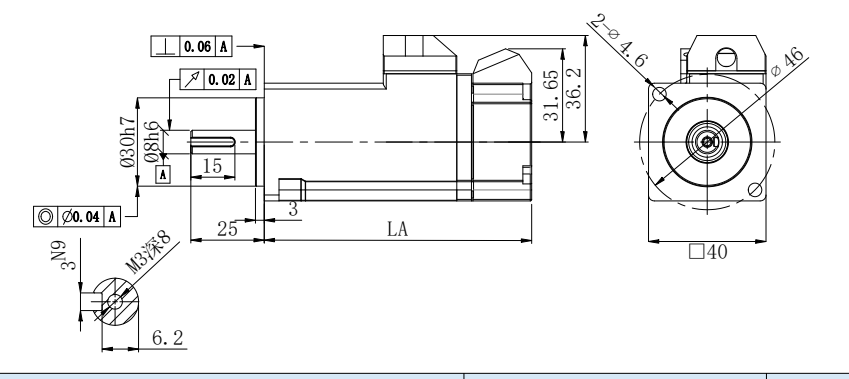

| Motor model         | LA±1   |            | In antia laval |
|---------------------|--------|------------|----------------|
| Motor moder         | Normal | With brake | mertia level   |
| MS6H-40C□30B□1-20P1 | 91     | 122.9      | High inertia   |

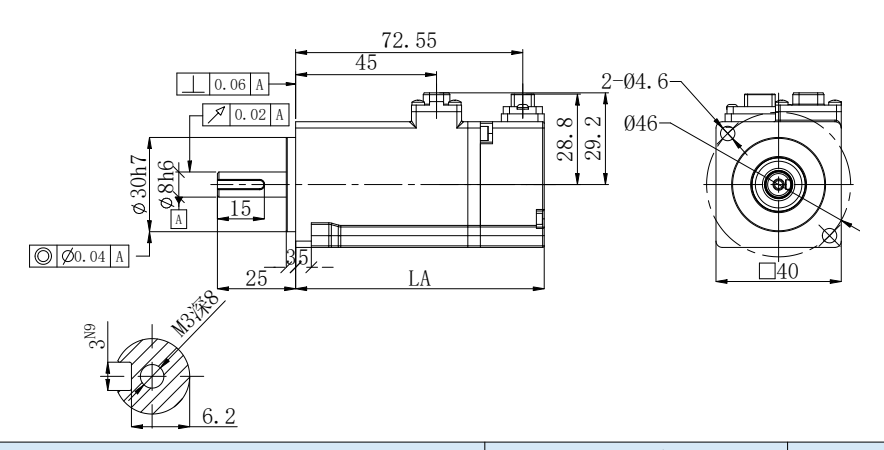

| Motor model         | LA±1   |            | In antia larral |
|---------------------|--------|------------|-----------------|
| Motor moder         | Normal | With brake | illertia level  |
| MS6H-40C□30B□3-20P1 | 79.4   | 112        | High inertia    |

• 60 series motor installation dimensions

#### MS5 motor

### Unit: mm

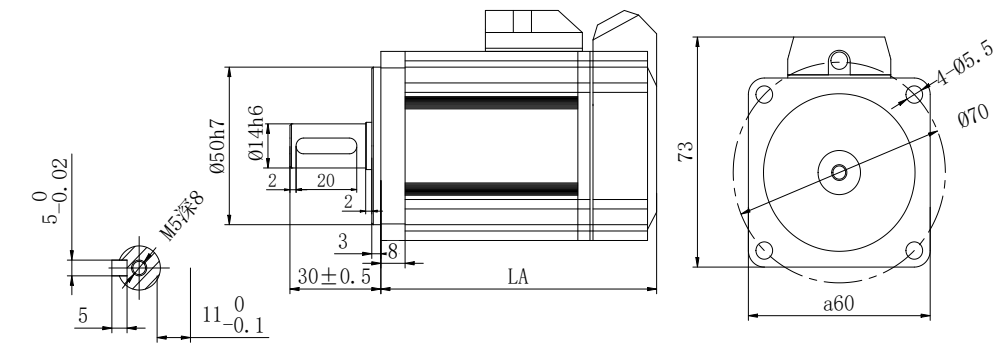

| Matar madal                       | LA±1   |            | In antia laval |
|-----------------------------------|--------|------------|----------------|
| wotor moder                       | Normal | With brake | mertia level   |
| MS5S-60STE-C 00630B -20P2-S01/S02 | 79     | 114        | I any in antia |
| MS5S-60STE-C 01330B -20P4-S01/S02 | 99     | 134        | Low mertia     |
| MS5H-60STE-C 00630B -20P2-S01/S02 | 91     | 126        | High in artic  |
| MS5H-60STE-C 01330B -20P4-S01/S02 | 111    | 146        | High inertia   |
| MS-60STE-T01330-20P4-D01          | 145    | 189        | -              |

#### ♦ MS6 motor

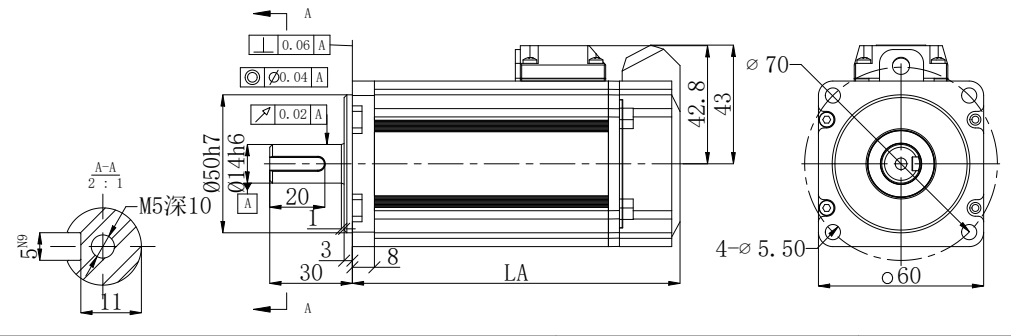

| Matar madal                                  | L      | In antia larval |              |
|----------------------------------------------|--------|-----------------|--------------|
| Wotor model                                  | Normal | With brake      | mertia level |
| MS6H-60C <sub>0</sub> 30B <sub>0</sub> -20P4 | 119    | 151             | High inertia |
| MS6S-60C030B00-20P4                          | 107    | 139             | Low inertia  |
| MS6H-60C <sub>30B<sub>0</sub></sub> -20P2    | 90     | 121             | High inertia |

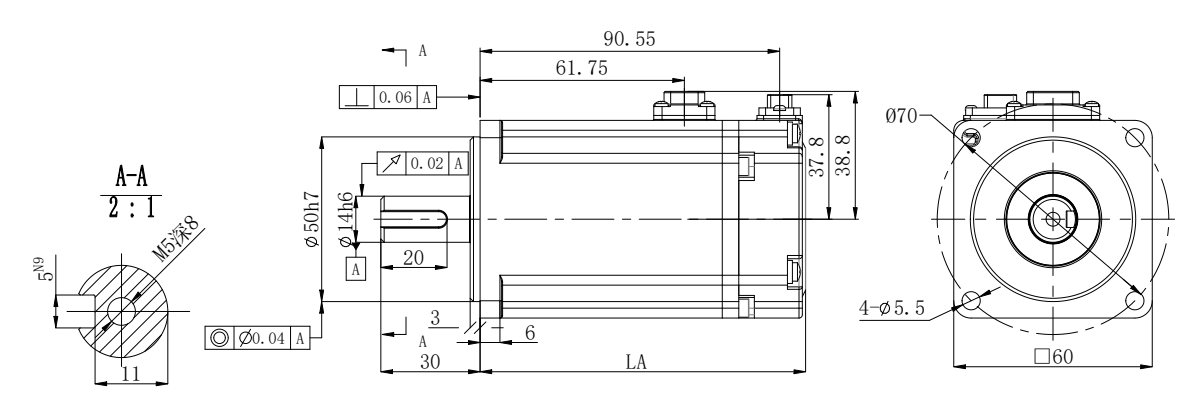

| Motor model         | L      | Inantia laval |              |
|---------------------|--------|---------------|--------------|
| wotor model         | Normal | With brake    | mertia level |
| MS6H-60C 30B 3-20P2 | 76.4   | 99.15         | High inertia |
| MS6S-60C 30B 3-20P4 | 98.4   | 121.15        | Low inertia  |
| MS6H-60C 30B 3-20P4 | 98.4   | 121.15        | High inertia |

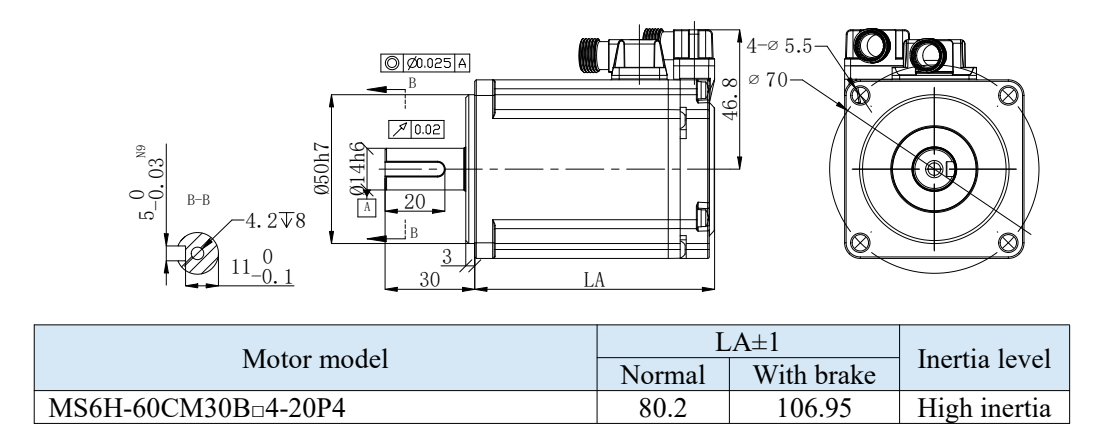

- 80 series motor installation dimensions
- ♦ MS5 motor

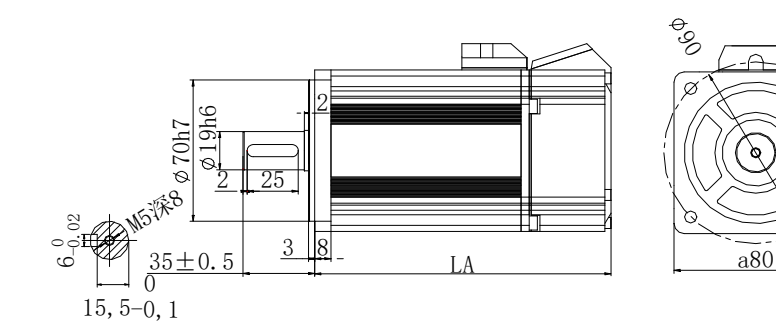

| Motor model                       | LA±1   |            | In antia laval  |
|-----------------------------------|--------|------------|-----------------|
|                                   | Normal | With brake | mertia level    |
| MS5S-80STE-C 02430B -20P7-S01/S02 | 107    | 144        | I arre in antia |
| MS5S-80STE-C=03230B=-21P0-S01/S02 | 128    | 165        | Low mertia      |
| MS5H-80STE-C 02430B -20P7-S01/S02 | 119    | 156        | High in antia   |
| MS5H-80STE-C=03230B=-21P0-S01/S02 | 140    | 177        | rigii illertia  |
| MS-80ST-T02430B -20P7             | 151    | 199        |                 |
| MS-80ST-T03520B□-20P7             | 179    | 219        | -               |

♦ MS6 motor

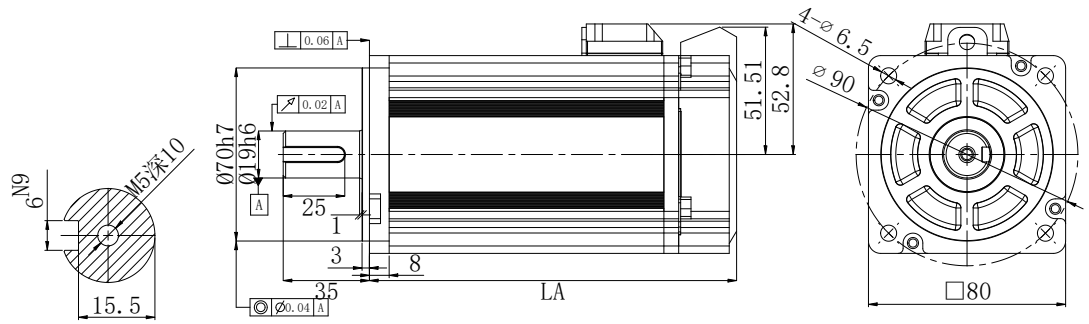

| Motor model         | LA±1   |            | In antia larval |
|---------------------|--------|------------|-----------------|
|                     | Normal | With brake | Inertia level   |
| MS6S-80C 30B 20P7   | 117    | 150        | Lowinartia      |
| MS6S-80C 20B 20P7   | 127    | 160        | Low mertia      |
| MS6H-80C 30B 20P7   | 124    | 157        | High inertia    |
| MS6H-80C020B00-20P7 | 149    | 182        |                 |
| MS6S-80TL30B1-20P7  | 117    | -          | Low inertia     |

Unit: mm

gat

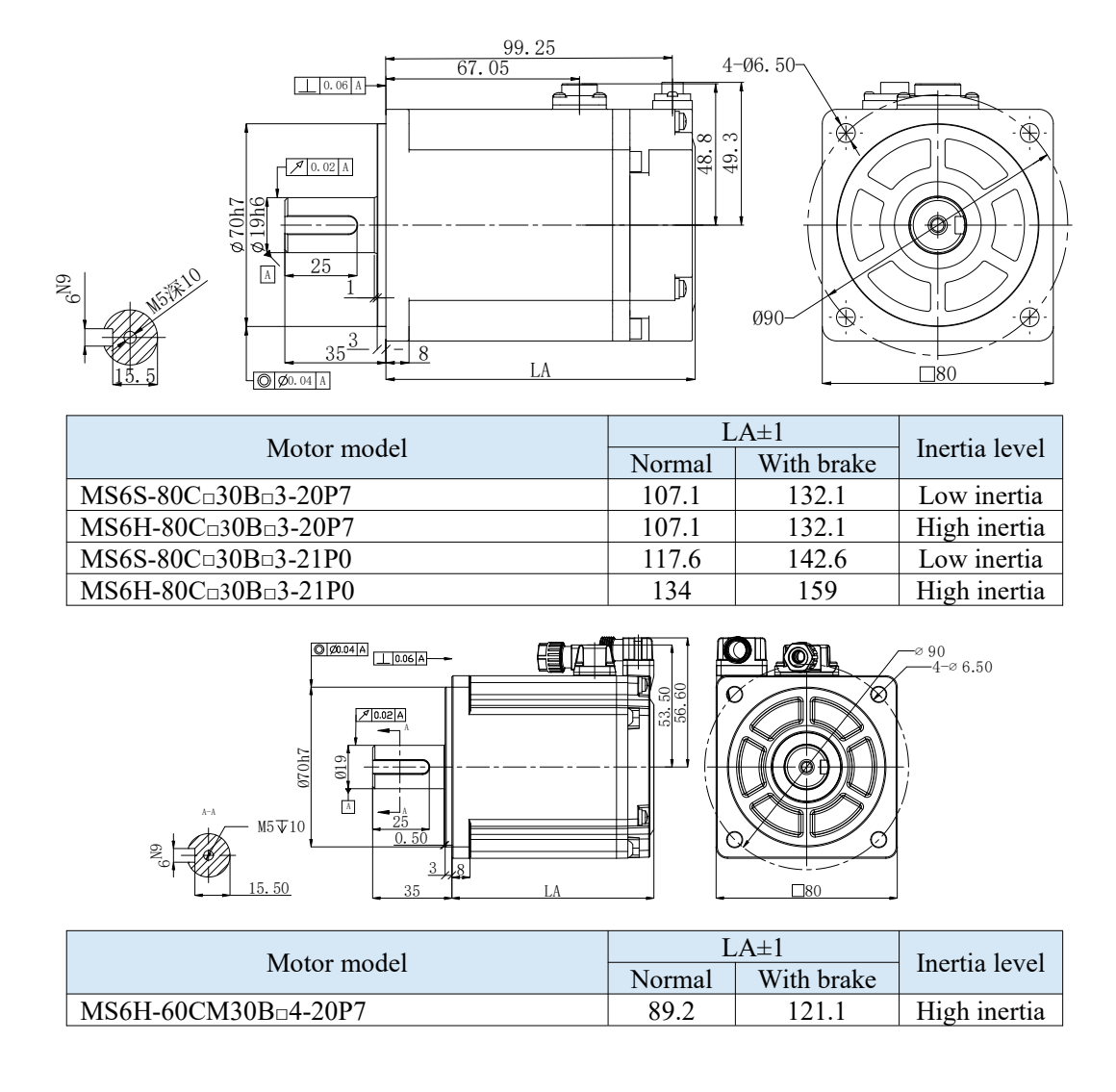

■ 100 series motor installation dimensions

Unit: mm

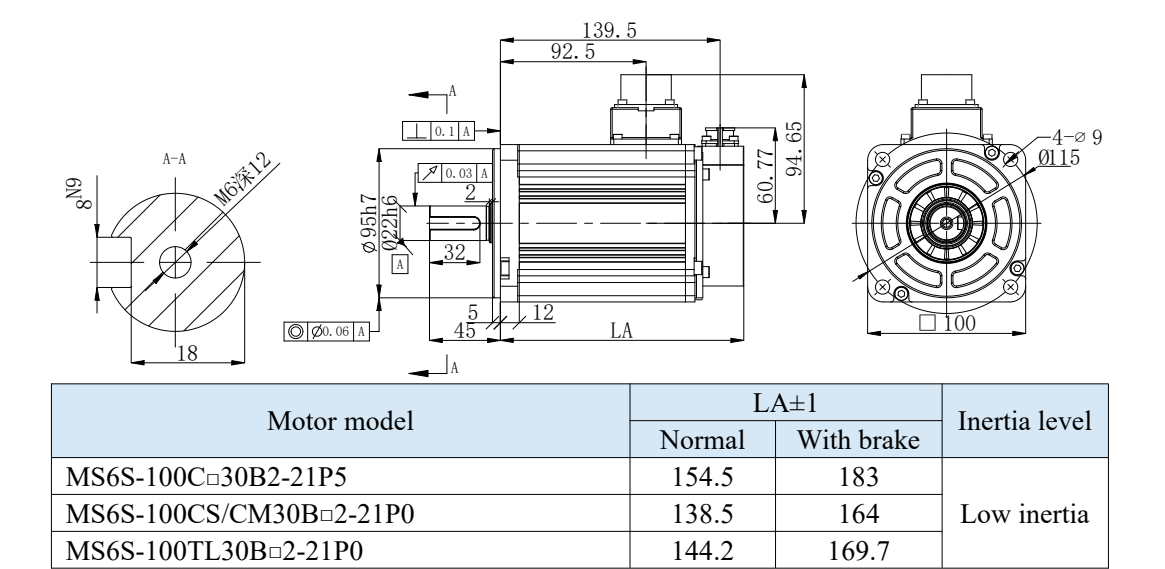

## Unit: mm

## ■ 110 series motor installation dimensions

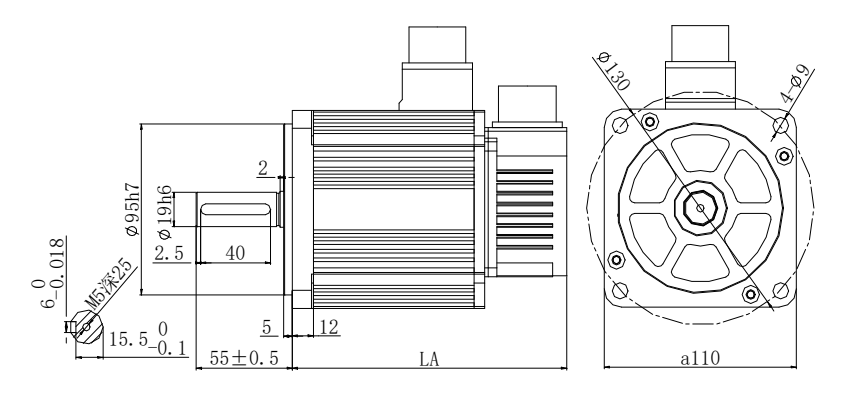

| Motor model                   | LA±1   |            | In antia laval |
|-------------------------------|--------|------------|----------------|
|                               | Normal | With brake | mertia level   |
| MS5S-110ST-C=03230B=-21P0-S01 | 157    | 205        |                |
| MS5S-110ST-TL03230BD-21P0-S01 | 157    | 205        |                |
| MS5S-110ST-C=04830B=-21P5-S01 | 166    | 214        | Low inertia    |
| MS5S-110ST-TL04830B□-21P5-S01 | 166    | 214        |                |
| MS5S-110ST-C=06030B=-21P8-S01 | 181    | 229        |                |
| MS-110ST-TL06030B□-21P8-S01   | 181    | 229        |                |
| MS-110ST-T04030B-21P2         | 157    | 205        | -              |
| MS-110ST-T05030B-21P5         | 166    | 214        |                |

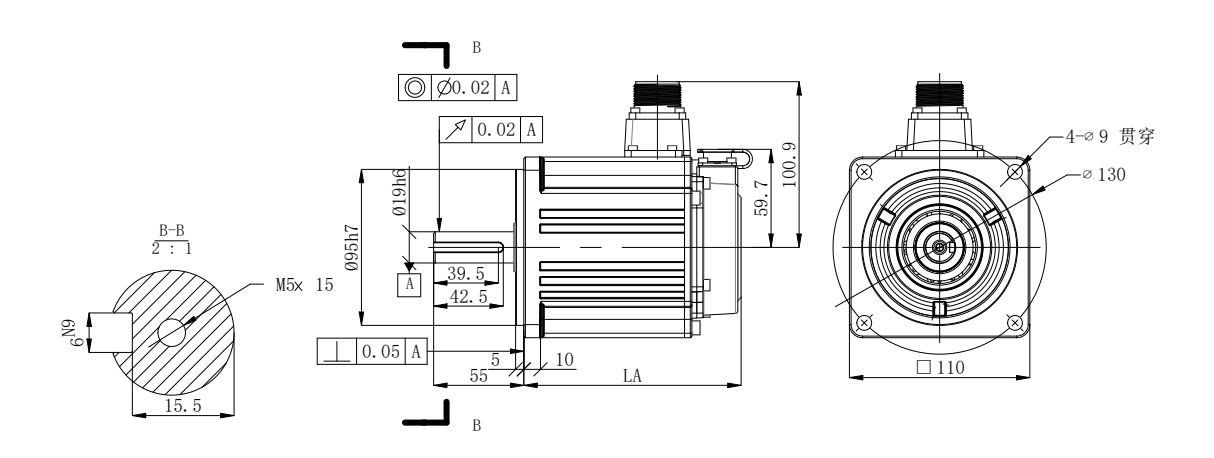

| Motor model           | LA±1   |            | In antia larval |
|-----------------------|--------|------------|-----------------|
|                       | Normal | With brake | Inertia level   |
| MS6G-110CS=30B=2-21P5 | 132.5  | -          | Medium          |
| MS6G-110TL30B2-□1P5   | 149    | -          | inertia         |
■ 130 series motor installation dimensions

# Unit: mm

♦ MS5 motor

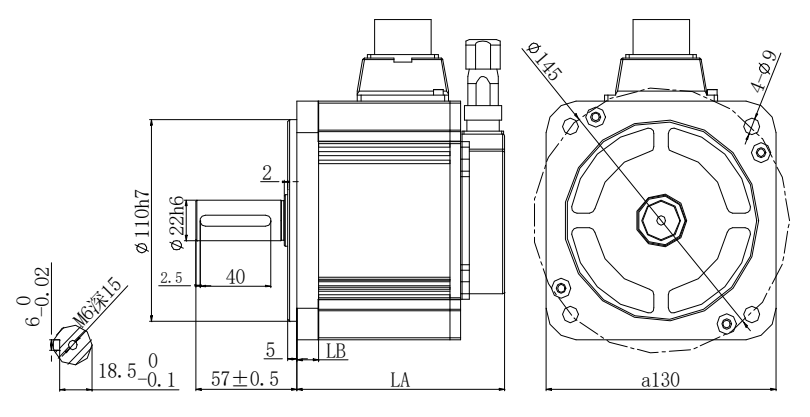

| Matan madal                    | LA±1   |            | ID   | Inertia |
|--------------------------------|--------|------------|------|---------|
| Wotor model                    | Normal | With brake |      | level   |
| MS5G-130STE-C=05415B=-20P8-S01 | 117.5  | 147.5      |      |         |
| MS5G-130STE-TL05415B□-20P8-S01 | 134.5  | 164.5      |      |         |
| MS5G-130STE-C 07220B -21P5-S01 | 133.5  | 163.5      |      |         |
| MS5G-130STE-C 07220B -41P5-S01 | 133.5  | 163.5      |      |         |
| MS5G-130STE-TL07220B□-21P5-S01 | 149.5  | 179.5      |      |         |
| MS5G-130STE-TL07220B□-41P5-S01 | 149.5  | 179.5      |      |         |
| MS5G-130STE-C 11515B -21P8-S01 | 159.5  | 189.5      |      |         |
| MS5G-130STE-C 11515B -41P8-S01 | 159.5  | 189.5      |      |         |
| MS5G-130STE-TL11515BD-21P8-S01 | 176.5  | 206.5      | 12.5 | inertia |
| MS5G-130STE-TL11515BD-41P8-S01 | 176.5  | 206.5      |      | mertia  |
| MS5G-130STE-C 14615B -22P3-S01 | 180.5  | 211.5      |      |         |
| MS5G-130STE-C 14615B -42P3-S01 | 180.5  | 211.5      |      |         |
| MS5G-130STE-TL14615B□-22P3-S01 | 197.5  | 227.5      |      |         |
| MS5G-130STE-TL14615B□-42P3-S01 | 197.5  | 227.5      |      |         |
| MS5G-130STE-C 07330B -22P4-S01 | 133.5  | 163.5      |      |         |
| MS5G-130STE-TL07330B□-22P4-S01 | 149.5  | 179.5      |      |         |
| MS5G-130STE-C 10025B -22P6-S01 | 159.5  | 189.5      |      |         |
| MS-130ST-T10015B□-21P5         | 205    | 264        |      |         |
| MS-130STE-T07730Bn-22P4        | 205    | 264        | 14   | -       |
| MS-130ST-TL10025B□-22P6        | 209    | 290        |      |         |
| MS-130ST-TL10030               | 225    | 284        | 15   | -       |

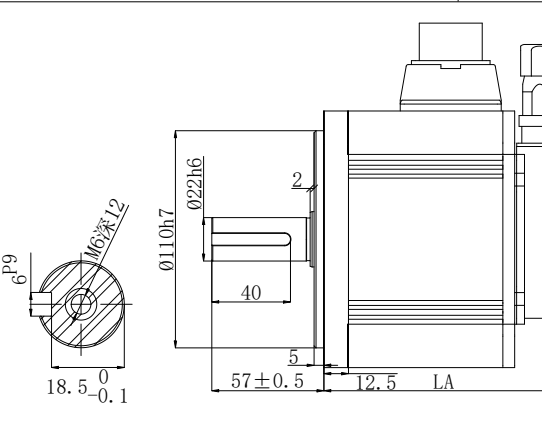

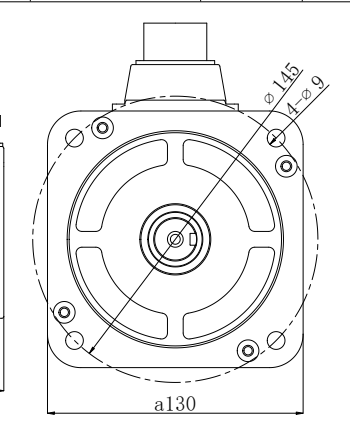

| Matan madal                    | L      | In antia larval |               |
|--------------------------------|--------|-----------------|---------------|
| Motor model                    | Normal | With brake      | Inertia level |
| MS5G-130STE-C=06025B=-21P5-S01 | 123.5  | 153.5           | Medium        |
| MS5G-130STE-C 10015B -21P5-S01 | 146.5  | 176.5           | inertia       |

♦ MS6 motor

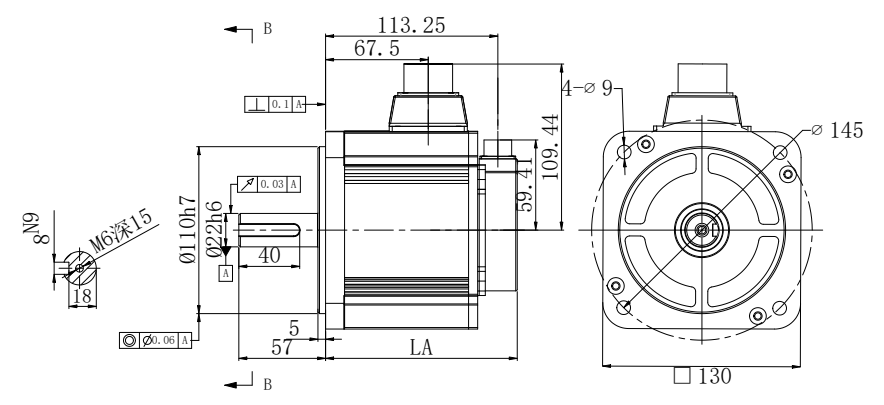

| Motor model          | L      | In antia laval |               |
|----------------------|--------|----------------|---------------|
| Motor model          | Normal | With brake     | Inertia level |
| MS6H-130C 15B 2-20P8 | 126    | 156            |               |
| MS6H-130C 15B 2-40P8 | 126    | 156            |               |
| MS6H-130TL15B□2-20P8 | 142    | 172            |               |
| MS6H-130TL15B□2-40P8 | 142    | 172            |               |
| MS6H-130C 15B 2-41P3 | 148    | 178            |               |
| MS6H-130TL15B□2-41P3 | 164    | 194            |               |
| MS6H-130C 20B 2-21P5 | 148    | 178            |               |
| MS6H-130TL20B□2-21P5 | 164    | 194            | Uich in antia |
| MS6H-130C 15B 2-21P8 | 175    | 205            | nign mertia   |
| MS6H-130C 15B 2-41P8 | 175    | 205            |               |
| MS6H-130TL15B□2-21P8 | 191    | 221            |               |
| MS6H-130TL15B□2-41P8 | 191    | 221            |               |
| MS6H-130C 15B 2-22P3 | 195.6  | 225.6          |               |
| MS6H-130C 15B 2-42P3 | 195.6  | 225.6          |               |
| MS6H-130TL15B□2-22P3 | 211.6  | 241.6          |               |
| MS6H-130TL15B□2-42P3 | 211.6  | 241.6          |               |

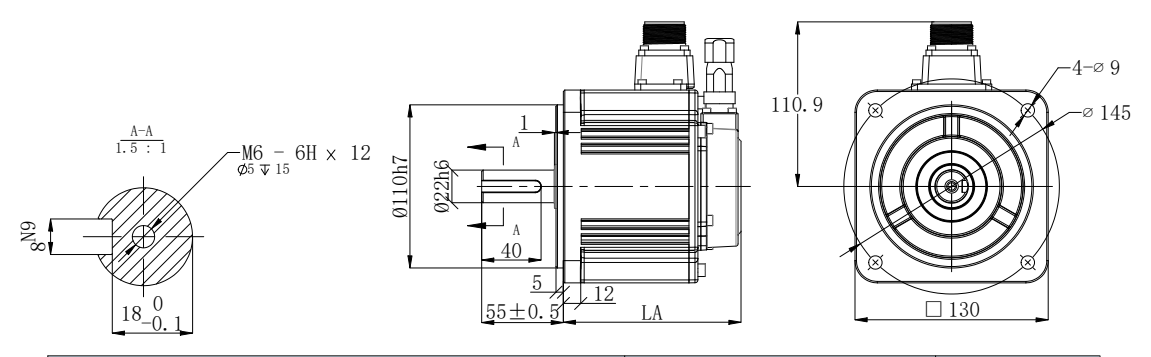

| Motor model          | LA±1   |            | Inartia laval |  |
|----------------------|--------|------------|---------------|--|
| Motor model          | Normal | With brake | inertia level |  |
| MS6G-130C=25B=2-=1P0 | 119.5  | 148.5      |               |  |
| MS6G-130TL25B□2-□1P0 | 136    | 165        |               |  |
| MS6G-130C=20B=2-=1P5 | 133.5  | 162.5      |               |  |
| MS6G-130TL20B 2- 1P5 | 150    | 179        | Medium        |  |
| MS6G-130C=15B=2-=1P5 | 151.5  | 180.5      | inertia       |  |
| MS6G-130TL15B -21P5  | 168    | 197        |               |  |
| MS6G-130C=15E=2-=2P3 | 181.5  | 210.5      |               |  |
| MS6G-130TL15E=2-=2P3 | 198    | 227        |               |  |

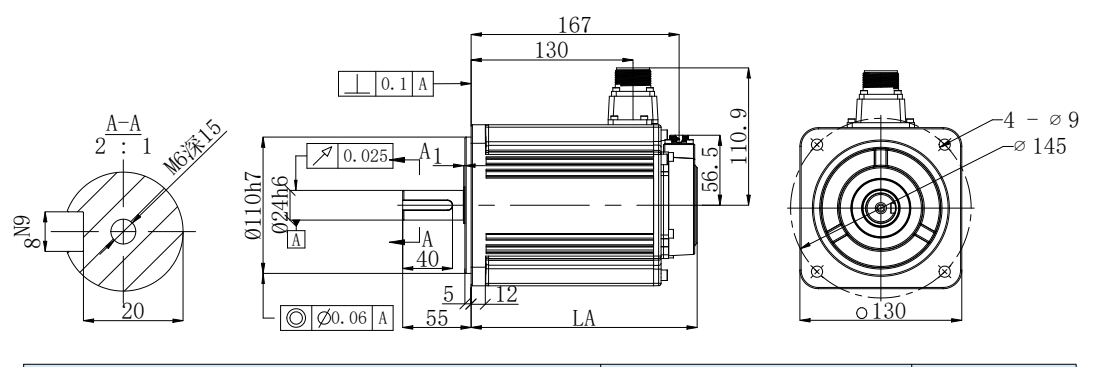

| Matan madal          | L      | In antia larval |               |
|----------------------|--------|-----------------|---------------|
| Motor model          | Normal | With brake      | Inertia level |
| MS6G-130C 15B 2-22P3 | 181.5  | 210.5           | Medium        |
| MS6G-130TL15B□2-□2P3 | 198    | 227             | inertia       |

■ 180 series motor installation dimensions

♦ MS5 motor

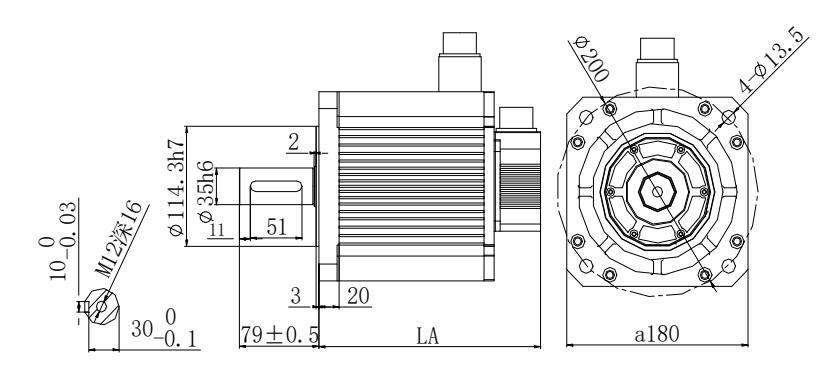

| Motor model                   | L      | In artic laval |              |
|-------------------------------|--------|----------------|--------------|
| Wiotor model                  | Normal | With brake     | mertia lever |
| MS5G-180ST-TL1901500-42P9-S01 | 221    | 303            | Medium       |
| MS5G-180ST-TL2801500-44P4-S01 | 247    | 329            | inertia      |

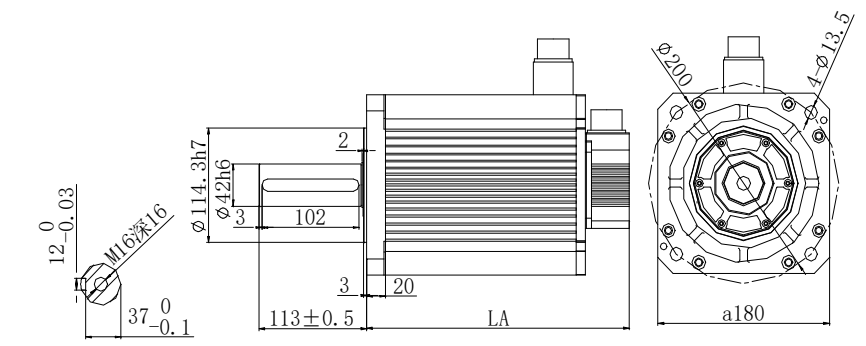

| Motor model                   | L      | In artic laval |               |
|-------------------------------|--------|----------------|---------------|
| Motor model                   | Normal | With brake     | inertia ievei |
| MS5G-180ST-TL3501500-45P5-S01 | 277    | 359            | Medium        |
| MS5G-180ST-TL48015nn-47P5-S01 | 308    | 390            | inertia       |

Unit: mm

♦ MS6 motor

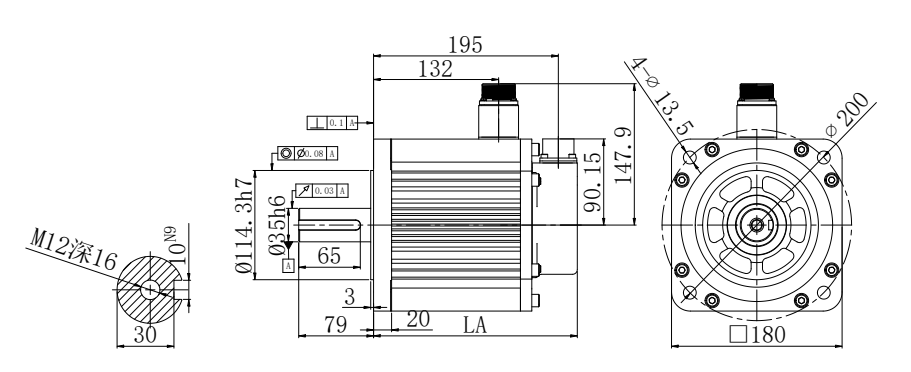

| Motor model          | L      | In outin larval |                  |
|----------------------|--------|-----------------|------------------|
| wotor model          | Normal | With brake      | inertia level    |
| MS6H-180C 15B 2-43P0 | 215    | 255             |                  |
| MS6H-180TL15B□2-43P0 | 215    | 255             | II: ale in antia |
| MS6H-180C□15B□2-44P4 | 247    | 287             | High inertia     |
| MS6H-180TL15B□2-44P4 | 247    | 287             |                  |

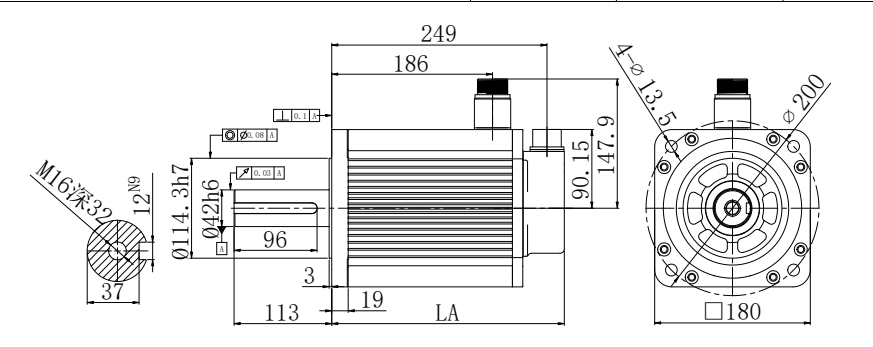

| Matan madal          | L      | Tu autia larral |               |
|----------------------|--------|-----------------|---------------|
| Motor model          | Normal | With brake      | inertia level |
| MS6H-180C 15B 2-45P5 | 269    | 309             |               |
| MS6H-180TL15B□2-45P5 | 269    | 309             | Uich in antia |
| MS6H-180C 15B 2-47P5 | 325    | 365             | nign mertia   |
| MS6H-180TL15B□2-47P5 | 325    | 365             |               |

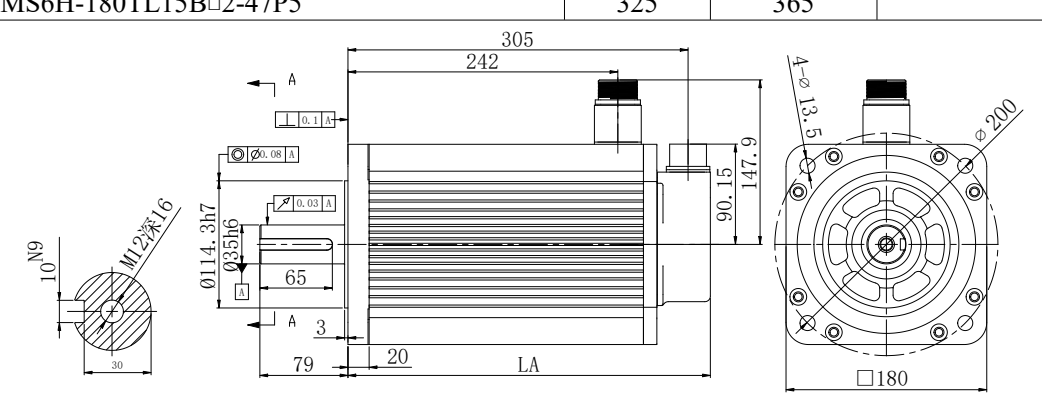

| Motor model             | L      | In antia laval |                |
|-------------------------|--------|----------------|----------------|
| Motor moder             | Normal | With brake     | mertia level   |
| MS6H-180CS/CM15E□2-45P5 | 269    | 309            | Ilich in ontio |
| MS6H-180CS/CM15E□2-47P5 | 325    | 365            | High inertia   |

# **3** Servo system wiring

Servo driver interface wiring recommended wire, as shown in the following table:

| Servo driver model                                         | Power cable-<br>diameter mm <sup>2</sup> | UVW power<br>cable-diameter<br>mm <sup>2</sup> | Encoder<br>cable-diameter<br>mm <sup>2</sup> | Ground<br>cable<br>(=)-mm <sup>2</sup> |
|------------------------------------------------------------|------------------------------------------|------------------------------------------------|----------------------------------------------|----------------------------------------|
| DS5P-20P1, 20P2, 20P4, 20P7-PTA                            | 0.75                                     | 0.75                                           | 0.2                                          | 0.75                                   |
| DS5P-21P0, 21P5, 22P3, 22P6,<br>41P0, 41P5, 42P3, 43P0-PTA | 2.0                                      | 2.0                                            | 0.2                                          | 2.0                                    |
| DS5P-45P5, 47P5-PTA                                        | 6.0                                      | 6.0                                            | 0.2                                          | 6.0                                    |

### Note:

(1) Please don't cross power wires and signal wires from the same pipeline, nor tie them together. When wiring, please keep the power wire and signal wire more than 30 cm apart.

(2) For the signal wire and the feedback wire of the encoder (PG), please use the multi-stranded wire and the multi-core stranded integral shielding wire.

(3) For wiring length, the longest instruction input wire is 3m and the longest PG feedback wire is 20m.

(4) Even if the power supply is off, there may still be a high voltage in the servo unit. Please don't touch the power terminal temporarily (10 minutes).

(5) Don't turn ON/OFF power frequently. When the ON or OFF power supply needs to be repeatedly connected, please control it less than once in 2 minutes. Because of the capacitance in the power supply of the servo driver, a large charging current (charging time of 0.2 seconds) will flow through when the power supply is ON. Therefore, if the ON/OFF power supply is frequently used, the performance of the main circuit components in the servo driver will be degraded.

# 3.1 Main circuit wiring

## 3.1.1 Servo driver terminal arrangement

The following uses 750W or below drives as an example:

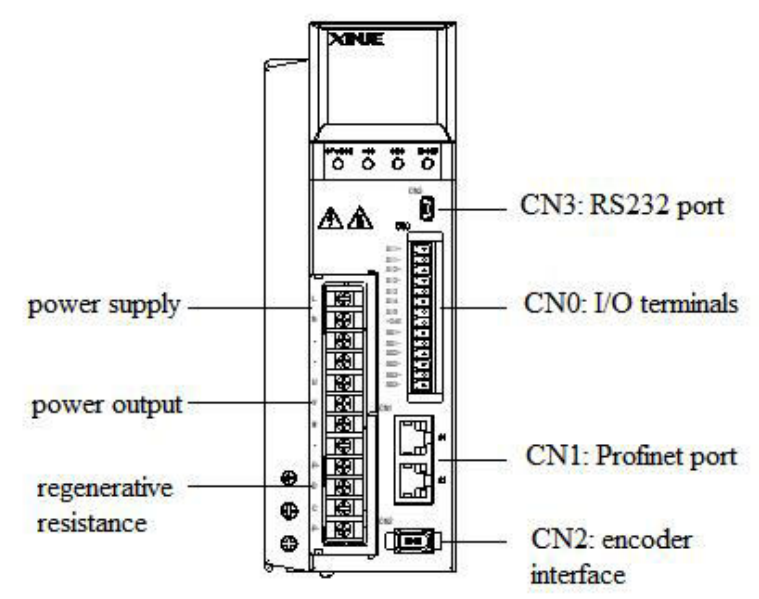

# 3.1.2 Main circuit terminal

₽₽₽₽₽₽₽

■ DS5P-20P1-PTA, DS5P-20P2-PTA, DS5P-20P4-PTA, DS5P-20P7-PTA

|          | Terminal                                      | Function                                                                                                    | Explanation                                                                                        |
|----------|-----------------------------------------------|----------------------------------------------------------------------------------------------------|----------------------------------------------------------------------------------------------------|
|          | L, N                                          | Power supply input of main circuit                                                                                   | Single phase AC 200~240V, 50/60Hz                                                                  |
|          | •                                             | Vacant terminal                                                                                                    | -                                                                                                  |
|          | U, V, W                                       | Motor terminals                                                                                                    | Connect the motor<br>Note: the ground wire is on the terminal, please<br>check it before power on! |
|          |                                               | Internal regenerative resistor                                                                                       | Short P+ and D, disconnect P+ and C                                                                |
| <u> </u> | P+, D, C<br>External regenerative<br>resistor | Connect regenerative resistor between P+ and C,<br>disconnect P+ and D, P0-25= power value, P0-26=<br>resistor value |                                                                                                    |

| <b>]</b> | DS5P-21P0-PTA, | DS5P-21P5-PTA, | DS5P-22P3-PTA, | DS5P-22P6-PTA |
|----------|----------------|----------------|----------------|---------------|
|----------|----------------|----------------|----------------|---------------|

| Terminal                                                     | Function                           | Explanation                                                                                                    |
|--------------------------------------------------------------|------------------------------------|----------------------------------------------------------------------------------------------------|
| L1, L2, L3                                                   | Power supply input of main circuit | Single/three phase AC200~240V, 50/60Hz<br>(If single-phase power supply, please connect L1/L3,<br>otherwise it will affect the memory of parameters when<br>power off) |
|                                                              | Internal regenerative resistor     | Short P+ and D, disconnect P+ and C                                                                                                    |
| P+, D, C                                                     | External regenerative resistor     | Connect regenerative resistor between P+ and C,<br>disconnect P+ and D, P0-25= power value, P0-26=<br>resistor value                                                   |
| P+, P-                                                       | Bus terminal                       | The real-time voltage of the bus can be measured, please pay attention to the danger                                                                                   |
| U, V, W, PE                                                  | Motor terminals                    | Connect the motor                                                                                                    |
| ■ DS5P-41P0-PTA, DS5P-41P5-PTA, DS5P-42P3-PTA, DS5P-43P0-PTA |                                    |                                                                                                    |

| Terminal                     | Function                           | Explanation                                                                                                    |
|------------------------------|------------------------------------|----------------------------------------------------------------------------------------------------|
| R, S, T                      | Power supply input of main circuit | Three-phase AC380~440V, 50/60Hz                                                                                      |
|                              | Internal regenerative resistor     | Short P+ and D, disconnect P+ and C                                                                                  |
| P+, D, C                     | External regenerative resistor     | Connect regenerative resistor between P+ and C,<br>disconnect P+ and D, P0-25= power value, P0-26=<br>resistor value |
| P+, P-                       | Bus terminal                       | The real-time voltage of the bus can be measured, please pay attention to the danger                                 |
| U, V, W, PE                  | Motor terminals                    | Connect the motor                                                                                                    |
| DS5P-45P5-PTA, DS5P-47P5-PTA |                                    |                                                                                                    |

DS5P-45P5-PTA, DS5P-47P5-PTA

| Terminal    | Function                           | Explanation                                                                                                    |
|-------------|------------------------------------|----------------------------------------------------------------------------------------------------|
| R, S, T     | Power supply input of main circuit | Three-phase AC380~440V, 50/60Hz                                                                                      |
|             | Internal regenerative resistor     | Short P+ and D, disconnect P+ and C                                                                                  |
| P+, D, C    | External regenerative resistor     | Connect regenerative resistor between P+ and C,<br>disconnect P+ and D, P0-25= power value, P0-26=<br>resistor value |
| P+, P-      | Bus terminal                       | The real-time voltage of the bus can be measured, please pay attention to the danger                                 |
| U, V, W, PE | Motor terminals                    | Connect the motor                                                                                                    |

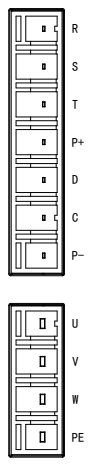

۷ W PE

∎ € L1 D L2

8 L3

D P+ D 0 -С ٥ ٥ P-

U

٧

۵ W PE

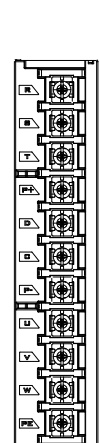

# 3.1.3 CN0, CN2 terminal

# 3.1.3.1 CN0 terminal (5 IN 3 OUT)

| 750W and below drivers                                                                                                    | 1kW and up drivers                                       |
|----------------------------------------------------------------------------------------------------|----------------------------------------------------------|
| $ \begin{array}{c} \mathbf{S} \mathbf{I1} + \\ \mathbf{S} \mathbf{I1} - \\ \mathbf{S} \mathbf{I2} + \\ \mathbf{S} \mathbf{I2} - \\ \mathbf{S} \mathbf{I3} \\ \mathbf{S} \mathbf{I4} \\ \mathbf{S} \mathbf{I5} \\ \mathbf{S} \mathbf{I4} \\ \mathbf{S} \mathbf{I5} \\ \mathbf{S} \mathbf{I4} \\ \mathbf{S} \mathbf{I5} \\ \mathbf{S} \mathbf{I4} \\ \mathbf{S} \mathbf{I5} \\ \mathbf{S} \mathbf{I4} \\ \mathbf{S} \mathbf{I5} \\ \mathbf{S} \mathbf{I4} \\ \mathbf{S} \mathbf{I5} \\ \mathbf{S} \mathbf{I4} \\ \mathbf{S} \mathbf{I5} \\ \mathbf{S} \mathbf{I4} \\ \mathbf{S} \mathbf{I5} \\ \mathbf{S} \mathbf{I4} \\ \mathbf{S} \mathbf{I5} \\ \mathbf{S} \mathbf{I4} \\ \mathbf{S} \mathbf{I5} \\ \mathbf{S} \mathbf{I4} \\ \mathbf{S} \mathbf{I5} \\ \mathbf{S} \mathbf{I4} \\ \mathbf{S} \mathbf{I5} \\ \mathbf{S} \mathbf{I5} \\ $ | CN0<br>SI1+<br>SI1-<br>SI2+<br>SI2-<br>SI3<br>SI4<br>SI5 |

| Name | Explanation    | Name | Explanation           |
|------|----------------|------|-----------------------|
| SI1+ | High speed SI+ | +24V | Input common terminal |
| SI1- | High speed SI- | SO1+ | Output terminal       |
| SI2+ | High speed SI+ | SO1- | Output terminal       |
| SI2- | High speed SI- | SO2+ | Output terminal       |
| SI3  | Input terminal | SO2- | Output terminal       |
| SI4  | Input terminal | SO3+ | Output terminal       |
| SI5  | Input terminal | SO3- | Output terminal       |

## 3.1.3.2 CN2 terminal

The terminals of the CN2 connector are arranged as follows (faced solder plates):

| No. | Definition |
|-----|------------|
| 1   | 5V         |
| 2   | GND        |
| 3   | /          |
| 4   | /          |
| 5   | 485-A      |
| 6   | 485-B      |

# **3.1.4** Communication port

■ CN1 (Profinet communication)

| 8 |         |
|---|---------|
| 1 | لر      |
| 8 |         |
| 1 | لے<br>ا |

| Pin   | Name | Description     |
|-------|------|-----------------|
| 1     | TX+  | Data send +     |
| 2     | TX-  | Data send -     |
| 3     | RX+  | Data receive +  |
| 4     | -    | -               |
| 5     | -    | -               |
| 6     | RX-  | Datta receive - |
| 7     | -    | -               |
| 8     | -    | -               |
| Cover | PE   | Shield          |

■ CN3 (RS232 communication)

| side-5-pin trapezoi |
|---------------------|

| Name | Description               |
|------|---------------------------|
| TXD  | RS232 send                |
| RXD  | RS232 receive             |
| GND  | RS232 signal ground       |
|      | Name<br>TXD<br>RXD<br>GND |

Driver side-5-pin trapezoidal interface

Note: Please use the dedicated cable provided by XINJE company.

RS232 port default communication parameters: baud rate 19200bps, data bit is 8-bit, stop bit is 1-bit, even parity.

Modbus station no.

| Parameter | Function           | Default<br>setting | Range | Modify    | Effective   |
|-----------|--------------------|--------------------|-------|-----------|-------------|
| P7-10     | Modbus station no. | 1                  | 1~255 | Servo OFF | Immediately |

# 3.2 Classification and function of signal terminals

# 3.2.1 SI terminals

Please use a relay or an open collector transistor circuit to connect. When using relay connection, please select the relay for small current. If the relay is not small current, it will cause bad contact.

| Туре          | Input terminal | Function                              |
|---------------|----------------|---------------------------------------|
| Digital input | SI1~SI3        | Multifunctional input signal terminal |

Defaulted assignment of input terminals

| Defaulteu | assignment of mp | at terminais  |             |               |               |
|-----------|------------------|---------------|-------------|---------------|---------------|
| Terminal  | SI1              | SI2           | SI3         | SI4           | SI5           |
| Function  | undistributed    | undistributed | HOME signal | undistributed | undistributed |
|           |                  |               |             |               |               |

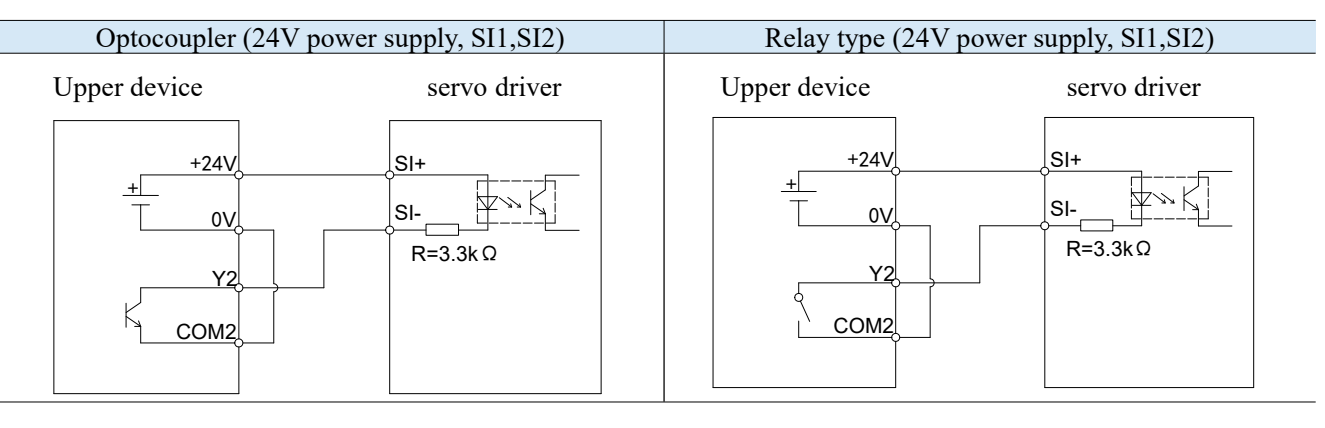

| Optocoupler (24V power su | upply, SI3, SI4, SI5)        | Relay type (24V power s    | upply, SI3, SI4, SI5) |
|---------------------------|------------------------------|----------------------------|-----------------------|
| Upper device (PNP)        | servo driver                 | Upper device (PNP)         | servo driver          |
|                           | +24V       SI       R=3.3K Ω | 0V<br>+ +24V<br>COM2<br>Y2 | +24V<br>SI<br>R=3.3KΩ |

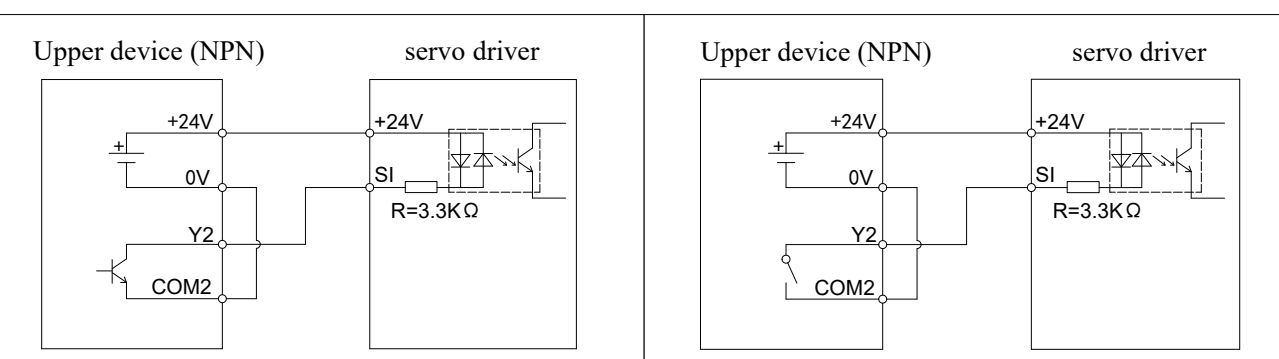

Note: SI1, SI2 with +, - identification, SI3, SI4, SI5 common end is "+24V" terminal.

- (1) Among them, SI1/2 supports NPN and PNP connections. SI3/4/5 supports NPN or PNP connections (only one can be used at a time).
- (2) The maximum allowable voltage and current capacity of the open collector output circuit are as follows: Voltage: DC 30V (Max)

Current: DC 50mA (Max)

## 3.2.2 SO output signal

| Туре               | Output terminal | Function                        |
|--------------------|-----------------|---------------------------------|
| Optocoupler output | SO1~SO3         | Multifunctional output terminal |

Defaulted assignment of output terminals

|          | <b>I</b>                       |           |                |
|----------|--------------------------------|-----------|----------------|
| Terminal | SO1                            | SO2       | SO3            |
| Function | COIN/positioning<br>completion | ALM/alarm | Not distribute |

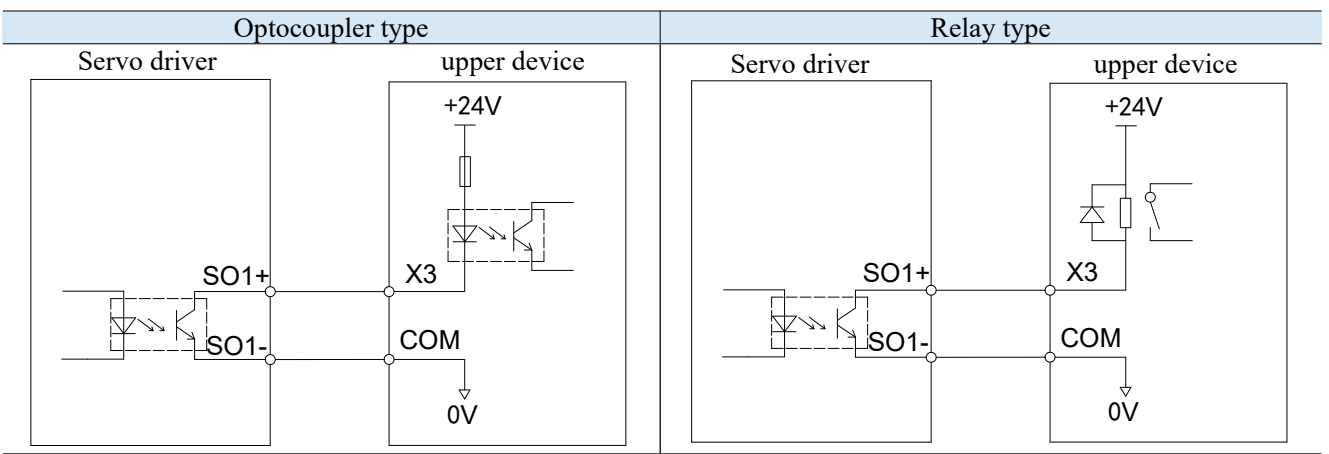

Note: SO1, SO2, SO3 are marked with +, -.

(1) SO1-, SO2-, SO3- can be connected together using the same COM, SO all support NPN and PNP connection.

(2) Maximum load current: All SO are 50mA output, support 24VDC, the maximum doesn't exceed 30VDC, so the brake unit needs to be switched through the intermediate relay.

## 3.2.3 Profinet communication

Profinet is a new Ethernet communication system, Profinet integrates the system based on Profibus, and can also integrate other fieldbus systems. As an open architecture, Profinet supports line, star, tree, ring and other network topologies, and can flexibly add or remove nodes as required. Its connection mode is shown in the following figure:

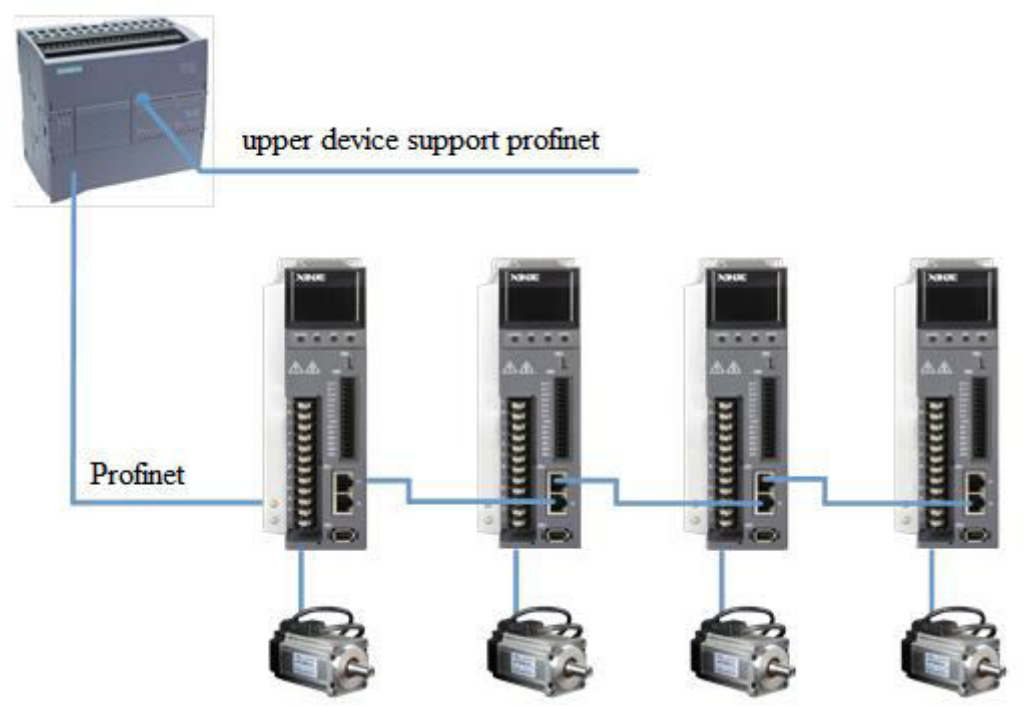

Note: The process of communication transmission will inevitably be affected by the surrounding electromagnetic environment, it is recommended that users use industrial grade Cat5e network cables, can also be purchased in our company.

# **4** Operate panel

# 4.1 New driver debugging process

The debugging sequence of the new driver is shown in the following figure:

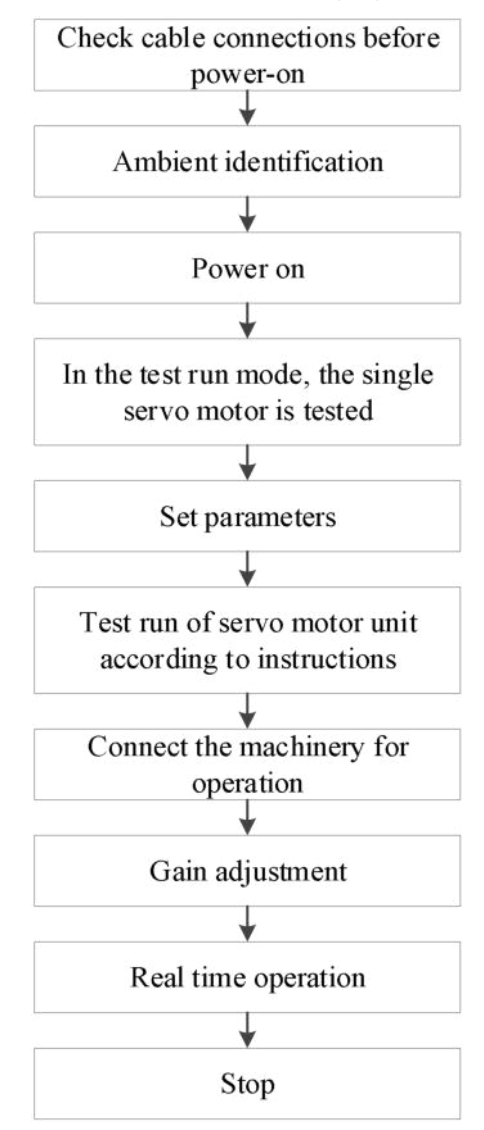

# 4.1.1 Check cable connections and surroundings before power-on

1. Confirm whether the power cable, encoder cable and motor of the servo drive and servo motor are connected normally, and whether there is short circuit in the power supply. The part of the cable doesn't exert excessive external force, and the bending degree of itself is within the tolerable range.

2. Whether the motor is installed correctly.

3. Whether the motor and the mechanical part of the displacement phenomenon.

4. Foreign objects such as metal shavings that may short-circuit signal cables and power cables don't exist in the onsite environment.

# 4.1.2 Power on

Confirm whether the servo supply voltage is within the specified voltage range: the specified voltage range of 220V is 200V~240V. 380V specified voltage ranges from 380V to 440V.

## 4.1.3 Empty shaft test run

When the servo motor is separated from the machine, try to use the trial operation mode at low speed to confirm whether the servo motor is rotating correctly. The panel speed mode can be used to open and close the loop, or the servo PC software XinjeServo Tuner can be used to jog operation.

## Panel speed jog operation

The following are valid only when the servo is not enabled (that is, the panel is bb). F1-01 open loop test run through the panel:

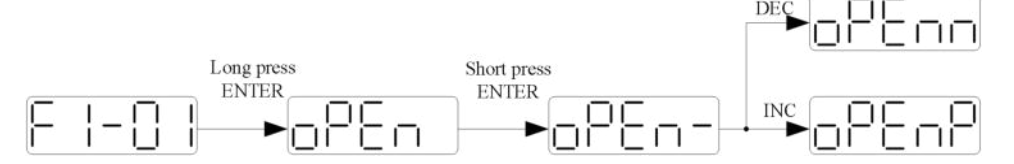

F1-00 jog operation through the panel.

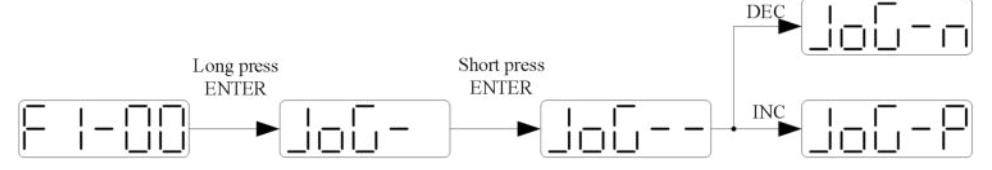

Press ENTER to enable the motor. In the enabled state, press INC to jog run forward, and DEC to jog run reverse. Press STATUS/ESC to stop enabling the function and exit jog operation.

| State              | Panel display | State       | Panel display |
|--------------------|---------------|-------------|---------------|
| Idle display       |               | Forward run |               |
| Enabled<br>display |               | Reverse run |               |

Related parameters

| Parameter | Meaning   | Default<br>setting | Unit | Setting range | Change    | Effective |
|-----------|-----------|--------------------|------|---------------|-----------|-----------|
| P3-18     | JOG speed | 100                | 1rpm | $0 \sim 1000$ | Servo OFF | At once   |

P3-18 is a speed configured for closed-loop jog operation, which only takes effect in two jog modes, and the other normal control modes are invalid.

■ Servo software XinjeServo Tuner speed jog operation

Open the servo upper computer software XinjeServo Tuner, set the P3-18 jog speed, select the "test run"/"jog run "button, click"start", and realize the jog operation through the buttons on the interface.

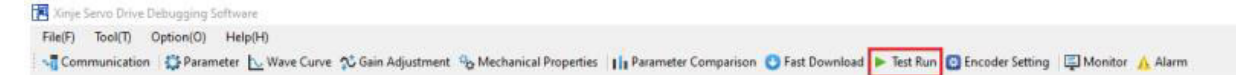

Click "Test Run" on the menu bar, the following screen will appear:

| 23-18 Jog speed 100 rpm<br>NO-00 Servo motor s rpm | P3-18         Jog speed         100         rpm           VD-00         Servo motor s         rpm | P3-18         Jog speed         100         rpm           VD-00         Servo motor s         rpm           Ø         Jog Run         Jog Run         Jog Run | Serial Number | Name 🕕        | Set Value | Units |
|----------------------------------------------------|---------------------------------------------------------------------------------------------------|----------------------------------------------------------------------------------------------------|---------------|---------------|-----------|-------|
| ND-00 Servo motor s rpm                            | 2 3                                                                                               | UD-OD Servo motor s rpm                                                                                                    | P3-18         | Jog speed     | 100       | rpm   |
|                                                    | (2) (3)                                                                                           | 2 3<br>3 3<br>3 3<br>3 5<br>3 5<br>3 5<br>3 5<br>3 5<br>3                                                                                                    | VO00          | Servo motor s |           | rpm   |
|                                                    | 2 3                                                                                               | 2 3<br>● Jog Run O Test Run                                                                                                    |               |               |           |       |
|                                                    | 2 8                                                                                               | 2 3<br>• Jog Run O Test Run 5                                                                                                    |               |               |           |       |

The screen is mainly divided into 5 setting modules:

① Jog speed P3-18: determine the running speed of the motor in the [point] mode.

2 Jog mode: closed-loop jog operation.

(3) Test run mode: open loop jog operation.

④ Start: Enable in jog mode.

5 Forward/reverse: make the motor run forward or reverse.

## 4.1.4 Motor rotation direction

Observe the servo motor running direction, if it is contrary to the actual need, then turn the servo OFF, then set the parameter P0-05 to 0 or 1, and then re-power on to make the change take effect.

The user can change the rotation direction of the servo motor by parameter P0-05. The "forward rotation" of the motor is "counterclockwise rotation" and "reverse" is "clockwise rotation". (All are viewed facing the motor shaft)

| Mode                                      | Forward running | Reverse running | P0-05 setting |
|-------------------------------------------|-----------------|-----------------|---------------|
| Standard setting<br>CCW is forward<br>run | CCW             | ≥CW<br>率成功      | P0-05=0       |
| Reverse mode<br>CW is forward run         |                 | CCW             | P0-05=1       |

## Related parameter

| Parameter | Meaning                                                                     | Default<br>setting | Unit | Range | Modify   | Effective      |
|-----------|-----------------------------------------------------------------------------|--------------------|------|-------|----------|----------------|
| P0-05     | Definition of rotation<br>direction<br>0- positive mode<br>1- negative mode | 0                  | -    | 0~1   | Servo bb | Power on again |

# 4.2 Panel and status

# 4.2.1 Operating panel description

|                       | Button  | Operation                                           |
|-----------------------|---------|-----------------------------------------------------|
|                       | STA/ESC | Short press: state switch, state return             |
| STAFESC INC DEC ENTER | DIG     | Short Press: The display data                       |
|                       | INC     | Long press: The display data increases continuously |
|                       | DEC     | Short Press: The display data decreases             |
|                       | DEC     | Long press: The display data decreases continuously |
|                       | ENTER   | Short press: shift.<br>Long press: Set and view     |

The panel will be self-checked, and all the display digital tubes and five decimal points will be lit for one second at the same time.

# 4.2.2 Button operation

By switching the basic state of the panel operator, it can display the running state, set parameters, run auxiliary functions and alarm state. After pressing the STA/ESC key, the states are switched in the order shown in the following figure.

State: BB indicates that the servo system is idle. Run indicates that the servo system is running. RST indicates that the servo system needs to be re-energized.

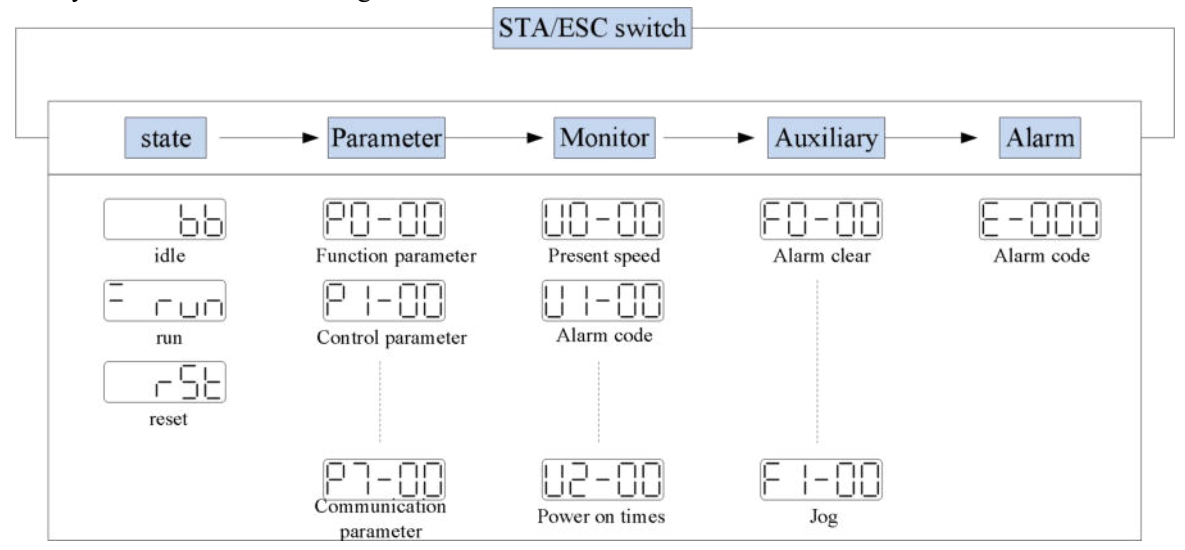

- Parametric setting Px-xx: The first X represents the group number, and the last two X represents the parameter serial number under the group.
- Monitor status Ux-xx: The first X represents the group number, and the last two X represents the parameter number under the group.
- Auxiliary function Fx-xx: The first X denotes the group number, and the last two X denotes the parameter number under the group.
- Alarm state E-xxx: The first two X denote the alarm category, and the last x denotes the small category under the category.

# ■ Parameter setting example

| Такінд | ing mounying P5-09 as an example. |                              |                                                                                                    |  |  |  |
|--------|-----------------------------------|------------------------------|----------------------------------------------------------------------------------------------------|--|--|--|
| Step   | Panel display                     | Used buttons                 | Operations                                                                                             |  |  |  |
| 1      |                                   | STA/ESC INC DEC ENTER        | No operation                                                                                           |  |  |  |
| 2      | PD-00                             | STAJESC INC DEC ENTER        | Press STA/ESC                                                                                          |  |  |  |
| 3      | P3-00                             | STA/ESC <b>INC</b> DEC ENTER | Press INC for three times to show P3-00                                                                |  |  |  |
| 4      | P3-00                             | STA/ESC INC DEC ENTER        | Press ENTER, the last 0 will flash                                                                     |  |  |  |
| 5      | P3-09                             | STA/ESC <b>INC</b> DEC ENTER | Press INC for 9 times                                                                                  |  |  |  |
| 6      | P3-09                             | STA/ESC INC DEC ENTER        | Long press ENTER to show the value of P3-09                                                            |  |  |  |
| 7      | 3000                              | STA/ESC INC DEC ENTER        | Press INC, DEC, ENTER to increase decrease or<br>shift, after changing, long press ENTER to<br>confirm |  |  |  |
| 8      |                                   | EN                           | ID                                                                                                    |  |  |  |

Taking modifying P3-09 as an example:

Note: When the setting parameter exceeds the range that can be set, the driver will not accept the setting value, and the driver will report E-021 (parameter setting exceeds the limit). The parameter setting overrange usually occurs when the upper computer writes parameters to the driver through communication.

# 4.2.3 Status display

Panel simplified code display content

| Code | Content                                                                                      |
|------|----------------------------------------------------------------------------------------------|
|      | Standby status                                                                               |
|      | Servo OFF status. (The motor is in a non-electrified state)                                  |
|      | In operation                                                                                 |
|      | Servo enabling state. (The motor is on-line)                                                 |
|      | Need reset status                                                                            |
|      | Servo needs to be re-energized                                                               |
|      | Forbidden forward drive state                                                                |
|      | P-OT ON status.                                                                              |
|      | Forbidden reversal drive state                                                               |
|      | N-OT ON status.                                                                              |
|      | Control mode 2 is vacant.                                                                    |
|      | At this point, the panel is in an alarm state and needs to be cleared first. Please refer to |
|      | Section 11.2 for specific alarm information.                                                 |

# 4.2.4 Status display in each operating mode

When powered on, the panel displays according to the P8-25 parameter settings.

| Parameter | Signal name              | Default<br>value | Suitable<br>mode | Meaning                                                                                                    | Modify      | Take<br>effect |
|-----------|--------------------------|------------------|------------------|----------------------------------------------------------------------------------------------------|-------------|----------------|
| P8-25     | Panel display<br>setting | 0                | All              | <ul> <li>0: normal display, power on displays</li> <li>'bb' or 'run'</li> <li>1: display of U0-00 value, speed</li> <li>feedback, unit rpm</li> <li>2: display of U0-07 value, torque</li> <li>feedback, unit %</li> </ul> | Any<br>time | Repower<br>on  |

## ■ Speed torque control mode

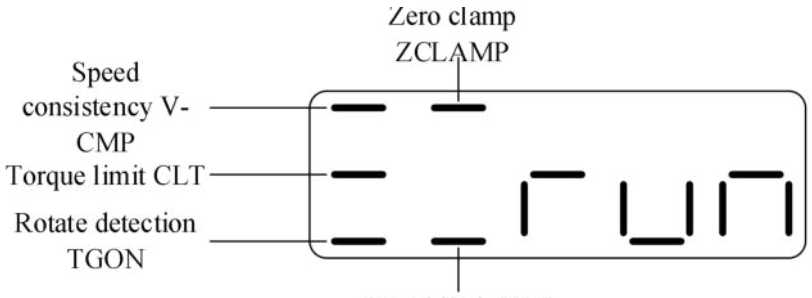

Speed limit VLT

# Digit display contents

| Digit data                       | Display contents                                                                |  |
|----------------------------------|---------------------------------------------------------------------------------|--|
| D5 30                            | When the actual speed of the motor is the same as the command speed, turn on    |  |
| Some speed detection (/V CMP)    | the light.                                                                      |  |
| Same speed detection(/ V-Civit ) | Detection Width of Same Speed Signal: P5-04 (Unit: rpm)                         |  |
|                                  | When the speed is controlled, when the torque exceeds the set value, turn on    |  |
| P5-42                            | the light.                                                                      |  |
| Torque limit(/CLT)               | Internal Forward Torque Limitation: P3-28                                       |  |
|                                  | Internal Reverse Torque Limitation of: P3-29                                    |  |
| <b>B5</b> 40                     | P5-03 (Unit: rpm) When the motor speed is higher than the rotating speed, turn  |  |
| Poteto dotoction(/TGON)          | on the lamp.                                                                    |  |
| Kotate detection(/TGON)          | Rotation detection speed: P5-03 (Unit: rpm)                                     |  |
| P5-31                            | When the zero alamn signal starts to anarota, turn on the light                 |  |
| Zero clamp(/ZCLAMP)              | when the zero clamp signal starts to operate, turn on the light.                |  |
| P5-43                            | When the speed exceeds the set value in torque control mode, turn on the light. |  |
| Speed limit(/VLT)                | Forward speed limit in torque control: P3-16. Reverse speed limit: P3-17.       |  |

## Position control mode

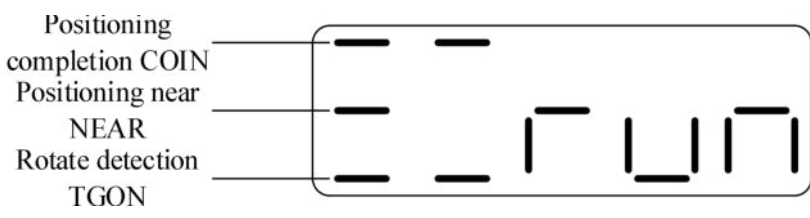

## **Digit display contects**

| Digit data                             | Display contents                                                                                                    |
|----------------------------------------|----------------------------------------------------------------------------------------------------|
| P5-38<br>Positioning completion(/COIN) | In position control, when the given position is the same as the actual position,<br>turn on the light.<br>Location Completion Width: P5-00 (Unit: Instruction pulse) |
| P5-46<br>Near (/NEAR)                  | In position control, when the given position is the same as the actual position,<br>turn on the light.<br>Near signal width: P5-06                                   |
| P5-40<br>Rotate detection(/TGON)       | When the motor speed is higher than the rotating speed, turn on the lamp.<br>Rotation detection speed: P5-03 (Unit: rpm)                                             |

# 4.2.5 Group U monitor parameter

■ U0-21 input signal status

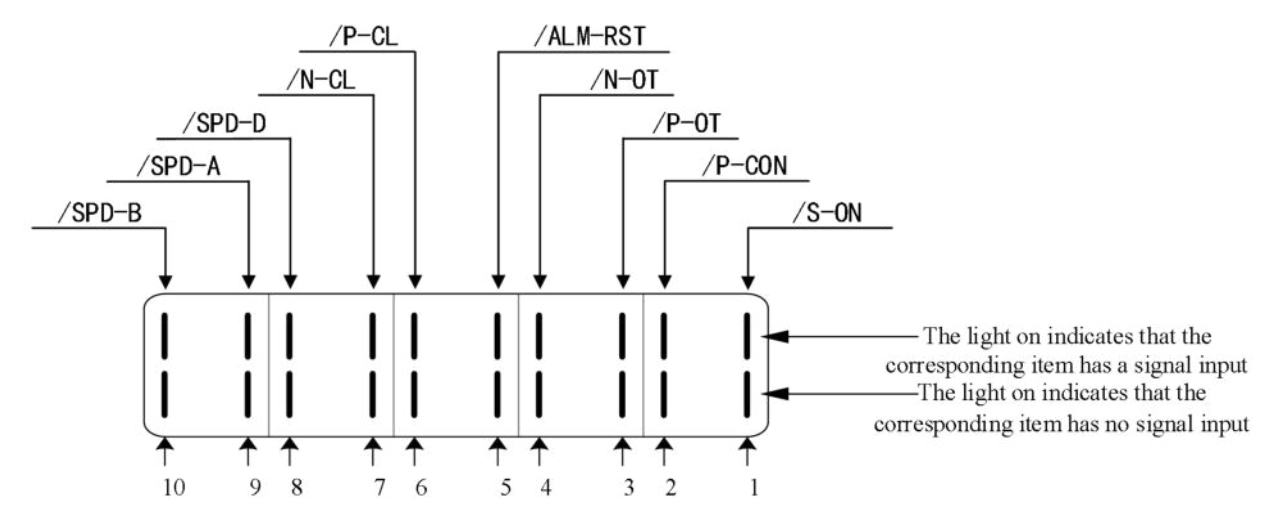

■ U0-21 input signal 1 distribution

| Segment<br>code                                                                                    | Description                              | Segment<br>code | Description                              |  |
|----------------------------------------------------------------------------------------------------|------------------------------------------|-----------------|------------------------------------------|--|
| 1                                                                                                  | /S-ON servo enable                       | 2               | /P-CON proportion action instruction     |  |
| 3                                                                                                  | /P-OT prohibition of forward drive       | 4               | /N-OT prohibition of reverse drive       |  |
| 5                                                                                                  | /ALM-RST alarm reset                     | 6               | /P-CL forward side external torque limit |  |
| 7                                                                                                  | /N-CL reverse side external torque limit | 8               | /SPD-D internal speed selection          |  |
| 9                                                                                                  | /SPD-A internal speed selection          | 10              | /SPD-B internal speed selection          |  |
| Note: When reading through communication, the binary numbers read from right to left correspond to |                                          |                 |                                          |  |
| the position of / S-ON, / P-CON, 0 means that the position signal is not input, 1 means that the   |                                          |                 |                                          |  |
| positi                                                                                             | on signal has input. Example: 0x0001     | means / S-      | ON has input, 0x0201 means / S-ON and /  |  |

■ U0-22 input signal status

SPD-B has input.

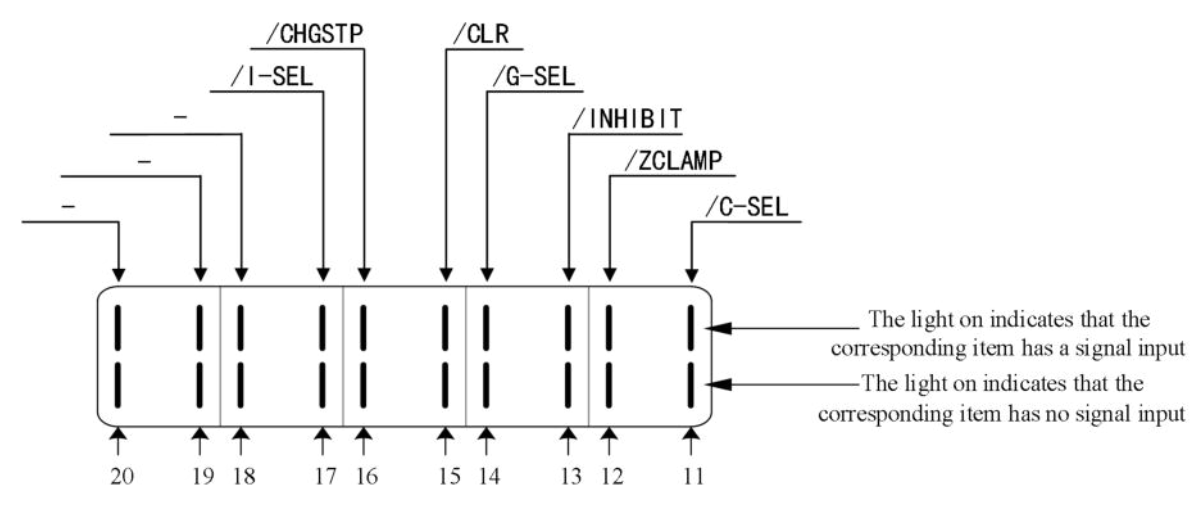

■ U0-22 input signal 2 distribution

| Segment code | Description                   | Segment<br>code | Description        |
|--------------|-------------------------------|-----------------|--------------------|
| 11           | /C-SEL control mode selection | 12              | /ZCLAMP zero clamp |
| 13           | /INHIBIT instruction pulse    | 14              | /G-SEL gain switch |

|                                                                                                    | prohibition              |    |                     |
|----------------------------------------------------------------------------------------------------|--------------------------|----|---------------------|
| 15                                                                                                 | /CLR pulse clear         | 16 | /CHGSTP change step |
| 17                                                                                                 | /I-SEL inertia switching | 18 | Reserved            |
| 19                                                                                                 | Reserved                 | 20 | Reserved            |
| Note: When reading through communication, the binary numbers read from right to left correspond to |                          |    |                     |

the position of / C-SEL, / ZCLAMP, 0 means that the position signal is not input, 1 means that the position signal has input. Example: 0x0001 means / C-SEL has input, 0x0041 means / C-SEL and / G-SEL have input.

Note: "-" is reserved for display purposes and doesn't represent any signal. This status bit remains at 0.

■ U0-23 output signal status

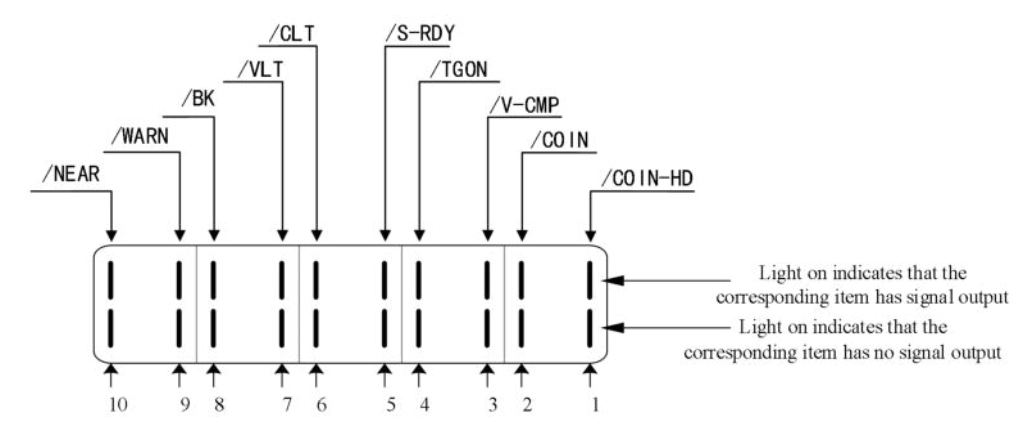

■ U0-23 output signal 1 distribution

| Segment code | Description                               | Segment<br>code | Description                    |
|--------------|-------------------------------------------|-----------------|--------------------------------|
| 1            | Positioning completion hold<br>(/COIN_HD) | 2               | Positioning completion (/COIN) |
| 3            | Same speed detection (/V-CMP)             | 4               | Rotate detection (/TGON)       |
| 5            | Ready (/S-RDY)                            | 6               | Torque limit (/CLT)            |
| 7            | Speed limit detection (/VLT)              | 8               | Break lock (/BK)               |
| 9            | Warn (/WARN)                              | 10              | Output near (/NEAR)            |
| 3.7          |                                           |                 | 1 10 11 10 10                  |

Note: When reading through communication, the binary numbers read from right to left correspond to the position of /COIN\_HD, /COIN, 0 means that the position signal is not output, 1 means that the position signal has output. Example: 0x0001 means /COIN\_HD has output, 0x0201 means / COIN\_HD and / NEAR has output.

■ U0-24 output signal status

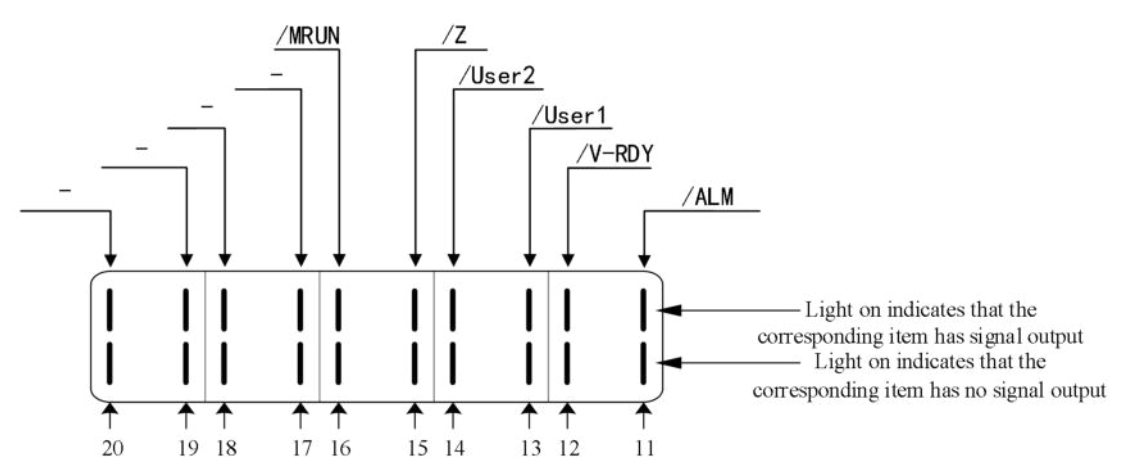

## ■ U0-24 output signal 2 distribution

| Segment<br>code                                                                           | Description                                                                                          | Segment code | Description                             |  |  |
|-------------------------------------------------------------------------------------------|----------------------------------------------------------------------------------------------------|--------------|-----------------------------------------|--|--|
| 11                                                                                        | Alarm (/ALM)                                                                                         | 12           | Speed arrived (/V-RDY)                  |  |  |
| 13                                                                                        | Customized output 1                                                                                  | 14           | Customized output 2                     |  |  |
| 15                                                                                        | /Z phase                                                                                             | 16           | /MRUN                                   |  |  |
| 17                                                                                        | Reserved                                                                                             | 18           | Reserved                                |  |  |
| 19                                                                                        | Reserved                                                                                             | 20           | Reserved                                |  |  |
| Note: When reading the state through communication, the binary numbers correspond to /ALM |                                                                                                    |              |                                         |  |  |
| positi                                                                                    | position in turn from right to left. 0 means that the position signal has no input, and 1 means that |              |                                         |  |  |
| the p                                                                                     | osition signal has input. Example: (                                                                 | 0x0001 ind   | icates that /ALM has output, and 0x0041 |  |  |

indicates that /ALM and /custom output 2 have output.

Note: "-" is reserved for display purposes and doesn't represent any signal. This status bit remains at 0.

## ■ U4-18 output signal status

| SI1 | SI2 | SI3 | U4-18 display |
|-----|-----|-----|---------------|
| 1   | 0   | 0   | 0x0001        |
| 0   | 1   | 0   | 0x0002        |
| 1   | 1   | 0   | 0x0003        |
| 0   | 0   | 1   | 0x0004        |
|     |     |     |               |

Note: U4-18 displays the software effective status of the SI terminal, which means that only after the corresponding terminal's function is set, the input high level of the terminal will be displayed on U4-18. For example, SI1 doesn't have any functional allocation, and even if the hardware sets SI1 to high-level, the 0th bit of U4-18 will not display 1. (Supported for firmware versions 3790 and above)

## ■ U4-19 output signal status

| - 1 6 | 3   |     |               |
|-------|-----|-----|---------------|
| SO1   | SO2 | SO3 | U4-19 display |
| 1     | 0   | 0   | 0x0001        |
| 0     | 1   | 0   | 0x0002        |
| 1     | 1   | 0   | 0x0003        |
| 0     | 0   | 1   | 0x0004        |
|       |     |     |               |

Note: U4-19 displays the software effective status of the SO terminal, which means that only after the corresponding terminal's function is set, the input high level of the terminal will be displayed on U4-19. For example, SO1 doesn't have any functional allocation, and even if the hardware sets SO1 to high-level, the 0th bit of U4-19 will not display 1. (Supported for firmware versions 3790 and above)

# 4.2.6 Group F auxiliary function parameters

## ■ F0-XX Function code Description F0-00 Alarm clear F0-01 Restore Factory F0-02 Clear the position offset

## 1. Clear alarm (parameter F0-00)

When a fault occurs, the alarm status of E-XXX will automatically pop up, displaying the alarm number. If there is no fault, the alarm status will not be visible.

In the alarm state, writing 1 to F0-00 through panel operation can reset the fault.

When an alarm occurs, first eliminate the cause of the alarm, and then clear the alarm. If the servo power supply is turned off and the servo alarm is triggered, there is no need to clear the alarm.

## 2. Restore parameters to factory values (parameter F0-01)

First turn off the servo, then perform the factory reset operation as follows:

After setting F0-01=1 and pressing Enter to confirm, the parameter reset to factory has been completed and there is no need to power off again.

## 3. Identification of inertia through the panel (parameter F0-07)

Before inertia identification, please use the F1-00 jog function to confirm the servo rotation direction. At the beginning of inertia identification, the initial direction of servo operation is determined by INC or DEC!

If the servo shakes under the adaptive default parameters, please switch to the adaptive large inertia mode (P2-03.3=1) first to ensure that the servo runs smoothly before performing inertia identification!

When the servo is in bb state, enter parameter F0-07 to display:

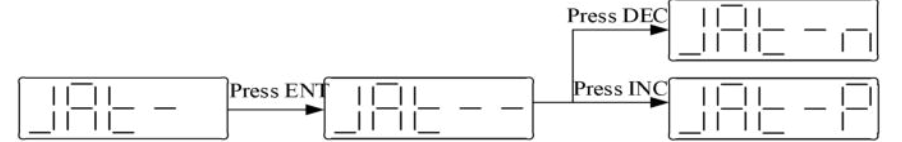

Please refer to section 10.2.4 for detailed steps.

4. Panel external command self-tuning (parameter F0-08)

Please refer to section 10.4.5 for detailed steps.

## 5. Internal command self-tuning of the panel (parameter F0-09)

Please refer to section 10.4.4 for detailed steps.

### 6. Panel vibration suppression (parameters F0-10, F0-11)

| Mode   | Display | Changed parameters                                                                 |  |  |  |
|--------|---------|------------------------------------------------------------------------------------|--|--|--|
| Mode 1 | Vib-1   | Only the parameters related to vibration suppression will be changed.              |  |  |  |
| Mode 2 | Vib-2   | It will change the parameters of vibration suppression and the gain of speed loop. |  |  |  |

The operation steps:

1. Enter F0-10 in auto-tuning mode, the panel shows vib-1 or enter F0-11, the panel shows vib-2.

| Π | 11 | I  | Π. | 11 |  |
|---|----|----|----|----|--|
|   |    | or |    |    |  |

2. Press ENTER, panel shows Son and flashes, turn on the enabler by manual.

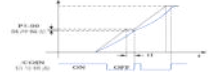

3. After turn on the enabler, panel shows tune and flickers, enter auto-tuning process.

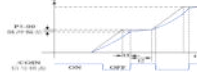

4. The upper device starts to send pulses, then it will show done and flicker.

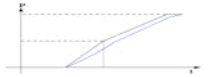

## 5. Press STA/ESC to exit.

Vibration suppression parameters are automatically written into the second and first notches (the second notches are preferred when there is only one vibration point). The related parameters are detailed in 10.7.7 notch filter.

## 7. Panel vibration suppression (fast FFT) (parameters F0-12)

This function can analyze the mechanical characteristics through the parameter F0-12 on the servo operate panel, find out the mechanical resonance frequency and realize the vibration suppression.

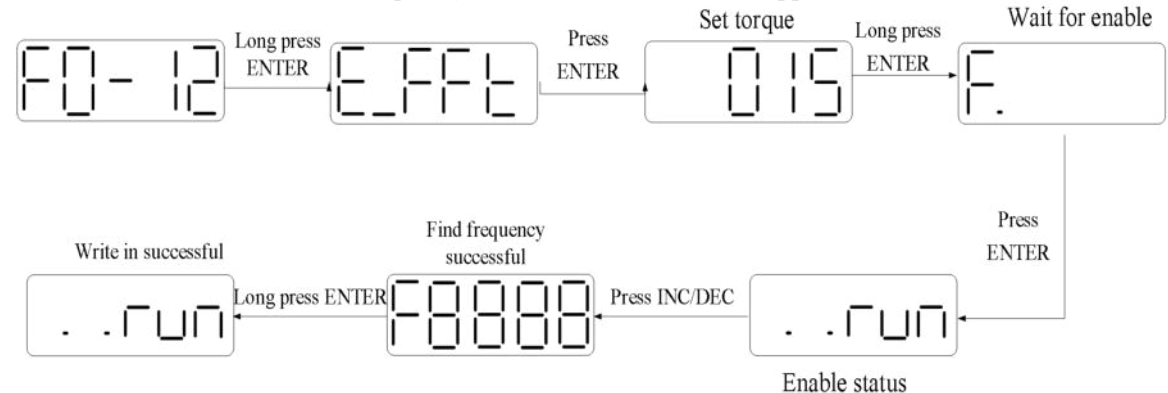

## ■ F1-XX

| Function code | Description                      |
|---------------|----------------------------------|
| F1-00         | Jog run                          |
| F1-01         | Test run                         |
| F1-02         | Current Sampling Zero-correction |
| F1-05         | Panel enable                     |
| F1-06         | Absolute encoder position clear  |

## 1. Jog run (F1-00)

Before entering jog mode, please confirm that the motor shaft is not connected to the machinery and that the drive is in the idle state of BB!

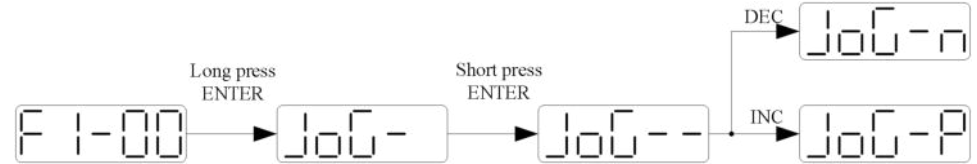

During jog operation, parameters such as gain will be involved in control, and the appropriate parameter settings can be determined based on the operating conditions.

|       | JOG speed |               |        |                  |           |           |
|-------|-----------|---------------|--------|------------------|-----------|-----------|
| P3-18 | Unit      | Default value | Range  | Suitable<br>mode | Modify    | Effective |
|       | 1rpm      | 100           | 0~1000 | JOG run          | Servo OFF | At once   |

## 2. Test run (F1-01)

Before entering the test run mode, please confirm that the motor shaft is not connected to the machine!

When the servo driver is connected to the non-original encoder or power cable, it should first enter the test run mode to verify that the encoder terminal or power terminal is connected correctly.

Test run mainly checks the power cable and the encoder feedback cable to determine whether the connection is normal. According to the following operation, the motor can normally achieve forward and reverse rotation. If the motor shaft shakes or driver alarms, please immediately disconnect the power supply, and re-check the wiring situation.

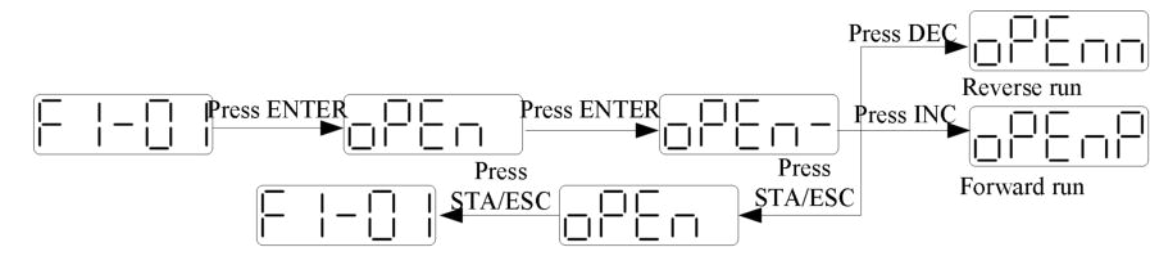

## 3. Current sampling zero-correction (F1-02)

When the servo drive self updates or the motor runs unevenly after a long time, it is recommended that the user automatically adjust the current detection offset. When the drive is in the idle state of bb, the following operations should be carried out.

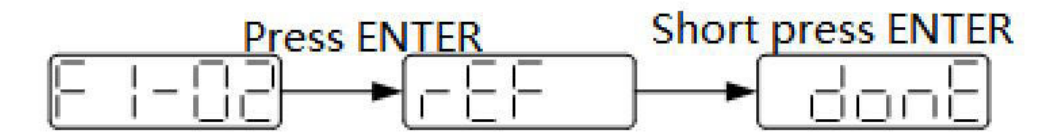

Press the START/ESC key to exit this function and power on again. 4. Panel enable (F1-05)

| Parameter | Signal name | Setting | Meaning                  | Change    | Effective |
|-----------|-------------|---------|--------------------------|-----------|-----------|
|           |             | 0       | Not enable               |           |           |
| D0.02     | Enable      | 1       | I/O enable               | C OFF     | • •       |
| P0-03     | mode        | 2       | Software enable          | Servo OFF | At once   |
|           |             |         | (F1-05 or communication) |           |           |

|                                            |   | 3 (default) | Fieldbus enable (the model which |  |  |
|--------------------------------------------|---|-------------|----------------------------------|--|--|
|                                            |   |             | supports motion bus)             |  |  |
| Set P0-03=                                 | 2 |             |                                  |  |  |
| F1-05 = 0: cancel enable, enter bb status. |   |             |                                  |  |  |
|                                            |   |             |                                  |  |  |

F1-05 = 1: forced enable, servo is in RUN status.

Note: After re powering on, the forced enable will become invalid.

If the user wants to enable it as soon as it is powered on and still takes effect after a power outage, then P5-20 is set to n.0010. (When P0-03=1, it will take effect)

### 5. Absolute encoder clear number of turns (F1-06)

First, turn off the servo, and then clear the absolute value encoder turns. The operation is as follows:

Writing 1 to F1-06 through panel operation can clear the absolute encoder turns.

Write 1 to the hexadecimal address of 0x2106 through Modbus Rtu to clear the number of turns (servo bb status take effect, after clearing, write 0x2106 to 0).

Writing 3 to F1-06 through panel operation can perform zero calibration on the absolute value encoder.

To calibrate the zero point, write 3 to the hexadecimal address of 0x2106 through Modbus Rtu (servo bb status takes effect, after clearing please write 0x2106 to 0).

# **5** Operation of servo system

# 5.1 Control mode selection and switching

# 5.1.1 Control mode selection

Servo can choose 3 control modes to meet different control needs. (P0-00=0 takes effect)

| User parameter     |   | Control mode                                     | Reference    |
|--------------------|---|--------------------------------------------------|--------------|
| DO 01              | 1 | Torque control (internal setting)                | <u>5.4.1</u> |
| PU-UI<br>Submodo 1 | 3 | Speed control (internal setting)                 | <u>5.4.2</u> |
| Submode 1          | 5 | Position control (internal position instruction) | 5.3.3        |

**Position control** is to input the pulse train command into the servo unit and move it to the target position. The position instruction can be given by the combination of external pulse input, the total number of internal position instructions and speed limit. The position is controlled by the number of input pulses, and the speed is controlled by the frequency of input pulses. It is mainly used in the occasions requiring positioning control, such as manipulator, grinder, engraving machine, CNC machine, etc.

**Speed control** is to control the speed of machinery by speed command. The servo driver can control the mechanical speed quickly and accurately by the speed command given by digital, analog voltage or communication.

**Torque control** is to control the output torque of motor by torque command. Torque command can be given by digital, analog voltage or communication. The current of servo motor is linear with torque, so the control of current can realize the control of torque. The torque control mode is mainly used in the devices with strict requirements on the stress of materials, such as some tension control occasions such as winding and unwinding devices. The torque setting value should ensure that the stress of materials is not affected by the change of winding radius.

# 5.1.2 Control mode switching

Control mode switching means that when the servo is enabled, that is, when the servo panel displays run, the working mode of the servo driver can be switched between mode 1 and mode 2 through the external input signal /C-CEL.

| Relate                                                                                 | d parameter |                    |                  |         |        |           |
|----------------------------------------------------------------------------------------|-------------|--------------------|------------------|---------|--------|-----------|
| Parameter                                                                              | Name        | Default<br>setting | Suitable<br>mode | Meaning | Change | Effective |
| P5-30 /C-SEL n.0000 All To switch the control mode Anytime At once                     |             |                    |                  |         |        |           |
| Parameter range n.0000-001A, can be distributed to other input terminal through P5-30. |             |                    |                  |         |        |           |

If the control mode needs to be switched through SI2 input signal, P5-30 can be set to n.0002/0012. Refer to section 3.2.2 for hardware wiring details.

| Parameter setting | Signal/C-SEL terminal<br>input status | Signal /C-SEL terminal<br>logic | Control mode            |
|-------------------|---------------------------------------|---------------------------------|-------------------------|
| P5-30=n.0000      | No need external terminal input       |                                 | The control mode set by |
| P5-30=n.000□      | SI□ terminal no signal<br>input       | Invalid                         | <u>P0-01</u>            |
| P5-30=n.001□      | SI□ terminal has signal<br>input      |                                 |                         |
| P5-30=n.0010      | No need external terminal input       |                                 | The control mode set by |
| P5-30=n.000□      | SI□ terminal has signal<br>input      | Valid                           | <u>P0-02</u>            |
| P5-30=n.001□      | SI□ terminal no signal<br>input       |                                 |                         |

# 5.2 Basic function setting

## 5.2.1 Jog operation

Inching operation needs to be completed after the power supply is connected and before the online commissioning operation. Its purpose is to ensure that the servo system can operate normally without abnormal vibration, abnormal sound and other problems. Inching operation can be carried out by panel group F parameters or our upper computer debugging software xinje servo tuner.

Inching operation can be divided into two modes: inching operation and trial operation. Inching operation is closed-loop control, trial operation is open-loop control, and general steps are trial operation first, and then inching operation. Both operations can take effect only when the servo is not enabled (i.e. the panel is BB).

|  | Related parameter |
|--|-------------------|
|--|-------------------|

| Parameter | Meaning   | Default setting | Unit | Range  | Modify   | Take effect |
|-----------|-----------|-----------------|------|--------|----------|-------------|
| P3-18     | JOG speed | 100             | 1rpm | 0~1000 | Servo bb | At once     |

P3-18 is the speed for closed-loop inching operation, which only takes effect in two inching modes, and the rest normal control modes are invalid.

### 1. Jog by panel

#### Related parameter

| Function code | Meaning         | Explanation               |
|---------------|-----------------|---------------------------|
| F1-00         | Jog operation   | Closed loop jog operation |
| F1-01         | Trial operation | Open loop trial operation |

## The steps of jog operation through panel

Make sure the F1-01 open loop operation has no problem, then do F1-00 closed loop operation. See section 4.4.2 for the specific operation of the panel.

## 2. Jog operation through XinjeServo Tuner software

| 3                 |         |                |                   | XinJeServo              |                                          |
|-------------------|---------|----------------|-------------------|-------------------------|------------------------------------------|
| File(F) Tool(T) I | Help(H) | Waveform Curve | 🔁 Gain Adjustment | G Mechanical Properties | III Parameter Comparison                 |
|                   |         |                |                   | Monitor                 | Test Run Monitor                         |
| Input signal      |         |                |                   | Output sign             | al Anna Anna Anna Anna Anna Anna Anna An |

## Click test run button in the menu:

| Serial Number | r Name                      | Set Val | ie Units |
|---------------|-----------------------------|---------|----------|
| P3-18         | Jog speed                   | 100     | rpm      |
| PO-11~PO-12   | pulses per rotate           | 10000   | 1 pul    |
| PO-13         | Electronic gear molecules   | 1       | -        |
| PO-14         | Electronic gear denominator | 1       | -        |
| VO-00         | Servo motor speed           |         | rpm      |
|               |                             |         |          |
| Jog Run       | (2)                         |         |          |

Jog speed P3-18: the motor speed in jog mode.

Jog run: closed loop inching operation. Test run: open loop inching operation. <u>ON/OFF: enable the jog mode</u>.

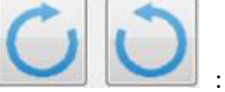

reverse run.

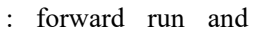

The steps of inching through Xinje servo tuner

Open the software XinjeServo Tuner, set the jog speed P3-18, select test run/jog run button, click ON. Then click forward or reverse button to run.

# 5.2.2 Servo enable setting

The servo enable signal effectively represents that the servo motor is powered on. When the servo enable signal is invalid, the motor cannot operate without power. The enabling mode can be controlled by external terminal signal or upper computer communication.

| Parameter | Name   | Setting    | Meaning                                        | Modify   | Effective |  |
|-----------|--------|------------|------------------------------------------------|----------|-----------|--|
|           |        | 0          | Not enable                                     |          |           |  |
| P0-03 E1  | Enable | 1          | I/O enable /S-ON                               | Servo bb | At once   |  |
|           | mode 2 | 2          | Software enable (F1-05 or enabled by software) |          |           |  |
|           |        | 3(default) | Fieldbus enable                                |          |           |  |

| Parameter | Name  | Default<br>setting | Suitable<br>mode | Meaning             | Modify  | Effective |
|-----------|-------|--------------------|------------------|---------------------|---------|-----------|
| P5-20     | /S-ON | n.0001             | All              | Servo enable signal | Anytime | At once   |

# Related parameter

1. Forced enabling

When P0-03=2, the forced enabling of F1-05 can take effect, and the forced enabling fails after power on again. F1-05 can write 1 to hex address 0x2105 through ModbusRTU protocol communication or set to 1 through the panel.

2. Power on enable

Parameter setting P0-03 = 1 (default), P5-20 = n.0010.

This setting mode can make the servo system in the enabling state as soon as it is powered on, without external terminal control, and the servo enabling state will remain when it is powered on again.

3.External SI terminal control enable

When P0-03 is set to 1, the external terminal enable control is effective.

Parameter setting P0-03 = 1 (default), P5-20 =  $n.000 \square / n.001 \square$ .

□ is the SI terminal number, for example, P5-20 is n.0001 (default), that is, SI1 terminal control enable.

| Prerequisite | Parameter setting status | signal/S-ON terminal<br>input status | signal/S-ON terminal<br>logic | Servo status           |  |
|--------------|--------------------------|--------------------------------------|-------------------------------|------------------------|--|
|              | P5-20=n.000□             | SI□ terminal has no<br>signal input  | Involid                       | The panel displays BB, |  |
| P0-03=1      | P5-20=n.001□             | SI□ terminal has signal<br>input     | invand                        | enabled                |  |
|              | P5-20=n.000□             | SI□ terminal has signal<br>input     | Valid                         | The panel shows run,   |  |
|              | P5-20=n.001□             | SI□ terminal has no<br>signal input  | vand                          | servo enabled          |  |

# 5.2.3 Rotation direction switching

#### Related parameter

| Parameter | Meaning                                                                     | Default<br>setting | Unit | Range | Modify   | Effective      |
|-----------|-----------------------------------------------------------------------------|--------------------|------|-------|----------|----------------|
| P0-05     | Definition of rotation<br>direction<br>0- positive mode<br>1- negative mode | 0                  | -    | 0~1   | Servo bb | Power on again |

The user can change the rotation direction of servo motor through parameter P0-05. It is specified that the "forward rotation" of the motor is "counter clockwise rotation" and "reverse rotation" is "clockwise rotation". (All view from the motor axis)

| Mada                                      | Forward muning  | Davana muning   | DO 05 actting |
|-------------------------------------------|-----------------|-----------------|---------------|
| Mode                                      | Forward running | Reverse running | P0-03setting  |
| Standard setting<br>CCW is forward<br>run | CCW             | CW              | P0-05=0       |
| Reverse mode<br>CW is forward run         | CW              | CCW             | P0-05=1       |

## 5.2.4 Stop mode

Servo shutdown can be divided into inertia shutdown and deceleration shutdown according to the shutdown mode. The following explains the servo shutdown mode.

| <u> </u>             | *                                                                                                    |                                                                                              |
|----------------------|----------------------------------------------------------------------------------------------------|----------------------------------------------------------------------------------------------|
| Shutdown<br>mode     | Inertia stop                                                                                                    | Deceleration stop                                                                            |
| Stopping principle   | The servo driver is not enabled, the servo motor is not<br>powered, and free deceleration to 0. The deceleration time is<br>affected by mechanical inertia, equipment friction, etc. | The servo driver outputs the reverse braking torque, and the motor decelerates rapidly to 0. |
| Stopping<br>features | <u>Advantages:</u> smooth deceleration, small mechanical impact,<br>small mechanical impact<br><u>Disadvantage:</u> slow deceleration process                                        | <u>Advantages:</u> short deceleration<br>time<br><u>Disadvantages:</u> mechanical<br>impact  |

According to different scenarios of servo shutdown, it can be divided into servo off shutdown, alarm shutdown and over travel shutdown.

### 1.Servo OFF and alarm shutdown

#### Related parameter

| Parameter | Meaning                  | Default setting | Unit | Range   | Modify   | Effective |
|-----------|--------------------------|-----------------|------|---------|----------|-----------|
| P0-30     | Stop timeout             | 20000           | 1ms  | 0~65535 | Servo bb | At once   |
| P5-03     | Rotation detection speed | 50              | rpm  | 0~10000 | Anytime  | At once   |
| P0-27     | Servo OFF stop mode      | 0               | -    | 0/2     | Servo bb | At once   |
| P0-29     | Alarm stop mode          | 2               | -    | 0/2     | Servo bb | At once   |

| Parameter   | Value | Meaning                                                                          |
|-------------|-------|----------------------------------------------------------------------------------|
|             | 0     | Inertia stop and maintain the inertia operation state after stopping.            |
| P0-27/P0-29 | 2     | Deceleration brake stop and maintain the inertia operation state after stopping. |

#### Note:

## 1) Servo OFF stopping mode (P0-27)

① When P0-27=0, if the servo OFF occurs, the motor starts to stop relying on inertia without any alarm.

(2) When P0-27=2, if the servo OFF occurs, the motor starts to rely on inertia to stop until the speed is less than P5-03 before turning to free stop. At the same time, the servo will time the inertia stop stage. If the timing time has exceeded P0-30 and the motor speed has not dropped below P5-03 during the inertia stop process, an alarm E-262 will sound.

## 2) Servo alarm stopping method (P0-29)

① When P0-29=0, if the servo alarm occurs, the motor starts to rely on inertia stop.

(2) When P0-29=2, if the servo alarm occurs, the motor will generate a fixed braking torque, and the motor will start braking and stop until the speed is less than P5-03 (rotation detection speed) and then turn to free stopping. At the same time, the servo will time the braking stop stage. If the timing time is greater than P0-30 and the motor speed has not dropped below P5-03, the servo will directly stop freely. At this time, because the servo is in the alarm state, no matter P0-27=0 or 2, it will not alarm E-262.

**3)** The servo drive SO terminal is assigned with a holding brake function, and regardless of whether P0-27/P0-29=0 or 2, it stops in a deceleration mode.

## 2.Stop mode in case of over travel

The overtravel prevention function of servo unit refers to the safety function that the servo motor is forced to stop by inputting the signal of limit switch when the movable part of the machine exceeds the designed safe moving range.

|           | Keialed parameter                |                 |      |               |          |           |
|-----------|----------------------------------|-----------------|------|---------------|----------|-----------|
| Parameter | Meaning                          | Default setting | Unit | Setting range | Modify   | Effective |
| P0-28     | Servo override stop<br>mode      | 2               | -    | 0~3           | Servo bb | At once   |
| P0-30     | Stop timeout                     | 20000           | 1ms  | 0~65535       | Servo bb | At once   |
| P5-22     | Forward run prohibition<br>/P-OT | n.0000          | -    |               | Anytime  | At once   |
| P5-23     | Reverse run prohibition<br>/N-OT | n.0000          | -    |               | Anytime  | At once   |

Related parameter

Be sure to connect the limit switch as shown in the figure below.

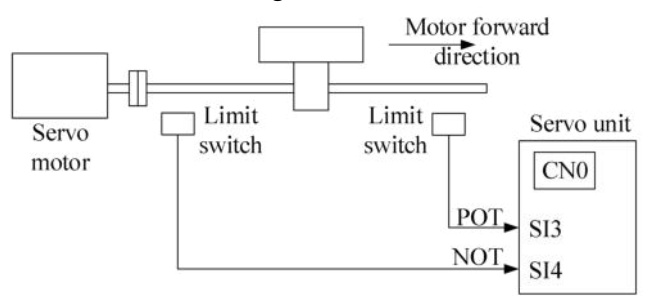

Rotary applications such as round tables and conveyors don't need the function of overrun prevention. At this time, there is no need to connect the overrun prevention with input signals.

| Parameter setting             | Signal /POT, terminal input<br>status | Overtravel signal (/POT, /NOT) terminal logic |  |
|-------------------------------|---------------------------------------|-----------------------------------------------|--|
| P5 22/P5 22 - n 0000          | No need to connect external           |                                               |  |
| F 3-22/F 3-23-11.0000         | input                                 |                                               |  |
| P5 22/P5 22-n 000-            | SI□ terminal has no signal            | Invalid                                       |  |
| F 5-22/F 5-23-II.000          | input                                 |                                               |  |
| P5-22/P5-23=n.001□            | SI     terminal has signal input      |                                               |  |
| $P_{5,22}/P_{5,22} = n 0.010$ | No need to connect external           |                                               |  |
| F 3-22/F 3-23-II:0010         | input                                 |                                               |  |
| P5-22/P5-23=n.000□            | SI     terminal has signal input      | Valid                                         |  |
| D5 22/D5 22-n 0.01            | SI     terminal has no signal         |                                               |  |
| F 5-22/F 5-25-II.001          | input                                 |                                               |  |

Parameter settings in forward limit signal /POT and reverse limit signal /NOT can't be set to the same terminal input at the same time.

| Direction   | Meet the limit          | Operation status                              |  |  |  |
|-------------|-------------------------|-----------------------------------------------|--|--|--|
| Forward     | Positive limit is valid | POT, set the servo overrun stop mode as P0-28 |  |  |  |
| run Nega    | Negative limit is valid | Alarm E-261                                   |  |  |  |
| Davanaa min | Positive limit is valid | Alarm E-261                                   |  |  |  |
| Keverse run | Negative limit is valid | NOT, set the servo overrun stop mode as P0-28 |  |  |  |

| Parameter | Value | Meaning                                                                                                 |
|-----------|-------|----------------------------------------------------------------------------------------------------|
| P0-28     | 0     | The deceleration stops 1, the overrun direction moment is 0 after stopping, and receiving instructions. |
|           | 1     | Inertia stops, after stopping, overrun direction moment is 0, receiving instructions.                   |

| 2 | The deceleration stops 2, after stopping, the overrun direction doesn't receive instructions. |
|---|-----------------------------------------------------------------------------------------------|
| 3 | Alarm (E-260)                                                                                 |

## Note:

(1) When P0-28=0/2, the motor receives an overtravel stop signal and begins to slow down and stop. At the same time, the stop timeout during the overtravel processing also takes effect.

② During position control, when the motor is stopped by over travel signal, there may be position deviation pulse. To clear the position deviation pulse, the clear signal /CLR must be input. If the servo unit still receives pulses,

they will accumulate until the servo unit gives an alarm.

③ During torque control, the SO terminal of servo drive has the function of holding brake, which can't be distributed through the overtravel signal terminals P5-22 and P5-23.

④ Servo driver SO terminal is assigned with holding brake function, P0-28 is automatically set to 2.

## 5.2.5 Power-off brake

When the servo motor controls the vertical load, the purpose of using a servo motor with a power-off brake is to prevent the movable part from moving under its own weight or external force when the power supply of the system is set to "OFF".

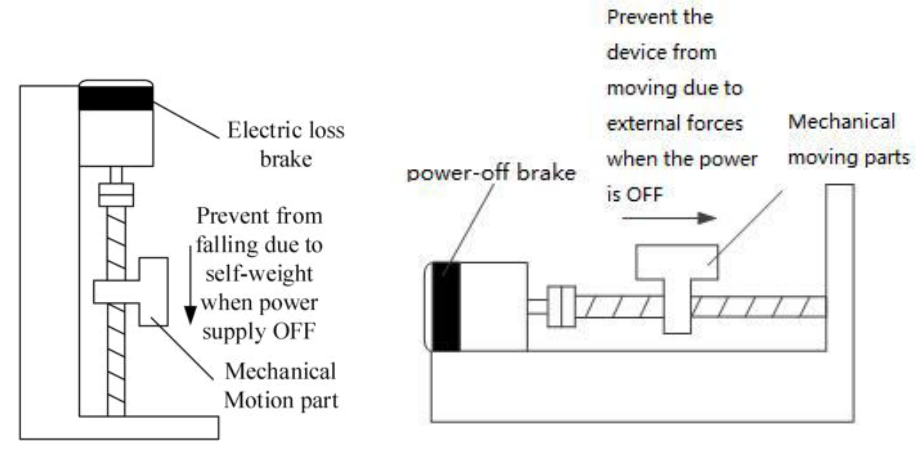

Note: The brake built in the servo motor is a fixed special brake without excitation. It can't be used for dynamic braking. Please use it only when the servo motor is in a stop state.

|           | 1                          |                 |      |                                          |          |           |
|-----------|----------------------------|-----------------|------|------------------------------------------|----------|-----------|
| Parameter | Meaning                    | Default setting | Unit | Setting range                            | Modify   | Effective |
| P5-44     | Brake interlock/BK         | n.0000          | -    | n.0000~n.ffff                            | Servo bb | At once   |
| P5-07     | Servo OFF delay time       | 500             | 1ms  | 0~65535<br>-500~9999(After version 3760) | Servo bb | At once   |
| P5-08     | Brake command output speed | 30              | rpm  | 20~10000                                 | Servo bb | At once   |
| P5-09     | Brake command wait time    | 500             | ms   | 0~65535                                  | Servo bb | At once   |

| Rel | ted parameter |
|-----|---------------|
|     |               |

1. Hardware wiring

The ON/OFF circuit of the brake is composed of the sequential output signal of the servo unit "/BK" and "brake power supply". A typical connection example is shown below.

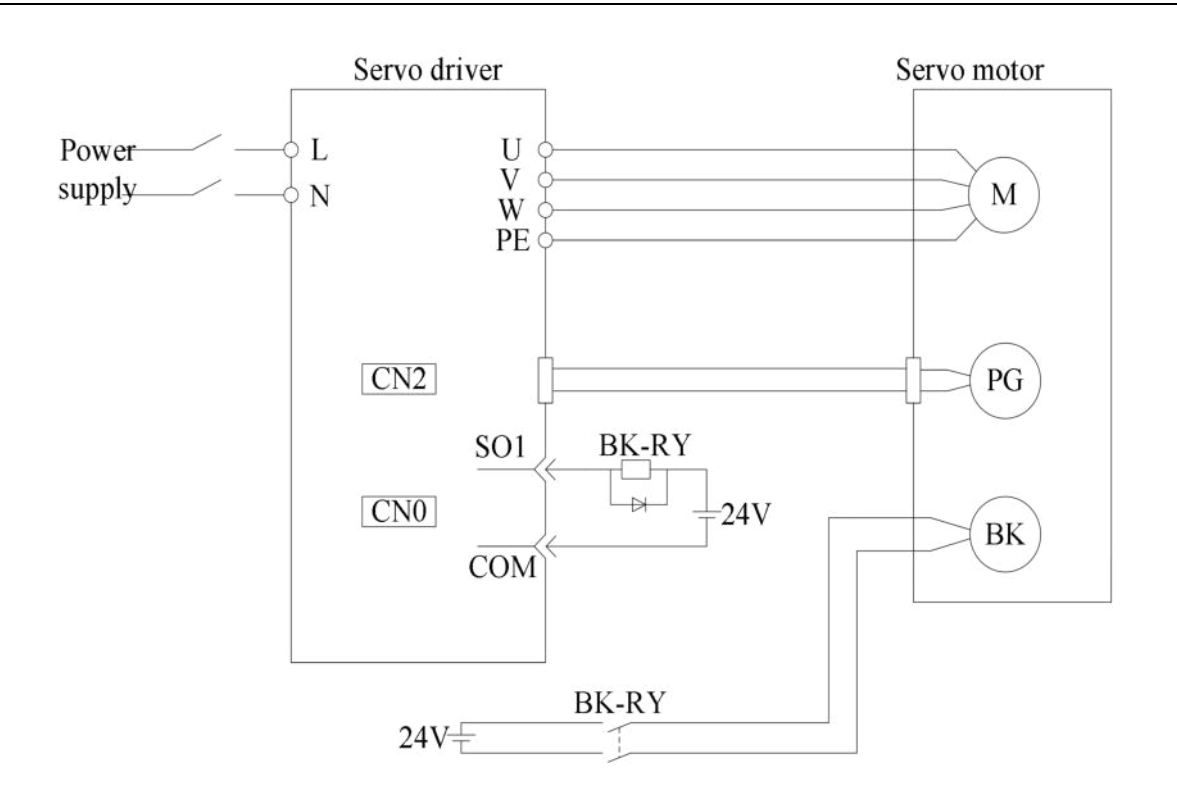

### Note:

1) The excitation voltage of the power-off brake is 24V.

② If the holding brake current is more than 50mA, please transfer it through the relay to prevent terminal burnt out due to excessive current.

### 2. Software parameter settings

For the servo motor with holding brake, it is necessary to configure one SO terminal of servo driver as holding brake output /BK function, and determine the effective logic of SO terminal, that is, parameter P5-44 needs to be set.

| Parameter<br>setting                                                                                                    | Servo status | Signal/BK terminal output logic | Servo motor status                                                       |
|----------------------------------------------------------------------------------------------------|--------------|---------------------------------|--------------------------------------------------------------------------|
| <b>D5</b> $44 - n 000 - 100 - 1000 - 1000 - 1000 - 10000 - 100000 - 10000 - 10000 - 10000 - 10000 - 100000 - 100000 - 100000 - 100000 - 100000 - 100000 - 100000000$ | Servo bb     | Invalid                         | Holding brake power off, motor in position locked state                  |
| P3-44=n.000□                                                                                                    | Servo run    | Valid                           | The holding brake power is connected and the motor is in rotatable state |
| P5-44=n.001□                                                                                                    | Servo run    | Invalid                         | Holding brake power off, motor in position locked state                  |
|                                                                                                    | Servo bb     | Valid                           | The holding brake power is connected and the motor is in rotatable state |

#### Note:

① When SO terminal is used to control holding brake, when servo enable is on, holding brake power is on and motor is in rotatable state.

(2) If the motor fails to rotate during the debugging of the new machine, please confirm whether the holding brake is open.

③ Please transfer the lock through the intermediate relay to prevent the terminal from being burned due to excessive current.

#### 3. Time sequence of holding brake control

1)Holding brake sequence in normal state

Due to the action delay time of the brake, the machine moves slightly under the action of gravity. Use P5-07 parameter to adjust the time, so that the holding brake can be opened or closed in advance.

When setting the servo motor with brake, the output signal "/ BK" of control brake and the time of servo SON signal on/off action are shown in the figure below. That is to say, before the /BK signal outputting and brake is opened, the servo motor has entered the power on enabling state. after the / BK not outputting and brake is locked, the servo motor will turn off the power on state.

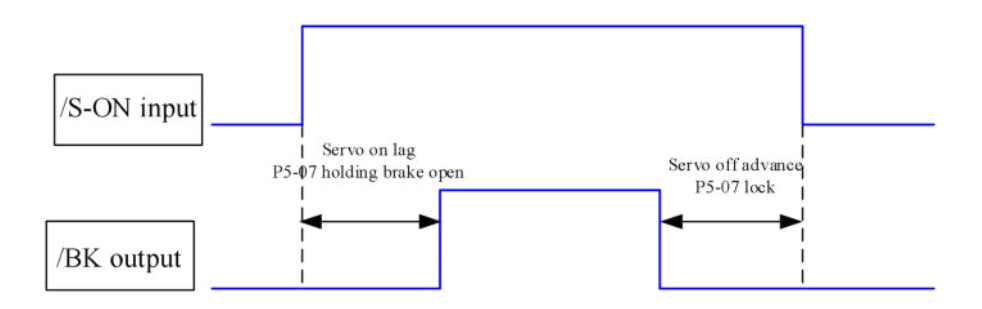

Note: the setting made here is the time when TGON of rotation detection is invalid when the motor is stopped.

2)Abnormal state holding brake timing

When the alarm/power supply interruption occurs, the motor quickly becomes non energized. During the time from gravity or inertia to the brake action, the machine will move. To avoid this.

The conditions for the /BK signal to turn from on to off in the motor rotation are as follows (any of the two conditions will take effect):

(1) After the servo is off, the motor speed is below the set value of P5-08.

② After the servo is off, when the set time of P5-09 is exceeded.

The sequence diagram is as follows:

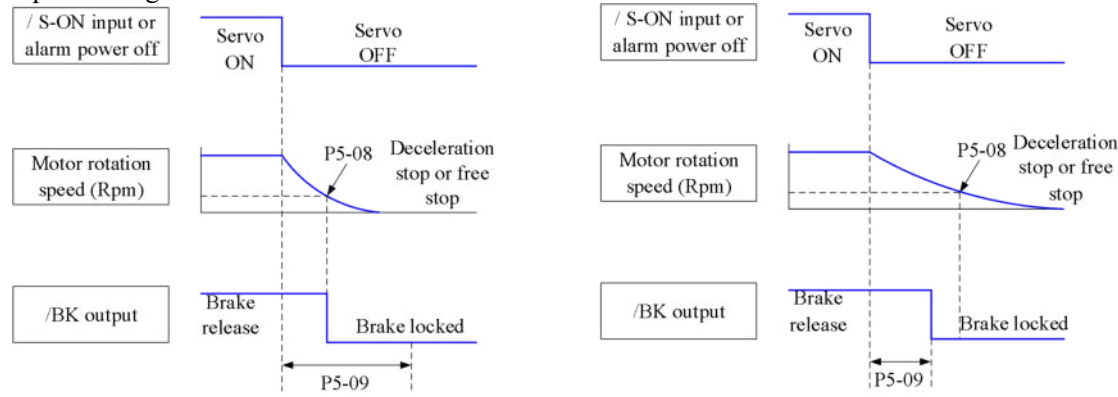

Since the brake of the servo motor is designed for position holding, it must be enabled at the right time when the motor stops. While observing the action of the machine, adjust the user parameters.

#### 4. Holding brake connection method

External intermediate relay brake connection, as shown in the figure below:

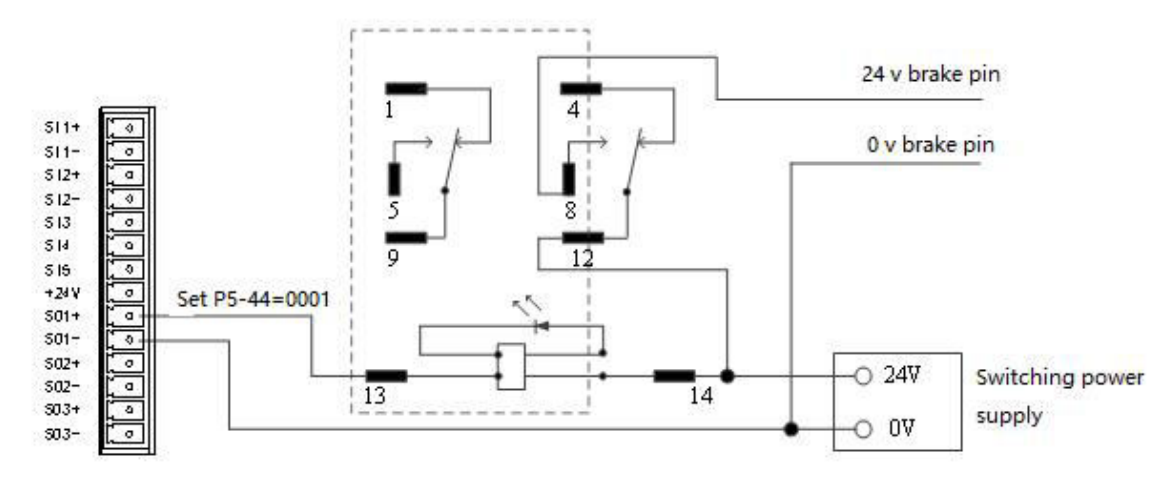

Note: T is recommended that the SO terminal and the intermediate relay not share the same switching power supply.

5. When there is a slight drop after the power failure, it can be solved by the following solutions:

① Appropriately reduce P5-07.

② Directly set P0-69.2 to 1.

# 5.3 Position control

# 5.3.1 General position control

5.3.1.1 Electronic gear ratio

## 1.Overview

The so-called "electronic gear" function has two main applications:

(1) Determine the number of command pulses needed to rotate the motor for one revolution to ensure that the motor speed can reach the required speed.

As an example of 17-bit encoder motor, the pulse frequency sent by the upper computer PLC is 200kHz:

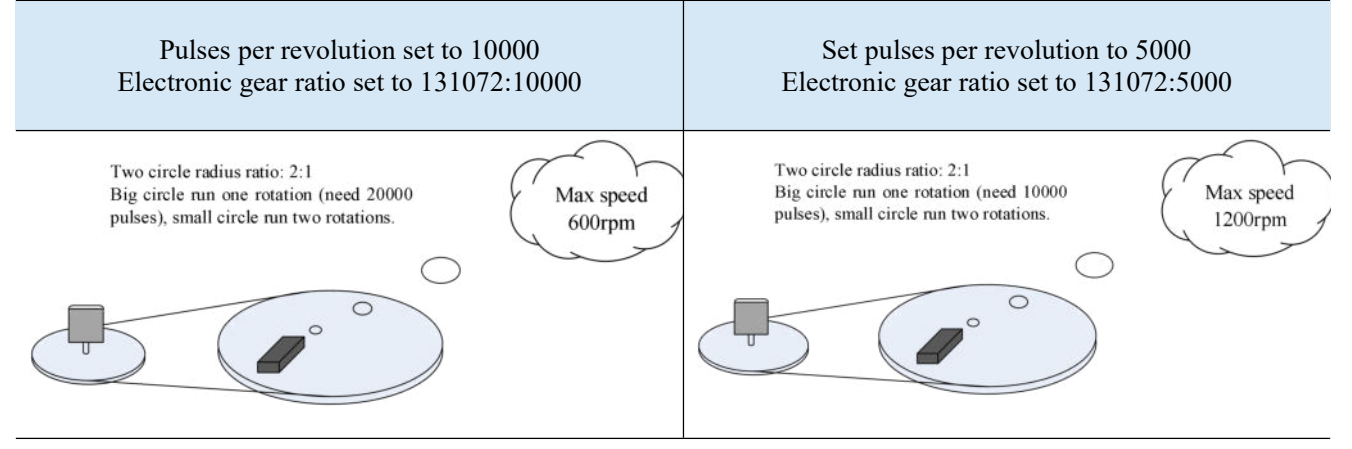

(2) In the precise positioning, the physical unit length corresponding to 1 command pulse is set for calculation. For example: The object moves 1 um per command pulse. The command pulses of load rotating one circle = 6mm / 1 um = 6000. In the case of deceleration ratio is 1:1, set pulse per rotation P0-11=6000, P0-12=0. Then if the PLC outputs 6000 pulses, the object will move 6mm.

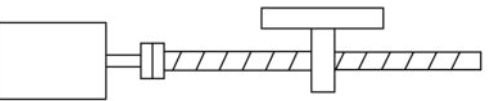

Encoder: 131072(17-bit) Ball screw pitch: 6mm

#### Don't change the electronic gear ratio

Without changing the ratio of the electronic gear to the motor, the rotating cycle is 131072 pulses (P 0-11=0, P 0-12=0). If the workpiece is moved 6 mm in one turn, the number of pulses needed is 131072. If the workpiece is moved 10 mm, it will need 10/6\*131072=218453.333 pulses. When the decimal number is omitted, the error will occur.

#### Change the electronic gear ratio

By changing the electronic gear ratio, the motor needs 6000 pulses to rotate one circle. If the workpiece moves 6 mm in one turn, the number of pulses needed is 6 000. If the workpiece is moved 10 mm, it needs 10/6\*6000 = 10000 pulses. When the pulse is sent, the decimal number will not be produced and the error will not be produced.

|           | 1                                                           |                    |      |                  |              |           |
|-----------|-------------------------------------------------------------|--------------------|------|------------------|--------------|-----------|
| Parameter | Meaning                                                     | Default<br>setting | Unit | Setting<br>range | Modify       | Effective |
| P0-11     | Pulse numbers per rotation *1                               | 0                  | pul  | 0~<br>9999       | Servo OFF    | At once   |
| P0-12     | Pulse numbers per rotation *10000                           | 1                  | pul  | 0~<br>9999       | Servo OFF    | At once   |
| P0-13     | Electronic gear ratio (numerator)                           | 1                  | -    | $0\sim$ 65535    | $\checkmark$ | At once   |
| P0-14     | Electronic gear ratio (denominator)                         | 1                  | -    | 0~<br>65535      | Servo OFF    | At once   |
| P0-92     | Group 2 Electronic gear ratio<br>(numerator) low bit*1      | 1                  | -    | 1~<br>9999       | Servo OFF    | At once   |
| P0-93     | Group 2 Electronic gear ratio<br>(numerator) high bit*10000 | 0                  | -    | $0\sim$ 65535    | Servo OFF    | At once   |

#### Related parameters

|       |                                                               |   |   | -             |           |         |
|-------|---------------------------------------------------------------|---|---|---------------|-----------|---------|
| P0-94 | Group 2 Electronic gear ratio (denominator) low bit*1         | 1 | - | 1~<br>9999    | Servo OFF | At once |
| P0-95 | Group 2 Electronic gear ratio<br>(denominator) high bit*10000 | 0 | - | $0\sim$ 65535 | Servo OFF | At once |

## Note:

① P0-11~P0-14 is all about the parameters of electronic gear ratio, P0-11, P0-12 is group 1, P0-13, P0-14 is group 2, but the priority of P0-11 and P0-12 is higher than that of P0-13 and P0-14. Only when P0-11 and P0-12 are set to 0, the ratio of electronic gear P0-13 and P0-14 will take effect.

(2) When P0-11, P0-12, P0-13 and P0-14 are all set to 0, P0-92, P0-93, P0-94 and P0-95 will take effect.

## 2.Calculation of Pulse Number per Rotation and Electronic Gear Ratio

| Steps | Content                                                                                              | Description                                                                                                    |  |  |  |
|-------|----------------------------------------------------------------------------------------------------|----------------------------------------------------------------------------------------------------|--|--|--|
| 1     | Confirm the machine specification                                                                    | Confirm the deceleration ratio n:m(servo motor turns m rotation<br>while load turns n rotations), ball screw distance, pulley diameter                  |  |  |  |
| 2     | Confirm the encoder pulse                                                                            | Confirm the servo motor encoder accuracy.                                                                                                    |  |  |  |
| 3     | Set the command unit                                                                                 | Determine the actual distance or angle corresponding to 1 pulse of the controller                                                                       |  |  |  |
| 4     | Calculate the command pulses the load shaft rotates 1 circle                                         | Based on the determined command unit, calculate the command quantity n of the load shaft rotating for 1 revolution.                                     |  |  |  |
| 5     | Calculate the pulses per rotation M                                                                  | Command pulse number of motor shaft rotating for 1 turn $M=N/(m/n)$ .                                                                                   |  |  |  |
| 6     | Set the pulses per rotation<br>(P0-11/P0-12) or<br>Electronic gear ratio<br>(P0-13/P0-14)/(P0-92~95) | $\begin{array}{c} P0-11=M\%10000 \\ \hline P0-12=M/10000 \\ \hline \\ \frac{P0-13}{P0-14} = \frac{encoder}{M} = \frac{encoder}{N \times n} \end{array}$ |  |  |  |

Note:

(1) In step 6, the effective priority of the number of pulses per revolution is higher than the electronic gear ratio, that is, when P0-11 ~ P0-12 are all 0, P0-13 ~ P0-14 will take effect. In special cases, if the number of pulses per revolution is calculated as a decimal, the electronic gear ratio should be considered.

(2) When P0-13 and P0-14 exceed the setting range, please divide the electronic gear ratio into numerator and denominator. If the ratio still exceeds the parameter setting range, please use the second gear ratio P0-92~P0-95. Only when P0-11~14 = 0, the second gear ratio takes effect.

③ The resolution of DS5 series servo motor encoder is 131072 (17 bits) and 8388608 (23 bits).

(4) The command unit doesn't represent the machining accuracy. On the basis of the mechanical accuracy, refining the instruction unit quantity can improve the positioning accuracy of the servo system. For example, when using the lead screw, the mechanical accuracy can reach 0.01mm, so the unit equivalent of 0.01mm is more accurate than the unit equivalent of 0.1mm.

## 3.Example of setting the electronic gear ratio

|       |                                               | Ball screw                                                       | Round table                                                           | Belt + pulley                                                                     |
|-------|-----------------------------------------------|------------------------------------------------------------------|-----------------------------------------------------------------------|-----------------------------------------------------------------------------------|
| Steps | Name                                          | Load shaft $P$<br>P: pitch<br>$1rotate = \frac{P}{command unit}$ | Load<br>shaft<br>1 rotate = $\frac{360^{\circ}}{\text{command unit}}$ | Load shaft<br>D: pulley diameter<br>Irotate = $\frac{\pi D}{\text{command unit}}$ |
| 1     | Confirm<br>mechanical<br>specifications       | Ball screw pitch: 6mm<br>Machine deceleration ratio: 1:1         | 1-circle rotate angle:<br>360°<br>Deceleration ratio: 1:3             | Pulley diameter: 100mm<br>Deceleration ratio: 1:2                                 |
| 2     | Confirm the<br>number of<br>encoder<br>pulses | Encoder resolution 131072                                        | Encoder resolution<br>131072                                          | Encoder resolution 131072                                                         |
| 3     | Confirm the command unit                      | 1 command unit : 0.001mm                                         | 1 command unit: 0.1°                                                  | 1 command unit: 0.02mm                                                            |

| 4 | Calculate the<br>command<br>amount of 1<br>revolution of<br>load shaft    | 6mm/0.001mm=6000                                                                                                    | 360/0.1=3600                                                            | 314mm/0.02mm=15700                                                                                                    |
|---|---------------------------------------------------------------------------|----------------------------------------------------------------------------------------------------|-------------------------------------------------------------------------|----------------------------------------------------------------------------------------------------|
| 5 | Calculate the<br>pulse number<br>m of one<br>revolution of<br>motor shaft | M =6000/(1/1)=6000                                                                                                  | M=3600/(3/1)=1200                                                       | M=15700/(2/1)=7850                                                                                                    |
|   | Set pulses per<br>rotation<br>P0-11/P0-12                                 | P0-11=6000<br>P0-12=0                                                                                               | P0-11=1200<br>P0-12=0                                                   | P0-11=7850<br>P0-12=0                                                                                                   |
| 6 | Set electronic<br>gear ratio<br>(P0-13/P0-14)<br>/(P0-92~95)              | P0-13=131072         P0-14=6000           After reduction         P0-13=8192           P0-13=8192         P0-14=375 | P0-13=131072<br>P0-14=1200<br>After reduction<br>P0-13=8192<br>P0-14=75 | P0-13=131072P0-14=7850After reductionP0-13=65536P0-14=3925Conver to second gear ratioP0-92=5536P0-93=6P0-94=3925P0-95=0 |

# 5.3.1.2 Positioning completion signal (/COIN, /COIN\_HD)

In position control, the signal indicating the completion of servo motor positioning is used when the command controller needs to complete positioning confirmation.

| Related  | parameters |
|----------|------------|
| reenacea | parameters |

| Parameter | Meaning                               | Default<br>setting | Unit            | Range   | Modify  | Effective |
|-----------|---------------------------------------|--------------------|-----------------|---------|---------|-----------|
| P5-00     | Positioning completion<br>width       | 11                 | Command<br>unit | 0~65535 | Anytime | At once   |
| P5-01     | Positioning completion detection mode | 0                  | -               | 0~3     | Anytime | At once   |
| P5-02     | Positioning completion<br>hold time   | 0                  | ms              | 0~65535 | Anytime | At once   |

| Parameter | Signal name | Default setting | Suitable mode | Meaning                      | Modify  | Effective |
|-----------|-------------|-----------------|---------------|------------------------------|---------|-----------|
| P5-37     | /COIN-HD    | n.0000          | 5 6           | Positioning complete holding | Anytime | At once   |
| P5-38     | /COIN       | n.0001          | 5 6           | Positioning complete output  | Anytime | At once   |

Refer to section 3.2.2 for hardware wiring details.

If it is necessary to output signal from SO2, P5-37 and P5-38 are set to n.0002/0012. Note that an SO terminal can only be used as a signal function.

## 1. Conditions for positioning completion signal output

(1) /COIN-HD signal output conditions

When the positioning completion detection mode P5-01 is set to 3, the positioning completion holding /COIN-HD signal can be output. When the /COIN signal holds P5-02 time, the COIN-HD signal can be output. (2) /COIN signal output conditions

According to the positioning completion detection mode set in P5-01, output positioning completion /COIN signal. The following is the precondition for positioning output and the output diagram.

| P5-01 setting | Content                                                                                                | Diagram                                                                                                    |
|---------------|----------------------------------------------------------------------------------------------------|----------------------------------------------------------------------------------------------------|
| 0             | If the absolute<br>deviation is below<br>P5-00, the COIN<br>signal will be output.                     | ON<br>/S-ON<br>signal<br>  U0-08  <br>Pulse offset<br>/COIN<br>signal<br>ON<br>OFF<br>ON                                                                                   |
| 1             | After the instruction<br>is finished, the<br>deviation is below<br>P5-00 and COIN<br>signal is output. | ON       /S-ON       Signal status         U0-08         Pulse offset       ↓ P5-00         ΔU0-12         Pulse command       /COIN       Signal status       ON       ON |

| P5-01 setting      | Content                                                                                                    | Diagram                                                                                    |  |  |  |
|--------------------|----------------------------------------------------------------------------------------------------|--------------------------------------------------------------------------------------------|--|--|--|
| P5-01 setting<br>2 | Content<br>When the instruction<br>ends and the motor<br>speed is under the<br>rotation detection<br>speed (P5-03) and the<br>absolute deviation is<br>less than P5-00, the<br>COIN signal is | Diagram<br>ON<br>Signal status<br>  U0-08  <br>Pulse offset<br>  ΔU0-12  <br>Pulse command |  |  |  |
|                    | output.                                                                                                    | U0-00  <br>Actual speed                                                                    |  |  |  |
|                    |                                                                                                    |                                                                                            |  |  |  |
|                    |                                                                                                    | /COIN ON ON                                                                                |  |  |  |
|                    |                                                                                                    | Signal statusOFF                                                                           |  |  |  |

|   |                                                                                                    | /S-ON<br>Signal status                                                                                 |
|---|----------------------------------------------------------------------------------------------------|----------------------------------------------------------------------------------------------------|
| 3 | At the end of<br>instruction, the<br>absolute deviation<br>value under P5-00, it<br>outputs COIN signal.<br>If COIN maintains<br>P5-02 time,<br>COIN-HOLD signal<br>is output. | U0-08  <br>Pulse offset $P5-00$<br>  $\Delta U0-12$  <br>Pulse command $P5-02$<br>/COIN ON OFF $P5-02$ |
|   |                                                                                                    | /COIN-HOLD ON Signal status OFF                                                                        |

## 2.Description of positioning completion width

(1) The positioning completion width P5-00 changes proportionally due to the change of electronic gear ratio, and the factory default is 11 command units. The following table is an example:

| The following table is all example. |                  |
|-------------------------------------|------------------|
| Number of command pulses            | positioning      |
| required for one revolution of      | completion width |
| motor                               | P5-00            |
| 10000 (default)                     | 11 (default)     |
| 20000                               | 22               |
| 5000                                | 6                |
| 3000                                | 4                |
| 2000                                | 3                |
|                                     |                  |

The positioning completion width P5-00 changes proportionally with the number of command pulses required for one revolution of the motor.

The output of the positioning completion signal depends on the positioning completion width. The smaller the width is, the later the positioning completion signal output is, but the signal output doesn't affect the actual operation state of the motor.

(2) The positioning completion width can also be set separately, and its change will not affect the number of command pulses required for one revolution of the motor.

## 5.3.1.3 Positioning near signal (/NEAR)

The servo motor is located near the positioning completion signal, so that the equipment can prepare the next action in advance.

| Relate | d parameters |
|--------|--------------|
|        |              |

| Parameter | Meaning                     | Default setting | Unit            | Range   | Modify  | Effective |
|-----------|-----------------------------|-----------------|-----------------|---------|---------|-----------|
| P5-06     | Near signal output<br>width | 50              | Command<br>unit | 0~65535 | Anytime | At once   |

| Parameter                                           | Signal name | Default<br>setting | Suitable mode | Meaning          | Modify  | Effective |  |
|-----------------------------------------------------|-------------|--------------------|---------------|------------------|---------|-----------|--|
| P5-46                                               | /NEAR       | n.0000             | 5             | Positioning near | Anytime | At once   |  |
| Refer to section 3.2.2 for hardware wiring details. |             |                    |               |                  |         |           |  |

If it is necessary to output from the SO2, P5-46 can be set to n.0002/0012.

## 1. Positioning approach signal output conditions

When the pulse deviation value U0-08 of the servo driver is lower than the P5-06 setting value, the positioning approach signal (/NEAR) is output.
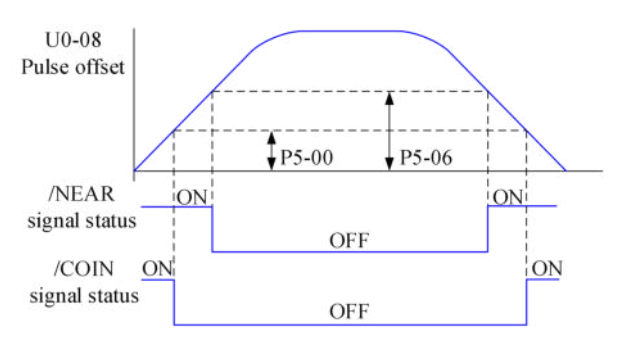

#### 2.Description of approach signal output

(1) The approach signal output width P5-06 changes proportionally due to the change of the electronic gear ratio. The default setting is 11 command units.

#### The following table is an example:

| Number of command pulses<br>required for one revolution of<br>motor | Near signal output width<br>P5-06 | The n<br>proport<br>require |
|---------------------------------------------------------------------|-----------------------------------|-----------------------------|
| 10000 (default)                                                     | 50 (default)                      | The ou                      |
| 20000                                                               | 100                               | depend                      |
| 5000                                                                | 25                                | smaller                     |
| 3000                                                                | 15                                | comple                      |
| 2000                                                                | 10                                | doesn't                     |

The near signal output width P5-06 changes proportionally with the number of command pulses required for one revolution of the motor.

The output of the positioning completion signal lepends on the positioning completion width. The smaller the width is, the later the positioning completion signal output is, but the signal output loesn't affect the actual operation state of the motor.

(2) The approach signal output width can also be set independently, and its change will not affect the number of command pulses required for one revolution of the motor.

(3) Please set this parameter larger than the positioning completion width.

#### 5.3.1.4 Command pulse prohibition (/INHIBIT)

Position command prohibition, including internal and external position commands. Stop the function of command pulse input during position control. When the /INHIBIT signal is on, the pulse command is no longer counted.

Related parameters

|           | - F            |                    |                  |                           |         |           |
|-----------|----------------|--------------------|------------------|---------------------------|---------|-----------|
| Parameter | Signal<br>name | Default<br>setting | Suitable<br>mode | Meaning                   | Modify  | Effective |
| P5-32     | /INHIBIT       | n.0000             | 5 6              | Command pulse prohibition | Anytime | At once   |
|           |                |                    |                  |                           |         |           |

Parameter range n.0000-001A, assigned to other input terminals by parameter P5-32. If it is necessary to input from SI2, P5-32 can be set to n.0002/0012. Refer to section 3.2.2 for hardware wiring details.

#### 1./INHIBIT terminal effectiveness description

| Parameter setting status | Signal/INHIBIT terminal input status | Signal/INHIBIT terminal logic |  |  |  |  |
|--------------------------|--------------------------------------|-------------------------------|--|--|--|--|
| P5-32=n.0000             | No external terminal input           |                               |  |  |  |  |
| P5-32=n.000□             | SI     terminal has no signal input  | Invalid                       |  |  |  |  |
| P5-32=n.001□             | SI□ terminal has signal input        |                               |  |  |  |  |
| P5-32=n.0010             | No external terminal input           |                               |  |  |  |  |
| P5-32=n.000□             | SI□ terminal has signal input        | Valid                         |  |  |  |  |
| P5-32=n.001□             | SI     terminal has no signal input  |                               |  |  |  |  |

#### 2. The influence of /INHIBIT terminal signal on the running state of motor

| Control mode     | Motor operation status        |                                                  |  |  |  |
|------------------|-------------------------------|--------------------------------------------------|--|--|--|
| Control mode     | /INHIBIT terminal logic valid | /INHIBIT terminal logic invalid                  |  |  |  |
| 5-Internal       | Dauss aurrent sagmant         | /INHIBIT signal is from ON-OFF, continue running |  |  |  |
| position control | rause current segment         | from pause point.                                |  |  |  |

#### 5.3.1.5 Offset clear(/CLR)

Position offset=(position command - position feedback)(encoder unit)

The position deviation clearing function means that the driver can clear the position deviation when the servo is off or the /CLR signal is received.

#### Related parameters

|           |             |                    | -                |                       |         |           |
|-----------|-------------|--------------------|------------------|-----------------------|---------|-----------|
| Parameter | Signal name | Default<br>setting | Suitable<br>mode | Meaning               | Modify  | Effective |
| P5-34     | /CLR        | n.0000             | All              | Pulse deviation clear | Anytime | At once   |

Parameter range n.0000-001A, assigned to other input terminals by parameter P5-34.

If it is necessary to input signal from SI2, P5-34 can be set to n.0002/0012. Refer to section 3.2.2 for hardware wiring details.

#### 1./CLR signal effectiveness

| Parameter setting status | Signal /CLR terminal input status   | Signal /CLR terminal logic |
|--------------------------|-------------------------------------|----------------------------|
| P5-34=n.0000             | No external terminal input          |                            |
| P5-34=n.000□             | SI     terminal has no signal input | Invalid                    |
| P5-34=n.001□             | SI     terminal has signal input    |                            |
| P5-34=n.0010             | No external terminal input          |                            |
| P5-34=n.000□             | SI     terminal has signal input    | Valid                      |
| P5-34=n.001□             | SI     terminal has no signal input |                            |

#### 2./CLR signal explanation

Send the pulse to the servo, execute the /CLR input signal, the servo will lock the current pulse counts, then update the current position of the encoder to the position feedback in the control, at the same time, clear the intermediate quantity of the position loop, speed loop and current loop.

/CLR signal is triggered by edge.

#### 3. Other description of pulse position deviation clearing signal

Setting F0-02 to 1 can also clear the pulse position deviatio.

#### 5.3.1.6 Position pulse deviation

Pulse deviation value refers to the difference between command pulse of command controller (such as PLC) and feedback pulse of servo unit in position mode. Its unit is 1 command unit, which is related to the command unit determined by electronic gear ratio.

In position control, when the deviation pulse exceeds a certain limit value, an alarm will occur, and this threshold value is the deviation pulse limit value.

#### Related parameters

| Parameter | Meaning                        | Default<br>setting | Unit      | Range   | Modify  | Effective |
|-----------|--------------------------------|--------------------|-----------|---------|---------|-----------|
| P0-23     | Pulse deviation limit<br>value | 2000               | 0.01turns | 0~65535 | Anytime | At once   |

When the deviation pulse limit is 0, the deviation pulse will not be detected.

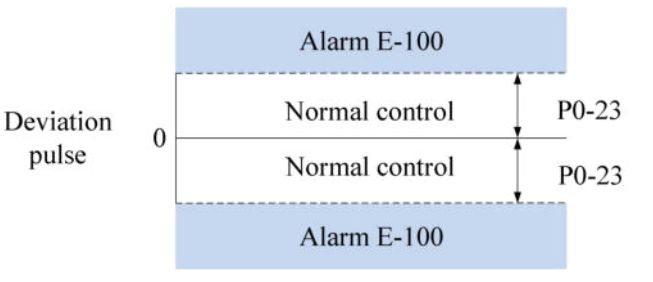

#### 5.3.1.7 Position command filter

#### Related parameters

| Parameter | Meaning                                                          | Default setting | Unit  | Range   | Modify       | Effective         |
|-----------|------------------------------------------------------------------|-----------------|-------|---------|--------------|-------------------|
| P1-24     | Position command acceleration<br>and deceleration filtering time | 0               | 0.1ms | 0~65535 | Servo<br>OFF | Servo<br>inactive |
| P1-25     | Position command smoothing<br>filtering time                     | 0               | 0.1ms | 0~65535 | Servo<br>OFF | Servo<br>inactive |

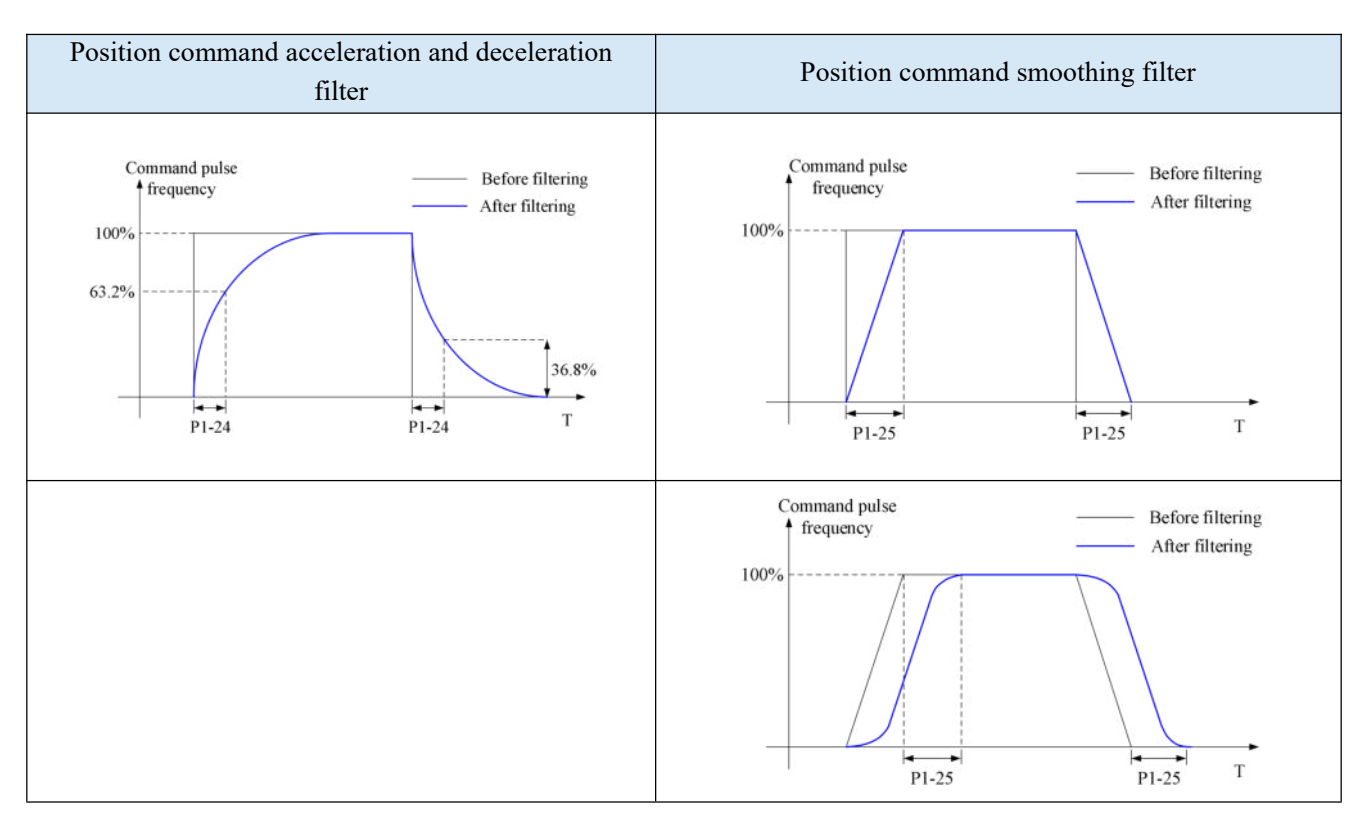

#### 5.3.1.8 Reference origin

#### 1.Find the reference origin

To find out the physical origin of working table and make it as the coordinates origin of point position control. Users can select finding reference origin at forward or reverse side.

#### Function setting:

| Parameter                                                                                                    | Meaning         | Default<br>setting | Unit | Range | Modify    | Effective |  |  |
|----------------------------------------------------------------------------------------------------|-----------------|--------------------|------|-------|-----------|-----------|--|--|
| P4-00<br>n.xx□x                                                                                                    | Origin function | 0                  | -    | 0~1   | Servo OFF | At once   |  |  |
| Note: This function is applicable to position mode 5 and 6. When this parameter is set to 0, the function of            |                 |                    |      |       |           |           |  |  |
| Origin-finding is invalid. When it is set to $n.001x$ , the function of Origin-finding can be used. (Need to P9-21 = 0) |                 |                    |      |       |           |           |  |  |

#### Signal setting

| Parameter | Signal | Default<br>setting | Meaning                                                                                         | Modify                                                                                                    |
|-----------|--------|--------------------|-------------------------------------------------------------------------------------------------|----------------------------------------------------------------------------------------------------|
| P5-28     | /SPD-A | n.0000             | Mode3:internalspeedselecting signalMode5:findoriginpointatforwarddirection                      | Range: 0000-0014, distributes to input terminal through P5-28. When it set to 0001, it means input signal from SI1. |
| P5-29     | /SPD-B | n.0000             | Mode 3: internal speed<br>selecting signal<br>Mode 5: find origin point at<br>reverse direction | Range: 0000-0014, distributes to input terminal through P5-29. When it set to 0001, it means input signal from SI1. |

#### **Related parameter setting:**

| Parameter       | Meaning                                   | Default<br>setting | Unit | Range   | Modify    | Effective |
|-----------------|-------------------------------------------|--------------------|------|---------|-----------|-----------|
| P4-00<br>n.xxx□ | Z phase signal numbers                    | 2                  | -    | 0~f     | Servo OFF | At once   |
| P4-01           | The speed hitting the<br>proximity switch | 600                | rpm  | 0~65535 | Servo OFF | At once   |
| P4-02           | The speed leaving the                     | 100                | rpm  | 0~65535 | Servo OFF | At once   |

|             | proximity       | y switch      |                 |                 |                   |                |                |
|-------------|-----------------|---------------|-----------------|-----------------|-------------------|----------------|----------------|
| Note: The o | origin searchin | g function is | only for single | turn absolute n | notor (The origin | searching func | ction can also |

be supported for multi turn absolute motor P0-79 = 1).

Finding the reference origin schematic diagram

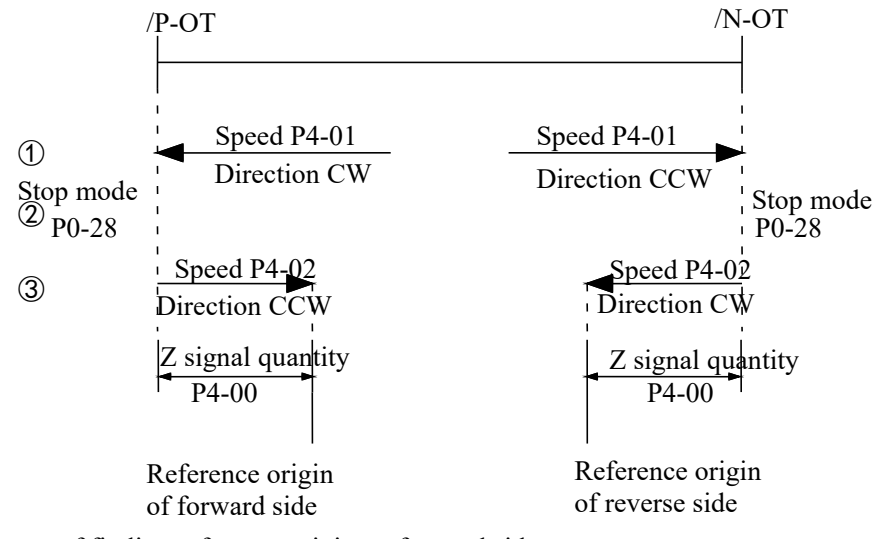

Sequential diagram of finding reference origin on forward side:

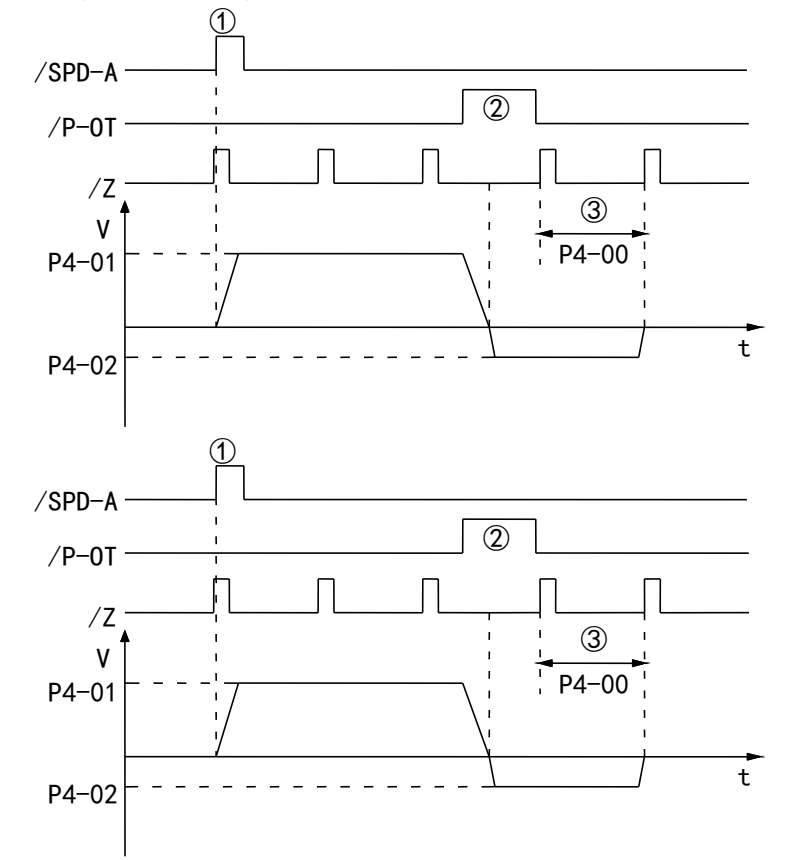

Steps:

1)Install limit switch at forward and reverse side. At the rising edge of /SPD-A, motor runs forward at the speed of P4-01 to find the reference origin on forward side.

2)After the working table hit the limit switch, the motor stop as the mode set by parameter P0-28.

3)Motor leaves the limit switch at the speed of P4-02. After the working table left the limit switch, the motor run at the Z phase signal position of No.n optical encoder. This position is considered as the coordinates origin, n is decided by parameter P4-00.

#### 5.3.1.9 Homing function

#### 1.Function overvie

Homing function refers to that when the servo enable is on in the position control mode, after the homing function is triggered, the servo motor will find the origin and complete the positioning function. The found origin can be used as the position reference point for subsequent position control.

During the homing operation, other position commands (including the retriggered homing signal) are shielded. After the homing is completed, the servo driver can respond to other position commands.

After the homing is completed, the servo driver outputs the homing completion signal, and the upper computer can confirm that the homing has been completed after receiving the signal.

| 2.Parameter setting |  |
|---------------------|--|
|---------------------|--|

| Parameter | Name                                                            | Range | Meaning                                                                                                    | Modify       | Effective   | Default setting |
|-----------|-----------------------------------------------------------------|-------|----------------------------------------------------------------------------------------------------|--------------|-------------|-----------------|
| P9-11.0   | Z phase<br>number                                               | 0~F   | P9-11.0=0: not find Z phase<br>P9-11.0=1: find one Z phase<br>P9-11.0=2: find two Z phases<br>And so on                                                        | Servo<br>OFF | Servo<br>ON | 0               |
| P9-11.1   | Homing<br>trigger mode                                          | 0~2   | <ul><li>P9-11.1=0: not trigger homing</li><li>P9-11.1=1: trigger homing through SI terminal (P5-28)</li><li>P9-11.1=2: trigger homing after enabling</li></ul> | Servo<br>OFF | Servo<br>ON | 0               |
| P9-11.2   | Homing<br>mode                                                  | 0~7   | P9-11.2=0:       homing mode 0         P9-11.2=1:       homing mode 1         P9-11.2=2:       homing mode 2         And so on       And so on                 | Servo<br>OFF | Servo<br>ON | 0               |
| P9-11.3   | Deceleration<br>mode when<br>meeting the<br>overlimit<br>signal | 0, 1  | P9-11.3=0: decelerate as the setting of P9-14<br>P9-11.3=1: decelerate at once                                                                                 | Servo<br>OFF | Servo<br>ON | 0               |

Note: P9-11.0 can set up to 15 Z phases. P9-11.1 = 0 means that the homing function cannot be used. This parameter can be understood as the enabling bit of the homing function. Homing modes 1, 3, 5 and 7 are the opposite situation of homing modes 0, 2, 5 and 6 respectively.

| Parameter | Name                                                     | Range   | Unit | Meaning                                                                                                    | Modify       | Effective   | Default setting |
|-----------|----------------------------------------------------------|---------|------|----------------------------------------------------------------------------------------------------|--------------|-------------|-----------------|
| P9-12     | Homing<br>high speed                                     | 0~3000  | rpm  | Return to the origin at high speed,<br>find the deceleration point and<br>execute the mechanical offset.                                                                            | Servo<br>OFF | Servo<br>ON | 200             |
| P9-13     | Homing<br>low speed                                      | 0~1000  | rpm  | Homing with low speed. This low<br>speed should be low enough not to<br>cause mechanical shock when<br>stopping.                                                                    | Servo<br>OFF | Servo<br>ON | 20              |
| P9-14     | Homing<br>acc/dec<br>time                                | 0~1000  | ms   | The acceleration and deceleration time here refers to the time required for 0 to 1000 rpm.                                                                                          | Servo<br>OFF | Servo<br>ON | 1000            |
| P9-15     | Maximum<br>time<br>allowed to<br>return to the<br>origin | 0~12000 | 10ms | If the time spent in the whole<br>process of homing exceeds the time<br>set by this parameter, an alarm will<br>be given. When $P9-15 = 0$ , the<br>timeout alarm will be shielded. | Servo<br>OFF | Servo<br>ON | 0               |
| P9-16     | Touch stop<br>mode<br>homing<br>speed<br>threshold       | 0~1000  | rpm  | This parameter is only available for home mode 6 and 7.                                                                                                    | Servo<br>OFF | Servo<br>ON | 2               |

| Parameter | Name                                                | Range      | Unit | Meaning                                                                                                    | Modify       | Effective         | Default setting |
|-----------|-----------------------------------------------------|------------|------|----------------------------------------------------------------------------------------------------|--------------|-------------------|-----------------|
| P9-17     | Touch stop<br>mode<br>homing<br>torque<br>threshold | 0~300%     | %    | This parameter is only available for<br>home mode 6 and 7.<br>The base value of the percentage is<br>the rated torque.                                                                                                    | Servo<br>OFF | Servo<br>ON       | 100%            |
| P9-18     | Touch stop<br>mode<br>homing<br>time<br>threshold   | 10~1500    | ms   | This parameter is only available for home mode 6 and 7.                                                                                                    | Servo<br>OFF | Servo<br>ON       | 500             |
| P9-19     | Quantitative<br>pulses low<br>bit                   | -9999~9999 | -    | Quantitative pulses low bit.                                                                                                    | Servo<br>OFF | Servo<br>ON       | 0               |
| P9-20     | Quantitative<br>pulses high<br>bit                  | -9999~9999 | -    | Quantitative pulses high bit.                                                                                                    | Servo<br>OFF | Servo<br>ON       | 0               |
| P9-21     | New/old<br>homing<br>function<br>selection          | 0, 1       | -    | P9-21=0: old homing function.<br>P9-21=1: new homing function.                                                                                                    | Servo<br>OFF | Power<br>on again | 0               |
| P9-22     | New<br>homing end<br>filter time                    | 50~10000   | ms   | When the homing is about to end,<br>this filtering time is required. Wait<br>until the motor stops completely<br>before completely exiting the<br>homing mode. After this filtering<br>time, the return to origin<br>completion signal will be output. | Servo<br>OFF | Servo<br>ON       | 500             |

Note: Actual mechanical offset = $P9-19 + P9-20 \times 10000$ , P9-19 and P9-20 need same symbol (all positive or negative value). The mechanical offset here is the absolute position of the servo after homing.

| Parameter<br>n.xxxx | Name                                | Range  | Meaning                                                                                                    | Modify               | Effective                 | Default |
|---------------------|-------------------------------------|--------|----------------------------------------------------------------------------------------------------|----------------------|---------------------------|---------|
| P5-22               | Forward<br>overtravel signal<br>POT | 0~ffff | Forward limit signal in homing mode                                                                                                    | Operation setting    | Take<br>effect at<br>once | 3       |
| P5-23               | Reverse<br>overtravel signal<br>NOT | 0~ffff | Reverse limit signal in homing mode                                                                                                    | Operation setting    | Take<br>effect at<br>once | 4       |
| P5-54               | Homing<br>completion<br>signal      | 0~ffff | When the homing action and status are<br>completed, the homing completion signal<br>will be output. Even if other modes are<br>executed after the homing is completed,<br>the homing completion signal will not<br>disappear. When the homing is started<br>again, the homing completion signal will<br>disappear. | Operation<br>setting | Take<br>effect at<br>once | 0       |
| P5-64               | Homing switch signal                | 0~ffff | The origin switch signal is required in the process of returning to the origin.                                                                                                    | Operation setting    | Take<br>effect at<br>once | 0       |
| P5-28               | SI terminal start<br>homing         | 0~ffff | When P9-11.1=1, P5-28 distributed the SI terminal, the homing can be triggered by SI terminal.                                                                                                    | Operation setting    | Take<br>effect at<br>once | 0       |

3.New homing mode selection

To use the new homing function, first set P9-21=1, then set the overtravel switch (POT/NOT) and the origin switch. If the mechanical offset (P9-19 and P9-20 are set), please set the offset within the travel range to ensure that the mechanical equipment will not be damaged during the homing process!

The number of Z phases (P9-11.0) and the mechanical offset (P9-19, P9-20) can be valid at the same time. If the number of Z phases (P9-11.0) and the mechanical offset (P9-19, P9-20) are not set to 0, the servo will find the number of Z phases (P9-11.0) first, and then execute the mechanical offset (P9-19, P9-20). If the number of Z

phases (P9-11.0) is 0 and the mechanical offset (P9-19, P9-20) is not 0, the servo doesn't find the Z phase, but executes the mechanical offset (P9-19, P9-20). If the number of Z phases is not 0 but the mechanical offset is 0, the servo will find the Z phase (P9-11.0) without performing the mechanical offset.

There are 8 homing modes in total, as follows:

(1) Positive homing, the deceleration point is the origin switch, and the origin is the origin switch or motor Z signal (P9-11.2 = 0)

(2) Reverse homing, the deceleration point is the origin switch, and the origin is the origin switch or motor Z signal (P9-11.2 = 1)

(3) Positive homing, the deceleration point and origin are motor Z signal (P9-11.2 = 2)

(4) Reverse homing, the deceleration point and origin are the motor Z signal (P9-11.2 = 3)

(5) Forward homing, the deceleration point is the forward overtravel switch, and the origin is the forward overtravel switch or motor Z signal (P9-11.2 = 4)

(6) Reverse homing, the deceleration point is the reverse overtravel switch, and the origin is the reverse overtravel switch or motor Z signal (P9-11.2 = 5)

(7) Positive homing, the deceleration point is the mechanical limit position, and the origin is the mechanical limit position or motor Z signal (P9-11.2 = 6)

(8) Reverse homing, the deceleration point is the mechanical limit position, and the origin is the mechanical limit position or motor Z signal (P9-11.2 = 7)

Each homing mode is analyzed in detail below:

(1)Homing mode 0 — Positive homing, the deceleration point is the origin switch, and the origin is the origin switch or motor Z signal (P9-11.2 = 0)

(a) When the motor starts to move, the signal of the origin switch (deceleration point) is invalid (P5-64 = 0-invalid, 1-valid), and the forward overtravel switch (POT) (P5-22) is not triggered in the whole process.

Firstly, the servo motor searches the deceleration point (origin) signal in the high-speed forward direction with the set value of P9-12 (homing high speed) until it meets the rising edge of the deceleration point (origin) signal. After gradually decelerating to -P9-13 (homing low speed) according to the setting of P9-14 (homing acceleration and deceleration time), the servo motor searches the deceleration point(origin) signal falling edge in the reverse direction at the low speed set by -P9-13 (homing low speed). When encountering the deceleration point (origin) signal falling edge, it will reverse, and continue to search the deceleration point (origin) signal rising edge at low speed with P9-13 (homing low speed). The next homing action can be divided into four cases:

(a1) Z phase number (P9-11.0) is 0 and mechanical offset (P9-19, P9-20) is 0:

During the operation of continuing to search the rising edge of deceleration point (origin) signal at low speed with P9-13 (homing low speed), stop immediately when encountering the rising edge of deceleration point (origin) signal.

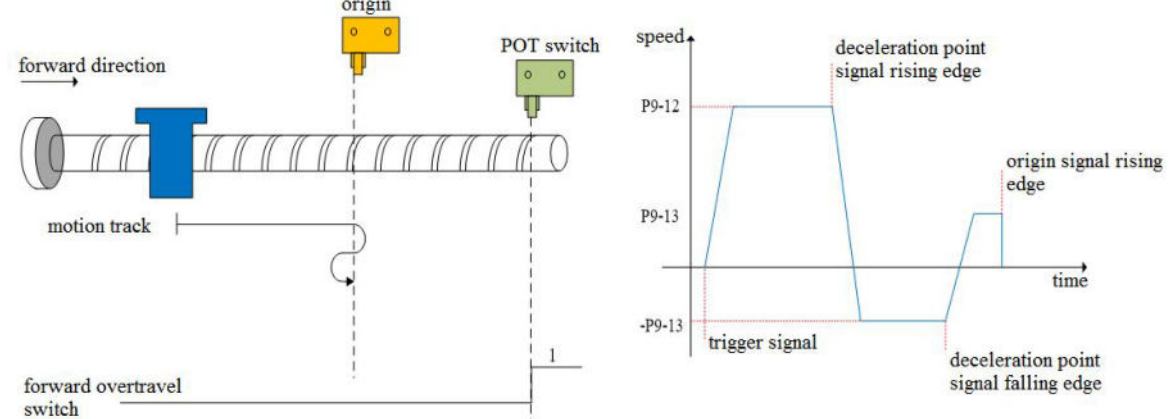

(a2) Z phase number (P9-11.0) is 0 and mechanical offset (P9-19, P9-20) is not 0:

In the operation process of continuing to search the rising edge of deceleration point (origin) signal at low speed with P9-13 (homing low speed), stop immediately when encountering the rising edge of deceleration point (origin) signal. After the motor is completely stopped, the motor will move a quantitative pulse (P9-19, P9-20) with speed P9-12 (homing high speed) according to the set number of mechanical offset pulses and direction (either positive direction or negative direction), then the motor will stop.

(a3) Z phase number (P9-11.0) is 1 and mechanical offset (P9-19, P9-20) is 0:

During the operation of continuing to search the rising edge of deceleration point (origin) signal at low speed P9-13 (homing low speed), continue to run after encountering the rising edge of deceleration point (origin) signal, and then find the first Z-phase signal and stop immediately.

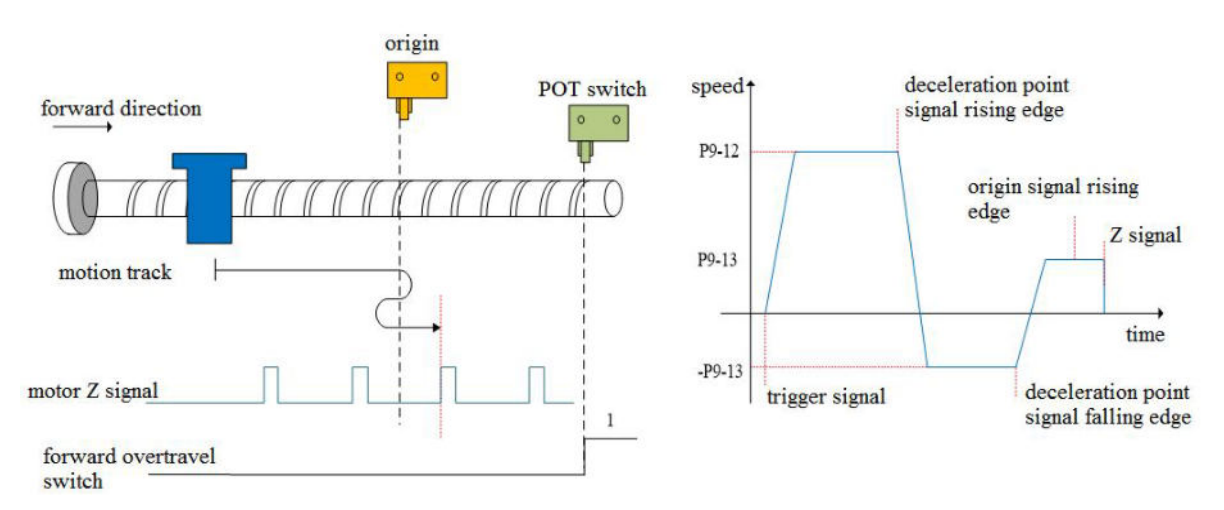

(a4) Z phase number (P9-11.0) is 1 and mechanical offset (P9-19, P9-20) is not 0:

During the operation of continuing to search the rising edge of the deceleration point (origin) signal at low speed P9-13 (homing low speed), continue to run after encountering the rising edge of the deceleration point (origin) signal, then find the first z-phase signal and stop immediately. After the motor is completely stopped, according to the set number of mechanical offset pulses (P9-19, P9-20) and direction (it can be positive direction or negative direction), the motor goes through a quantitative pulses (P9-19, P9-20) at the speed set by P9-12 (homing high speed), and then the motor stops.

(b) When the motor starts to move, the origin switch (deceleration point) signal is valid (P5-64 = 0-invalid, 1-valid), and the forward overtravel switch (P5-22) is not triggered in the whole process:

The servo motor directly searches for the falling edge of the deceleration point (origin) signal at low speed -P9-13 (homing low speed). If it encounters the falling edge of the deceleration point (origin) signal, it will reverse (i.e. forward), and continue to search for the rising edge of the deceleration point (origin) signal at low speed with P9-13 (homing low speed). The next homing action can be divided into four cases:

(b1) Z phase number (P9-11.0) is 0 and mechanical offset (P9-19, P9-20) is 0:

In the process of forward acceleration or forward constant speed operation, stop immediately when encountering the rising edge of deceleration point (origin) signal.

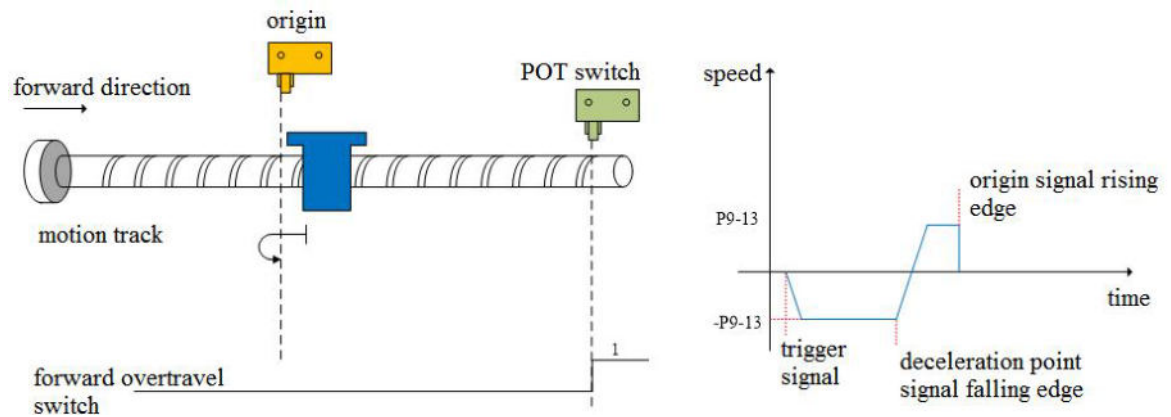

(b2) Z phase number (P9-11.0) is 0 and mechanical offset (P9-19, P9-20) is not 0:

In the process of positive acceleration or positive constant speed operation, stop immediately after encountering the rising edge of the origin signal. After the motor is completely stopped, according to the set number of mechanical offset pulses and direction (either positive or negative direction), the motor will move a quantitative pulse (P9-19, P9-20) at the speed set by P9-12 (homing high speed), and then the motor will stop.

(b3) Z phase number (P9-11.0) is 1 and mechanical offset (P9-19, P9-20) is 0:

In the process of forward acceleration or forward constant speed operation, continue to run after encountering the rising edge of the origin signal, and then find the first Z-phase signal and stop immediately.

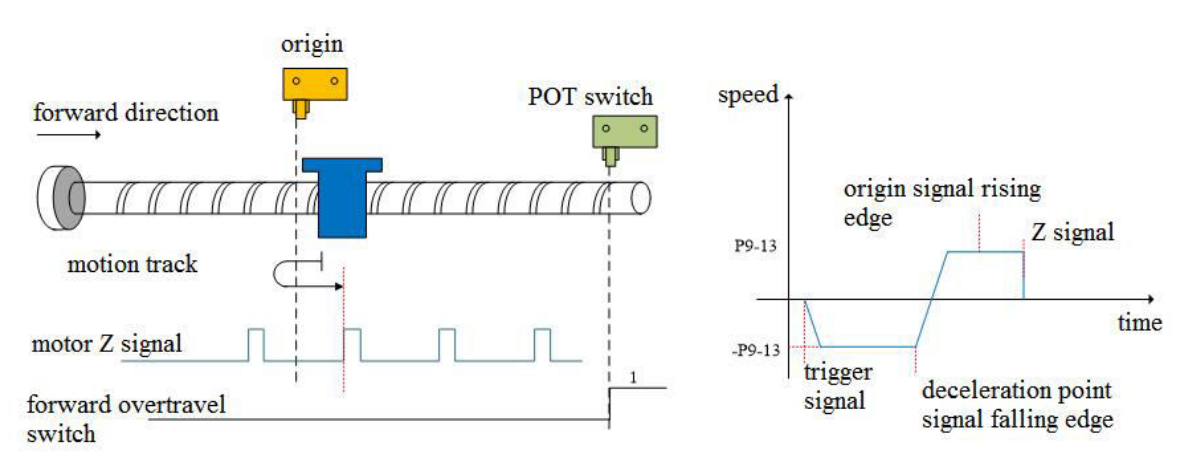

(b4) Z phase number (P9-11.0) is 1 and mechanical offset (P9-19, P9-20) is not 0:

In the process of positive acceleration or positive constant speed operation, continue to run after encountering the rising edge of the origin signal, and then find the first Z-phase signal and stop immediately. After the motor is completely stopped, the motor will run a quantitative pulse (P9-19, P9-20) at the set speed P9-12 (homing high speed) according to the set number of mechanical offset pulses (P9-19, P9-20) and direction (either positive or negative direction), then the motor stops.

(c) When the motor starts to move, the signal of the origin switch (deceleration point) is invalid (P5-64 = 0-invalid, 1-valid), and the forward overtravel switch (P5-22) triggered in the process is valid.

Firstly, the servo motor forward searches for the deceleration point signal at high speed P9-12 (homing high speed). After encountering the forward overtravel switch (POT) (P5-22), the driver immediately reverse searches for the falling edge of the deceleration point (origin) signal at the speed -P9-12 (homing high speed) according to the value set by P9-14 (homing acceleration and deceleration time). After encountering the falling edge of the deceleration point (origin) signal, decelerate in the reverse direction (i.e. restore the forward direction) according to the set value of P9-14 (homing acceleration and deceleration time). The servo motor forward searches the rising edge of the deceleration point (origin) signal at low speed of P9-13 (homing low speed). The next action back to the origin can be divided into four cases:

(c1) Z phase number (P9-11.0) is 0 and mechanical offset (P9-19, P9-20) is 0:

In the process of forward acceleration or forward constant speed operation, stop immediately when encountering the rising edge of the origin signal.

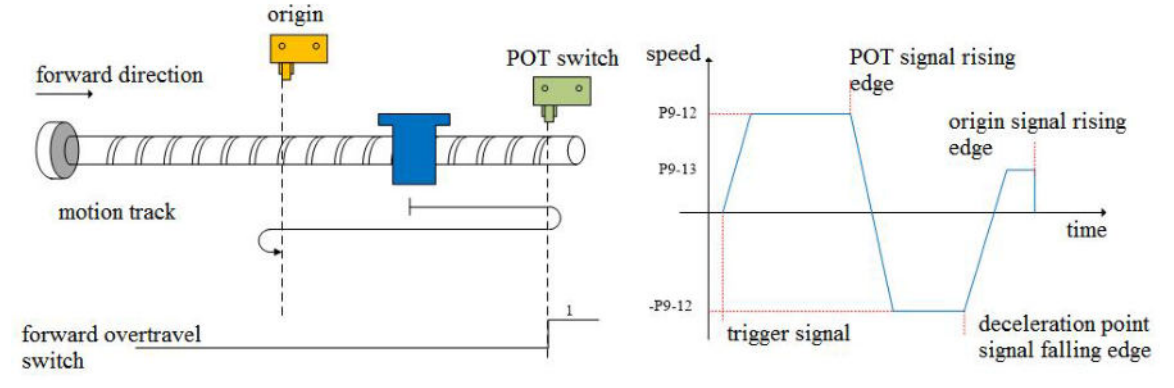

(c2) Z phase number (P9-11.0) is 0 and mechanical offset (P9-19, P9-20) is not 0:

In the process of positive acceleration or positive constant speed operation, stop the machine immediately after encountering the rising edge of the deceleration point (origin) signal. After the motor is completely stopped, the motor will move a quantitative pulse (P9-19, P9-20) at the speed set by P9-12 (homing high speed) according to the set number and direction of mechanical offset pulses (either positive direction or negative direction), then the motor stops.

(c3) Z phase number (P9-11.0) is 1 and mechanical offset (P9-19, P9-20) is 0:

In the process of forward acceleration or forward constant speed operation, continue to run after encountering the rising edge of deceleration point (origin) signal, and then find the first Z-phase signal and stop immediately.

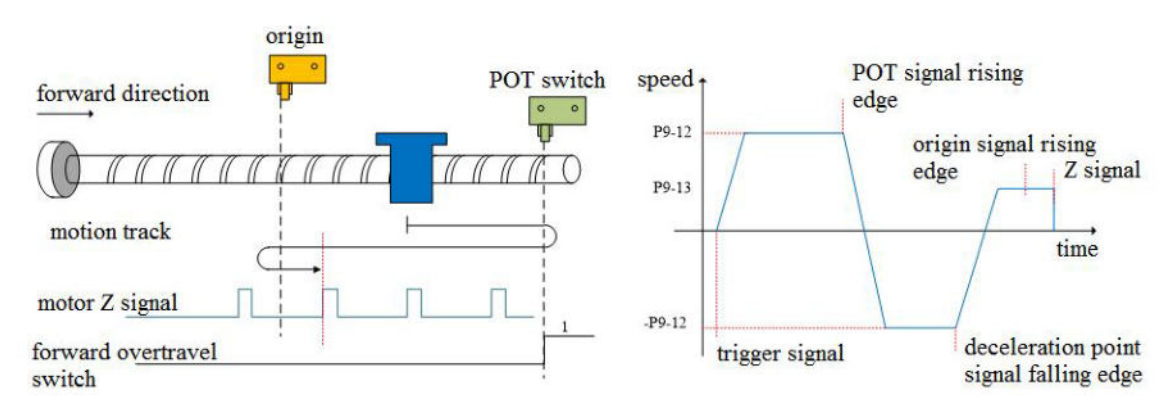

(c4) Z phase number (P9-11.0) is 1 and mechanical offset (P9-19, P9-20) is not 0:

In the process of positive acceleration or positive constant speed operation, continue to run after encountering the rising edge of the deceleration point (origin) signal, and then find the first Z-phase signal to stop immediately. After the motor is completely stopped, the motor will run a quantitative pulse (P9-19, P9-20) at the set speed P9-12 (homing high speed) according to the set number of mechanical offset pulses and direction (either positive direction or negative direction), then the motor stops.

## 2. Homing mode 1——Reverse return to zero, the deceleration point is the origin switch, and the origin is the origin switch or motor Z signal(P9-11.2=1)

(a)When the motor starts to move, the signal of origin switch (deceleration point) is invalid, and the reverse overtravel switch (NOT)(P5-23) is not triggered in the whole process

Firstly, the servo motor searches for the deceleration point signal at high speed -P9-12 (homing high speed) in reverse until it meets the rising edge of the deceleration point signal. After gradually accelerating to P9-13 (homing low speed) according to the setting of P9-14 (homing acceleration and deceleration time), the servo motor forward searches for the falling edge of deceleration point (origin) signal at the low speed P9-13 (homing low speed). When encountering the falling edge of deceleration point (origin) signal, it will reverse (resume reverse), and continue to search the rising edge of the deceleration point (origin) signal at a low speed -P9-13(homing low speed). The next back to origin action can be divided into four cases:

(a1) Z phase number (P9-11.0) is 0 and mechanical offset (P9-19, P9-20) is 0:

During the operation of continuing to search for the rising edge of deceleration point (origin) signal at low speed -P9-13 (homing low speed), stop immediately when encountering the rising edge of deceleration point (origin) signal.

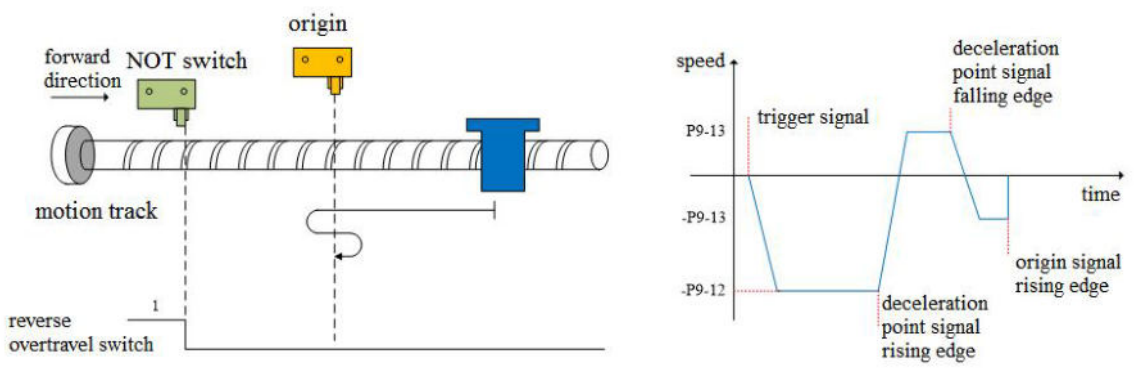

(a2) Z phase number (P9-11.0) is 0 and mechanical offset (P9-19, P9-20) is not 0:

During the operation of continuing to search the rising edge of deceleration point (origin) signal at low speed -P9-13 (homing low speed), stop the machine immediately after encountering the rising edge of deceleration point (origin) signal. After the motor is completely stopped, the motor will run a quantitative pulse (P9-19, P9-20) at the set speed P9-12 (homing high speed) according to the set number of mechanical offset pulses and direction (either positive direction), then the motor stops.

(a3) Z phase number (P9-11.0) is 1 and mechanical offset (P9-19, P9-20) is 0:

During the operation of continue to search the rising edge of deceleration point (origin) signal at low speed -P9-13 (homing low speed), continue to run after encountering the rising edge of deceleration point (origin) signal, and then find the first Z-phase signal and stop immediately.

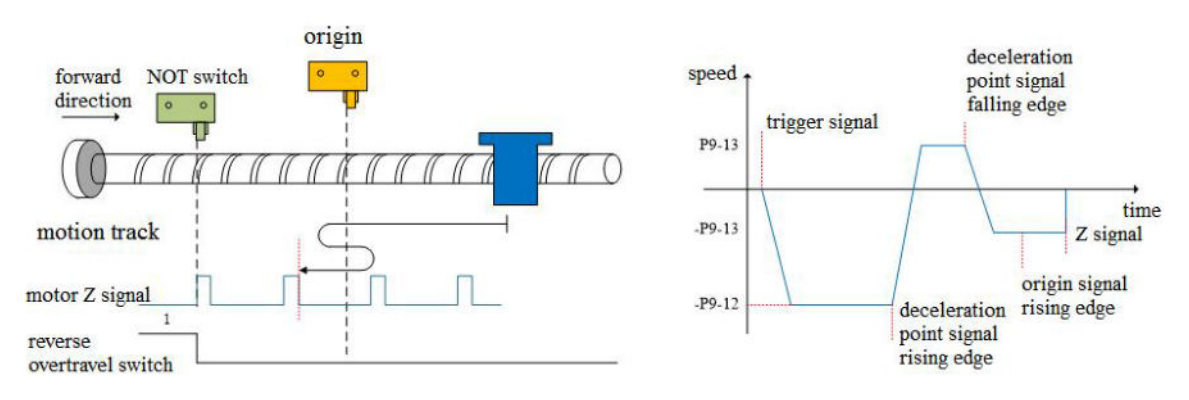

(a4) Z phase number (P9-11.0) is 1 and mechanical offset (P9-19, P9-20) is not 0:

During the operation of continue to search the rising edge of the deceleration point (origin) signal at low speed -P9-13 (homing low speed), continue to operate after encountering the rising edge of the deceleration point (origin) signal, then find the first Z-phase signal and stop immediately. After the motor stops completely, according to the set number of mechanical offset pulses and direction (either positive direction or negative direction), the motor goes through a quantitative pulse (P9-19, P9-20) at the speed P9-12 (homing high speed), and then the motor stops.

(b) When the motor starts to move, the signal of origin switch (deceleration point) is valid (P5-64 = 0-invalid, 1-valid), and the reverse overtravel switch is not triggered in the whole process (NOT) (P5-23).

The servo motor directly forward searches for the falling edge of the deceleration point (origin) signal at low speed P9-13 (homing low speed). If it encounters the falling edge of the deceleration point (origin) signal, it will reverse (i.e. negative direction), and continue to search for the rising edge of the deceleration point (origin) signal at low speed -P9-13 (homing low speed). The next action of returning to origin can be divided into four cases:

(b1) Z phase number (P9-11.0) is 0 and mechanical offset (P9-19, P9-20) is 0:

In the process of negative acceleration or negative constant speed operation, stop immediately when encountering the rising edge of the origin signal.

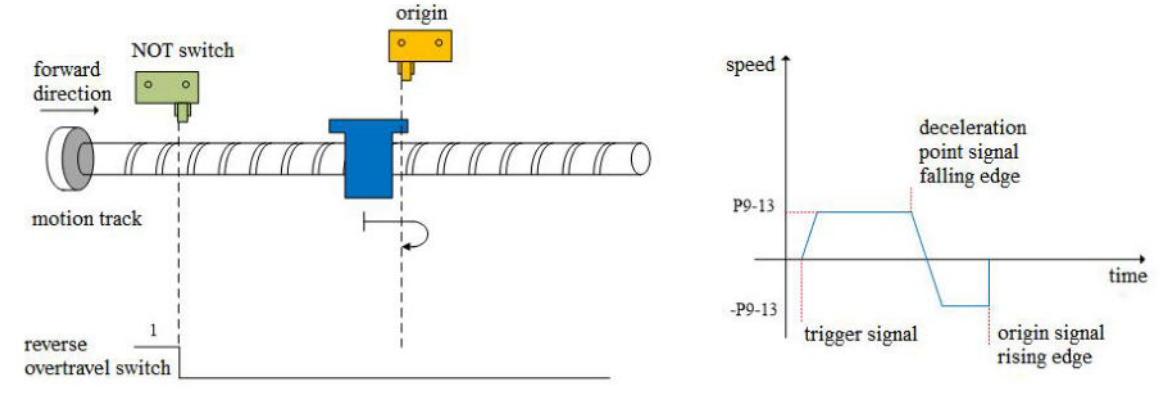

(b2) Z phase number (P9-11.0) is 0 and mechanical offset (P9-19, P9-20) is not 0:

In the process of negative acceleration or negative constant speed operation, stop the machine immediately after encountering the rising edge of the origin signal. After the motor is completely stopped, the motor will walk a quantitative pulse (P9-19, P9-20) at the speed P9-12 (homing high speed) according to the set number and direction of mechanical offset pulses (either positive direction or negative direction), and then stop the motor. (b3) Z phase number (P9-11.0) is 1 and mechanical offset (P9-19, P9-20) is 0:

During negative acceleration or negative constant speed operation, continue operation after encountering the rising edge of deceleration point (origin) signal, and then stop immediately after finding the first Z-phase signal.

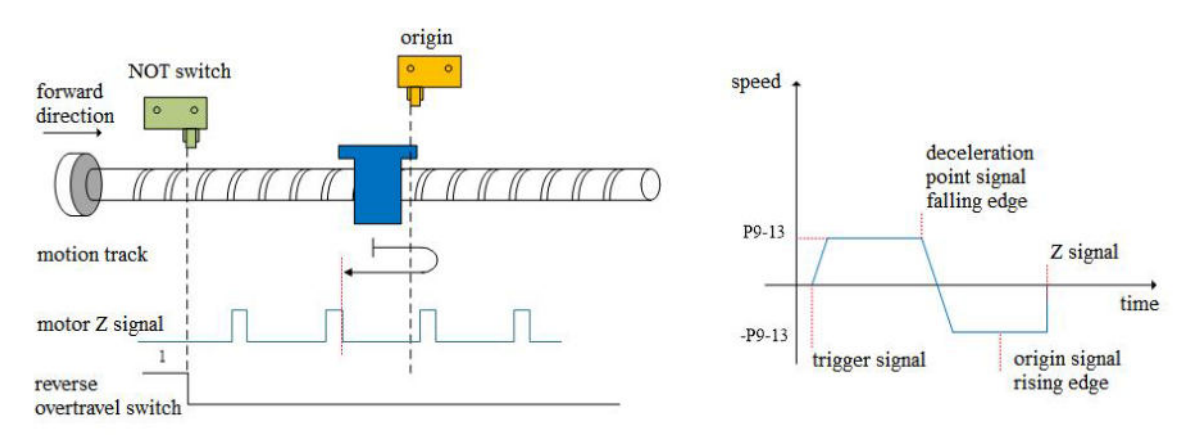

(b4) Z phase number (P9-11.0) is 1 and mechanical offset (P9-19, P9-20) is not 0:

In the process of negative acceleration or negative constant speed operation, continue to operate after encountering the rising edge of the deceleration point (origin) signal, and then find the first Z-phase signal to stop immediately. After the motor stops completely, the motor will run a quantitative pulse (P9-19, P9-20) at the set speed P9-12 (homing high speed) according to the set mechanical offset pulse numbers and direction (either positive or negative direction), then the motor stops.

(c)When the motor starts to move, the signal of the origin switch (deceleration point) is invalid (P5-64 = 0-invalid, 1-valid), and the reverse overtravel switch triggered in the process is valid (NOT) (P5-23).

Firstly, the servo motor reverse searches for the deceleration point (origin) signal at high speed -P9-12 (homing high speed). After encountering the reverse overtravel switch (NOT), the driver decelerates in reverse (i.e. forward) according to the value set in P9-14 (homing acceleration and deceleration time), and immediately searches for the falling edge of the deceleration point (origin) signal at high speed P9-12 (homing high speed) in the forward direction. After encountering the falling edge of the deceleration point (origin) signal at high speed P9-12 (homing high speed) in the forward direction (i.e. negative direction) according to the set value of P9-14 (homing acceleration and deceleration time), and the servo motor searches the rising edge of the deceleration point (origin) signal in the reverse low speed -P9-13 (homing low speed). The next homing action can be divided into four cases:

(c1) Z phase number (P9-11.0) is 0 and mechanical offset (P9-19, P9-20) is 0:

In the process of reverse acceleration or reverse constant speed operation, stop immediately when encountering the rising edge of the origin signal.

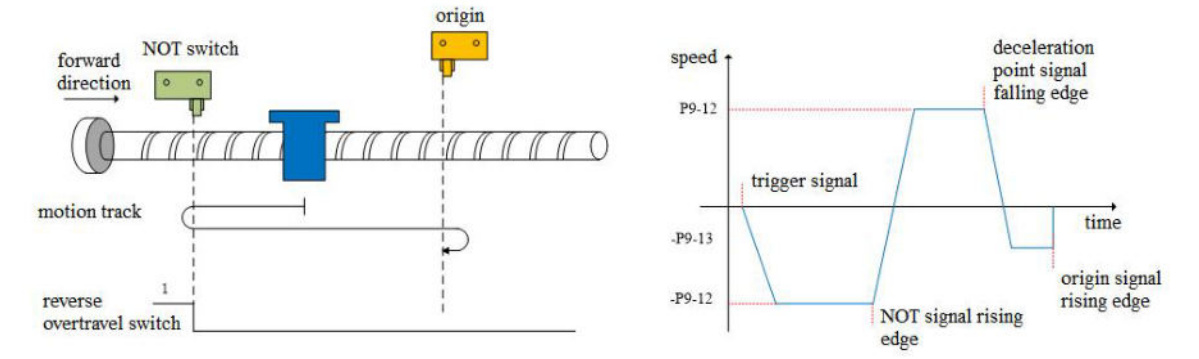

(c2) Z phase number (P9-11.0) is 0 and mechanical offset (P9-19, P9-20) is not 0:

In the process of reverse acceleration or reverse constant speed operation, stop the machine immediately after encountering the rising edge of the deceleration point (origin) signal. After the motor is completely stopped, the motor will move a quantitative pulse (P9-19, P9-20) at the speed set by P9-12 (homing high speed) according to the set number and direction of mechanical offset pulses (either positive direction or negative direction), then the motor stops.

(c3) Z phase number (P9-11.0) is 1 and mechanical offset (P9-19, P9-20) is 0:

In the process of reverse acceleration or reverse constant speed operation, continue the operation after encountering the rising edge of the origin signal, and then stop immediately after finding the first Z-phase signal.

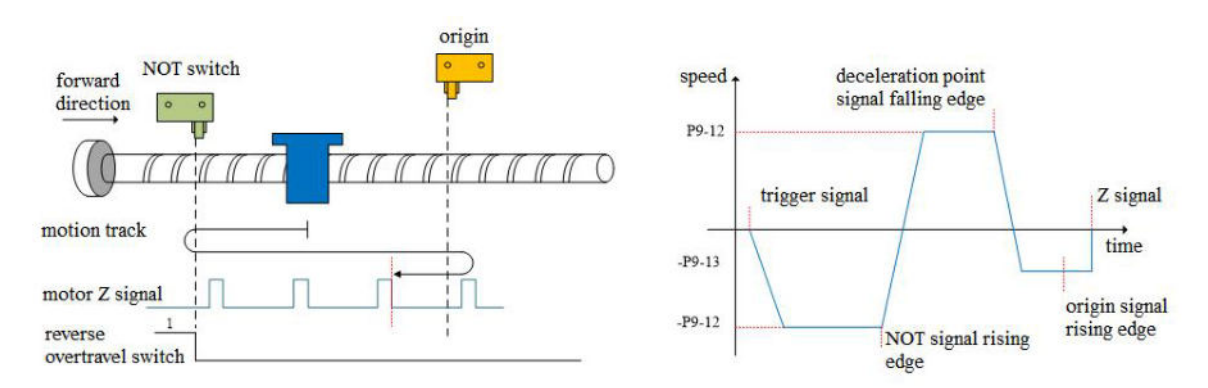

(c4) Z phase number (P9-11.0) is 1 and mechanical offset (P9-19, P9-20) is not 0:

In the process of reverse acceleration or reverse constant speed operation, continue to operate after encountering the rising edge of the deceleration point (origin) signal, and then find the first Z-phase signal to stop immediately. After the motor is completely stopped, the motor will run a quantitative pulse (P9-19, P9-20) at the set speed P9-12 (homing high speed) according to the set number of mechanical offset pulses and direction (either positive direction or negative direction), then the motor stops.

#### 3. Homing mode 2—forward homing, deceleration point and origin are motor Z signal (P9-11.2=2)

In this mode, the number of Z phases of the motor is not found. To use this mode, you need to connect POT and NOT.

(a)When the motor starts to move, the Z signal is invalid or valid (P5-64 = 0-invalid, 1-valid), and the forward overtravel switch (POT) is not triggered in the whole process.

Firstly, the servo motor forward searches the Z signal at the high-speed P9-12 (homing high speed). After encountering the rising edge of the Z signal, it decelerates in the reverse direction according to the set value of P9-14 (homing acceleration and deceleration time), accelerates to -P9-13 (homing low speed) and reverse searches the Z signal at low speed. Next, the homing action is divided into two cases:

(a1) Mechanical offset (P9-19, P9-20) is 0:

In the process of reverse acceleration or reverse constant speed operation, stop immediately when encountering the rising edge of the other side of the motor Z signal.

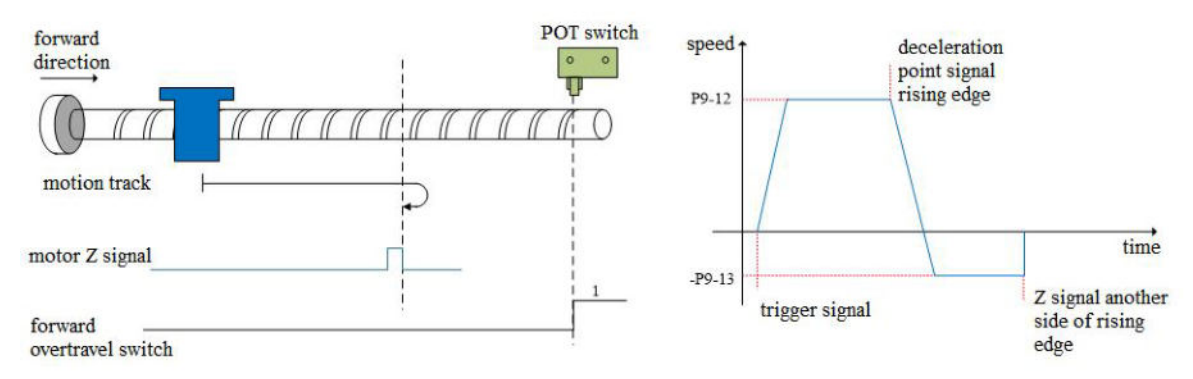

(a2) Mechanical offset (P9-19, P9-20) is not 0:

In the process of reverse acceleration or reverse constant speed operation, stop immediately when encountering the rising edge on the other side of the motor Z signal. After the motor is completely stopped, the motor will walk a quantitative pulse (P9-19, P9-20) at the speed set by P9-12 (homing high speed) according to the set number and direction of mechanical offset pulses (either positive direction or negative direction), then the motor stops.

(b)When the motor starts to move, the Z signal is invalid or valid (P5-64 = 0-invalid, 1-valid), and the forward overtravel switch is triggered in the process (POT) (P5-22).

Firstly, the servo motor searches for the Z signal in forward direction with the high speed P9-12 (homing high-speed speed). After encountering the forward overtravel switch, the driver decelerates in the reverse direction according to P9-14 (homing acceleration and deceleration time), and searches for the Z signal in the reverse direction with the high-speed -P9-12 (homing high-speed) until encountering the rising edge of the Z signal. The machine gradually decelerates in the reverse direction (i.e. returns to the forward direction) according to P9-14 (homing acceleration time). The servo motor searches the rising edge of the other side of the Z signal in the forward direction and low speed P9-13 (homing low speed). The next homing action is divided into two cases:

(b1) Mechanical offset (P9-19, P9-20) is 0:

In the process of forward acceleration or forward constant speed operation, stop immediately when encountering the rising edge of the other side of the Z signal.

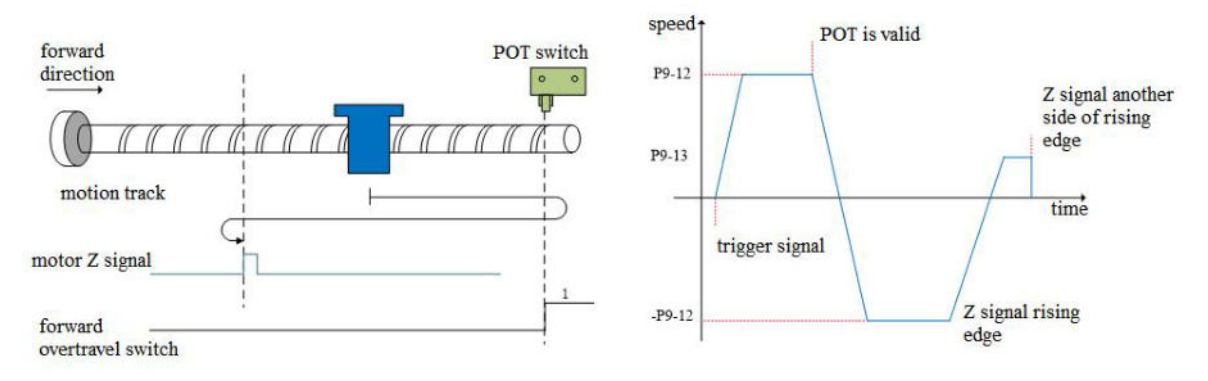

(b2) Mechanical offset (P9-19, P9-20) is not 0:

In the process of positive acceleration or positive constant speed operation, stop immediately when encountering the rising edge on the other side of the motor Z signal. After the motor is completely stopped, the motor will walk a quantitative pulse at the speed set by P9-12 (homing high speed) according to the set number of mechanical offset pulses and direction (either positive direction or negative direction), and then stop the motor.

#### 4. Homing mode 3—reverse homing, the deceleration point and origin are motor Z signal (P9-11.2=3)

In this mode, the number of Z phases of the motor is not found. To use this mode, you need to connect POT and NOT.

(a)When the motor starts to move, the Z signal is invalid or valid (P5-64 = 0-invalid, 1-valid), and the reverse overtravel switch is not triggered in the whole process (NOT).

Firstly, the servo motor searches for the Z signal in reverse direction with the high speed -P9-12 (homing high speed). After encountering the rising edge of the Z signal, it decelerates and reverses according to the set value of P9-14 (homing acceleration and deceleration time), accelerates to P9-13 (homing low speed) and searches for the Z signal at low speed in forward direction. Next, the homing action is divided into two cases:

(a1) Mechanical offset (P9-19, P9-20) is 0:

In the process of forward acceleration or forward constant speed operation, stop immediately when encountering the rising edge of the other side of the motor Z signal.

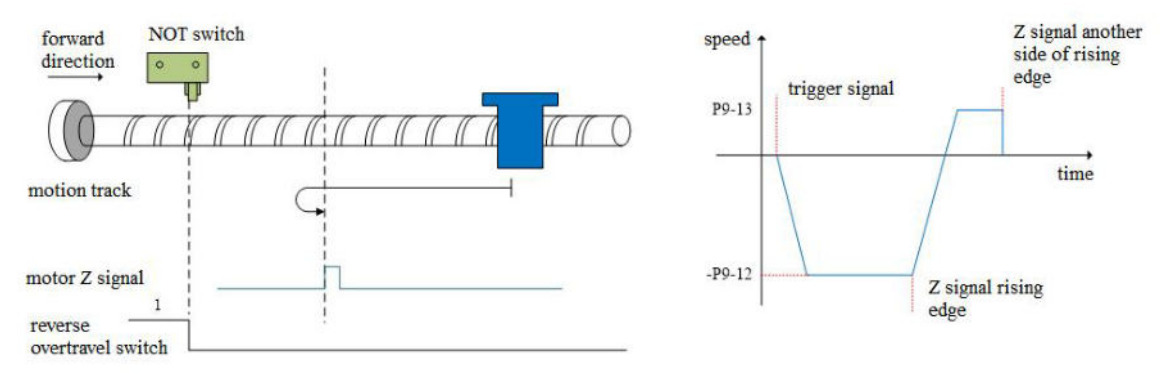

(a2) Mechanical offset (P9-19, P9-20) is not 0:

In the process of positive acceleration or positive constant speed operation, stop the machine immediately when encountering the rising edge on the other side of the motor Z signal. After the motor is completely stopped, the motor will walk a quantitative pulse (P9-19, P9-20) at the speed set by P9-12 (homing high speed) according to the set number and direction of mechanical offset pulses (either positive direction or negative direction), then the motor stops.

(b)When the motor starts to move, the Z signal is invalid or valid (P5-64 = 0-invalid, 1-valid), and the reverse overtravel switch is triggered in the process (NOT)

The servo motor searches for the Z signal at high speed -P9-12 (homing high speed) in reverse direction. After encountering the reverse overtravel switch, the driver decelerates and reverses according to P9-14, and then searches for the Z signal at high speed P9-12 (homing high speed) in forward direction until encountering the rising edge of the Z signal, and gradually decelerates and reverses (i.e. restores the reverse direction) according to the set value of P9-14 (homing acceleration and deceleration time). The servo motor searches the rising edge on the other side of the Z signal at low speed -P9-13 (homing low speed) in reverse direction. Next, the homing action is divided into two cases:

#### (b1) Mechanical offset (P9-19, P9-20) is 0:

In the process of reverse acceleration or reverse constant speed operation, stop immediately when encountering the rising edge of the other side of the Z signal.

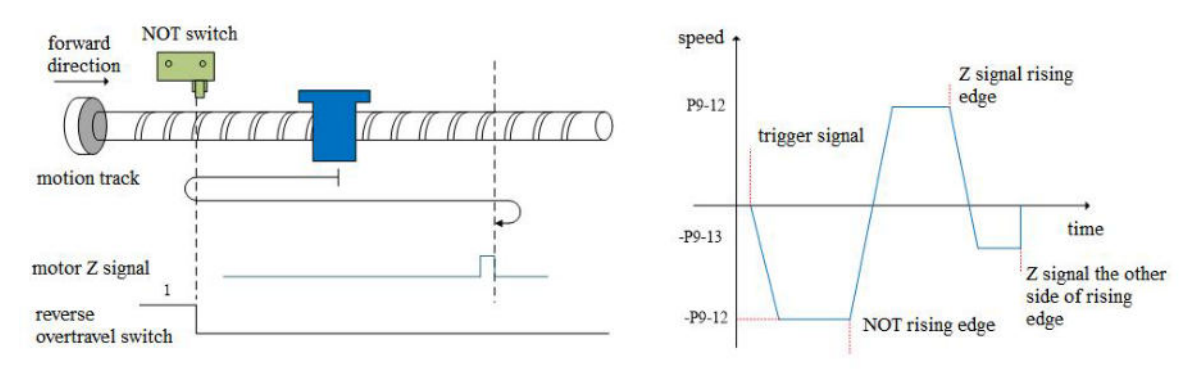

#### (b2) Mechanical offset (P9-19, P9-20) is not 0:

In the process of reverse acceleration or reverse constant speed operation, stop immediately when encountering the rising edge on the other side of the motor Z signal. After the motor is completely stopped, the motor will walk a quantitative pulse (P9-19, P9-20) at the speed set by P9-12 (homing high speed) according to the set number and direction of mechanical offset pulses (either positive direction or negative direction), then the motor stops.

## 5.Homing mode 4—forward homing, deceleration point and origin are forward overtravel switch POT (P5-22) (P9-11.2=4)

(a)When the motor starts moving, the forward overtravel switch (POT) is invalid

Firstly, the servo motor searches the forward overtravel switch at high speed P9-12 (homing high speed). After encountering the rising edge of the forward overtravel switch signal, it gradually decelerates in reverse according to the setting of P9-14 (homing acceleration and deceleration time). The servo motor searches the falling edge of the forward overtravel switch signal in reverse direction at low speed -P9-13 (homing low speed). After encountering the falling edge of the forward overtravel switch signal, the next action of returning to the origin can be divided into four cases:

(a1) Z phase number (P9-11.0) is 0 and mechanical offset (P9-19, P9-20) is 0:

Decelerate in the reverse direction (i.e. restore the forward direction), and search for the rising edge of the forward overtravel switch signal in the forward direction and low speed P9-13 (homing low speed). In the process of forward acceleration or forward constant speed operation, stop immediately when encountering the rising edge of the forward overtravel switch signal.

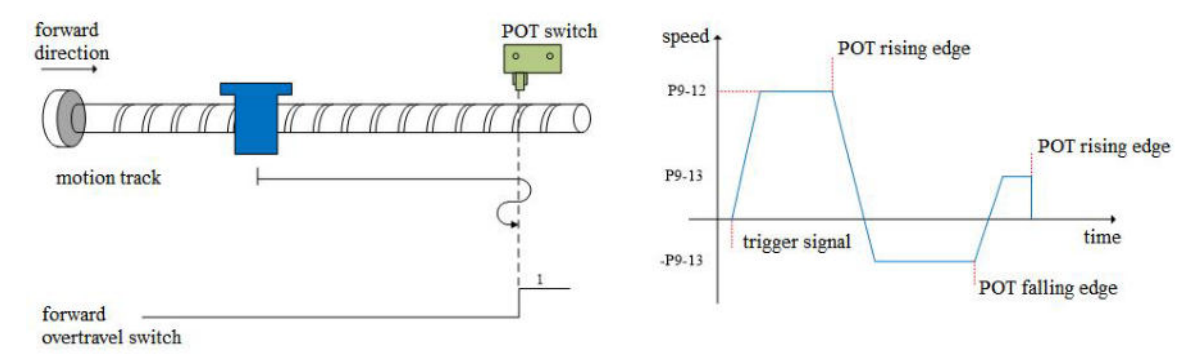

(a2) Z phase number (P9-11.0) is 0 and mechanical offset (P9-19, P9-20) is not 0:

Decelerate in the reverse direction (i.e. restore the forward direction), and search the rising edge of the forward overtravel switch signal in the forward with low speed P9-13 (homing low speed). In the process of forward acceleration or forward uniform speed operation, stop immediately when encountering the rising edge of the forward overtravel switch signal. After the motor is completely stopped, motor walks a quantitative pulse at the speed set by P9-12 (homing high speed) according to the set number and direction of mechanical offset pulses (it can only be in the negative direction, that is, it must move between the origin switch and NOT), and then the motor will stop.

(a3) Z phase number (P9-11.0) is 1 and mechanical offset (P9-19, P9-20) is 0:

Continue to operate in reverse at the low speed set by -P9-13 (homing low speed), and then stop immediately after encountering the rising edge of the first Z-phase signal.

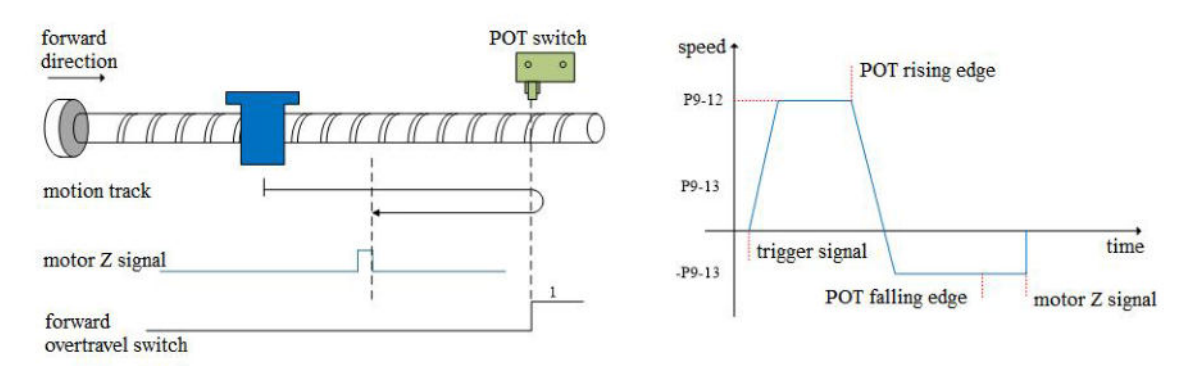

(a4) Z phase number (P9-11.0) is 1 and mechanical offset (P9-19, P9-20) is not 0:

Continue to operate in the reverse direction at the low speed set by -P9-13 (homing low speed), and then stop immediately after encountering the rising edge of the first Z-phase signal. After the motor stops completely, the motor will move a quantitative pulse at the speed P9-12 (homing high speed) according to the set number of mechanical offset pulses and direction (it can be negative or positive, but it must move between the origin switch and NOT), and then the motor stops.

(6)Forward overtravel switch is valid when motor starts moving (POT) (P5-22)

The servo motor directly searches for the falling edge of the forward overtravel switch signal (POT) at a reverse low speed -P9-13 (homing low speed). After encountering the falling edge of POT, the next homing action is divided into four cases:

(b1) Z phase number (P9-11.0) is 0 and mechanical offset (P9-19, P9-20) is 0:

Decelerate in the reverse direction (i.e. restore the forward direction), search for the rising edge of POT in the forward low-speed P9-13 (homing low speed), and stop immediately when encountering the rising edge of POT during forward acceleration or forward constant speed operation.

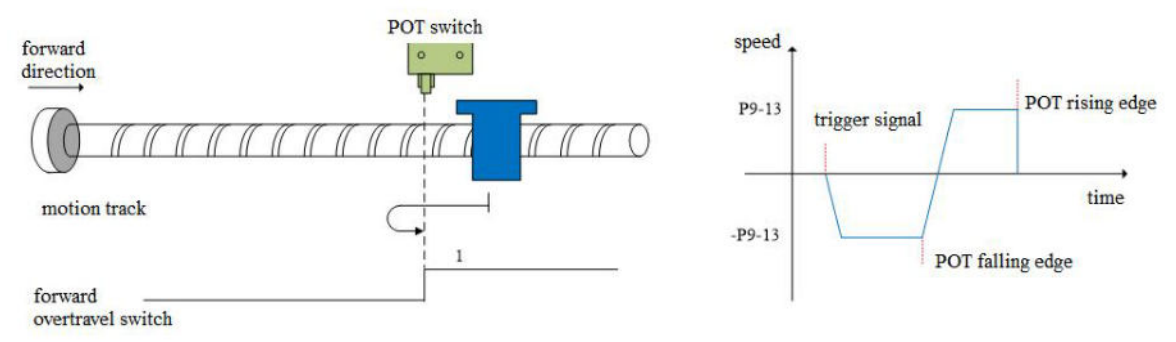

(b2) Z phase number (P9-11.0) is 0 and mechanical offset (P9-19, P9-20) is not 0:

Decelerate in reverse direction (i.e. restore the positive direction), search the rising edge of POT at low speed and positive direction with P9-13 (homing low speed). In the process of positive acceleration or positive constant speed operation, stop immediately when encountering the rising edge of POT. After the motor stops completely, the motor will move a quantitative pulse at the speed P9-12 (homing high speed) according to the set number of mechanical offset pulses and direction (it only can be negative direction, but it must move between the origin switch and NOT), and then the motor stops.

(b3) Z phase number (P9-11.0) is 1 and mechanical offset (P9-19, P9-20) is 0:

Continue to operate in reverse at the low speed -P9-13 (homing low speed), and then stop immediately after encountering the rising edge of the first Z-phase signal.

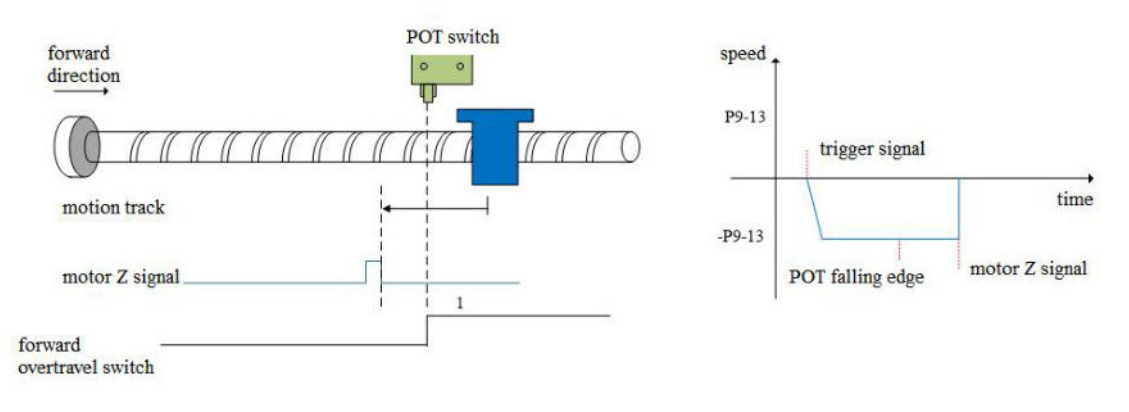

(b4) Z phase number (P9-11.0) is 1 and mechanical offset (P9-19, P9-20) is not 0:

Continue to operate in the reverse direction at the low speed -P9-13 (homing low speed), and then stop immediately after encountering the rising edge of the first Z-phase signal. After the motor stops completely, the motor will move a quantitative pulse at the speed P9-12 (homing high speed) according to the set number of mechanical offset pulses and direction (it can be negative or positive, but it must move between the origin switch and NOT), and then the motor stops.

# 6. Homing mode 5——reverse homing, deceleration point and origin are reverse overtravel switch NOT (P5-23) (P9-11.2=5)

(a) When the motor starts moving, the reverse override switch (NOT) is invalid

Firstly, the servo motor searches for the reverse overtravel switch (NOT) at reverse high speed -P9-12 (homing high speed). After encountering the rising edge of NOT, it gradually decelerates in reverse according to the setting of P9-14 (homing acceleration and deceleration time). The servo motor searches for the falling edge of NOT at forward low speed P9-13 (homing low speed). After encountering the falling edge of NOT, the next homing action can be divided into four cases:

(a1) Z phase number (P9-11.0) is 0 and mechanical offset (P9-19, P9-20) is 0:

Decelerate in the reverse direction (i.e. restore the reverse direction), and search for the rising edge of NOT at the reverse low speed -P9-13 (homing low speed). In the process of reverse acceleration or reverse constant speed operation, stop immediately when encountering the rising edge of NOT.

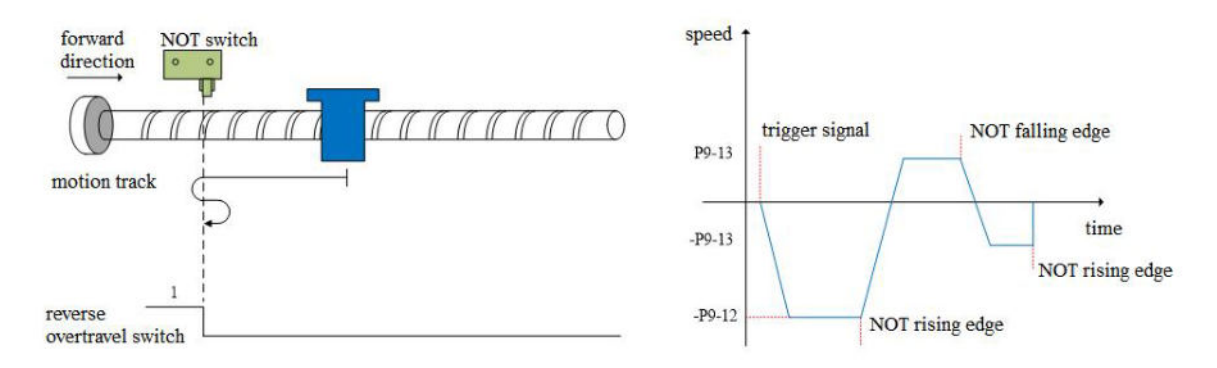

(a2) Z phase number (P9-11.0) is 0 and mechanical offset (P9-19, P9-20) is not 0:

Decelerate in the reverse direction (i.e. restore the reverse direction), and search for the rising edge of the reverse overtravel switch signal (NOT) at the reverse low speed -P9-13 (homing low speed). In the process of reverse acceleration or reverse constant speed operation, stop immediately when encountering the rising edge of NOT. After the motor stops completely, the motor will move a quantitative pulse at the speed P9-12 (homing high speed) according to the set number of mechanical offset pulses and direction (it only can be positive, but it must move between the origin switch and POT), and then the motor stops.

(a3) Z phase number (P9-11.0) is 1 and mechanical offset (P9-19, P9-20) is 0: Continue to operate in the forward low-speed P9-13, and then stop immediately after encountering the rising edge of the first Z-phase signal.

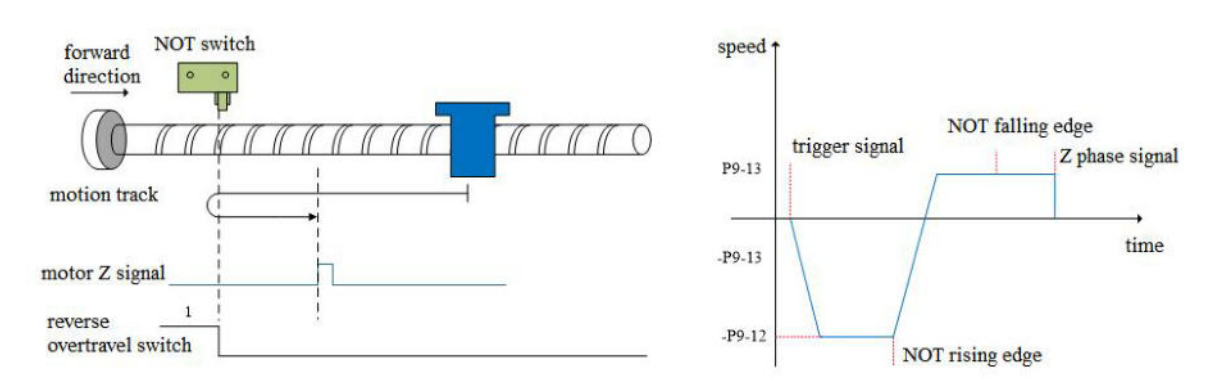

(a4) Z phase number (P9-11.0) is 1 and mechanical offset (P9-19, P9-20) is not 0:

Continue to operate in the forward low-speed P9-13, and then stop immediately after encountering the rising edge of the first Z-phase signal. After the motor stops completely, the motor will move a quantitative pulse at the speed

P9-12 (homing high speed) according to the set number of mechanical offset pulses and direction (it can be positive or negative), but it must move between the origin switch and POT), and then the motor stops.

(b)When the motor starts to move, the reverse overtravel switch (NOT) (P5-23) is valid The servo motor directly searches for the falling edge of the reverse overtravel switch signal (NOT) at the forward low speed P9-13 (homing low speed). After encountering the falling edge of NOT, the next homing action is divided into four cases:

(b1) Z phase number (P9-11.0) is 0 and mechanical offset (P9-19, P9-20) is 0:

Decelerate in reverse direction (i.e. resume reverse direction), search for the rising edge of NOT in reverse direction at low speed -P9-13(homing low speed). During reverse acceleration or reverse constant speed operation, stop immediately when encountering the rising edge of NOT.

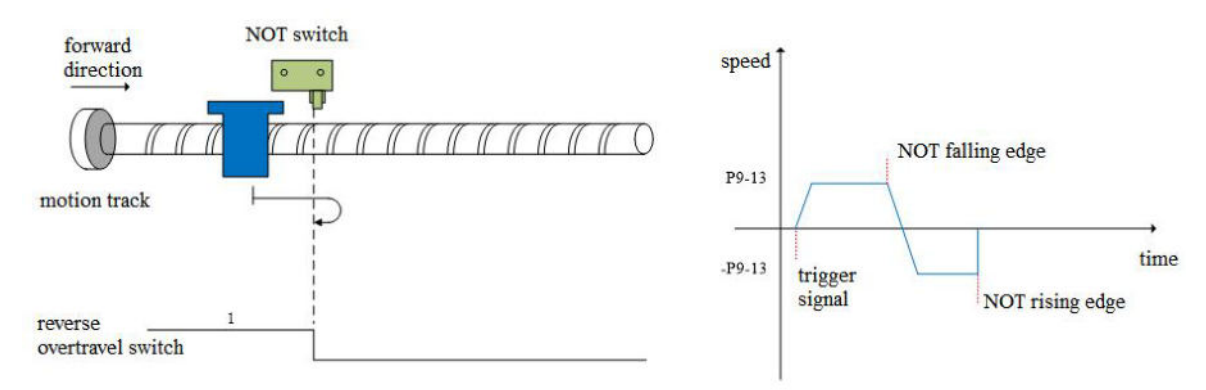

(b2) Z phase number (P9-11.0) is 0 and mechanical offset (P9-19, P9-20) is not 0:

Decelerate in reverse direction (i.e. recover in reverse direction), search for the rising edge of NOT in reverse direction at low speed -P9-13 (homing low speed). During reverse acceleration or reverse constant speed operation, stop immediately when encountering the rising edge of NOT. After the motor stops completely, the motor will move a quantitative pulse at the speed P9-12 (homing high speed) according to the set number of mechanical offset pulses and direction (it only can be positive), but it must move between the origin switch and POT), and then the motor stops.

(b3) Z phase number (P9-11.0) is 1 and mechanical offset (P9-19, P9-20) is 0:

Continue to operate at the forward low speed P9-13 (homing low speed), and then stop immediately after encountering the rising edge of the first Z-phase signal.

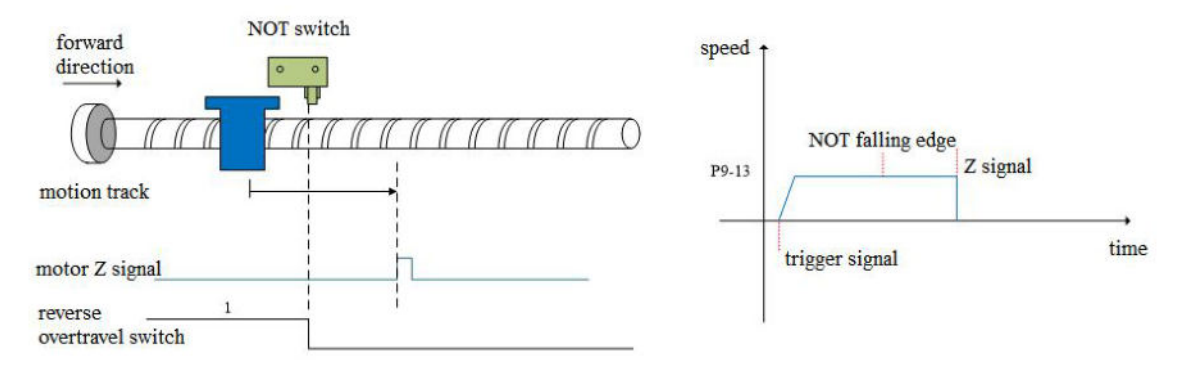

(b4) Z phase number (P9-11.0) is 1 and mechanical offset (P9-19, P9-20) is not 0:

Continue to operate at the forward low speed P9-13 (homing low speed), and then stop immediately after encountering the rising edge of the first Z-phase signal. After the motor stops completely, the motor will move a quantitative pulse at the speed P9-12 (homing high speed) according to the set number of mechanical offset pulses and direction (It can be positive or negative, but it must move between the origin switch and POT), and then the motor stops.

# 6.Homing mode 6——forward homing, deceleration point and origin are forward mechanical limit position (P9-11.2=6)

To use this mode, no need to connect POT, NOT and origin switch.

Firstly, the servo motor runs forward at low speed P9-13 (homing low speed). After hitting the mechanical limit

position, if the absolute value of torque reaches the upper torque limit of P9-17 (touch stop homing mode torque threshold), and the absolute value of speed is lower than the set value of P9-16 (touch stop homing mode speed threshold), this state remains P9-18 (touch stop homing mode time threshold) After the set time, it is judged that the mext homing action can be divided into four cases:

(a)Z phase number (P9-11.0) is 0 and mechanical offset (P9-19, P9-20) is 0:

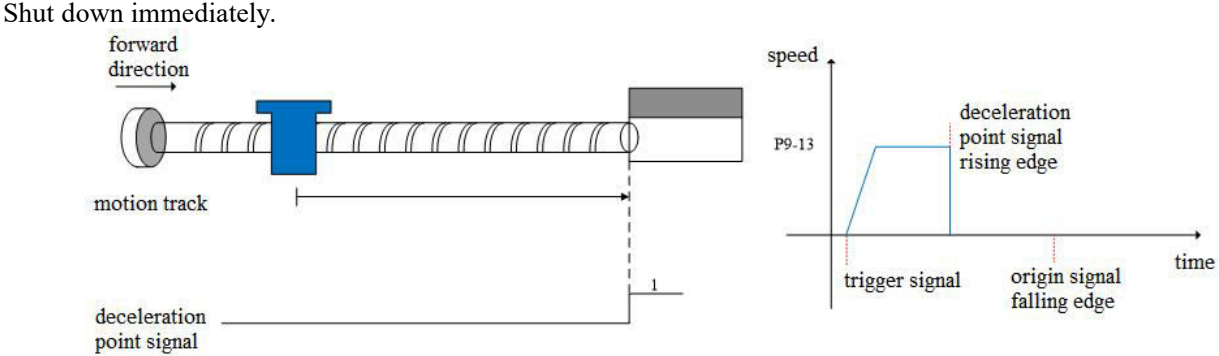

(b)Z phase number (P9-11.0) is 0 and mechanical offset (P9-19, P9-20) is not 0:

The servo motor stops immediately. After it stops completely, according to the set number of mechanical offset pulses, the motor reverse moves a quantitative pulse (P9-19, P9-20) at the speed set by -P9-12 (homing high speed), and then the motor stops.

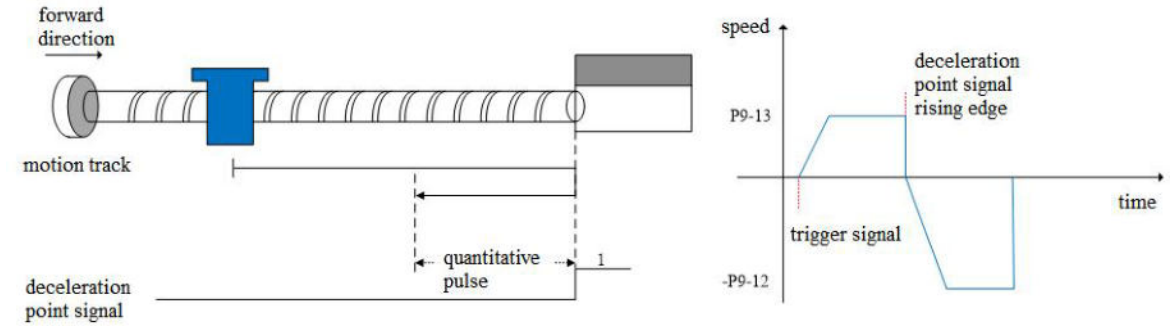

(c)Z phase number (P9-11.0) is 1 and mechanical offset (P9-19, P9-20) is 0:

Operate in reverse at the low speed set by -P9-13 (homing low speed), and then stop immediately after encountering the rising edge of the first Z-phase signal.

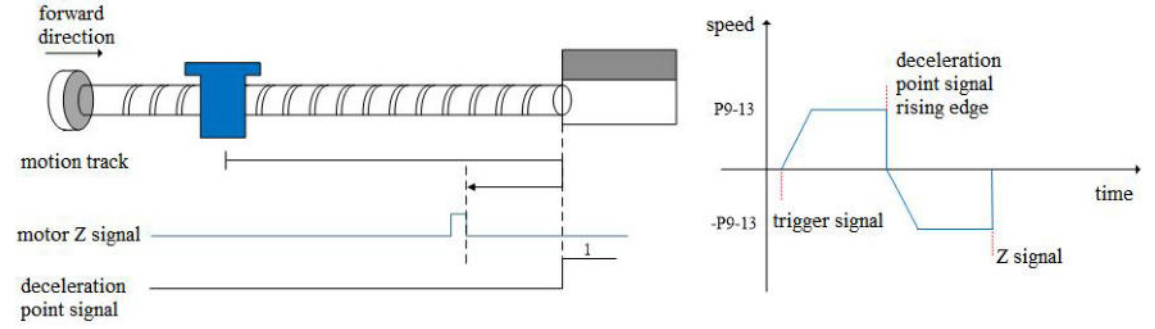

(d)4Z phase number (P9-11.0) is 1 and mechanical offset (P9-19, P9-20) is not 0:

Run in reverse at the low speed set by -P9-13 (homing low speed), then stop immediately after encountering the rising edge of the first Z-phase signal, and then walk a quantitative pulse (it can run in positive direction or negative direction, but it must be within the mechanical limit position) at the speed set by -P9-12 (homing high speed) according to the set number of mechanical offset pulses after complete stop, and then the motor stops.

# 8. Homing mode 7—reverse homing, deceleration point and origin are reverse mechanical limit position (P9-11.2=7)

To use this mode, no need to connect POT, NOT and origin switch.

Firstly, the servo motor runs in reverse direction with the low speed -P9-13 (homing low speed). After hitting the mechanical limit position, if the absolute value of torque reaches the upper torque limit of P9-17 (touch stop homing mode torque threshold), and the absolute value of speed is lower than the set value of P9-16 (touch stop homing mode speed threshold), this state remains P9-18 (touch stop homing mode time threshold). After the set time, it is judged that the mechanical limit position is reached, and the next action of returning to the origin can be divided into four cases:

(a)Z phase number (P9-11.0) is 0 and mechanical offset (P9-19, P9-20) is 0: Shut down immediately.

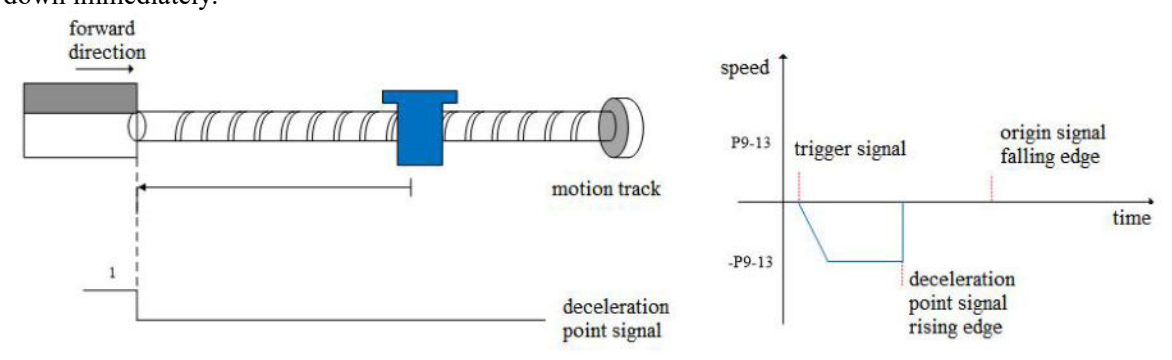

(b)Z phase number (P9-11.0) is 0 and mechanical offset (P9-19, P9-20) is not 0:

The servo motor stops immediately. After it stops completely, the motor moves forward a quantitative pulse (P9-19, P9-20) at the speed set by P9-12 (high speed back to the origin) according to the set number of mechanical offset pulses, and then the motor stops.

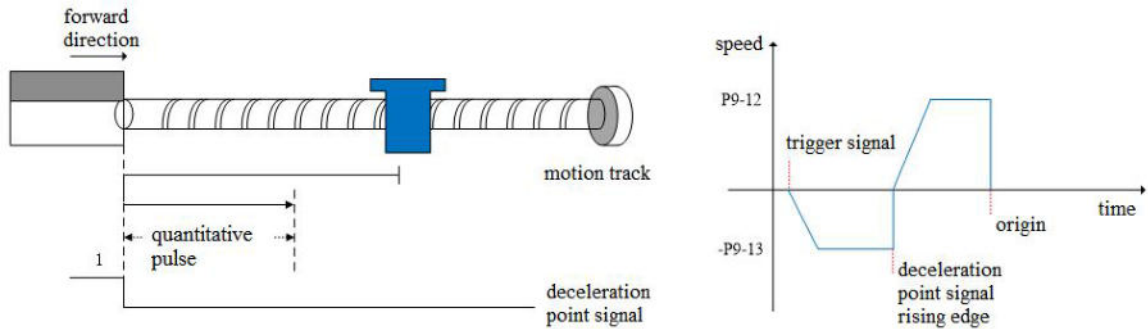

(c)Z phase number (P9-11.0) is 1 and mechanical offset (P9-19, P9-20) is 0: Operate in the forward direction at the low speed P9-13 (homing low speed), and then stop immediately after encountering the rising edge of the first Z-phase signal.

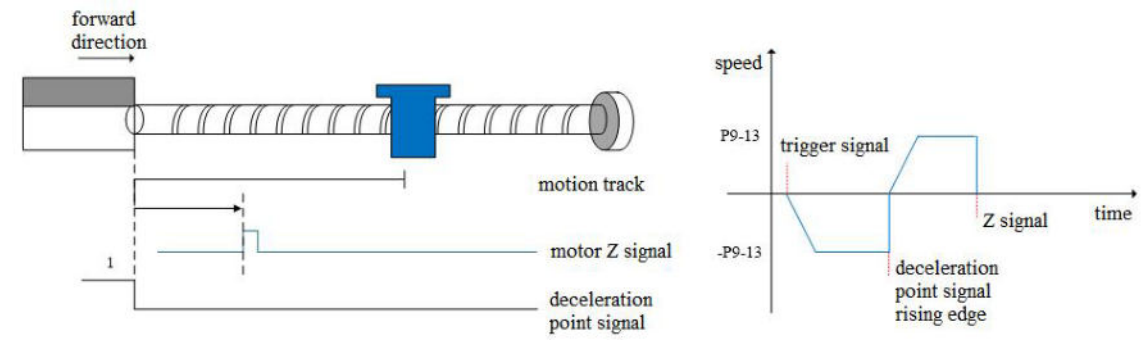

(d)Z phase number (P9-11.0) is 1 and mechanical offset (P9-19, P9-20) is not 0:

Operate in the forward direction with low-speed P9-13 (homing low-speed), and then stop immediately after encountering the rising edge of the first Z-phase signal. After complete stop, the motor will walk a fixed pulse (P9-19, P9-20) at the speed set by P9-12 (homing high-speed) according to the set number of mechanical offset pulses (it can operate in positive direction or negative direction, but it must be within the mechanical limit position), and then the motor stops.

#### Note: only for homing mode 6 and 7.

For homing modes 6 and 7, once these two homing modes are triggered, the maximum torque during homing is 1.1 times of the set value of P9-17 (touch stop homing torque threshold). If the internal forward and reverse torque limits P3-28 and P3-29 are smaller than 1.1 times of the set value of P9-17 (touch stop homing torque threshold), the torque limit is the set value of P3-28 and P3-29. Similarly, if the external forward and reverse torque limits P3-30 and P3-31 are enabled, the actual torque limit is the minimum of the internal torque limit, the external torque limit and 1.1 times of the P9-17 set value.

Only when these two homing modes are triggered, 1.1 times of the set value of torque limit P9-17 (touch stop homing torque threshold) will take effect. If only the homing is enabled and (homing mode) P9-11.2 is 6 or 7, but the homing is not triggered, 1.1 times of the set value of torque limit P9-17 (touch stop homing torque threshold) will not take effect.

## 5.3.2 Position control (external pulse command)

| Parameter                                                                                                    | Overview                                                                                                    | Reference chapter                                                                                               |  |  |
|----------------------------------------------------------------------------------------------------|----------------------------------------------------------------------------------------------------|----------------------------------------------------------------------------------------------------|--|--|
| P0-01 control mode selection                                                                                                    | Set to 5: external pulse mode                                                                                                    | 5.3.2.1 Internal position model                                                                                 |  |  |
| P4-03 Internal position given pattern<br>P4-04 Number of effective segments<br>P4-10~P4-254 Internal paragraphs 1 to<br>35 positional parameter Settings                                                                                                    | The control mode of internal<br>position mode is given: including<br>step change mode, positioning<br>mode, adjustment time<br>The configuration of pulse<br>displacement, speed, acceleration<br>and deceleration time at each<br>position | 5.3.2.3 Position parameter settings for paragraphs 1 to 35                                                      |  |  |
| P5-35 Step change signal/GHGSTP<br>P5-32 Pause the current segment<br>signal/INHIBIT<br>P5-31 Skip the current segment<br>number/Z-CLAMP                                                                                                    | Common terminal function<br>allocation                                                                                                    | 5.3.2.4 Step change signal(/CHGSTP)5.3.1.4Commandpulseprohibition(/INHIBIT)5.3.2.5Skipthecurrentsignal(/ZCLAMP) |  |  |
| P4-00 The number of Z-phase signals<br>passed after leaving the limit switch<br>P4-01 The speed of hitting the<br>proximity switch<br>P4-02 The speed of leaving the<br>proximity switch<br>P5-28 Find the reference origin on the<br>forward rotation side in position<br>mode/SPD-A<br>P5-29 Find the reference origin on the<br>forward rotation side in position<br>mode/SPD-B | Internal position return to origin<br>setting parameters                                                                                                    | 5.3.1.8 New back to origin function                                                                             |  |  |
| F2-09 35 Arbitrary setting of segment positions                                                                                                    | Number of communication settings segments                                                                                                    | 5.3.2.6 Communication setting segment number                                                                    |  |  |

## 5.3.2.1 External position mode

| Parameter | Setting value | Meaning                                | Modify    | Effective |
|-----------|---------------|----------------------------------------|-----------|-----------|
| P0-01     | 5             | Control the position by external pulse | Servo OFF | At once   |

### 5.3.2.2 Internal position mode setting

| Paramete | Function                       | Unit                | Default<br>setting | Suitable<br>mode | Modify   | Effective |  |
|----------|--------------------------------|---------------------|--------------------|------------------|----------|-----------|--|
| P4-03    | Internal position mode setting |                     | n.0000             | 5                | Servo bb | At once   |  |
|          | Parameter setting              | Meaning             | Default<br>setting | Setting range    |          |           |  |
|          | n.□XXX                         | No meaning          |                    |                  |          |           |  |
|          | n.x□xx                         | Waiting<br>mode     | 0                  | 0~1              |          |           |  |
|          | n.xx□x                         | Change step<br>mode | 0                  | 0~6              |          |           |  |
|          | n.xxx□                         | Positioning<br>mode | 0                  | 0~1              |          |           |  |

#### 1. Waiting mode

| n.x□xx                                                                             |                                                                                                    | Meaning                           |  |  |  |  |
|------------------------------------------------------------------------------------|----------------------------------------------------------------------------------------------------|-----------------------------------|--|--|--|--|
| 0                                                                                  | Wait for positioning completion                                                                                 |                                   |  |  |  |  |
| 1                                                                                  | Not wait for positioning completion                                                                             |                                   |  |  |  |  |
| Note: Waiting mode 1                                                               | Note: Waiting mode refers to whether the driver waits for the motor to be positioned after outputing a position |                                   |  |  |  |  |
| instruction in internal position mode. It takes effect in all Step-Changing modes. |                                                                                                    |                                   |  |  |  |  |
| Waiting mod                                                                        | le=0, adjust time =0ms                                                                                          | Waiting mode =0, adjust time >0ms |  |  |  |  |

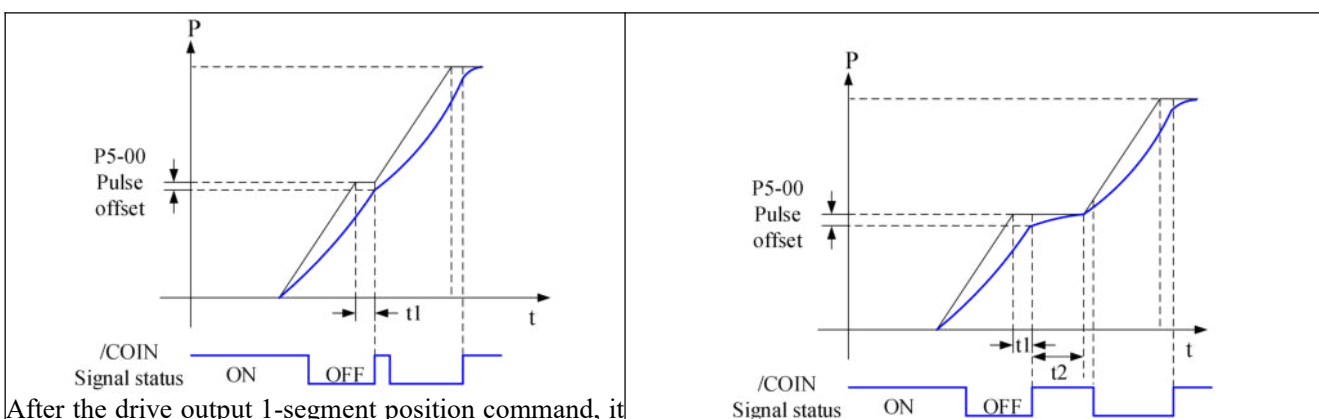

After the drive output 1-segment position command, it

will wait for the completion of motor positioning, and After the drive output 1-segment position command, it will then start the next position command at once. T1 is wait for the completion of motor positioning, and pass the positioning time, which means the time from pulseadjust time, then start the next position command. T1 is output complete to the output of positioning positioning time, t2 is adjust time. Refer to parameter P4-11. completion signal.

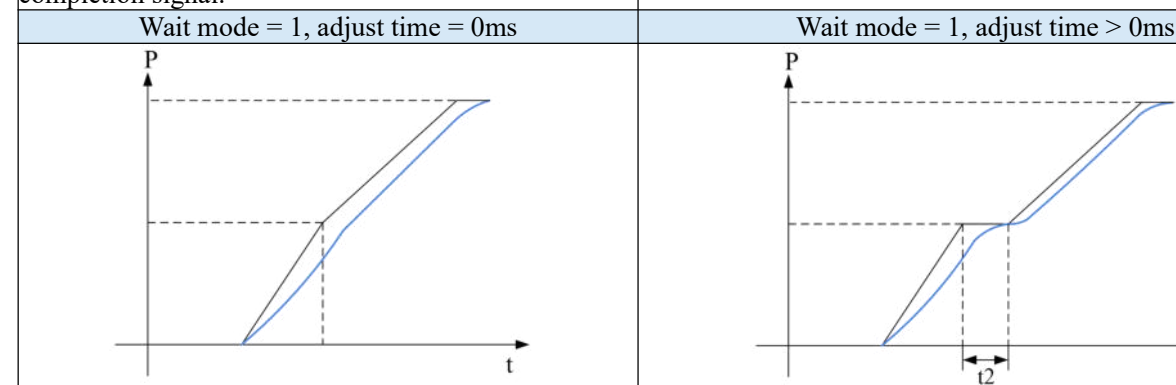

After the drive output 1-segment position command, it will not wait for the completion of motor positioning, and start the next position command at once.

After the drive output 1-segment position command, it will not wait for the completion of motor positioning, but pass the adjust time, and then start the next position command. T2 is adjust time. Refer to parameter P4-11.

t2

t

#### 2.Change step mode

| n.xx□x                  | Description                                                                                                    |                                                              |  |  |  |
|-------------------------|----------------------------------------------------------------------------------------------------|--------------------------------------------------------------|--|--|--|
|                         |                                                                                                    | t1=P4-16, t2=P4-23.                                          |  |  |  |
|                         |                                                                                                    | 1.If the /CHGSTP signal is always on, the                    |  |  |  |
|                         |                                                                                                    | servo unit will cycle the set position                       |  |  |  |
|                         | 01                                                                                                    | segment all the time.                                        |  |  |  |
|                         | /CHGSTP ON<br>Signal status OFF                                                                                                    | 2.If the /CHGSTP signal is set to off                        |  |  |  |
|                         | P                                                                                                    | when executing a certain segment, the                        |  |  |  |
|                         |                                                                                                    | servo will continue to complete the                          |  |  |  |
|                         |                                                                                                    | execution of that segment without the                        |  |  |  |
| 0: Change the step when | Segment 1                                                                                                    | execution of the next segment.                               |  |  |  |
| signal is ON, recycling | Sammant 2                                                                                                    | 3. In this mode, the step change signal                      |  |  |  |
|                         | Segment 2                                                                                                    | /CHGSTP is triggered at high level.                          |  |  |  |
|                         | Segment 1                                                                                                    | 4. When the servo enable is off during a                     |  |  |  |
|                         | $  \mathbf{a} \mathbf{b}   \mathbf{a} \mathbf{b}   \mathbf{a} \mathbf{b}   \mathbf{a} \mathbf{b}   \mathbf{b} \mathbf{b}   \mathbf{c} \mathbf{c} \mathbf{c} \mathbf{c} \mathbf{c} \mathbf{c} \mathbf{c} \mathbf{c}$ | certain section of operation, the motor                      |  |  |  |
|                         |                                                                                                    | stops according to the servo off shutdown                    |  |  |  |
|                         |                                                                                                    | mode.After the shutdown, the positioning                     |  |  |  |
|                         |                                                                                                    | is invalid.                                                  |  |  |  |
|                         |                                                                                                    | 6.In this mode, the adjustment time of each period is valid. |  |  |  |

| n xx \u03c0 x               | Descri                                             | ntion                                      |
|-----------------------------|----------------------------------------------------|--------------------------------------------|
|                             |                                                    | Take setting two segments as an example.   |
|                             |                                                    | t1 = p4-16 in the figure.                  |
|                             |                                                    | 1 Note that as shown in the figure in this |
|                             |                                                    | mode the set adjustment time actually      |
|                             |                                                    | doesn't work. As long as the previous      |
|                             | ON                                                 | position command has been sent out the     |
|                             | /CHGSTP ON<br>Signal status OFF                    | next command will be entered               |
|                             | Р                                                  | immediately when a new step change         |
|                             | ↑                                                  | signal arrives.                            |
| 1: Change the step at the   |                                                    | 2.In this mode, the step change signal     |
| rising edge of the signal,  |                                                    | /CHGSTP is triggered by rising edge.       |
| single-step execution       |                                                    | 3.After each operation completion,         |
|                             |                                                    | positioning completion and positioning     |
|                             |                                                    | approach signal are all effective.         |
|                             |                                                    | 4.When the servo enable is off during a    |
|                             |                                                    | certain section of operation, the motor    |
|                             |                                                    | stops according to the servo off shutdown  |
|                             |                                                    | mode.After the shutdown, the positioning   |
|                             |                                                    | is invalid.                                |
|                             |                                                    | 5.The adjustment time is not valid in this |
|                             |                                                    | mode.                                      |
|                             |                                                    | Take setting two segments as an example,   |
|                             |                                                    | t1 = p4-16 in the figure.                  |
|                             |                                                    | 1.The /CHGSTP signal before the            |
|                             |                                                    | completion of a cycle will not be counted, |
|                             | /CHGSTP ON<br>Signal status _OFF                   | as shown in the second /CHGSTP signal      |
|                             | P                                                  | in the figure.                             |
|                             | Î Î                                                | 2.In this mode, the step change signal     |
| 2: Start at the rising edge |                                                    | /CHGSTP is triggered by rising edge.       |
| of the signal, sequential   |                                                    | 3.After each operation completion,         |
| run all, not recycling      |                                                    | positioning completion and positioning     |
|                             |                                                    | approach signal are all effective.         |
|                             |                                                    | 4. When the servo enable is off during a   |
|                             | t t                                                | certain section of operation, the motor    |
|                             |                                                    | stops according to the servo off shutdown  |
|                             |                                                    | mode.After the shutdown, the positioning   |
|                             |                                                    | is invalid.                                |
|                             |                                                    | 5.1he adjustment time is valid in this     |
| 3: set segment no           | Servo is ON, set parameter P2-09=0 then se         | t the running segment. The motor will run  |
| through communication       | the setting segment. Refer to 5.3.2.6 Set segments | nent through communication.                |

| n.xx⊓x                                                                                                    | Description                                                                                                    |                |        |     |                                                                                                    |
|----------------------------------------------------------------------------------------------------|----------------------------------------------------------------------------------------------------|----------------|--------|-----|----------------------------------------------------------------------------------------------------|
|                                                                                                    |                                                                                                    |                | 2.     |     | t1 = p4-16 in the figure.                                                                                                    |
| 4: /CHGSTP double edge<br>triggering                                                                                         | /CHGSTP<br>Signal status                                                                                                    | ON<br>OFF<br>P |        | t t | <ul> <li>t1 = p4-16 in the figure.</li> <li>1. /CHGSTP rising edge triggers the first segment and falling edge triggers the second segment. Where, if the first segment position is required to operate completely, the /CHGSTP signal remains on until the end of the first segment.</li> <li>2.Only in this mode, the number of p4-04 valid segments is invalid.</li> <li>3.After each operation completion, positioning completion and positioning approach signal are all effective.</li> <li>4.When the servo enable is off during a certain section of operation, the motor stops according to the servo off shutdown mode.After the shutdown, the positioning is invalid.</li> <li>5.The adjustment time is not valid in this mode.</li> <li>6.Before using this mode, p5-35 terminals need to be allocated first, but not when using this mode.</li> </ul> |
|                                                                                                    | /PREFC                                                                                                    | /PREFB         | /PREFA |     | Segment no.                                                                                                    |
|                                                                                                    | 0                                                                                                    | 0              | 0      | -   |                                                                                                    |
|                                                                                                    | 0                                                                                                    | 0              | 1      | 1 ( | segment 1 position)                                                                                                    |
|                                                                                                    | 0                                                                                                    | 1              | 0      | 2(s | segment 2 position)                                                                                                    |
|                                                                                                    | 1                                                                                                    | 0              | 0      | 3(s | segment 3 position)                                                                                                    |
| 5<br>/PREFA(P5-57),<br>/PREFB(P5-58),<br>/PREFC(P5-59)Choose<br>the segment through<br>terminal, the range is<br>segment 1~3 | <ol> <li>After each operation completion, positioning completion and positioning approach signal are all effective.</li> <li>When the servo enable is off during a certain section of operation, the motor stops according to the servo off shutdown mode. After the shutdown, the positioning is invalid.</li> <li>The adjustment time is valid in this mode.</li> <li>/CHGSTP signal is invalid only in this mode.</li> <li>The segment number selection terminal can't only trigger the step change at the edge, but also keep on state. This mode supports continuous and repeated triggering of a certain segment. If the segment number selection terminal remains on, the motor stops after encountering the overtravel signal, it is necessary to change the segment number selection terminal to off, otherwise, the motor will execute the position segment after the overtravel signal is cancelled.</li> </ol> |                |        |     |                                                                                                    |

| n.x                                                 | X□X             |                         |                          |               | Descriptio      | on                  |              |              |
|-----------------------------------------------------|-----------------|-------------------------|--------------------------|---------------|-----------------|---------------------|--------------|--------------|
|                                                     |                 | /PREFD                  | /PREFC                   | /PREFB        | /PREFA          | Segment 1           | 10.          |              |
|                                                     |                 | 0                       | 0                        | 0             | 0               | 1 (segment 1 p      | osition)     |              |
|                                                     |                 | 0                       | 0                        | 0             | 1               | 2 (segment 2 p      | osition)     |              |
|                                                     |                 | 0                       | 0                        | 1             | 0               | 3 (segment 3 p      | osition)     |              |
|                                                     |                 | 0                       | 0                        | 1             | 1               | 4 (segment 4 p      | osition)     |              |
|                                                     |                 | 0                       | 1                        | 0             | 0               | 5 (segment 5 p      | osition)     |              |
|                                                     |                 | 0                       | 1                        | 0             | 1               | 6 (segment 6 p      | osition)     |              |
|                                                     |                 | 0                       | 1                        | 1             | 0               | 7 (segment 7 p      | osition)     |              |
|                                                     |                 | 0                       | 1                        | 1             | 1               | 8 (segment 8 p      | osition)     |              |
|                                                     |                 | 1                       | 0                        | 0             | 0               | 9 (segment 1 p      | osition)     |              |
| 6                                                   |                 | 1                       | 0                        | 0             | 1               | 10 (segment 2 p     | position)    |              |
| /PREFA(P5-                                          | -57),           | 1                       | 0                        | 1             | 0               | 11 (segment 3 p     | oosition)    |              |
| /PREFB(P5                                           | -58),           | 1                       | 0                        | 1             | 1               | 12 (segment 4 p     | position)    |              |
| /PREFC(P5-                                          | -59),           | 1                       | 1                        | 0             | 0               | 13 (segment 5 p     | position)    |              |
| /PREFD(P                                            | 5-60)Choose     | 1                       | 1                        | 0             | 1               | 14 (segment 6 p     | position)    |              |
| the segme                                           | ent through     | 1                       | 1                        | 1             | 0               | 15 (segment 7 p     | position)    |              |
| terminal, t                                         | he range is     | 1                       | 1                        | 1             | 1               | 16 (segment 8 p     | position)    |              |
| segment 1~                                          | 16.             | Note: the risi          | ng edge of               | P5-35 step    | change signa    | al triggers each po | osition (the | rising edge  |
|                                                     |                 | is invalid dur          | ing operati              | on).          | 0 0             |                     |              | 0 0          |
|                                                     |                 | ① When the              | servo ena                | ble is off d  | uring a certa   | in section of oper  | ation, the r | notor stops  |
|                                                     |                 | according to            | the servo                | off shutdo    | own mode. A     | After the shutdov   | vn, the pos  | sitioning is |
|                                                     |                 | invalid.                |                          |               |                 |                     |              |              |
|                                                     |                 | <sup>②</sup> The adjust | tment time               | is not valid  | in this mode    |                     |              |              |
|                                                     |                 | ③ After each            | h operation              | n completio   | n, positionin   | g completion and    | positionin   | g approach   |
|                                                     |                 | signal are all          | ignal are all effective. |               |                 |                     |              |              |
|                                                     |                 | ④ After the s           | segment nu               | mber is sele  | ected, the risi | ing edge of P5-35   | /CHGSTP s    | step change  |
|                                                     |                 | signal is requ          | ired to trig             | gger to run   | the position s  | segment, and the    | step change  | e triggering |
|                                                     |                 | during segme            | ent operation            | on is invalid |                 |                     |              |              |
|                                                     |                 | (5) Segment             | number se                | lection term  | ninal logic is  | voltage level val   | id. Input hi | igh voltage  |
| level is valid, input low voltage level is invalid. |                 |                         |                          |               |                 |                     |              |              |
| The followi                                         | ng input signal | l can switch th         | ne segment               | 1 to 3 or 1   | to 16:          |                     |              |              |
| Parameter                                           | Signal          | name                    | Default                  | Suitable      | Satti           | na range            | Modify       | Effective    |
| 1 arameter                                          | Signal          | name                    | setting                  | mode          | Setti           | ing range           | widdify      | Encenve      |
|                                                     |                 |                         |                          |               | Range 0000-     | -0014, distribute   |              |              |

|       | 8                                     | setting | mode | 8 8                                                               | 5       |         |
|-------|---------------------------------------|---------|------|-------------------------------------------------------------------|---------|---------|
| P5-57 | /PREFA internal position<br>segment 1 | n.0000  | 5    | Range 0000-0014, distribute<br>to input terminal through<br>P5-57 |         |         |
| P5-58 | /PREFB internal position segment 2    | n.0000  | 5    | Range 0000-0014, distribute<br>to input terminal through<br>P5-58 | Anytimo | Atomas  |
| P5-59 | PREFC internal position segment 3     | n.0000  | 5    | Range 0000-0014, distribute<br>to input terminal through<br>P5-59 | Anyume  | At once |
| P5-60 | /PREFD internal position<br>segment 4 | n.0000  | 5    | Range 0000-0014, distribute<br>to input terminal through<br>P5-60 |         |         |

## 3.Positioning mode

| n.xxx□                 | Meaning                                                                                         |  |  |  |  |
|------------------------|-------------------------------------------------------------------------------------------------|--|--|--|--|
| 0                      | Relative positioning                                                                            |  |  |  |  |
| 1                      | Absolute positioning                                                                            |  |  |  |  |
| 0: Relative positionin | ng 1: Absolute positioning<br>(Take the reference origin as the absolute positioning<br>origin) |  |  |  |  |

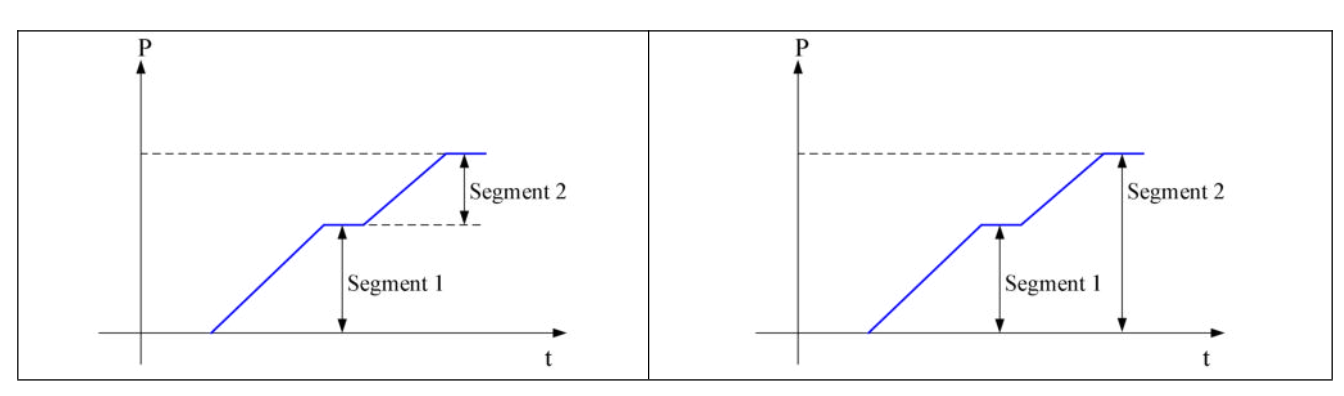

| 5.3.2.3 Position segment | 1 | to 35 | parameter | settings                                         |
|--------------------------|---|-------|-----------|--------------------------------------------------|
| electron segurent        | - |       | p         | o o o o o na na na na na na na na na na na na na |

| U             |                             | <u> </u>        |              |              |          |           |
|---------------|-----------------------------|-----------------|--------------|--------------|----------|-----------|
| Parameter     | Meaning                     | Default setting | Unit         | Range        | Modify   | Effective |
| P4-10+(n-1)*7 | Pulse number (low bit)      | 0               | 1 pulse      | -9999~9999   | Servo bb | At once   |
| P4-11+(n-1)*7 | Pulse number (high bit)     | 0               | 10000 pulses | -32767~32767 | Servo bb | At once   |
| P4-12+(n-1)*7 | Speed                       | 0               | 0.1rpm       | 0~65535      | Servo bb | At once   |
| P4-13+(n-1)*7 | Trapezoid acceleration time | 0               | ms           | 0~65535      | Servo bb | At once   |
| P4-14+(n-1)*7 | Trapezoid deceleration time | 0               | ms           | 0~65535      | Servo bb | At once   |
| P4-15+(n-1)*7 | Reserved                    |                 |              | -            |          |           |
| P4-16+(n-1)*7 | Adjust time                 | 0               | ms           | 0~65535      | Servo bb | At once   |

Notes:

1.Set pulse number = pulse number (high bit)  $\times 10000$  + pulse number (low bit).

2.In formula P4-10+(n-1)\*7, n is the segment no. of internal position. The range is  $1\sim35$ . Segment  $1\sim12$  can be set through the operate panel, segment  $13\sim35$  needs to write in parameters through communication (RS232 or RS485).

3.In the relative positioning mode, if the pulse high position is set to 9999, the pulse low position is set to 9999, or the pulse high position is set to - 9999, and the pulse low position is set to - 9999, and p4-03.3 = 1 (Don't wait for the positioning to be completed), the infinite pulse mode will be entered. On the contrary, the number of pulses is limited.

4.If one of the segment speed is zero, servo will skip this segment and run the next segment.

5.In relative positioning mode, if one segment speed is not zero but the pulse number is zero, the motor will not run, but the wait mode is effective. The servo will run the next segment when the adjust time is out.

6.In absolute positioning mode, if one segment speed is not zero but the pulse number is zero, the

motor will return to the reference origin with the speed of this segment.

7.In absolute positioning mode, if two consecutive segments speed are not zero, but the pulse number is the same, the servo motor will not run but the wait mode is effective.

8. In the absolute positioning mode, the number of rotations of the motor is limited and cannot be unlimited.

9.At present, there are only two kinds of velocity in the internal position mode: step speed and slope speed. When the trapezoidal acceleration time and trapezoidal deceleration time are set to 0, it is in the form of step speed. When the trapezoidal acceleration time and trapezoidal deceleration time are greater than 0, it is in the form of slope speed.

10.Trapezoidal acceleration time and trapezoidal deceleration time refer to the time required to change from 0 to rated speed.

11. If the speed of a certain parameter set is 0, the position command of this section will be ignored in the step change mode of 0 / 1 / 2. However, in the mode of 4 / 5 / 6, the motor doesn't rotate when the step change is triggered at this section.

12.In the internal position section parameters, the position commands of pulse settings are still affected by the electronic gear ratio. The actual number of turns of the motor should be determined by combining the set pulse command and the electronic gear ratio.

13.In the absolute positioning mode, the starting position of each step change is based on the starting position of the first triggering step change. In the relative positioning mode, the starting position of each step change is based on the position at the end of the last step change.

14.In the relative positioning mode, the infinite pulse position segment can be set in the 35 segment positions. The motor will run continuously in this segment, unless the trigger skips the current segment.

There are 35 sections in total in the internal position. If 10 sections need to be operated and 5 sections need to be operated switched for use due to process requirements, the effective segment can be set. For example, parameters are set for sections 1-10, and P4-04 is set to 5, that is, the position of section 1-5 is valid. if it is set to 10, the position of section 1-10 is valid.

| Parameter | Meaning           | Default setting | Unit | Range | Modify   | Effective |
|-----------|-------------------|-----------------|------|-------|----------|-----------|
| P4-04     | Effective segment | 0               | -    | 0~35  | Servo bb | At once   |

P4-08 sets the starting operation section number after the first round, and it is valid when the change mode P4-03.1 is set to 0 and 1. The settings are explained below, and valid values are set for No.1-No.8 sections.

| Parameter | Meaning                                     | Default<br>setting | Unit | Range | Modify   | Effective |
|-----------|---------------------------------------------|--------------------|------|-------|----------|-----------|
| P4-08     | Internal position mode start segment number | 1                  | -    | 0~35  | Servo bb | At once   |

| Change step<br>mode | Setting                   | Parameter          | Actions                                                                                                    |
|---------------------|---------------------------|--------------------|----------------------------------------------------------------------------------------------------|
| P4-03 1=0           | P4-08=0 or<br>P4-08>P4-04 | P4-08=8<br>P4-04=4 | start $\longrightarrow$ Segment $\longrightarrow$ Segment $\longrightarrow$ Segment $\longrightarrow$ Segment $4$                                                                                     |
| 14-03.1-0           | 1≤P4-08≤P4-04             | P4-08=2<br>P4-04=4 | $\underline{\text{start}} \longrightarrow \underline{\text{Segment}} \underbrace{\text{Segment}}_{1} \underbrace{\text{Segment}}_{2} \underbrace{\text{Segment}}_{3} \underbrace{\text{Segment}}_{4}$ |
|                     | P4-08=0 or<br>P4-08>P4-04 | P4-08=8<br>P4-04=4 | start Segment Segment Segment end                                                                                                    |
| P4-03.1=1           | 1≤P4-08≤P4-04             | P4-08=2<br>P4-04=4 | $\underbrace{\text{start}}_{1} \longrightarrow \underbrace{\text{Segment}}_{1} \underbrace{\text{Segment}}_{2} \underbrace{\text{Segment}}_{3} \underbrace{\text{Segment}}_{4}$                       |

When using skip current segment function, the SI terminal assigned by P5-31 needs rising edge trigger.

<sup>5.3.2.4</sup> Change step signal (/CHGSTP)

| Parameter | Name                         | Setting | Meaning                                                             | Range                                                                                                    |
|-----------|------------------------------|---------|---------------------------------------------------------------------|----------------------------------------------------------------------------------------------------|
| P5-35     | Change step<br>signal/CHGSTP | n.0000  | Defaulted is not distribute to input terminal. Refer to $5.3.2.2$ . | Range:0000-0014.<br>Distribute to input terminal<br>through P5-35. When it set<br>to 0001, it means input<br>from SI1. |

#### 5.3.2.5 Skip present segment signal (/ZCLAMP)

| Parameter | Signal name                                | Setting | Meaning                              |          |              | Range                                                                                                    |
|-----------|--------------------------------------------|---------|--------------------------------------|----------|--------------|----------------------------------------------------------------------------------------------------|
| P5-31     | Skip the<br>present<br>segment<br>/Z-CLAMP | n.0000  | Defaulted<br>distribute<br>terminal. | is<br>to | not<br>input | Range: 0000-0015. Distribute to input terminal through P5-31. When it set to 0001, it means input from SI1. |

In different Step-Changing modes, the function of skipping the current segment will have different effects, as follows:

| Change step  | Skip the |                                                                                    |
|--------------|----------|------------------------------------------------------------------------------------|
| mode         | present  | Actions                                                                            |
| P4-03 n.xx□x | segment  |                                                                                    |
| 0            |          | Cancel current segment, execute the next segment at once                           |
| 1            | /Z-CLAMP | Cancel current segment, execute the next segment when the change step signal is ON |

| 2 | Cancel current segment, execute the next segment at once                                                                |
|---|----------------------------------------------------------------------------------------------------|
| 3 | Cancel current segment, set the F2-09 again                                                                             |
| 4 | The current segment is cancelled and the next segment is executed on the falling edge of the /CHGSTP step change signal |
| 5 | If the current segment is cancelled, the corresponding segment will be executed after selecting other segments          |
| 6 | The current segment is cancelled, the selected position segment is executed at the rising edge of /CHGSTP step signal   |

## 5.3.2.6 Set segment through communication

| Parameter    | Meaning                                                                                                    | Default<br>setting | Unit | Range | Modify  | Effective |  |  |  |
|--------------|----------------------------------------------------------------------------------------------------|--------------------|------|-------|---------|-----------|--|--|--|
| F2-09        | Set the segment number through communication                                                                     | 0                  | -    | 0~35  | Anytime | At once   |  |  |  |
| If this para | If this parameter is set to a certain segment number, this segment position will be executed without step change |                    |      |       |         |           |  |  |  |
| signal. Con  | signal. Communication can be used to modify parameters.                                                          |                    |      |       |         |           |  |  |  |
| For exampl   | For example: to execute the second segment position, set $F2-09 = 0$ , and then $F2-09 = 02$ .                   |                    |      |       |         |           |  |  |  |

## 5.3.2.7 Motion start signal (/MRUN)

| Parameter | Signal<br>name           | Default<br>setting | Meaning                                                                                                    | Modify                                                                                                    |
|-----------|--------------------------|--------------------|----------------------------------------------------------------------------------------------------|----------------------------------------------------------------------------------------------------|
| P5-50     | Motion<br>start<br>/MRUN | n.0000             | Terminal output is not assigned by<br>default.<br>It is only valid in the internal position<br>mode, similar to the positioning<br>completion signal in the external<br>pulse mode. there is output when the<br>motor is running, and there is no<br>output when the motor stops. | Parameter range 0000-0014,<br>assigned to the output interface<br>through parameter P5-50. When it<br>is set to 0001, the signal is output<br>from SO1 terminal. |

## **5.4 Speed control**

## 5.4.1 Speed mode general control

#### 5.4.1.1 Soft start

| Parameter                            | Meaning                         | Defaulted setting | Unit             | Range            | Modify          | Effective     |  |
|--------------------------------------|---------------------------------|-------------------|------------------|------------------|-----------------|---------------|--|
| P3-09                                | Soft Start Acceleration<br>Time | 200               | ms               | 0~65535          | Servo bb        | At once       |  |
| P3-10                                | Soft Start deceleration<br>Time | 200               | ms               | 0~65535          | Servo bb        | At once       |  |
| Soft start a                         | cceleration and deceleration    | n time is suitab  | le for mode 3/4  | /7. Smooth speed | l control can b | e carried out |  |
| when step s                          | speed instruction is input or   | internal setting  | speed is selecte | ed.              |                 |               |  |
| P3-09: Tim                           | e from stop to rated speed      |                   |                  |                  |                 |               |  |
| P3-10: Tim                           | e from rated speed to stop      |                   |                  |                  |                 |               |  |
| P3-10: Time from rated speed to stop |                                 |                   |                  |                  |                 |               |  |

#### 5.4.1.2 Zero clamp (/ZCLAMP)

#### 1.Overview

This function is used when host controller uses speed command input and the servo system isn't configured the position loop. In other words, the function will be used when the motor must stop and enter lock state even the V-REF input voltage is not zero.

P3-10

P3-09

When set ON the zero clamp function, it will configure the position loop inside the servo, the motor will do zero clamp within  $\pm 1$  pulse at this position. The motor will return to zero clamp position even it is run by external force.

The present speed must be smaller than zero clamp speed when using zero clamp function, it can clamp the motor shaft from moving. The motor will switch from speed mode to position mode when starting the zero clamp function. At this time, rotate the motor shaft, it will return to the original position. It will not return to original position in speed mode, because it has no position feedback.

#### 2.Input signal setting

| Parameter | Signal<br>name | Setting         | Meaning                                            | Range                                                                           |
|-----------|----------------|-----------------|----------------------------------------------------|---------------------------------------------------------------------------------|
| P5-31     | Zero<br>clamp  | n.0000(default) | Defaulted isn't<br>distribute to input<br>terminal | Range: 0000-0014. /Z-CLAMP signal is distributed to input terminal by parameter |
|           | /ZCLAMP        | n.0002          | Input signal from SI2<br>terminal                  | P5-31.                                                                          |

#### **3.**Parameter setting

| parameter | Meaning          | Default<br>setting | Unit | Range | Modify   | Effective |
|-----------|------------------|--------------------|------|-------|----------|-----------|
| P3-13     | Zero clamp speed | 10                 | rpm  | 0~300 | Servo bb | At once   |
| P3-12     | Zero clamp mode  | 0                  | -    | 0~3   | Servo bb | At once   |

| P3-12 setting | Contents                                                                                           |
|---------------|----------------------------------------------------------------------------------------------------|
| 0             | ZCLAMP input signal is ON, forced speed command is 0, when the speed below P3-13, switch           |
| 0             | to position mode and the servo lock in this position.                                              |
| 1             | ZCLAMP input signal is ON, forced set the speed command to 0.                                      |
|               | ZCLAMP input signal is ON, the speed below P3-13, switch to position mode and the servo            |
| 2             | lock in the position.                                                                              |
| 2             | Note: After entering zero clamp mode, present setting speed is higher than P3-13, motor doesn't    |
|               | run, the ZCLAMP signal must be OFF, then motor will run again.                                     |
|               | ZCLAMP signal is ON, the setting speed is less than P3-13, switch to position control mode,        |
| 3             | and servo is locked at this position. At this time, if setting speed is over P3-13, the motor will |
|               | run again.                                                                                         |

#### 5.4.1.3 Speed reach signal (/V-RDY)

#### Related parameter

| Parameter | Signal name | Default setting | Suitable<br>mode | Meaning            | Modify  | Effective |
|-----------|-------------|-----------------|------------------|--------------------|---------|-----------|
| P5-51     | /V-RDY      | n.0000          | 3                | Speed reach signal | Anytime | At once   |

| Parameter | Meaning     | Default<br>setting Unit |     | Range   | Modify  | Effective |
|-----------|-------------|-------------------------|-----|---------|---------|-----------|
| P5-05     | Reach speed | 50                      | rpm | 0~10000 | Anytime | At once   |

#### 1.Speed arrival signal output condition

When the actual motor speed is greater than P5-05, output speed reach signal (/V-RDY).

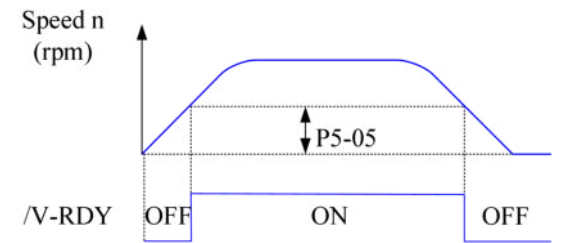

#### 5.4.1.4 Speed command filter

#### Related parameter

| Parameter | Meaning                                   | Default setting | Unit  | Range   | Modify   | Effective |
|-----------|-------------------------------------------|-----------------|-------|---------|----------|-----------|
| P1-23     | Speed command filtering time constant     | 0               | 0.1ms | 0~65535 | Servo bb | At once   |
| P3-09     | Acceleration time                         | 200             | 1ms   | 0~65535 | Servo bb | At once   |
| P3-10     | Deceleration time                         | 200             | 1ms   | 0~65535 | Servo bb | At once   |
| P3-11     | Moving average filtering<br>time constant | 0               | 0.1ms | 0~65535 | Servo bb | At once   |

Firstly, set P3-09 and P3-10. Plan the speed command acceleration and deceleration time.

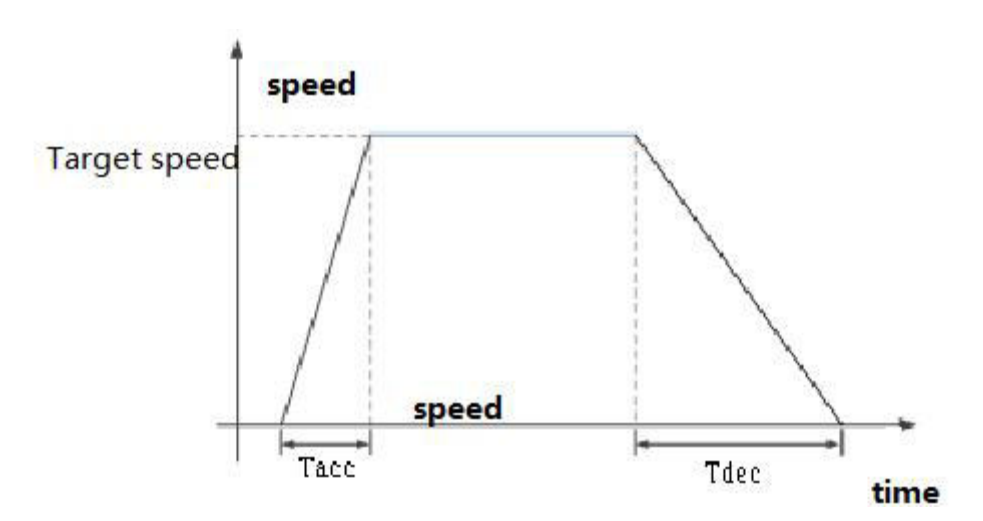

Among them, acceleration time Tacc =(Target speed/Rated speed) \* P3-09 [ms], deceleration time Tdec = (Target speed/Rated speed) \* P3-10 [ms].

Set an appropriate sliding average filtering time constant P3-11 (S-type acceleration and deceleration time constant). Ts = P3-11\*0.1[ms].

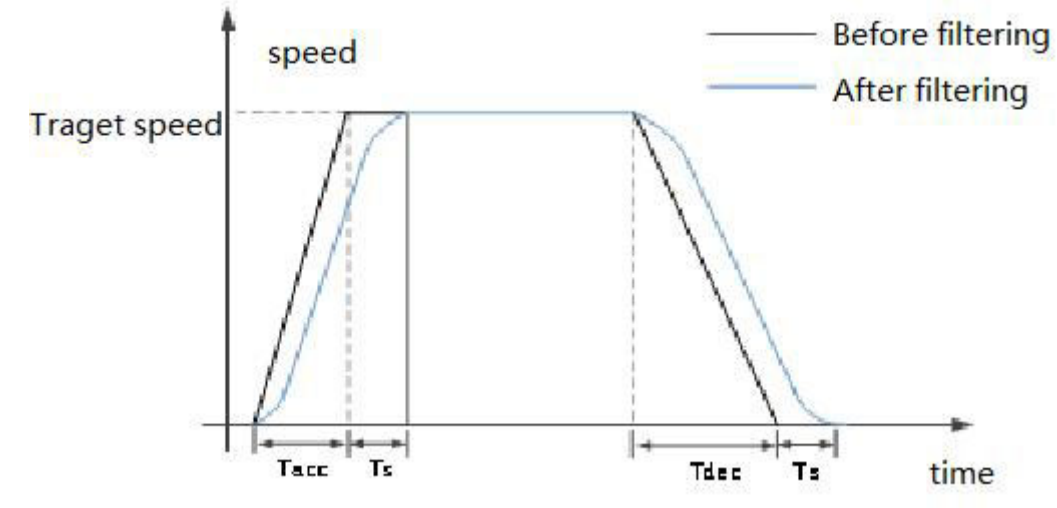

**Note:** The setting of the sliding average filtering time constant must meet the requirements, Ts<0.5 \* Tacc, Ts<0.5 \* Tdec. Otherwise, excessive sliding average filtering time will result in an increase in deceleration time and deceleration time, which doesn't comply with the settings of P3-09 and P3-10.

When P3-09 and P3-10 are set to 0, setting the sliding average filtering time will change the speed command into a trapezoidal acceleration/deceleration speed command. Set P1-23 (speed command filtering time constant) and P1-24 (first-order low-pass filtering time constant), and the effect is as follows:

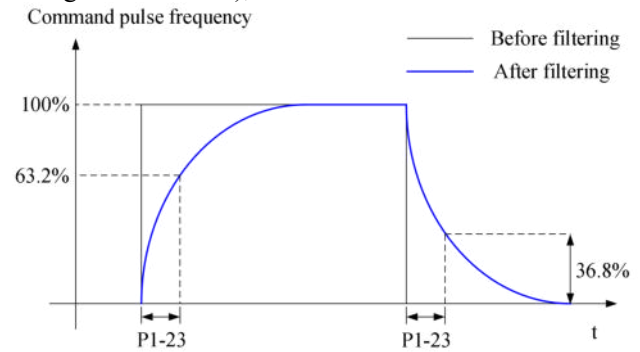

Note: If acceleration and deceleration are set, the first-order low-pass filtering will increase the lag of the speed command.

## 5.4.2 Speed control (internal speed)

| Parameter                                                                            | Overview                                                                                                    | Chapter        |
|--------------------------------------------------------------------------------------|----------------------------------------------------------------------------------------------------|----------------|
| P0-01 Control mode selectio                                                          | Set to 3: internal speed control mode                                                                                           | <u>5.4.2.1</u> |
| P3-05Internal speed 1P3-06Internal speed 2P3-07Internal speed 3                      | Speed value setting of internal 3-segment speed in rpm                                                                          | <u>5.4.2.1</u> |
| P5-28 Internal speed selection<br>/SPD-A<br>P5-29 Internal speed selection<br>/SPD-B | The combination of terminals determines the speed of corresponding section                                                      | <u>5.4.2.1</u> |
| P5-27 Internal speed direction selection /SPD-D                                      | Direction changing, default is n.0000<br>If the direction changing is given through SI2<br>terminal, P5-27 can be set to n.0002 | <u>5.4.2.1</u> |
| P3-09 Soft start acceleration time<br>P3-10 Soft start deceleration time             | Set acceleration and deceleration time in ms                                                                                    | 5.4.1.1        |

## 5.4.2.1 Internal speed mode

| Parameter    | Set value      | M                              | eaning                                  | Modify             | Effective     |  |  |  |
|--------------|----------------|--------------------------------|-----------------------------------------|--------------------|---------------|--|--|--|
| P0-01        | 3              | Speed control: in              | Speed control: internal speed selection |                    |               |  |  |  |
| Function: In | nternal speed  | selection will set 3 motor sp  | eeds and select the speed by e          | tternal signal. It | is no need to |  |  |  |
|              | configure exte | ernal speed generator or pulse | e generator.                            |                    |               |  |  |  |
|              |                |                                | Servo unit                              |                    |               |  |  |  |
|              | Input          | /SPD-D                         | <b></b>                                 | M                  |               |  |  |  |
| /SPD-B       |                |                                | Speed selection                         | Servo moto         | r             |  |  |  |
|              |                |                                | SPEED1 P3-05                            |                    |               |  |  |  |
|              |                |                                | SPEED2 P3-06                            |                    |               |  |  |  |
|              | No n           | eed external speed or          | SPEED3 P3-07                            | Run the motor      |               |  |  |  |
|              | pulse          | generator                      | User parameter                          | at set speed       |               |  |  |  |

#### Related parameter

| Parameter | Meaning          | Defaulted setting | Unit Range |                       | Modify  | Effective |
|-----------|------------------|-------------------|------------|-----------------------|---------|-----------|
| P3-05     | Internal speed 1 | 0                 | rpm        | <b>-</b> 99999~+99999 | Anytime | At once   |
| P3-06     | Internal speed 2 | 0                 | rpm        | -9999~+9999           | Anytime | At once   |
| P3-07     | Internal speed 3 | 0                 | rpm        | <b>-</b> 99999~+99999 | Anytime | At once   |

| Parameter | Signal name                  | Default setting | Range                                                         | Range   | Effective |
|-----------|------------------------------|-----------------|---------------------------------------------------------------|---------|-----------|
| P5-27     | Internal direction<br>/SPD-D | n.0000          | Range: 0000-0014. Distribute to input terminal through P5-27. |         |           |
| P5-28     | Internal<br>speed/SPD-A      | n.0000          | Range: 0000-0014. Distribute to input terminal through P5-28. | Anytime | At once   |
| P5-29     | Internal<br>speed/SPD-B      | n.0000          | Range: 0000-0014. Distribute to input terminal through P5-29. |         |           |

## 1.Correlation between running speed and terminal signal

|                              | Input signal  | Dermine and 1 |                        |
|------------------------------|---------------|---------------|------------------------|
| /SPD-D(P5-27)                | /SPD-A(P5-28) | Running speed |                        |
| 0 <forward run=""></forward> | 0             | 0             | Internal speed is zero |
|                              | 0             | 1             | P3-05: SPEED1          |
|                              | 1             | 1             | P3-06: SPEED2          |

|                              | Input signal  |               |                        |
|------------------------------|---------------|---------------|------------------------|
| /SPD-D(P5-27)                | /SPD-A(P5-28) | /SPD-B(P5-29) | Running speed          |
|                              | 1             | 0             | P3-07: SPEED3          |
| l <reverse run=""></reverse> | 0             | 0             | Internal speed is zero |
|                              | 0             | 1             | P3-05: SPEED1          |
|                              | 1             | 1             | P3-06: SPEED2          |
|                              | 1             | 0             | P3-07: SPEED3          |

Note:

(1) /SPD-D signal is direction control, input SI terminal can be changed according to P5-27. The validity of the terminal signal determines the direction of the motor.

2 The combination of /SPD-A and /SPD-B input terminal effectiveness determines the multi segment speed

③ 0/1 of the above table represent the validity of the signal. The 0-bit terminal input is invalid. 1 is the terminal input valid.

#### 2.Running example

The following table takes /SPD-D as an example, /SPD-A, /SPD-B signals are the same.

| U                 |                                    |                             |  |
|-------------------|------------------------------------|-----------------------------|--|
| Parameter setting | Signal/SPD-D terminal input status | Signal/SPD-D terminal logic |  |
| P5-27=n.0000      | No need external terminal input    |                             |  |
| P5-27=n.000□      | SI     terminal no signal input    | Invalid                     |  |
| P5-27=n.001□      | SI□ terminal has signal input      |                             |  |
| P5-27=n.0010      | No need external terminal input    |                             |  |
| P5-27=n.000□      | SI□ terminal has signal input      | Valid                       |  |
| P5-27=n.001□      | SI     terminal no signal input    |                             |  |
|                   |                                    |                             |  |

#### **3.Running example**

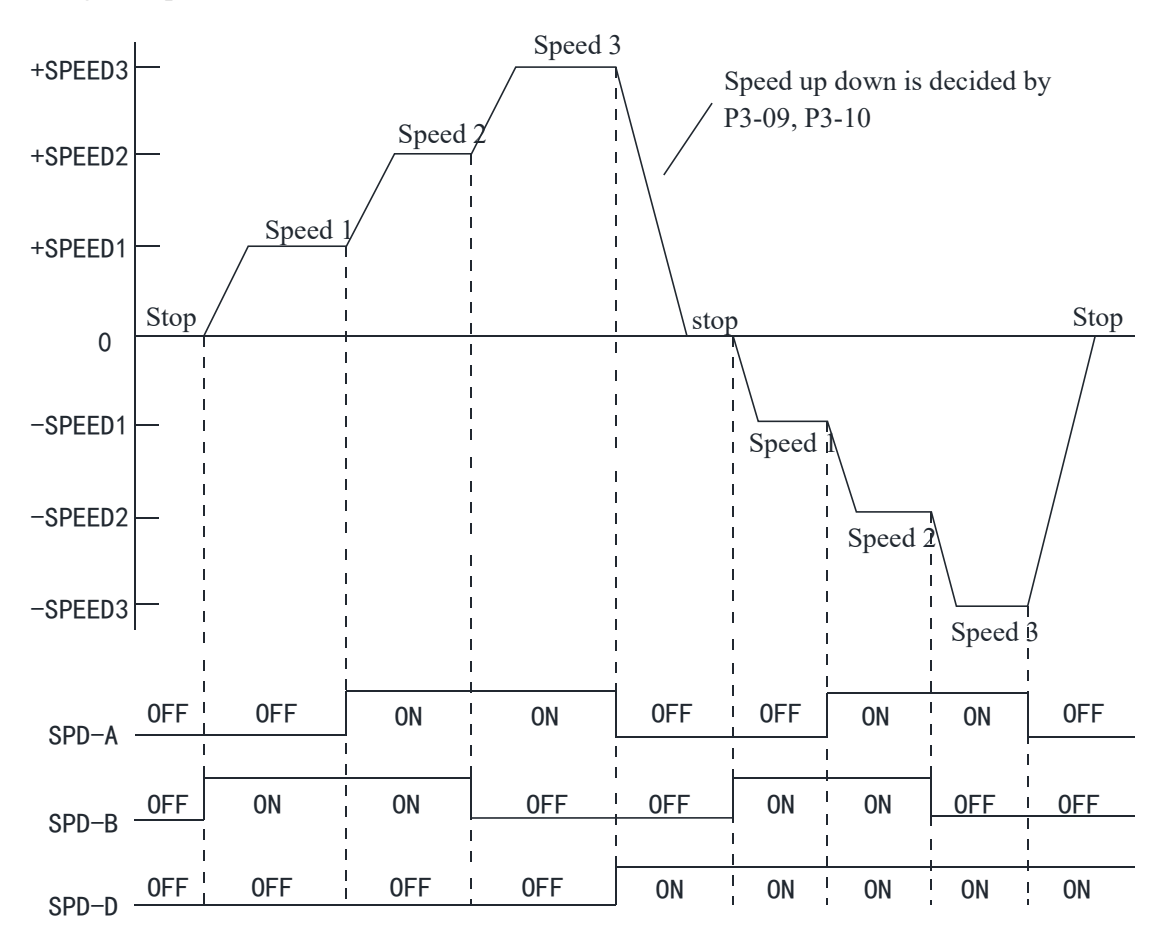

## 5.5 Speed control (pulse frequency command)

| Parameter                                                                                                    | Overview                                                                                                    | Reference<br>chapter |
|----------------------------------------------------------------------------------------------------|----------------------------------------------------------------------------------------------------|----------------------|
| P0-01 Control mode selection                                                                                                    | Set to 1: Internal torque mode                                                                                   | <u>5.5.1</u>         |
| P3-33 Internal torque command                                                                                                    | The given value is the percentage of rated torque                                                                | 5.5.1.1              |
| <ul> <li>P3-16 Internal forward speed limit of torque control</li> <li>P3-17 Internal reverse speed limit of torque control</li> <li>P3-14 Forward max speed limit (MAX speed)</li> <li>P3-15 Reverse max speed limit (MAX speed)</li> </ul> | Speed limit in torque mode                                                                                       | <u>5.4.2.1</u>       |
| P5-27 Speed direction switch /SPD-D                                                                                                    | Change the direction, default is<br>n.0000<br>If it is given through SI2 terminal,<br>P5-27 can be set to n.0002 |                      |

#### 5.5.1 Torque control (internal setting)

| Parameter                                                | Set value | Function                         | Modify   | Effective |  |  |
|----------------------------------------------------------|-----------|----------------------------------|----------|-----------|--|--|
| P0-01                                                    | 1         | Torque control: internal setting | Servo bb | At once   |  |  |
| Function: Control the torque by internal torque command. |           |                                  |          |           |  |  |

#### 5.5.1.1 Internal torque command

| Parameter                                                                                                    | Meaning                                               | Default<br>setting | Unit                  | Range       | Modify  | Effective |  |
|----------------------------------------------------------------------------------------------------|-------------------------------------------------------|--------------------|-----------------------|-------------|---------|-----------|--|
| P3-33                                                                                                    | Internal torque command                               | 0                  | 1% rated torque       | -1000~+1000 | Anytime | At once   |  |
| The unit of th                                                                                                    | The unit of this parameter is 1% of the rated torque. |                    |                       |             |         |           |  |
| For example:                                                                                                    | P3-33=50, motor forwar                                | d run with 50      | 0% of the rated torqu | le.         |         |           |  |
| P3-33 = -20, motor reverse run with 20% of the rated torque.                                                        |                                                       |                    |                       |             |         |           |  |
| In addition to using the torque to control the direction of servo operation, it can also use / SPD-D to control the |                                                       |                    |                       |             |         |           |  |
| direction.                                                                                                    |                                                       |                    |                       |             |         |           |  |

#### 5.5.1.2 Internal speed limit of torque control

| Parameter | Meaning                                             | Default<br>setting | Unit  | Range      | Modify  | Effective |
|-----------|-----------------------------------------------------|--------------------|-------|------------|---------|-----------|
| P3-16     | Internal forward speed limit in torque control mode | Motor rated        | rpm   | 5~65535    | Anytime | At once   |
| P3-17     | Internal reverse speed limit in torque control mode | Motor rated        | rpm   | 5~65535    | Anytime | At once   |
|           |                                                     | F. F. J.           | 1 1 * | . CD2 14 1 | 1 00    |           |

Note: Even if the setting speed of this parameter is greater than the speed limit of P3-14, the actual effective speed limit is the lower speed limit. (The maximum speed is the smaller value in P3-14/P3-15 and P3-16/P3-17)

#### 5.5.1.3 Speed reach signal output (/VLT)

In torque mode, when the absolute value of the actual speed of the servo motor exceeds the speed limit value, it is considered that the actual speed of the servo motor is limited. At this time, the servo driver can output /VLT signal. Otherwise, if any condition is not met, the speed limit signal is invalid.

| Parameter                                                                                                    | Signal<br>name                                                                                                   | Default<br>setting | Suitable<br>mode | Meaning               | Modify  | Effective |  |
|----------------------------------------------------------------------------------------------------|----------------------------------------------------------------------------------------------------|--------------------|------------------|-----------------------|---------|-----------|--|
| P5-43                                                                                                    | /VLT                                                                                                    | n.0000             | 1                | Speed limit detection | Anytime | At once   |  |
| By default,                                                                                                    | By default, no terminal is allocated, the parameter range is 0000-0014, and is allocated to the output interface |                    |                  |                       |         |           |  |
| through parameter P5-43. When set to 0002, the signal is output from the SO2 terminal. /VLT signal is only valid |                                                                                                    |                    |                  |                       |         |           |  |
| in torque mode.                                                                                                  |                                                                                                    |                    |                  |                       |         |           |  |

## 5.6 Absolute value system

### 5.6.1 Absolute system setting

In order to save the position data of absolute encoder, the battery unit needs to be installed.

Install the battery on the battery unit of the encoder cable with the battery unit.

If you don't use encoder cable with battery unit, please set P0-79 to 1, that is, multi-loop absolute value encoder is used as incremental encoder.

| Pararmeter                                                    | Name                                 | Setting    | Meaning                                          | Range |
|---------------------------------------------------------------|--------------------------------------|------------|--------------------------------------------------|-------|
|                                                               |                                      | 0          | Normally use absolute encoder and use battery to |       |
| P0-79 Absolute encoder<br>battery undervoltag<br>alarm switch | Abcolute encoder                     | 0          | memorize position.                               |       |
|                                                               | battery undervoltage<br>alarm switch | 1(default) | Use multi-loop absolute encoder as incremental   | 0.2   |
|                                                               |                                      |            | encoder and no longer remember position          | 0~2   |
|                                                               |                                      | 2          | Use as absolute encoder, ignore the multi-loop   |       |
|                                                               |                                      | Z          | overflow alarm                                   |       |

Note: After replacing the multi-turn motor, an E-222 alarm will occur, which will automatically clear the number of times the multi-turn overflow occurred. Otherwise, serious position deviation may occur, causing danger.

### 5.6.2 Replace the battery

When replacing the battery, please replace the battery while keeping the driver and motor connected well and the control power is connected. If the battery is replaced when the control power between the driver and the motor is closed, the data stored in the encoder will be lost.

Note: Absolute Encoder Battery Model (This Battery Can't Charge) Battery unit for normal cable:CP-B-BATT Battery unit for tank chain cable: CPT-B-BATT

#### **Battery replacement steps**

When using encoder cable with battery unit. (1)Only the control power of the servo unit is connected.

(2)Open the cover of the battery cell.

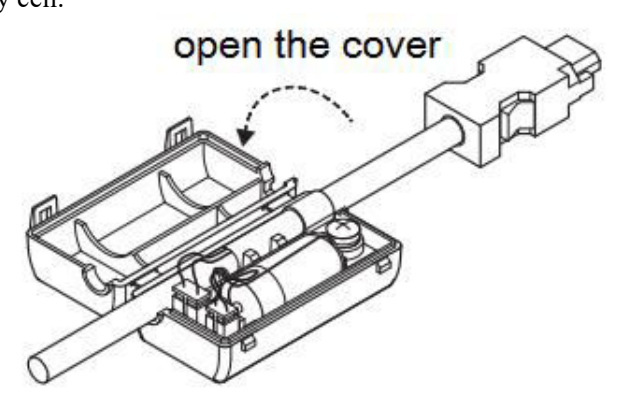

(3)Take out the old battery, install the new one.

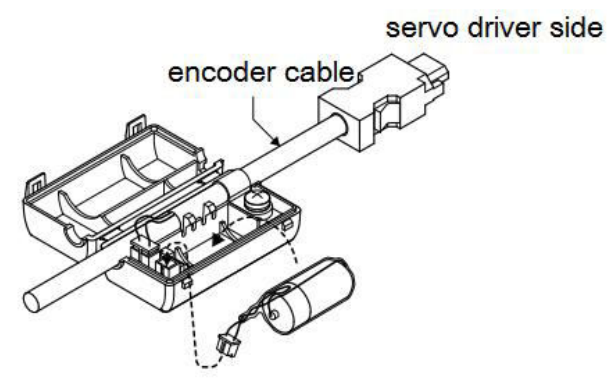

(4)Close the cover of the battery unit

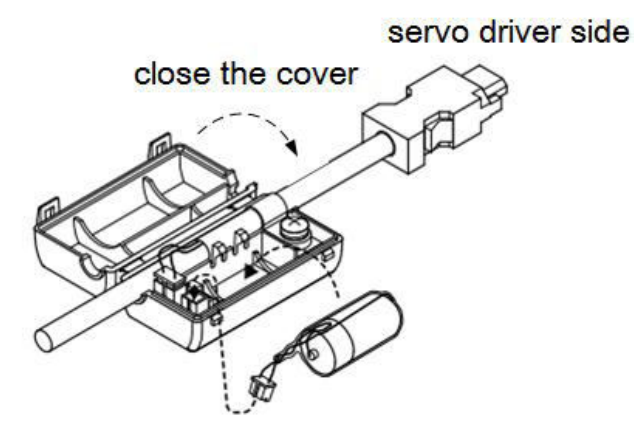

(5)After replacing the battery, in order to remove the "Encoder Battery Alarm (E-222)" display, please do clear alarm twice (F0-00=1).

(6)Connect the power supply of the servo unit again.

(7)Make sure the error display disappears and the servo unit can operate normally.

### 5.6.3 The upper limit of turns

The upper limit of rotating cycles can be used for position control of gyroscopes such as turntables.

For example, suppose there is a machine whose turntable moves only in one direction, as shown in the figure below.

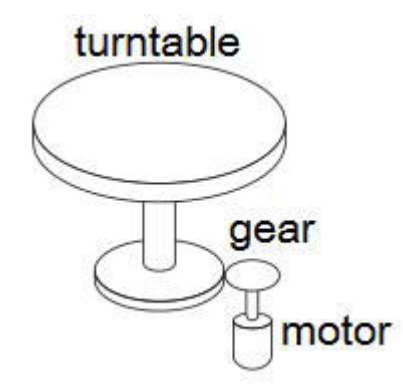

Because it can only rotate in one direction, after a certain period of time, the number of revolving cycles will always exceed the upper limit of absolute value encoder.

| Servo motor<br>series | Resolution<br>(single-circle<br>data) | Rotating Circle Serial<br>Data<br>Output range | Operation of overtime                                                                                                    |
|-----------------------|---------------------------------------|------------------------------------------------|----------------------------------------------------------------------------------------------------|
| CM/T                  | 17                                    | 22768 22767                                    | When it is higher than the upper limit value in the forward direction $(+32767*2^{17})$ :<br>Rotation serial data = $32767*2^{17}$<br>When it is below the lower limit of reversal direction (- $32768*2^{17}$ ):<br>Rotation Serial Data= $-32767*2^{17}$ |
| TL                    | 23                                    | -32708~32707                                   | When it is higher than the upper limit value in the<br>forward direction (+32767*2^23):<br>Rotation serial data = 32767*2^23<br>When it is below the lower limit of reversal<br>direction (-32768*2^23):<br>Rotation Serial Data=-32767*2^23               |
#### 5.6.4 Read absolute position by communication

|                   | Basi                                      | c parameter                                                                                                  |
|-------------------|-------------------------------------------|----------------------------------------------------------------------------------------------------|
| User<br>parameter | Name                                      | Function                                                                                                    |
| U0-10             |                                           | Absolute single turn position, read the single word of the hex address 0x100A and 0x100B through Modbus-RTU. |
| U0-11             | Encoder feedback value                    | U0-10+U0-11*10000 is current encoder single turn position                                                    |
| U0-91             | Multi-turn absolute encoder present turns | Read the single word of the hex address 0x105B through<br>Modbus-RTU, it is current encoder turns            |
| U0-57             | Absolute encoder present position         | Read the double words of the hex address 0x1039 through                                                      |
| U0-58             | feedback low 32-bit                       | Modbus-RTU, it is current encoder position, with $\pm$ pulses                                                |
| U0-59             | Absolute encoder present position         | Read the double words of the hex address 0x103B through                                                      |
| U0-60             | feedback high 32-bit                      | Modbus-RTU, it is current encoder position high bits, needs to plus the low bits data                        |

The servo driver transmits the position data information of the encoder through RS485 interface and ModbusRTU protocol.

■ 17-bit absolute encoder, the pulses per turn is 131072.

■ 23-bit absolute encoder, the pulses per turn is 8388608.

Read U0-60 (0x103C) value.

- (1) 0 is encoder zero position forward direction. Encoder current position is U0-57 \* 1 + U0-58 \*  $2^{16}$ + U0-59 \*  $2^{32}$  + U0-60 \*  $2^{48}$ .
- (2) -1 is encoder zero position reverse direction. Encoder current position is  $[U0-57 + U0-58 * 2^{16} + U0-59 * 2^{32} + (65536 + U0-60)* 2^{48}] 2^{64}$ .

Description of communication parameters:

Default communication parameter of RS485 port: baud rate 19200bps, 8 data bits, 1 stop bit, even parity, Modbus station number 1.

Note: Refer to <u>Appendix 1</u> (P7-XX) for the description of communication parameters.

#### 5.6.5 Clear multi-turn

The encoder clearing turns needs to be completed in the servo BB state. The encoder turns can be cleared through the servo panel and Modbus RTU communication. When F1-06 writes 1, the current turns of multi-turn absolute value U0-91 will be set to zero, and the current position feedback U0-57  $\sim$  U0-59 of absolute value encoder will also change.

1.Servo panel clearing

Enter parameter F1-06 in servo bb status:

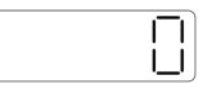

Press [INC] add to 1, keep press [ENT] to confirm and exit:

| Ē        | 1  | Ē     |    |
|----------|----|-------|----|
| <u>-</u> | ÷- | - i . | ih |

The absolute encoder position turns can be cleared through F1-06.

#### 5.6.6 Zero calibration of absolute encoder

| User<br>parameter | Name                                                                                                    |
|-------------------|----------------------------------------------------------------------------------------------------|
| F1-06             | <ol> <li>absolute encoder position clearing</li> <li>absolute encoder zero point calibration</li> </ol> |
| U0-94             | Relative encoder feedback value which                                                                   |
| U0-95             | can be cleared                                                                                          |

| U0-96 |  |  |
|-------|--|--|
| U0-97 |  |  |

1.Servo panel calibration

Enter the parameter F1-06 in servo bb status:

Press [INC] add to 3, keep press [ENT] to exit:

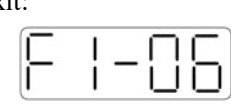

Calibrate the encoder current position to zero point thorugh F1-06. U0-94~97 will show the encoder position after calibration.

#### 5.6.7 Homing application

Read the multi-turn absolute position through Xinje PLC, it can be read in four words. The following example is homing through multi-turn absolute encoder feedback. M1 is ON, memory the origin position. SM12 is ON, memory the real-time position. Read the encoder feedback of the passed position through function calling. Return to origin through DRVI instruction.

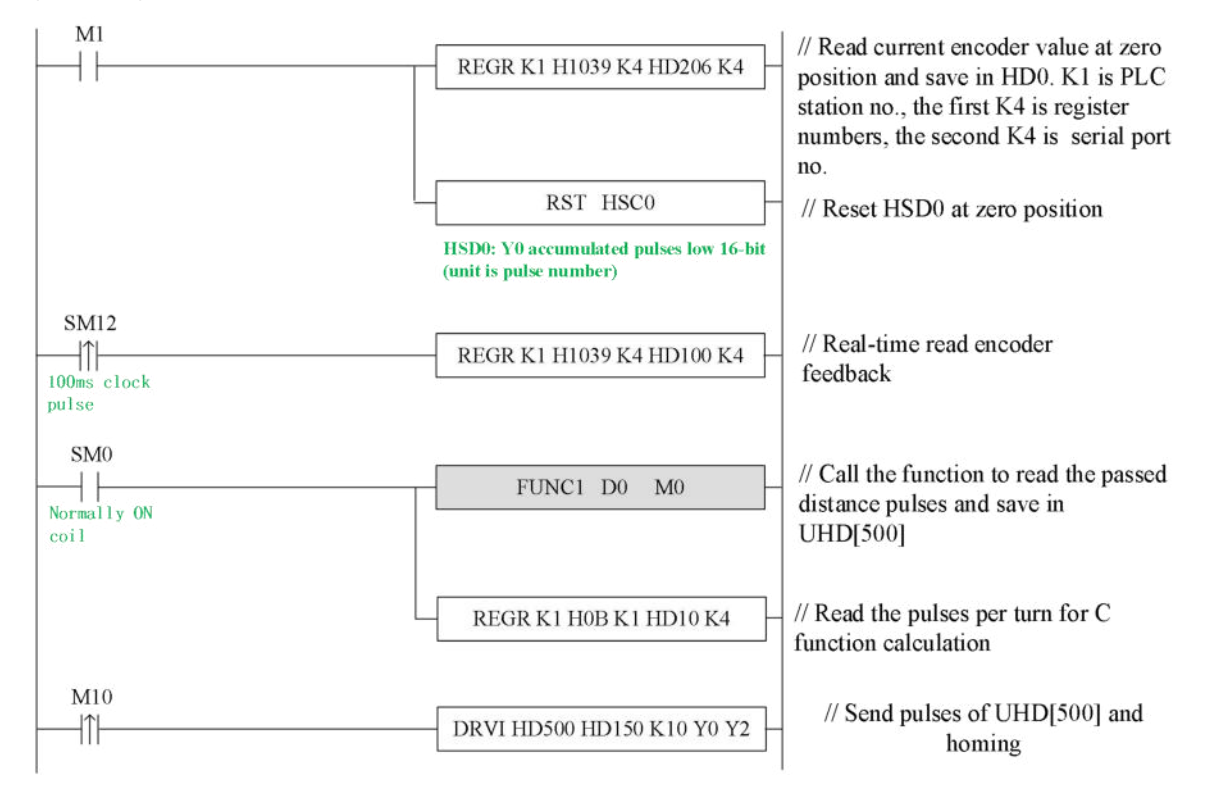

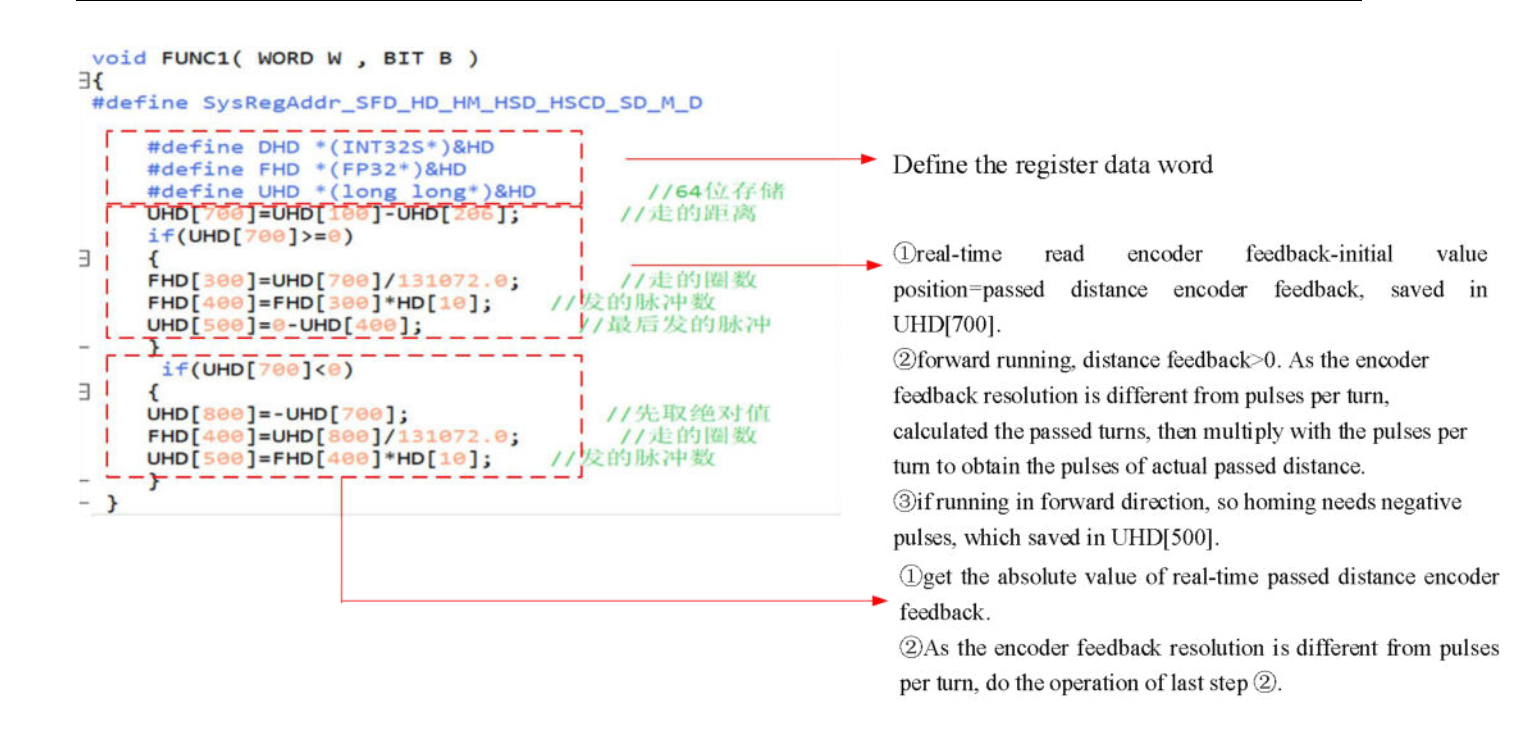

## 5.7 Auxiliary functions

### 5.7.1 Anti-blocking

Anti-blocking alarm: When the motor speed is lower than P0-75 (unit 1 rpm) and the duration reaches the set value of P0-74 (unit ms), the current output torque U0-02 is greater than the internal positive torque limit of P3-38 and the internal reverse torque limit of P3-39, it will show the alarm E-165 blocking overtime.

#### Related parameters

| Parameter | Meaning                                              | Default<br>setting  | Unit | Range   | Modify  | Effective |
|-----------|------------------------------------------------------|---------------------|------|---------|---------|-----------|
| P0-74     | Blocking alarm time                                  | According to models | 1ms  | 0~65535 | Anytime | At once   |
| P0-75     | Blocking alarm speed                                 | 50                  | rpm  | 5~9999  | Anytime | At once   |
| P3-38     | Anti-blocking alarm internal<br>forward torque limit | 300                 | %    | 0~300   | Anytime | At once   |
| P3-39     | Anti-blocking alarm internal reverse torque limit    | 300                 | %    | 0~300   | Anytime | At once   |

Note:

① When P0-74 or P0-75 is set to 0, this alarm will not be detected.

(2) If this alarm occurs during normal operation of servo, please confirm:

a) Monitor U0-02 motor torque and check if P3-38 and P3-39 torque limits are set properly.

b) Check the external mechanical structure and installation.

3 P0-74 the default value of locked rotor alarm time is as follows:

| Driver model             | P0-74 (/ms) default<br>parameter |
|--------------------------|----------------------------------|
| DS5□-20P1-PTA            | 2000                             |
| DS5□-20P2-PTA            | 3000                             |
| DS5□-20P4-PTA            | 3000                             |
| DS5 <sub>-20P7-PTA</sub> | 5000                             |

## 5.7.2 Torque limit

1.Internal torque limit

| Parameter | Meaning                          | Default<br>setting | Unit | Range | Modify  | Effective |
|-----------|----------------------------------|--------------------|------|-------|---------|-----------|
| P3-28     | Internal Forward torque<br>limit | 300                | %    | 0~300 | Anytime | At once   |
| P3-29     | Internal reverse torque<br>limit | 300                | %    | 0~300 | Anytime | At once   |

1.if this parameter value is less than external torque limit value, the final limit value is this parameter.2.The unit is percent of the motor rated torque. the default value is 300%. The real max output torque is limited by motor overload times.

2.External torque limit(via input signal)

| Parameter   | Meaning                       | Default<br>setting | Unit             | Range | Modify  | Effective |
|-------------|-------------------------------|--------------------|------------------|-------|---------|-----------|
| P3-30       | Forward external torque limit | 300                | %                | 0~300 | Anytime | At once   |
| P3-31       | Reverse external torque limit | 300                | %                | 0~300 | Anytime | At once   |
| The unit is | the percent of motor roted to | rave the defai     | It value is 3000 | 4     |         |           |

The unit is the percent of motor rated torque, the default value is 300%.

| Parameter | Signal name | Default<br>setting | Meaning                                                               | Range                                                                       | Modify  | Effective |
|-----------|-------------|--------------------|-----------------------------------------------------------------------|-----------------------------------------------------------------------------|---------|-----------|
| P5-25     | /P-CL       | n.0000             | The necessary<br>condition to use<br>forward external<br>torque limit | Range 0000-0014, can be distributed to other input terminals through P5-25. | Anytime | At once   |

| P5-26 | /N-CL | n.0000 | The necess<br>condition to<br>reverse exter<br>torque limit | ary<br>use<br>nal Range 0000-0014, can be<br>distributed to other input<br>terminals through P5-26. Anytime At one |
|-------|-------|--------|-------------------------------------------------------------|----------------------------------------------------------------------------------------------------|
| P5-26 | /N-CL | n.0000 | reverse exter<br>torque limit                               | nal distributed to other input Anytime At on terminals through P5-26.                                              |

#### 3.Relationship

The following are the relationship of internal torque limit, external torque limit, P-CL, /N-CL.

| P-CL/N-CL status | Final forward torque                       | Final reverse torque                       |
|------------------|--------------------------------------------|--------------------------------------------|
| 0                | Decided by P3-28                           | Decided by P3-29                           |
| 1                | The smaller one of internal forward torque | The smaller one of internal reverse torque |
| -                | limit and external forward torque limit    | limit and external reverse torque limit    |

4.Output torque up to limit value signal

| -                                                                                                    |                      | •                  |                  |                                                            |         |           |  |
|----------------------------------------------------------------------------------------------------|----------------------|--------------------|------------------|------------------------------------------------------------|---------|-----------|--|
| Parameter                                                                                                    | Signal<br>name       | Default<br>setting | Suitable<br>mode | Meaning                                                    | Modify  | Effective |  |
| P5-42                                                                                                    | Torque<br>limit /CLT | n.0000             | All              | Output signal when motor output torque up to P3-28, P3-29. | Anytime | At once   |  |
| No terminals are assigned by default. The parameter range is 0000-0014, which is assigned to the output interface |                      |                    |                  |                                                            |         |           |  |

through parameter P5-42. When set to 0002, the signal is output from the SO2 terminal.

#### 5.7.3 Speed limit

| Parameter   | Meaning                          | Default<br>setting | Unit | Range   | Modify   | Effective |
|-------------|----------------------------------|--------------------|------|---------|----------|-----------|
| P3-14       | Forward max speed command limit  | 4000               | rpm  | 0~10000 | Servo bb | At once   |
| P3-15       | Reverse max speed command limit  | 4000               | rpm  | 0~10000 | Servo bb | At once   |
| Note: P3-14 | 4 and P3-15 are effective in all | the modes          |      |         |          |           |

| Note: P3 -14 and P3-15 are effective in all the modes

#### 5.7.4 I/O signal distribution

#### 5.7.4.1 Input terminal distribution

1.Input signal distribution

| Parameter    | Parameter Meaning                                                                                   | Set value | Meaning                            |
|--------------|----------------------------------------------------------------------------------------------------|-----------|------------------------------------|
|              | n. 0 🗆 🗆 🗆                                                                                          | n.0000    | Not distribute to terminal input   |
| D5 20- D5 26 | Distribute input<br>terminal no.<br>0: NO signal<br>1: NC signal<br>Basic filter time<br>No meaning | n.000x    | Input always open signal from SIx  |
| P5-20~P5-36  |                                                                                                    | n.0010    | Set the signal to be always valid  |
|              |                                                                                                    | n.001x    | Input always close signal from SIx |

Note: The basic filtering time refers to input terminal filtering time.

#### 2.default setting of input terminal

| Input terminal | SI1           | SI2           | SI3             | SI4           |
|----------------|---------------|---------------|-----------------|---------------|
| Signal         | Undistributed | Undistributed | New HOME signal | Undistributed |

#### 3.Filtering time of input terminal

#### Related parameter

| Parameter | Meaning                       | Default<br>setting | Unit | Range   | Modify  | Effective |
|-----------|-------------------------------|--------------------|------|---------|---------|-----------|
| P5-18     | IO filtering time<br>multiple | 1                  | -    | 0~10000 | Anytime | At once   |

The filtering time is determined by the IO parameter values and P5-18, for example:

Pulse deviation clear set to SI1 terminal, and 30ms Filtering Time.

The parameters are set as follows:

P5-34.0=1 input terminal is SI1

P5-34.2=3 basic filtering time is 3ms

P5-18=10 filtering time multiple is 10

So the total filtering time is P5-34.2 \* P5-18=3ms\*10=30ms.

#### 5.7.4.2 Output terminal distribution

#### 1. Output signal distribution

| Parameter     | Parameter Meaning                                                                             | Set value | Meaning                             |
|---------------|-----------------------------------------------------------------------------------------------|-----------|-------------------------------------|
|               | n. 0 🗆 🗆 🗆                                                                                    | n.0000    | Not distribute to terminal input    |
| D5 27 - D5 52 | Distribute output<br>terminal no.<br>0: NO signal<br>1: NC signal<br>No meaning<br>No meaning | n.000x    | Output always open signal from SOx  |
| P5-37∼P5-53   |                                                                                               | n.0010    | Set the signal to be always valid   |
|               |                                                                                               | n.001x    | output always close signal from SOx |

#### 2.Default setting of output terminal

| Output terminal | SO1   | SO2  | SO3    |  |  |  |  |  |
|-----------------|-------|------|--------|--|--|--|--|--|
| Signal          | /COIN | /ALM | /S-RDY |  |  |  |  |  |

#### 5.7.5 Output terminal function

5.7.5.1 Servo ready output (/S-RDY)

#### Related parameter

| Parameter | Meaning                            | Default setting | Unit | Range | Modify  | Effective |
|-----------|------------------------------------|-----------------|------|-------|---------|-----------|
| P5-70     | /S-RDY: output condition selection | 0               | -    | 0~1   | Anytime | At once   |

| Parameter  | Signal name | Default<br>setting | Suitable mode | Meaning            | Modify  | Effective |
|------------|-------------|--------------------|---------------|--------------------|---------|-----------|
| P5-41      | /S-RDY      | n.0000             | All           | Servo ready output | Anytime | At once   |
| <b>D</b> 0 |             |                    |               |                    |         |           |

Refer to section 3.2.2 for hardware wiring details

P5-41 parameter setting range is n.0000-0014, which is assigned to other output terminals through parameters. If it is necessary to output signal from SO2, P5-41 can be set to n.0002/0012.

#### 1.Servo ready signal output condition

When P5-70 is set to 0: after the driver initialization is completed and the servo has no alarm status /S-RDY is valid.

When P5-70 is set to 1: after enabling, the servo has no alarm status /S-RDY is valid.

#### 5.7.5.2 Rotating detection output (/TGON)

1.Signal setting

| Parameter | Signal | Default setting | Suitable mode | Meaning                      | Modify  | Effective |
|-----------|--------|-----------------|---------------|------------------------------|---------|-----------|
| P5-40     | /TGON  | n.0000          | All           | Rotating detection<br>output | Anytime | At once   |

It is the output signal indicating that the servo motor is rotating at a speed higher than the set value.

1.No terminal output signal is assigned by default. The parameter range is 0000-0014, which is allocated to other output terminals through parameter P5-40.

2. When the speed of the servo motor is higher than the set value of P5-03, the signal that the servo is rotating is considered.

#### 2.Related parameters

| Parameter                                                                                                    | Meaning                        | Default<br>setting | Unit | Range   | Modify  | Effective |  |
|----------------------------------------------------------------------------------------------------|--------------------------------|--------------------|------|---------|---------|-----------|--|
| P5-03                                                                                                    | Rotating detection speed /TGON | 50                 | rpm  | 0~10000 | Anytime | At once   |  |
| If the speed of the servo motor exceeds the set value of P5-03, it is judged that the servo motor is rotating and the |                                |                    |      |         |         |           |  |
| output of the rotation detection (/TGON) signal.                                                                      |                                |                    |      |         |         |           |  |

Note: Rotation detection has a hysteresis of 10 rpm.

#### 3.Hysteresis

Hysteresis is set up to prevent the system from repeatedly acting and oscillating when the parameters fluctuate up and down in a certain value. Once the hysteresis value is set, there will be a fixed ring width. Then only when the parameter must be greater than a certain value can the action be taken. When the parameter is smaller than another value, the action will be released. The ring width determines the interval time of the action. The action of small ring width is sensitive and frequent, and the action of large ring width is slow.

It should be noted that the rotation detection speed (P5-03), the same speed detection speed (P5-04), the arrival detection speed (P5-05), all contain 10 rpm hysteresis. For example, the rotation detection speed P5-03 is set to 50, and the rotation detection/TGON output port is SO3.

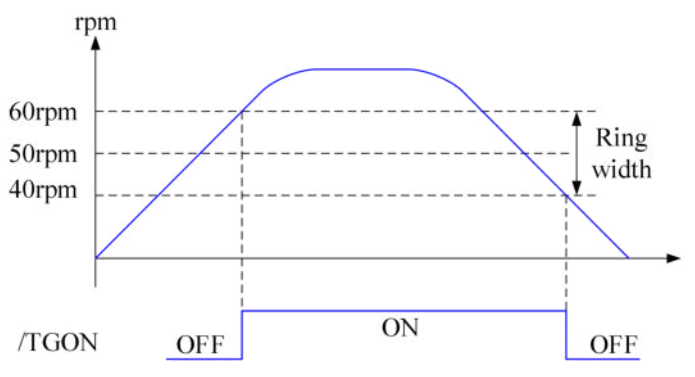

#### 5.7.5.3 Same speed detection (/V-CMP)

| Parameter                                                                                                    | Signal | Default setting | Suitable mode | Meaning                     | Modify  | Effective |  |  |
|----------------------------------------------------------------------------------------------------|--------|-----------------|---------------|-----------------------------|---------|-----------|--|--|
| P5-39                                                                                                    | /V-CMP | n.0000          | 3             | Same speed detection signal | Anytime | At once   |  |  |
| Defaulted is not distribute to the terminals. Range: 0000-0014. Distribute to output terminal through P5-39. When |        |                 |               |                             |         |           |  |  |

Defaulted is not distribute to the terminals. Range: 0000-0014. Distribute to output terminal through P5-39. When it set to 0002, it means output from SO2.

| Parameter | Meaning                           | Default<br>setting | Unit | Range   | Modify  | Effective |
|-----------|-----------------------------------|--------------------|------|---------|---------|-----------|
| P5-04     | Same speed detection signal width | 50                 | rpm  | 0~10000 | Anytime | At once   |

Note: There is default 10rpm hysteresis loop, please refer to chapter 5-12-3 for hysteresis loop.

#### 5.7.5.4 Warn output (/WARN)

Set the alarm output threshold, when the current speed is higher than the warning speed, output / WARN.

| Parameter | Meaning               | Default<br>value | Unit | Range   | Modify   | Effective |
|-----------|-----------------------|------------------|------|---------|----------|-----------|
| P3-19     | Forward warning speed | Motor<br>related | rpm  | 0~65535 | Servo bb | At once   |
| P3-20     | Reverse warning speed | Motor<br>related | rpm  | 0~65535 | Servo bb | At once   |

| Parameter | Signal<br>name | Default<br>setting | Suitable<br>mode | Meaning        | Modify  | effective |
|-----------|----------------|--------------------|------------------|----------------|---------|-----------|
| P5-45     | /WARN          | n.0000             | ALL              | Warning output | Anytime | At once   |

1.No terminal output signal is assigned by default. The parameter range is 0000-0014, which is allocated to other output terminals through parameter P5-45.

2. When a warning occurs, the servo unit only outputs the warning and will not be forced to set OFF.

#### 5.7.5.5 Alarm output (/ALM)

1.Servo alarm output /ALM

| Parameter | Signal<br>name  | Default setting      | Meaning                                                                          | Range                                                                                                |
|-----------|-----------------|----------------------|----------------------------------------------------------------------------------|----------------------------------------------------------------------------------------------------|
| P5-47     | Alarm<br>output | n.0002<br>(default)) | When the servo alarm, SO2 and COM are connected, and the alarm signal is output. | The parameter range is 0000-0014, which is assigned to the output interface by parameter P5-47. When |
|           | /ALM            | n.0012               | When the servo alarm, the SO2 and COM are switched off.                          | set to 0001, the signal is output from the SO1 terminal.                                             |

Note:

(1) When an alarm occurs, the servo unit is forced to set OFF, and the motor will move with external forces (including gravity). If you need to keep the motor in position, please select the motor with power loss brake (also known as brake) and use / BK signal. Refer to Section 5.2.5.

2 The output of the functional parameters can't be repeated.

#### 5.7.5.6 Encoder Z phase output (/Z)

| Parameter | Meaning             | Default<br>setting | Unit | Range     | Modify  | Effective |
|-----------|---------------------|--------------------|------|-----------|---------|-----------|
| P5-48     | Z phase output /Z   | n.0000             | -    | 0000~0014 | Anytime | At once   |
| P5-19     | Z phase pulse width | 2                  | ms   | 2~20      | Anytime | At once   |

1. /Z signal can be distributed to the output terminal through P5-48.

2. Z phase signal is single pulse output mode, the default pusle width is 2ms, it can set through P5-19, it is not related to the motor speed.

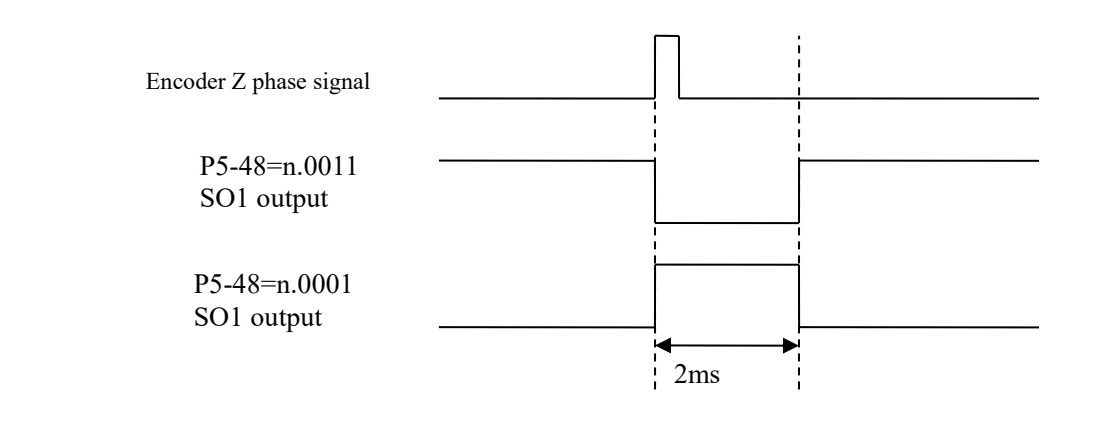

#### 5.7.5.7 User-defined output signal

User can define 2 outputs. The defined method is SOx output when A>B or A<B. A is 9 activating conditions. B is user-defined comparison value.

User-defined output 1:

|       | The trigger condition of                       | f user-defined output 1                           |                              |               |         |           |
|-------|------------------------------------------------|---------------------------------------------------|------------------------------|---------------|---------|-----------|
| P5-10 | Default trigger condition                      | Trigger condition setting                         | Unit                         | Suitable mode | Modify  | Effective |
|       | Е                                              | See below table:<br>optional trigger<br>condition | Related to trigger condition | All the modes | Anytime | At once   |
|       | The comparison value for the trigger condition |                                                   | of user-defined output       | 1             |         |           |
| P5-11 | Unit                                           | Default setting                                   | Range                        | Suitable mode | Modify  | Effective |
|       | Related to trigger condition                   | 0                                                 | -32768~32767                 | All the modes | Anytime | At once   |

|       | When P5-10≥     | P5-11 or P5-10                                                                                          | ) <p5-11, out<="" sox="" th=""><th>put</th><th></th><th></th><th></th><th></th><th></th></p5-11,> | put                              |                                |            |                                      |                           |                |
|-------|-----------------|----------------------------------------------------------------------------------------------------|---------------------------------------------------------------------------------------------------|----------------------------------|--------------------------------|------------|--------------------------------------|---------------------------|----------------|
|       | Setting value   |                                                                                                    | Function                                                                                          |                                  | Default<br>value               |            | Suitable mode                        | Modify                    | Effective      |
|       | 0               | P5-10≥P5-11, SOx output                                                                                 |                                                                                                   |                                  |                                |            |                                      |                           |                |
| P5-12 | 1               | P5-10 <p5-1< td=""><td>1, SOx output</td><td></td><td></td><td></td><td></td><td></td><td></td></p5-1<> | 1, SOx output                                                                                     |                                  |                                |            |                                      |                           |                |
|       | 2               | P5-10 absolu<br>output                                                                                  | 0                                                                                                 | All the modes                    |                                | Anytime    | At once                              |                           |                |
|       | 3               | P5-10 absolu<br>output                                                                                  | 1, SOx                                                                                            |                                  |                                |            |                                      |                           |                |
|       | User-defined of | output 1 hyster                                                                                         | esis loop                                                                                         |                                  |                                |            |                                      |                           |                |
| P5-13 | Ur              | iit                                                                                                    | Default setting                                                                                   |                                  | Range                          |            | Suitable mode                        | Modify                    | Effective      |
|       | Related to trig | to trigger condition 0                                                                                  |                                                                                                   | 0                                | ~65535                         |            | All the modes                        | Anytime                   | At once        |
|       | Output termina  | al setting of us                                                                                        | l setting of user-defined output 1                                                                |                                  |                                |            |                                      | •                         |                |
| -     | Signal          | name                                                                                                    | Default setting                                                                                   | Ν                                | <b>Aeaning</b>                 |            | M                                    | odify                     |                |
| P5-52 | User-define     | ed output 1                                                                                             | n.0000                                                                                            | Default<br>distribut<br>output t | setting is<br>te to<br>erminal | not<br>the | Range 0000-001<br>output terminal th | 4, distribu<br>1rough P5- | te to the .52. |

#### User-defined output 2:

|        | The trigger conditi                            | on of        | user-defined output 2                                                                        |                                                                |                 |                                      |                           |                |
|--------|------------------------------------------------|--------------|----------------------------------------------------------------------------------------------|----------------------------------------------------------------|-----------------|--------------------------------------|---------------------------|----------------|
| D5 14  | Default trigger<br>condition                   | •            | Trigger condition setting                                                                    | U                                                              | nit             | Suitable mode                        | Modify                    | Effective      |
| FJ-14  | 0                                              |              | See below table:<br>optional trigger<br>condition                                            | Related to trigger condition                                   |                 | Related to trigger condition         | Anytime                   | At once        |
|        | The comparison va                              | lue f        | or the trigger condition                                                                     | n of user-de                                                   | fined output    | 2                                    |                           |                |
| D5 15  | Unit                                           |              | Default setting                                                                              | Ra                                                             | nge             | Suitable mode                        | Modify                    | Effective      |
| r 3-13 | Related to trigge<br>condition                 | er           | 0                                                                                            | -9999                                                          | ~9999           | All the modes                        | Anytime                   | At once        |
|        | When P5-14 ≥ P5-1                              | 5 or F       | P5-14 <p5-15, out<="" sox="" td=""><td>put</td><td></td><td></td><td></td><td></td></p5-15,> | put                                                            |                 |                                      |                           |                |
|        | Setting value                                  |              | Function                                                                                     |                                                                | Default setting | Suitable mode                        | Modify                    | Effective      |
|        | 0                                              | P5-1         | 4≥P5-15, SOx output                                                                          |                                                                |                 |                                      |                           |                |
| P5-16  | 1                                              | P5-1         | 4 <p5-15, output<="" sox="" td=""><td>t</td><td></td><td></td><td></td><td></td></p5-15,>    | t                                                              |                 |                                      |                           |                |
|        | 2                                              | P5-1<br>outp | 4 absolute value $\geq P$ :<br>ut                                                            | 5-15, SOx                                                      | 0               | All the modes                        | Anytime                   | At once        |
|        | 3                                              | P5-1<br>outp | 4 absolute value $<$ P5-15, SOx ut                                                           |                                                                |                 |                                      |                           |                |
|        | User-defined outpu                             | ıt 2 h       | ysteresis loop                                                                               |                                                                |                 |                                      |                           |                |
| D5 17  | Unit                                           |              | Default setting                                                                              | Ra                                                             | nge             | Suitable mode                        | Modify                    | Effective      |
| r 3-17 | Related to trigger 0                           |              | -32768                                                                                       | ~32767                                                         | All the modes   | Anytime                              | At once                   |                |
|        | Output terminal setting of user-defined output |              | 2                                                                                            |                                                                |                 |                                      |                           |                |
|        | Signal name                                    |              | Default setting                                                                              | Mea                                                            | ining           | Μ                                    | odify                     |                |
| P5-53  | User-defined output 2 n.0000                   |              | n.0000                                                                                       | Default setting is not<br>distribute to the<br>output terminal |                 | Range 0000-001<br>output terminal th | 4, distribu<br>1rough P5- | ite to the .53 |

Optional trigger conditions:

| Condition no. | Meaning          | Unit            |
|---------------|------------------|-----------------|
| 0             | -                | -               |
| 203           | Current command  | Rated current % |
| 205           | Current feedback | Rated current % |
| 301           | Speed command    | rpm             |
| 302           | Speed feedback   | rpm             |
| 308           | Speed deviation  | rpm             |
| 4402          | Position command | 1command        |

| 4404 | Position feedback          | 1 command |
|------|----------------------------|-----------|
| 1405 | Position deviation         | 1 command |
| 502  | Bus voltage                | V         |
| 503  | Drive internal temperature | °C        |
| 506  | Average output power       | W         |
| 508  | Average thermal power      | W         |

#### 5.7.5.8 Other SO terminal function

| Terminal name | Description                         | Chapter        |
|---------------|-------------------------------------|----------------|
| /COIN-HD      | Positioning completion hold         | <u>5.3.1.2</u> |
| /COIN         | Positioning end                     | <u>5.3.1.2</u> |
| /CLT          | Torque limit detection              | <u>5.7.2</u>   |
| /VLT          | Speed limit detection               | <u>5.5.1.3</u> |
| /MRUN         | Internal position mode motion start | <u>5.3.1.7</u> |
| /V-RDY        | Speed arriving signal               | <u>5.4.1.3</u> |
| /PREFA        | Internal position selection signal  | <u>5.3.2.2</u> |
| /PREFB        | Internal position selection signal  | <u>5.3.2.2</u> |
| /PREFC        | Internal position selection signal  | 5.3.2.2        |

#### 5.7.6 Input terminal function

#### 5.7.6.1 Proportion action command (/P-CON)

| Parameter         | Signal name | Туре  | Default<br>setting | State   | Meaning                | Modify  | Effective |
|-------------------|-------------|-------|--------------------|---------|------------------------|---------|-----------|
| D5 21             |             | Launt | <i>m</i> 0000      | Valid   | Run in P control mode  | Austin  | Atomaa    |
| P3-21             | /P-CON      | Input | n.0000             | Invalid | Run in PI control mode | Anytime | At once   |
| 1 (20 00 00 00 00 |             |       | 1 10               |         |                        | • `     |           |

1. /P-CON is the speed control mode signal selected from PI (proportion integral) and P (proportion).

2.If set to P control mode, the motor rotate and micro-vibration caused by speed command input drift can be decreased. But the servo stiffness will decrease.

3. If set to P control mode, the motor rotate and micro-vibration caused by speed command input drift can be decreased. But the servo stiffness will decrease.

#### 5.7.6.2 Alarm reset (/ALM-RST)

#### ■ Alarm reset /ALM-RST

| Parameter | Signal name | Default setting | Suitable<br>mode | Meaning                    | Modify  | Effective |
|-----------|-------------|-----------------|------------------|----------------------------|---------|-----------|
| P5-24     | /ALM-RST    | n.0002          | All              | Input normally open signal | Anytime | At once   |

1. The parameter range is 0000-0015, which is allocated to other input terminals through parameter P5-24.

2. When an alarm occurs, find out the cause of the alarm and remove it, then clear the alarm by setting the signal to be effective.

3. /ALM-RST signal can be assigned to other terminals through this parameter, because the alarm signal is related to the safe operation of the servo, so the /ALM-RST signal can't be set to be always valid (n.0010).

#### 5.7.6.3 Other SI terminal function

| Terminal name | Description                               | Chapter        |
|---------------|-------------------------------------------|----------------|
| /S-ON         | Servo enable                              | <u>5.2.2</u>   |
| /P-OT         | No forward driving                        | <u>5.2.4</u>   |
| /N-OT         | No reverse driving                        | <u>5.2.4</u>   |
| /P-CL         | Forward side external torque limit        | <u>5.7.2</u>   |
| /N-CL         | Reverse side external torque limit        | <u>5.7.2</u>   |
| /SPD-D        | Internal speed direction                  | <u>5.4.2</u>   |
|               | Internal setting speed                    | <u>5.4.2</u>   |
| /SPD-A        | Position mode reference origin triggering | <u>5.3.1.7</u> |
| /SPD-B        | Internal setting speed                    | <u>5.4.2</u>   |
|               | Position mode reference origin triggering | <u>5.3.1.8</u> |

| /C-SEL  | Control mode selection | <u>5.1.2</u>   |
|---------|------------------------|----------------|
| /ZCLAMP | Command pulse inhibit  | <u>5.4.1.2</u> |

#### 5.7.7 Overload protection time limit curve

The time limit curve of overload protection is only used for the judgment of alarm output and the protection of overload operation. It is recommended to use it within the continuous operation stage of torque speed curve. For the torque speed curve, please refer to appendix 5.

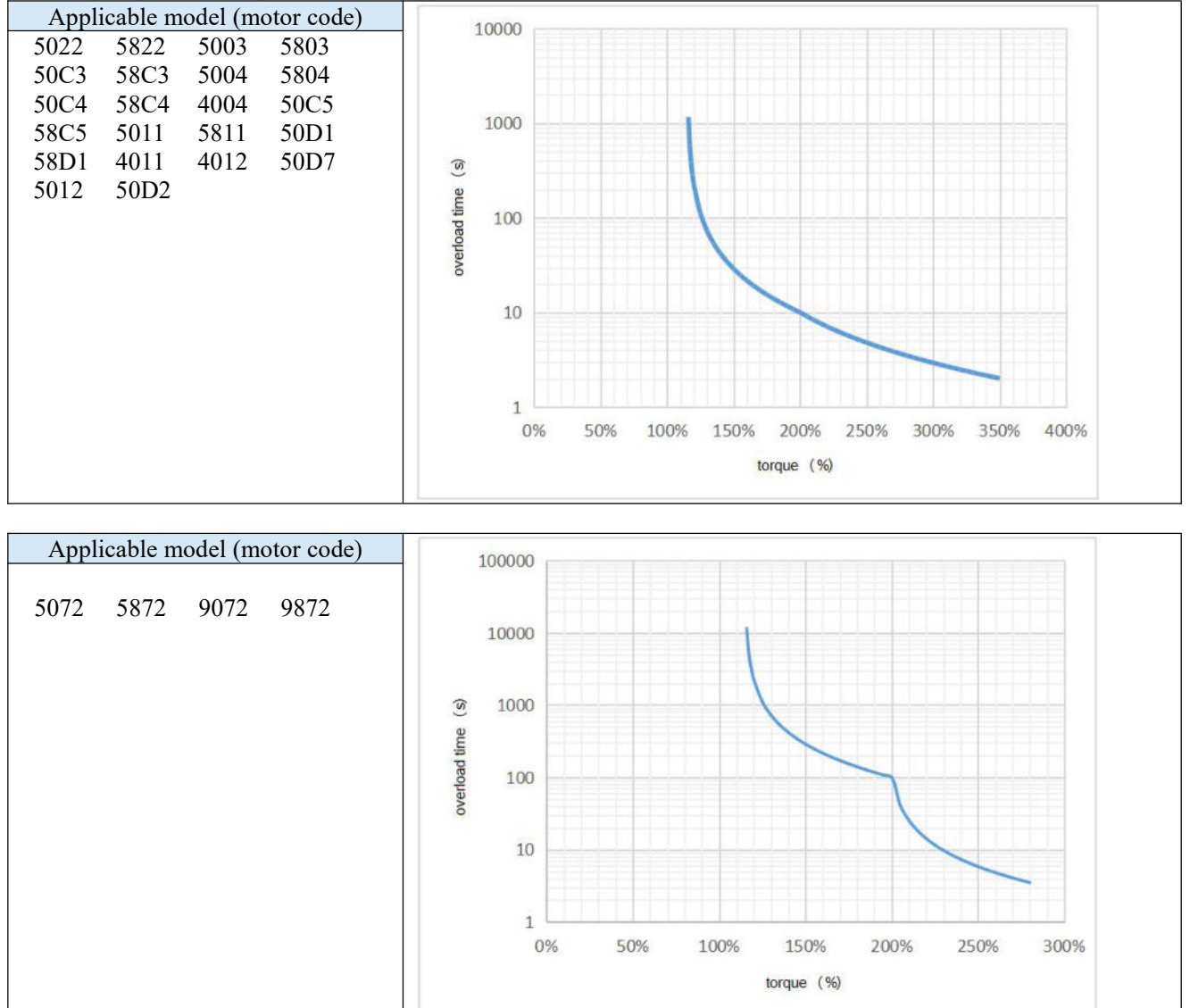

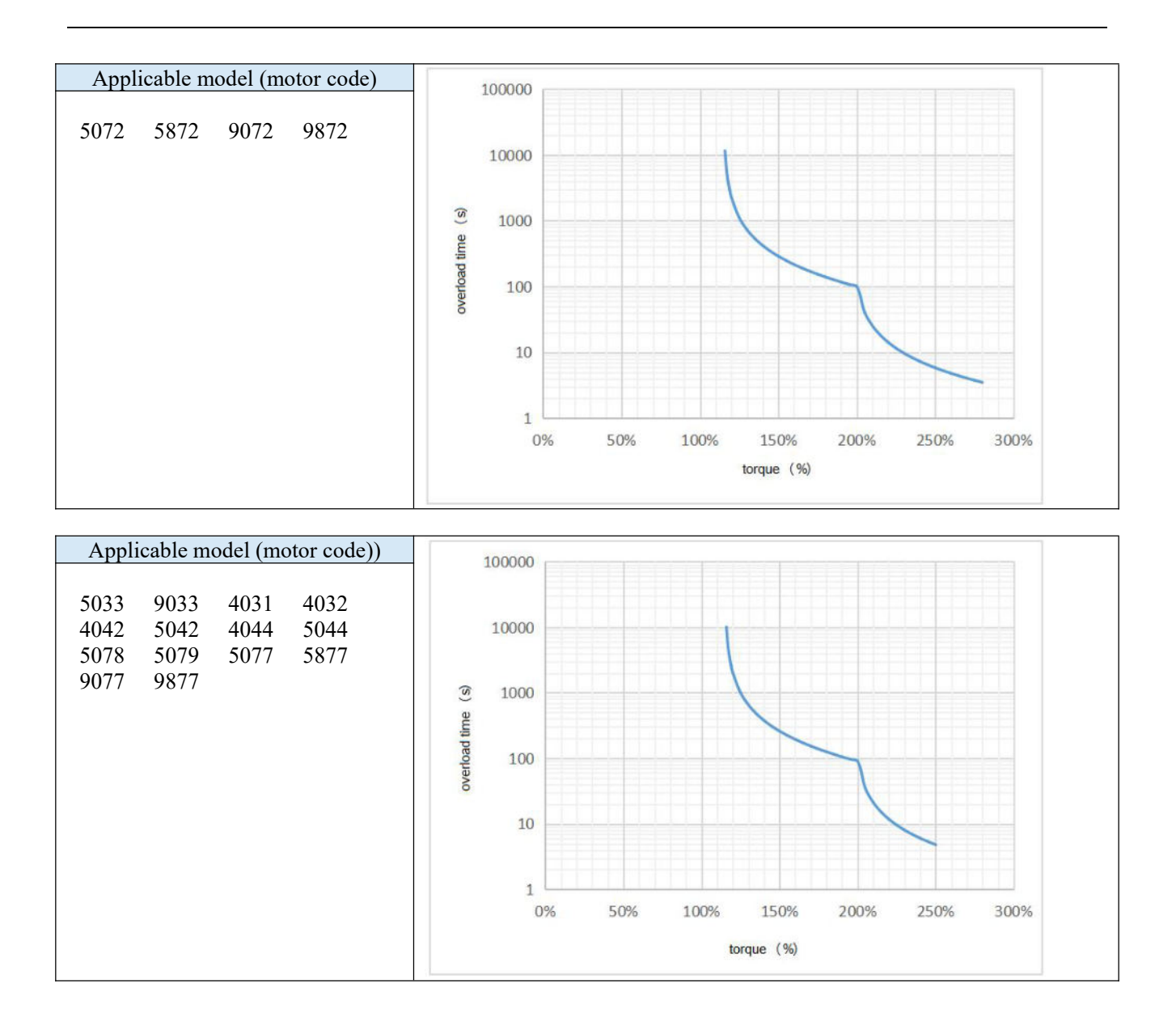

# **6 PROFINET Bus communication**

## 6.1 **PROFINET** overview

Profinet, launched by PROFIBUS International (PROFIBUS International, PI), is a new generation of automation bus standards based on industrial Ethernet technology, which is a real-time automation technology based on Ethernet standards for 100% switched networks.

Profinet provides two types of real-time communication: Profinet IO RT and Profinet IO IRT. Profinet has higher communication transmission rates, flexible network technology, fast IO communication functions, fault safety, and system diagnosis functions.

## 6.2 Message overview

#### 6.2.1 Supported message

The DS5P servo driver supports standard messages and Siemens messages to achieve speed and position control. Auxiliary messages can only be used together with the main message and cannot be used separately. From the perspective of the driving device, the received process data is the receiving word, and the process data to be sent is the sending word. The detailed explanation is shown in the table below.

| Messages                      | Maximum number of PZDs (one PZD=one word) |    |  |  |
|-------------------------------|-------------------------------------------|----|--|--|
| Standard message 1            | 2                                         | 2  |  |  |
| Standard message 2            | 4                                         | 4  |  |  |
| Standard message 3            | 5                                         | 9  |  |  |
| Siemens Message 102           | 6                                         | 10 |  |  |
| Siemens Message 105           | 10                                        | 10 |  |  |
| Siemens Message 111           | 12                                        | 12 |  |  |
| Siemens Message 750(Auxiliary | 2                                         | 1  |  |  |
| message)                      | 3                                         | L  |  |  |

#### ■ Message for speed control mode

| Message           | 1           |            |        | 2      |             | 3          | 1          | 02               | 10          | )5         |
|-------------------|-------------|------------|--------|--------|-------------|------------|------------|------------------|-------------|------------|
| Application level | 1           |            | 1      |        | 1,4         |            | 1,4        |                  | 4           |            |
| PZD1              | STW1        | ZSW1       | STW1   | ZSW1   | STW1        | ZSW1       | STW1       | ZSW1             | STW1        | ZSW1       |
| PZD2              | NSOL<br>L_A | NIST_<br>A | NSOLL_ | NIST_B | NSOL<br>L B | NIST_      | NSOL       | NIST_            | NSOL<br>L B | NIST_<br>B |
| PZD3              |             |            |        |        |             | D          |            | В                | Ľ_Ď         | Ъ          |
| PZD4              |             |            | STW2   | ZSW2   | STW2        | ZSW2       | STW2       | ZSW2             | STW2        | ZSW2       |
| PZD5              |             |            |        |        | G1_S<br>TW  | G1_Z<br>TW | MOM<br>RED | MELD<br>W        | MOM<br>RED  | MELD<br>W  |
| PZD6              |             |            |        |        |             | G1_XI      | G1_S<br>TW | G1_Z<br>SW       | G1_S<br>TW  | G1_Z<br>SW |
| PZD7              |             |            |        |        |             | 511        |            | G1_X1            | VEDD        | G1_X       |
| PZD8              |             |            |        |        |             | G1_XI      |            | $ST\overline{1}$ | AEKK        | IST1       |
| PZD9              |             |            |        |        |             | ST2        |            | G1_XI            | KDC         | G1_X       |
| PZD10             |             |            |        |        |             |            |            | ST2              | KIU         | IST2       |

Message for basic locator mode

| Message           | 111          |              |  |  |
|-------------------|--------------|--------------|--|--|
| Application level | 3            |              |  |  |
| PZD1              | STW1         | ZSW1         |  |  |
| PZD2              | POS_ST<br>W1 | POS_ZS<br>W1 |  |  |

| PZD3  | POS_ST<br>W2 | POS_ZS<br>W2   |  |  |
|-------|--------------|----------------|--|--|
| PZD4  | STW2         | ZSW2           |  |  |
| PZD5  | OVERRID<br>E | MELDW          |  |  |
| PZD6  | MDI_TAR      | YIST A         |  |  |
| PZD7  | POS          | AISI_A         |  |  |
| PZD8  | MDI_VEL      | NIST B         |  |  |
| PZD9  | O CITY       |                |  |  |
| PZD10 | MDI_ACC      | FAULT_C<br>ODE |  |  |
| PZD11 | MDI_DEC      | WARN_C<br>ODE  |  |  |
| PZD12 | user         | user           |  |  |

#### Note: User customizes the receive/send word for the user.

#### ■ Auxiliary message

Before using auxiliary messages, it is necessary to first select a main message, which is supported in versions 3792 and later. You can monitor parameter U5-01 to view the auxiliary messages of the current Profinet communication.

| Message           | 750         |       |  |  |
|-------------------|-------------|-------|--|--|
| Application level |             | -     |  |  |
| PZD1              | M_ADD1      | M ACT |  |  |
| PZD2              | M_LIMIT_POS |       |  |  |
| PZD3              | M_LIMIT_NEG |       |  |  |

## **6.3 Message 111 Function Introduction**

#### 6.3.1 Overview

S7-1200, 1500 PLC can connect DS5P servo drive through Profinet communication, PLC can realize DS5P basic position control (EPOS) through the function block SINA\_POS (FB284) in Siemens driver library.

#### 6.3.2 FB284 Function Block Pin Introduction

| Pin                 | Data type | Default value Describe |                                                               |  |  |  |
|---------------------|-----------|------------------------|---------------------------------------------------------------|--|--|--|
|                     | Input     |                        |                                                               |  |  |  |
|                     |           |                        | Operation mode:                                               |  |  |  |
|                     |           |                        | 1: Relative positioning                                       |  |  |  |
|                     |           |                        | 2: Absolute positioning                                       |  |  |  |
|                     |           |                        | 3: Continuous operation mode (Run at specified                |  |  |  |
|                     |           | 0                      | speed)(Supported in 3793 and later versions)                  |  |  |  |
| ModePos             | INT       |                        | 4: Zero return operation                                      |  |  |  |
|                     |           |                        | 5: Directly set the return to zero position                   |  |  |  |
|                     |           |                        | 6: Run program segments 0-15 (not supported)                  |  |  |  |
|                     |           |                        | 7: Jog at the specified speed                                 |  |  |  |
|                     |           |                        | 8: Jog according to specified distance (supported in 3793 and |  |  |  |
|                     |           |                        | later versions)                                               |  |  |  |
| E 1. 1. A           | DOOI      | 0                      | 0: OFF1                                                       |  |  |  |
| EnableAxis          | BOOL      | 0                      | 1: ON                                                         |  |  |  |
| ConcelTransing      | DOOI      | 1                      | 0: Reject activated running tasks                             |  |  |  |
| Cancel I ransing    | BOOL      | 1                      | 1: not reject                                                 |  |  |  |
| Internet field Chan | DOOI      | 1                      | 0: Stop running tasks in the middle                           |  |  |  |
| IntermediateStop    | ROOL      |                        | 1: Don't stop                                                 |  |  |  |
| Jog1                | BOOL      | 0                      | Reverse dotting                                               |  |  |  |

| Pin         | Data type | Default value  | Describe                                                                                                    |  |  |
|-------------|-----------|----------------|----------------------------------------------------------------------------------------------------|--|--|
|             |           | 2 010000 10000 | Input                                                                                                    |  |  |
| Jog2        | BOOL      | 0              | Forward dotting                                                                                                    |  |  |
| AckError    | BOOL      | 0              | Fault reset                                                                                                    |  |  |
| ExecuteMode | BOOL      | 0              | Activate a positioning job or receive a set point                                                                                                    |  |  |
| Position    | DINT      | 0 [LU]         | MDI position value                                                                                                    |  |  |
| Velocity    | DINT      | 0 [LU/min]     | MDI Speed setting [1000LU/min]                                                                                                    |  |  |
| OverV       | INT       | 0[%]           | Velocity ratio 0~199%                                                                                                    |  |  |
| OverAcc     | INT       | 0[%]           | Acceleration rate 0~100%                                                                                                    |  |  |
| OverDec     | INT       | 0[%]           | Deceleration rate 0~100%                                                                                                    |  |  |
| ConfigEPOS  | DWORD     | 0              | The control bit of the 111 message transmission can be used to<br>transmit signals such as hard limit enable and origin switch. If<br>variable allocation is made to this pin in the program,<br>ConfigEPos.% must be ensured X0 and ConfigEPos.% The<br>drive can only run when X1 is all 1.<br>ConfigEPos bit 111 message bit<br>ConfigEPos.%X0 STW1.%X1<br>ConfigEPos.%X1 STW1.%X2<br>ConfigEPos.%X2 EposSTW2.%X14<br>ConfigEPos.%X3 EposSTW2.%X15<br>ConfigEPos.%X6 EposSTW2.%X2<br>ConfigEPos.%X7 STW1.%X13<br>ConfigEPos.%X8 EposSTW1.%X12 |  |  |
| HWIDSTW     | HW IO     | 0              | Hardware identifier for message 111                                                                                                    |  |  |
| HWIDZSW     | HW IO     | 0              | Hardware identifier for message 111                                                                                                    |  |  |
|             |           |                | Output                                                                                                    |  |  |
| Error       | BOOL      | 0              | 1: Error occurred                                                                                                    |  |  |
| Status      | Word      | 0              | Display status                                                                                                    |  |  |
| DiagID      | Word      | 0              | Extended communication failure                                                                                                    |  |  |
| ErrorID     | INT       | 0              | Run mode error/Block error:0: No errors1: Communication activation2: Choose the incorrect operation mode3: The parameter set is incorrect4: Invalid run block number5: Drive fault activation6: Drive fault activation7: Running back to zero cannot start                                                                                                    |  |  |
| AxisEnabled | BOOL      | 0              | The driver is enabled                                                                                                    |  |  |
| AxisError   | BOOL      | 0              | Driver malfunction                                                                                                    |  |  |
| AxisWarn    | BOOL      | 0              | Drive the alarm                                                                                                    |  |  |
| AXISPOSUK   | BOOL      | 0              | Target location reached       Zero return completed                                                                                                    |  |  |
| ActVelocity | DINT      | 0              | Actual speed (40000000h in hexadecimal corresponds to rated speed)                                                                                                    |  |  |
| ActPosition | DINT      | 0 [LU]         | Current position LU                                                                                                    |  |  |
| ActMode     | INT       | 0              | The actual mode currently set                                                                                                    |  |  |
| EPosZSW1    | WORD      | 0              | Status of EPOS ZSW1                                                                                                    |  |  |
| EPosZSW2    | WORD      | 0              | Status of EPOS ZSW2                                                                                                    |  |  |
| ActWarn     | WORD      | 0              | alarm code                                                                                                    |  |  |
| ActFault    | WORD      | 0              | Fault codes                                                                                                    |  |  |

## 6.4 Operating condition

| Parameter       | Data                        | Default | Minimu      | Maximu       | Unit                              | Describe                                |  |  |  |  |
|-----------------|-----------------------------|---------|-------------|--------------|-----------------------------------|-----------------------------------------|--|--|--|--|
|                 | type                        | value   | m value     | m value      | Oint                              |                                         |  |  |  |  |
|                 | P0 group parameter settings |         |             |              |                                   |                                         |  |  |  |  |
| P0-00           | U16                         | 1       | 0           | 1            | -                                 | Bus type 1: PN bus                      |  |  |  |  |
|                 |                             |         |             |              |                                   | Control model                           |  |  |  |  |
| P0_01           | U16                         | 3       | 3           | 5            | _                                 | 1: Internal torque mode                 |  |  |  |  |
| 10-01           | 010                         |         | 5           | 5            | -                                 | 3: Internal speed mode                  |  |  |  |  |
|                 |                             |         |             |              |                                   | 5: Internal position mode               |  |  |  |  |
|                 |                             |         |             |              |                                   | Main control message number (control    |  |  |  |  |
| P0-02           | U16                         | 3       | 0           | 255          | -                                 | mode can be automatically changed       |  |  |  |  |
|                 |                             |         |             |              |                                   | based on the added message)             |  |  |  |  |
| P0-03           | U16                         | 3       | 0           | 3            | -                                 | Enabling method 3: PN bus enabling      |  |  |  |  |
| P0-05           | U16                         | 0       | 0           | 1            | -                                 | Drive polarity 0: forward 1: reverse    |  |  |  |  |
| P0-11           | U16                         | 0       | 0           | 9999         | 1LU                               | Low order pulse instructions per cycle  |  |  |  |  |
| P0-12           | U16                         | 1       | 0           | 9999         | 1LU                               | 1 * 10000 pulse instructions per cycle  |  |  |  |  |
| P0-13           | U16                         | 1       | 0           | 65535        | -                                 | Electronic gear ratio molecules         |  |  |  |  |
| P0-14           | U16                         | 1       | 0           | 65535        |                                   | Electronic gear score                   |  |  |  |  |
| D0 21           | 1117                        | 200     | 0           | 5000         |                                   | Ramp parking deceleration time, OFF     |  |  |  |  |
| P0-31           | 016                         | 200     | 0           | 5000         | ms                                | parking                                 |  |  |  |  |
| D0 22           | 1117                        | 10      | 0           | 2000         |                                   | Emergency stop deceleration time,       |  |  |  |  |
| P0-32           | 016                         | 10      | 0           | 3000         | ms                                | OFF3 stop                               |  |  |  |  |
|                 |                             |         | Group P5    | Signal tern  | ninal assignment                  | Settings                                |  |  |  |  |
| P5-22           | U16                         | 0       | 0           | 65535        | -                                 | POT function signal allocation          |  |  |  |  |
| P5-23           | U16                         | 0       | 0           | 65535        | -                                 | POT function signal allocation          |  |  |  |  |
| P5-27           | U16                         | 3       | 0           | 65535        | -                                 | HOME function signal allocation         |  |  |  |  |
|                 |                             | PA gro  | oup paramet | er settings, | EPOS function re                  | elated parameters                       |  |  |  |  |
| PA-00           | U16                         | 0       | 0           | 9999         | 1000[LU/min]                      | Epos maximum speed low bit              |  |  |  |  |
| PA-01           | U16                         | 4       | 0           | 9999         | 1000[LU/min]                      | Epos maximum speed high bit * 10000     |  |  |  |  |
| PA-02           | U16                         | 3000    | 0           | 9999         | $1000[LU/s^2]$                    | Epos maximum acceleration low bit       |  |  |  |  |
|                 | 010                         |         | <u> </u>    |              | 1000[20/0]                        | Enos maximum acceleration high          |  |  |  |  |
| PA-03           | U16                         | 0       | 0           | 9999         | $1000[LU/s^2]$                    | position * 10000                        |  |  |  |  |
|                 |                             |         |             |              |                                   | Enos maximum deceleration low           |  |  |  |  |
| PA-04           | U16                         | 3000    | 0           | 9999         | $1000[LU/s^2]$                    | position                                |  |  |  |  |
|                 |                             |         |             |              |                                   | Enos maximum deceleration high          |  |  |  |  |
| PA-05           | U16                         | 0       | 0           | 9999         | $1000[LU/s^2]$                    | position * 10000                        |  |  |  |  |
| PA-06           | U16                         | 100     | 0           | 0000         | $1000 \text{FL} \text{ U/s}^{21}$ | Epos slope deceleration low position    |  |  |  |  |
| 111-00          | 010                         | 100     | 0           | ,,,,,        | 1000[20/3]                        | Epos slope deceleration high position * |  |  |  |  |
| PA-07           | U16                         | 0       | 0           | 9999         | $1000[LU/s^2]$                    | 10000                                   |  |  |  |  |
| PA-08           | U16                         | 0       | 0           | 9999         | 11.11                             | Epos deviation threshold low bit        |  |  |  |  |
| 111.00          | 010                         | 0       | 0           | ,,,,,        | 120                               | Epos deviation threshold high hit *     |  |  |  |  |
| PA-09           | U16                         | 3       | 0           | 30000        | 1LU                               | 10000                                   |  |  |  |  |
| PA-10           | U16                         | 0       | 0           | 32767        | ms                                | Epos deviation threshold arrival time   |  |  |  |  |
| 111 10          | 010                         | 0       | 0           | 52101        | 1115                              | Epos positioning reaches the low bit of |  |  |  |  |
| PA-11           | U16                         | 11      | 0           | 9999         | 1LU                               | the threshold                           |  |  |  |  |
|                 |                             |         |             |              |                                   | Epos positioning reaches high threshold |  |  |  |  |
| PA-12           | U16                         | 0       | 0           | 30000        | 1LU                               | * 10000                                 |  |  |  |  |
| PA-13           | U16                         | 0       | 0           | 32767        | me                                | Enos positioning arrival time           |  |  |  |  |
| PA_14           | 116                         | _300    | _9999       | 9999         | 1000[[ U/min]                     | IOG1 iog speed low position             |  |  |  |  |
| $P\Delta_{-15}$ | I16                         | -500    |             | 200          | 1000[LU/min]                      | IOG1 log Speed High * 10000             |  |  |  |  |
| $P\Delta_{-16}$ | I10<br>I16                  | 300     | _0000       | 9900         | 1000[LU/min]                      | IOG2 iog speed low position             |  |  |  |  |
| PΛ_17           | I10<br>I16                  | 0       |             | 200          |                                   | IOG2 log Speed High * 10000             |  |  |  |  |
| DA 19           | 110                         | 16294   | -200        | 200          |                                   | Log acceleration/decoloration ratio     |  |  |  |  |
| DA 10           | 116                         | 10304   | 0           | 25           | 04000-100%                        | Origin restoration two                  |  |  |  |  |
| FA-17           | 110                         | U       | U           | 55           | -                                 | Origin residiation type                 |  |  |  |  |

## 6.4.1 The P group parameters involved in the drive

| Danamatan | Data | Default | Minimu  | Maximu  | I Init       | Degerihe                                                      |
|-----------|------|---------|---------|---------|--------------|---------------------------------------------------------------|
| Parameter | type | value   | m value | m value | Unit         | Describe                                                      |
| PA-20     | U16  | 5000    | 0       | 9999    | 1000[LU/min] | Origin reset, high speed, low position                        |
| PA-21     | U16  | 0       | 0       | 400     | 1000[LU/min] | Origin recovery High speed high speed *10000                  |
| PA-22     | U16  | 300     | 0       | 9999    | 1000[LU/min] | Origin reset low speed low speed                              |
| PA-23     | U16  | 0       | 0       | 400     | 1000[LU/min] | Origin reset Low speed high speed *10000                      |
| PA-24     | U16  | 16384   | 0       | 32767   | 0x4000-100%  | Origin resetting addition and subtraction velocity multiplier |
| PA-25     | U16  | 0       | 0       | 1       | -            | Origin reset offset type                                      |
| PA-26     | I16  | 0       | -9999   | 9999    | 1LU          | The origin reset offset is low                                |
| PA-27     | I16  | 0       | -9999   | 9999    | 1LU          | Origin reset offset high *10000                               |
| PA-28     | U16  | 32767   | 0       | 32767   | ms           | Origin reset timeout                                          |
| PA-29     | U16  | 1       | 0       | 100     | -            | Return to the origin to find the Z number                     |
| PA-30     | U16  | 100     | 0       | 1000    | ms           | Z-phase positioning completion time delay                     |
| PA-31     | U16  | 1       | 1       | 2       | -            | Back to the source of the switch signal                       |
| PA-32     | I16  | 1000    | 0       | 9999    | LU           | JOG1 runs low                                                 |
| PA-33     | I16  | 0       | 0       | 200     | LU           | JOG1 running stroke high *10000                               |
| PA-34     | I16  | 1000    | 0       | 9999    | LU           | JOG2 runs low                                                 |
| PA-35     | I16  | 0       | 0       | 200     | LU           | JOG2 running stroke high *10000                               |

Note: The above are P group parameters used in EPOS function.

#### 6.4.2 FB284 Function block pin Settings

1)If EnableAxis=1 is entered, OFF2 and OFF3 are set to 1. If the shaft is ready and driven without failure (AxisErr= "0") and EnableAxis is set to 1, the output pin AxisEnabled signal changes to 1, and the motor is enabled.

2)The input signal is CancelTransing, IntermediateStop is valid for all operation modes except point and backfield. When EPOS is run, set it to 1. The setting description is as follows:

① If CancelTransing=0 is set, the shaft stops at the maximum deceleration speed, and the working data is discarded, and the running mode can be switched after the shaft stops.

(2) If IntermediateStop=0 is set, the slope stop is performed using the currently applied deceleration value without dismissing the work data. If IntermediateStop=1 is set again, the shaft will continue to run, which can be understood as a suspension of the shaft. The operating mode can be changed after the shaft is stationary.

3)The input pin ConfigEPos.%X3 (POS\_STW2.15) of the FB284 function block needs to be set to 1 to activate the hardware limit function of the drive. The positive and negative hardware limit switches can be connected to the DI terminal points of the driver defined as the forward overrange switch and the reverse overrange switch. (This feature is not currently supported).

4) If the software limit switch is used, set the input pin ConfigEPos.%X2(POS\_STW2.14) of the FB284 function block to 1, activate the software limit function of the DS5P, and set the positive and negative soft limit positions in the DS5P. (This feature is not currently supported).

| , , ,          | 1                                                                                      |
|----------------|----------------------------------------------------------------------------------------|
| ConfigEPOS bit | Function description                                                                   |
| ConfigEpos.%X0 | OFF2 stop                                                                              |
| ConfigEpos.%X1 | OFF3 stop                                                                              |
| ConfigEpos.%X2 | Activation software limit (not supported yet)                                          |
| ConfigEpos.%X3 | Activation Hardware limits (currently not supported)                                   |
| ConfigEpos.%X6 | Zero switch signal                                                                     |
| ConfigEpos.%X7 | External block switching (not supported yet)                                           |
| ConfigEpos.%X8 | When ModePos=2, the set value can be changed continuously and takes effect immediately |

5)ConfigEpos Basic location relationship table:

## 6.5 Packet 111 Indicates the relative and absolute location function

#### 6.5.1 Positioning motion trajectory generation

1)In the FB284 function block, input pins CancelTransing and IntermediateStop are valid for all operation modes except point and return. They must be set to 1 when EPOS is run.

2)The unit of position is LU and the unit of Velocity is 1000LU/min.

3)The currently running command can be replaced with a new command via ExecuteMode rising edge, but only for run mode ModPOS=1, 2. ModPOS = 3 same as ModPOS =2.

4)AxisPosOK is false during positioning, and AxisPosOK is True after positioning.

5)The speed is affected by Velocity and OverV in the FB284 function block, and the actual speed is set to Velocity \* OverV% \* 1000 / per turn pulse instruction, which is converted to unit rpm.

6)The pulse command is affected by the electronic gear ratio, and the parameters P0-11/P0-12, P0-13/P0-14 set the electronic gear ratio of the driver. By default, P0-11=0, P0-12=1, and the default set pulse instruction per turn is 10000.

7)The positioning acceleration is affected by the PA-02/PA-03 combination, and the deceleration is affected by PA-04/PA-05.

Acc (acceleration) = (PA-02 + (PA-03 \* 10000))\*1000 \* OverAcc%/ pulse instruction per turn Unit: (r/s2), where OverAcc is a percentage.

Dec (deceleration) = (PA-04 + (PA-05 \* 10000))\*1000 \* OverDec%/ pulse command per turn

Unit: (r/s2), where OverDec is a percentage

8)The maximum speed instruction setting is affected by the PA-00/PA-01 combination, limiting the speed instruction set.

Servo parameter configuration in positioning mode:

| Doromotor     | Data | Default | Minimum | Maximum | Unit                     | Deseribe                                        |   |  |                         |
|---------------|------|---------|---------|---------|--------------------------|-------------------------------------------------|---|--|-------------------------|
|               | type | value   | value   | value   | Unit                     | Desenibe                                        |   |  |                         |
| P0-00         | U16  | 1       | 0       | 1       | -                        | Bus type 1: PN bus                              |   |  |                         |
|               |      |         |         |         |                          | Control model                                   |   |  |                         |
| <b>D</b> O 01 | 1116 | 2       | 2       | ~       | -                        | -                                               | - |  | 1: Internal torque mode |
| P0-01         | U16  | 3       | 3       | 5       | -                        | 3: Internal speed mode                          |   |  |                         |
|               |      |         |         |         |                          | 5: Internal position mode                       |   |  |                         |
|               |      |         |         |         |                          | Main control message number                     |   |  |                         |
| P0-02         | U16  | 3       | 0       | 255     | -                        | (control mode can be automatically              |   |  |                         |
|               |      |         |         |         |                          | changed based on the added message)             |   |  |                         |
| P0-03         | U16  | 3       | 0       | 3       | -                        | Enabling method 3: PN bus enabling              |   |  |                         |
| P0-05         | U16  | 0       | 0       | 1       | -                        | Drive polarity 0: forward 1: reverse            |   |  |                         |
| P0-11         | U16  | 0       | 0       | 9999    | 1LU                      | Low order pulse instructions per cycle          |   |  |                         |
| P0-12         | U16  | 1       | 0       | 9999    | 1LU                      | High order pulse instructions per cycle * 10000 |   |  |                         |
| P0-13         | U16  | 1       | 0       | 65535   | -                        | Electronic gear ratio molecules                 |   |  |                         |
| P0-14         | U16  | 1       | 0       | 65535   |                          | Denominator of electronic gear ratio            |   |  |                         |
| PA-00         | U16  | 0       | 0       | 9999    | 1000[LU/min]             | Epos maximum speed low bit                      |   |  |                         |
| PA-01         | U16  | 4       | 0       | 9999    | 1000[LU/min]             | Epos maximum speed high bit *<br>10000          |   |  |                         |
| PA-02         | U16  | 3000    | 0       | 9999    | $1000[LU/s^2]$           | Epos maximum acceleration low bit               |   |  |                         |
| PA-03         | U16  | 0       | 0       | 9999    | 1000[LU/s <sup>2</sup> ] | Epos maximum acceleration high position * 10000 |   |  |                         |
| PA-04         | U16  | 3000    | 0       | 9999    | 1000[LU/s <sup>2</sup> ] | Epos maximum deceleration low position          |   |  |                         |
| PA-05         | U16  | 0       | 0       | 9999    | 1000[LU/s <sup>2</sup> ] | Epos maximum deceleration high position * 10000 |   |  |                         |
| PA-06         | U16  | 100     | 0       | 9999    | $1000[LU/s^2]$           | Epos slope deceleration low position            |   |  |                         |
| PA-07         | U16  | 0       | 0       | 9999    | 1000[LU/s <sup>2</sup> ] | Epos slope deceleration high position * 10000   |   |  |                         |

PLC side SinaPoa function block setting parameters:

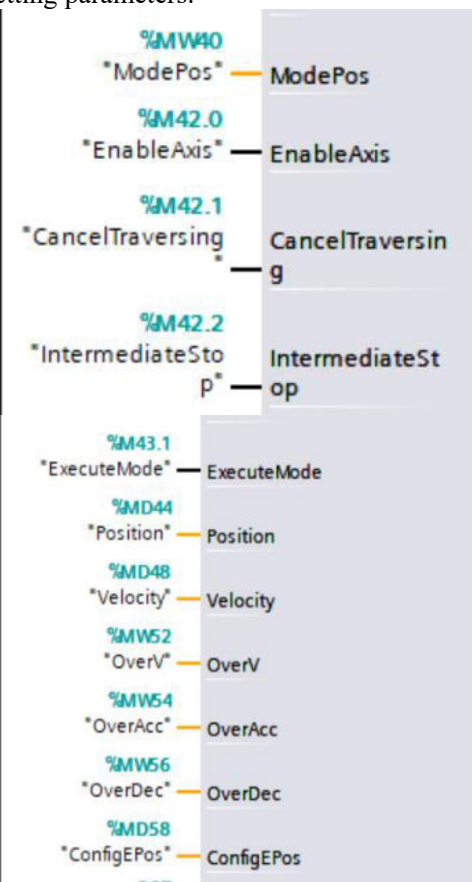

1)Set ModePos to 1, 2, or 3 (2 and 3 functions are temporarily the same).

2)Enable Axis settings to enable motors.

3)CancelTraversing is used to cancel the current positioning motion, slow down and stop.

4)IntermediateStop is used to pause the current positioning motion and slow down to stop.

5)IntermediateStop is used to pause the current positioning motion and slow down to stop.

6)Position is used to set the relative or absolute position point of the current motion.

7)Velocity is used to set the speed point of the current motion, which is also affected by the percentage of OverV. 8)OverV is used to set the speed multiplier (percentage).

9)OverAcc is used to set the acceleration value multiplier (percentage) for the current motion acceleration process. 10)OverDec is used to set the acceleration value multiplier (percentage) for the current motion deceleration process.

11)ConfigEPos has certain special features, please refer to the relevant introduction in the previous text.

Summary of parameter settings:

Relative positioning motor turns =Position\* gear ratio/encoder resolution.

Relative positioning motor speed (RPM) =Velocity\*1000\* gear ratio/encoder resolution.

| Relative | positioning  | motor | acceleration | time | (seconds)= | Velocity*OverV%/ | (60* | (PA-02 | + |
|----------|--------------|-------|--------------|------|------------|------------------|------|--------|---|
| (PA-03*1 | 0000))*OverA | cc%). |              |      |            |                  |      |        |   |
| Relative | positioning  | motor | deceleration | time | (seconds)= | Velocity*OverV%/ | (60* | (PA-04 | + |

(PA-05\*10000))\*OverDec%).

#### 6.5.2 Positioning motion trajectory generation

1)Input signal CancelTraversion, Intermediatestop is valid for all operating modes except for jog, when running EPOS, it must be set to "1".

2)Setting CancelTraversin=0, the shaft slows to a halt at maximum speed, dismisses work data, and doesn't continue if Intermediatestop=1 is set again.

3)Set Intermediatestop=0, use the deceleration value of the current application for slope parking without discarding work data. If you reset Intermediatestop=1, the rear axle will continue to run, which can be understood as a pause of the axle. The operating mode can be switched after the axle is stationary.

4)The deceleration time of CancelTraversion is related to PA-06/PA-07, while the deceleration time of Intermediatestop is related to P3-PA-04/PA-05.

#### 6.5.3 Continuous position assignment

In ModPos=2 or 3 (absolute positioning mode), through the set 111 message ConfigEpos.% X8, after updating Position, Velocity, and OverV on the PLC side, there is no need to trigger ExecuteMode, just enable it and it will run immediately. The servo will update the corresponding values in real time and take effect. Case analysis:

Using 111 message mode 2 or 3, configEpos is assigned a value of 16 # 103, Velocity is assigned a value of 6000, and the position data is updated from -100000 to 100000, as shown in the figure:

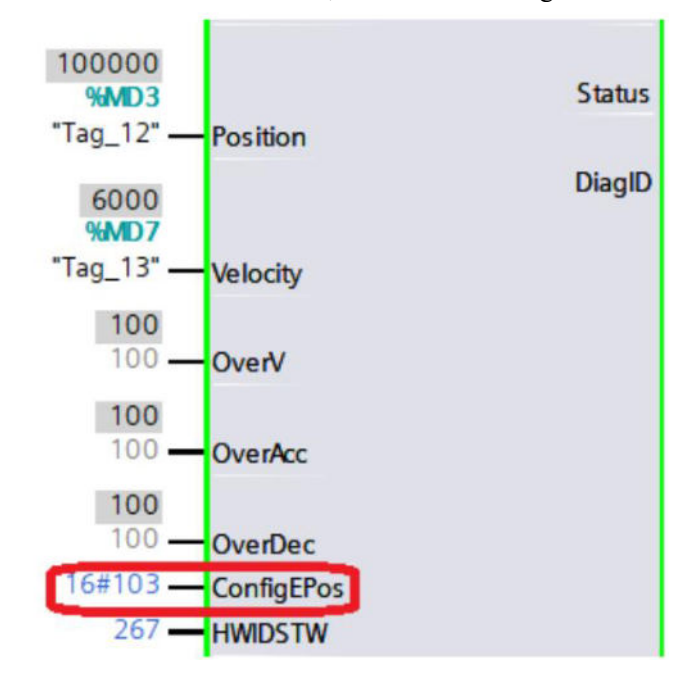

## 6.6 Message 111 continuous operation mode (running at specified speed)

The continuous operation mode allows the shaft to run at a constant speed in the forward or reverse direction (supported by 3793 and later versions).

Requirement:

1)ModePos set to 3.

2)Enable Axis set to True, drive enabled.

3)Specify the running speed in LU/min by inputting the parameter Velocity.

4)By inputting parameters OverV, OverAcc, and OverDec, specify the speed and percentage of acceleration and deceleration.

5)Trigger positioning motion through the rising edge of ExecuteMode.

#### NOTE:

① The direction of operation is determined by Positive and Negative.

2 The operating conditions CancelTraversing and IntermediateStop must be set to 1, and Jog1 and Jog2 must be set to 0.

③ If the switching mode is greater than 3, the axis must be in a stationary state and can be switched at any time when ModePos=1, 2, 3.

The control timing in continuous jog mode is shown in the following figure:

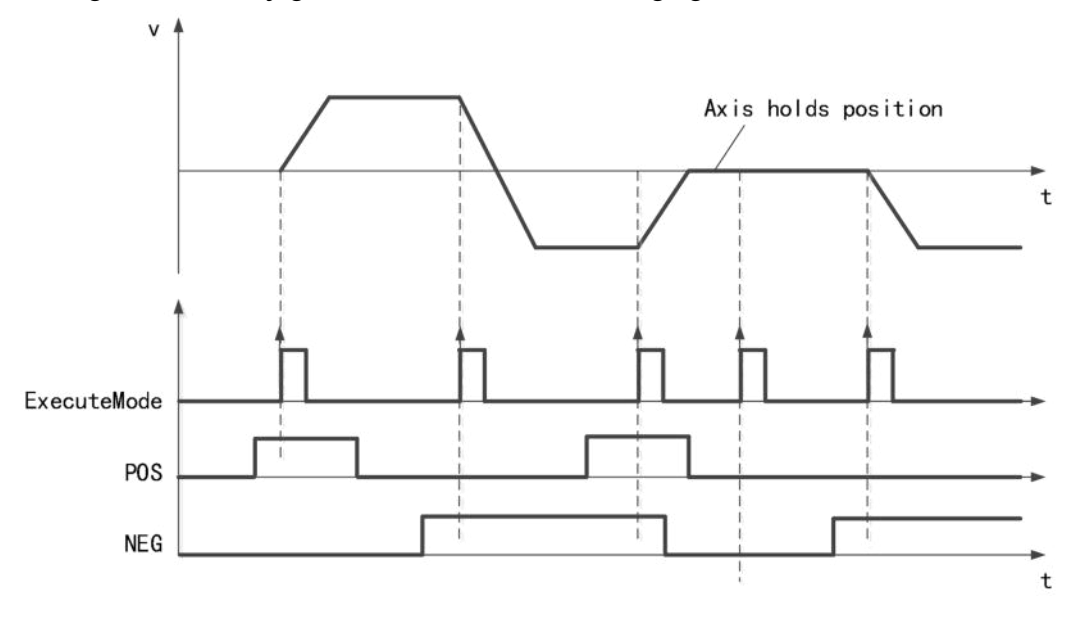

## 6.7 Message 111 homing function

#### 6.7.1 Homing motion function

The return signal in the 111 message is automatically planned by the servo (ModPos=4), and the PLC only provides the signal to trigger the return signal. The driver has configured the parameters for the return signal.

If absolute homing (PA-25=0) is selected, the homing is the value of the PA-26/PA-27 combination as the homing value. If the relative homing (PA-25=1) is selected, the homing is the value of the combination of PA-26/PA-27 + the current position value as the position after homing.

Before the homing is complete, the ExcuteMode signal of the Sina\_POS function block must always be TRUE to complete the homing action. When set to absolute value mode, AxisRef is set to 1 after the first return, and even if the servo is powered off and restarted, AxisRef is 1 and the return position is saved (this feature is not supported yet).

Select the homing switch signal source by parameter PA-31. When PA-31=1 (default), the homing switch signal is connected to the driver, or when PA-31=2 (supported by 3791 and later versions), the homing switch signal is connected to the input point of PLC. Its signal status is sent to the driver via the ConfigEPos.%X6 of the FB284 function block.

| Parameter | Data<br>type | Default<br>value | Minimum | Maximum | Unit                     | Description                                                                                      |
|-----------|--------------|------------------|---------|---------|--------------------------|--------------------------------------------------------------------------------------------------|
| P0-00     | U16          | 1                | 0       | 1       | -                        | Bus type 1: PN bus                                                                               |
| P0-01     | U16          | 3                | 3       | 5       | -                        | Control mode<br>1: Internal torque mode<br>3: Internal speed mode<br>5: Internal location mode   |
| P0-02     | U16          | 3                | 0       | 255     | -                        | Master control message number<br>(automatically changes control mode<br>based on added messages) |
| P0-03     | U16          | 3                | 0       | 3       | -                        | Enabling method 3: PN bus enabling                                                               |
| P0-05     | U16          | 0                | 0       | 1       | -                        | Drive polarity 0: forward 1: reverse                                                             |
| P0-11     | U16          | 0                | 0       | 9999    | 1LU                      | Low order pulse instructions per cycle                                                           |
| P0-12     | U16          | 1                | 0       | 9999    | 1LU                      | High order pulse instructions per cycle * 10000                                                  |
| P0-13     | U16          | 1                | 0       | 65535   | -                        | Electronic gear ratio molecules                                                                  |
| P0-14     | U16          | 1                | 0       | 65535   |                          | Denominator of electronic gear ratio                                                             |
| P5-22     | U16          | 0                | 0       | 65535   | -                        | POT function signal allocation                                                                   |
| P5-23     | U16          | 0                | 0       | 65535   | -                        | NOT function signal allocation                                                                   |
| P5-27     | U16          | 3                | 0       | 65535   | -                        | HOME function signal allocation                                                                  |
| PA-19     | I16          | 0                | 0       | 35      | -                        | Homing type                                                                                      |
| PA-20     | U16          | 5000             | 0       | 9999    | 1000[LU/min]             | Low bit of homing high speed                                                                     |
| PA-21     | U16          | 0                | 0       | 400     | 1000[LU/min]             | High bit of homing high speed *10000                                                             |
| PA-22     | U16          | 300              | 0       | 9999    | 1000[LU/min]             | Low bit of homing low speed                                                                      |
| PA-23     | U16          | 0                | 0       | 400     | 1000[LU/min]             | High bit of homing low speed *10000                                                              |
| PA-24     | U16          | 16384            | 0       | 32767   | 0x4000-100%              | Homing acceleration/deceleration ratio                                                           |
| PA-25     | U16          | 0                | 0       | 1       | -                        | Homing offset type (not currently supported)                                                     |
| PA-26     | I16          | 0                | -9999   | 9999    | 1LU                      | Homing offset low bit                                                                            |
| PA-27     | I16          | 0                | -9999   | 9999    | 1LU                      | Homing offset high bit * 10000                                                                   |
| PA-28     | U16          | 32767            | 0       | 32767   | ms                       | Homing timeout (not currently supported)                                                         |
| PA-29     | U16          | 1                | 0       | 100     | -                        | Finding Z Numbers for homing                                                                     |
| PA-30     | U16          | 100              | 0       | 1000    | ms                       | Z-phase positioning completion time delay (not currently supported)                              |
| PA-31     | U16          | 1                | 1       | 2       | -                        | Homing mode switch signal source                                                                 |
| PA-02     | U16          | 3000             | 0       | 9999    | 1000[LU/s <sup>2</sup> ] | Epos maximum acceleration low bit                                                                |
| PA-03     | U16          | 0                | 0       | 9999    | $1000[LU/s^2]$           | Epos maximum acceleration high bit *                                                             |

Parameter setting involved in the homing motion:

|            |      | -       |              |           |                              |                                    |
|------------|------|---------|--------------|-----------|------------------------------|------------------------------------|
| Parameter  | Data | Default | Minimum      | Maximum   | Unit                         | Description                        |
| 1 diameter | type | value   | Iviiiiiiuiii | Iviaximum | Oint                         | Description                        |
|            |      |         |              |           |                              | 10000                              |
| PA-04      | U16  | 3000    | 0            | 9999      | $1000[LU/s^2]$               | Epos maximum deceleration low bit  |
| PA 05      | U16  | 0       | 0            | 0000      | $1000 \text{ELU}/\text{s}^2$ | Epos maximum deceleration high bit |
| 1A-05      | 010  | 0       | 0            | 3333      |                              | * 10000                            |

1)Set PA-25, homing offset type, absolute homing or relative homing.

2)Set PA-19, homing mode, which includes 1-14, 17-30, 33, 34.

3)Set PA-20/PA-21 to search for the limit and high speed of the origin switch during the return process.

4)Set PA-22/PA-23, low speed for searching for zero point during the return process (with and without searching for Z-phase mode).

5)Set PA-24, homing acceleration/deceleration ratio, PA-02/PA-03, PA-04/PA-05, maximum acceleration/deceleration ratio. Homing acceleration/deceleration=maximum acceleration/deceleration \* rate of homing acceleration/deceleration.

6)Set PA-29 to find the number of Z-phases.

7)Set PA-30 and set the delay time for positioning completion after searching for the Z-phase.

8)Set PA-31 and select whether the limit switch and origin signal are connected to the PLC or servo.

PLC side SinaPoa function block setting parameters:

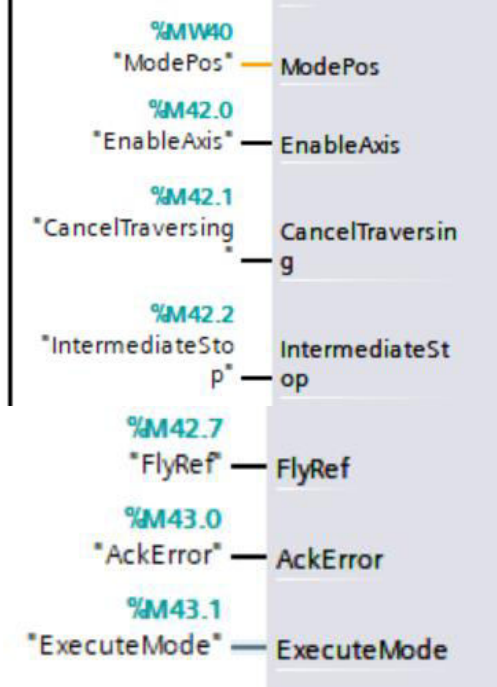

1)Set ModePos to 4.

2)Set enableAxis to True and enable the drive.

3)ExecuteMode triggers a homing motion through the rising edge of ExecuteMode, and should remain at a high level during the return to zero process.

4)When ModePos is not set to 4 or 5, when the motor is in a stationary state in other motion modes, FlyRef can be enabled to directly homing motion.

#### **6.7.2 Homing mode function**

The homing method used in the driver parameter PA-19 is set. Currently, the homing methods supported by the Xinje DS5P series servo include 1-14, 17-30, 33, and 34.

■ Method 1:

When using this homing method 1, if the reverse limit switch is in a non triggered state, the initial direction of movement is left. The first Z-phase pulse on the right side of the position where the negative limit switch becomes invalid at the origin position.

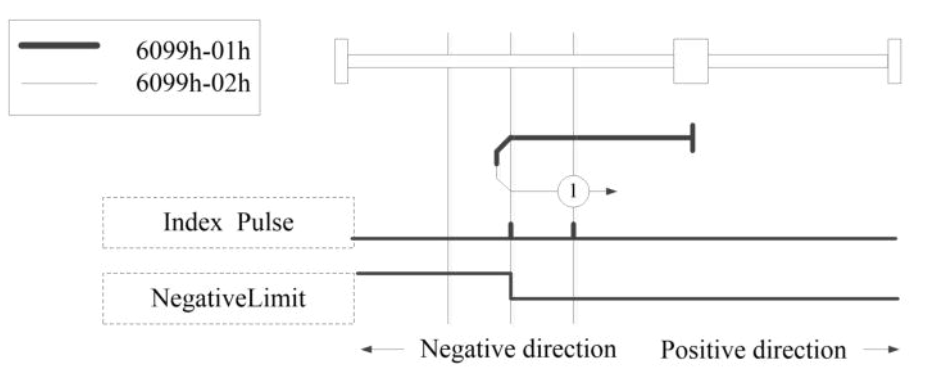

Homing on negative limit switch and index pulse

#### ■ Method 2:

When using method 2, if the forward limit switch is not triggered, the initial movement direction is to the right. The origin position is at the first Z-phase pulse to the left of the position where the forward limit switch becomes invalid.

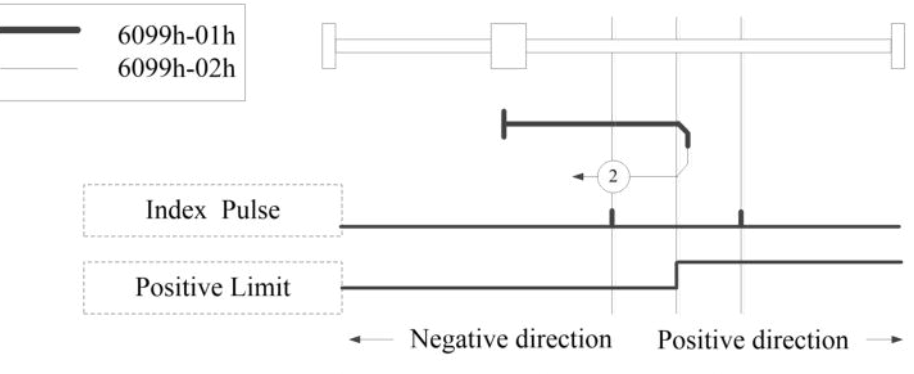

Homing on positive limit switch and index pulse

#### ■ Methods 3 and 4:

The initial direction of movement using method 3 or 4 depends on the state of the origin switch. The origin position is on the reverse side of the origin switch or the initial detected Z-phase position in the forward direction.

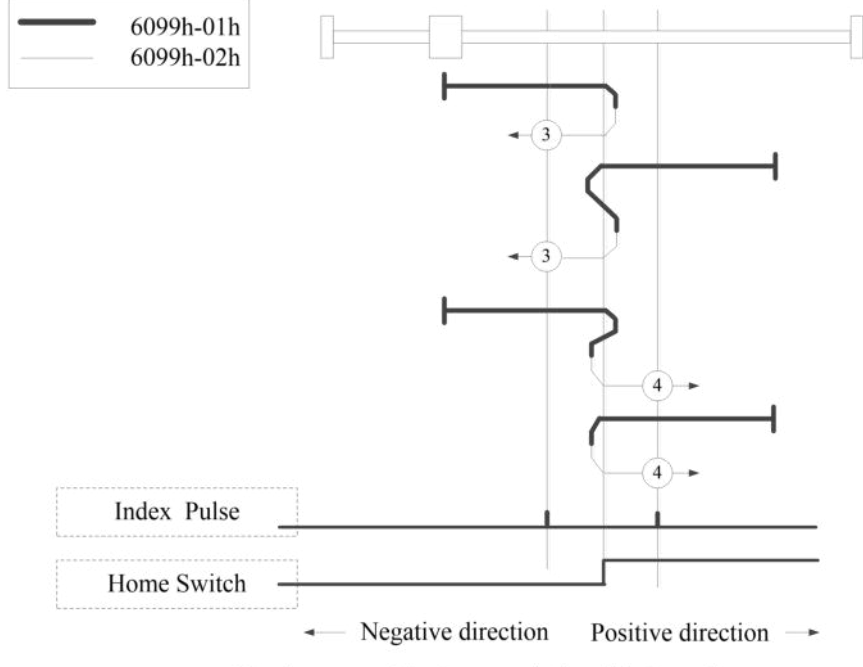

Homing on positive home switch and index pulse

#### ■ Methods 5 and 6:

The initial direction of movement for method 5 or 6 depends on the state of the origin switch. The origin position is on the reverse side of the origin switch or the initial detected Z-phase position in the forward direction.

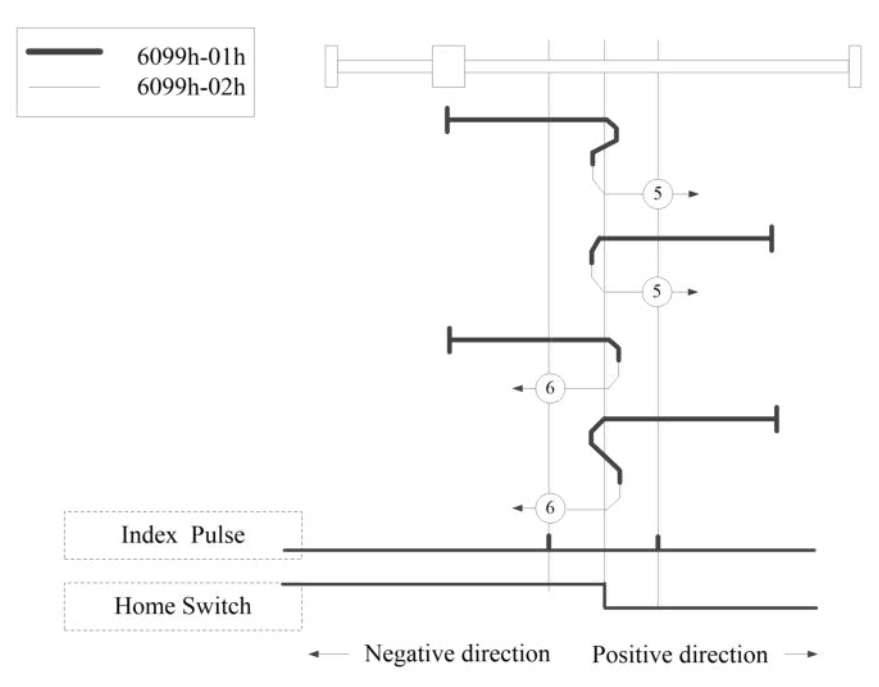

Homing on negative home switch and index pulse

#### ■ Methods 7-14:

Both 7-14 use origin switches and Z-phase signals.

The initial action direction of modes 7 and 8 is negative if the origin switch has been activated at the beginning of the action.

The initialization action direction of modes 9 and 10 is positive if the origin switch has been activated at the beginning of the action.

The initialization action direction of modes 11 and 12 is positive if the origin switch has been activated at the beginning of the action.

The initialization action direction for modes 13 and 14 is negative if the origin switch has already been activated at the beginning of the action.

The final return to the origin position is the Z-phase signal near the rising or falling edge of the origin switch.

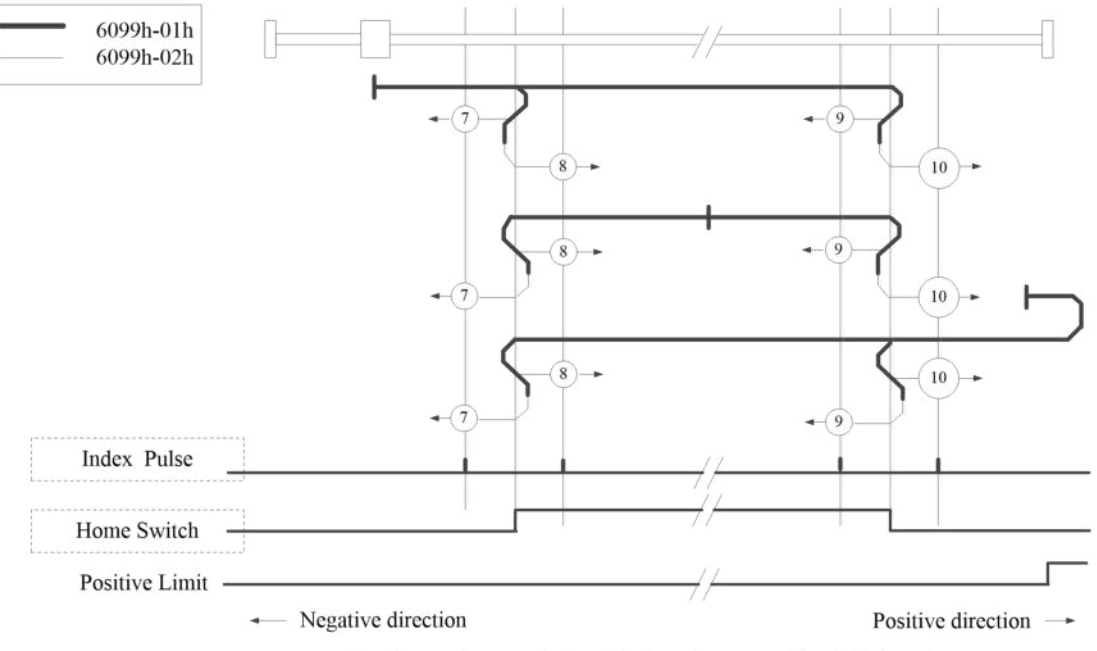

Homing on home switch and index pulse - positive initial motion

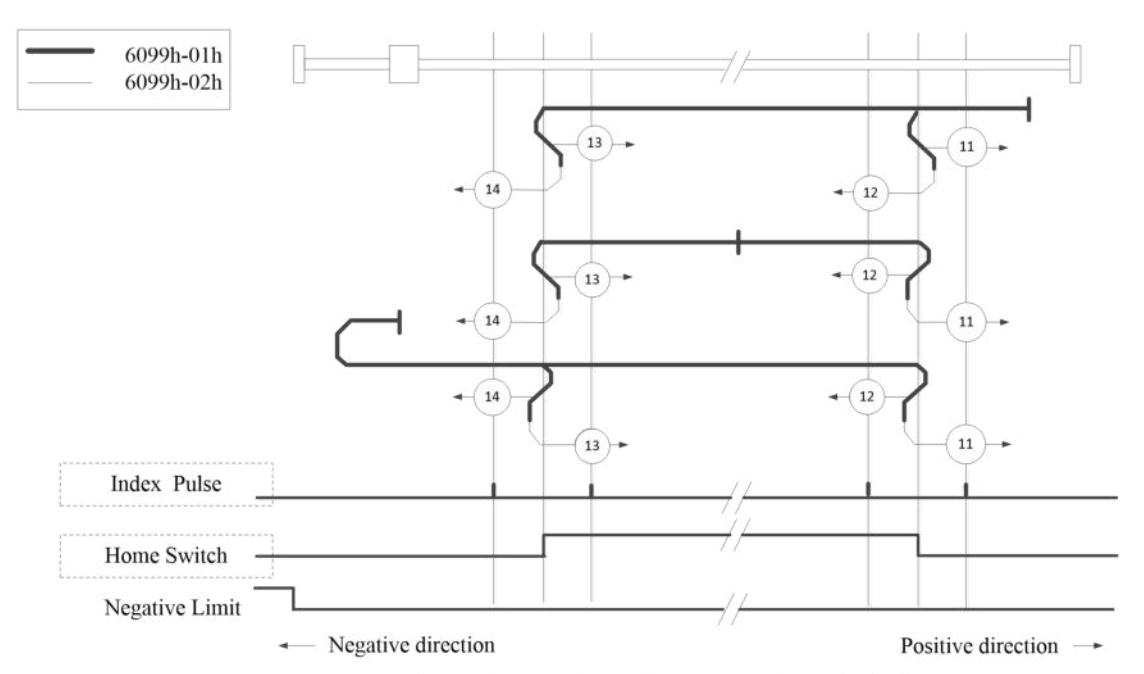

Homing on home switch and index pulse - Negative initial motion

#### ■ Method 17:

This method is similar to Method1.

The difference is that the origin detection position is not the index pulse, but the position where the Limit switch changes. (Please refer to the following figure)

When NOT is not allocated, Homing error=1.

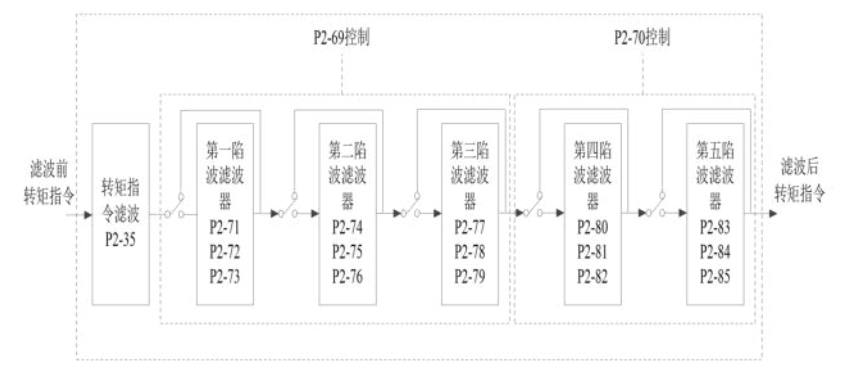

#### ■ Method 18:

This method is similar to Method2.

The difference is that the origin detection position is not the index pulse, but the position where the Limit switch changes. (Please refer to the following figure)

When POT is not allocated, Homing error=1.

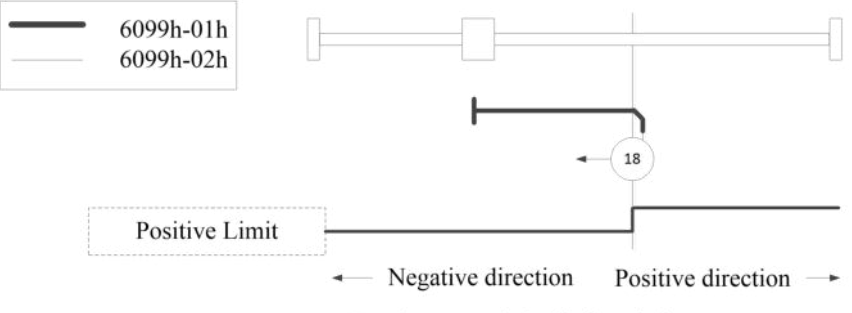

Homing on positive limit switch

#### ■ Method 19, 20:

This method is similar to Method3, 4.

The difference is that the origin detection position is not the index pulse, but the position where the Home switch changes. (Please refer to the following figure)

When HOME is not allocated, Homing error=1.

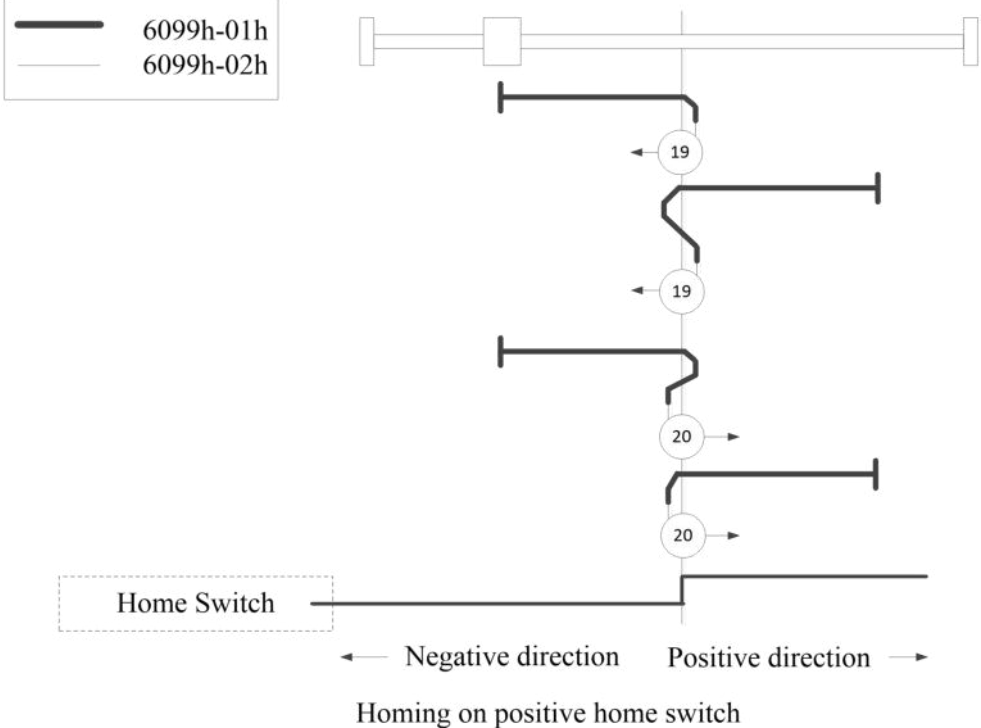

■ Method 21, 22:

This method is similar to Method5, 6.

The difference is that the origin detection position is not the index pulse, but the position where the Home switch changes.

(Please refer to the following figure)

When HOME is not allocated, Homing error=1.

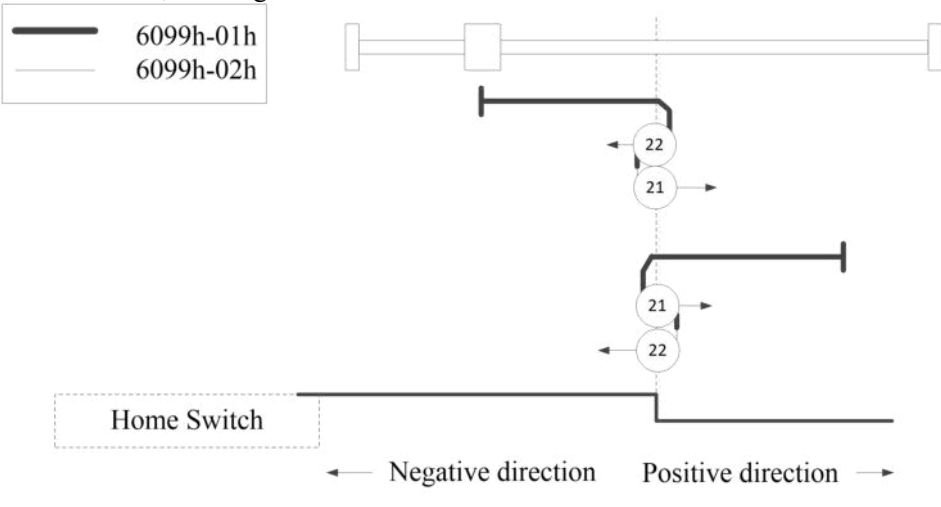

Homing on positive home switch and index pulse

■ Method 23, 24, 25, 26:

This method is similar to Method7, 8, 9, 10.

The difference is that the origin detection position is not the index pulse, but the position where the Home switch changes. (Please refer to the following figure)

When HOME and POT are not allocated, Homing error=1.

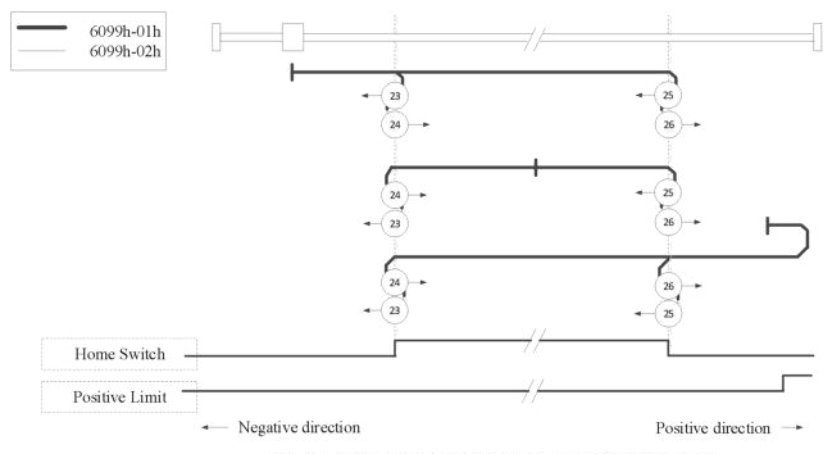

Homing on home switch and index pulse - positive initial motion

■ Method 27, 28, 29, 30:

This method is, like Method11, 12, 13, 14.

The difference is that the original point check out location is not the index pulse, but the Home switch change location. (Please refer to the picture below)

HOME, NOT If the Homing error is not assigned, Homing error = 1.

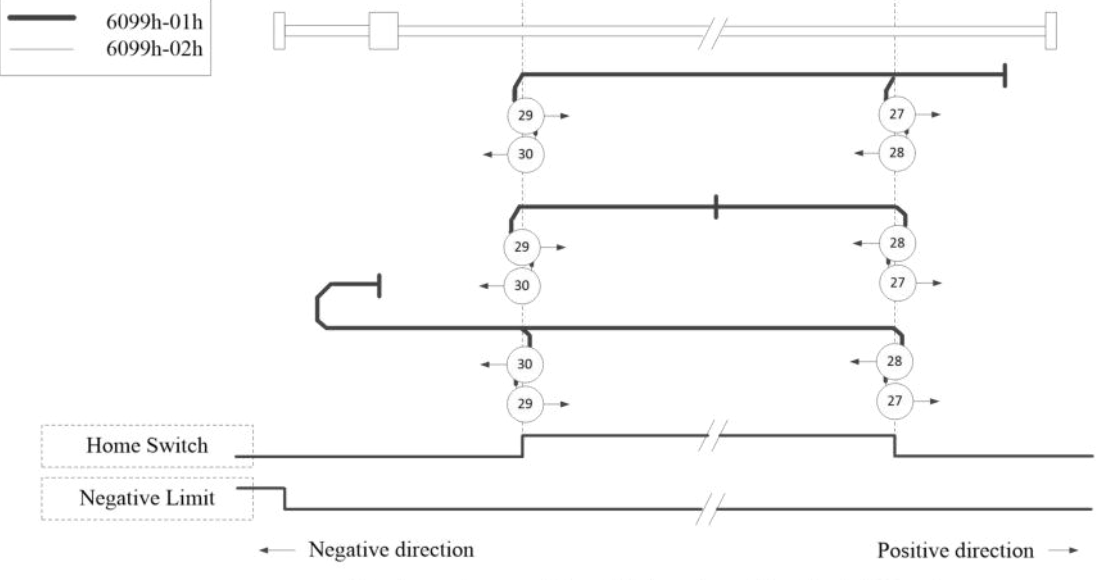

Homing on home switch and index pulse - Negative initial motion

#### ■ Method 33, 34:

Using method 33 or 34, the direction of return to the origin is negative or positive, respectively. The original location is located in the selected direction near Z along.

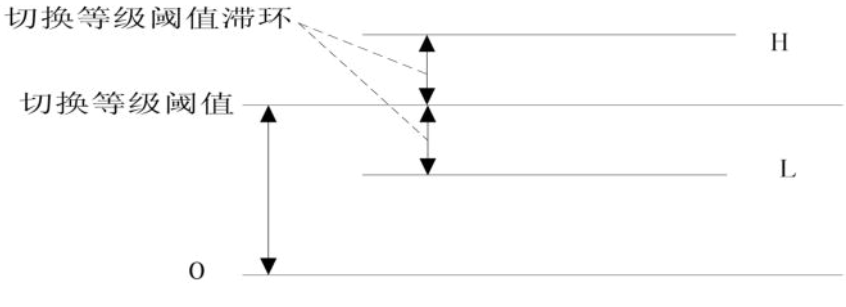

## 6.8 Message 111 set homing position

This operation mode allows the axis to be set to zero position at any position.

Requirements:

1) Set ModePos to 5.

2) Set the zero position of the axis through the rising edge of the ExecuteMode. The axis must be at rest when executing mode.

| The zero | position | of the | shaft can | be set b | v the drive | parameters | PA-26  | and PA-27.  |
|----------|----------|--------|-----------|----------|-------------|------------|--------|-------------|
|          | position | or the | Shan can  | 00 300 0 | y the unive | parameters | 111 20 | unu 111 2/. |

| Param<br>eters | Data type | Default<br>value | Minimu<br>m value | Maximu<br>m value | Unit | Description                     |
|----------------|-----------|------------------|-------------------|-------------------|------|---------------------------------|
| PA-26          | I16       | 0                | -9999             | 9999              | 1LU  | The origin reset offset is low  |
| PA-27          | I16       | 0                | -9999             | 9999              | 1LU  | Origin reset offset high *10000 |

## 6.9 Message 111 jog running at the specified speed

The jog function in message 111 is automatically planned within the servo (ModPos=7), PLC only provides the jog signal JOG1, JOG2, the driver only needs to set the jog parameters.

| Derematore   | Data | Default | Minimum | Maximum | Unit         | Description                               |
|--------------|------|---------|---------|---------|--------------|-------------------------------------------|
| Farameters   | type | value   | value   | value   | Unit         | Description                               |
| P0-00        | U16  | 1       | 0       | 1       | -            | Bus type 1: PN bus                        |
|              |      |         |         |         |              | Control mode                              |
| <b>DO 01</b> | 1110 | 2       | 2       | F       |              | 1: Internal torque pattern                |
| P0-01        | 016  | 3       | 3       | 5       | -            | 3: Internal velocity mode                 |
|              |      |         |         |         |              | 5: Internal position model                |
|              |      |         |         |         |              | Master control message number             |
| P0-02        | U16  | 3       | 0       | 255     | -            | (automatically changes control mode       |
|              |      |         |         |         |              | based on added messages)                  |
| P0-03        | U16  | 3       | 0       | 3       | -            | Enable Mode 3: Enables the PN bus         |
| P0-05        | U16  | 0       | 0       | 1       | -            | Drive polarity 0: forward 1: reverse      |
| P0-11        | U16  | 0       | 0       | 9999    | 1LU          | Pulses per turn low bit                   |
| P0-12        | U16  | 1       | 0       | 9999    | 1LU          | Pulse per turn high bit *10000            |
| P0-13        | U16  | 1       | 0       | 65535   | -            | Electronic gear ratio numerator           |
| P0-14        | U16  | 1       | 0       | 65535   |              | Electronic gear denominator               |
| PA-14        | I16  | -300    | -9999   | 9999    | 1000[LU/min] | JOG1 jog speed low bit                    |
| PA-15        | I16  | 0       | -200    | 200     | 1000[LU/min] | JOG1 jog speed high bit*10000             |
| PA-16        | I16  | 300     | -9999   | 9999    | 1000[LU/min] | JOG2 jog speed low bit                    |
| PA-17        | I16  | 0       | -200    | 200     | 1000[LU/min] | JOG2 jog speed high bit*10000             |
| PA-18        | U16  | 16384   | 0       | 32767   | 0x4000-100%  | Jog acceleration/deceleration speed ratio |

Parameters involved in tapping at the specified speed:

PLC SinaPoa block Setting parameters:

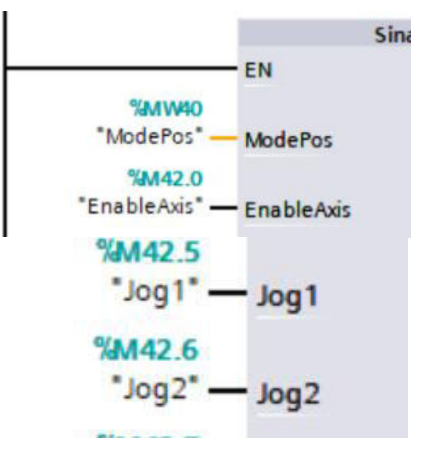

Set ModePos to 7 or 8.
 Set EnableAxis to True to enable the drive.

3)If JOG1 or JOG2 is set to TRUE separately, JOG1 and JOG2 cannot be TRUE at the same time. If both are TRUE, the jog motion stops.

4)JOG1 is generally set to reverse motion, JOG2 is generally set to forward motion.

## 6.10 Message 111 jog running at specified distance

The function of jog according to the specified incremental distance in message 111 is automatically planned by the servo internal (ModPos=8). PLC only provides the jog signals JOG1 and JOG2, and the driver can be configured with the jogging parameters (supported by 3793 and later versions).

| 1 draine | r unumeters involved in jogging de die speenied speed. |         |         |         |              |                                     |  |
|----------|--------------------------------------------------------|---------|---------|---------|--------------|-------------------------------------|--|
| Param    | Data type                                              | Default | Minimu  | Maximu  | Unit         | Description                         |  |
| eters    | Data type                                              | value   | m value | m value | Oint         | Description                         |  |
| PA-14    | I16                                                    | -300    | -9999   | 9999    | 1000[LU/min] | JOG1 jog speed low bit              |  |
| PA-15    | I16                                                    | 0       | -200    | 200     | 1000[LU/min] | JOG1 jog speed high bit *10000      |  |
| PA-16    | I16                                                    | 300     | -9999   | 9999    | 1000[LU/min] | JOG2 jog speed low bit              |  |
| PA-17    | I16                                                    | 0       | -200    | 200     | 1000[LU/min] | JOG2 jog speed high bit *10000      |  |
| PA-32    | I16                                                    | 1000    | 0       | 9999    | LU           | JOG1 running travel low bit         |  |
| PA-33    | I16                                                    | 0       | 0       | 200     | LU           | JOG1 running travel high bit *10000 |  |
| PA-34    | I16                                                    | 1000    | 0       | 9999    | LU           | JOG2 running travel low bit         |  |
| PA-35    | I16                                                    | 0       | 0       | 200     | LU           | JOG2 running travel high bit *10000 |  |
|          |                                                        |         |         |         |              |                                     |  |

Parameters involved in jogging at the specified speed:

Requirements:

1)Set ModePos to 8.

2)If EnableAxis is set to True, the drive is enabled.

3)Jog1 and Jog2 are used to control the shaft to jog run at the specified distance, and the jog speed and direction of movement are determined by the size and positive or negative of the speed set in the drive.

4)The OverV parameter of the speed scales the jog speed set value by percentage.

5)The default value of the incremental jog distance is Jog1 traversing distance/Jog2 traversing distance =1000LU, which is independent of Positive and Negative parameters.

Note: The run conditions CancelTraversing and IntermediateStop are independent of the point run mode and are set to 1 by default.

## 6.11 Switch between the message 111 function modes

1)When the working mode is in the positioning mode (mode 1, 2, 3), the driver is in the enabled state and the motor cannot be switched to the original when it is in the running state. In the point mode, the motor can only be switched to the original or the point mode when it is at rest.Motor stop The motor can be stopped by positioning to reach or cancel the task (CancelTraversing) or by suspending the task (Intermediatestop).

2)When the working mode is in the homing mode (mode 4) and ModePos is set to other modes, the homing motion stops immediately and the motor is in a static state.

3)When the operating mode is in the homing position setting mode (Mode 5), the motor is at rest, and the ExecuteMode signal is set to True. If ModePos is set to another mode, the mode switches immediately.

4)When the working mode is in mode 6 (function is not supported), the motor is in a static state, and when the ModePos switches to other modes, it will switch immediately.

5)When the working mode is in the jog mode (mode 7, 8) and ModePos is set to other modes, the jog motion stops immediately and the motor is at rest.

6)When the working mode is not in the homing mode 4, 5 working state, if the motor is at rest, you can directly use FlyRef signal set TRUE to carry out the homing operation, if the motor is in the motion state, it can't carry out the homing operation.

7)When the working mode is between 1 and 8, when the ModePos is set to 0, or greater than 8, the motor stops running.

8)After switching to the set value continuous change mode, the switch needs to trigger an ExecuteMode for the first movement. Then, the MDI target position and MDI speed can be directly modified to realize continuous change of the set value.

These are the points to note for switching between all modes.

## 6.12 PROFINET status word, control word details

#### 6.12.1 Address of the receiving/sending area of message 111

Usually, we use FB284 function block to operate the message 111 indirectly. This time, we directly operate the address of the message 111 to realize the motion control of the servo. After configuring message 111, the system automatically allocated a receiving and sending area of 24 bytes, as shown in the following figure:

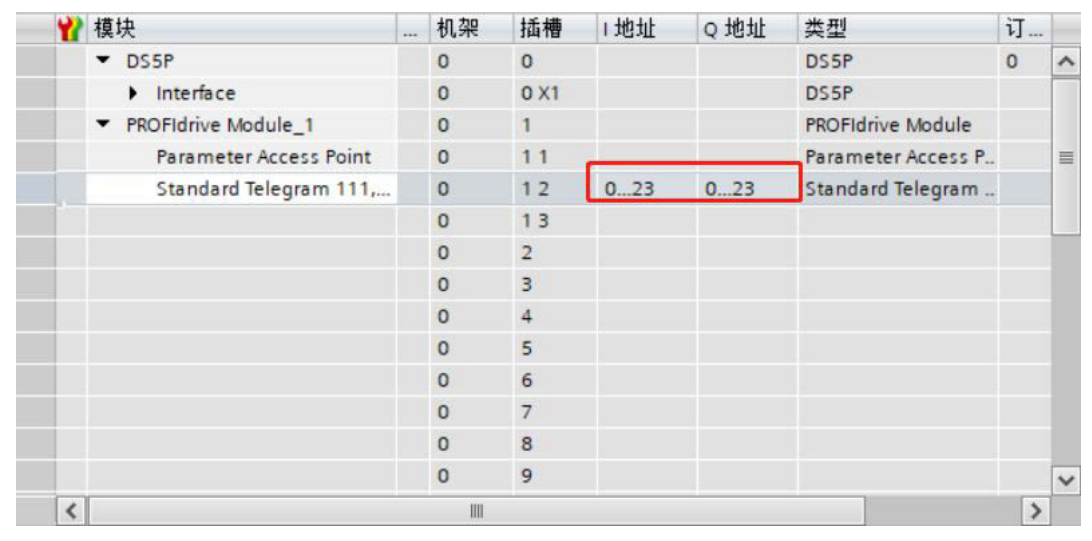

Next, a detailed breakdown of the receiving and sending address areas is shown in the table below:

| Process data | Address | Signal          | Description                         |
|--------------|---------|-----------------|-------------------------------------|
| channel      |         |                 |                                     |
|              |         | PLC→Driver      |                                     |
| PZD1         | QW0     | STW1            | Control word 1                      |
| PZD2         | QW2     | POS_STW1        | Control word 1 of the basic locator |
| PZD3         | QW4     | POS_STW2        | Control word 2 of the basic locator |
| PZD4         | QW6     | STW2            | Control word 2                      |
| PZD5         | QW8     | Override        | Velocity multiplier                 |
| PZD6~7       | QD10    | MDI_TARPOS      | MDI position                        |
| PZD8~9       | QD14    | MDI Velocity    | MDI speed Set value                 |
| PZD10        | QW18    | MDI_ACC         | MDI acceleration                    |
| PZD11        | QW20    | MDI DEC         | MDI deceleration                    |
| PZD12        | QW22    | User_Connection | User-defined sending area           |
|              |         | Driver→PLC      |                                     |
| PZD1         | IW0     | ZSW1            | Status word 1                       |
| PZD2         | IW2     | POS_ZSW1        | Status word 1 of the basic locator  |
| PZD3         | IW4     | POS_ZSW2        | Status word 2 of the basic locator  |
| PZD4         | IW6     | ZSW2            | Status word 2                       |
| PZD5         | IW8     | MELLDW          | Information status word             |
| PZD6~7       | ID10    | XIST_A          | Position actual value               |
| PZD8~9       | ID14    | NIST_B          | Actual speed value                  |
| PZD10        | IW18    | Fault_Code      | Fault codes                         |
| PZD11        | IW20    | Warn Code       | Warning codes                       |
| PZD12        | IW22    | User_Connection | User defined receiving area         |

Several operating modes of EPOS are implemented by I/O read and write of message 111. The mapping table is as follows:

| FB284 Pin      | Message 111 | Address<br>area | Function description             |
|----------------|-------------|-----------------|----------------------------------|
|                |             | P               | LC→Driver                        |
| EnableAxis     | STW1_bit0   | Q1.0            | 1: Driver main loop is connected |
| ConfigEpos.%X0 | STW1_bit1   | Q1.1            | 1: OFF2(Free parking) is invalid |
| ConfigEpos.%X1 | STW1_bit2   | Q1.2            | 1: OFF3(Free parking) is invalid |

| FB284 Pin        | Message 111    | Address | Function description                                        |
|------------------|----------------|---------|-------------------------------------------------------------|
|                  |                | area    | 1. Come auchile                                             |
| -                | STW1 bit3      | Q1.3    | 1: Servo enable                                             |
|                  | _              | `       | 0: Enable prohibited, free parking                          |
| CancelTransing   | STW1 bit4      | 01.4    | 0: Refuse to perform a task                                 |
| Cancer Fransing  | 51 1 1_014     | Q1.4    | 1: Don't refuse to perform tasks                            |
| I. 1. 1. C.      | CTW1 1.5       | 01.5    | 0: Suspend a running task                                   |
| IntermediateStop | SIWI_bit5      | Q1.5    | 1: Don't suspend running tasks                              |
| ExecuteMode      | STW1 bit6      | Q1.6    | Activator task                                              |
| AckError         | STW1 bit7      | Q1.7    | Fault confirmation                                          |
| JOG1             | STW1 bit8      | Q0.0    | Reverse dotting                                             |
| JOG2             | STW1 bi9       | Q0.1    | Forward dotting                                             |
| -                | STW1 bit10     | Q0.2    | The drive is controlled by PLC                              |
| -                | STW1 bit11     | Q0.3    | Start the back reference point command                      |
|                  | _              |         | MDI locating mode                                           |
| -                | Pos STW1 bit8  | 02.0    | 1: Absolute positioning                                     |
|                  |                |         | 0: Relative positioning                                     |
|                  |                |         | MDIData transmission mode                                   |
|                  |                |         | 1. Continuous (can be changed in real time)                 |
| ConfigEpos.%X8   | Pos_STW1_bit12 | Q2.4    | 0. Single step (STW1 bit6 receives changes to the position  |
|                  |                |         | of single step (51 w 1_bit feetives changes to the position |
|                  |                |         | 1 MDL mode                                                  |
| -                | Pos STW1 bit15 | Q2.7    | 1: MDI mode                                                 |
|                  |                |         | 0: Run segment                                              |
| _                | Pos STW2 bit1  | O5.1    | Activate the axis set reference point command to set the    |
|                  |                |         | current position to zero                                    |
| -                | Pos_STW2_bit2  | Q5.2    | Origin switch signal (can be connected to the PLC side)     |
| -                | Pos_STW2_bit14 | Q4.6    | Activate the soft limit                                     |
| -                | Pos_STW2_bit15 | Q4.7    | Activate the hard limit                                     |
| -                | Override       | QW8     | Velocity multiplier                                         |
| -                | MDI_TARPOS     | QD10    | MDI target location                                         |
| -                | MDI_Velocity   | QD14    | MDI target speed                                            |
| -                | MDI_Acc        | QW18    | MDI acceleration rate                                       |
| -                | MDI_Dec        | QW20    | MDI deceleration rate                                       |
|                  |                |         |                                                             |
| FB284 Pin        | Message 111    | Address | Function description                                        |
| 10201111         |                | area    |                                                             |
|                  |                | D       | Driver→PLC                                                  |

| FB284 Pin   | Message 111 | area | Function description         |
|-------------|-------------|------|------------------------------|
|             | priver→PLC  |      |                              |
| AxisEnabled | ZSW1_bit2   | I1.2 | Run Enable                   |
| AxisError   | ZSW1_bit3   | I1.3 | Fault existed                |
| AxisWarn    | ZSW1_bit7   | I1.7 | Alarm existed                |
| AxisPosOK   | ZSW1_bit10  | I0.2 | Reaching the target location |
| AxisRef     | ZSW1_bit11  | I0.3 | Homing completed             |
| Actposition | Xist_A      | ID10 | Position actual value        |
| ActVelocity | Nist_B      | ID14 | Speed actual value           |
| ActFault    | Fault_Code  | IW18 | Fault codes                  |
| ActWarn     | Warn_Code   | IW20 | Alarm codes                  |

#### 6.12.2 Address mapping

Send area address mapping in the program, as shown in the following figure:

|                   |          |    | i  | 名利   | 6                             | 地址       | 显示格式            |   |
|-------------------|----------|----|----|------|-------------------------------|----------|-----------------|---|
| ▼ 🔜 程序块           | ^        | 1  |    | "ST  | ₩1 控制字1"                      | %QWO     | 十六进制            |   |
| 📑 添加新块            |          | 2  |    | "ST  | W1.bitO 驱动器使能"                | %M2000.0 | 布尔型             |   |
| Hain [OB1]        |          | 3  |    | "ST  | M1.bit1 OFF2(自由停车)无效*         | %M2000.1 | 布尔型             |   |
| SINA_POS [FB284]  |          | 4  |    | "ST  | M1.bit2 OFF3(快速停车)无效*         | %M2000.2 | 布尔型             |   |
| SINA_POS_DB [DB1] |          | 5  |    | "ST  | N1.bit3 运行使能脉冲                | %M2000.3 | 布尔型             |   |
| ▶ 🔤 系统块           | -        | 6  |    | *ST  | N1.bit4 CancelTransing取消任务"   | %M2000.4 | 布尔型             | - |
| ▶ 🙀 工艺对象          |          | 7  |    | "ST  | N1.bit5 IntermediateStop暂停任务* | %M2000.5 | 布尔型             |   |
| ▶ 📾 外部源文件         | -        | 8  |    | "STI | N1.bit6 ExecuteMode激活程序任务"    | %M2000.6 | 布尔型             |   |
| ▼ 🔁 PLC 变量        |          | 9  |    | "ST  | N1.bit7 AckError故障复位*         | %M2000.7 | 布尔型             |   |
| 😋 显示所有变量          |          | 10 |    | *ST  | W1.bit8 JOG1反向点动*             | %M2001.0 | 布尔型             |   |
| ■ 添加新变里表          |          | 11 |    | "STI | W1.bit9 JOG2正向点动*             | %M2001.1 | 布尔型             |   |
| 💥 默认变重表 [121]     |          | 12 |    | "STI | W1.bit10 通过PLC控制驱动器"          | %M2001.2 | 布尔型             |   |
| ▶ Lg PLC 数据类型     |          | 13 |    | "ST  | M1.bit11 启动回原命令"              | %M2001.3 | 布尔型             |   |
| ▼ 🛄 监控与强制表        |          | 14 |    |      |                               |          |                 |   |
| ■ 添加新监控表          |          | 15 |    | "PO  | S_STW1 基本定位器的控制字1°            | %QW2     | 十六进制            |   |
| 00 监控表_1          |          | 16 |    | *PO  | S_STW1.bit0 选择程序步0"           | %M2002.0 | 布尔型             |   |
| 53. 强制表           |          | 17 |    | "PO  | S_STW1.bit1 选择程序步1"           | %M2002.1 | 布尔型             |   |
| ▶ 🔜 在线备份          | ×        | 18 |    | *PO  | S_STW1.bit2 选择程序步2*           | %M2002.2 | 布尔型             |   |
| IB                | >        | 19 |    | "PO  | S_STW1.bit3 选择程序步3"           | %M2002.3 | 布尔型             |   |
| 羊细视图              |          | 20 |    | "PO  | S_STW1.bit4 选择程序步4"           | %M2002.4 | 布尔型             |   |
|                   |          | 21 |    | -PO  | S_STW1.bit5 选择程序步5"           | %M2002.5 | 布尔型             |   |
|                   |          | 22 |    | "PO  | S_STW1.bit8 绝对 / 相对定位模式       | %M2003.0 | 布尔型             |   |
|                   |          | 23 |    | "PO  | S_STW1.bit12 MDi数据传输:连续/里步。   | %M2003.4 | 布尔型             |   |
| 3称                |          | 24 |    | "PO  | S_STW1.bit15 MDI功能 / 运行程序段功能  | %M2003.7 | 布尔型             |   |
|                   |          |    |    | i    | 名称                            | 地址       | 显示格式            |   |
| ▼ 🛃 程序块           |          | ^  | 26 |      | "POS_STW2 基本定位器的控制字2"         | %QW4     | 十六进制            |   |
| ■ 添加新块            |          |    | 27 |      | *POS_STW2.bit1 激活设置参考点命令:     | %M2004.1 | 布尔型             |   |
| Hain [OB1]        |          |    | 28 |      | *POS_STW2.bit2 原点开关信号*        | %M2004.2 | 布尔型             |   |
| SINA_POS [FB284   | 1]       |    | 29 |      | *POS_STW2.bit14 激活软限位功能*      | %M2005.6 | 布尔型             |   |
| SINA POS DB [DI   | 81]      |    | 30 |      | *POS_STW2.bit15 激活硬限位功能*      | %M2005.7 | 布尔型             |   |
| ▶ 🔜 系统块           |          | =  | 31 |      |                               |          |                 |   |
| ▶ 🙀 T 芝对象         |          |    | 32 |      | *Override 谏度倍室*               | %MW2008  | 十六进制            |   |
| 1 品 外部值文件         |          |    | 33 |      | *MDI目标位置*                     | %MD2010  | 十六讲制            |   |
|                   |          |    | 34 |      | *MDi冲度*                       | %MD2014  | 十六进制            |   |
| 日子紙右亦母            |          |    | 35 |      | "NDI加速度"                      | %MM/2018 | 十六进制            |   |
| ● 亚小川有文里          |          |    | 26 |      | 1001 /山本/交                    | SANO2010 | 「八江中」           |   |
| 「「 小川新文里表         |          |    | 27 |      |                               | %NWV2020 | 十八进制            |   |
| ◎ 默认受重表 [121]     | <i>.</i> |    | 3/ | _    | 用户自定义传达区                      | %MW2022  | 十八进制            |   |
| ▶ Le PLC 数据类型     |          |    | 38 |      |                               | 1        | adara bara 2014 |   |
| ▼ 폟 监控与强制表        |          |    | 39 |      | "AxisEnabled"                 | %11.2    | 布尔型             |   |
| 📑 添加新监控表          |          |    | 40 |      | "AxisError"                   | %11.3    | 布尔型             |   |
|                   |          |    | 41 |      | *Axis Warn*                   | %11.7    | 布尔型             |   |
| 品。强制表             |          |    | 42 |      | "Axis Pos OK"                 | %10.2    | 布尔型             |   |
| 🕨 🙀 在线备份          |          | ~  | 43 |      | "Axis Ref"                    | %10.3    | 布尔型             |   |
|                   | 3        | 1  | 44 |      | "Actposition"                 | %ID10    | 十六进制            |   |
| 详细视图              |          |    | 45 |      | "ActVelocity"                 | %ID14    | 十六进制            |   |
| 11-24LIGEST       |          |    | 46 |      | "ActFault"                    | %IW18    | 十六进制            |   |
|                   |          |    | 47 |      | "ActWarn"                     | %IW20    | 十六进制            |   |
|                   |          |    | 48 |      |                               | <新增>     |                 |   |
|                   |          |    |    |      |                               |          |                 |   |

#### 6.12.3 Enable control word (STW1:16#406h→16#40Fh or 16#436h→16#43Fh)

1)STW1.bit10=1(Drive controlled by PLC).

2)STW1.bit1=1(OFF2 Free parking is invalid), STW1.bit2=1(OFF3 Quick parking invalid).

3)STW1.bit0=1(Driver main loop is connected).

4)STW1.bit3=1(Servo enable).

| 名称                               | 地址       | 显示格式 | 监视值     | 修改值   | 9   |
|----------------------------------|----------|------|---------|-------|-----|
| *STW1 控制字1*                      | %QWD     | 十六进制 | 16#040F |       |     |
| *STW1.bit0 驱动器启动*                | %M2000.0 | 布尔型  | TRUE    | TRUE  | M . |
| *STW1.bit1 OFF2(自由停车)无效*         | %M2000.1 | 布尔型  | TRUE    | TRUE  | M 1 |
| *STW1_bit2_OFF3(快速停车)无效*         | %M2000.2 | 布尔型  | TRUE    | TRUE  | M 1 |
| "STW1.bit3 运行使能脉冲"               | %M2000.3 | 布尔型  | TRUE    | TRUE  | I   |
| *STW1.bit4 CancelTransing取消任务*   | %M2000.4 | 布尔型  | FALSE   | FALSE | M . |
| *STW1.bit5 IntermediateStop暂停任务* | %M2000.5 | 布尔型  | FALSE   | FALSE | M 4 |
| *STW1.bit6 ExecuteMode激活程序任务*    | %M2000.6 | 布尔型  | FALSE   |       |     |
| *STW1.bit7 AckError故障复位*         | %M2000.7 | 布尔型  | FALSE   |       |     |
| *STW1.bit8 JOG1反向点动*             | %M2001.0 | 布尔型  | FALSE   | FALSE | M 1 |
| *STW1.bit9 JOG2正向点动*             | %M2001.1 | 布尔型  | FALSE   | FALSE | M 4 |
| "STW1.bit10 通过PLC控制驱动器"          | %M2001.2 | 布尔型  | TRUE    | TRUE  |     |
| "STW1.bit11 启动回原命令"              | %M2001.3 | 布尔型  | FALSE   |       |     |
|                                  |          |      |         |       |     |
|                                  |          |      |         |       |     |

## 6.12.4 Speed point control word (forward point STW1:16#40Fh→16#60Fh or 16#43Fh→16#63Fh)

1)Override(Velocity ratio)= 16#4000h.

2)STW1.bit8=1(JOG1 reverse jogging) or STW1.bit9 =1(JOG2 forward jogging).

| 名称                               | 地址         | 显示格式 | 监视值     | 修改值   | 9   |
|----------------------------------|------------|------|---------|-------|-----|
| "STW1 控制字1"                      | %QWD       | 十六进制 | 16#060F |       |     |
| *STW1.bit0 驱动器启动*                | %M2000.0   | 布尔型  | TRUE    | TRUE  | M 🚹 |
| *STW1.bit1 OFF2(自由停车)无效*         | %M2000.1   | 布尔型  | TRUE    | TRUE  | M 🛃 |
| *STW1.bit2 OFF3(快速停车)无效*         | %M2000.2   | 布尔型  | TRUE    | TRUE  | M 🛃 |
| "STW1.bit3 运行使能脉冲"               | %M2000.3   | 布尔型  | TRUE    | TRUE  | M 🛃 |
| *STW1.bit4 CancelTransing取消任务*   | %M2000.4   | 布尔型  | FALSE   | FALSE | M 🛃 |
| *STW1.bit5 IntermediateStop暂停任务* | B %M2000.5 | 布尔型  | FALSE   | FALSE | M 1 |
| *STW1.bit6 ExecuteMode激活程序任务*    | %M2000.6   | 布尔型  | FALSE   |       |     |
| *STW1.bit7 AckError故障复位*         | %M2000.7   | 布尔型  | FALSE   |       |     |
| *STW1.bit8 JOG1反向点动*             | %M2001.0   | 布尔型  | FALSE   | FALSE | M 1 |
| *STW1.bit9 JOG2正向点动*             | %M2001.1   | 布尔型  | TRUE    | TRUE  | M 1 |
| *STW1.bit10 通过PLC控制驱动器*          | %M2001.2   | 布尔型  | TRUE    | TRUE  | M 1 |
| *STW1.bit11 启动回原命令*              | %M2001.3   | 布尔型  | FALSE   |       |     |

#### 6.12.5 Homing control word (STW1: 16#40Fh→16#C0Fh or 16#43Fh→16#C3Fh )

1)The homing mode and speed are set in parameters PA-19 to PA-24, and the specific homing mode can be viewed in the homing function mode. The terminal number of forward and reverse overrange and origin signal can be set in the terminal function of group P5. The parameter functions are P5-22, P5-23, and P5-27.

2)STW1.bit11=1 (start back reference point command: the level is valid), POS\_ZSW1.bit11=1 in the process of homing, ZSW1.bit11 will automatically set to 1 after the completion of homing.

3)If the origin switch signal is connected to the PLC instead of the servo DI terminal, the origin switch signal needs to be associated with POS\_STW2.bit2, and the servo DI terminal function doesn't need to set the origin switch function.

4)Directly set reference point function: POS\_STW2.bit1=1 (Set reference point, take the current position as the origin), don't need to set STW1.bit11=1.

#### 6.12.6 Communication failure reset and activate the hard limit control word

1)For communication fault alarm, STW1.bit7 should be set to 1 and AckError should be used to reset the fault. 2)For positive and negative overrange signals, POS\_STW2.bit15 needs to be set to 1 to activate the hard limit function.

#### 6.12.7 Absolute/relative positioning motion control word

1)POS\_STW1.bit15=1(MDI operation mode).

2)POS\_STW1.bit8=1Or 0 (1= absolute positioning, 0= relative positioning).

3)Override (speed multiplier) =16#4000h, set MDI\_TarPos (target position), MDI\_Velocity (target speed, unit 1000LU/min), MDI\_Acc=16#4000h, MDI\_Dec=16#4000h.

4)STW1.bit4=1 (CancelTransing, cancel the task), STW1.bit5=1 (Intermediatestop, suspend the task).

5)STW1.bit6=1 (ExcuteMode, activation program task: triggered along the signal).

| *POS_STW1.bit8 绝对 / 相对定位模式*      | %M2003.0   | 布尔型    | TRUE    | TRUE    |   |
|----------------------------------|------------|--------|---------|---------|---|
| *POS_STW1.bit12 MDI数据传输:连续/单步*   | %M2003.4   | 布尔型    | FALSE   |         | E |
| *POS_STW1.bit15 MDI功能 / 运行程序段功能* | %M2003.7   | 布尔型    | TRUE    | TRUE    |   |
|                                  |            | *      | N       | F       |   |
| *Override 速度倍率*                  | %MW2008    | 十六进制   | 16#4000 | 16#4000 |   |
| *MDI目标位置*                        | %MD2010    | 带符号十进制 | -1000   | -1000   |   |
| *MDi速度*                          | %MD2014    | 带符号十进制 | 30000   | 30000   |   |
| *MDI加速度*                         | %MW2018    | 十六进制   | 16#4000 | 16#4000 |   |
| *MDI 减速度*                        | %MW2020    | 十六进制   | 16#4000 | 16#4000 |   |
| "用户自定义传送区"                       | %MW2022    | 十六进制   | 16#0000 | 16#0000 | E |
|                                  | -          | 1      |         |         |   |
| 名称                               | 地址         | 显示格式   | 监视值     | 修改值     | 9 |
| STW1 控制字1"                       | %QWD       | 十六进制   | 16#047F |         |   |
| STW1.bitO 驱动器启动。                 | %M2000.0   | 布尔型    | TRUE    | TRUE    |   |
| STW1.bit1 OFF2(自由停车)无效"          | %M2000.1   | 布尔型    | TRUE    | TRUE    |   |
| STW1.bit2 OFF3(快速停车)无效"          | %M2000.2   | 布尔型    | TRUE    | TRUE    |   |
| STW1.bit3 运行使能脉冲*                | %M2000.3   | 布尔型    | TRUE    | TRUE    |   |
| STW1.bit4 CancelTransing取消任务*    | %M2000.4   | 布尔型    | TRUE    | TRUE    |   |
| STW1.bit5 IntermediateStop暂停任务*  | %M2000.5   | 布尔型    | TRUE    | TRUE    |   |
| STW1.bit6 ExecuteMode激活程序任务*     | %M2000.6   | 布尔型    | TRUE    | TRUE    |   |
| STW1.bit7 AckError故障复位*          | %M2000.7   | 布尔型    | FALSE   | FALSE   | E |
| STW1.bit8 JOG1反向点动*              | %M2001.0   | 布尔型    | FALSE   | FALSE   | E |
| STW1.bit9 JOG2正向点动*              | 5 %M2001.1 | 布尔型    | FALSE   | FALSE   | E |
| STW1.bit10 通过PLC控制驱动器*           | %M2001.2   | 布尔型    | TRUE    | TRUE    |   |
| STW1.bit11 启动回原命令*               | %M2001.3   | 布尔型    | FALSE   | FALSE   | E |

6)The set value changes continuously: POS\_STW1.bit8=1 (absolute positioning), POS\_STW1.bit12=1 (MDI data transmission: continuous).

7)After switching to the set value continuous change mode, the switch needs to trigger an ExecuteMode for the first movement. Then, the MDI target position and MDI speed can be directly modified to realize continuous change of the set value.

| Function    | Control word                                                                                                    | Status word                                                                                                    |
|-------------|----------------------------------------------------------------------------------------------------|----------------------------------------------------------------------------------------------------|
|             | None                                                                                                    | ZSW1.bit0(Connected ready)=0<br>ZSW1.bit1(Operated ready)=0<br>ZSW1.bit2(Run AxisEnable)=0<br>ZSW1.bit6(Prohibited connection takes effect)=1 |
| -<br>Enable | STW1.bit0(Drive startup) =0<br>STW1.bit1 OFF2 (No Free Parking) =1<br>STW1.bit2 OFF3 (No fast parking) =1<br>STW1.bit10 (Control the driver through<br>PLC) =1                                | ZSW1.bit0(Connected ready)=1<br>ZSW1.bit1(Operated ready)=0<br>ZSW1.bit2(Run AxisEnable)=0<br>ZSW1.bit6(Prohibited connection takes effect)=0 |
|             | STW1.bit0(Drive startup)=1<br>STW1.bit1 OFF2 (No Free Parking)=1<br>STW1.bit2 OFF3 (No fast parking) =1<br>STW1.bit10(Control the driver through<br>PLC)=1                                    | ZSW1.bit0(Connected ready)=1<br>ZSW1.bit1(Operated ready)=1<br>ZSW1.bit2(Run AxisEnable)=0<br>ZSW1.bit6(Prohibited connection takes effect)=0 |
|             | STW1.bit0(Drive startup)=1<br>STW1.bit1 OFF2 (No Free Parking)=1<br>STW1.bit2 OFF3 (No fast parking) =1<br>STW1.bit3(Run enable pulse)=1<br>STW1.bit10(Control the driver through<br>PLC)=1   | ZSW1.bit0(Connected ready)=1<br>ZSW1.bit1(Operated ready)=1<br>ZSW1.bit2(Run AxisEnable)=1<br>ZSW1.bit6(Prohibited connection takes effect)=0 |
| Slope stop  | STW1.bit0(Drive startup)=0<br>STW1.bit1 OFF2 (No Free Parking)=1<br>STW1.bit2 OFF3 (No fast parking) =1<br>STW1.bit3 (Run enable pulse)=1<br>STW1.bit10 (Control the driver through<br>PLC)=1 | ZSW1.bit0(Connected ready)=1<br>ZSW1.bit1(Operated ready)=0<br>ZSW1.bit2(Run AxisEnable)=0<br>ZSW1.bit6(Prohibited connection takes effect)=0 |
| Free stop   | STW1.bit0(Drive startup)=1<br>STW1.bit1 OFF2 (No Free Parking)=0<br>STW1.bit2 OFF3 (No fast parking) =1                                                                                       | ZSW1.bit0(Connected ready)=0<br>ZSW1.bit1(Operated ready)=0<br>ZSW1.bit2(Run AxisEnable)=0                                                    |

#### 6.12.8 Message 111 Enables the state machine test of the control word and status word

| Function  | Control word                          | Status word                                     |
|-----------|---------------------------------------|-------------------------------------------------|
|           | STW1.bit3 (Run enable pulse) =1       | ZSW1.bit6(Prohibited connection takes effect)=1 |
|           | STW1.bit10(Control the driver through |                                                 |
|           | PLC)=1                                |                                                 |
|           | STW1.bit0 (Drive startup)=1           |                                                 |
| Fast stop | STW1.bit1 OFF2 (No Free Parking)=1    | ZSW1.bit0(Connected ready)=0                    |
|           | STW1.bit2 OFF3 (No fast parking) =0   | ZSW1.bit1(Operated ready)=0                     |
|           | STW1.bit3 (Run enable pulse) =1       | ZSW1.bit2(Run AxisEnable)=0                     |
|           | STW1.bit10(Control the driver through | ZSW1.bit6(Prohibited connection takes effect)=1 |
|           | PLC)=1                                |                                                 |

1)Ramp stop (OFF1 ramp stop), execute ramp stop after STW1. bit0=0, where the ramp stop deceleration time constant is set in P0-31, where P0-31 represents the deceleration time at maximum speed.

2)Free stop (OFF2 free stop), execute free stop after STW1. bit1=0.

3)Fast stop (OFF 3 emergency stop), if the control word STW1. bit2=false, the motor will execute a fast stop. The fast stop time is determined by the servo parameter P0-32, which represents the deceleration time at the maximum motor speed.
# **7** Parameter reading and writing function

# 7.1 Parameters

#### 1. Parameter values

Parameter values represent a single data value or multiple data values (arrays) of a data type.

| Subindex | Meaning                                 | Data type            |
|----------|-----------------------------------------|----------------------|
| 1        | Identifier (ID)                         | V2(2)                |
| 2        | The number of array elements or strings | Unsigned16(2)        |
| 3        | Normalization Factor                    | Floating point(4)    |
| 4        | Variable attribute                      | OctetString 2(2)     |
| 5        | Reserve                                 | OctetString4(4)      |
| 6        | Name                                    | VisibleString 16(16) |
| 7        | Minimum limit                           | OctetString 4(4)     |
| 8        | Maximum limit                           | OctetString 4(4)     |
| 9        | Reserve                                 | OctetString2(2)      |
| 10       | ID extension                            | V2(2)                |
| 11       | DO IO Data Reference parameter          | Unsigned 16(2)       |
| 12       | DO IO Data standardization              | V2(2)                |
| 0        | Complete description                    | OctetString46(46)    |

#### 2. Parameter description

Parameter description contains the relevant information elements of the respective parameters. Relevant information is shown in the following figure: 1)Identifier (subindex1)

| 1)140110111 | (Submack1)                                             |                                                                                           |
|-------------|--------------------------------------------------------|-------------------------------------------------------------------------------------------|
| Bit         | Meaning                                                | Explanation                                                                               |
| 0-7         | Data type identification (ID) for parameter values     | -                                                                                         |
| 8           | Standard factors are irrelevant to variable attributes | -                                                                                         |
| 9           | Parameter not writable                                 | -                                                                                         |
| 10          | The extra text array is valid                          | -                                                                                         |
| 11          | Reserve                                                | -                                                                                         |
| 12          | Change parameters through parameter factory Settings   | When this bit is set, the parameter value can only be set to the parameter factory value  |
| 13          | Parameters can only be reset                           | This bit is set and the parameter can be incremented internally, but can only be set to 0 |
| 14          | Array type                                             | -                                                                                         |
| 15          | Reserve                                                | -                                                                                         |

2)The number of array elements and the number of characters in the string. (subindex2).

3)Standard factor(subindex3).

4)Parameter attributes: variable index and transformation index (subindex4).

5)Parameter name Contains a maximum of 16 characters.(subindex6).

6)Minimum/maximum limit.(subindex7/subindex8).

7)IDextension(subindex10).

8)IO data reference variable /IO data normalization(subindex 11/subindex 12).

## 7.2 Parameter specification

Global parameters and local parameters

A driver object consists of its own driver device and one or more driver objects. The drive shaft is associated with the shaft type drive object.

For multi-axis or modular drive units, each drive object has a separate parameter number space.

Two classes of variables with different range values are defined in the protocol.

#### 7.2.1 Global parameter variable

Global variables are associated with the entire device (such as parameters related to communication interfaces). If different driver objects in the driver unit are addressed, a global variable always specifies the same value.

#### 7.2.2 Drive object/axis specifies parameters

These parameters are associated with the driver object. The driver object/axis specifies that the object has different parameter values in each driver object.

Parameters are divided into global parameters and drive/shaft specification parameters.

The following figure shows the global parameters and drive/shaft specified parameters:

|         |          | Ми      | ılti-Axis/M | odular Dri | ve Unit  |         |          |
|---------|----------|---------|-------------|------------|----------|---------|----------|
| DO 1(e. | g. Axis) | DO 2(e. | g. Axis)    | DO 3(e.    | g. Axis) | DO n(e. | g. Axis) |
| PNU     | Value    | PNU     | Value       | PNU        | Value    | PNU     | Value    |
| 1       |          | 1       |             | 1          |          | 1       |          |
| 2       |          | 2       |             | 2          |          | 2       |          |
| 918     | 3        | 918     | 3           | 918        | 3        | 918     | 3        |
| 944     | 12       | 944     | 3           | 944        | 7        | 944     | 4        |
|         |          |         |             |            |          |         |          |
|         |          |         |             |            |          |         |          |

### 7.3 Basic mode parameter access

#### 7.3.1 General

In this subset, parameter access via "basic mode" is defined. In order to access a request language is defined, the request and response are transmitted asynchronously periodically using the "asynchronous communication interaction" mechanism in the communication system.

#### 7.3.2 General Features

- For each parameter index and subindex is 16 bits wide.
- Transmission of complete arrays or partial or whole parameter descriptions within them.
- Access to different parameters in a transmission. The device must place the maximum number of parameter accesses in a parameter access request.
- Only one parameter request can be processed at a time.
- ♦ A parameter request/parameter response should be filled in a single data block, (default 240 bytes), the request/response cannot be split into several data blocks. The maximum length of the data block may not be equal to 240 bytes, depending on the device characteristics or bus system. Limited to 240 bytes under PROFIBUS and 2^32-65 bytes under ProfiNet. If the size is not the default size of 240 bytes, the device should place the maximum length of the request/response in PN948.
- The optimal multi-parameter simultaneous access, multi-parameter access is defined.
- No periodic parameter access request.
- After the device is started, the parameters specified by the protocol can be at least as many in each state.

### 7.3.3 Drive object access mode

Basic mode parameter access is defined as two different access modes:

- ① Basic mode parameter access Local.
- ② Basic mode parameter access Global.

#### 7.3.4 Parameter request/parameter response

Parameter request has 3 parts, request header, request address, request value. Basic mode request:

| Block definition                   | Byte n                | Byte n+1              | n                                           |
|------------------------------------|-----------------------|-----------------------|---------------------------------------------|
| Dequest header                     | Request reference     | Request ID            | 0                                           |
| Request header                     | Axis-No./DO-ID        | No. of parameters = i | 2                                           |
|                                    | Attribute             | No. of elements       | 4                                           |
| 1st Parameter address              | Parameter number(PNU) |                       |                                             |
|                                    | Subindex              |                       |                                             |
| ith Parameter address              |                       |                       | 4+6×(i-1)                                   |
| 1 st D                             | Format                | No. of values         | 4+6×i                                       |
| 1 <sup>st</sup> Parameter value(s) | Values                |                       |                                             |
| "Change parameter")                |                       |                       |                                             |
| Change parameter )                 |                       |                       |                                             |
| ith Parameter values               |                       |                       |                                             |
|                                    |                       |                       | $4+6\times i+\ldots+(Format n\times Qty_n)$ |

#### **Request header:**

• Request reference

Unique identification of the host's request/response pair. The host can change the identification number for each request.

• Request ID

Two kinds of ID: request ID and value change ID.

Value change Please change the value to save to volatile or non-volatile RAM.

♦ Axis-No./DO-ID

Access in Basic mode - Local, not relevant. In Basic mode access - global, Axis-No./DO-ID Used for shaft number setting under multiple axes.

No. of parameters

Parameter number of the request

#### **Request address:**

♦ Attribute

- (1)value, (2) parameter description, (3) text description.
- Number of elements
- Parameter number (PNU)
- Parameter number, value range (1-65535)
- Subindex

Subindex, value range (0-65534)

#### **Request value:**

♦ Format

Data format, type.

- Number of values
- ♦ Values

#### Allowed attributes, number of arguments, subindex combinations:

| Attribute                | No. of<br>elements | Subindex | Related data                                        |
|--------------------------|--------------------|----------|-----------------------------------------------------|
| Value (single normator)  | 0                  | 0        | The value(recommended)                              |
| value (single parameter) | 1                  | 0        | The value(for compatibility, Don't use for request) |
|                          | 0                  | 0        | One value, under subindex 0                         |
| Value (array parameter)  | 1                  | 0 - m    | One value, under subindex                           |
|                          | 2 - n <sup>a</sup> | 0 - m    | Several values, starting with subindex              |

| Value (string parameter)                            | 0                                 | 0                            | The entire string (if the response exceedes the block size, the string is cut at the end to match the block size) |
|-----------------------------------------------------|-----------------------------------|------------------------------|----------------------------------------------------------------------------------------------------|
| value (string parameter)                            | 1                                 | 0 - m                        | One character, under subindex                                                                                     |
|                                                     | 2 - n <sup>a</sup>                | 0 - m                        | Several characters, starting with subindex                                                                        |
| Description                                         | 0<br>(irrelevant)                 | 0                            | The entire description                                                                                            |
| 1                                                   | 1                                 | 1 - 12                       | One description element                                                                                           |
| Tout (from tout orney)                              | 1                                 | 0 - m                        | One text(16bytes), under subindex                                                                                 |
| Text (from text array)                              | 2 - n                             | 0 - m                        | Several texts, starting with subindex                                                                             |
| If the number of element requested or shall be chan | s available in<br>ged, an error s | the device of hall be output | doesn't match with the number of elements which are at.                                                           |

In Siemens PLC, aperiodic read and write can be performed through the FB287 function block Sina-Para-S.This function realizes the non-periodic data interaction function of PLC and DS5P driver, which is mainly servo read and write access operation. Currently, only single-parameter operations are supported.

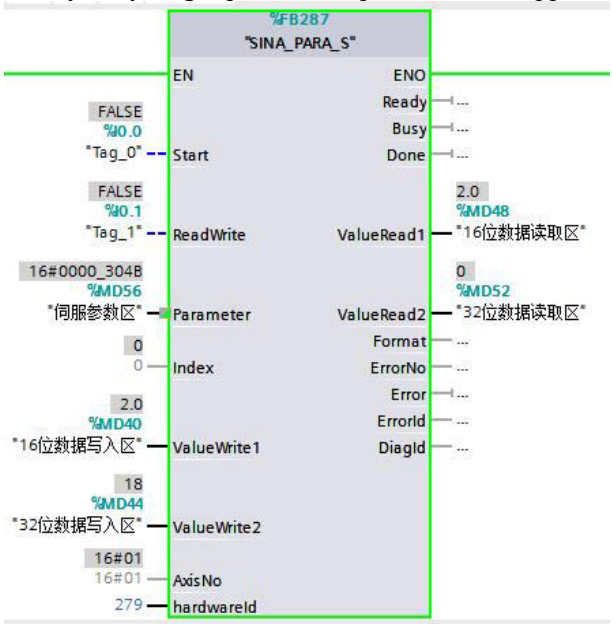

1) For DS5P, AxisNO in SINA\_PARA\_S starts at 1 by default, and AxisNO is set to 1 regardless of how many servos are behind it, with axes differentiated by hardWare ports.

2) Function block input parameters Parameter\_No are set as follows: On the host, the address of Parameter\_NO (in hexadecimal format) is set to 0x1000-0x1FFF. The hexadecimal number is added to the function code by 10000, where bit8-bit11 indicates the function code group number (in hexadecimal format). bit0-bit7 indicates bias within the function code group. For example, 0x1000 indicates P0-00. 0x1302 indicates P3-02. 0x150C indicates P5-12. 0x2000 indicates U0-00. 0x3000 indicates F0-00.

3) valueWriter1 is a 16-bit data write area, valueWriter2 is a 32-bit data write area, ValueRead1 is a 16-bit data read area, ValueRead2 is a 32-bit data read area. When the data range of the servo parameter is within the 16-bit data range, the value should be assigned in valueWriter1. When the data range of the servo parameter is outside the 16-bit data range, a value should be assigned in valueWriter2.

# **8** Example of configuring the IRT mode

# 8.1 IRT project configuration

1. In the topology view, the configuration connection must be based on the actual physical connection (that is, the configuration connection must be consistent with the actual connection). Note: RT mode topology view can't be connected, IRT mode must be connected, S7-1200 PLC doesn't support IRT. And in the case of topology view connection, if the servo has just been factory application, in the case of no device name, the PLC will automatically assign the device name, without manual allocation.

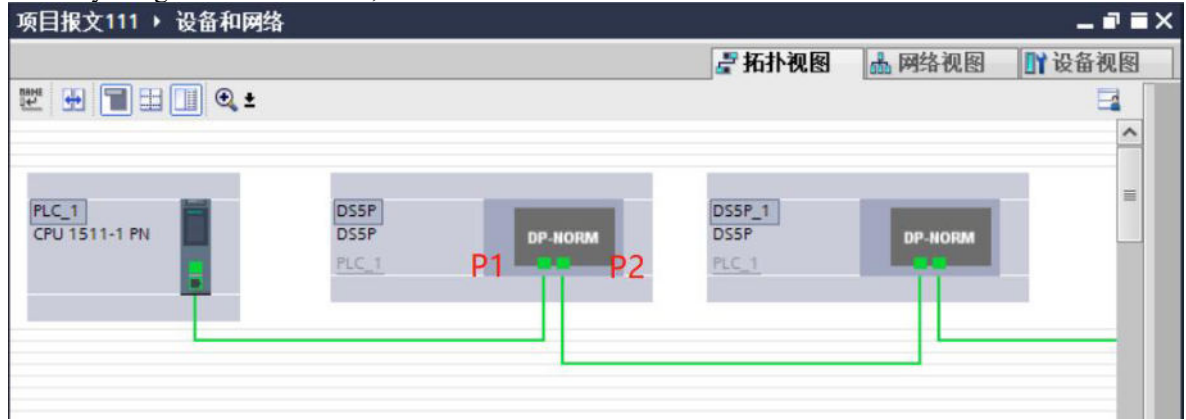

2. Modify the synchronization time: When configuring Profinet IRT communication in the network view, note that the minimum communication time of the current DS5P is 1ms.

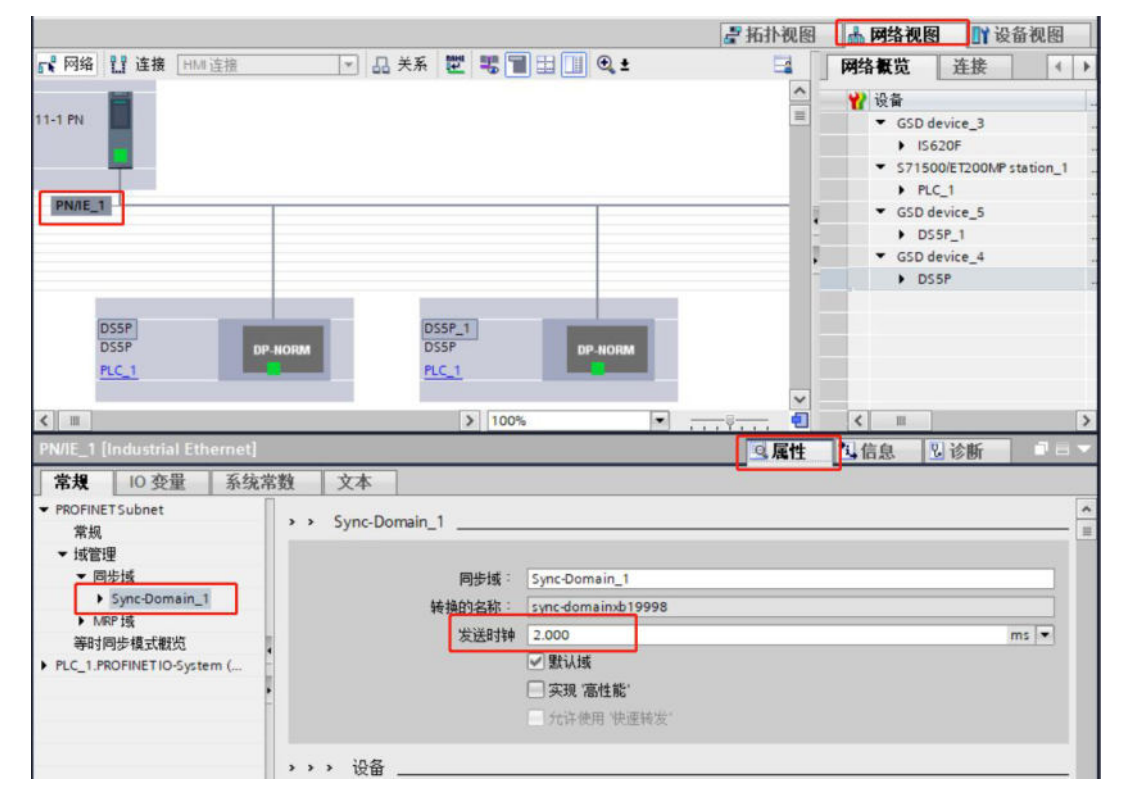

| 常規                        | 10 变量 系统       | 京常数 | 文本         |         |             |   |       |       |   |
|---------------------------|----------------|-----|------------|---------|-------------|---|-------|-------|---|
| PROFINETSU                | bnet           |     | 10 系统      |         |             |   | 同步主站  |       | ^ |
| 常规                        |                |     | PLC_1.PROF | NETIO-5 | ystem (100) |   | PLC_1 |       |   |
| ▼ 域管理                     |                |     |            |         |             |   |       |       |   |
| ▼ 開告博<br>▶ Syn<br>▶ MRP 博 | ic-Domain_1    |     |            |         |             |   |       |       |   |
| 等时同步                      | 模式概览           |     |            |         |             |   |       |       |   |
| PLC_1.PROFI               | NETIO-System ( | 10  | ) 设备       |         |             |   |       |       |   |
|                           |                | •   | PROFINET   | RT 等    | 同步角色        | Л | 余等级   | DFP 组 |   |
|                           |                |     | \$7-1500   | RT 👻    | 同步主站        |   | 1     |       |   |
|                           |                | -   | ds5p       | RT      | 未同步         |   |       |       |   |
|                           |                |     | ds5p-20p4  | RT      | 未同步         |   |       |       |   |

3. Select isochronous synchronization mode and IRT.

|                          |                       |                                                                                                    | <b>唐</b> 拓扑视                        | 图 📩 网络     | 视图   | 1 设备 | 视图                  |
|--------------------------|-----------------------|----------------------------------------------------------------------------------------------------|-------------------------------------|------------|------|------|---------------------|
| DS5P [DS5P]              | 💽 🗒 🕎 🖌 🕄 🛄 🍳 ±       | <b>3</b>                                                                                                    | 设备概览                                |            |      |      |                     |
|                          |                       | ^                                                                                                    | ₩ 模块                                |            | 机架   | 插槽   | 1地                  |
|                          |                       | =                                                                                                    | ▼ DS5P                              |            | 0    | 0    |                     |
|                          |                       | 1                                                                                                    | Interface                           |            | 0    | 0 X1 |                     |
| B                        |                       | •                                                                                                    | <ul> <li>PROFIdrive Modu</li> </ul> | le_1       | 0    | 1    |                     |
| <b>S</b>                 |                       | -                                                                                                    | Parameter Ac                        | cess Point | 0    | 11   |                     |
|                          |                       | 1                                                                                                    | Standard Tele                       | gram 111,  | 0    | 12   | 023                 |
| _                        |                       |                                                                                                    |                                     |            | 0    | 13   |                     |
| _                        |                       |                                                                                                    |                                     |            | 0    | 2    |                     |
| -                        | DP-NORM               | ~                                                                                                    |                                     |            | 0    | 3    |                     |
| < 11                     | > 100%                |                                                                                                    | <                                   |            | ^    |      | >                   |
| DS5P [DS5P]              |                       |                                                                                                    | 0 厚性                                | 11位自       | 2.1  | い町   | 18                  |
|                          | ale skit.             |                                                                                                    | 3 49 11                             |            | 1216 | 2101 | Street Constitution |
| 高規 10 受重 系统              | 常数   又本               |                                                                                                    |                                     |            |      |      |                     |
| ▼ 常规                     | > 等时同步模式              |                                                                                                    |                                     |            |      |      |                     |
| 目录信息                     | 本地模块的等时同步模式           |                                                                                                    |                                     |            |      |      |                     |
| ▼ PROFINET接口 [X1]        | _                     |                                                                                                    | _                                   |            |      |      |                     |
| 常規                       |                       | ☑ 等时同步模式                                                                                                    | £                                   |            |      |      |                     |
| 以太阳地址                    | 发送时钟:                 | 2.000                                                                                                    |                                     |            |      | ms   | *                   |
| <ul><li>◆ 古机油质</li></ul> | <b>広田 田田</b> :        | 2 000                                                                                                    |                                     |            |      | me   |                     |
| 接口法面                     |                       | 634B1.//                                                                                                    |                                     |            |      | 1112 |                     |
| 介质冗全                     | 11/10 直 -             | 自动取小化                                                                                                    |                                     |            |      |      |                     |
| 等时同步模式                   | ▲ 时间币(读取过程值):         | 0.125                                                                                                    | ms 🤤                                |            |      |      |                     |
| ▼ 实时设定                   | 时间间隔:                 | 0.125                                                                                                    |                                     |            |      |      | ms                  |
| 10 周期                    | ・ 时间 To (輸出过程值) :     | 0.5                                                                                                    | ms 🌩                                |            |      |      |                     |
| 同步                       | 时间间隔:                 | 0.125                                                                                                    |                                     |            |      |      | ms                  |
| Port 1 [X1 P1 R]         |                       | - Annotation - Contraction - Contraction - C |                                     |            |      |      |                     |
| Port 2 [X1 P2 R]         | 详细信息概览                |                                                                                                    |                                     |            |      |      |                     |
| 标识与维护                    |                       |                                                                                                    |                                     |            |      |      |                     |
| Shared Device            | 名称 插槽/                |                                                                                                    |                                     |            |      |      |                     |
|                          | PROFIdrive Module 1/1 |                                                                                                    |                                     |            |      |      |                     |
|                          | PROFIdrive Module 1/2 |                                                                                                    |                                     |            |      |      |                     |
|                          |                       |                                                                                                    |                                     |            |      |      |                     |

4. Select IRT.

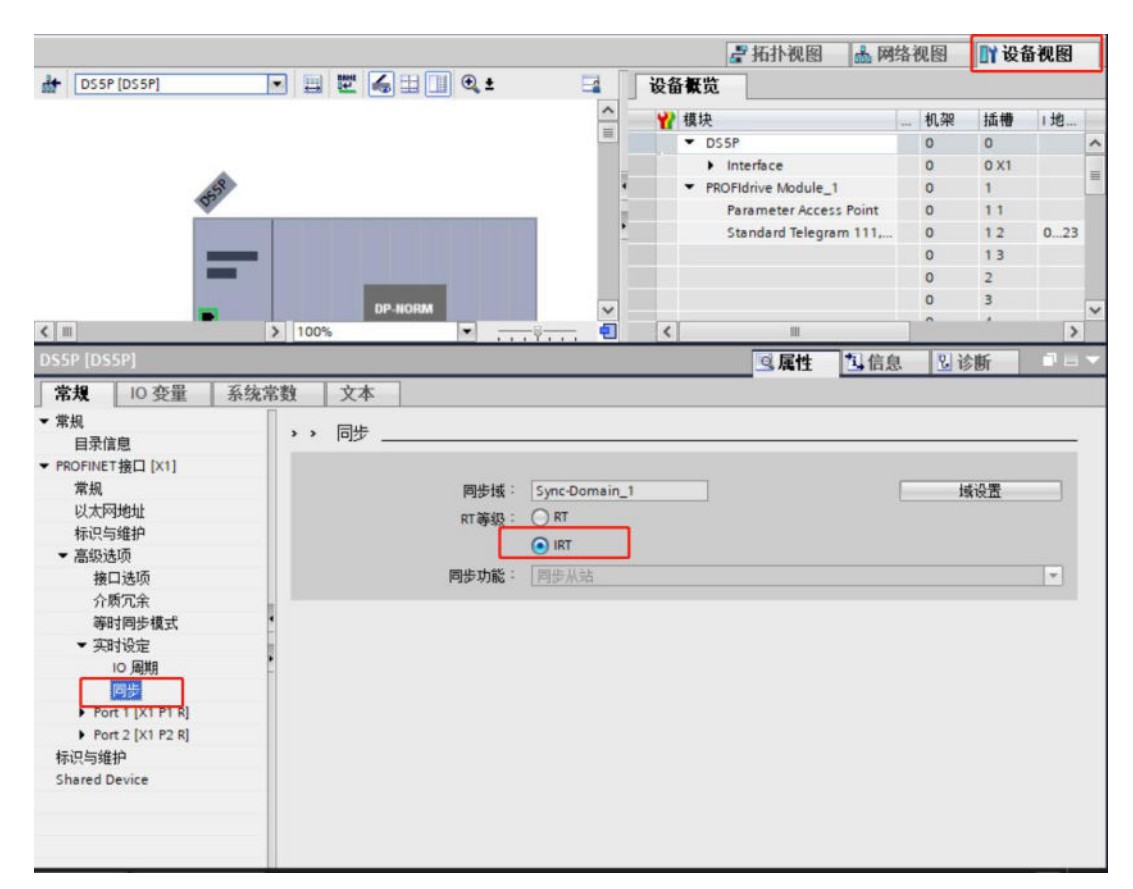

5.Right-click OB91 and select "Sync with Bus option". Note: If the CPU performance is low, you need to consider adjusting the Factor parameter to 4 or 8 to reduce the CPU load.

| □ 1500PLC 3是据文                                                         | NC Same IO  | 8011             |                                                    | 1844                                   | 144 | 1012K 1011H |
|------------------------------------------------------------------------|-------------|------------------|----------------------------------------------------|----------------------------------------|-----|-------------|
| ■ 添加新设备                                                                | MC-SEIVO [O | ופט              |                                                    |                                        |     |             |
| 品 设备和网络                                                                | 常規          | 文本               |                                                    |                                        |     |             |
|                                                                        | 常规信间。       | 文本<br>周期<br>◎ 循环 | 周期 (ms)<br>度送时钟的未源:<br>发送时钟 (ms)<br>因子:<br>周期 (ms) | PROFINETIO-System (100)<br>2<br>1<br>2 |     |             |
| <ul> <li>         ・ 回 PLC 数据类型         ・         ・         ・</li></ul> |             |                  |                                                    |                                        |     |             |
| 【職 在統合份     【     二    二    二    二    二    二                           |             |                  |                                                    |                                        |     |             |

The IRT configuration is complete.

# **9** Application example of message 3/102

# 9.1 S7-1500 PLC message 3 configuration setting

### 9.1.1 Configuration setting

1. Configuration of DS5P and add message 3, as shown in the following figure:

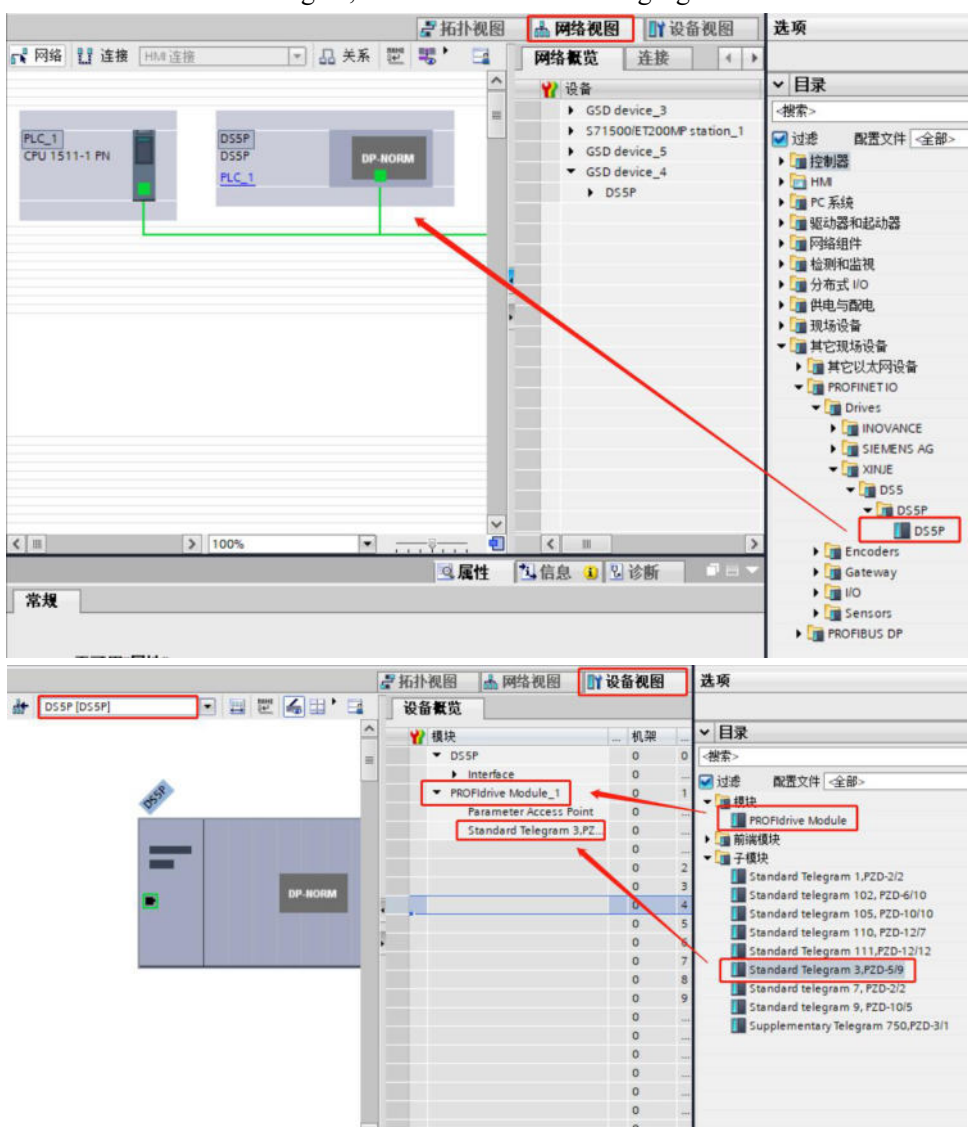

2. Connect the PLC to DS5P in the network view, as shown in the figure:

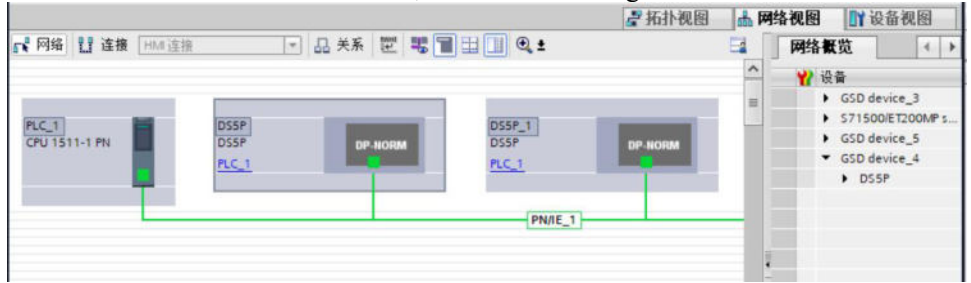

3. If IRT communication between PLC and DS5P is required, the topology view must be connected, and the actual physical connection must be consistent with the configuration. If only RT communication is performed (default), the topology view can be disconnected.

| 目报文111 ) 设备和网络       |              |         |                |          |         |
|----------------------|--------------|---------|----------------|----------|---------|
|                      |              |         | 🛃 拓扑视图         | 品 网络视图   | 11 设备视图 |
| : 🗄 📲 🗐 Q.:          |              |         |                |          |         |
|                      |              |         |                |          | ^       |
|                      |              |         |                |          | -       |
| LC_1<br>PU 1511-1 PN | DS5P<br>DS5P | DP-NORM | DS5P_1<br>DS5P | DP-NORM  |         |
|                      | PLC_1        | P1 P2   | PLC_1          | a second |         |
|                      |              |         |                |          |         |
|                      |              |         |                |          |         |
|                      |              |         |                |          |         |

4. Then add the positioning axis, as shown in the figure:

| 设备                                                                           |          | 25107152                                                                                              | _ |                                                                                                    |                                                                          |                                                                                  | 🖬 Arr AL Am 673                                                                               |
|------------------------------------------------------------------------------|----------|----------------------------------------------------------------------------------------------------|---|----------------------------------------------------------------------------------------------------|--------------------------------------------------------------------------|----------------------------------------------------------------------------------|-----------------------------------------------------------------------------------------------|
| □ 项目报文111                                                                    | <b>1</b> | 名称:<br>PositioningAvis_                                                                               |   |                                                                                                    |                                                                          |                                                                                  |                                                                                               |
|                                                                              |          | は<br>送<br>は<br>が<br>た<br>が<br>な<br>利<br>の<br>の<br>の<br>の<br>の<br>の<br>の<br>の<br>の<br>の<br>の<br>の<br>の |   | 名称<br>▼ 読坊控制<br>● T0_SpeedAxis<br>● T0_SynchronousAvis<br>● T0_SynchronousAvis<br>● T0_CarmTrack<br>● T0_CarmTrack<br>● T0_CarmTrack<br>● T0_Carm<br>● T0_Carm<br>● T0_Carm<br>● T0_Carm<br>● T0_Carm<br>● T0_Carm<br>● T0_LeadingAvisProv | 数本<br><u>V50</u><br>V50<br>V50<br>V50<br>V50<br>V50<br>V50<br>V50<br>V50 | 类型: 3<br>编号:<br>描述:<br>工艺对象语中的相同<br>在用户程度动程的中程。<br>全: 向使用程序的<br>其它的性质的<br>其它的性质的 | <ul> <li>TD_PositioningAvis</li> <li>              ● 手助             ・             ・</li></ul> |
| <ul> <li>▶ □ 分布式 I/O</li> <li>▼ □ 未分组的设备</li> <li>▶ □ OSSP [OSSP]</li> </ul> |          | ✓ 東京市政 ● 新增并打开(型)                                                                                     |   |                                                                                                    |                                                                          |                                                                                  | 職定 取消                                                                                         |

5. Then select "Profidrive" and "Standard message 3" in the configuration setting, as shown in the figure:

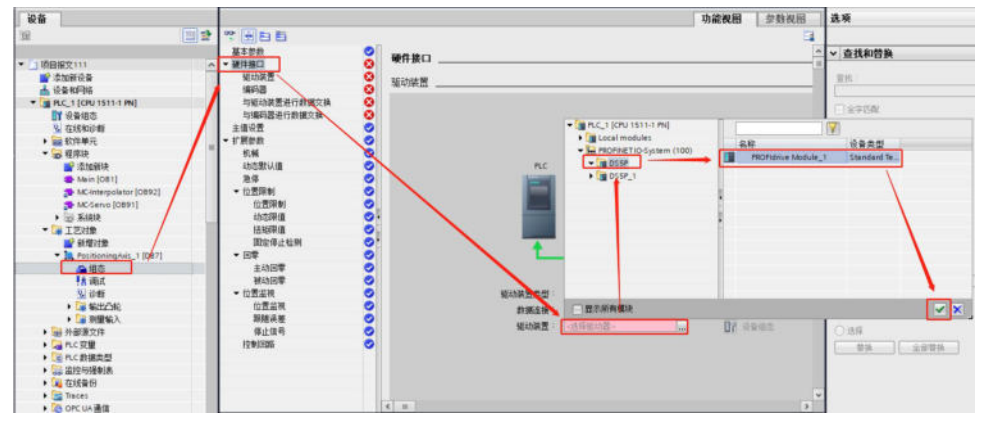

6. Then select the encoder type. If P0-79=1 (incremental position mode), select "Increment" for encoder type.

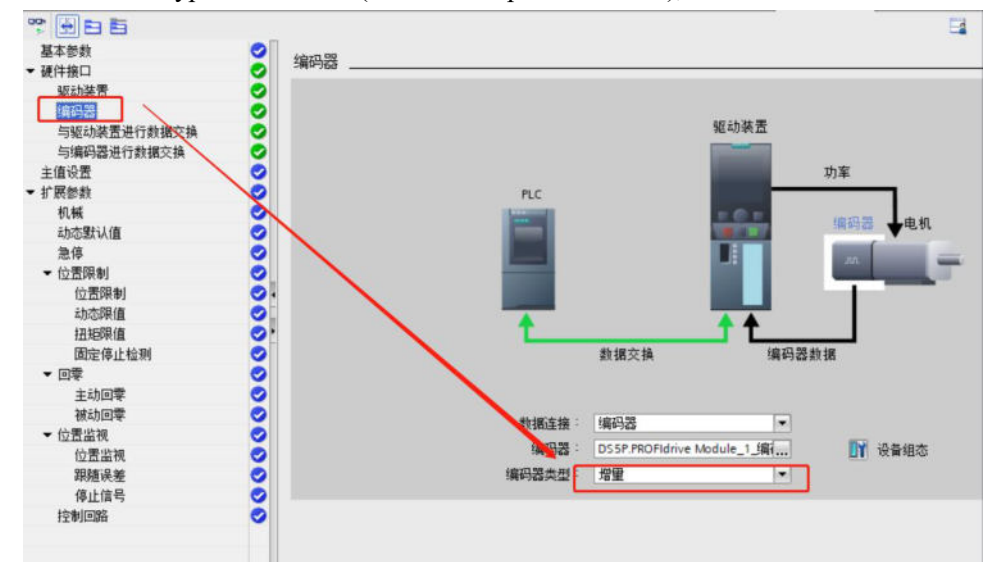

7. If P0-79=0 or 2 (absolute position linear mode), select "Cyclic Absolute encoder" as the encoder type.

| <b>劉瑞连接</b> 。 | 编码器                   | -      |        |
|---------------|-----------------------|--------|--------|
| 编码器           | DS5P.PROFIdrive Modul | e_1_编i | 🛐 设备组态 |
| 编码器类型:        | 循环绝对编码器               | -      |        |

8. For the reference speed, maximum speed and reference torque of the motor, "Automatic application of drive value during operation" cannot be checked, and it needs to be manually set according to the driver parameters. The reference speed is the rated speed of the motor and the maximum speed.

| 1  |                                         |                                                                                             | 1                                                |                                                |                                                                                                    |
|----|-----------------------------------------|---------------------------------------------------------------------------------------------|--------------------------------------------------|------------------------------------------------|----------------------------------------------------------------------------------------------------|
| 0  |                                         |                                                                                             |                                                  | <b>A A</b>                                     | ^                                                                                                    |
| 0  |                                         |                                                                                             |                                                  |                                                |                                                                                                    |
| 0  |                                         |                                                                                             | 數据交換                                             | 漏码器                                            | 数据                                                                                                    |
| 0  |                                         |                                                                                             |                                                  |                                                |                                                                                                    |
| 0  | 驱动装置数据                                  |                                                                                             |                                                  |                                                |                                                                                                    |
| 0  |                                         |                                                                                             |                                                  |                                                | -                                                                                                    |
| 0  |                                         | 報动装置报文                                                                                      | 标准报文 3                                           | -                                              | □1 设备组态                                                                                                    |
| 0  |                                         |                                                                                             |                                                  |                                                |                                                                                                    |
| 0  |                                         |                                                                                             | □ 组态过程中自动应用                                      | 日販売価 (高祥)                                      | =                                                                                                    |
| 0  |                                         |                                                                                             |                                                  |                                                |                                                                                                    |
| 0  |                                         |                                                                                             | 1 运行时自动应用缩4                                      | 川圓 (任3名/                                       |                                                                                                    |
| 0  |                                         | 参考速度                                                                                        | 3000.0                                           | 1/min                                          | <ol> <li>驱动装置的参数必须<br/>的边景相匹配。</li> </ol>                                                                                                    |
| 0. |                                         | 最大速度:                                                                                       | 3000.0                                           | 1/min                                          | а у 10 <u>с</u> 10 сень ч                                                                                                    |
| 0  |                                         |                                                                                             |                                                  |                                                |                                                                                                    |
| 0  |                                         |                                                                                             |                                                  |                                                |                                                                                                    |
|    | 000000000000000000000000000000000000000 | ●<br>●<br>●<br>●<br>●<br>●<br>●<br>●<br>●<br>●<br>●<br>●<br>●<br>●<br>●<br>●<br>●<br>●<br>● | 東功装置数据     驱动装置板文     都応装置板文     参考速度:     最大速度: | ●<br>●<br>●<br>●<br>●<br>●<br>●<br>●<br>●<br>● | 武福交換     「「「「「「「「「「「」」」」     「「「」」     「「「」」     「「」     「「」     「「」     「「」     「」     「」     「」     「」     「」     「」     「」     「」     「」     「」     「」     「」     「」     「」     「」     「」     「」     「」     「」     「」     「」     「」     「」     「」     「」     「」     「」     」     「」     」     「」     」     「」     」     「」     」     「」     」     「」     」     「」     」     「」     」     「」     」     「」     」     「」     」     「」     」     「」     」     「」     」     「」     」     「」     」     「」     」     「」     」     」     」     」     」     」     」     」     」     」     」     」     」     」     」     」     」     」     」     」     」      」      」      」      」      」      」      」      」      」      」      」      」      」      」      」      」      」      」      」      」      」      」      」      」      」      」      」      」      」      」      」      」      」      」      」      」      」      」      」      」      」      」      」      」      」      」      」      」      」      」      」      」      」      」      」      」      」      」      」      」      」      」      」      」      」      」      」      」      」      」      」      」      」      」      」      」      」      」      」      」      」      」      」      」      」      」      」      」      」      」      」      」      」      」      』      」      』      」      』      」      』      」      』      」      』      」      』      」      』      」      』      」      』      」      』      」      』      」      』      」      』      」      』      」      』      」      』      」      』      、      』      」      』      』      』      』      、      』      』      』      』      』      』      』      』      』      』      』      』      』      』      』      』      』      』      』      』      』      』      』      』      』      』      』      』      』      』      』      』      』      』      』      』      』      』      』      』      』      』      』      』      』      』      』      』      』      』      』      』      』      』      』      』      』      』      』      』      』      』      』      』      』 |

9.For Data exchange with encoder, if Automatically apply encoder value during running is not selected, the following configuration is required: If P0-79=1 (incremental position mode) and encoder type is set to Incremental, the following configuration is required.

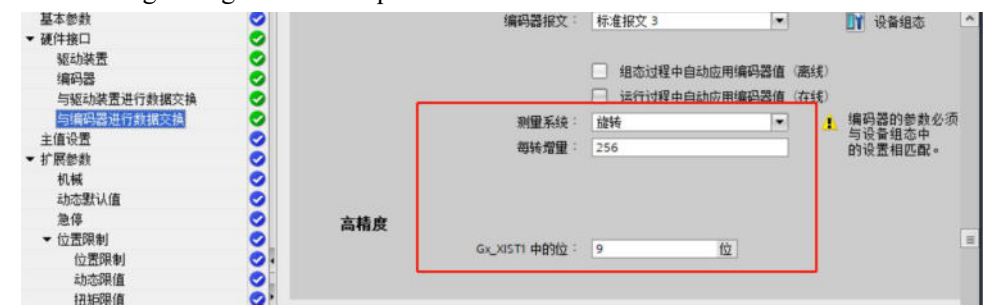

The bit 15 in Gx\_XIST1 in the figure above is changed to 9.

If P0-79=0 or 2 (absolute position linear mode), select Cyclic Absolute Encoder as the encoder type.

Then the extension parameters are set, the encoder installation type is selected as "on the motor shaft", and the position parameters are set.

| 基本参数        | 0        |                                 |
|-------------|----------|---------------------------------|
| ・硬件接口       | <b>e</b> |                                 |
| 驱动装置        | 0        |                                 |
| 编码器         | <b>O</b> |                                 |
| 与驱动装置进行数据交换 | <b>O</b> |                                 |
| 与编码器进行数据交换  | 0        |                                 |
| ・扩展参考       | 0        |                                 |
| 机械          | 0        |                                 |
| 动态默认值       | 0        | 设置对象                            |
| 急停          | 0        |                                 |
| ★ 位置限制      | 0        | 漏約器 1                           |
| 位置限制        | 0        |                                 |
| 动态限值        | 0        |                                 |
| 扭矩限值        | 0        | 续四型本体参照: [7世前的 E                |
| 固定停止检测      | ⊘.       | Meles to an                     |
| ▼ 回零        | 0        | し、反同漏码器的方向                      |
| 主动回零        | 0        |                                 |
| 被动回零        | 0        |                                 |
| ▼ 位置监视      | 0        | 驱动装置机械装置                        |
| 位置监视        | 0        |                                 |
| 跟随误差        | 0        | 反向驱动装置的旋转方向                     |
| 停止信号        | 0        | 负载齿轮                            |
| 控制回路        | 0        | 由 机结带 : 1                       |
| 实际值推断       | 0        |                                 |
|             |          | 页载转载: 1                         |
|             |          | 位置参数                            |
|             |          | <u>  224</u> 7 世界 1 60.0 mm/rot |
|             | <        |                                 |

10.Disable the Enable Tracking Error Monitoring option. If this option is selected and the tracking error is set to a small value, the host may report errors when the function is enabled.

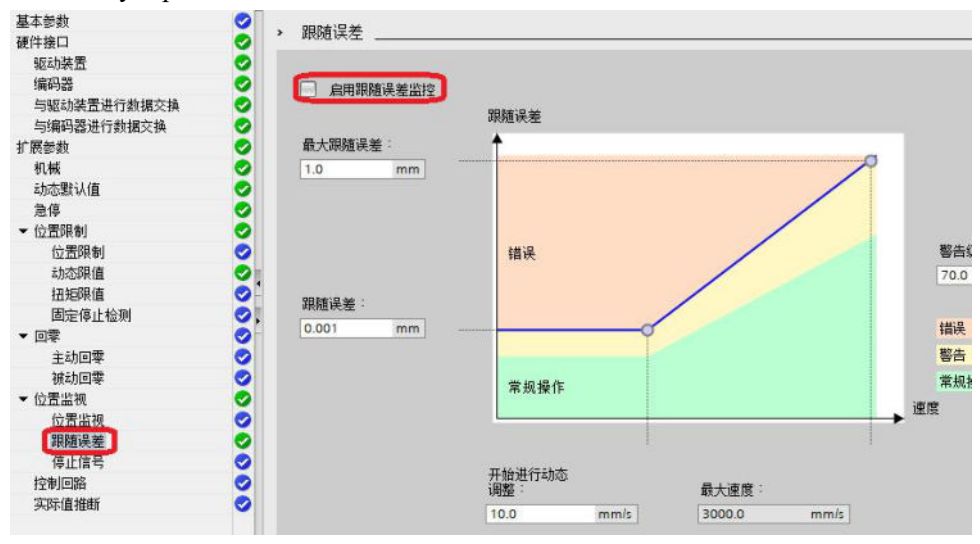

11. Write programs in the main program:

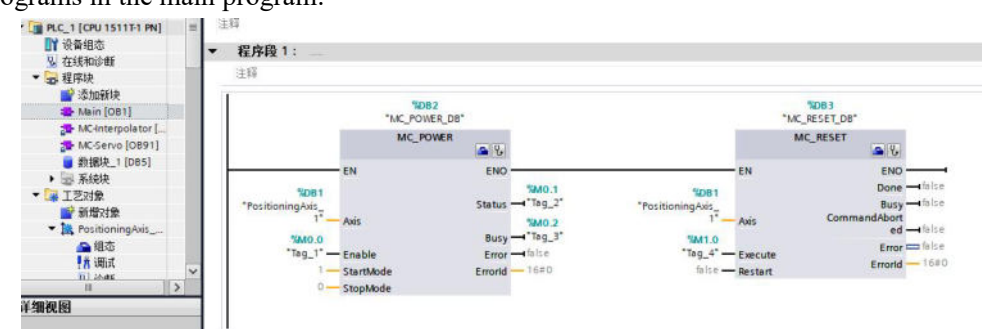

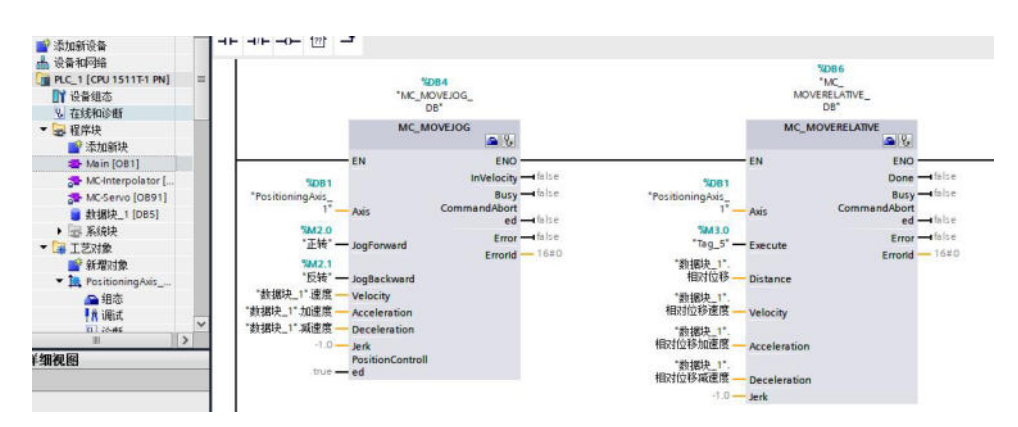

12.Double click on the DS5P device in the device view to set the IP address and device name for the DS5P, as shown in the figure:

|                    |                           |                           | 🛃 拓扑视图                                  | ▲ 网络 | 视图   | 11 设备视图 |
|--------------------|---------------------------|---------------------------|-----------------------------------------|------|------|---------|
| DS5P (DS5P)        | 💌 🔡 🐷 🍊 🖽 🛄 🍳 ±           | <b>运</b> 设备               | a<br>概览                                 |      |      |         |
|                    |                           | ^ <b>*</b>                | 模块                                      |      | 插槽   | 1地址     |
|                    |                           | =                         | ▼ DS5P                                  | 0    | 0    |         |
|                    |                           |                           | Interface                               | 0    | 0 X1 |         |
| 3                  |                           | Sec.                      | <ul> <li>PROFIdrive Module_1</li> </ul> | 0    | 1    |         |
| 0                  |                           |                           | Parameter Access Point                  | 0    | 11   |         |
|                    |                           |                           | Standard Telegram 111                   | 0    | 12   | 023     |
|                    | -                         | 1                         |                                         | 0    | 13   |         |
|                    |                           |                           |                                         | 0    | 2    |         |
|                    | DP. HOPM                  |                           |                                         | 0    | 3    |         |
|                    |                           |                           |                                         | 0    | 4    |         |
|                    |                           |                           |                                         | 0    | 5    |         |
|                    |                           |                           |                                         | 0    | 6    |         |
|                    |                           | ~                         |                                         | 0    | 7    |         |
|                    | > 100%                    | Y 1 X                     | m                                       |      |      | >       |
| 55P [DS5P]         |                           |                           | 《属性                                     | 自信息  | 1 21 | )新 🗌 –  |
| 常規 IO 变量 系         | 统常数 文本                    |                           |                                         | -    |      |         |
| 常规                 | A                         | ● 在项目中设置                  | P地址                                     |      |      |         |
| 目录信息               |                           | IP the                    | 1 192 . 168 . 8 . 2                     |      |      |         |
| PROFINET接口 [X1]    |                           | ス同様に                      | ·                                       | _    |      |         |
| 常規                 |                           | TPHER                     | H . 200.200.200.0                       |      |      |         |
| 以太网地址              |                           | (三)回旋時用發行3                | 1910 控制器                                |      |      |         |
| 标识与维护              |                           | 使用路由器                     |                                         |      |      |         |
| ▼ 高级选项             | -                         | 路由器地;                     |                                         |      |      |         |
| 接口选项               | = *                       | ○ 在设备中直接计                 | ₽定 IP 地址                                |      |      |         |
| 介质冗余               |                           | 0                         |                                         |      |      |         |
| 等时同步模式             | PROFINET                  |                           |                                         |      |      |         |
| ▼ 买时设定             | THOT HE I                 |                           |                                         |      |      |         |
| 10周期               |                           | ☑ 自动生成 PROF               | INET设备名称                                |      |      |         |
| 同步                 |                           | Contraction of the second | - State Herry                           |      |      |         |
| Port 1 [X1 P1 R]   | non-numeral II the databa |                           |                                         |      |      |         |
|                    | PROFINET设备名称              | ds5p                      |                                         |      |      |         |
| • Port 2 [X1 P2 R] | PROFINET设备名称<br>转换的名称     | a ds5p<br>ds5p            |                                         |      |      |         |

13.Download the PLC program, as shown in the following figure:

|   | 设备                     | 设备类型                                             | 插槽                                | 接口类型                 | 地址                                      | 子网                                  |                                                        |
|---|------------------------|--------------------------------------------------|-----------------------------------|----------------------|-----------------------------------------|-------------------------------------|--------------------------------------------------------|
| 무 | PLC_1                  | CPU 1511T-1 PN                                   | 1 X1                              | PN/IE                | 192.168.0.1                             | PN/IE                               | _1                                                     |
|   |                        | PG/PC 接口的                                        | 类型 :                              | PN/IE                |                                         |                                     | -                                                      |
|   |                        | PG/PC                                            | 接口:                               | TwinCAT-In           | tel PCI Ethernet Adap                   | ter (Gigabit)                       |                                                        |
|   |                        | PG/PC<br>接口/子网的                                  | 接口:<br>连接:                        | TwinCAT-In           | tel PCI Ethernet Adap                   | ter (Gigabit)                       | • •                                                    |
|   |                        | PG/PC<br>接口/子网的<br>第一个                           | <b>接口</b> :<br>连接:<br>网关:         | PN/IE_1              | tel PCI Ethernet Adap                   | ter (Gigabit)                       | • •<br>• •                                             |
|   | 选择目标设备:                | PG/PC<br>接口/子网的<br>第一个                           | <b>接口</b> :<br>连接:<br>网关:         | PN/IE_1              | tel PCI Ethernet Adap<br>显示地址相同的设       | ter (Gigabit)<br>备                  | • •<br>• •                                             |
|   | 选择目标设备:<br>设备          | PG/PC<br>接口/子网的<br>第一个<br>设备类型                   | 接口:<br>连接:<br>阿关:<br>接口:          | winCAT-In<br>PN/IE_1 | tel PCI Ethernet Adap<br>显示地址相同的设<br>也址 | ter (Gigabit)<br>备<br>目标设备          |                                                        |
|   | 选择目标设备:<br>设备<br>PLC_1 | PG/PC<br>接口/子网的<br>第一个<br>设备类型<br>CPU 1511T-1 PN | 接口:<br>连接:<br>网关:<br>接口:<br>PN/IE | winCAT-In<br>PN/IE_1 | tel PCI Ethernet Adap                   | ter (Gigabit)<br>备<br>目标设备<br>PLC_1 | <ul> <li>▼</li> <li>▼</li> <li>▼</li> <li>▼</li> </ul> |

14.After downloading, monitor the PLC for any errors and ensure that the servo panel is in bb state. If there are any issues, right-click on DS5P in the device view and select Assign Device Name, as shown in the figure:

|               |          |         |            |              |   | 21 | 石扑视图 |              | 络视图          | <b>1</b> 4 g | 设备视图               |   |
|---------------|----------|---------|------------|--------------|---|----|------|--------------|--------------|--------------|--------------------|---|
| DS5P [DS5P]   |          | 6 🖽 🛄   |            |              | 4 |    | 设备概算 | 2            |              |              |                    |   |
|               |          |         |            |              | ^ |    | ₩ 模块 | ł            |              |              |                    |   |
|               |          |         |            |              |   |    | -    | DS5P         |              |              | 0                  | 0 |
|               |          |         |            |              | = |    | 100  | Interface    |              |              | 0                  |   |
|               | A        |         |            |              |   |    | - 1  | PROFIdrive M | odule_1      |              | 0                  | 1 |
|               | <u>v</u> |         |            |              |   |    |      | Paramete     | r Access Poi | int          | 0                  |   |
|               |          |         |            |              |   |    |      | Standard     | Telegram 3,  | PZ           | 0                  |   |
|               |          |         | 更改设备       | ana 0.       |   |    |      |              |              |              | 0                  |   |
|               |          | _       | 将10设备名称写   | 入到 MMC卡      |   |    |      |              |              |              | 0                  |   |
|               |          | DP-NORM | 启动设备上具     |              |   |    |      |              |              |              | 0                  | 3 |
|               |          |         | 💥 剪切(17)   | Ctrl+X       |   |    |      |              |              |              | 0                  |   |
|               |          |         | 111 夏制(Y)  | Ctrl+C       |   | 8  |      |              |              |              | 0                  |   |
|               |          |         | ■ 粘热(P)    | Ctrl+V       |   | •  |      |              |              |              | 0                  |   |
|               |          |         | ★ 册排余(D)   | Del          |   | 1  |      |              |              |              | 0                  | - |
|               |          |         | ■ 转到拓扑视图   |              | 1 |    |      |              |              |              | 0                  | - |
|               |          |         | 🚠 转到网络视图   |              |   |    |      |              |              |              | 0                  |   |
|               |          |         | 编译         |              |   |    |      |              |              |              | 0                  |   |
|               |          |         | 下载到设备(L)   |              |   |    |      |              |              |              | 0                  |   |
|               |          |         | 💋 转至在线(N)  | Ctrl+K       |   |    |      |              |              |              | 0                  |   |
|               |          |         | ₩ 转至离线(F)  | Ctrl+M       |   |    |      |              |              |              | 0                  |   |
|               |          | -       | 及 在线和诊断(D) | Ctrl+D       |   |    |      |              |              |              | 0                  |   |
|               |          | L       | 12 分配设备名称  | 1            |   |    |      |              |              |              | 0                  |   |
|               |          |         | 更新并显示强制    | 明操作就         |   |    |      |              |              |              |                    |   |
|               |          |         | 文叉引用       | F11          |   |    |      |              |              |              |                    |   |
|               |          |         | ✔ 交叉引用信息   | Shift+F11    |   |    |      |              |              |              |                    |   |
| < III         | 1        | > 100%  | 显示目录       | Ctrl+Shift+C |   |    | <    | 111          |              |              |                    | ) |
| DSSP [DSSP]   |          |         | → 导出模块标签条( | L)           |   | 10 | 属性   | 包信息          | (1) 見論       | 断            |                    |   |
| L als here. L |          |         | @ 属性       | Alt+Enter    |   |    | TIME | 1 - 11142    | 2120         | 101          | and a state of the |   |

15. Finally, assign the device name to DS5P, first click "Update list", select the servo to be assigned, and then click "Assign device name", after completion, you can click "Update list" to observe whether the device name has been modified, and check whether the servo status and PLC status errors have been eliminated.

| 組态的 PROFINET 设备         PROFINET 设备名称:         设备类型:         DS5P         石         PGIPC 接口的类型:         PGIPC 接口:         ● PNIE         ● QB示同一类型的设备         ● QB示没有名称的设备         ● QB示没有名称的设备         ● QB示没有名称的设备         ● PROFINET 设备名称         水态         ● PROFINET 设备名称         ● PROFINET 设备名称         ● PROFINET 设备名称         ● PROFINET 设备名称         ● PROFINET 设备名称         ● PROFINET 设备名称         ● PROFINET 设备名称                                                                                                    | ▼<br>USB FE Family Controller ● ⑦ ④<br>T 设备名称 状态<br>p4 ▲ 设备名称不同        | Image: Angle of the second second secon | 配 PROFINET 设备名称           | 你。            |                   |               |                      |               |                 |                         |
|----------------------------------------------------------------------------------------------------|------------------------------------------------------------------------|----------------------------------------------------------------------------------------------------|---------------------------|---------------|-------------------|---------------|----------------------|---------------|-----------------|-------------------------|
| PROFINET设备名称:       d15p         设备类型:       D55P         在线访问       PME         PGPC 接口的类型:       PME         PGPC 接口:       Realtek USB FE Family Controller         W 位显示同一类型的设备       ①         ① 位显示参数设置描误的设备       ①         ① 位显示没有名称的设备       ○         PROFINET 设备名称       状态         192.168.8.3       50-00-30-CB-60-60         DSF       ds5p-20p4         ●       0         ●       0         ●       0         ●       0         ●       0         ●       0         ●       0         ●       0         ●       0         ●       0         ●       0         ●       0         ●       0         ●       0         ●       0         ●       0         ●       0         ●       0         ●       0         ●       0         ●       0         ●       0         ●       0         ●       0 <td>▼<br/>USB FE Family Controller ▼ ⑦ ④<br/>T 设备名称 状态<br/>p4 ▲ 设备名称不同</td> <td>PROFINET 论者 帮       ① 55 P         资金 费       ① 55 P         A 集 初 印       ● CITA 集 和 印         CITA 集 和 日       ● CITA 集 和 日         CITA 集 → CITA μ       ● CITA μ         CITA μ       ● CITA μ         Dire 構 □       ● CITA μ         Dire 構 □       ● CITA μ         Dire 構 □       ● CITA μ         Dire 構 □       ● CITA μ         Dire 構 □       ● CITA μ         Dire 構 □       ● CITA μ         Dire 構 □       ● CITA μ         Dire 情 □       ● CITA μ         Dire 情 □       ● CITA μ         Dire 情 □       ● CITA μ         Dire 情 □       ● CITA μ         Dire f □       ● CITA μ         Dire f □       ● CITA μ         Dire f □       ● CITA μ         Dire f □       ● CITA μ         Dire f □       ● CITA μ         Dire f □       ● CITA μ         Dire f □       ● CITA μ         Dire f □       ● CITA μ         Dire f □       ● CITA μ         Dire f □       ● CITA μ         Dire f □       ● CITA μ         Dire f □       ● CITA μ         Dire f □       ● CITA μ</td> <td>-</td> <td></td> <td>组态的 PROFINE</td> <td>ET 设备</td> <td></td> <td></td> <td></td> <td></td> | ▼<br>USB FE Family Controller ▼ ⑦ ④<br>T 设备名称 状态<br>p4 ▲ 设备名称不同        | PROFINET 论者 帮       ① 55 P         资金 费       ① 55 P         A 集 初 印       ● CITA 集 和 印         CITA 集 和 日       ● CITA 集 和 日         CITA 集 → CITA μ       ● CITA μ         CITA μ       ● CITA μ         Dire 構 □       ● CITA μ         Dire 構 □       ● CITA μ         Dire 構 □       ● CITA μ         Dire 構 □       ● CITA μ         Dire 構 □       ● CITA μ         Dire 構 □       ● CITA μ         Dire 構 □       ● CITA μ         Dire 情 □       ● CITA μ         Dire 情 □       ● CITA μ         Dire 情 □       ● CITA μ         Dire 情 □       ● CITA μ         Dire f □       ● CITA μ         Dire f □       ● CITA μ         Dire f □       ● CITA μ         Dire f □       ● CITA μ         Dire f □       ● CITA μ         Dire f □       ● CITA μ         Dire f □       ● CITA μ         Dire f □       ● CITA μ         Dire f □       ● CITA μ         Dire f □       ● CITA μ         Dire f □       ● CITA μ         Dire f □       ● CITA μ         Dire f □       ● CITA μ                                                                                                    | -                         |               | 组态的 PROFINE       | ET 设备         |                      |               |                 |                         |
| 设备类型:       DS5P         在线访问         PGIPC 接口的类型:       ● PN/IE         PGIPC 接口:       ● Resitek USB FE Family Controller         设备过滤器         ● 仅显示局一类型的设备         ● 仅显示参数设置描误的设备         ● 仅显示没有名称的设备         PGIPL 选         PR0年的词访问书点:         IP 地址       MAC 地址         192.168.8.3         50-00-30-CB-60-60         DSSP         dssp-20p4         公 设备名称不同                                                                                                    | ▼<br>CUSB FE Family Controller<br>▼ ② ④<br>T 设备名称 状态<br>p4 1 ① 设备名称不同  | · · · · · · · · · · · · · · · · · · ·                                                                                                    |                           |               | PROFINET          | 备名称:          | ds5p                 |               | •               |                         |
| 在线访问         PGIPC 接口的类型:         PGIPC 接口:         W Realtek USB FE Family Controller         W 保显示局一类型的设备         ① 仅显示参数设置错误的设备         ① 仅显示没有名称的设备         网络中的词访问节点:         IP 地址       MAC 地址       设备       PROFINET 设备名称       状态         192.168.8.3       50-00-30-CB-80-80       DSSP       ds5p-20p4       设备名称不同                                                                                                    | ▼<br>CUSB FE Family Controller<br>▼ ● ●<br>■<br>T 设备名称 状态<br>p4 设备名称不同 |                                                                                                    |                           |               | ið                | 备类型:          | DS5P                 |               |                 |                         |
| PGIPC 接口的类型:       ● PN/IE       ●         PGIPC 接口:       ● Realtek USB FE Family Controller       ●         ● 仅显示同一类型的设备       ●       ① 仅显示参数设置错误的设备         ● 仅显示参数设置错误的设备       ●       ① 仅显示发育名称的设备         ● 「好塩・砂可访问节点:       ●       ●         ● 192.168.8.3       50-00-30-CB-80-80       DSSP       ds 5p-20p4       1       设备名称不同         ●       ●       ●       ●       ●       ●       ●       ●       ●         ■       ●       ●       ●       ●       ●       ●       ●       ●       ●       ●       ●       ●       ●       ●       ●       ●       ●       ●       ●       ●       ●       ●       ●       ●       ●       ●       ●       ●       ●       ●       ●       ●       ●       ●       ●       ●       ●       ●       ●       ●       ●       ●       ●       ●       ●       ●       ●       ●       ●       ●       ●       ●       ●       ●       ●       ●       ●       ●       ●       ●       ●       ●       ●       ●       ●       ●       ●       ●       ●       ●                                                                                                    | ▼<br>k USB FE Family Controller ▼                                      | Pirc 强口的效照       ● Pirle       ●         Pirc 强口       ● Reatek USB FE Family Controller       ● ● ●         ● D 取 和局       ●       ● D 取 和局         ● D 取 和局       ●       ● D 取 和局         ● D 取 和局       ●       ● D 取 和局         ● D 取 和局       ●       ● D 取 和局         ● D 取 和局       ●       ● D 取 和局         ● D 取 和局       ●       ●         ● D 取 日       ●       ●         ● D 取 用       ●       ●         ● D 取 用       ●       ●         ● D 取 用       ●       ●         ● D 取 用       ●       ●         ● D 取 用       ●       ●         ● D 取 用       ●       ●         ● D 取 日       ●       ●         ● D 取 日       ●       ●         ● D 取 日       ●       ●         ● D 取 日       ●       ●         ● D 取 日       ●       ●         ● D 回 日       ●       ●         ● D 回 日       ●       ●         ● D 回 日       ●       ●         ● D 回 日       ●       ●         ● D 回 日       ●       ●         ● D 回 日       ● <td></td> <td></td> <td>在线访问</td> <td></td> <td></td> <td></td> <td></td> <td></td>                                                                                                    |                           |               | 在线访问              |               |                      |               |                 |                         |
| PGIPC 接口: ■ Realtek USB FE Family Controller ● ●<br>ひ留 立 建器<br>● 仅显示同一类型的设备<br>● 仅显示参数设置错误的设备<br>● 仅显示参数设置错误的设备<br>● 仅显示参数设置错误的设备<br>● 仅显示参数设置错误的设备<br>■ 0 位显示发有名称的设备<br>PROFINET 设备名称 状态<br>192.168.8.3 50-00-30-CB-80-80 D55P ds5p-20p4 1 设备名称不同<br>■ 192.168.8.3 50-00-30-CB-80-80 D55P ds5p-20p4 1 设备名称不同<br>■ 192.168.8.3 50-00-30-CB-80-80 D55P ds5p-20p4 1 设备名称不同<br>■ 192.168.8.3 50-00-30-CB-80-80 D55P ds5p-20p4 1 设备名称不同<br>■ 192.168.8.3 50-00-30-CB-80-80 D55P ds5p-20p4 1 设备名称不同<br>■ 192.168.8.3 50-00-30-CB-80-80 D55P ds5p-20p4 1 设备名称不同<br>■ 192.168.8.3 50-00-30-CB-80-80 D55P ds5p-20p4 1 (1) 位 100 0 0 0 0 0 0 0 0 0 0 0 0 0 0 0 0 0                                                                                                     | k USB FE Family Controller  ▼ ● ④ T 设备名称  状态 P4 4 G番名称不同               | PCPC 描□:       ● Realtek USB FE Family Controller       ● ● ●         ● ● ● ●       ● ● ● ●       ● ● ● ●       ● ● ● ●       ● ● ● ●       ● ● ● ●       ● ● ● ●       ● ● ● ●       ● ● ● ●       ● ● ● ●       ● ● ● ●       ● ● ● ●       ● ● ● ●       ● ● ● ●       ● ● ●       ● ● ● ●       ● ● ● ●       ● ● ●       ● ● ● ●       ● ● ●       ● ● ●       ● ● ●       ● ● ●       ● ●       ● ●       ● ●       ● ●       ● ●       ●       ●       ●       ●       ●       ●       ●       ●       ●       ●       ●       ●       ●       ●       ●       ●       ●       ●       ●       ●       ●       ●       ●       ●       ●       ●       ●       ●       ●       ●       ●       ●       ●       ●       ●       ●       ●       ●       ●       ●       ●       ●       ●       ●       ●       ●       ●       ●       ●       ●       ●       ●       ●       ●       ●       ●       ●       ●       ●       ●       ●       ●       ●       ●       ●       ●       ●       ●       ●       ●       ●       ●       ●       ●       ●       ●                                                                                                          |                           |               | PG/PC 接口          | 的类型:          | PN/IE                |               |                 |                         |
| 设备过滤器         ● 仅显示同一类型的设备         ● 仅显示参数设置错误的设备         ● 仅显示参数设置错误的设备         ● 仅显示没有名称的设备         ● 按显示没有名称的设备         ■ PROFINET 设备名称         192.168.8.3         50-00-30-CB-80-80         DS5P         ds5p-20p4         1         0         0         0         0         0         0         0         0         0         0         0         0         0         0         0         0         0         0         0         0         0         0         0         0         0         0         0         0         0         0         0         0         0         0         0         0         0         0         0         0         0                                                                                                    | T 设备名称   状态<br>p4                                                      | ・ 公田元中二型的设备         ・ 公田元学自本的设备         ・ 公田元学自本的设备         ・ 公田の学びにに         ・ 沙路にの         ・ ご         ・ 沙路にの         ・ ご         ・ ご         ・ ご         ・ ご         ・ ご         ・ ご         ・ ご         ・ ご         ・ ご         ・ ご         ・ ご         ・ ご         ・ ご         ・ ご         ・ ご         ・ ご         ・ ご                                                                                                    |                           |               | PG/I              | PC 接口:        | Realtek USB FE Famil | ly Controller | • 🖲 🖸           |                         |
| <ul> <li>● 仅显示同一类型的设备</li> <li>● 仅显示参数设置错误的设备</li> <li>● 仅显示没有名称的设备</li> <li>● 仅显示没有名称的设备</li> <li>■ P站址 MAC 地址 设备 PROFINET 设备名称 状态</li> <li>■ 192.168.8.3 00-0-30-CB-80-80 DSSP ds5p-20p4 1 设备名称不同</li> </ul>                                                                                                    | т 设备名称   状态<br>p-4                                                     | ● 仅显示电数设置错误的设备         ● 仅显示没有名称的设备         ● ひ思示没有名称的设备         ● ひ思示力する         ● ひ思示力する         ● ひ思示点         ● ひ思示点         ● ひ思示点         ● ひ思示点         ● ひ思示点         ● ひ思示点         ● ひ思示点         ● ひ思示点         ● ひ思示点         ● ひ思示点         ● ひ思っ点         ● ひ思っ点         ● ひ思っ点         ● ひ思っ点         ● ひ思っ点         ● ひ思っ点         ● ひ思っ点         ● ひまっ点                                                                                                    |                           |               | 设备过滤器             |               |                      |               |                 |                         |
| <ul> <li>● 仅显示参数设置描误的设备</li> <li>● 仅显示发有名称的设备</li> <li>● 仅显示没有名称的设备</li> <li>● 780FINET 设备名称 状态</li> <li>● 192.168.8.3 50-00-30-CB-80-80 D55P ds5p-20p4</li> <li>● 200</li> </ul>                                                                                                    | T 设备名称   状态<br>p4                                                      | ● 仅显示参数设置错误的设备         ● 仅显示发育名称的设备         ● 改显示         ● 改生         ● 改生 <td< td=""><td></td><td></td><td>☑ 仅显示同</td><td>-类型的设行</td><td>ii<br/>ii</td><td></td><td></td><td></td></td<>                                                                                                    |                           |               | ☑ 仅显示同            | -类型的设行        | ii<br>ii             |               |                 |                         |
| □ 仅显示没有名称的设备<br>网络中的可访问节点:<br>IP 地址 MAC 地址 设备 PROFINET 设备名称 状态<br>192.168.8.3 50-00-30-CB-80-80 D55P ds5p-20p4                                                                                                    | T 设备名称   状态<br>p4                                                      | · 仅显示没有名称的设备         · · · · · · · · · · · · · · · · · · ·                                                                                                    |                           |               | - 仅昇示参考           | 设责错误的         | 的设备                  |               |                 |                         |
| 网络中的可访问节点:         IP 地址         MAC 地址         设备         PROFINET 设备名称         状态           192.168.8.3         50-00-30-CB-80-80         DS5P         ds5p-20p4         1         设备名称不同                                                                                                    | ⊤设备名称 状态<br>p4设备名称不阿                                                   | ・・・・・・・・・・・・・・・・・・・・・・・・・・・・・                                                                                                    |                           |               | □ 仅見于没有           | 2 秋的设备        | 5                    |               |                 |                         |
| PAGFINET 设备名称 状态     IP 地址 MAC 地址 设备 PROFINET 设备名称 状态     Ig2.168.8.3 50-00-30-CB-80-80 DS5P ds5p-20p4 ま 设备名称不同     CD                                                                                                    | r 设备名称   状态<br>p4 <mark>1</mark> 设备名称不同                                | PB集中的词访问节点:         P 地址       MAC 地址       设备       PROFINET 设备名称       状态         192.168.8.3       50-00-30-CB-80-80       DS5P       ds5p-20p4       设备名称不同         192.168.8.3       50-00-30-CB-80-80       DS5P       ds5p-20p4       设备名称不同         192.168.8.3       50-00-30-CB-80-80       DS5P       ds5p-20p4       设备名称不同         192.168.8.3       50-00-30-CB-80-80       DS5P       ds5p-20p4       设备名称不同         192.168.8.3       50-00-30-CB-80-80       DS5P       ds5p-20p4       设备名称不同         192.168.8.3       50-00-30-CB-80-80       DS5P       ds5p-20p4       し方面名称不同         マレート       マレート       東京派       分配名称       分配名称                                                                                                    |                           |               | C DOLENSCH        | 1121110-0-001 | •                    |               |                 |                         |
| IP 地址 MAC 地址 设备 PROFINET 设备名称 状态<br>192.168.8.3 50-00-30-CB-80-80 DS5P ds5p-20p4 建设备名称不同                                                                                                    | r 设备名称 状态<br>p4 <u>4</u> 设备名称不同                                        | IP 地址       MAC 地址       设备       PROFINET 设备名称       状态         192.168.8.3       50-00-30-CB-80-80       DS5P       ds5p-20p4       设备名称不同         IP 地址       MAC 地址       设备       DS5P       ds5p-20p4       设备名称不同         IP 近       IP 2.168.8.3       50-00-30-CB-80-80       DS5P       ds5p-20p4       IQ Ga 24         IP 近       IP 2.168.8.3       50-00-30-CB-80-80       DS5P       ds5p-20p4       IQ Ga 24         IP 2.168.8.3       S0-00-30-CB-80-80       DS5P       ds5p-20p4       IQ Ga 24         IP 2.168.8.3       S0-00-30-CB-80-80       DS5P       ds5p-20p4       IQ Ga 24         IP 2.168.8.3       S0-00-30-CB-80-80       DS5P       ds5p-20p4       IQ Ga 24         IP 2.168.8.3       S0-00-30-CB-80-80       DS5P       ds5p-20p4       IQ Ga 24         IP 2.168.8.3       IP 2.168.8.3       IP 2.168.8.3       S0-00-30-CB-80-80       DS5P         IP 2.168.8.3       IP 2.168.8.3       IP 2.168.8.3       IP 2.168.8.3       S0-00-30-CB-80-80       DS5P         IP 2.168.8.3       IP 2.168.8.3       IP 2.168.8.3       IP 2.168.8.3       S0-00-30-2B-80-80       S0-80-80         IP 2.168.8.3       IP 2.168.8.3       IP 2.168.8.3       IP 2.168.8.3       S0-80-80                                                                                                    |                           | 网络中的可访问       | 节点:               |               |                      |               |                 |                         |
| 192.168.8.3 50-00-30-CB-80-80 D55P dz5p-20p4 建设备名标不同                                                                                                    | p4 4 设备名称不同                                                            | 192.168.8.3     50-00-30-CB-80-80     D55P     ds5p-20p4     使音名称不同       ア防塔 LED     マレー・・・・・・・・・・・・・・・・・・・・・・・・・・・・・・・・・・・・                                                                                                    |                           | IP 地址         | MAC 地址            | 设备            | PROFINET 设备名称        | 状态            |                 |                         |
|                                                                                                    |                                                                        |                                                                                                    |                           | 192.168.8.3   | 50-00-30-CB-B0-B0 | DS5P          | ds5p-20p4            | 1 设备名称不同      |                 | _                       |
| ED ED ED ED ED ED ED ED ED ED ED ED ED E                                                                                                    |                                                                        | ○ 辺烁 LED       マレック     マレック       マレック     ●       ●     提索完成。找到10个设备(共0个)。       ●     提索完成。找到10个设备(共0个)。       ●     提索完成。找到11个设备(共2个)。       マレック     ●                                                                                                    |                           |               |                   |               |                      |               |                 |                         |
| ED CONTRACTOR CONTRACTOR CONTRA                                                                                                    |                                                                        | · 内烁 LED             く             を抜けたる信息             ・ 技到の个设备(共の个)。             ・ 提索完成。找到の个设备(共の个)。             ・ 提索完成。找到の个设备(共の个)。         ・         ・         ・                                                                                                    |                           |               |                   |               |                      |               |                 |                         |
|                                                                                                    |                                                                        | <ul> <li></li></ul>                                                                                                    |                           |               |                   |               |                      |               |                 |                         |
|                                                                                                    |                                                                        | <ul> <li></li></ul>                                                                                                    | Provi CEO                 |               |                   |               |                      |               |                 | _                       |
|                                                                                                    | l.                                                                     | 更新列表 分散名称                                                                                                    |                           | <             |                   |               |                      |               |                 |                         |
| 更新列表    分配                                                                                                    | 更新列表    分配名称                                                           | 在续状态信息:<br>① 捜索完成。找到0个设备(共0个)。<br>① 捜索完成。找到0个设备(共0个)。<br>① 捜索完成。找到1个设备(共2个)。<br><                                                                                                    |                           |               |                   |               |                      | 更新列表          | 分配名称            |                         |
|                                                                                                    | <                                                                      | 在线状态信息:<br>① 搜索完成。<br>① 搜索完成。<br>① 搜索完成。<br>2<br>【                                                                                                    | I K∰≴ LED                 |               | <                 |               | <                    | <             | ( ) III<br>更新列表 | III       更新列表     分配名称 |
|                                                                                                    |                                                                        | <br>  <br>  <br>  <br>  <br>  <br>  <br>  <br>  <br>  <br>  <br>  <br>                                                                                                    | 現在空間思・                    | (本語各 (井 0 本)) |                   |               |                      |               |                 |                         |
| ┋:<br>중류, ₩54(ი☆20종 /丗 ი☆) -                                                                                                    |                                                                        | 「推索完成。找到1个设备(共2个)。                                                                                                    | 按系元叫。 找到 0<br>規宏 二成。 找到 0 | 小设置 (共0个)     | 0<br>0            |               |                      |               |                 |                         |
| ■:<br>完成。找到0个设备(共0个)。<br>完成。找到0个设备(共0个)。                                                                                                    |                                                                        |                                                                                                    | 書 搜索完成。找到1                | 个设备 (共 2 个)   | •                 |               |                      |               |                 |                         |
| 題:<br>完成。找到0个设备(共0个)。<br>完成。找到0个设备(共0个)。<br>完成。找到1个设备(共2个)。                                                                                                    |                                                                        | * in                                                                                                    | <                         |               |                   | 111           |                      |               |                 | 5                       |
| 題:<br>完成。找到0个设备(共0个)。<br>完成。找到1个设备(共2个)。<br>完成。找到1个设备(共2个)。                                                                                                    |                                                                        | +i3                                                                                                    |                           |               |                   |               |                      |               |                 |                         |
| 20:<br>完成。找到0个设备(共0个)。<br>完成。找到1个设备(共2个)。<br>完成。找到1个设备(共2个)。<br>Ⅲ                                                                                                    |                                                                        |                                                                                                    |                           |               |                   |               |                      |               |                 |                         |

The configuration and programming of message 3 are complete.

When creating a closed-loop motion control process object, the S7-1200/1500 PLC automatically creates a process block for executing the process object, where MC\_Servo [OB91] is used for the calculation of the position controller. MC\_Interpolator [OB92] used to generate setpoints, evaluate motion control instructions, and position monitoring functions. The frequency relationship between the two tissue blocks is always 1:1, and MC\_Servo

[OB91] is always executed before MC\_Interpolator [OB92]. According to the control quality and system load requirements, the MC\_Servo [OB91] application cycle call time can be specified. If the cycle time is too short, CPU overflow may cause CPU shutdown. Right mouse button OB91 tissue block, in the pop-up OB91 properties dialog box can modify its cycle time, according to the number of axes used to set the motion control application cycle, motion control application cycle time =2ms+ (the number of position control axes \*2ms).

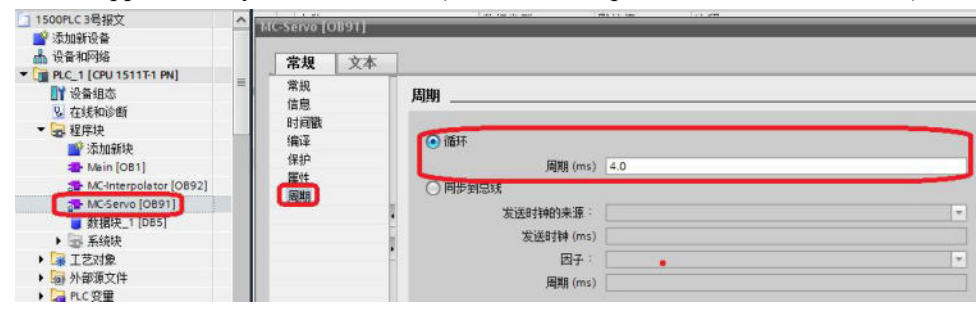

## 9.2 Message 3+750 torque limiting and read function

1. Support the message 3+750 torque limiting function. First, import the message 3+750 into the device manager, as shown in the following figure.

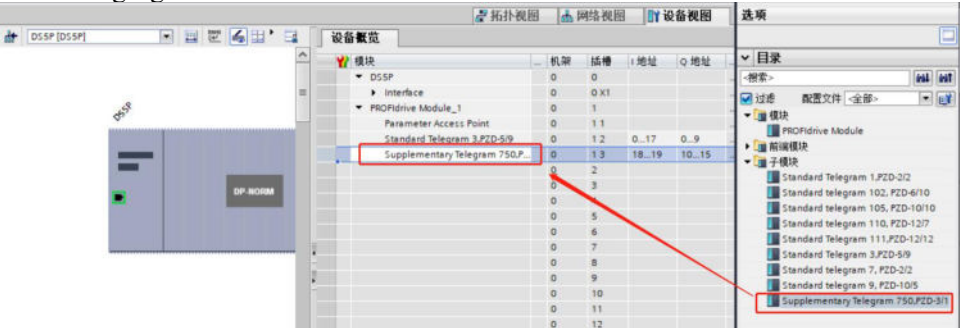

2. Set value for torque upper limit MW70, torque lower limit MW72. Note: the torque upper limit must be  $\ge 0$ , the torque lower limit must be  $\le 0$ .

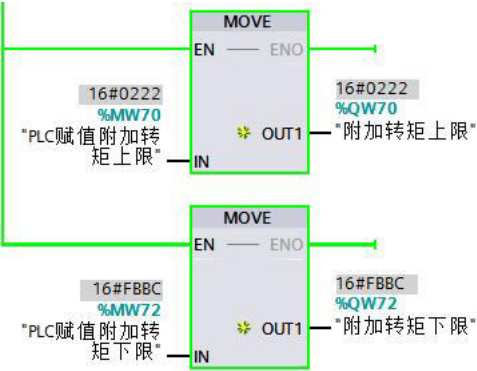

### 9.3 Example of message 105+750

In practical applications, it is not only necessary to control the position and speed of the shaft, but also sometimes to control the torque of the motor. The S7-1500(T) PLC and the control system are used to achieve torque control through 105+750 messages, and 750 additional messages are used to achieve the torque limiting of the shaft and the setting of additional torque. The MC\_TorqueAdditive command is used to specify additional torque for the process object's drive, and the MC\_TorqueRange command is used to specify the upper and lower limits of torque for the process object's drive.

#### Note:

(1) Whether the drive is in torque mode can be judged by bit14 of status word 1 of 105 packet. bit14=1 is torque mode, and bit14=0 is speed mode.

(2) "MC\_TorqueAdditive" : Press "Enable=True" to activate the additional torque setting function of the drive and specify the additional torque setting Value in "value". You can modify the set value of the additional torque in real time. Remove the additional torque setting function of the drive by "Enable=False".

③ MC\_TorqueRange: You can run the Enable=True command to activate the torque upper and lower limits of the drive, specify the upper limit of the torque in UpperLimit, and specify the lower limit of the torque in LowerLimit to change the upper and lower limits of the torque in real time, and run the Enable=False command to remove the torque upper and lower limits of the drive.

(4) The DSC function of message 105 is not supported, so it must be noted that the DSC function cannot be enabled when applying the configuration configuration of message 105, as shown in the following figure.

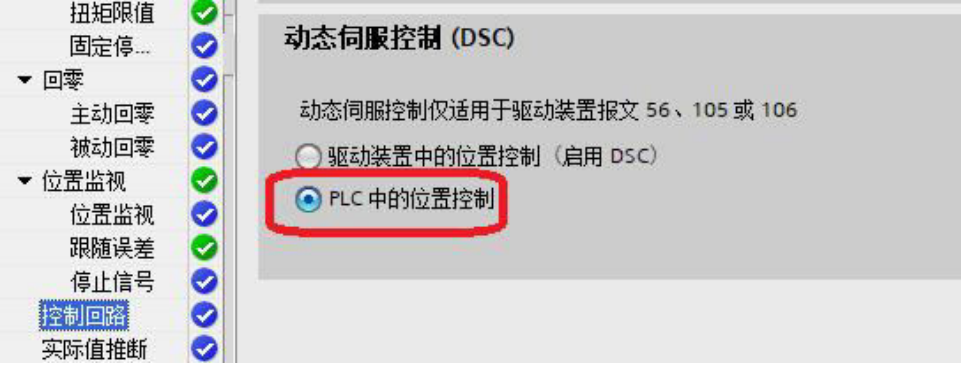

#### 9.3.1 The message 105+750 torque mode setting

1. Install the GSD file of DS5P in the TIA Portal software, and configure 105 and 750 messages in "Device View". Message 105 are used for shaft motion control, and 750 additional messages are used for attaching torque setting and torque limiting, as shown in the figure:

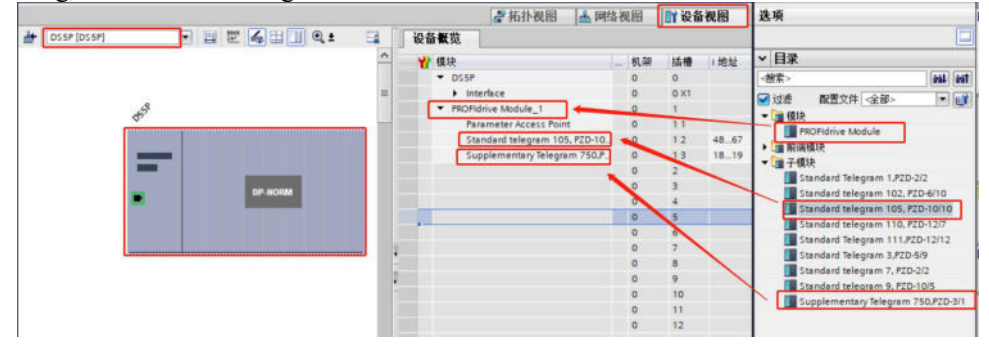

2. Create a new process object, and the axis can be configured in linear mode, as shown in the figure:

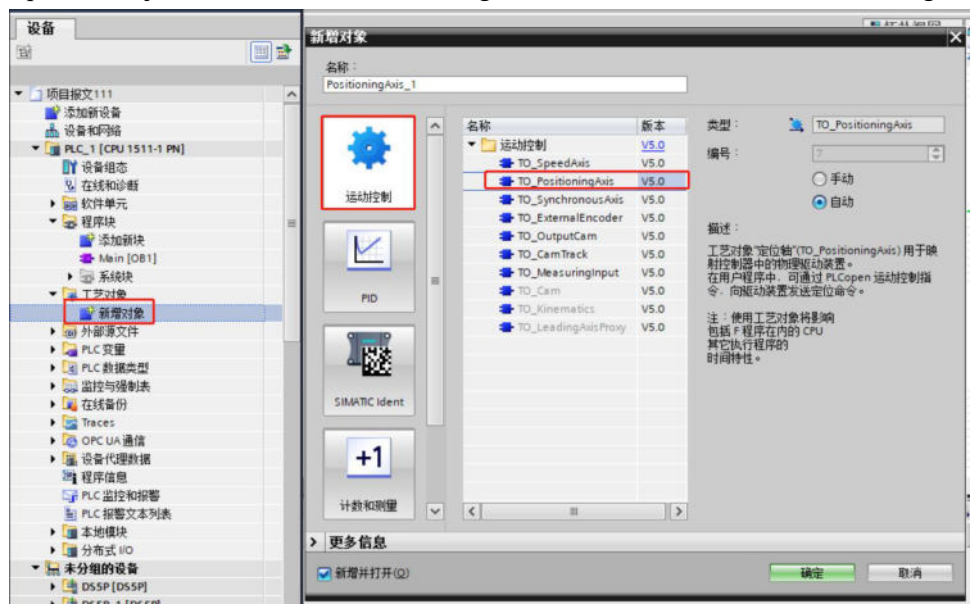

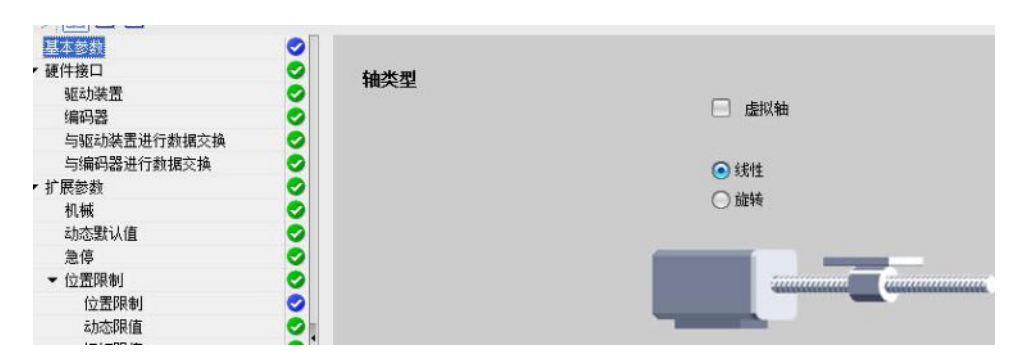

3. Select message 105 in the driver device, as shown in the figure:

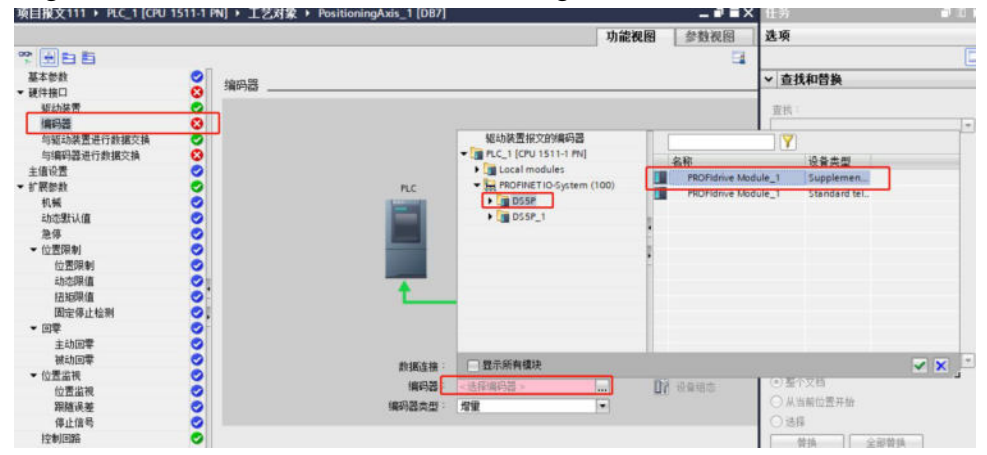

4. If P0-79=1 (increment position mode), select increment in Encoder Type, as shown in the figure: 编码器 \_\_\_\_\_\_

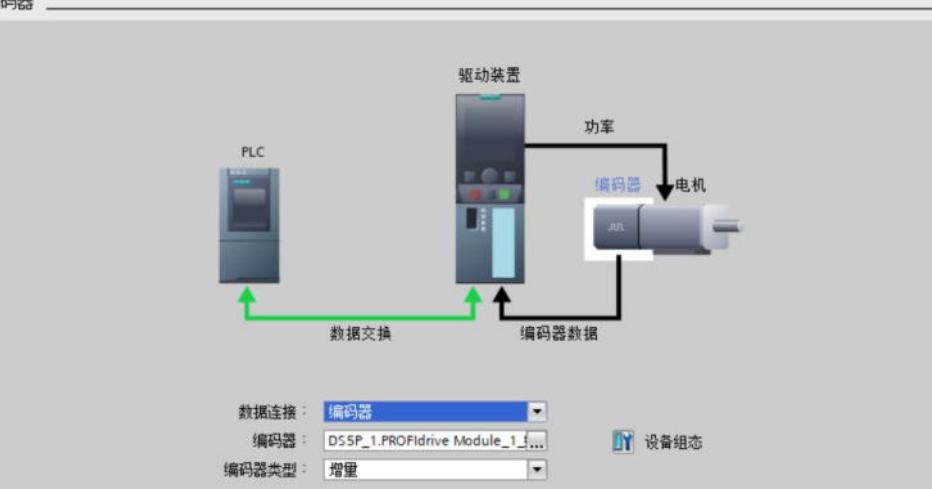

5. For the reference speed, maximum speed and reference torque of the motor, "Automatic application of drive value during operation" cannot be checked, and it needs to be manually set according to the driver parameters. The reference speed is the rated speed of the motor, and the maximum speed is the maximum torque of the servo. The reference torque is the maximum servo torque of the motor. As shown in the figure:

| 硬件接口     | 0  |      |           |                     |              |          |
|----------|----|------|-----------|---------------------|--------------|----------|
| 驱动装置     | 0  |      | <u></u>   | 1 组态讨程中自            | 动应用驱动值(离约    | 戋)       |
| 编码器      | 0  |      |           | 🗌 运行时自动应            | 用驱动值(在线)     | <b>Y</b> |
| 与驱动装置进行… | 0  |      | <u> </u>  | 3000.0              | 1/min        | 30       |
| 与编码器进行数… | 0  |      | 3/51412   | 5000.0              | - THUR       | - 前      |
| 扩展参数     | 0  |      | 最大速度:     | 6000.0              | 1/min        |          |
| 机械       | 0  |      | 基准扭矩:     | 3.82                | Nm           |          |
| 动态默认值    | 0  |      |           |                     |              |          |
| 急停       | 0  | 附加数据 |           |                     |              |          |
| ▼ 位置限制   | 0  |      |           |                     |              |          |
| 位置限制     | 0  |      | 1         | 🗹 扭矩数据              |              | 1        |
| 动态限值     | 0  |      | 数据连接      | 附加报文                | •            |          |
| 扭矩限值     | 0  |      | Nthotox - | RPO Eldrive Medul   | a 1 Suppland |          |
| 固定停止检测   | 0. |      | A 2010114 | I NOT INTIVE MODULE | e_r.supplem  | )        |
| ▼ □葉     |    |      |           |                     |              |          |

6. Due to the application of torque mode, "Enable following error monitoring" cannot be checked, as shown in the figure:

| 硬件接口         | 》 跟随误差    |            |            |
|--------------|-----------|------------|------------|
| 驱动装置 📀       |           | _          |            |
| 编码器 🥏        | □ 启用跟随误差  | <b>拿监控</b> |            |
| 与驱动装置进行数据… 📀 |           | 明時温学       | *          |
| 与编码器进行数据交换 🥑 |           | 峨随氏左       | 左          |
| 扩展参数 🥏       | 最大跟随误差:   | 1          |            |
| 机械 🥏         | 100.0 m   | nm         | <u> </u>   |
| 动态默认值 🥏      |           |            |            |
| 急停 📀         |           |            |            |
| 👻 位置限制 😔 🥏   |           |            |            |
| 位置限制 🥪       |           | 错误         |            |
| 动态限值 📀       |           |            |            |
| 扭矩限值 😔       |           |            |            |
| 固定停止检测 😔     | 48900庆左 · |            |            |
| ▼ 回零 📀       | 10.0 m    | am         |            |
| 主动回零 📀       |           |            |            |
| 被动回零 🥏       |           | 黄疸支        | 回過作        |
| ▼ 位置监视 😔     |           | em 204 m   | 29.27K 1 P |
| 合要收加 🔗       |           |            |            |

7. Add the MC\_PostServo function block to the program block, in which the closed-loop torque control mode is turned on, as shown in the figure:

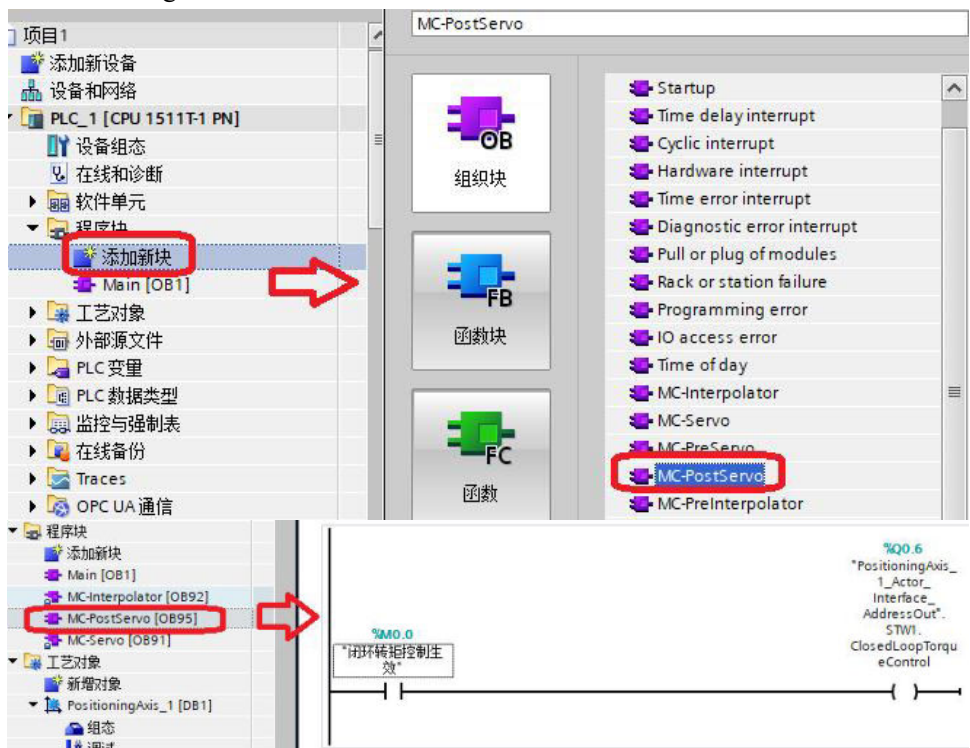

8. Call MC\_Power, MC\_TorqueAdditive, MC\_TorqueRange function blocks in the OB1 main program, as shown in the figure:

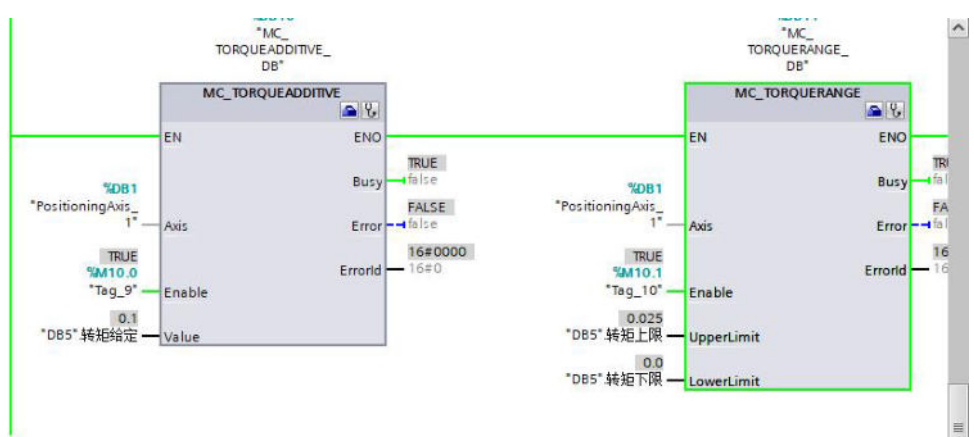

The torque limit is that both the message limit and the internal torque limit are valid at the same time, and whichever torque limit is small is used.

# **10** Servo gain adjustment

## 10.1 Overview of servo gain adjustment

#### 10.1.1 Overview and process

The servo drive needs to drive the motor as quickly and accurately as possible to track instructions from the upper computer or internal Settings. In order to achieve this requirement, the servo gain must be adjusted reasonably. The factory value of servo gain is adaptive mode, but different machines have different requirements for servo responsiveness. The following figure shows the basic gain adjustment process. Please make adjustments according to the current machine status and operating conditions.

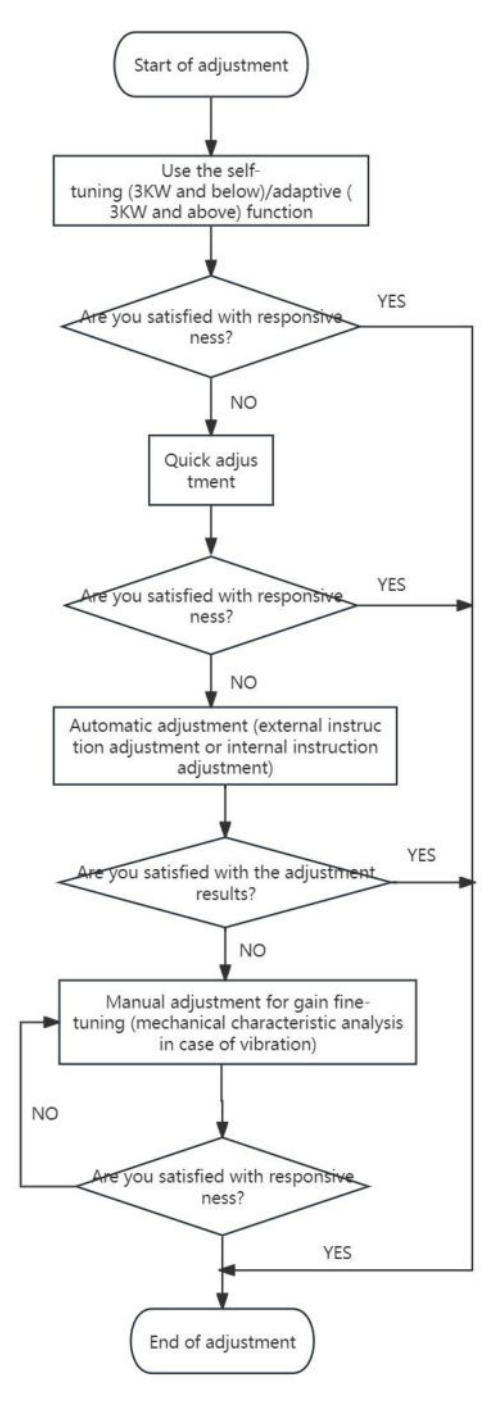

Note: \* Marked as 3730 version, versions below 3730 are default adaptive mode.

#### 10.1.2 The difference of these adjustment modes

Adjustment modes are divided into adaptive and auto-tuning, and their control algorithms and parameters are independent. Among them, the auto-tuning mode is divided into three functions: fast adjustment, automatic adjustment and manual adjustment. The three functions are the same in essence but different in implementation. Refer to the corresponding chapters of each function.

| Mode        | Туре                    | Parameters | Rigidity | Responsiveness | Related parameters                                                                                                    |
|-------------|-------------------------|------------|----------|----------------|----------------------------------------------------------------------------------------------------|
| Adaptive    | Automatic<br>adaptation | P2-01.0=1  | Medium   | 150ms          | <ul> <li>P2-05 Adaptive speed loop gain</li> <li>P2-10 Adaptive velocity loop</li> <li>integration</li> <li>P2-11 Adaptive position loop gain</li> <li>P2-07 Adaptive inertia ratio</li> <li>P2-08 Adaptive speed observer gain</li> <li>P2-12 Adaptive Stable Maximum</li> <li>Inertia Ratio</li> </ul> |
|             | Fast<br>adjusting       |            | High     | 10~50ms        | P0-07 First inertia ratio<br>P1-00 Velocity loop gain                                                                                                    |
| Auto-tuning | Automatic adjustment    | P2-01.0=0  | High     | 10ms           | P1-01 Velocity loop integral<br>P1-02 Position loop gain<br>P2 35 Torque instruction filter time                                                                                                    |
|             | Manual<br>adjusting     |            | High     | By parameter   | constant 1<br>P2-49 Model loop gain                                                                                                    |

## **10.2 Rotary inertia presumption**

#### 10.2.1 Overview

The moment of inertia calculation is the function of calculating the moment of inertia of the load during operation by automatic operation of the driver (through forward rotation and reverse).

The moment of inertia ratio (the ratio of the moment of inertia of the load to the moment of inertia of the motor rotor) is the reference parameter for performing the gain adjustment and must be set to the correct value as far as possible.

| Parameters | Meaning                 | Default setting | Unit | Setting range | Modify  | Effective |
|------------|-------------------------|-----------------|------|---------------|---------|-----------|
| P0-07      | The first inertia ratio | 500             | %    | 0~50000       | Anytime | At once   |

#### 10.2.2 Notes

#### Occasions where inertia cannot be presumed

• Mechanical systems can only operate in one direction.

#### Occasions where inertia presumption is easy to fail

- Excessive load moment of inertia.
- The running range is narrow and the travel is less than 0.5 circles.
- The moment of inertia varies greatly during operation.
- Mechanical rigidity is low and vibration occurs when inertia is presumed.

#### **Notes of Inertia Presumption**

- Since both directions are rotatable within the set range of movement, please confirm the range or direction of movement and ensure that the load runs in a safe journey.
- If the presumed inertia under default parameters runs jitter, indicating that the present load inertia is too large, please switch to large inertia mode (P2-03.3=1) and operate again. It is also possible to set the initial inertia to about twice the current one and execute again under larger loads.
- Driver inertia ratio recognition upper limit is 200 times (parameter upper limit is 20000). If the estimated inertia ratio is exactly 20000, it means that the inertia ratio has reached the upper limit and can't be used,

please replace the motor with larger rotor inertia.

#### Other notes

- At present, the inertia switching function is not supported, and the second inertia ratio is invalid.
- The inertia ratio upper limit changes to 500 times for the driver firmware 3700 and higher version (parameter upper limit value is 50000).

#### 10.2.3 Operating tool

The tools for calculating the moment of inertia of the load are the driver panel and XinJeServo PC software.

| Operating tool      | Description                                  |
|---------------------|----------------------------------------------|
| Driver panel        | Driver firmware needs 3700 and above version |
| XinJeServo software | All versions of software supported           |

Note: The driver firmware version is viewed through U2-07.

#### **10.2.4 Operation steps**

#### Estimate the inertia through the driver panel

1. Parameter configuration

| Parameter | Description                                                                 | Default<br>setting | Unit           | Range   | Modify  | Effective |
|-----------|-----------------------------------------------------------------------------|--------------------|----------------|---------|---------|-----------|
| P2-15     | Inertia configured trip                                                     | 100                | 0.01<br>circle | 1~300   | Anytime | At once   |
| P2-17     | Inertia identification and<br>internal instruction auto-tuning<br>max speed | -                  | rpm            | 0~65535 | Anytime | At once   |
| P2-18     | Inertia identification initial<br>inertia ratio                             | 500                | %              | 1~20000 | Anytime | At once   |

The recommended parameters of P2-17 are 500 rpm or more. Low instruction speed will lead to inaccurate identification of inertia ratio.

2. Execute the inertia identification

Before inertia identification, please confirm the direction of servo rotation by using F1-00 jog motion function. Initial direction of servo operation is determined by INC or DEC at the beginning of inertia identification.

If the servo jitter is under the adaptive default parameters, please switch to the adaptive large inertia mode (P2-03.3=1) to ensure the basic smooth operation of the servo and then identify the inertia!

Servo entering parameter F0-07 in bb state:

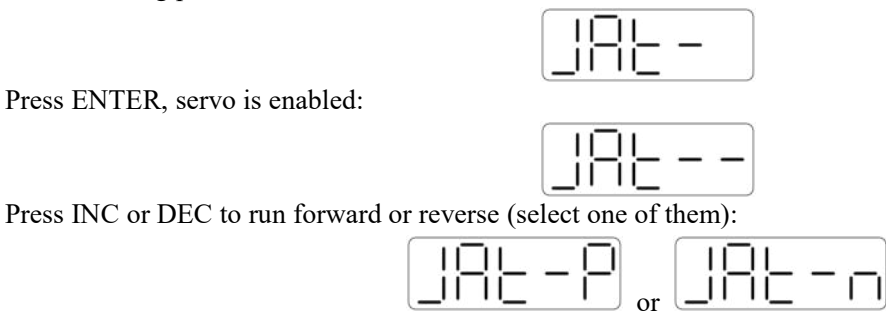

At this point, start action, under the condition of P-05 = 0 (initial positive direction), if press INC, then turn forward and then reverse. If press DEC, turn reverse and then forward. If the inertia identification is successful, the load inertia ratio is prompted and written to P0-07 automatically after several forward and reverse operations. If the inertia identification error occurs, the error code will be displayed. Press STA/ESC key to exit the panel inertia identification operation.

■ Alarm for inertia identification of panel

| Error<br>code | Meaning                                                          | Reasons and solutions                                                                                                    | Reasons                                                                                                    |
|---------------|------------------------------------------------------------------|----------------------------------------------------------------------------------------------------|----------------------------------------------------------------------------------------------------|
| Err-1         | Motor Torque<br>Saturation                                       | <ol> <li>Initial inertia is too small. in adaptive mode, switch<br/>to large inertia mode P2-03.3=1 or the initial inertia of<br/>inertia identification P2-18 set to 2 times of the present<br/>value.</li> <li>The maximum speed is too high (P2-17), but it is<br/>recommended not to be less than 500 rpm. Low<br/>instruction speed will lead to inaccurate identification of<br/>inertia ratio.</li> <li>Torque limit too small(P3-28/29)</li> </ol>                         | Initial inertia too<br>small. Maximum<br>speed too large.<br>Torque limit too<br>small                                                              |
| Err-2         | Deviation is too<br>large when<br>calculating the<br>inertia     | <ol> <li>The maximum speed limit is too small (P2-17), but it is recommended not to be less than 500 rpm. Low instruction speed will lead to inaccurate identification of inertia ratio.</li> <li>The presumed inertia trip is too small. It is suggested that the minimum for P2-15 should no be less than 50 (0.5 cycles). If the trip is too small, the identification of inertia ratio will be inaccurate.</li> <li>mechanism friction too large</li> <li>overshoot</li> </ol> | The maximum<br>speed limit is too<br>small. The travel is<br>too small. The<br>friction of the<br>mechanism is too<br>large. The overrun<br>occurs. |
| Err-3         | Driver internal trip calculation error                           | (1) The presumed inertia trip is too small. It is suggested that the minimum for P2-15 should no be less than 50 (0.5 cycles). If the trip is too small, the identification of inertia ratio will be inaccurate.                                                                                                    | Contact us                                                                                                    |
| Err-5         | Driver internal trip calculation error                           | Unhandled vibration occurs                                                                                                    | Unhandled<br>vibration occurs                                                                                                    |
| Err-6         | Driver is not<br>currently in BB<br>state                        | <ol> <li>Enable have been opened. P5-20 can be set to 0 first</li> <li>When the driver alarms, it will appear. Press ESC key to exit the auto-tuning interface to see if there is an alarm.</li> </ol>                                                                                                    | Will occur when<br>enable is turned on<br>or driver has alarm                                                                                       |
| Err-7         | The driver alarms in<br>the process of<br>inertia identification | Driver has alarm, press ESC key to exit the auto-tuning<br>interface, check the alarm code, first solve the alarm and<br>then make inertia estimation.                                                                                                    | Driver has alarm                                                                                                    |

#### Estimate the inertia through XinJeServo software

1. Click auto-tuning on the main interface of XinJeServo.

| 1. Set th | e Limit Position | 2. Auto-1  | uning Setting  | 3. Auto-tu | uning Automa | ticall |
|-----------|------------------|------------|----------------|------------|--------------|--------|
| Step1     | Limit Positon    | Speed:     | 100            | *          | Enab         | 4      |
| Step2     |                  |            |                |            |              | 13     |
|           | Software Reve    | rse Limit: | 0              |            | 0B           |        |
| Step3     |                  |            |                |            |              |        |
|           | Software Forw    | ard Limit: | 0              |            | OF           | (      |
|           |                  |            | 0              |            |              |        |
|           | Reverse          |            | 0              |            | Forward      |        |
|           |                  |            |                |            |              |        |
| -Step4    |                  | Returning  | Speed(0.1rpm): |            | 500          | A<br>V |
|           |                  | Returning  | Acceleration S | peed(ms);  | 100          |        |

2. Select jog setting or manual setting to configure the inertia estimation trip.

| . Set th<br>Step1 | e Limit Position | 2. Auto-t  | tuning Setting | 3. Auto-  | tuning Auto | matical |
|-------------------|------------------|------------|----------------|-----------|-------------|---------|
| Jtepi             | Limit Positon    | Speed:     | 100            | ÷         | Er          | able    |
| Step2             |                  |            |                |           |             |         |
|                   | Software Reve    | rse Limit: | 0              |           |             | OK      |
| Step3             |                  |            |                |           |             |         |
|                   | Software Forw    | ard Limit: | 0              |           |             | OK )    |
|                   |                  |            | -2658          |           |             |         |
|                   | Reverse          |            |                |           | Forwar      | d       |
| Stopf             |                  |            |                |           |             |         |
| Dicpi             |                  | Returning  | Speed(0.1rpm): |           | 500         | A<br>V  |
|                   |                  | Returning  | Acceleration S | peed(ms); | 100         | A<br>V  |
|                   |                  |            |                |           |             | OK      |

3. Set the auto-tuning interface.

| . Set the Limit Fo | sition 2. Auto-tuning Setting  | 3. Auto-tuning Automati | ically |
|--------------------|--------------------------------|-------------------------|--------|
| Step 5             |                                |                         |        |
| Inertia Status:    | Inertia identification         |                         |        |
| Initial inertia:   | 300                            |                         |        |
| Max Speed:         | 2000                           |                         |        |
|                    |                                | ОК                      |        |
| Step 6             |                                | 2. <del>-</del>         |        |
| Mode Setting:      | No instruction auto-tuning(no  | inertia identification) |        |
| Auto-tuning Mode:  | Rapid positioning(control over | shoot)                  | Ŧ      |
| 0                  | Screw                          |                         | *      |
| higid Grade.       |                                |                         |        |

4. Click ok to start inertia identification.

|               | ×                   |
|---------------|---------------------|
| Inertia iden  | tification success! |
| Inertia value | e: 1                |
|               |                     |
|               | ~                   |
|               | 确定                  |
|               |                     |

#### Note:

- (1) If the auto-tuning interface is closed directly, the driver only configures inertia ratio parameters.
- (2) The detailed steps of XinJeServo's presumptive inertia refer to XinJeServo's help document.

## 10.3 Fast adjustment

#### 10.3.1 Overview

Fast adjustment needs to set the moment of inertia of load first, then turn off the adaptive function. If the inertia doesn't match, it will cause oscillation alarm. Servo firmware version 3640 and later versions support this function, and the version is viewed through U2-07. Fast adjustment of gain parameters belongs to auto-tuning mode.

#### 10.3.2 Fast adjustment steps

1. Use the driver panel or XinJeServo PC software to calculate the load inertia, refer to 10.2. Calculation of moment of inertia.

2. Disable the adaptive mode and change P2-01.0 to 0.

3. Set the required stiffness level P0-04.

Note: P2-01.0 is the first bit of P2-01

P2-01=n. 0 0 1 <u>0</u>

→ P2-01.0

#### 10.3.3 Rigidity level corresponding gain parameters

■ 3700 and later firmware rigidity classes

| P0-04<br>Rigidity<br>level | P1-00<br>Speed loop<br>gain | P1-01<br>speed loop<br>integral | P1-02<br>Position<br>loop gain | P2-35<br>Torque<br>instruction<br>filter | P2-49<br>Model loop<br>gain(version<br>3700~3720) | P2-49<br>Model loop<br>gain(3730 and<br>above) |
|----------------------------|-----------------------------|---------------------------------|--------------------------------|------------------------------------------|---------------------------------------------------|------------------------------------------------|
| 1                          | 20                          | 31831                           | 20                             | 100                                      | 50                                                | 50                                             |
| 2                          | 50                          | 12732                           | 50                             | 100                                      | 80                                                | 80                                             |
| 3                          | 70                          | 9094                            | 70                             | 100                                      | 90                                                | 90                                             |
| 4                          | 80                          | 7957                            | 80                             | 100                                      | 100                                               | 100                                            |
| 5                          | 100                         | 6366                            | 100                            | 100                                      | 100                                               | 120                                            |
| 6                          | 120                         | 5305                            | 120                            | 100                                      | 150                                               | 150                                            |
| 7                          | 140                         | 4547                            | 140                            | 100                                      | 150                                               | 200                                            |
| 8                          | 160                         | 3978                            | 160                            | 100                                      | 200                                               | 250                                            |
| 9                          | 180                         | 3536                            | 180                            | 100                                      | 250                                               | 310                                            |
| 10                         | 200                         | 3183                            | 200                            | 100                                      | 300                                               | 350                                            |
| 11                         | 220                         | 2893                            | 220                            | 100                                      | 300                                               | 380                                            |
| 12                         | 240                         | 2652                            | 240                            | 100                                      | 350                                               | 410                                            |
| 13                         | 260                         | 2448                            | 260                            | 100                                      | 350                                               | 440                                            |
| 14                         | 280                         | 2273                            | 280                            | 100                                      | 350                                               | 470                                            |
| 15                         | 300                         | 2122                            | 300                            | 100                                      | 400                                               | 500                                            |
| 16                         | 320                         | 1989                            | 320                            | 100                                      | 400                                               | 540                                            |
| 17                         | 340                         | 1872                            | 340                            | 100                                      | 400                                               | 580                                            |
| 18                         | 360                         | 1768                            | 360                            | 100                                      | 450                                               | 620                                            |
| 19                         | 380                         | 1675                            | 380                            | 100                                      | 450                                               | 660                                            |
| 20                         | 400                         | 1591                            | 400                            | 100                                      | 500                                               | 700                                            |
| 21                         | 450                         | 1414                            | 400                            | 90                                       | 600                                               | 800                                            |
| 22                         | 500                         | 1273                            | 450                            | 80                                       | 700                                               | 950                                            |
| 23                         | 550                         | 1157                            | 450                            | 70                                       | 800                                               | 1100                                           |
| 24                         | 600                         | 1061                            | 500                            | 60                                       | 900                                               | 1300                                           |
| 25                         | 650                         | 979                             | 550                            | 50                                       | 1000                                              | 1500                                           |
| 26                         | 700                         | 909                             | 600                            | 40                                       | 1100                                              | 1800                                           |
| 27                         | 750                         | 848                             | 650                            | 30                                       | 1200                                              | 2100                                           |
| 28                         | 800                         | 795                             | 700                            | 20                                       | 1300                                              | 2400                                           |
| 29                         | 850                         | 748                             | 750                            | 10                                       | 1400                                              | 2700                                           |
| 30                         | 900                         | 707                             | 800                            | 10                                       | 1500                                              | 3000                                           |
| 31                         | 950                         | 670                             | 900                            | 10                                       | 1500                                              | 3100                                           |
| 32                         | 1000                        | 636                             | 900                            | 10                                       | 1600                                              | 3200                                           |

|          |            |            |           | P2-35       | P2-49        | P2-49         |
|----------|------------|------------|-----------|-------------|--------------|---------------|
| P0-04    | P1-00      | P1-01      | P1-02     | Torque      | Model loop   | Model loop    |
| Rigidity | Speed loop | speed loop | Position  | instruction | gain(version | gain(3730 and |
| level    | gain       | integral   | loop gain | filter      | 3700~3720)   | above)        |
| 33       | 1050       | 606        | 950       | 10          | 1800         | 3300          |
| 34       | 1100       | 578        | 1000      | 10          | 2000         | 3400          |
| 35       | 1150       | 553        | 1050      | 10          | 2200         | 3500          |
| 36       | 1200       | 530        | 1100      | 10          | 2400         | 3600          |
| 37       | 1250       | 509        | 1100      | 10          | 2500         | 3700          |
| 38       | 1300       | 489        | 1100      | 10          | 2600         | 3800          |
| 39       | 1350       | 471        | 1200      | 10          | 2700         | 3900          |
| 40       | 1400       | 454        | 1200      | 10          | 2800         | 4000          |
| 41       | 1450       | 439        | 1250      | 10          | 2900         | 4100          |
| 42       | 1500       | 424        | 1300      | 10          | 3000         | 4200          |
| 43       | 1550       | 410        | 1350      | 10          | 3200         | 4300          |
| 44       | 1600       | 397        | 1400      | 10          | 3500         | 4400          |
| 45       | 1650       | 385        | 1450      | 10          | 3800         | 4500          |
| 46       | 1700       | 374        | 1500      | 10          | 4000         | 4600          |
| 47       | 1750       | 363        | 1750      | 10          | 4500         | 4800          |
| 48       | 1800       | 353        | 1800      | 10          | 5000         | 5000          |
| 49       | 1850       | 344        | 1850      | 10          | 5000         | 5000          |
| 50       | 1900       | 335        | 1900      | 10          | 5000         | 5000          |
| 51       | 1950       | 326        | 1950      | 10          | 5000         | 5000          |
| 52       | 2000       | 318        | 2000      | 10          | 5000         | 5000          |
| 53       | 2050       | 310        | 2050      | 10          | 6000         | 6000          |
| 54       | 2100       | 303        | 2100      | 10          | 6000         | 6000          |
| 55       | 2150       | 296        | 2150      | 10          | 6000         | 6000          |
| 56       | 2200       | 289        | 2200      | 10          | 6000         | 6000          |
| 57       | 2250       | 282        | 2250      | 10          | 6000         | 6000          |
| 58       | 2300       | 276        | 2300      | 10          | 6000         | 6000          |
| 59       | 2350       | 270        | 2350      | 10          | 6000         | 6000          |
| 60       | 2400       | 265        | 2400      | 10          | 6000         | 6000          |
| 61       | 2450       | 259        | 2450      | 10          | 6000         | 6000          |
| 62       | 2500       | 254        | 2500      | 10          | 6000         | 6000          |
| 63       | 2600       | 244        | 2600      | 10          | 6000         | 6000          |

The rigidity class should be set according to the actual load, the larger the P0-04 value, the larger the servo gain. If vibration occurs in the process of increasing the rigidity level, it is not appropriate to continue to increase, if vibration suppression is used to eliminate vibration, you can try to continue to increase. The following rigidity levels for recommended loads are for reference only.

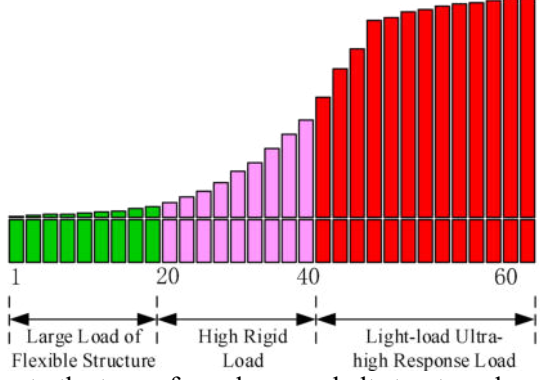

Flexible structure large load: refers to the type of synchronous belt structure, large load inertia equipment. High rigid load: refers to the mechanism of screw rod or direct connection, and equipment with strong mechanical rigidity.

Ultra-high response load under light load: refers to equipment with very small inertia, strong mechanical stiffness and high response.

|              |                                |                                          | -                                                          |
|--------------|--------------------------------|------------------------------------------|------------------------------------------------------------|
| Driver power | Default parameters             | Rigidity level for firmware 3640 version | Rigidity level for<br>firmware 3700 and<br>higher versions |
| 1 51 1       | P1-00=200 P1-01=3300 P1-02=200 |                                          |                                                            |
| 1.5KW and    | P2-35=100                      | 2                                        | 10                                                         |
| above        | P2-49=300                      |                                          |                                                            |
|              | P1-00=300 P1-01=2200 P1-02=300 |                                          |                                                            |
| 200w~750w    | P2-35=100                      | 3                                        | 15                                                         |
|              | P2-49=400                      |                                          |                                                            |
|              | P1-00=400 P1-01=1650 P1-02=400 |                                          |                                                            |
| 100w         | P2-35=100                      | 4                                        | 20                                                         |
|              | P2-49=500                      |                                          |                                                            |

#### 10.3.4 Notes

- The gain parameters corresponding to the rigidity level can be independently fine-tuned in the fast adjustment mode.
- In order to ensure stability, the gain of model loops is small at low rigidity level, which can be added separately when there is high response requirement.
- When vibration occurs in fast adjustment, the torque instruction filter P2-35 can be modified. If it is ineffective, the mechanical characteristic analysis can be used and the relevant notch parameters can be set (refer to chapter 6.7 vibration suppression).
- Fast adjustment mode defaults to set a rigidity level. If the gain doesn't meet the mechanical requirements, please gradually increase or decrease the settings.
- At present, the gain switching function is not supported, and the second gain parameters such as P1-05, P1-06, and P1-07 are invalid.

# 10.4 Auto-tuning adjustment

### 10.4.1 Overview

Auto-tuning is divided into internal instruction auto-tuning and external instruction auto-tuning.

Auto-tuning (internal instruction) refers to the function of automatic operation (forward and reverse reciprocating motion) of servo unit without instructions from the upper device and adjusting according to the mechanical characteristics in operation.

Auto-tuning (external instruction) is the function of automatically optimizing the operation according to the instructions from the upper device.

The automatic adjustments are as follows:

- Load moment of inertia
- Gain parameters (speed loop, position loop, model loop gain)
- Filter (notch filter, torque instruction filter)

#### 10.4.2 Notes

#### Untunable occasions

• Mechanical systems can only operate in one direction.

#### Setting occasions that are prone to failure

- Excessive load moment of inertia.
- The moment of inertia varies greatly during operation.
- Low mechanical rigidity, vibration during operation and failure of detection positioning.
- The running distance is less than 0.5 circles.

#### Preparations before auto-tuning

- Use position mode.
- Driver in bb state.
- Driver without alarm.
- The matching of the number of pulses per rotation and the width of positioning completion should be reasonable.

#### **10.4.3 Operation tools**

Internal instruction auto-tuning and external instruction auto-tuning can be executed by driver panel and XinJeServo software.

| Auto-tuning mode                 | Operation tools     | Limit                                           |
|----------------------------------|---------------------|-------------------------------------------------|
| Internal instruction auto-tuning | XinJeServo software | All versions of upper computer software support |
| External instruction auto-tuning | Driver panel        | Drive firmware requires version 3700 and above  |

Note: please check the driver firmware version through U2-07.

#### 10.4.4 Internal instruction auto-tuning step

#### Driver panel auto-tuning steps

1. The inertia identification is carried out, and the inertia estimation steps please refer to chapter 6.2.4 operation steps.

2. Enter F0-09, panel display is iat-.

| $\square$ | ПĒ | 11 |       |
|-----------|----|----|-------|
|           | iř | ΠÌ | <br>- |

3. Press ENTER, panel display is iat--, servo is in enabled status right now.

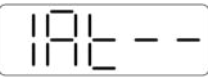

4. Press INC or DEC, panel display is tune and flashing, enter auto-tuning status.

5. Driver will automatically send pulse instructions, if the auto-tuning is successful, the panel shows done and flashing.

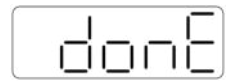

6. Driver will automatically send pulse instructions, if the auto-tuning is successful, the panel shows done and flashing.

Note: In the process of auto-tuning, press STA/ESC will exit the auto-tuning operation and use the gain parameters at the exit time. If auto-tuning fails, it is necessary to initialize the driver before auto-tuning again.

Panel alarm in auto-tuning process

| Error code | Meaning                                    | Reasons                                       |
|------------|--------------------------------------------|-----------------------------------------------|
|            | Fail to seemsh for ontimal sain            | Too large inertia ratio. Too weak rigidity of |
| Err-1      | Fail to search for optimal gain            | mechanism                                     |
|            | Quartrin alarm in auto tuning process      | Please make sure that there is no overrun and |
| Err-2      | Overtrip atariti in auto-tuning process    | alarm before auto-tuning.                     |
|            | Driver is not in "bb" state at the time of | Plaase make sure the present status of driver |
| Err-6      | operation                                  | rease make sure the present status of driver  |
| Err-7      | Driver alarmed in auto-tuning process      | The driver alarm occurs                       |

#### XinJeServo software auto-tuning steps

- 1. Click auto-tuning on the XinJeServo software main interface
- 2. Set the auto-tuning trip in jog mode or manually

| . Set th<br>Stepl | e Limit Position | 2. Auto-t | uning Setting  | 3. Auto-tun | ing Automati | call    |
|-------------------|------------------|-----------|----------------|-------------|--------------|---------|
|                   | Limit Positon    | Speed:    | 100            | A V         | Enable       |         |
| Step2             |                  |           |                |             |              |         |
|                   | Software Rever   | se Limit: | -2658          |             | OK           |         |
| Step3             |                  |           |                |             |              |         |
|                   | Software Forwa   | rd Limit: | 0              |             | OK           |         |
|                   |                  | 1         | 24012          |             |              |         |
|                   | Reverse          | ,         |                | 0           | Forward      |         |
| C1 4              |                  |           |                |             |              |         |
| -этерч            |                  | Returning | Speed(0.1rpm): |             | 500          | A<br>V  |
|                   | I                | leturning | Acceleration S | peed(ms):   | 100          | A.<br>V |
|                   |                  |           |                |             | 07           | 1       |

3. Set the auto-tuning interface.

| . Set the Limit Po                                           | osition 2. Auto-tuning Setting 3. Auto-tuning Automat                                                       | ically |
|--------------------------------------------------------------|----------------------------------------------------------------------------------------------------|--------|
| Step 5                                                       |                                                                                                    |        |
| Inertia Status:                                              | Inertia identification                                                                                      |        |
| Initial inertia:                                             | 300                                                                                                    |        |
| Max Speed:                                                   | 2000                                                                                                    |        |
|                                                              |                                                                                                    |        |
|                                                              | OK                                                                                                    |        |
| Step 6                                                       | ОК                                                                                                    |        |
| Step 6<br>Mode Setting:                                      | OK<br>No instruction auto-tuning(no inertia identification                                                  | ) *    |
| Step 6<br>Mode Setting:<br>Auto-tuning Mode:                 | OK<br>No instruction auto-tuning(no inertia identification<br>Rapid positioning(control overshoot)          | ) *    |
| Step 6<br>Mode Setting:<br>Auto-tuning Mode:<br>Rigid Grade: | OK<br>No instruction auto-tuning(no inertia identification<br>Rapid positioning(control overshoot)<br>Screw | )      |

4. Click ok to estimate the inertia.

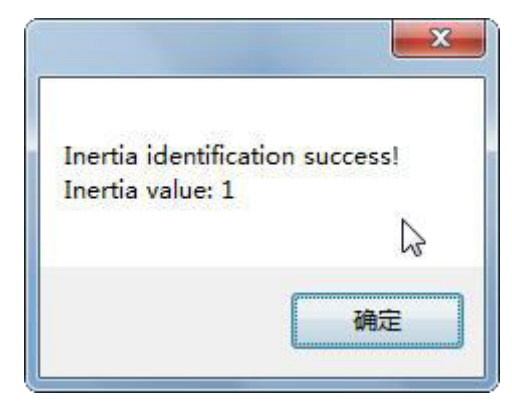

5. Set the auto-tuning parameters.

| l. Set the Limit Po | sition        | 2. Auto-tuni | ng Setting   | 3. Auto-tunin  | g Automatically |
|---------------------|---------------|--------------|--------------|----------------|-----------------|
| Step 5              |               |              |              |                |                 |
| Inertia Status:     | Inerti        | a identifica | tion *       |                |                 |
| Initial inertia:    | 300           |              | . A.<br>. V. |                |                 |
| Max Speed:          | 2000          |              |              |                |                 |
| e                   |               |              |              |                | OK              |
| Mode Setting        | No ins        | truction aut | o-tuning (no | inertia identi | fication) 💌     |
| mode betting.       | Banid         | positioning( | control over | -shoot)        | -               |
| Auto-tuning Mode:   | Soft<br>Banid | positioning  | 3            |                |                 |
| Rigid Grade:        | Rapid         | positioning( | control over | shoot)         |                 |
|                     | 0000          |              |              |                |                 |

| Auto-tuning<br>mode | Description                                                                                     |
|---------------------|-------------------------------------------------------------------------------------------------|
| Soft                | Make a soft gain adjustment. Besides gain adjustment, notch filter is automatically adjusted.   |
| Fast                | Make special adjustment for positioning purpose. Besides gain adjustment, the model loop gain   |
| positioning         | and notch filter are automatically adjusted.                                                    |
| Fast                |                                                                                                 |
| positioning         | In the use of positioning, we should pay attention to adjusting without overshoot. Besides gain |
| (control            | adjustment, the model loop gain and notch filter are automatically adjusted.                    |
| overshoot)          |                                                                                                 |

| Load type   | Description                                                                                       |  |
|-------------|---------------------------------------------------------------------------------------------------|--|
| Synchronous | Fit for the adjustment of lower rigidity mechanism such as synchronous helt mechanism             |  |
| belt        | The for the adjustment of lower rightly meenamism such as synchronous beit meenamism.             |  |
| Saraw rad   | It is suitable for adjustment of higher rigidity mechanism such as ball screw mechanism. If there |  |
| Selew Iou   | is no corresponding mechanism, please choose this type.                                           |  |
| Rigid       | It is suitable for the adjustment of rigid body system and other mechanisms with higher rigidity  |  |
| connection  | It is suitable for the adjustment of right body system and other meenanisms with higher rightry.  |  |

#### 6. Start auto-tuning.

| . Set the Limit Pos | sition 2. Auto-tu | ning Setting 3. | Auto-tuning Autom | aticall |
|---------------------|-------------------|-----------------|-------------------|---------|
| 🖊 Default Parameter | r Auto-tuning     | ]               | Start             | uit     |
| Status Register     | Current State     | Update          | Value             |         |
| Auto-tuning exe     |                   | P0-07           |                   |         |
| Inertia identif     |                   | P1-00           |                   | =       |
| Normal Vibratio     |                   | P1-01           |                   |         |
| speed loop gain     |                   | P1-02           |                   |         |
| position loop g     | -0                | P1-10           |                   |         |
| rigid model aut     |                   | P1-11           |                   |         |
| Notch filter se     |                   | P1-12           |                   |         |
| Auto-tuning Err     |                   | P1-33           |                   |         |
| Inertia identif     |                   | P2-00.0         |                   |         |
| auto-tuning stage   |                   | P2-00.1         |                   |         |
|                     |                   | P2-00.2         |                   |         |
|                     |                   | 70.00.0         |                   |         |

7. Wait for the end of the auto-tuning.

| Image: Problem of the system       Start       Image: Problem of the system         Version:       Status Register       Current State       Vpdate       Value         Auto-tuning exe       DONE       P2-02.2       2         Inertia identif       Initialization       P2-03.0       0         Normal Vibratio       Initialization       P2-03.0       0         Normal Vibratio       Initialization       100         speed loop gain       Initialization       100         speed loop gain       Initialization       5000         rigid model aut       Initialization       100         Auto-tuning success       50       50         Notch filter se       Initialization       100         Auto-tuning Err       Finis       85         Inertia identif       Succe       0         auto-tuning stage       Set parameter       F2-47       257 | Set the Limit Po   | sition         | 2. Auto-tu          | ning Setting | 3. Auto-tuning Autom | natical |
|----------------------------------------------------------------------------------------------------|--------------------|----------------|---------------------|--------------|----------------------|---------|
| Status Register       Current State       Update       Value         Auto-tuning exe       DONE       P2-02.2       2         Inertia identif       Initialization       P2-03.0       0         Normal Vibratio       Initialization       P2-03.0       0         Normal Vibratio       Initialization       170         speed loop gain       Initialization       100         position loop g       Initialization       5000         rigid model aut       Initialization       50         Notch filter se       Initialization       100         Auto-tuning Err       Finis       85         Inertia identif       Succe       0         auto-tuning stage       Set parameter       P2-47       257                                                                                                    | ] Default Paramete | r Auto-        | tuning              |              | Start                | Quit    |
| Auto-tuning exe     DONE     P2-02.2     2       Inertia identif     Initialization     P2-03.0     0       Normal Vibratio     Initialization     P2-03.0     0       Normal Vibratio     Initialization     P2-03.0     0       speed loop gain     Initialization     170       speed loop gain     Initialization     100       position loop g     Initialization     5000       rigid model aut     Initialization     50       Notch filter se     Initialization     100       Auto-tuning Err     Finis     685       Inertia identif     Succe     0       auto-tuning stage     Set parameter     P2-47     257                                                                                                    | Status Register    | Curre          | nt State            | Update       | Value                |         |
| Inertia identif Initialization P2-03 0 0<br>Normal Vibratio Initialization P2-03 0 0<br>Initialization P2-03 0 0<br>170<br>100<br>100<br>5000<br>5000<br>100<br>500<br>100<br>1                                                                                                    | uto-tuning exe     | DONE           |                     | P2-02.2      | 2                    |         |
| Normal Vibratio Initi<br>speed loop gain Initi<br>position loop g Initi<br>rigid model aut Initi<br>Notch filter se Initi<br>Auto-tuning success<br>Inertia identif Succe<br>auto-tuning stage Set parameter<br>P2-47<br>P2-40<br>100<br>100<br>100<br>100<br>250<br>0<br>100<br>100<br>250<br>100<br>100<br>100<br>100<br>100<br>100<br>100<br>1                                                                                                    | nertia identif     | Initiplization |                     | P2-03 0      | 0                    |         |
| speed loop gain Initi<br>position loop g Initi<br>rigid model aut Initi<br>Notch filter se Initi<br>Auto-tuning Err Finis<br>Inertia identif Succe<br>auto-tuning stage Set parameter P2-47 257                                                                                                    | ormal Vibratio     | Initi          |                     | X            | 170                  |         |
| position loop g Initi<br>rigid model aut Initi<br>Notch filter se Initi<br>Auto-tuning Err Finis<br>Inertia identif Succe<br>auto-tuning stage Set parameter P2-47 257                                                                                                    | peed loop gain     | Initi          | Auto-tuning success |              | 100                  |         |
| rigid model aut Initi<br>Notch filter se Initi<br>Auto-tuning Err Finis<br>Inertia identif Succe<br>auto-tuning stage Set parameter P2-47 257                                                                                                    | osition loop g     | Initi          |                     |              | 5000                 |         |
| Notch filter se Initi<br>Auto-tuning Err Finis<br>Inertia identif Succe<br>auto-tuning stage Set parameter P2-47 257                                                                                                    | igid model aut     | Initi          |                     |              | 50                   |         |
| Auto-tuning Err Finis<br>Inertia identif Succe<br>auto-tuning stage Set parameter<br>P2-47<br>P2-47<br>P2-47<br>P2-47<br>P2-47<br>P2-47                                                                                                    | otch filter se     | Initi          |                     | 14.5         | 100                  |         |
| Inertia identif Succe 0<br>auto-tuning stage Set parameter P2-47 257                                                                                                    | uto-tuning Err     | Finis          | 确定                  |              | 85                   |         |
| auto-tuning stage Set parameter P2-47 257                                                                                                    | nertia identif     | Succe          |                     | 63           | 0                    |         |
| D0.40                                                                                                    | uto-tuning stage   | Set pa         | rameter             | P2-47        | 257                  |         |
| P2-48 1                                                                                                    |                    | 100            |                     | P2-48        | 1                    |         |
| P2-49 273                                                                                                    |                    |                |                     | P2-49        | 273                  |         |

#### **10.4.5 External instruction auto-tuning steps**

#### Driver panel auto-tuning steps

- 1. The inertia identification is carried out and the step of inertia estimation please refers to the driver panel inertia estimation (6.2.4 operation step).
- 2. Set P2-01.0=0 (Adaptive mode switch:OFF) and power on again.
- 3. Enter parameter F0-08, it will show Eat- (Exteral Refrence Auto-tuning).

 $) \Box \Box$ 

- 4. Short press ENTER, if diablesd, the panel displays Son and flash, waiting for enabling, if enabled, skip this step.
- 5. Enable the servo driver, the panel displays tune and flash, enter auto-tuning status.

6. The upper device starts to send pulse, if the auto-tuning is successful, it displays done and flickers.

7. Short press STA/ESC to exit the external instruction auto-tuning.

Note: in the auto-tuning process, press STA/ESC will exit the auto-tuning, and use the gain parameters at the exit moment.

Panel error alarm in auto-tuning process

| Error<br>code | Description                     | Reasons                                                    |
|---------------|---------------------------------|------------------------------------------------------------|
| Err-1         | Fail to search for optimal gain | Too large inertia ratio. too weak<br>rigidity of mechanism |

| Err-2 | <ul> <li>①Overrun/alarm occurs during auto-tuning</li> <li>②External instruction auto-tuning/Vibration suppression mode: servo shut down the enabler during auto-tuning</li> </ul> | Please make sure that there is no<br>overrun and alarm before auto-tuning.<br>Make sure that the enable is not closed<br>during auto-tuning |
|-------|----------------------------------------------------------------------------------------------------|----------------------------------------------------------------------------------------------------|
| Err-3 | Current non-position control mode                                                                                                    | Please auto-tune in position mode                                                                                                    |
| Err-4 | Unclosed adaptive function                                                                                                    | Set P2-01.0 to 0 before auto-tuning                                                                                                    |
| Err-7 | Driver alarm during auto-tuning                                                                                                    | Driver alarmed                                                                                                    |
| Err-8 | Positioning completion signal instability                                                                                                    | Short instruction interval                                                                                                    |

#### XinJeServo software auto-tuning steps

1.Click auto-tuning on the main interface of XinJeServo software.

| Limit Positon  | Speed:                                                       | 100                                                                                                    | <b>*</b>                                                                                                    | Ena                                                                                                    | ble                                                                                                    |
|----------------|--------------------------------------------------------------|----------------------------------------------------------------------------------------------------|----------------------------------------------------------------------------------------------------|----------------------------------------------------------------------------------------------------|----------------------------------------------------------------------------------------------------|
|                |                                                              |                                                                                                    |                                                                                                    |                                                                                                    |                                                                                                    |
| Software Rever | se Limit:                                                    | -2658                                                                                                    |                                                                                                    | 0                                                                                                    | K )                                                                                                    |
|                |                                                              |                                                                                                    |                                                                                                    |                                                                                                    |                                                                                                    |
| Software Forwa | ard Limit:                                                   | 0                                                                                                    |                                                                                                    | 0                                                                                                    | К                                                                                                    |
|                |                                                              | 24012                                                                                                    |                                                                                                    |                                                                                                    |                                                                                                    |
| P              |                                                              | · · · · · · · · · · · · · · · · · · ·                                                                           | 0                                                                                                    | Research                                                                                                    |                                                                                                    |
| Vevel 26       |                                                              |                                                                                                    |                                                                                                    | Torward                                                                                                    |                                                                                                    |
|                | Returning                                                    | Speed(0.1rpm):                                                                                                  |                                                                                                    | 500                                                                                                    | A<br>V                                                                                                    |
|                | Returning                                                    | Acceleration S                                                                                                  | peed(ms);                                                                                                    | 100                                                                                                    |                                                                                                    |
|                | Limit Positon<br>Software Rever<br>Software Forws<br>Reverse | Limit Positon Speed:<br>Software Reverse Limit:<br>Software Forward Limit:<br>Reverse<br>Returning<br>Returning | Limit Positon Speed: 100<br>Software Reverse Limit: -2658<br>Software Forward Limit: 0<br>24012<br>Reverse<br>Returning Speed(0. 1rpm):<br>Returning Acceleration S | Limit Fositon Speed: 100 🕞<br>Software Reverse Limit: -2658<br>Software Forward Limit: 0<br>24012<br>Reverse<br>Reverse<br>Returning Speed(0. 1rpm):<br>Returning Acceleration Speed(ms): | Limit Fositon Speed: 100 Contract of the speed of the speed of the spe |

- 2. Select jog or manual setting to configure the trip of inertia identification.
- 3. Set the auto-tuning interface.

| Set the Limit Po  | osition 2. Auto-tuning Setting 3. Auto-tuning Automati | cally |
|-------------------|--------------------------------------------------------|-------|
| Step 5            |                                                        |       |
| Inertia Status:   | Inertia identification                                 |       |
| Initial inertia:  | 300                                                    |       |
| Max Speed:        | 2000                                                   |       |
|                   | OK                                                     |       |
| Step 6            |                                                        |       |
| Mode Setting:     | No instruction auto-tuning(no inertia identification)  |       |
| Auto-tuning Mode: | Rapid positioning(control overshoot)                   | -     |
| Rigid Grade:      | Screw                                                  | *     |
|                   |                                                        |       |

4. Click ok to start the inertia identification.

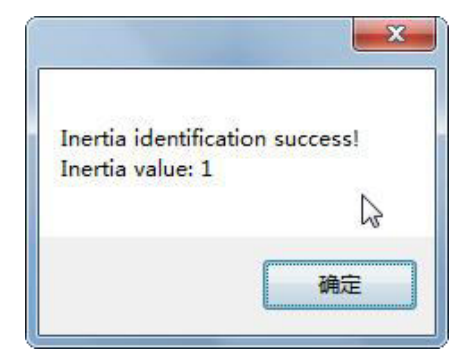

5. Configure the auto-tuning parameters.

| . Set the Limit Po | sition | 2. Auto  | -tuning S | Setting  | 3. Auto-tun: | ing Automati | call |
|--------------------|--------|----------|-----------|----------|--------------|--------------|------|
| Step 5             |        |          |           |          |              |              |      |
| Inertia Status:    | Inerti | a identi | ification |          |              |              |      |
| Initial inertia:   | 300    |          |           | A        |              |              |      |
| Max Speed:         | 2000   |          |           |          |              |              |      |
|                    |        |          |           |          |              | OK           |      |
| Step 6             |        |          |           |          |              |              |      |
| Mode Setting:      | No ins | truction | n auto-tu | ning (no | inertia iden | tification)  | •    |
| Auto-tuning Mode:  | Rapid  | position | ning(cont | rol over | shoot)       |              | •    |
| Rigid Grade:       | Screw  |          |           |          |              |              | 1    |
|                    | Synchr | onous be | lt        |          |              |              | 15   |
| Max Speed:         | Screw  |          |           |          |              |              | -    |

| Auto-tuning<br>mode | Description                                                                                     |
|---------------------|-------------------------------------------------------------------------------------------------|
| Soft                | Make a soft gain adjustment. Besides gain adjustment, notch filter is automatically adjusted.   |
| Rapid               | Make special adjustment for positioning purpose. Besides gain adjustment, the model loop gain   |
| positioning         | and notch filter are automatically adjusted.                                                    |
| Rapid               |                                                                                                 |
| positioning         | In the use of positioning, we should pay attention to adjusting without overshoot. Besides gain |
| (control            | adjustment, the model loop gain and notch filter are automatically adjusted.                    |
| overshoot)          |                                                                                                 |

| Load type           | Description                                                                                                    |  |  |  |
|---------------------|----------------------------------------------------------------------------------------------------|--|--|--|
| Synchronous<br>belt | Adjustment of lower rigidity mechanism such as synchronous belt                                                                                       |  |  |  |
| Screw               | It is suitable for adjusting higher rigidity mechanism such as ball screw mechanism. If there is no corresponding mechanism, please choose this type. |  |  |  |
| Rigid connection    | It is suitable for the adjustment of rigid body system and other mechanisms with higher rigidity.                                                     |  |  |  |

6. Start auto-tuning

| . Set the Limit Pos | sition 2. Auto-tu | ming Setting 3. | Auto-tuning A | utomatical |
|---------------------|-------------------|-----------------|---------------|------------|
| 🗸 Default Paramete  | r Auto-tuning     |                 | Start         | Quit       |
| Status Register     | Current State     | Update          | Value         |            |
| Auto-tuning exe     |                   | P0-07           |               |            |
| Inertia identif     |                   | P1-00           |               | =          |
| Normal Vibratio     |                   | P1-01           |               |            |
| speed loop gain     |                   | P1-02           |               |            |
| position loop g     |                   | P1-10           |               |            |
| rigid model aut     |                   | P1-11           |               | -          |
| Notch filter se     |                   | P1-12           |               |            |
| Auto-tuning Err     |                   | P1-33           |               |            |
| Inertia identif     |                   | P2-00.0         |               |            |
| auto-tuning stage   |                   | P2-00.1         |               |            |
|                     |                   | P2-00.2         |               |            |
|                     |                   | P2-00.3         |               |            |
|                     |                   | P2-01.0         |               |            |

7. Enable the servo , then click ok.

| . Set the Limit P                                       | osition 2. Auto-tur | ning Setting 3.                                                                                                    | Auto-tuning Auton | natical |
|---------------------------------------------------------|---------------------|----------------------------------------------------------------------------------------------------|-------------------|---------|
| 🖉 Default Paramet                                       | er Auto-tuning      |                                                                                                    | Start 🔤           | Quit    |
| Status Register                                         | Current State       | Update                                                                                                    | Value             |         |
| Auto-tuning exe                                         | Wait SON            | P0-07                                                                                                    | 2                 |         |
| Inertia identif                                         | Initialization      | 1 P1-00                                                                                                    | 200               | 1       |
| Normal Vibratio                                         |                     | and the second second s | ×                 |         |
| speed loop gain                                         |                     |                                                                                                    |                   |         |
| position loop g                                         | Click Enable, the   | n Click ok again                                                                                                    | 1                 | 1.0     |
| rigid model aut                                         |                     |                                                                                                    |                   |         |
| Notch filter se                                         |                     |                                                                                                    |                   |         |
| St. St. 55                                              |                     | 确定                                                                                                    |                   |         |
| Auto-tuning Err                                         |                     |                                                                                                    | 8                 |         |
| Auto-tuning Err<br>Inertia identif                      | ļl                  |                                                                                                    |                   |         |
| Auto-tuning Err<br>Inertia identif<br>auto-tuning stage | Inertia identi      | P2-00. 1                                                                                                    | 0                 |         |
| Auto-tuning Err<br>Inertia identif<br>auto-tuning stage | Inertia identi      | P2-00. 1<br>P2-00. 2                                                                                                    | 0                 |         |
| Auto-tuning Err<br>Inertia identif<br>auto-tuning stage | Inertia identi      | P2-00. 1<br>P2-00. 2<br>P2-00. 3                                                                                                    | 0                 |         |

8. The upper device starts to send pulses, wait the completion of auto-tuning.

9. Auto-tuning is finished, click ok.

| . Set the Limit Po               | sition         | 2. Auto-tun         | ing Setting 3 | . Auto-tuning A | utomatical: |
|----------------------------------|----------------|---------------------|---------------|-----------------|-------------|
| 🗸 Default Paramete               | er Auto-       | tuning              |               | Start           | Quit        |
| Status Register                  | Current State  |                     | Update        | Value           |             |
| Auto-tuning exe                  | Initialization |                     | P0-07         | 2               |             |
| Inertia identif                  | Initia         | lization P1-00      |               | 316             | E           |
| Normal Vibratio                  | Initi          |                     | ×             | 2014            |             |
| speed loop gain                  | Initi          | Auto-tuning success |               | 474             |             |
| position loop g                  | Initi          |                     |               | 100             |             |
| rigid model aut                  | Initi          |                     |               | 50              |             |
| Notch filter se                  | Initi          |                     |               |                 |             |
| Auto-tuning Err                  | Finis          |                     | 确定            | 2000            |             |
| Inertia identif                  | Succe          |                     |               | 1               |             |
| auto-tuning stage Auto-tuning pr |                | uning pr            | P2-00.1       | 0               |             |
|                                  |                |                     | P2-00.2       | 1               |             |
|                                  |                |                     | P2-00.3       | 1               |             |
|                                  |                |                     | 70.01.0       |                 |             |

#### **10.4.6 Related parameters**

The following parameters may be modified during auto-tuning. Don't change them manually during auto-tuning.

| Parameter | Name                                                | Property            | The influence of numerical value<br>on gain after auto-tuning |  |
|-----------|-----------------------------------------------------|---------------------|---------------------------------------------------------------|--|
| P0-07     | First inertia ratio                                 |                     |                                                               |  |
| P1-00     | First speed loop gain                               |                     |                                                               |  |
|           | Integral time constant of the first speed           |                     |                                                               |  |
| P1-01     | loop                                                |                     |                                                               |  |
| P1-02     | First position loop gain                            |                     |                                                               |  |
| P2-00.0   | Disturbance observer switch                         |                     |                                                               |  |
| P2-01.0   | Adaptive mode switch                                |                     |                                                               |  |
| P2-35     | Torque command filter time constant 1               |                     |                                                               |  |
| P2-41     | Disturbance observer gain                           |                     |                                                               |  |
| P2-47.0   | Model loop switch                                   |                     |                                                               |  |
| P2-49     | Model loop gain                                     |                     |                                                               |  |
| P2-55     | Model speed feedforward gain                        |                     |                                                               |  |
| P2-60.0   | Active vibration suppression switch                 |                     |                                                               |  |
| P2-61     | Active vibration suppression frequency              |                     |                                                               |  |
| P2-62     | Active vibration suppression gain                   | Gain performance    | Yes                                                           |  |
| P2-63     | Active vibration suppression damping                | parameters          |                                                               |  |
| P2-64     | Active vibration suppression filter time 1          |                     |                                                               |  |
| P2-65     | Active vibration suppression filter time 2          |                     |                                                               |  |
| P2-66     | The second group of active vibration damping        |                     |                                                               |  |
| P2-67     | Second group active vibration suppression frequency |                     |                                                               |  |
| P2-69.0   | First notch switch                                  |                     |                                                               |  |
| P2-69.1   | Second notch switch                                 |                     |                                                               |  |
| P2-71     | First notch frequency                               |                     |                                                               |  |
| P2-72     | First notch attenuation                             |                     |                                                               |  |
| P2-73     | First notch band width                              |                     |                                                               |  |
| P2-74     | Second notch frequency                              |                     |                                                               |  |
| P2-75     | Second notch attenuation                            |                     |                                                               |  |
| P2-76     | Second notch band width                             |                     |                                                               |  |
| D2 17     | Inertia identification and internal                 |                     |                                                               |  |
| P2-17     | instruction auto-tuning max speed                   |                     |                                                               |  |
| P2-86     | Auto-tuning jog mode                                |                     |                                                               |  |
| P2-87     | Auto-tuning min limit position                      | Auto-tuning setting | No                                                            |  |
| P2-88     | Auto-tuning max limit position                      | parameters          | INO                                                           |  |
| P2-89     | Auto-tuning max speed                               |                     |                                                               |  |
| P2-90     | Auto-tuning acceleration/deceleration time          |                     |                                                               |  |

Note: P2-60~P2-63 are automatically modified in auto-tuning process. Users are not allowed to modify them manually. Manual modification may lead to the risk of system runaway.
# 10.5 Manual adjustment

# 10.5.1 Overview

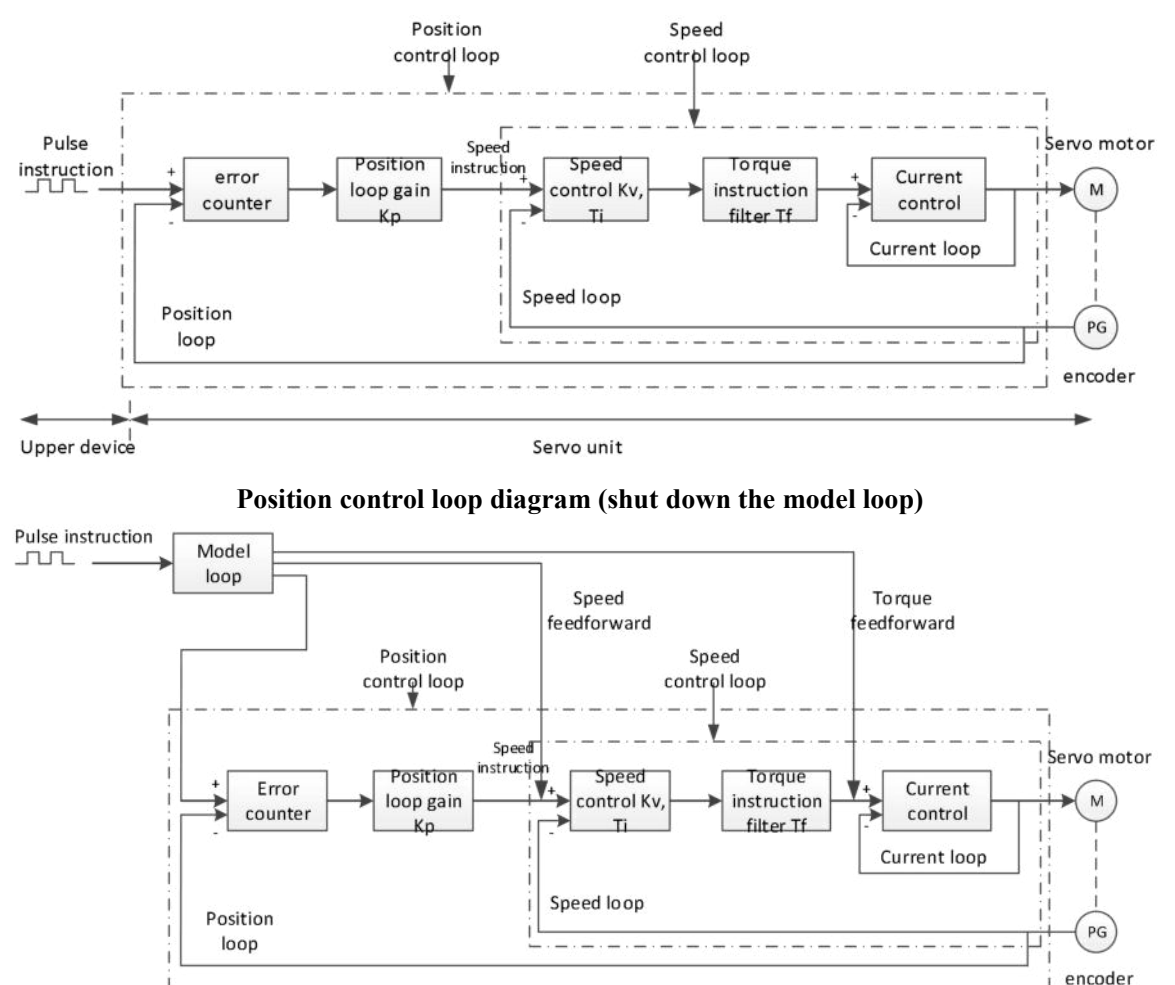

Upper device Servo unit

Position control loop diagram (turn on the model loop)

Servo unit consists of three feedback loops (current loop, speed loop and position loop) from inside to outside. The more inner loop, the more responsive it is. Failure to comply with this principle will result in poor response or vibration. Among them, the current loop parameters are fixed values to ensure adequate responsiveness, and users don't need to adjust.

Please use manual adjustment in the following occasions:

- When the expected effect can't be achieved by fast adjusting the gain.
- When the expected effect is not achieved by automatically adjusting the gain.

# 10.5.2 Adjustment steps

In position mode, if the soft mode (P2-02.0=1) is selected by auto-tuning, the function of model loop will be turned off. In speed mode, the gain of position loop will be invalid.

#### Increasing response time

- 1. Reducing the filter time constant of torque instruction (P2-35)
- 2. Increasing Speed Loop Gain (P1-00)
- 3. Reducing Integral Time Parameter of Speed Loop (P1-01)
- 4. Increasing the gain of position loop (P1-02)
- 5. Improving Model Loop Gain (P2-49)

#### Reduce response, prevent vibration and overshoot

- 1. Reduce the Speed Loop Gain (P1-00)
- 2. Increase Integral Time Constant of Speed Loop (P1-01)
- 3. Reduce the gain of position loop (P1-02)
- 4. Increase the filter time constant of the torque instruction (P2-35)
- 5. Reduce Model Loop Gain (P2-49)

## 10.5.3 Gain parameters for adjustment

The gain parameters that need to be adjusted:

- P1-00 Speed Loop Gain
- P1-01 Integral Time Constant of Speed Loop
- P1-02 Position loop gain
- P2-35 Torque Instruction Filtering Time Constant

P2-49 Model Loop Gain

## Speed loop gain

Because the response of the speed loop is low, it will become the delay factor of the outer position loop, so overshoot or vibration of the speed command will occur. Therefore, in the range of no vibration of mechanical system, the larger the setting value, the more stable the servo system and the better the responsiveness.

| Parameter | Name               | Default<br>setting | Unit  | Range    | Modify  | Effective |
|-----------|--------------------|--------------------|-------|----------|---------|-----------|
| P1-00     | Speed loop<br>gain | 200                | 0.1Hz | 10~20000 | Anytime | At once   |

#### ■ Integral time constant of speed loop

In order to respond to small inputs, the speed loop contains integral elements. Because this integral factor is a delay factor for servo system, when the time constant is too large, it will overshoot or prolong the positioning time, which will make the response worse.

The relationship between the gain of the speed loop and the integral time constant of the speed loop is approximately as follows:

 $P1-00 \times P1-01 = 636620$ 

| Parameter | Name                                       | Default setting | Unit   | Range    | Modify  | Effective |
|-----------|--------------------------------------------|-----------------|--------|----------|---------|-----------|
| P1-01     | Integral time<br>constant of speed<br>loop | 3300            | 0.01ms | 15~51200 | Anytime | At once   |

#### Position loop gain

When the model loop is invalid (P2-47.0=0), the responsiveness of the position loop of the servo unit is determined by the gain of the position loop. The higher the position loop gain is, the higher the responsiveness is and the shorter the positioning time is. Generally speaking, the gain of position loop cannot be increased beyond the natural vibration number of mechanical system. Therefore, in order to set the position loop gain to a larger value, it is necessary to improve the rigidity of the machine and increase the number of inherent vibration of the machine.

| Parameter | Name               | Default setting | Unit  | Range    | Modify  | Effective |
|-----------|--------------------|-----------------|-------|----------|---------|-----------|
| P1-02     | Position loop gain | 200             | 0.1/s | 10~20000 | Anytime | At once   |

#### Filter time constant of torque instruction

When machine vibration may be caused by servo drive, it is possible to eliminate vibration by adjusting the filtering time parameters of the following torque instructions. The smaller the numerical value, the better the response control can be, but it is restricted by the machine conditions. When vibration occurs, the parameter is generally reduced, and the adjustment range is suggested to be 10-150.

| Parameter | Name                                         | Default<br>setting | Unit   | Range   | Modify  | Effective |
|-----------|----------------------------------------------|--------------------|--------|---------|---------|-----------|
| P2-35     | Filter time constant of torque instruction 1 | 100                | 0.01ms | 0~65535 | Anytime | At once   |

## Model loop gain

When the model loop is valid (P2-47.0=1), the response of the servo system is determined by the gain of the model loop. If the gain of the model loop is increased, the responsiveness is increased and the positioning time is shortened. At this time, the response of the servo system depends on this parameter, not P1-02 (position loop gain). The gain of the model loop is only valid in position mode.

| Parameter | Name            | Default<br>setting | Unit  | Range    | Modify  | Effective        |
|-----------|-----------------|--------------------|-------|----------|---------|------------------|
| P2-49     | Model loop gain | 500                | 0.1Hz | 10~20000 | Anytime | Servo not<br>run |

# 10.6 Adaptive adjustment

# 10.6.1 Overview

Adaptive function means that no matter what kind of machine and load fluctuation, it can obtain stable response through automatic adjustment. It starts to automatically adjust when servo is ON.

# 10.6.2 Notes

- When the servo unit is installed on the machine, it may produce instantaneous sound when the servo is ON. This is the sound when the automatic notch filter is set, not the fault. For the next time the servo is ON, no sound will be emitted.
- When the inertia of the motor exceeds the allowable load, the motor may produce vibration. At this time, please modify the adaptive parameters to match the present load inertia.
- In adaptive operation, in order to ensure safety, the adaptive function should be executed at any time when the servo enablement can be stopped or turned off urgently.

# 10.6.3 Operation steps

The factory settings are self-adaptive effective without modifying other parameters. The effectiveness of self-adaptation is controlled by the following parameters.

| Par          | ameter                    | Description       | Default setting           | Modify   | Effective |
|--------------|---------------------------|-------------------|---------------------------|----------|-----------|
| D2 01        | $n.\square\square\square$ | Adaptive shutdown | <i>•</i> 1                | Some bb  | Re-power  |
| P2-01 n.□□□1 |                           | Adaptive Opening  | $\mathbf{n}$ . Li Li Li I | 50100 00 | on        |

# 10.6.4 Inertia mode and related parameters

The adaptive default parameter is defined as small inertia mode. If the load inertia far exceeds the allowable load inertia of the motor (such as 60 times inertia of the 60 motor), the adaptive large inertia mode can be turned on.

| Pa       | rameter | r Description               |         | Modify   | Effective |
|----------|---------|-----------------------------|---------|----------|-----------|
| P2_03    | n.0     | Adaptive small inertia mode | n Oooo  | Servo bh | Re-power  |
| P2-03 n. | n.1000  | Adaptive large inertia mode | 11.0000 | 50100 00 | on        |

| Parameter | Description                                     | Default setting               | Modify   | Effective |
|-----------|-------------------------------------------------|-------------------------------|----------|-----------|
| P2-05     | Adaptive speed loop gain                        | $\Delta \Omega \Omega$ Note 1 | Servo bb | Re-power  |
| 12-05     |                                                 | +00                           | 50110 00 | on        |
| P2-10     | Adaptive speed loop integral                    | 500                           | Servo bb | Re-power  |
| 12-10     |                                                 | 500                           | 30100 00 | on        |
| P2-11     | Adaptive position loop gain                     | 100                           | Servo bb | Re-power  |
| 12-11     |                                                 | 100                           | 50100 00 | on        |
| P2_07     | Adaptive inertia ratio                          | 0                             | Servo bb | Re-power  |
| 12-07     |                                                 | 0                             | 50100 00 | on        |
| P2-08     | Adaptive speed observer gain                    | 60                            | Servo bb | Re-power  |
| 12-08     | Auprive speed observer gam                      | 00                            |          | on        |
| D2 12     | Adaptive stable max inertia ratio               | 30                            | Servo bb | Re-power  |
| 12-12     |                                                 |                               |          | on        |
| P2-16     | Adaptive motor rotor inertia coefficient        | 100                           | Servo bb | Re-power  |
| 12-10     |                                                 | 100                           | 56170 00 | on        |
| P2-19     | Adaptive bandwidth                              | 50 <sup>Note 2</sup>          | Anytime  | At once   |
| D6 05     | Adaptive large inertia mode speed loop gain     | 200                           | Somo bh  | Re-power  |
| F0-03     | Adaptive large mertia mode speed loop gam       | 200                           | 56170 00 | on        |
| D6 07     | A dantive large inertia mode inertia ratio      | 50                            | Some hh  | Re-power  |
| F0-07     |                                                 | 50                            | Servo 00 | on        |
| D6 08     | Adaptive large inertia mode speed observer gain | 40                            | Servo bb | Re-power  |
| 10-08     | rauptive large mertia mode speed observer gam   | 40                            | 50100 00 | on        |
| P6-12     | Adaptive large inertia mode max inertia ratio   | 50                            | Servo hh | Re-power  |
| 10-12     | reaptive large more more max more lare          | 50                            | 50100 00 | on        |

Note 1: DS5 series servo 750W and below driver default value is 400, other power section default value is 200. Note 2: DS5 series servo 400W and below driver default value is 70, other power section default value is 50.

## 10.6.5 Recommended inertia ratio parameters

Under the adaptive default parameters, the load can only run steadily under a certain moment of inertia. If the load inertia is large, some parameters need to be adjusted. The recommended parameters are as follows (the parameters are modified under the default parameters).

| Motor flange  | Inertia            | Parameters                                                       |
|---------------|--------------------|------------------------------------------------------------------|
|               | Within 20 times    | Adaptive small inertia mode (default parameters)                 |
|               | inertia            | Augure shan mered mode (default parameters)                      |
|               | 20-30 times        | Set $P_{2-0} = 50 P_{2-1} = 40$                                  |
|               | inertia            | 56112-06-50, 12-12-40                                            |
| 40~90         | 30-40 times        | Set $P_{2-0} = 50 P_{2-1} = 40 P_{2-0} = 10$                     |
| +0 50         | inertia            | 50112-06-50, 12-12-40, 12-07-10                                  |
|               | 40-50 times        | Set P2-08=50 P2-12=40 P2-07=30                                   |
|               | inertia            | 50(12 00 50,12 12 10,12 07 50                                    |
|               | 50-80 times        | Switch to adaptive large inertia mode or set P2-08=40, P2-12=50, |
|               | inertia            | P2-07=50                                                         |
|               | Within 10 times    | Adaptive small inertia mode (default parameters)                 |
|               | inertia            |                                                                  |
| 110, 130      | 10-15 times        | Set P2-08=50, P2-12=40                                           |
| 110, 100      | inertia            | · · · · · · · · · · · · · · · · · · ·                            |
|               | 15-20 times        | Switch to adaptive large inertia mode or set P2-08=40, P2-12=50, |
|               | inertia            | P2-07=50                                                         |
|               | Within 5 times     | Adaptive small inertia mode (default parameters)                 |
| 180 and above | inertia            | ······································                           |
|               | 5-10 times inertia | Set P2-08=50, P2-12=40                                           |
|               | 10-20 times        | Switch to adaptive large inertia mode or set P2-08=40, P2-12=50, |

| Motor flange | Inertia | Parameters |
|--------------|---------|------------|
|              | inertia | P2-07=50   |

Note: The large inertia parameters can still drive a smaller inertia load. For example, when the parameters of 50 times inertia are used in the mechanism of 20 times inertia, only the response will become worse.

# 10.6.6 Adaptive parameters effect

| Parameter<br>Small<br>inertia/large<br>inertia | Name                                          | Default<br>value | Range      | Effect                                                                                                    |
|------------------------------------------------|-----------------------------------------------|------------------|------------|----------------------------------------------------------------------------------------------------|
| P2-05<br>P6-05                                 | Adaptive speed loop gain                      | 400<br>200       | 200~400    | Reduction can improve the inertia capability, but it will reduce the responsiveness, which has a greater impact on the responsiveness.     |
| P2-07<br>P6-07                                 | Adaptive load inertia ratio                   | 0<br>50          | 0~200      | Increase can greatly improve the inertia<br>capacity without affecting the<br>responsiveness. Too large will produce<br>vibration.         |
| P2-08<br>P6-08                                 | Speed observer gain                           | 60<br>40         | 30~60      | Reducing P2-08 and increasing P2-12 can greatly improve the inertia capability, but                                                        |
| P2-12<br>P6-12                                 | Adaptive stable max inertia ratio             | 30<br>50         | 30~60      | it will reduce the responsiveness, which<br>has a great impact on responsiveness.                                                          |
| P2-10                                          | Adaptive speed loop integral time coefficient | 500              | 200~larger | Adjust according to need, generally increase                                                                                               |
| P2-11                                          | Adaptive position loop gain coefficient       | 100              | 50~200     | Adjust according to the need, increasing<br>will make the response fast, reducing will<br>make the response slow                           |
| P2-16                                          | Adaptive motor rotor inertia coefficient      | 100              | 100~200    | Increasing will improve the servo rigidity<br>and enhance anti-disturbance ability, can<br>solve operation jitter.                         |
| P2-19                                          | Adaptive bandwidth                            | 50~70            | 40~80      | Increasing will improve the inertia<br>capacity slightly, and has little effect on<br>the responsiveness, to be an auxiliary<br>parameter. |

# 10.6.7 Invalid parameters when adaptive effective

When the adaptive function is effective (P2-01.0=1), the invalid parameters are shown as below:

| Item     | Parameters | Descriptions                             |
|----------|------------|------------------------------------------|
|          | P1-00      | First speed loop gain                    |
|          | P1-05      | Second speed loop gain                   |
|          | P1-01      | First speed loop integral time constant  |
|          | P1-06      | Second speed loop integral time constant |
| <u> </u> | P1-02      | First position loop gain                 |
| Gain     | P1-07      | Second position loop gain                |
|          | P2-49      | Model loop gain                          |
|          | P0-07      | First inertia ratio                      |
|          | P0-08      | Second inertia ratio                     |
|          | P5-36      | /I-SEL inertia ratio switch              |

# **10.7 Vibration suppression**

# 10.7.1 Overview

The mechanical system has a certain resonance frequency. When the servo gain is increased, the continuous vibration may occur near the resonance frequency of the mechanical system. Generally, in the range of 400Hz to 1000Hz, it caused the gain can't continue to increase. Vibration can be eliminated by automatically detecting or manually setting the vibration frequency. After the vibration is eliminated, if the responsiveness needs to be improved, the gain can be further improved.

Note:

(1) Servo responsiveness will change after vibration suppression operation.

(2)Before performing the vibration suppression operation, please set the inertia ratio and gain parameters correctly, otherwise it can't be controlled properly.

| Adjustment mode              | Operation tools                                  | Control<br>mode | Operation steps                           | Limit                                                 |
|------------------------------|--------------------------------------------------|-----------------|-------------------------------------------|-------------------------------------------------------|
| Adaptive mode                | XinJeServo Mechanical<br>Characteristic Analysis |                 | 10.7.4 Vibration<br>Suppression(Software) | All version software                                  |
| Auto-tuning mode             | Panel vibration suppression                      | Position        | 10.7.3 Vibration<br>Suppression(Panel)    | Driver firmware<br>requires version 3700<br>or higher |
|                              | XinJeServo Mechanical<br>Characteristic Analysis | mode            | 10.7.4 Vibration<br>Suppression(Software) | All version software                                  |
| Auto-tuning/adaptive<br>mode | Panel vibration suppression                      |                 | 10.7.6 Vibration<br>Suppression(easyFFT)  | Driver firmware<br>requires version 3730<br>or higher |

# 10.7.2 Operation tools

Note: The firmware version of the drive is viewed through U2-07.

# **10.7.3 Vibration suppression (Panel)**

There are two modes of panel vibration suppression, mode 1(vib-1) and mode 2(vib-2).

■ Difference between Two Kinds of Vibration Suppression

| Mode   | Display | Changed parameters                                                                 |
|--------|---------|------------------------------------------------------------------------------------|
| Mode 1 | vib-1   | Only the parameters related to vibration suppression will be changed.              |
| Mode 2 | Vib-2   | It will change the parameters of vibration suppression and the gain of speed loop. |

The operation steps:

1.Enter F0-10 in auto-tuning mode, the panel shows vib-1 or enter F0-11, the panel shows vib-2.

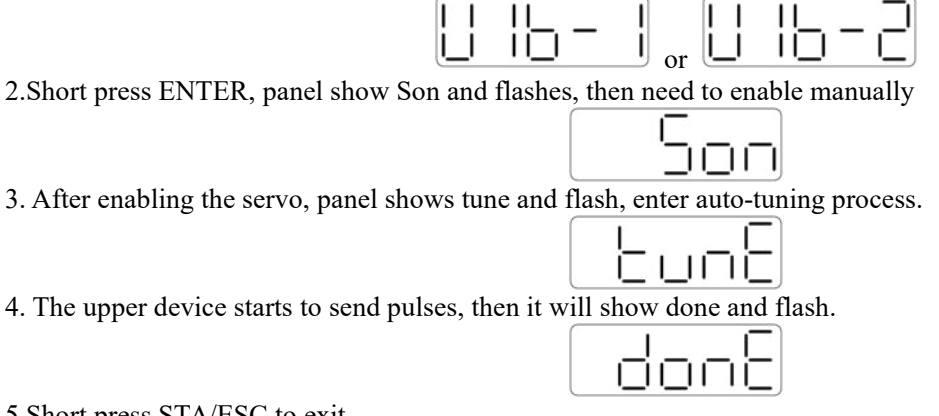

5.Short press STA/ESC to exit.

6.Vibration suppression parameters are automatically written into the second and first notches (the second notches are preferred when there is only one vibration point). The related parameters are detailed in 10.7.7 notch filter.

| ■ Fault al    | arm of panel in vibration suppression process                                                                                                    |                                                                                                    |  |  |
|---------------|----------------------------------------------------------------------------------------------------|----------------------------------------------------------------------------------------------------|--|--|
| Error<br>code | Description                                                                                                    | Reasons                                                                                                    |  |  |
| Err-1         | Fail to search for optimal gain                                                                                                    | Too large inertia ratio. Too wea rigidity of mechanism                                                                                     |  |  |
| Err-2         | <ul> <li>(1) Overrun/alarm occurs during auto-tuning</li> <li>(2) External instruction auto-tuning/Vibration Suppression<br/>Mode: Servo turns off the Enabler in auto-tuning process</li> </ul> | Pls make sure that there is no overrun<br>and alarm before auto-tuning.<br>Make sure that the enabler isn't turned<br>off when auto-tuning |  |  |
| Err-3         | Non-position control mode                                                                                                    | Pls auto-tune in position mode                                                                                                    |  |  |
| Err-4         | Not turn off the adaptive function                                                                                                    | Pls set P2-01.0 to 0, then auto-tune                                                                                                    |  |  |
| Err-7         | Driver alarm in auto-tuning process                                                                                                    | Driver alarmed                                                                                                    |  |  |
| Err-8         | Positioning Completion Signal Instability                                                                                                    | Short instruction interval                                                                                                    |  |  |

#### 10.7.4 Vibration suppression (PC software)

- 1. Open XinJeServo software, click mechanical properties.
- 2. Click measure.

| Measurement conditions |                |     | Measurement model                    |
|------------------------|----------------|-----|--------------------------------------|
| Signal unit            | Electricity(%) | •   | Current_command Speed_feedback       |
| Original frequency(hz) | 10             | *   |                                      |
| Terminal frequence(hz) | 1000           | (A) | Current_instruction Current_feedback |
| Signal Amplitude(rpm)  | 100            | A   |                                      |
| Total Time(ms)         | 500            |     | Execute Cancel                       |

- 3. Set the measure conditions, then click execute.
- 4. Select amplitude and phase.

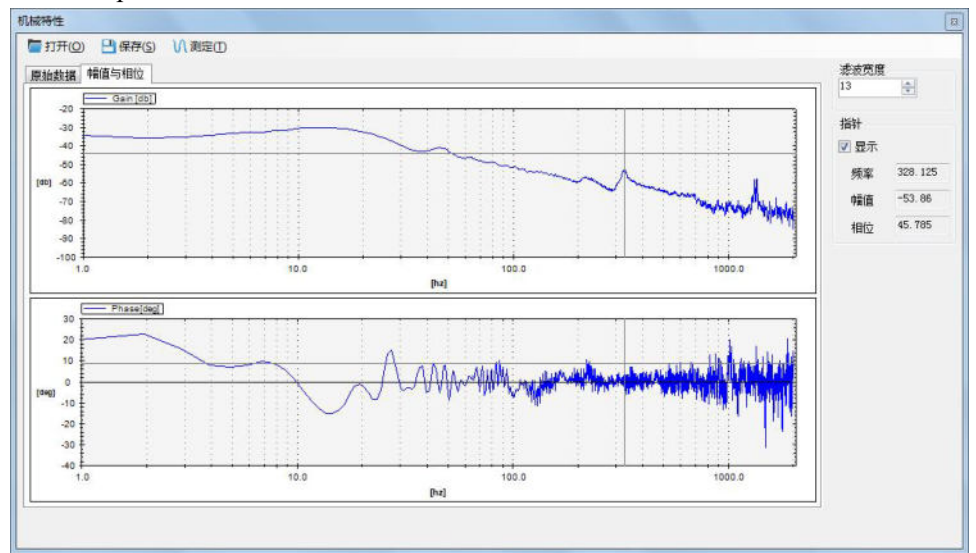

5. Set the filter width (to see resonance frequencies clearly), find the resonance frequency.

6. Notch parameters need to be set manually. Refer to 6.7.7 notch filter for details.

As an example, through the analysis of mechanical characteristics, the resonance frequency is 328 Hz, and the third notch filter can be used. The parameters are as follows:

P2-69 = n.1000, P2-77 = 328

Note: In both adaptive and auto-tuning modes, if mechanical characteristic analysis is used, the notch can be set manually. If there are multiple resonance points, the third to fifth notch can be configured in turn.

#### **10.7.5** Vibration suppression (manual setting)

If the resonance frequency of the mechanical system is known, the vibration can be eliminated by setting the vibration frequency manually. Please configure the third to fifth notches. The related parameters are detailed in 10.7.7 notch filter.

#### **10.7.6 Vibration suppression (easy FFT)**

This function can analyze the mechanical characteristics through the parameter F0-12 on the servo operate panel, find out the mechanical resonance frequency and realize the vibration suppression. The complete operation process is shown in the figure below:

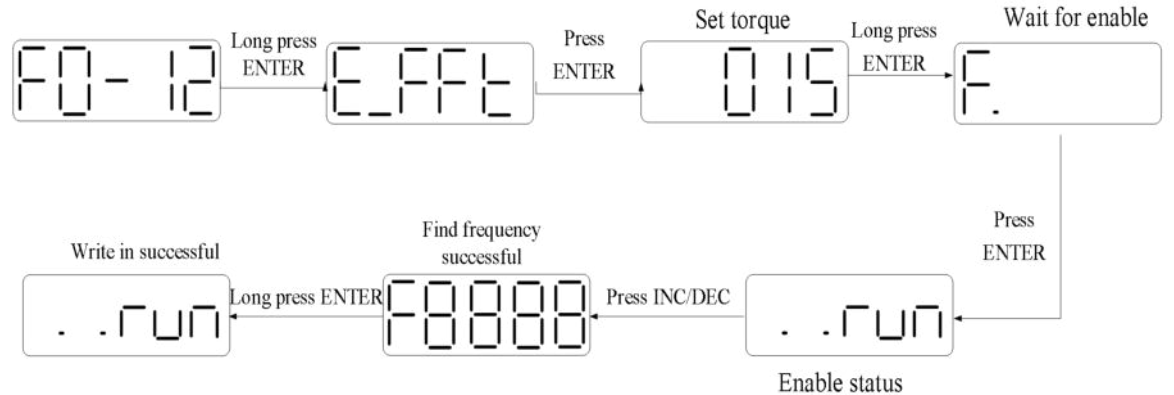

The operation steps are described as follows:

1. F0-12, long press [ENTER] to enter quick FFT function, it will show "E FFt".

2. Press **[ENTER]** to enter torque setting interface, it will show the current setting torque, which is the value of P6-89. Press **[INC]**, **[DEC]** to increase or decrease torque command. When increasing the torque command, it is recommended to increase it a little bit to avoid severe vibration of the equipment.

3. After setting the torque command, long press [ENTER], enter "read to enable" status, it will show 'F".

4. Press [ENTER], enable, it will show "..run".

5. Press [INC], [DEC] to run forward or reverse and find the resonance frequency. "E\_FFt" will shining on the panel when operation. If the resonance frequency is found, it will show "Fxxxx", "xxxx" is the resonance frequency. If failed, it will show "F----".

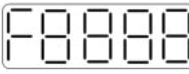

6. Whatever it shown "Fxxxx" or "F----", press [INC], [DEC] can find the resonance frequency again. If the resonance frequency is found, long press [ENTER] to set the resonance frequency in the notch filter of servo driver.

|   |   | — | 121      | 1.00 | -  |
|---|---|---|----------|------|----|
| 2 | 2 | L | Т.       | 11   |    |
| - |   |   | <u>~</u> | e e  | 82 |

Note: for above each step, short press STA/ESC can return to the last step or exit.

#### 10.7.7 Notch filter

Notch filter can suppress mechanical resonance by reducing the gain at a specific frequency. After the notch filter is set correctly, the vibration can be effectively suppressed and the servo gain can be continuously increased. The principle diagram of notch filter is as follows:

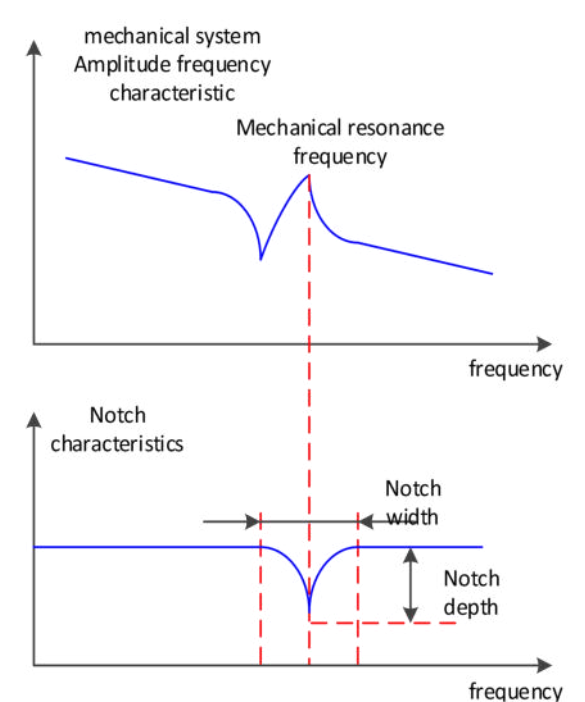

The servo driver has five sets of notch filters, each with three parameters, notch frequency, notch attenuation and notch bandwidth. The first and second notches are set automatically, and the third, fourth and fifth are set manually.

The torque instruction filter and notch filter are in series in the system. As shown in the figure below, the switch of the notch filter is controlled by P2-69 and P2-70.

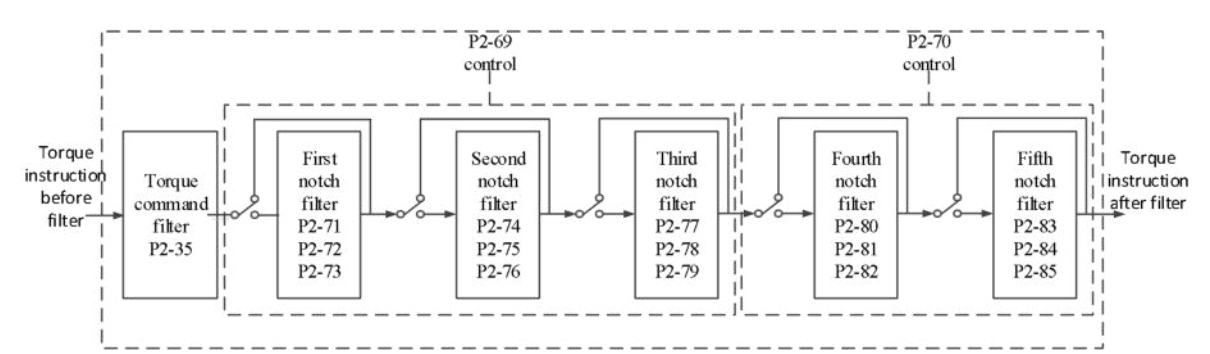

| Parameter Des |        | Description      | Default setting | Modify           | Effective |
|---------------|--------|------------------|-----------------|------------------|-----------|
|               | n.□□□0 | n.               |                 | Anytimo          | Atonaa    |
|               | n.□□□1 | First notch on   |                 | Anythic          | At once   |
| <b>D2</b> (0  | n.□□0□ | Second notch off |                 | A                | At once   |
| P2-69         | n.==1= | Second notch on  |                 | Anytime          |           |
|               | n.0    | Third notch off  |                 | Anytime          | At once   |
|               | n.1000 | Third notch on   |                 |                  |           |
| n.□□□0        |        | Fourth notch off |                 | A 1 <sup>+</sup> |           |
| <b>D2</b> 70  | n.□□□1 | Fourth notch on  |                 | Anytime          | At once   |
| P2-70         | n.□□0□ | Fifth notch off  |                 | Austin           | Atomoo    |
|               | n.==1= | Fifth notch on   |                 | Anytime          | At once   |

| Parameter | Description             | Default<br>setting | Unit  | Range   | Modify  | Effective |
|-----------|-------------------------|--------------------|-------|---------|---------|-----------|
| P2-71     | First notch frequency   | 5000               | Hz    | 50~5000 | Anytime | At once   |
| P2-72     | First notch attenuation | 70                 | 0.1dB | 50~1000 | Anytime | At once   |
| P2-73     | First notch bandwidth   | 0                  | Hz    | 0~1000  | Anytime | At once   |

|           |                          |                    | -     |         |         | -         |
|-----------|--------------------------|--------------------|-------|---------|---------|-----------|
| Parameter | Description              | Default<br>setting | Unit  | Range   | Modify  | Effective |
| P2-74     | Second notch frequency   | 5000               | Hz    | 50~5000 | Anytime | At once   |
| P2-75     | Second notch attenuation | 70                 | 0.1dB | 50~1000 | Anytime | At once   |
| P2-76     | Second notch bandwidth   | 0                  | Hz    | 0~1000  | Anytime | At once   |
| P2-77     | Third notch frequency    | 5000               | Hz    | 50~5000 | Anytime | At once   |
| P2-78     | Third notch attenuation  | 70                 | 0.1dB | 50~1000 | Anytime | At once   |
| P2-79     | Third notch bandwidth    | 0                  | Hz    | 0~1000  | Anytime | At once   |
| P2-80     | Fourth notch frequency   | 5000               | Hz    | 50~5000 | Anytime | At once   |
| P2-81     | Fourth notch attenuation | 70                 | 0.1dB | 50~1000 | Anytime | At once   |
| P2-82     | Fourth notch bandwidth   | 0                  | Hz    | 0~1000  | Anytime | At once   |
| P2-83     | Fifth notch frequency    | 5000               | Hz    | 50~5000 | Anytime | At once   |
| P2-84     | Fifth notch attenuation  | 70                 | 0.1dB | 50~1000 | Anytime | At once   |
| P2-85     | Fifth notch bandwidth    | 0                  | Hz    | 0~1000  | Anytime | At once   |

#### Note:

1. In the adaptive mode, if the vibration is detected, the second notch filter will be automatically configured.

2. In the auto-tuning mode, the second and first notches will be automatically configured if the vibration is detected (the second notches will be preferentially opened when there is only one vibration point).

3. Whether in self-adaptive or auto-tuning mode, if the mechanical characteristic analysis is sued, it belongs to manual setting of notches, please configure the third to fifth notches.

# 10.8 Gain adjustment

# 10.8.1 Model loop control

In the self-tuning mode, in addition to the gain of speed loop and position loop, there is also the gain of model loop, which has a great influence on the servo response. When the model loop is not open, the servo responsiveness is determined by the position loop gain. When the model ring is open, the servo responsiveness is determined by the model loop is not open is equivalent to the feedforward function in the driver control loop. Refer to 10.5 manual adjustment for its specific function.

When the self-tuning mode is soft, the model loop function will be automatically off. When the self-tuning mode selects fast positioning or fast positioning (control overshoot), the model loop function will be automatically turned on.

Self-tuning mode:

| Parameter |                            | Description                           | Default setting | Modify   | Effective |
|-----------|----------------------------|---------------------------------------|-----------------|----------|-----------|
|           | $n.\Box\Box\Box1$          | Soft                                  |                 |          |           |
| P2-02     | $n.\square\square\square2$ | Fast positioning                      | n.□□□3          | Any time | At once   |
|           | n.□□□3                     | Quick positioning (control overshoot) |                 |          |           |

Selection of self-tuning mode:

(1) Soft (P2-02.0 = 1):

This mode doesn't turn on the gain of the model loop, and the operation is soft. It is suitable for occasions with insufficient mechanical rigidity and low response requirements.

(2) Quick positioning (P2-02.0 = 2):

This method has the fastest response to setting parameters, but has no special suppression on overshoot.

(3) Quick positioning (control overshoot) (P2-02.0 = 3):

In this way, the setting parameter response is fast, which will inhibit the overshoot.

| Load type        | Explanation                                                                                |
|------------------|--------------------------------------------------------------------------------------------|
| Synchronous belt | The adjustment is suitable for the mechanism with lower rigidity such as synchronous belt  |
| Synemonous ben   | mechanism.                                                                                 |
| I and somew      | It is suitable for the adjustment of high rigidity mechanism such as ball screw mechanism. |
| Leau screw       | Please select this type when there is no corresponding structure.                          |
| Rigid connection | The adjustment is suitable for rigid body system and other mechanisms with high rigidity.  |

| Auto-tuning<br>mode                        | Explanation                                                                                                    |
|--------------------------------------------|----------------------------------------------------------------------------------------------------|
| Soft                                       | Soft gain adjustment. In addition to gain adjustment, the notch filter is also adjusted automatically.                                                                            |
| Fast positioning                           | Make special adjustment for positioning purpose. In addition to gain adjustment, the model loop gain and notch filter are also adjusted automatically.                            |
| Fast positioning<br>(Control<br>overshoot) | Pay attention to the adjustment of no overshoot in the positioning purpose. In addition to gain adjustment, the model loop gain and notch filter are also adjusted automatically. |

| Par   | ameter | Description                          | Default setting | Modify   | Effective |
|-------|--------|--------------------------------------|-----------------|----------|-----------|
|       | n.□□□1 | Soft                                 |                 |          |           |
| P2-02 | n.□□□2 | Fast positioning                     | n.□□□3          | Any time | At once   |
| -     | n.□□□3 | fast positioning (control overshoot) |                 | -        |           |

#### Model loop function

| Parameter |                            | Description         | Default setting            | Modify   | Effective |
|-----------|----------------------------|---------------------|----------------------------|----------|-----------|
| D2 47     | $n.\square\square\square0$ | Model loop turn off | <i>•</i> 1                 | American | Atomaa    |
| P2-47     | n.□□□1                     | Model loop turn on  | $\mathbf{n}$ . Li Li Li Li | Any time | At once   |

Taking DS5 series servo auto-tuning mode and using 750W servo 5 times load inertia as an example:

#### Model loop function turns off (Soft mode)

| Low Rigidity and Low Response             | High Rigidity and Medium Response              |  |  |
|-------------------------------------------|------------------------------------------------|--|--|
| Speed feedback<br>Speed<br>instruction    |                                                |  |  |
| Load inertia rat                          | io P0-07: 500%                                 |  |  |
| Speed loop gain P1-00: 200                | Speed loop gain P1-00: 800                     |  |  |
| Speed loop integral P1-01: 3300           | Speed loop integral P1-01: 825                 |  |  |
| Position loop gain P1-02: 200             | Position loop gain P1-02: 700                  |  |  |
| Phenomenon: Running jitter, slow response | Phenomenon: Smooth operation and fast response |  |  |

#### Model loop function turns on (Fast positioning or Fast position(control overshoot))

| Low Rigidity and Low Response          | High Rigidity and Low Response   | High Rigidity and High Response  |  |  |  |  |  |
|----------------------------------------|----------------------------------|----------------------------------|--|--|--|--|--|
| Speed feedback<br>Speed<br>instruction |                                  |                                  |  |  |  |  |  |
| Load inertia ratio P0-07: 500%         |                                  |                                  |  |  |  |  |  |
| Speed loop gain P1-00: 200             | Speed loop gain P1-00: 800       | Speed loop gain P1-00: 800       |  |  |  |  |  |
| Speed loop integral P1-01: 3300        | Speed loop integral P1-01: 825   | Speed loop integral P1-01: 825   |  |  |  |  |  |
| Position loop gain P1-02: 200          | Position loop gain P1-02: 700    | Position loop gain P1-02: 700    |  |  |  |  |  |
| Model loop gain P2-49: 300             | Model loop gain P2-49: 4000      |                                  |  |  |  |  |  |
| Phenomenon: Running jitter, slow       | Phenomenon: smooth operation and | Phenomenon: smooth operation and |  |  |  |  |  |
| response                               | slow response                    | fast response                    |  |  |  |  |  |

Note: The above curves only show the effect of the parameters, not the real running curves.

#### 10.8.2 Torque disturbance observation

Disturbance observer can reduce the influence of external disturbance on servo system and improve the anti-disturbance ability by detecting and estimating the external disturbance torque of the system and compensating the torque command.

If the soft mode is selected in the auto-tuning mode, the disturbance observer will be closed automatically, and the gain of the disturbance observer will not change. If the fast positioning or fast positioning (control overshoot) is selected, the disturbance observer will be opened automatically, and the gain of the disturbance observer will be modified to 85. The relevant parameters of this function no need to be set manually by users.

| Parameter |                            | Meaning                          | Default setting | Modify   | Effective  |
|-----------|----------------------------|----------------------------------|-----------------|----------|------------|
| D2 00     | $n.\square\square\square0$ | Turn-off of disturbance observer |                 | Some hh  | A.t. 0.000 |
| P2-00     | n.□□□1                     | Turn-on of disturbance observer  | n.              | Servo bb | At once    |

| Parameter | Meaning                   | Default<br>setting | Unit | Range | Modify  | Effective |
|-----------|---------------------------|--------------------|------|-------|---------|-----------|
| P2-41     | Disturbance observer gain | 85                 | %    | 0~100 | Anytime | At once   |

#### 10.8.3 Gain adjustment parameters

| Parameter | Meaning                       | Default setting          | Unit   | Range    | Modify   | Effective |
|-----------|-------------------------------|--------------------------|--------|----------|----------|-----------|
| P1-00     | First speed loop gain         | 20P1: 400<br>Others: 200 | 0.1Hz  | 10~20000 | Servo bb | At once   |
| P1-01     | Integral time constant of the | 20P1: 1650               | 0.01ms | 15~51200 | Servo bb | At once   |

| Parameter | Meaning                       | Default setting | Unit     | Range     | Modify   | Effective  |  |
|-----------|-------------------------------|-----------------|----------|-----------|----------|------------|--|
|           | first velocity loop           | Others: 3300    |          |           |          |            |  |
| D1 02     | First position loop goin      | 20P1: 400       | 0.1/a    | 10, 20000 | Same hh  | Atomaa     |  |
| P1-02     | First position loop gain      | Others: 200     | 0.1/8    | 10~20000  | Servo bb | At once    |  |
| D1 05     | Second speed loop gain        | 20P1: 400       | 0.1Hz    | 10~20000  | Servo bb | Atomaa     |  |
| P1-03     | Second speed loop gain        | Others: 200     |          |           |          | At once    |  |
| D1.06     | Second velocity loop integral | 20P1: 1650      | 0.01     | 15 51200  | Caura hh | A.t. 0.000 |  |
| P1-00     | constant                      | Others: 3300    | 0.011118 | 13~31200  | Servo bo | At once    |  |
| D1 07     |                               | 20P1: 400       | 0.1/a    | 10, 20000 | Samua hh | A.t. 0.000 |  |
| P1-0/     | Second position loop gain     | Others: 200     | 0.1/8    | 10~20000  | Servo DD | At once    |  |

# 10.8.4 Gain switch

Note: The gain switching function is supported in firmware version 3770 and above.

| Par                                                | rameter | er Meaning                                                                                                    |             | Modify      | Effective |
|----------------------------------------------------|---------|----------------------------------------------------------------------------------------------------|-------------|-------------|-----------|
|                                                    | n.===0  | <ul><li>0-SI terminal switching gain is valid (the gain switching condition parameter is not valid)</li><li>1-Perform gain switching according to gain switching conditions</li><li>2-Reserved</li></ul>                                                                                                    |             |             |           |
| P1-14                                              | n.===1  | <ul> <li>n.□□X□: Gain switching condition selection</li> <li>0 - First gain fixed</li> <li>1 - Switching by external SI terminals</li> <li>2 - Large torque command</li> <li>3 - Large speed command</li> <li>4 - Speed command changes greatly</li> <li>5 -Fixed to the first gain</li> <li>6 - Large position deviation</li> <li>7 - Position command</li> <li>8 - Positioning completed</li> <li>9 - High actual speed</li> <li>A - Position command + actual speed</li> </ul> | 0           | Servo<br>bb | At once   |
| P1-15                                              |         | Gain switching waiting time                                                                                                    | 5           | Servo<br>bb | At once   |
| P1-16 Gain switch                                  |         | Gain switching level threshold                                                                                                    | 50          | Servo<br>bb | At once   |
| P1-17 Hysteresis of gain switching level threshold |         | 30                                                                                                    | Servo<br>bb | At once     |           |
| P1-18                                              |         | Position loop gain switching time                                                                                                    | 2           | Servo<br>bb | At once   |

Note:

(1) The gain switching waiting time is effective only when the second gain is switched back to the first gain.

(2) The definition of gain switching level threshold hysteresis:

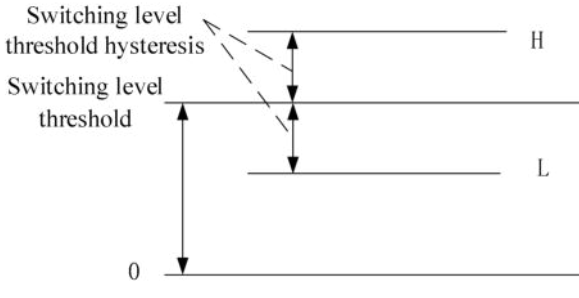

(3) The definition of position gain switching time:

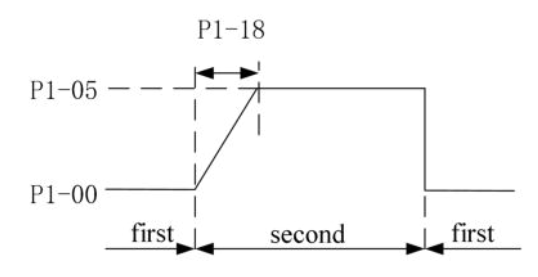

# (4) Gain switching conditions:

|         |                                                                                             | Gain switching condition                                                                                                    | Parameter                                                                                                    |         |                        |                        |
|---------|---------------------------------------------------------------------------------------------|----------------------------------------------------------------------------------------------------|----------------------------------------------------------------------------------------------------|---------|------------------------|------------------------|
| P1-14.1 | Condition                                                                                   | Diagram                                                                                                    | Notes                                                                                                    | P1-15   | P1-16                  | P1-17                  |
| 0       | The first gain fixed                                                                        | -                                                                                                    | -                                                                                                    | Invalid | Invalid                | Invalid                |
| 1       | Terminal<br>switching                                                                       | Terminal<br>signal ON<br>OFF<br>first second first                                                                                                    | Switch the gain through G-SEL<br>signal:<br>G-SEL invalid, first group of<br>gain,<br>G-SEL valid, second group of<br>gain                                                                                                    | Valid   | Invalid                | Invalid                |
| 2       | Torque<br>command                                                                           | Actual<br>speed<br>Hysterssis<br>level<br>level<br>first second first second first                                                                                                    | When the absolute value of<br>torque command exceeds (level<br>+ hysteresis) [%] at the last first<br>gain, switch to the second gain.<br>At the last second gain, the<br>absolute value of the torque<br>command is less than (level -<br>hysteresis) [%], and then wait<br>until P1-15 remain in this state,<br>return to the first gain.                                          | Valid   | Valid<br>(%)           | Valid<br>(%)           |
| 3       | Speed<br>command                                                                            | Speed<br>command Waiting<br>Hysteres<br>level<br>first second first                                                                                                    | When the absolute value of the<br>speed command exceeds (level<br>+ hysteresis) [RPM] at the last<br>first gain, switch to the second<br>gain.<br>At the last second gain, when<br>the absolute value of the speed<br>command is less than (level -<br>hysteresis) [RPM], wait until<br>P1-15 remain in this state, and<br>return to the first gain.                                 | Valid   | Valid                  | Valid                  |
| 4       | Speed<br>command<br>change rate                                                             | Actual<br>speed<br>Waiting<br>Hysteresis<br>level<br>level<br>Hysteresis<br>Ievel<br>Hysteresis<br>Hysteresis<br>Ievel<br>Hysteresis<br>Ievel<br>Hysteresis<br>Hysteresis<br>Ievel<br>Hysteresis<br>Ievel<br>Hysteresis<br>Hysteresis<br>Ievel<br>Hysteresis<br>Hysteresis<br>Ievel<br>Hysteresis<br>Hysteresis<br>Ievel<br>Hysteresis<br>Hysteresis<br>Ievel<br>Hysteresis<br>Hysteresis<br>Ievel<br>Hysteresis<br>Hysteresis<br>Hysteresis<br>Ievel<br>Hysteresis<br>Hysteresis<br>Hysteresis<br>Hysteresis<br>Hysteresis<br>Ievel<br>Hysteresis<br>Hysteresis<br>Hyste | At the last first gain, when the<br>absolute value of the speed<br>command change rate exceeds<br>(level + hysteresis) [10rpm/s],<br>switch to the second gain.<br>At the last second gain, when<br>the absolute value of the speed<br>command change rate is less<br>than(level-hysteresis)[10rpm/s],<br>wait until P1-15 remain in this<br>state, and return to the first<br>gain. | Valid   | Valid<br>(10rpm/s<br>) | Valid<br>(10rpm/s<br>) |
| 5       | Speed<br>command<br>high and<br>low speed<br>threshold<br>[not<br>supported<br>temporarily] | Speed<br>command<br>Hysteresis<br>level<br>first second first                                                                                                    | At the last first gain, when the<br>absolute value of the speed<br>command exceeds<br>(level-hysteresis) [RPM],<br>switch to the second gain, and<br>the gain gradually changes.<br>When the absolute value of the<br>speed command reaches (level                                                                                                    | Invalid | Valid<br>(rpm)         | Valid<br>(rpm)         |

| Gain switching condition |                           |                                                                                           |                                                                                                    |       | Parameter                  |                            |  |
|--------------------------|---------------------------|-------------------------------------------------------------------------------------------|----------------------------------------------------------------------------------------------------|-------|----------------------------|----------------------------|--|
|                          |                           |                                                                                           | + hysteresis) [RPM], the gain<br>completely changes to the<br>second gain.<br>At the last second gain, when<br>the absolute value of the speed<br>command is lower than (level +<br>hysteresis) [RPM], it starts to<br>return to the first gain, and the<br>gain changes gradually. When<br>the absolute value of the speed<br>command reaches<br>(level-hysteresis) [RPM], the<br>gain completely returns to the<br>first gain.                         |       |                            |                            |  |
| 6                        | Position<br>offset        | Speed<br>command<br>Position<br>offset<br>Hysteres is<br>level                            | Valid only in position mode<br>(other modes are fixed as the<br>first gain)<br>When the absolute value of<br>position deviation exceeds<br>(level + hysteresis) [encoder<br>unit] at the last first gain,<br>switch to the second gain.<br>When the absolute value of the<br>position deviation is less than<br>(level-hysteresis) [encoder unit]<br>at the last second gain, wait<br>until P1-15 remain in this state,<br>and return to the first gain. | Valid | Valid<br>(encoder<br>unit) | Valid<br>(encoder<br>unit) |  |
| 7                        | Position<br>command       | Position<br>command<br>Waiting<br>time<br>first second first                              | Valid only in position mode<br>(other modes are fixed as the<br>first gain)<br>At the last first gain, if the<br>position command is not 0,<br>switch to the second gain.<br>At the last second gain, if the<br>position command is in the<br>state of 0 which remains in the<br>waiting time P1-15, it returns to<br>the first gain.                                                                                                    | Valid | Invalid                    | Invalid                    |  |
| 8                        | Positioning<br>completion | Position<br>command<br>Waiting<br>time<br>time<br>completion signal<br>first second first | Valid only in position mode<br>(other modes are fixed as the<br>first gain)<br>At the last first gain, if the<br>positioning is not completed,<br>switch to the second gain.<br>At the last second gain, if the<br>state of positioning completion<br>remains in this state for the<br>waiting time P1-15, the first<br>gain is returned. Note: it is<br>necessary to set the positioning<br>completion detection mode<br>according to P5-01.            | Valid | Invalid                    | Invalid                    |  |
| 9                        | Actual<br>speed           | Speed<br>Threshold<br>hysteresis<br>Level threshold<br>first second first                 | Valid only in position mode<br>(other modes are fixed as the<br>first gain):<br>At the last first gain, the<br>absolute value of the actual<br>speed exceeds (level +<br>hysteresis) [RPM], switching to<br>the second gain.<br>At the last second gain, when                                                                                                    | Valid | Valid<br>(rpm)             | Valid<br>(rpm)             |  |

|   |                                      | Gain switching condition                                                                                                    |                                                                                                    |       | Parameter      | r                   |
|---|--------------------------------------|----------------------------------------------------------------------------------------------------|----------------------------------------------------------------------------------------------------|-------|----------------|---------------------|
| A | Position<br>command+<br>actual speed | No command pulse duration<br>Command<br>First gain when<br>First gain when<br>L Actual speed   <(switching levd-switching<br>delay)<br>  Actual speed   <(switching levd-switching<br>level<br>Nor rest<br>only speed integral<br>second gain<br>Other first gain | the absolute value of the inter<br>speed is less than<br>(level-hysteresis) [RPM], wait<br>until P1-15 remain in this state,<br>and return to the first gain.<br>Valid only in position mode<br>(other modes are fixed as the<br>first gain):<br>At the last first gain, if the<br>position command is not 0,<br>switch to the second gain.<br>At the last second gain, the<br>state in which the position<br>command is 0 within the<br>waiting time P1-15, maintains<br>the second gain.<br>When the position command is<br>0 and the waiting time P1-15<br>reached, if the absolute value of<br>the actual speed is less than<br>(level) [RPM], the speed<br>integral time constant is fixed at<br>the second speed loop integral<br>time constant (P1-07), and the<br>others return to the first gain. If<br>the absolute value of the actual<br>speed is less than<br>(level-hysteresis) [RPM], the | Valid | Valid<br>(rpm) | r<br>Valid<br>(rpm) |
|   |                                      |                                                                                                    | the integral time constant of the first speed loop (P1-02).                                                                                                    |       |                |                     |

# 10.9 Gain adjustment related solutions

# 10.9.1 Load shaking

The following causes cause load shaking:

1. The instruction is not smooth enough when the load inertia is too large. Solutions:

(1) Use position instruction smoothing filter P1-25.

(2) Optimizing the instructions of the upper device to reduce the acceleration of the instructions.

(3) Replace the motor with greater inertia.

2. Servo gain is too small, resulting in insufficient rigidity

Solutions:

(1) Increase the gain parameters and rigidity to enhance the anti-disturbance ability.

3. Insufficient rigidity of mechanism and equipment sloshing Solutions:

(1) Reducing gain parameters.

(2) Optimize the instructions of the upper device and reduce the acceleration of the instructions.

# 10.9.2 Vibration

The following causes cause machine vibration: (1) Vibration due to inappropriate servo gain Solutions: Reduce gain

(2) Mechanical resonance pointSolutions:Setting notch parameters manually or through mechanical characteristic analysis

# 10.9.3 Noise

In adaptive mode: (1) Inappropriate servo gain Solutions: Reduce the adaptive control bandwidth (P2-19).

In auto-tuning mode: (1) Inappropriate servo gain Solutions: Under the mode of fast adjustment, reduce the rigidity level.

Automatic Adjustment Mode: Reducing Model Loop Gain P2-49 (1) Noise due to mechanical resonance Solutions: Refer to 10.9.2 vibration.

# **11** Alarm

# **11.1 PROFINET related communication alarm**

| Alarm<br>code | ]                                                                                    | Reasons                                                                                              | Solutions                                                                                                    |
|---------------|--------------------------------------------------------------------------------------|----------------------------------------------------------------------------------------------------|----------------------------------------------------------------------------------------------------|
| E-801         | PLC stop                                                                             | PLC in STOP state                                                                                    | Set PLC status to RUN                                                                                                    |
| E-804         | Network cable<br>disconnected                                                        | <ol> <li>Open circuit in the<br/>network cable.</li> <li>Network cable not<br/>plugged in</li> </ol> | <ol> <li>Check whether there is a problem with the cable<br/>itself.</li> <li>Check whether there is a problem with the<br/>wiring of the EtherCAT communication cable.</li> </ol>                                   |
| E-807         | Alarm for<br>synchronization loss<br>error in isochronous<br>synchronization<br>mode | Abnormal heartbeat or<br>disconnection during<br>isochronous<br>communication                        | <ol> <li>Check if a shielded twisted pair communication<br/>cable with shielding function is used.</li> <li>Check if the drive is well grounded.</li> <li>Confirm if the communication line is connected.</li> </ol> |

# 11.2 Driver alarm

DS5 alarm code format is E-XX<sup>¬</sup>,"XX"means main type, "¬" means sub-type.

| Тур  | e           | Code                    | Explanation                                     | Reasons                                                                                                    | Solutions                                                                                                    |  |  |
|------|-------------|-------------------------|-------------------------------------------------|----------------------------------------------------------------------------------------------------|----------------------------------------------------------------------------------------------------|--|--|
|      | 1<br>2<br>3 | EEEE1<br>EEEE2<br>EEEE3 |                                                 | ① The fluctuation of<br>power supply voltage is<br>large and the law                                                                                                    | ① Stable power supply to ensure<br>the stability of power supply<br>voltage.                                                                                                    |  |  |
| EEEE | 4           | EEEE4                   | Communication error<br>between panel and<br>CPU | <ul> <li>arge, and the low voltage leads to panel refresh failure.</li> <li>(2) The panel program is damaged.</li> <li>(3) Communication enters a dead cycle</li> </ul> | <ol> <li>Power off and power on again.<br/>If the alarm cannot be resolved,<br/>please contact the agent or<br/>manufacturer.</li> <li>Unplug the communication<br/>terminal, and then run for<br/>confirmation</li> </ol> |  |  |
| 01   | 0           | E-010                   | Firmware version mismatch                       | Downloaded firmware version error                                                                                                    | Please contact the agent or the manufacturer                                                                                                    |  |  |
|      | 3           | E-013                   | FPGA loading error                              | <ol> <li>Program damaged</li> <li>Device damaged</li> </ol>                                                                                                    | Please contact the agent or the manufacturer                                                                                                    |  |  |
|      | 4           | E-014                   | FPGA Access error                               | <ol> <li>Program damage</li> <li>Device damage</li> <li>Serious external interference</li> </ol>                                                                        | Please contact the agent or the manufacturer                                                                                                    |  |  |
|      | 5           | E-015                   | Program running<br>error                        | Program damage                                                                                                    | Please contact the agent or the manufacturer                                                                                                    |  |  |
|      | 7           | E-017                   | Processor Running<br>Timeout                    | Program damage                                                                                                    | Please contact the agent or the manufacturer                                                                                                    |  |  |
|      | 9           | E-019                   | System password<br>error                        | Program damage                                                                                                    | Please contact the agent or the manufacturer                                                                                                    |  |  |
| 02   | 0           | E-020                   | Parameter loading<br>error                      | Failure of parameter self-checking                                                                                                    | Re-energizing can restore default<br>parameters, if the alarm occur<br>repeatedly, please contact the agent<br>or manufacturer.                                                                                            |  |  |
|      | 1           | E-021                   | Parameter range beyond limit                    | Setting values are not<br>within the prescribed<br>range                                                                                                    | Check parameters and reset them                                                                                                    |  |  |
|      | 2           | E-022                   | Parameter conflict                              | Conflict of TREF or VREF Function Settings                                                                                                    | ① Check if the parameter settings meet the requirements.                                                                                                    |  |  |

| Тур | e                                                                                                    | Code                          | Explanation                                                                                                    | Reasons                                                                                                    | Solutions                                                                                                    |
|-----|----------------------------------------------------------------------------------------------------|-------------------------------|----------------------------------------------------------------------------------------------------|----------------------------------------------------------------------------------------------------|----------------------------------------------------------------------------------------------------|
|     |                                                                                                    |                               |                                                                                                    |                                                                                                    | ② In P0-01=4 mode, setting P3-00                                                                                                    |
|     | 3                                                                                                    | E-023                         | Sampling channel setting error                                                                                                | Error setting of custom<br>output trigger channel or<br>data monitoring channel                                                         | to 1 will trigger an alarm.<br>Check if the setting parameters are<br>correct.                                                                                                    |
|     | 4                                                                                                    | E-024                         | Parameter lost                                                                                                    | Low voltage of power<br>grid                                                                                                    | <ol> <li>If it is a single-phase 220V<br/>power supply, please connect L1,<br/>L3.</li> <li>Immediately powering on after a<br/>power outage will trigger an alarm<br/>E-024.</li> <li>Reset parameters.</li> </ol>                                                                                                    |
|     | 5                                                                                                    | E-025                         | Erase FLASH error                                                                                                    | Abnormal parameter<br>preservation during<br>power failure                                                                              | Please contact the agent or the manufacturer                                                                                                    |
|     | 6E-026Initialization FLASH<br>errorPower supply instability<br>of FLASH chipPlease conta<br>manufacturer |                               | Please contact the agent or the manufacturer                                                                                  |                                                                                                    |                                                                                                    |
|     | 8                                                                                                    | B E-028 EEPROM write in error |                                                                                                    | Voltage instability or chip abnormality                                                                                                 | Please contact the agent or the manufacturer                                                                                                    |
| 03  | 0                                                                                                    | E-030                         | Bus voltage U0-05 is<br>higher than the actual<br>preset threshold,<br>220V Power Supply<br>(U0-05≥402V)<br>380V Power Supply | High voltage of power<br>grid<br>Excessive load moment<br>of inertia (insufficient<br>regeneration capacity)<br>Brake resistance damage | Check the fluctuation of power grid,<br>220V driver normal voltage range<br>200V ~ 240V, 380V driver normal<br>voltage range 360V ~ 420V. If the<br>voltage fluctuation is large, it is<br>recommended to use the correct<br>voltage source and regulator.<br>(1) Connect external regenerative<br>resistor, (220V: bus voltage U0-05<br>= 392 discharge starts, U-05 = 377<br>discharge ends. 380V: U-05 = 750<br>discharge starts, U-05 = 720<br>discharge ends.)<br>(2)Increase Acceleration and<br>Deceleration Time<br>(3) Reduce load inertia<br>(4) Reduce start-stop frequency<br>(5)Replacement of larger power<br>drivers and motors<br>Check the regenerative resistor and<br>regulace the automal assister with the |
|     |                                                                                                    |                               | (00-0527807)                                                                                                    | value<br>Acceleration and<br>deceleration time is too<br>short<br>Hardware Fault of Driver<br>Internal Sampling<br>Circuit              | appropriate resistance value.<br>Increase Acceleration and<br>Deceleration Time<br>The AC gear of the multimeter<br>measures the input value of the<br>servo LN (R/S/T), which is $220V \pm 10\%$ of the normal value. If the<br>power supply voltage is more than<br>220V+10% (380V+10%), check the<br>power supply voltage. if the power<br>supply voltage is normal, then the<br>servo BB state, monitor U0-05, the<br>voltage measured by the multimeter<br>* 1.414 < U0-05 (within 10V error),<br>then the servo driver is faulty.                                                                                                    |
| 04  | 0                                                                                                    | E-040                         | Bus voltage U0-05 is<br>lower than the actual                                                                                 | Low voltage of power<br>grid when normal power                                                                                          | (1) Check the fluctuation of power grid. The normal voltage range of                                                                                                    |

| Тур | e | Code  | Explanation                                                                                                    | Reasons                                                                                                    | Solutions                                                                                                    |
|-----|---|-------|----------------------------------------------------------------------------------------------------|----------------------------------------------------------------------------------------------------|----------------------------------------------------------------------------------------------------|
| 21  |   |       | preset threshold.<br>220V power supply<br>$(U0-05 \le 150V)$<br>380V power supply<br>$(U0-05 \le 300V)$             | on                                                                                                    | 220V driver is 200V~240V. If the<br>voltage fluctuation is large, the<br>voltage regulator is recommended.<br>(2) Replace with larger capacity<br>transformers                                                                                                    |
|     |   |       |                                                                                                    | Instantaneous power<br>failure                                                                                                    | Re-energize after voltage stabilization                                                                                                    |
|     |   |       |                                                                                                    | Hardware Fault of Driver<br>Internal Sampling<br>Circuit                                                                                                    | The AC gear of the multimeter<br>measures the input value of the<br>servo LN (R/S/T), which is $220V \pm$<br>10% of the normal value. If < 220V<br>+ 10% (380V + 10%), then check<br>the supply voltage. if the supply<br>voltage is normal, then servo BB<br>state, monitoring U0-05, multimeter<br>measurement voltage * 1.414 ><br>U0-05 (error within 10V), then the<br>servo driver is faulty. |
|     | 1 | E-041 | Driver power down                                                                                                   | Driver power off                                                                                                    | Check the power supply                                                                                                    |
|     |   | E 042 | Bus Voltage Charging                                                                                                | low voltage of power<br>grid when normal power<br>on                                                                                                    | Low voltage of power grid when normal power on                                                                                                    |
|     | 3 |       | Failure                                                                                                    | Hardware damage                                                                                                    | When the driver is on, please pay<br>attention to whether there is relay<br>actuation sound                                                                                                    |
|     | 4 | E-044 | Three phase voltage input phase loss                                                                                | Three phase input power supply is lack of phase                                                                                                    | Check the power supply                                                                                                    |
|     | 0 | E-060 | Module temperature<br>is too high<br>(Module temperature<br>U-06 $\geq$ 90°C alarm,<br>U-06 $\geq$ 70°C<br>Warning) | Running under heavy<br>load for a long time                                                                                                    | Re-consider the capacity of the<br>motor, monitor the U0-02 torque<br>during operation, whether it is in<br>the value of more than 100 for a<br>long time, if yes, please chose the<br>large-capacity motor or load<br>reduction.<br>(1) Enhance ventilation measures to                                                                                                    |
| 06  |   |       |                                                                                                    | Excessive ambient<br>temperature                                                                                                    | reduce ambient temperature.<br>(2) Check whether the fan rotates<br>when the servo is enabled. When<br>the module temperature U-06<br>$\geq$ 45°C, the fan opens.                                                                                                    |
|     |   |       |                                                                                                    | Fan damage                                                                                                    | Replace the fan                                                                                                    |
|     | 1 | E-061 | Motor overheat                                                                                                    | Alarm when motor<br>temperature is higher<br>than 95°C                                                                                                    | <ol> <li>Check whether the motor fan is<br/>abnormal</li> <li>Contact the manufacturer for<br/>technical support</li> </ol>                                                                                                    |
|     | 3 | E-063 | Thermocouple<br>disconnection alarm                                                                                 | <ol> <li>Motor above 11KW<br/>thermocouples are<br/>disconnected.</li> <li>Motor below 11KW<br/>false opening detection<br/>and disconnection alarm<br/>of motor below 11kw</li> </ol> | Check the external thermocouple<br>connection.<br>Shield thermocouple disconnection<br>alarm: P0-69.1 = 1                                                                                                    |
| 08  | 0 | E-080 | $\begin{array}{llllllllllllllllllllllllllllllllllll$                                                                | Motor code not match                                                                                                    | Check if the motor code (the<br>number after the MOTOR CODE)<br>on the drive U3-00 and motor label<br>is consistent. If not, modify it to be<br>consistent and then power on again                                                                                                    |

| Tvp | e | Code                                                                 | Explanation                                            | Reasons                                                                                                    | Solutions                                                                                                    |
|-----|---|----------------------------------------------------------------------|--------------------------------------------------------|----------------------------------------------------------------------------------------------------|----------------------------------------------------------------------------------------------------|
|     |   |                                                                      | P3-21 and the                                          | LIVW wiring error                                                                                                    | Check the motor UVW wiring and                                                                                                    |
|     |   |                                                                      | maximum reverse<br>speed is P3-22.                     |                                                                                                    | connect it in phase sequence<br>(1) The maximum speed limit value<br>P3-21/P3-22 was reduced.                                                                                                    |
|     |   |                                                                      |                                                        | Motor speed too fast                                                                                                    | (2) Confirm whether the external<br>force makes the motor rotate too<br>fast, whether the pulse input<br>frequency is too high, and whether<br>the electronic gear ratio is too large.                                                                                                    |
|     |   |                                                                      |                                                        | Encoder fault                                                                                                    | <ol> <li>(1) Check the encoder cable or<br/>change a new one.</li> <li>(2) Set the servo driver to bb state<br/>and the driver to U-10. Rotate the<br/>motor shaft slowly by hand to see if<br/>the value of U-10 changes normally,<br/>increasing in one direction and<br/>decreasing in one direction (0-9999<br/>cycle display).</li> </ol> |
|     |   |                                                                      |                                                        | Parameter settings                                                                                                    | When the actual speed exceeds the value of P3-21/P3-22, an alarm will occur.                                                                                                    |
| 10  | 0 | E-100                                                                | Position offset too<br>large                           | In position control, the<br>difference between the<br>given position and the<br>actual position exceeds<br>the limit value.                                                                                                    | <ol> <li>(1) Observe whether the motor is<br/>blocked or not.</li> <li>(2) Reducing the given speed of<br/>position.</li> <li>(3) Increase the deviation pulse<br/>limit P0-23.</li> </ol>                                                                                                    |
| 10  | 1 | E-101                                                                | Position command<br>mutation                           | Position difference every<br>6K cycle exceed the<br>instruction difference<br>alarm value set by P0-70                                                                                                    | <ol> <li>Check and modify the program</li> <li>Set appropriate P0-70 values</li> </ol>                                                                                                    |
|     |   |                                                                      |                                                        | Not match the motor code                                                                                                    | Check if the motor code (the number after the MOTOR CODE) on the drive U3-00 and motor label is consistent. If not, modify it to be consistent and then power on again.                                                                                                    |
|     |   | E-110 External UVW Short<br>Circuit Discovered in<br>Self-Inspection |                                                        | UVW wiring error                                                                                                    | Check the motor UVW wiring and<br>connect it in phase sequence (brown<br>U, black V, blue W)                                                                                                    |
| 11  | 0 |                                                                      | Driver UVW Output<br>Short Circuit or Motor<br>Failure | <ol> <li>Measure whether the UVW phase resistance of the motor is balanced. If the phase resistance is unbalanced, replace the motor.</li> <li>Measure whether there is short circuit between UVW and PE of the motor. If there is short circuit, replace the motor.</li> <li>Measure the driver side UVW output through multimeter (diode gear), black pen P+, red pen to measure UVW. Red pen P-, black pen to measure UVW. If anyone is 0 in 6 groups of value, replace the driver.</li> </ol> |                                                                                                    |
|     |   |                                                                      |                                                        | Load part is blocked                                                                                                    | be operated on an empty shaft to eliminate the load problem.                                                                                                    |
|     |   |                                                                      |                                                        | High-speed start-stop                                                                                                    | Increasing Acceleration and                                                                                                    |

| Тур | e | Code  | Explanation                           | Reasons                                                                                                    | Solutions                                                                                                    |
|-----|---|-------|---------------------------------------|----------------------------------------------------------------------------------------------------|----------------------------------------------------------------------------------------------------|
|     |   |       |                                       | instantaneous alarm                                                                                                    | Deceleration Time.                                                                                                    |
|     |   |       |                                       | Encoder problem                                                                                                    | <ol> <li>(1) Check the encoder cable or<br/>change a new one.</li> <li>(2) Set the servo driver to BB state<br/>and the driver to U-10. Rotate the<br/>motor shaft slowly by hand to see if<br/>the value of U-10 changes normally,<br/>increasing in one direction and<br/>decreasing in one direction (0-9999<br/>cycle display).</li> </ol> |
| 15  | 0 | E-150 | Power cable<br>disconnection          | Any phase in UVW of<br>driver, cable or motor<br>broken                                                                                                    | Disconnect the power supply of the<br>driver and check the connection of<br>the power cable. It is suggested that<br>the multimeter be used to test the<br>condition. After eliminating the<br>errors, the driver should be<br>re-energized.                                                                                                   |
|     |   |       |                                       | Not match the motor code                                                                                                    | Check if the driver U3-00 is<br>identical with the motor code of the<br>motor label (the number after<br>MOTOR CODE), if not, please<br>change to the same one, then power<br>on again.                                                                                                    |
| 16  |   |       | E-161 Drive thermal power<br>overload | Overload, the actual<br>operating torque exceeds<br>the rated torque, and<br>continuous operation for<br>a long time. (Monitor<br>U0-02 to check the<br>actual operating torque.<br>If the motor is in normal<br>operation, it will not jam<br>or jitter. If the U0-02 is<br>longer than 100, it will<br>be considered improper<br>selection of the motor.) | Increase the capacity of drivers and<br>motors. Extend the acceleration and<br>deceleration time and reduce the<br>load. Monitor the U-00, whether it<br>is running over speed.                                                                                                    |
|     | 1 | E-161 |                                       | Mechanisms are<br>impacted, suddenly<br>weighted and distorted.<br>Motor action when<br>motor brake is not<br>opened                                                                                                    | Eliminate mechanical distortion.<br>Reduce load<br>Measure the voltage of the brake<br>terminal and decide to open the<br>brake.<br>It is suggested to use servo BK<br>signal to control the brake lock. If it<br>is not servo control, attention must<br>be paid to the timing of brake<br>opening and motor action.                          |
|     |   |       |                                       | Wrong wiring of encoder<br>cable, power cable or<br>broken wire or loose pin<br>of connector plug                                                                                                    | Check the UVW connection of<br>power cable to see if there is any<br>phase sequence error.<br>The multimeter is used to measure<br>whether all the encoder cable are<br>on. Check whether the plug is loose,<br>for machine vibration, whether the<br>plug has shrinkage pin, virtual<br>welding, damage.                                      |
|     |   |       |                                       | wirings, incorrect                                                                                                    | motor cable, encoder cable are                                                                                                    |

| Tra | • | Cada                                      | Evaluation                                                                                                    | Desserve                                                                                                    | Colutions                                                                                                    |
|-----|---|-------------------------------------------|----------------------------------------------------------------------------------------------------|----------------------------------------------------------------------------------------------------|----------------------------------------------------------------------------------------------------|
| Тур | e | Code                                      | Explanation                                                                                                    | connection of motor<br>cable to other shafts                                                                                                    | correctly connected to the corresponding shaft.                                                                                                    |
|     |   |                                           |                                                                                                    | leads to incorrect wiring.<br>Poor gain adjustment<br>results in motor<br>vibration, back and forth<br>swing and abnormal<br>noise.                                                                                                    | Readjustgain parameters                                                                                                    |
| 16  |   |                                           |                                                                                                    | Driver or motor<br>hardware failure                                                                                                    | Do cross test on site or motor idle<br>shaft test, F1-01 trial operation,<br>F1-00 jog run can't rotate uniformly.<br>Replace the new driver or motor.                                                                                                    |
|     | 5 | E-165                                     | Anti-blocking alarm<br>Judging that the<br>current motor output<br>torque is greater than<br>P3-28/P3-29 (internal<br>forward/reverse<br>torque limit), and the<br>time reaches P0-74<br>(unit ms), and the<br>speed is lower than<br>P0-75 (unit 1 rpm). | <ul> <li>(1)Machinery is<br/>impacted, suddenly<br/>becomes heavier and<br/>distorted.</li> <li>(2) When the brake of<br/>the motor is not opened,<br/>the motor moves.</li> <li>(3) The parameter setting<br/>is unreasonable.</li> </ul>                                                                                                    | <ol> <li>(1) Eliminate the factors of mechanical distortion. Reduce load.</li> <li>(2) Measure the voltage of the brake terminal and determine the opening of the brake.</li> <li>It is suggested to use servo BK brake signal to control the brake lock. If it is not servo control, attention must be paid to the timing of brake opening and motor action.</li> <li>(3) Monitor the actual output torque range of U0-02 and check whether the setting of P3-28/29 torque limit is reasonable. (After version 3760, the output torque limit setting parameters of anti locked rotor alarm are P3-38 and P3-39.</li> </ol> |
|     |   |                                           |                                                                                                    | High Voltage Fluctuation in Power Grid                                                                                                    | Stable the input voltage                                                                                                    |
|     | 0 | E-200 Regenerative<br>resistance overload |                                                                                                    | Selection of regenerative resistance is too small                                                                                                    | Replacement of higher power<br>regenerative resistors (refer to<br>chapter 1.4.1)                                                                                                    |
|     |   |                                           |                                                                                                    | Acceleration and<br>deceleration time is too<br>short                                                                                                    | Extending Acceleration and Deceleration Time                                                                                                    |
| 20  |   |                                           | Hardware damage                                                                                                    | The AC gear of the multimeter<br>measures the input value of the<br>servo LN (R/S/T), which is $220V \pm$<br>10% of the normal value. If the<br>power supply voltage is more than<br>220V+10% (380V+10%), check the<br>power supply voltage. if the<br>power supply voltage is normal,<br>then in servo BB state, monitor<br>U0-05, the voltage measured by the<br>multimeter * 1.414 < U0-05 (within<br>10V deviation), then the servo<br>driver is faulty and needs to be sent<br>back for repair. |                                                                                                    |
|     |   |                                           | Communication array                                                                                                    | Motor matching error                                                                                                    | Check if the motor matches correctly                                                                                                    |
| 22  | 0 | ) E-220                                   | E-220 Communication error<br>of absolute servo<br>encoder                                                                                                    | Unconnected encoder<br>cable or poor contact                                                                                                    | Check whether the value of U0-54<br>increases rapidly. If yes, the<br>encoder circuit is<br>disconnected.Disconnect the power<br>supply of the driver, check the                                                                                                    |

| Тур | e | Code  | Explanation                                                                             | Reasons                                                                                                    | Solutions                                                                                                    |
|-----|---|-------|-----------------------------------------------------------------------------------------|----------------------------------------------------------------------------------------------------|----------------------------------------------------------------------------------------------------|
|     |   |       |                                                                                         | Received encoder data<br>errors, and the number of<br>errors exceeds the<br>number of error retries of<br>encoder registers P0-56                                                                                           | connection of the encoder cable, if<br>there is cable loosening, it is<br>recommended to use the multimeter<br>to test the conduction condition.<br>after eliminating errors, power on<br>again.<br>Hot plugging is strictly prohibited,<br>and special cables are required for<br>tank chains.<br>Check whether the value of U0-79<br>and U0-54 increase. If yes, the<br>encoder is interfered. Encoder wire<br>and strong power don't have the<br>same pipeline wiring. install filter<br>on servo driver power input side.<br>Encoder wire sleeves magnetic ring.<br>shut down welding machine type of<br>environment with large interference.                                                                                                    |
|     | 1 | E-221 | Too many CRC<br>errors in encoder<br>communication                                      | The received encoder<br>data is wrong and the<br>number of errors exceeds<br>the value in encoder<br>error retry number<br>register P0-56                                                                                   | Encoder interfered, isolate interference.                                                                                                    |
| 22  | 2 | E-222 | Absolute value servo<br>encoder battery low<br>voltage alarm (can<br>shield this alarm) | Battery Voltage in<br>Battery Box of Encoder<br>cable is less than 2.75V<br>Power on alarm for new<br>machine                                                                                                    | Please replace the battery while<br>keeping the power supply ON of the<br>servo driver in order to avoid the<br>error of encoder position<br>information. Battery specification:<br>No.5 battery, 3.6V (model<br>CP-B-BATT, CPT-B-BATT)<br>(1) When the absolute value motor<br>is powered off, the memory position<br>depends on the battery on the<br>encoder cable. Once the encoder<br>cable and the motor are<br>disconnected, the power supply<br>can't be carried out, which will lead<br>to the loss of the current position of<br>the motor, it will alarm 222.<br>Please set F0-00=1 to clear the<br>alarm, it can be used normally.<br>(2) The alarm can be shielded by<br>using F0-79. When P0-79 is set to<br>1, it will be used as a single-loop<br>absolute value motor, and the<br>current position will not be<br>remembered when power off. |
|     | 3 | E-223 | Data access alarm of<br>absolute value servo<br>encoder                                 | Encoder cable with<br>battery box is not used<br>for multi-turn absolute<br>motor<br>Generally, it is the<br>problem of the encoder<br>itself, or the power<br>supply of the encoder is<br>unstable<br>Abnormal power on of | <ol> <li>Please use encoder cable with<br/>battery box.</li> <li>Power off and power on again<br/>(the driver panel shall be<br/>completely off). If the alarm cannot<br/>be removed, please contact the<br/>agent or manufacturer</li> </ol>                                                                                                    |

| Tvn | e | Code  | Explanation                                          | Reasons                                                                                                    | Solutions                                                                                                    |
|-----|---|-------|------------------------------------------------------|----------------------------------------------------------------------------------------------------|----------------------------------------------------------------------------------------------------|
|     |   |       |                                                      | main control chip of<br>multi-turn absolute value<br>servo encoder                                                                                                    |                                                                                                    |
|     |   |       |                                                      | range, some resistance<br>and capacitance devices<br>have problems or the<br>signal consistency of<br>magnetic sensor is poor                                                                                  |                                                                                                    |
|     | 7 | E-227 | Power on encoder<br>multi turn signal data<br>error  | Generally, it is the<br>problem of the encoder<br>itself, or the power<br>supply of the encoder is<br>unstable                                                                                                 | In the case of no battery,<br>unplugging the encoder cable may<br>cause this alarm.                                                                                                    |
|     | 8 | E-228 | Absolute value servo<br>encoder value<br>overflow    | The motor runs in one<br>direction continuously,<br>the encoder data value is<br>too large, overflow                                                                                                    | <ol> <li>Set F1-06 = 1, clear the absolute<br/>encoder's multiple turns.</li> <li>Set P0-79 = 2, the alarm can be<br/>shielded.</li> </ol>                                                                                                    |
| 24  | 0 | E-240 | Timing error in<br>fetching encoder<br>position data | <ol> <li>The number of<br/>consecutive errors in<br/>encoder data update<br/>sequence is greater than<br/>the value in P0-68</li> <li>CPU timer fluctuates</li> </ol>                                          | <ol> <li>Restart driver</li> <li>Check the arrangement of transmission cables to ensure that the strong and weak current are wired separately.</li> <li>High current equipment is supplied separately.</li> <li>The grounding is good.</li> </ol> |
|     | 1 | E-241 | Encoder responding data scrambling                   | The received encoder<br>data is incorrect, and the<br>number of errors exceeds<br>the value in the encoder<br>error retry number<br>registers<br>P0-68.2~P0-68.3                                               | <ol> <li>Check the arrangement of<br/>transmission cables to ensure that<br/>the strong and weak current are<br/>wired separately.</li> <li>(2) High current equipment is<br/>supplied separately.</li> <li>(3) The grounding is good.</li> </ol> |
|     | 0 | E-260 | Over range alarm                                     | Overrun signal was<br>detected and the overrun<br>processing mode was<br>configured to alarm                                                                                                    | If you don't want to alarm<br>immediately when the overrun<br>occurs, you can change the overrun<br>signal processing mode.                                                                                                    |
| 26  | 1 | E-261 | Overrun signal connection error                      | <ol> <li>When the motor is in<br/>forward rotation, it<br/>encounters reverse<br/>overrun signal.</li> <li>When the motor is in<br/>reverse rotation, it<br/>encounters forward<br/>overrun signal.</li> </ol> | Check over-run signal connection<br>and over-run terminal allocation.                                                                                                    |
|     | 2 | E-262 | Control stop timeout                                 | <ol> <li>(1) Excessive inertia.</li> <li>(2) Stop timeouts too short.</li> <li>(3) The setting of braking torque is too small.</li> </ol>                                                                      | <ol> <li>(1) Reduce inertia or use brake<br/>motor.</li> <li>(2) Increase the stop timeout time<br/>P0-30.</li> <li>(3) Increase braking torque P3-32.</li> </ol>                                                                                 |
| 26  | 4 | E-264 | Excessive vibration                                  | <ol> <li>Oscillation caused by<br/>external forces.</li> <li>Load inertia is large<br/>and the setting of load<br/>inertia ratio is wrong or<br/>the gain is too small,</li> </ol>                             | <ol> <li>(1) Check the source of external force to see if there are any problems in mechanical installation.</li> <li>(2) Increase the servo gain to improve the anti-disturbance ability.</li> <li>(3) Acquisition speed curve</li> </ol>        |

| Tum | 0 | Code  | Explanation                                                                        | Dancong                  | Solutions                                       |
|-----|---|-------|------------------------------------------------------------------------------------|--------------------------|-------------------------------------------------|
| Тур |   | Code  | Explaination                                                                       | which leads to the       | analysis When the first three peaks             |
|     |   |       |                                                                                    | oscillation of           | are convergenced after pulse                    |
|     |   |       |                                                                                    | positioning.             | instruction completed $(0.8^*   \text{ first})$ |
|     |   |       |                                                                                    |                          | peak $  >  $ second peak   and $0.8^*$          |
|     |   |       |                                                                                    |                          | second peak $  >  $ third peak $ $ ), the       |
|     |   |       |                                                                                    |                          | driver should not alarm, which can              |
|     |   |       |                                                                                    |                          | adjust the relevant threshold.                  |
|     |   |       |                                                                                    |                          | When the first three peaks speed are            |
|     |   |       |                                                                                    |                          | not less than 300 rpm for three                 |
|     |   |       |                                                                                    |                          | completion of the pulse instruction             |
|     |   |       |                                                                                    |                          | the driver will alarm                           |
|     |   |       |                                                                                    |                          | (4) Contact manufacturers for                   |
|     |   |       |                                                                                    |                          | technical support.                              |
|     | 5 | E-265 | Excessive motor<br>vibration                                                       | Mechanical vibration     | Check the motor installation                    |
|     |   |       |                                                                                    |                          | On the premise that the driver and              |
|     |   |       | Fail to read motor                                                                 | Pequest to read          | together read the alarm shielding               |
|     | 0 | E-280 | parameters                                                                         | EEPROM failed            | position of motor parameters                    |
|     |   |       | 1                                                                                  |                          | through P0-53, and set the motor                |
| 28  |   |       |                                                                                    |                          | code of P0-33 correctly.                        |
|     |   |       |                                                                                    |                          | On the premise that the driver and              |
|     |   | E 201 | Error writing data to                                                              | Request to write         | together read the alarm shielding               |
|     | I | E-281 | encoder EEPROM                                                                     | EEPROM failed            | position of motor parameters                    |
|     |   |       |                                                                                    |                          | through P0-53, and set the motor                |
|     |   |       | <b>D</b>                                                                           |                          | code of P0-33 correctly.                        |
|     | 0 | E 210 | between driver and<br>motor                                                        | Such as 750W driver      | Match the correct motor and driver,             |
|     |   | E-310 |                                                                                    | with 200W motor          | motor code correctly.                           |
|     |   |       | When the motor code                                                                | Motor code not set       | On the premise that the driver and              |
|     | 1 |       | is read automatically,<br>the motor parameter<br>is 0, and the driver<br>P0-33 = 0 |                          | motor are matched and can be used               |
|     |   | E-311 |                                                                                    |                          | together, read the alarm shielding              |
|     |   |       |                                                                                    |                          | through P0-53, and set the motor                |
|     |   |       |                                                                                    |                          | code of P0-33 correctly                         |
|     |   |       |                                                                                    |                          | On the premise that the driver and              |
|     |   |       |                                                                                    | Demonster CDC            | motor are matched and can be used               |
|     | 2 | E-312 | narameter is damaged                                                               | verification failed      | position of motor parameters                    |
|     |   |       | parameter is damaged                                                               |                          | through P0-53, and set the motor                |
| 21  |   |       |                                                                                    |                          | code of P0-33 correctly.                        |
| 31  |   |       |                                                                                    |                          | 1 Update driver firmware to                     |
|     |   |       |                                                                                    |                          | maximize current motor parameter                |
|     |   |       |                                                                                    |                          | 2) Read the alarm shielding                     |
|     |   |       |                                                                                    |                          | position of motor parameters                    |
|     | 3 | E-313 | Encoder software                                                                   | Encoder software         | through p0-53, and set the motor                |
|     |   |       |                                                                                    |                          | code of P0-33 correctly. At this                |
|     |   |       |                                                                                    |                          | time, the motor parameters are in               |
|     |   |       |                                                                                    |                          | normally but may affect some                    |
|     |   |       |                                                                                    |                          | performance.                                    |
|     |   |       | Motor code doesn't                                                                 | Encoder hardware         | Contact the manufacturer's                      |
|     | 4 | E-314 | match software                                                                     | version is higher than   | technical support to update the                 |
|     | 5 | E 215 | Version<br>When the motor code                                                     | ariver firmware version  | driver firmware                                 |
|     | 5 | L-313 |                                                                                    | Read the motor code is 0 | on the premise that the univer allu             |

| Туре | Code  | Explanation                                                                             | Reasons                                                                            | Solutions                                                                                                    |
|------|-------|-----------------------------------------------------------------------------------------|------------------------------------------------------------------------------------|----------------------------------------------------------------------------------------------------|
|      |       | is read automatically,<br>the motor parameter<br>is 0, and the driver<br>$P0-33 \neq 0$ |                                                                                    | motor are matched and can be used<br>together, read the alarm shielding<br>position of motor parameters<br>through P0-53, and set the motor<br>code of P0-33 correctly.                                                                                             |
| 6    | E-316 | Auto-read code error                                                                    | The auto read motor<br>code is inconsistent with<br>the motor code set in<br>P0-33 | <ul> <li>Check U3-00 and motor label.</li> <li>① If the two values are the same, change P0-33 motor code or set P0-33 to 0 to read motor code automatically.</li> <li>② If the two values are different, contact the manufacturer for technical support.</li> </ul> |

# Appendix

# **Appendix 1. Group P parameters**

# Appendix 1.1 Functional parameters of group P

Modification and effective:

"o"means modifying when servo OFF and take effect at once.

" $\sqrt{}$ "means modifying anytime and take effect at once.

"•"means modifying when servo OFF and take effect when power on again.

" $\triangle$ "means modifying anytime and take effect when the motor doesn't rotate.

"▲ "means modifying anytime and needs to be re powered to take effect.

For parameters set in hexadecimal system, the prefix "n." is added to the setting value to indicate that the current setting value is hexadecimal number.

Composition of parameters:

PX-XX=n. x x x x

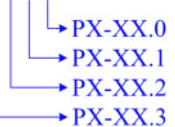

(1)P0-XX:

| P0-XX | Function                                                                                                    | Unit         | Default value                           | Range   | Effective    | Suitable mode   |
|-------|----------------------------------------------------------------------------------------------------|--------------|-----------------------------------------|---------|--------------|-----------------|
| P0-00 | Driver mode<br>0-Common universal type<br>1-Profinet type                                                                                                    | -            | 1                                       | 0~1     | •            | All             |
| P0-01 | P0-00=0: Common universal type<br>1-Internal Torque Mode<br>3-Internal speed Mode<br>5-Internal Location Mode                                                                                               | -            | 3                                       | 1~5     | 0            | 1 3 5           |
| P0-02 | P0-00=1: Profinet type<br>1-Standard message 1<br>3-Standard message 3<br>102-Siemens message 102<br>105-Siemens message 105<br>111-Siemens message 111<br>750-Siemens message (Auxiliary<br>message)       | -            | 3                                       | 1~111   | 0            | 1 3 102 105 111 |
| P0-03 | Enabling mode:<br>0-not enable,<br>1-IO /SON input signal,<br>2-software<br>Enable(panel/Modbus)Panel F1-05<br>Write 1. Modbus writes 1 to register<br>0x2105. Write 0 to cancel enable<br>3-Bus Enablation | -            | 3                                       | 0~3     | 0            | All             |
| P0-04 | Rigidity grade                                                                                                    | -            | 750W and below:<br>15<br>Above 750W: 10 | 0~63    | Δ            | All             |
| P0-05 | Rotation direction selection                                                                                                    | -            | 0                                       | 0~1     | •            | All             |
| P0-07 | First inertia ratio                                                                                                    | 1%           | 500                                     | 0~50000 |              | All             |
| P0-11 | Set the low number of pulses per turn $\times 1$                                                                                                    | -            | 0                                       | 0~9999  | 0            | 5 6 8           |
| P0-12 | Set the low number of pulses per turn ×10000                                                                                                    | -            | 1                                       | 0~65535 | 0            | 5 6 8           |
| P0-13 | Electronic gear molecule                                                                                                    | -            | 1                                       | 1~65535 |              | 5 6 8           |
| P0-14 | Electronic gear denominator                                                                                                    | -            | 1                                       | 1~65535 | 0            | 5 6 8           |
| P0-23 | Pulse deviation limit                                                                                                    | 0.01<br>turn | 2000                                    | 0~65535 | $\checkmark$ | 5 6 8           |
| P0-24 | Type selection of discharge                                                                                                    | -            | 0                                       | 0~1     | 0            | All             |

| P0-XX    | Function                                       | Unit | Default value     | Range      | Effective    | Suitable mode |
|----------|------------------------------------------------|------|-------------------|------------|--------------|---------------|
|          | resistance (version 3640 and before)           |      |                   |            |              |               |
|          | 0: Built in                                    |      |                   |            |              |               |
|          | 1: External                                    |      |                   |            |              |               |
|          | Power protection mode of discharge             |      |                   |            |              |               |
|          | resistance (version $3/00$ and later)          |      |                   |            |              |               |
|          | 1 - Average power mode 1                       |      |                   |            |              |               |
|          | 2-Average power mode 2                         |      |                   |            |              |               |
| P0-25    | Power Value of Discharge<br>Resistance         | W    | Related to driver | 0~65535    | 0            | All           |
| P0-26    | Power Value of Discharge<br>Resistance         | Ω    | power             | 1~500      | 0            | All           |
|          | Servo shutdown the enable stop                 |      |                   |            |              |               |
| P0-27    | mode                                           | _    | 0                 | 0.2        | 0            | A11           |
| 102/     | 0-Inertial operation stop                      |      | 0                 | 0,2        | Ũ            | 7 111         |
|          | 2-Deceleration stop                            |      |                   |            |              |               |
|          | Servo overrun stop mode (P0-28.0)              |      |                   |            |              |               |
|          | 1-Inertial stop                                |      |                   |            |              |               |
|          | 2-Deceleration stop 2                          |      |                   |            |              |               |
| P0-28    | 3-Alarm Stop                                   | -    | 2                 | 0~3        | 0            | All           |
|          | Overtravel alarm shield switch                 |      |                   |            |              |               |
|          | (P0-28.1)                                      |      |                   |            |              |               |
|          | 1-Not shield the alarm                         |      |                   |            |              |               |
|          | Servo alarm stop mode                          |      |                   |            |              |               |
| P0-29    | 0- Inertial Stop                               | -    | 2                 | 0, 2       | 0            | All           |
|          | 2- Deceleration stop                           |      |                   |            |              |               |
| P0-30    | Stop timeout time                              | 1ms  | 20000             | 0~65535    | 0            | All           |
| P0-31    | stop                                           | 1ms  | 200               | 0~5000     | 0            | All           |
| P0-32    | Emergency stop deceleration time,<br>OFF3 stop | 1ms  | 10                | 0~3000     | 0            | All           |
| P0-33    | Motor code setting                             | -    |                   | 0~65535    | •            | All           |
|          | Automatic reading of motor                     |      |                   |            |              |               |
| DO 53    | Don't block alarms                             |      | 0                 | 0/1        |              | A 11          |
| 10-33    | 1- Shield not reading valid motor              | -    | 0                 | 0/1        | •            | All           |
|          | parameter alarm                                |      |                   |            |              |               |
| P0-55    | Open loop rotation speed                       | -    | 0                 | -6000~6000 | 0            | All           |
| P0-56    | Encoder communication attempts                 | -    | 10                | 1~65535    | 0            | All           |
| P0-68.0~ | Number of consecutive error alarms             |      | 0.05              |            |              | A 11          |
| P0-68.1  | for encoding data update timing                |      | 0x05              | 0X01~0XFF  | •            | All           |
| P0-68 2~ |                                                |      |                   |            |              |               |
| P0-68.3  | E-241 Alarm Filtering Times                    | -    | 0                 | 0~0xFF     | •            | All           |
|          |                                                |      |                   |            |              |               |
|          | Fan switch (P0-69.0)                           |      |                   |            |              |               |
|          | 0-Turn on the fan when the                     |      |                   |            |              |               |
|          | temperature is above 45 °C, and turn           |      |                   |            |              |               |
|          | (hysteresis loop of 3 °C)                      |      |                   |            |              |               |
| P0-69    | 1-Turn on the fan when enabled.                | -    | 1                 | 0/1        | $\checkmark$ | All           |
|          | and turn off the fan when enabled              |      |                   |            |              |               |
|          | Large motor thermocouple wire                  |      |                   |            |              |               |
|          | breakage alarm shielding switch                |      |                   |            |              |               |
|          | (P0-69.1)                                      |      |                   |            |              |               |
|          | U-Unshielded thermocouple wire                 |      |                   |            |              |               |

| P0-XX           | Function                                                                                                    | Unit           | Default value          | Range   | Effective    | Suitable mode |
|-----------------|----------------------------------------------------------------------------------------------------|----------------|------------------------|---------|--------------|---------------|
|                 | breakage alarm<br>1-Shield thermocouple wire<br>breakage alarm                                                                                                    |                |                        |         |              |               |
| P0-70           | Pulse instruction deviation limit                                                                                                    | 0.01<br>circle | 2000                   | 0-65535 | $\checkmark$ | 8             |
| P0-74           | Locked rotor alarm time                                                                                                    | 1ms            | According to the model | 0-65535 | $\checkmark$ | All           |
| P0-75           | Locked rotor alarm speed                                                                                                    | 1rpm           | 50                     | 5~9999  |              | All           |
| P0-79           | 0-Absolute encoder single multi<br>turn position switch (firmware<br>versions after 20160304)<br>1-Used as an absolute value encoder<br>2-1-Used as an incremental encoder<br>2-As an absolute value encoder,<br>ignore multi turn overflow alarms | -              | 1                      | 0~2     | •            | All           |
| P0-80           | Motor thermal power protection<br>method<br>0-Current protection<br>1-Average thermal power protection<br>2-Simulated thermal power<br>protection                                                                                                  | -              | 2                      | 0~2     | •            | All           |
|                 | 32 bit electronic gear ratio molecule                                                                                                    |                | 1                      | 1~9999  |              |               |
| P0-92~<br>P0-93 | P0-11 to P0-14 are valid when they<br>are 0.<br>P0-92*1 + P0-93 *10000                                                                                                    | -              | 0                      | 1~65535 | 0            | 5             |
|                 | 32-bit electronic gear ratio                                                                                                    |                | 1                      | 1~9999  |              |               |
| P0-94~<br>P0-95 | denominator<br>P0-11 to P0-14 are valid when they<br>are 0.<br>P0-94*1 + P0-95 *10000                                                                                                    | -              | 0                      | 1~65535 | 0            | 5             |

# (2)Parameter P1 group

| P1-XX   | Function description                                                                 | Unit   | Factory value          | Setting<br>range | Take<br>effect<br>time | Apply<br>range |
|---------|--------------------------------------------------------------------------------------|--------|------------------------|------------------|------------------------|----------------|
| P1-00   | First speed loop gain                                                                | 0.1Hz  | According to the model | 10~20000         | $\checkmark$           | All            |
| P1-01   | First speed loop integration time constant                                           | 0.01ms | According to the model | 15~51200         | $\checkmark$           | All            |
| P1-02   | First position loop gain                                                             | 0.1/s  | According to the model | 10~20000         | $\checkmark$           | All            |
| P1-05   | Second speed loop gain                                                               | 0.1Hz  | 200                    | 10~20000         | $\checkmark$           | All            |
| P1-06   | Second speed loop integration time constant                                          | 0.01ms | 3300                   | 15~51200         | $\checkmark$           | All            |
| P1-07   | Second position loop gain                                                            | 0.1/s  | 200                    | 10~20000         |                        | All            |
| P1-10   | Speed feedforward gain                                                               | 1%     | 0                      | 0~300            |                        | 5              |
| P1-11   | Speed feedforward filtering time                                                     | 0.01ms | 50                     | 0~10000          |                        | 5              |
| P1-14.0 | Gain switching function switch<br>(Supported in versions 3770 and<br>beyond)         | -      | 0                      | 0~2              | $\checkmark$           | All            |
| P1-14.1 | Selection of gain switching conditions<br>(Supported in versions 3770 and<br>beyond) | -      | 0                      | 0~A              | $\checkmark$           | All            |
| P1-15   | Gain switching waiting time                                                          | -      | 5                      | 0~1000           |                        | All            |
| P1-16   | Gain switching level threshold                                                       | -      | 50                     | 0~20000          |                        | All            |
| P1-17   | Gain switching level hysteresis                                                      | -      | 30                     | 0~20000          |                        | All            |
| P1-18   | Position loop gain switching time                                                    | -      | 3                      | 0~1000           |                        | All            |

| P1-XX     | Function description                                                                       | Unit  | Factory value | Setting<br>range | Take<br>effect<br>time | Apply<br>range |
|-----------|--------------------------------------------------------------------------------------------|-------|---------------|------------------|------------------------|----------------|
| P1-22     | Speed command filter selection<br>0-first-order low-pass filter<br>1-Moving average filter | -     | 0             | 0~1              | 0                      | 3              |
| P1-23     | Speed command filtering time parameter                                                     | 0.1ms | 0             | 0~65535          | 0                      | 3              |
| P1-24     | Position command acceleration/deceleration filtering time                                  | 0.1ms | 0             | 0~65535          | Δ                      | 5              |
| P1-25     | Position command smoothing filtering time parameter                                        | 0.1ms | 0             | 0~65535          | $\triangle$            | 5              |
| P1-74     | Encoder zero offset detection cycle                                                        | -     | 1000          | 0~65535          |                        | All            |
| P1-75.0~1 | Encoder zero offset detection threshold                                                    | -     | 0A            | 0~500            | $\checkmark$           | All            |
| P1-75.2~3 | Electric angle deviation detection filtering frequency                                     | -     | 06            | 0~500            | $\checkmark$           | All            |

(3)Parameter P2 group

| P2-XX   | Function description                                                                                             | Unit  | Factory value          | Setting<br>range | Take effect<br>time | Apply<br>range |
|---------|----------------------------------------------------------------------------------------------------|-------|------------------------|------------------|---------------------|----------------|
| P2-00.0 | Disturbance observer switch<br>0- Close<br>1- Open                                                               | -     | 0                      | 0~1              | 0                   | All            |
| P2-01.0 | Adaptive mode switch<br>0- Close<br>1- Open                                                                      | -     | 0                      | 0~1              | •                   | All            |
| P2-01.1 | Adaptive level<br>0-High response<br>1- Low noise                                                                | -     | 1                      | 0~1              | •                   | All            |
| P2-02.0 | Self tuning mode<br>1- Soft<br>2- Quick positioning<br>3- Quick positioning, control overshoot                   | -     | 3                      | 1~3              | $\checkmark$        | All            |
| P2-02.2 | Load type (only valid during self-tuning<br>process)<br>1-Synchronous belt<br>2-Lead screw<br>3-Rigid connection | -     | 2                      | 1~3              | $\checkmark$        | All            |
| P2-03.3 | Adaptive load type<br>0-Small inertia mode<br>1-Large inertia mode                                               | -     | 0                      | 0~1              | •                   | All            |
| P2-05   | Adaptive mode speed loop gain (standard)                                                                         | 0.1Hz | According to the model | 1~65535          | 0                   | All            |
| P2-07   | Adaptive mode inertia ratio (standard)                                                                           | %     | 0                      | 0~10000          | 0                   | All            |
| P2-08   | Adaptive mode speed observer gain (standard)                                                                     | Hz    | According to the model | 10~1000          | 0                   | All            |
| P2-12   | Adaptive mode maximum inertia ratio (standard)                                                                   | -     | 30                     | 1~10000          | 0                   | All            |
| P2-15   | Inertia identification and internal command self-tuning for maximum stroke                                       | 0.01r | 100                    | 1~3000           | $\checkmark$        | All            |
| P2-17   | Inertia identification and internal<br>command self-tuning for maximum<br>speed                                  | -     | 0                      | 0~65535          | $\checkmark$        | All            |
| P2-18   | Inertia identification starting inertia ratio                                                                    | %     | 500                    | 1~20000          | $\checkmark$        | All            |

| P2-XX   | Function description                                                                                                    | Unit         | Factory value          | Setting<br>range | Take effect time | Apply range |
|---------|----------------------------------------------------------------------------------------------------|--------------|------------------------|------------------|------------------|-------------|
| P2-19   | Adaptive mode bandwidth                                                                                                    | %            | According to the model | 1~100            | 0                | All         |
| P2-35   | Torque command filtering time constant 1                                                                                                    | 0.01ms       | 100                    | 0~65535          | $\checkmark$     | All         |
| P2-36   | Torque command filtering time constant 2                                                                                                    | 0.01ms       | 100                    | 0~65535          | $\checkmark$     | All         |
| P2-41   | Disturbance torque compensation<br>coefficient<br>(Non adaptive mode effective)                                                                                                    | %            | 85                     | 0~100            |                  | All         |
| P2-47.0 | Model ring switch<br>0- Close<br>1- Open                                                                                                    | -            | 1                      | 0~f              |                  | All         |
| P2-49   | Model loop gain                                                                                                    | 0.1Hz        | According to the model | 10~20000         | $\checkmark$     | 3 5         |
| P2-60.0 | Active vibration suppression switch<br>0- Close<br>1- Open                                                                                                    | -            | 0                      | 0~1              | $\checkmark$     | 3 5         |
| P2-60.1 | Active suppression self-tuning switch<br>0- Active vibration suppression is not<br>configured during self tuning<br>1- Configure active vibration<br>suppression during self tuning | -            | 1                      | 0~1              | $\checkmark$     | 3 5         |
| P2-61   | Active vibration suppression frequency                                                                                                    | 0.1Hz        | 10000                  | 10~20000         | $\checkmark$     | All         |
| P2-62   | Active vibration suppression gain                                                                                                    | %            | 100                    | 1~1000           | $\checkmark$     | All         |
| P2-63   | Active vibration suppression damping                                                                                                    | %            | 100                    | 0~300            | $\checkmark$     | All         |
| P2-64   | Active vibration suppression frequency 1                                                                                                    | -            | 0                      | -10000~10000     | $\checkmark$     | All         |
| P2-65   | Active vibration suppression frequency 2                                                                                                    | -            | 0                      | -10000~10000     | $\checkmark$     | All         |
| P2-69.0 | Notch filter 1 switch                                                                                                    | -            | 0                      | 0~1              | $\checkmark$     | All         |
| P2-69.1 | Notch filter 2 switch                                                                                                    | -            | 0                      | 0~1              | $\checkmark$     | All         |
| P2-69.3 | Notch filter 3 switch                                                                                                    | -            | 0                      | 0~1              | $\checkmark$     | All         |
| P2-70.0 | Notch filter 4 switch                                                                                                    | -            | 0                      | 0~1              | $\checkmark$     | All         |
| P2-70.1 | Notch filter 5 switch                                                                                                    | -            | 0                      | 0~1              |                  | All         |
| P2-71   | First notch frequency                                                                                                    | Hz           | 5000                   | 50~5000          |                  | All         |
| P2-72   | First notch attenuation                                                                                                    | 0.1dB        | 70                     | 50~1000          | N                | All         |
| P2-73   | First notch bandwidth                                                                                                    | Hz           | 0                      | 0~1000           | N                | All         |
| P2-74   | Second notch frequency                                                                                                    | Hz           | 5000                   | 50~5000          |                  | All         |
| P2-75   | Second notch attenuation                                                                                                    | 0.1dB        | 70                     | 50~1000          | N                | All         |
| P2-76   | Second notch bandwidth                                                                                                    | Hz           | 0                      | 0~1000           | N                | All         |
| P2-77   | Third notch frequency                                                                                                    | Hz           | 5000                   | 50~5000          | N                | All         |
| P2-78   | Third notch attenuation                                                                                                    | 0.1dB        | 70                     | 50~1000          | N                | All         |
| P2-79   | I hird notch bandwidth                                                                                                    | Hz           | 0                      | 0~1000           | N                | All         |
| P2-80   | Fourth notch frequency                                                                                                    | Hz           | 5000                   | 50~5000          | N                | All         |
| P2-81   | Fourth notch attenuation                                                                                                    | 0.1dB        | /0                     | 50~1000          | N                | All         |
| r2-82   | Fourin notion bandwidth                                                                                                    | HZ           | 5000                   | 0~1000           | N                | All         |
| r2-83   | Fifth notch attenuation                                                                                                    | HZ<br>0.1.JD | 3000                   | 50 1000          | N                | All<br>A 11 |
| P2-85   | Fifth notch handwidth                                                                                                    | U.10B        | /0                     | 0~1000           | <br>√            | A11         |
| µ°2-03  |                                                                                                    | ΠZ           | 0                      | 0~1000           | N                | All         |

(4)Speed control parameter P3 group

| P3-XX   | Function description | Unit | Factory value  | Setting | Take effect | Apply |
|---------|----------------------|------|----------------|---------|-------------|-------|
| 1.5 717 | r uneuon desemption  | Olit | r detory value | range   | time        | range |

| P3-XX | Function description                                    | Unit | Factory value | Setting<br>range | Take effect time | Apply range |
|-------|---------------------------------------------------------|------|---------------|------------------|------------------|-------------|
| P3-05 | Preset speed 1                                          | rpm  | 0             | -9999~9999       | $\checkmark$     | 3           |
| P3-06 | Preset speed 2                                          | rpm  | 0             | -9999~9999       |                  | 3           |
| P3-07 | Preset speed 3                                          | rpm  | 0             | -9999~9999       | $\checkmark$     | 3           |
| P3-09 | Acceleration time                                       | ms   | 0             | 0~65535          | 0                | 3           |
| P3-10 | Deceleration time                                       | ms   | 0             | 0~65535          | 0                | 3           |
| P3-12 | Zero speed clamping mode                                | -    | 0             | 0~3              | 0                | 3           |
| P3-13 | Zero speed clamping speed                               | rpm  | 10            | 0~300            | 0                | 3           |
| P3-14 | Maximum forward speed command limit                     | rpm  | 4000          | 0~10000          | 0                | All         |
| P3-15 | Reverse maximum speed command limit                     | rpm  | 4000          | 0~10000          | 0                | All         |
| P3-16 | Internal forward speed limitation during torque control | rpm  | 2000          | 5~10000          | $\checkmark$     | 1           |
| P3-17 | Internal reverse speed limitation during torque control | rpm  | 2000          | 5~10000          | $\checkmark$     | 1           |
| P3-18 | Jog speed                                               | rpm  | 100           | 0~1000           | 0                | All         |
| P3-19 | Forward warning speed                                   | rpm  | 3000          | 0~10000          | 0                | All         |
| P3-20 | Reverse warning speed                                   | rpm  | 3000          | 0~10000          | 0                | All         |
| P3-21 | Forward alarm speed                                     | rpm  | 4000          | 0~10000          | 0                | All         |
| P3-22 | Reverse alarm speed                                     | rpm  | 4000          | 0~10000          | 0                | All         |
| P3-28 | Internal forward torque limit                           | %    | 300           | 0~1000           | $\checkmark$     | All         |
| P3-29 | Internal reverse torque limit                           | %    | 300           | 0~1000           | $\checkmark$     | All         |
| P3-30 | External forward torque limit                           | %    | 300           | 0~1000           | $\checkmark$     | All         |
| P3-31 | External reverse torque limit                           | %    | 300           | 0~1000           | $\checkmark$     | All         |
| P3-32 | Braking torque                                          | 1%   | 300           | 0~1000           | $\checkmark$     | All         |
| P3-33 | Preset torque                                           | %    | 0             | -1000~1000       |                  | 1           |
| P3-45 | Moment mode switching delay                             | ms   | 40            | 0~9999           |                  | 1           |

(5)Internal position parameter P4 group

| P4-XX   | Function description                                                                                                    | Unit | Factory value | Setting<br>range | Take<br>effect<br>time | Apply<br>range |
|---------|----------------------------------------------------------------------------------------------------|------|---------------|------------------|------------------------|----------------|
| P4-00.0 | Number of Z-phase signals<br>The number of Z-phase signals passed<br>after leaving the limit switch (note:<br>stop when the n+1st Z-phase signal<br>arrives) | unit | 2             | 0~f              | 0                      | 5              |
| P4-00.1 | Whether the origin finding function is<br>enabled or not<br>0- Not enabled<br>1- Enable                                                                      | -    | 0             | 0~1              | 0                      | 5              |
| P4-00.2 | Zero return overtravel prohibition<br>0- Not prohibited<br>1- Prohibition                                                                                    | -    | 0             | 0~1              | 0                      | 5              |
| P4-01   | The speed of hitting the proximity switch                                                                                                    | rpm  | 600           | 0~65535          | 0                      | 5              |
| P4-02   | The speed of leaving the proximity switch                                                                                                    | rpm  | 100           | 0~65535          | 0                      | 5              |
| P4-03.0 | Internal position setting mode setting<br>positioning mode<br>0-Relative positioning<br>1- Absolute positioning                                              | -    | 0             | 0~1              | 0                      | 5              |
| P4-03.1 | Internal position setting mode setting                                                                                                    | -    | 0             | 0~5              | 0                      | 5              |

| P4-XX                               | Function description                                                                                                    | Unit   | Factory value | Setting<br>range         | Take<br>effect<br>time | Apply<br>range |
|-------------------------------------|----------------------------------------------------------------------------------------------------|--------|---------------|--------------------------|------------------------|----------------|
|                                     | step change mode<br>0-When the signal is ON, the step<br>changes and can be cycled<br>1- Signal rising edge changing step,<br>single step execution<br>2-Signal rising edge start, execute all<br>in sequence without cycling<br>3-Communication setting segment<br>number<br>4-/CHSTP bilateral edge trigger<br>5-Terminal/PREFA (P5-57),/PREFB<br>(P5-58),/PREFC (P5-59) Select<br>segment number, optional 1-3<br>segments |        |               |                          |                        |                |
| P4-03.2                             | Internal position setting mode setting<br>waiting mode<br>0- Waiting for positioning completion<br>1- Don't wait for positioning<br>completion                                                                                                    | -      | 0             | 0~1                      | 0                      | 5              |
| P4-04                               | Number of effective segments                                                                                                    | -      | 0             | 0~35                     | 0                      | 5              |
| P4-10~<br>P4-11                     | First pulse                                                                                                    | 1pul   | 0             | -327689999~<br>327679999 |                        | 5              |
| P4-12                               | First segment speed                                                                                                    | 0.1rpm | 0             | 0~65535                  | $\checkmark$           | 5              |
| P4-13                               | First acceleration time                                                                                                    | 1ms    | 0             | 0~65535                  |                        | 5              |
| P4-14                               | First deceleration time                                                                                                    | 1ms    | 0             | 0~65535                  |                        | 5              |
| P4-16                               | Adjust time                                                                                                    | 1ms    | 0             | 0~65535                  |                        | 5              |
| P4-10+(n-1)*7<br>~<br>P4-16+(n-1)*7 | Pulse parameters from the first to the<br>35th segments (n represents the<br>number of position segments)                                                                                                    | -      | -             | -                        |                        | 5              |

Note: ① Set the number of pulses=number of pulses (high bit) x 10000+number of pulses (low bit).

② 35 sections in total. The parameters of the 1st to 12th segments can be set through the panel, while the parameters of the 13th to 35th segments need to be written through communication (RS232 and RS485).

| P5-XX | Function description                                              | Unit                                   | Factory<br>value | Setting<br>range | Take<br>effect<br>time | Apply range |
|-------|-------------------------------------------------------------------|----------------------------------------|------------------|------------------|------------------------|-------------|
| P5-00 | Positioning completion width/COIN                                 | Instruction unit                       | 11               | 1~65535          |                        | 5           |
| P5-01 | Positioning completion detection mode                             | -                                      | 0                | 0~3              | $\checkmark$           | 5           |
| P5-02 | Positioning completion retention time                             | ms                                     | 0                | 0~65535          |                        | 5           |
| P5-03 | Rotation detection speed                                          | rpm                                    | 50               | 0~10000          |                        | All         |
| P5-04 | Same speed detection speed                                        | rpm                                    | 50               | 0~10000          |                        | All         |
| P5-05 | Arrival detection speed                                           | rpm                                    | 1000             | 0~10000          |                        | All         |
| P5-06 | Positioning close to output width                                 | Instruction unit                       | 50               | 0~65535          |                        | 5           |
| P5-07 | Servo OFF delay time                                              | ms                                     | 500              | 0~65535          | 0                      | All         |
| P5-08 | Brake command output speed                                        | rpm                                    | 30               | 20~10000         | 0                      | All         |
| P5-09 | Brake command waiting time                                        | ms                                     | 500              | 0~65535          | 0                      | All         |
| P5-10 | Custom Output 1 Trigger Condition                                 | -                                      | 0                | 0~ffff           |                        | All         |
| P5-11 | Set a value compared to the trigger condition for custom output 1 | Related to<br>triggering<br>conditions | 0                | -9999~9999       | $\checkmark$           | All         |
| P5-12 | Choose custom output 1 method                                     | -                                      | 0                | 0~3              |                        | All         |
| P5-13 | Set custom output 1 hysteresis loop                               | Related to                             | 0                | 0~65535          |                        | All         |

(6)Signal parameter settings P5 group

| P5-XX     | Function description                                                                                                    | Unit                                   | Factory<br>value | Setting<br>range | Take<br>effect<br>time | Apply<br>range |
|-----------|----------------------------------------------------------------------------------------------------|----------------------------------------|------------------|------------------|------------------------|----------------|
|           |                                                                                                    | triggering conditions                  |                  |                  |                        |                |
| P5-14     | Custom output 2 trigger condition                                                                                                    | -                                      | 0                | 0~ffff           |                        | All            |
| P5-15     | Set a value compared to the trigger condition for custom output 2                                                                                                    | Related to<br>triggering<br>conditions | 0                | -9999~9999       | $\checkmark$           | All            |
| P5-16     | Choose custom output 2 method                                                                                                    | -                                      | 0                | 0~3              |                        | All            |
| P5-17     | Set custom output 2 hysteresis                                                                                                    | Related to<br>triggering<br>conditions | 0                | 0~65535          | $\checkmark$           | All            |
| P5-18     | IO filtering time multiple                                                                                                    | -                                      | 1                | 0~10000          |                        | All            |
| P5-19     | Z-phase output holding time                                                                                                    | ms                                     | 2                | 1~65535          |                        | All            |
| P5-20.0~1 | <ul> <li>/S-ON: Servo signal</li> <li>00: Set the signal to always be "invalid".</li> <li>01: Input positive signal from SI1 terminal.</li> <li>02: Input positive signal from SI2 terminal.</li> <li>03: Input positive signal from SI3 terminal.</li> <li>04: Input positive signal from SI4 terminal.</li> <li>10: Set the signal to always be "valid".</li> <li>11: Input reverse signal from SI1 terminal.</li> <li>12: Input reverse signal from SI2 terminal.</li> <li>13: Input reverse signal from SI3 terminal.</li> <li>14: Input reverse signal from SI4 terminal.</li> </ul> | -                                      | 0                | 0~ff             | V                      | All            |
| P5-20.2   | SI terminal filtering time                                                                                                    | ms                                     | 0                | 0~f              |                        | All            |
| P5-21.0~1 | /P-CON proportional action command                                                                                                    | -                                      | 00               | 0~ff             |                        | All            |
| P5-21.2   | SI terminal filtering time                                                                                                    | ms                                     | 0                | 0~f              |                        | All            |
| P5-22.0~1 | In non Profinet mode:<br>/P-OT: Prohibit forward drive<br>In Profinet mode:<br>Control mode 6 (zero return mode), POT inhibit<br>signal                                                                                                    | -                                      | 0                | 0~ff             | V                      | All            |
| P5-22.2   | SI terminal filtering time                                                                                                    | ms                                     | 0                | 0~f              |                        | All            |
| P5-23.0~1 | In non Profinet mode:<br>/N-OT: Prohibit reverse drive<br>In Profinet mode:<br>Control mode 6 (zero return mode), NOT inhibit<br>signal                                                                                                    | -                                      | 0                | 0~ff             | V                      | All            |
| P5-23.2   | SI terminal filtering time                                                                                                    | ms                                     | 0                | 0~f              |                        | All            |
| P5-24.0~1 | /ALM-RST: Alarm Clear                                                                                                    | -                                      | 0                | 0~ff             |                        | All            |
| P5-24.2   | SI terminal filtering time                                                                                                    | ms                                     | 0                | 0~f              |                        | All            |
| P5-25.0~1 | /P-CL: External torque limitation on the forward rotation side                                                                                                    | -                                      | 00               | 0~ff             | $\checkmark$           | All            |
| P5-25.2   | SI terminal filtering time                                                                                                    | ms                                     | 0                | 0~f              |                        | All            |
| P5-26.0~1 | /N-CL: External torque limitation on the reverse side                                                                                                    | -                                      | 00               | 0~ff             | $\checkmark$           | All            |
| P5-26.2   | SI terminal filtering time                                                                                                    | ms                                     | 0                | 0~f              |                        | All            |
| P5-27.0~1 | In non Profinet mode:<br>/SPD-D: Internal speed direction selection in<br>Profinet mode:<br>Control mode 6 (zero return mode), Home<br>origin signal                                                                                                    | -                                      | 03               | 0~ff             | V                      | 1 3            |
| P5-27.2   | SI terminal filtering time                                                                                                    | ms                                     | 0                | 0~f              |                        | 1 3            |
| P5-28.0~1 | //SPD-A: Internal Setting Speed Selectiong                                                                                                    | -                                      | 00               | 0~ff             |                        | 3 5            |

| P5-XX     | Function description                                                                                                    | Unit | Factory<br>value | Setting<br>range | Take<br>effect<br>time | Apply<br>range |
|-----------|----------------------------------------------------------------------------------------------------|------|------------------|------------------|------------------------|----------------|
| P5-28.2   | SI terminal filtering time                                                                                                    | ms   | 0                | 0~f              |                        | 3 5            |
| P5-29.0~1 | /SPD-B: Internal setting speed selection                                                                                                    | -    | 00               | 0~ff             |                        | 3 5            |
| P5-29.2   | SI terminal filtering time                                                                                                    | ms   | 0                | 0~f              | $\checkmark$           | 3 5            |
| P5-30.0~1 | /C-SEL: Control mode selection                                                                                                    | -    | 00               | 0~ff             |                        | All            |
| P5-30.2   | SI terminal filtering time                                                                                                    | ms   | 0                | 0~f              |                        | All            |
| P5-31.0~1 | /ZCLAMP: Zero clamping                                                                                                    | -    | 00               | 0~ff             |                        | 3              |
| P5-31.2   | SI terminal filtering time                                                                                                    | ms   | 0                | 0~f              |                        | 3              |
| P5-32.0~1 | /INHIBIT: Instruction pulse suppression                                                                                                    | -    | 00               | 0~ff             |                        | 5              |
| P5-32.2   | SI terminal filtering time                                                                                                    | ms   | 0                | 0~f              |                        | 5              |
| P5-33.0~1 | /G-SEL: Gain switching                                                                                                    | -    | 00               | 0~ff             |                        | All            |
| P5-33.2   | SI terminal filtering time                                                                                                    | ms   | 0                | 0~f              |                        | All            |
| P5-34.0~1 | /CLR: Pulse offset clearing                                                                                                    | -    | 00               | 0~ff             |                        | 5              |
| P5-34.2   | SI terminal filtering time                                                                                                    | ms   | 0                | 0~f              |                        | 5              |
| P5-35.0~1 | /CHGSTP: Internal position mode change signal                                                                                                    | -    | 00               | 0~ff             |                        | 5              |
| P5-35.2   | SI terminal filtering time                                                                                                    | ms   | 0                | 0~f              |                        | 5              |
| P5-36.0~1 | /I-SEL: Inertia ratio switching                                                                                                    | -    | 00               | 0~ff             |                        | All            |
| P5-36.2   | SI terminal filtering time                                                                                                    | ms   | 0                | 0~f              |                        | All            |
| P5-37     | <ul> <li>maintained</li> <li>00: Not output to terminals.</li> <li>01: Output positive signal from SO1 terminal.</li> <li>02: Output positive signal from SO2 terminal.</li> <li>03: Output positive signal from SO3 terminal.</li> <li>11: Output reverse signal from SO2 terminal.</li> <li>12: Output reverse signal from SO2 terminal.</li> <li>13: Output reverse signal from SO3 terminal.</li> </ul> | -    | 0000             | 0~ffff           | √                      | 5              |
| P5-38     | /COIN: Positioning end                                                                                                    | -    | 0001             | 0~ffff           | $\checkmark$           | 5              |
| P5-39     | /V-CMP: Same speed detection                                                                                                    | -    | 0000             | 0~ffff           |                        | 3              |
| P5-40     | /TGON: Rotation detection                                                                                                    | -    | 0000             | 0~ffff           |                        | All            |
| P5-41     | /S-RDY: Ready                                                                                                    | -    | 0000             | 0~ffff           |                        | All            |
| P5-42     | /CLT: Torque limit                                                                                                    | -    | 0000             | 0~ffff           | $\checkmark$           | All            |
| P5-43     | /VLT: Speed limit detection                                                                                                    | -    | 0000             | 0~ffff           |                        | 1              |
| P5-44     | BK: Brake interlock                                                                                                    | -    | 0000             | 0~ffff           | 0                      | All            |
| P5-45     | /WARN: Warning                                                                                                    | -    | 0000             | 0~ffff           |                        | All            |
| P5-46     | /NEAR: Nearing                                                                                                    | -    | 0000             | 0~ffff           |                        | 5              |
| P5-47     | /ALM: Alarm                                                                                                    | -    | 0002             | 0~ffff           |                        | All            |
| P5-48     | /Z: Encoder Z-phase signal output                                                                                                    | -    | 0000             | 0~ffff           |                        | All            |
| P5-50     | /MRUN: Internal position mode motion start signal                                                                                                    | -    | 0000             | 0~ffff           | $\checkmark$           | 5              |
| P5-51     | /V-RDY: Speed reached                                                                                                    | -    | 0000             | 0~ffff           |                        | 3              |
| P5-52     | /USER1: Custom Output 1                                                                                                    | -    | 0000             | 0~ffff           |                        | All            |
| P5-53     | /USER2: Custom Output 2                                                                                                    | -    | 0000             | 0~ffff           |                        | All            |
| P5-54     | Return to origin completion signal                                                                                                    | -    | 0000             | 0~ffff           |                        | 5              |
| P5-57     | /PREFA: Internal position selection signal A                                                                                                    | -    | 0                | ₩1               |                        | 5              |
| P5-58     | /PREFB: Internal position selection signal B                                                                                                    | -    | 0                | <b>※</b> 1       |                        | 5              |
| P5-59     | /PREFC: Internal position selection signal C                                                                                                    | -    | 0                | ×1               | $\checkmark$           | 5              |
| P5-61.0~1 | /TRAJ-START: Motion start trigger signal                                                                                                    | -    | 00               | 0~ff             |                        | 5              |
| P5-70     | /SRDY: Output condition selection<br>0: After the driver initialization is completed,<br>this terminal conducts                                                                                                    | -    | 0                | 0~1              |                        | All            |
| P5-XX | Function description                                   | Unit | Factory<br>value | Setting<br>range | Take<br>effect<br>time | Apply<br>range |
|-------|--------------------------------------------------------|------|------------------|------------------|------------------------|----------------|
|       | 1: This terminal will only conduct after being enabled |      |                  |                  |                        |                |

(7)Signal parameter settings P6 group (some parameters reserved)

| P6-XX | Function description                                   | Unit  | Factory<br>value | Setting<br>range | Take effect<br>time | Apply range |
|-------|--------------------------------------------------------|-------|------------------|------------------|---------------------|-------------|
| P6-05 | Adaptive mode speed loop gain (large inertia)          | 0.1Hz | 200              | 1~65535          | 0                   | 1 3 5       |
| P6-07 | Adaptive mode inertia ratio (large inertia)            | %     | 50               | 0~10000          | 0                   | 1 3 5       |
| P6-08 | Adaptive mode speed observer gain (large inertia)      | Hz    | 40               | 10~1000          | 0                   | 1 3 5       |
| P6-12 | Adaptive mode maximum inertia ratio<br>(large inertia) | -     | 50               | 1~10000          | 0                   | 1 3 5       |

(8)Communication parameter settings P7 group (currently not supporting 485 communication)

| P7-XX     | Function d                                                                                                    | lescription                                                                                       | Unit           | Factory<br>value | Setting<br>range | Take<br>effect<br>time | Apply<br>range |
|-----------|----------------------------------------------------------------------------------------------------|---------------------------------------------------------------------------------------------------|----------------|------------------|------------------|------------------------|----------------|
| P7-00     | RS485 station num                                                                                                    | nber                                                                                              | -              | 1                | 0~100            | 0                      | All            |
| P7-01.0~1 | RS485 baud rate         00: 300       00         01: 600       01         02: 1200       01         03: 2400       01         04: 4800       10         05: 9600       11         06: 19200       12         07: 38400       12         08: 57600       14 | C: 288000<br>D: 384000<br>E: 512000<br>F: 576000<br>0: 768000<br>1: 1M<br>2: 2M<br>3: 3M<br>4: 4M | -<br>Baud rate | 06               | 0~16             | 0                      | All            |
|           | 09: 115200 1:<br>0A: 192000 10<br>0B: 256000                                                                                                    | 5: 5M<br>6: 6M                                                                                    |                |                  |                  |                        |                |

| P7-XX    | Function description                                | Unit      |  |
|----------|-----------------------------------------------------|-----------|--|
| P7 01 2  | RS485 stop bit                                      | Stop hit  |  |
| F /-01.2 | 2: 1 digit                                          | Stop off  |  |
|          | RS485 checksum                                      |           |  |
| P7-01 3  | 0: No verification                                  | Check hit |  |
| 1 /-01.5 | 1: Odd check                                        | Check on  |  |
|          | 2: Parity check                                     |           |  |
|          | RS485 communication protocol                        |           |  |
| D7 02    | 1: Modbus Rtu protocol                              |           |  |
| 1 /-02   | 2: Xnet Bus protocol                                | -         |  |
|          | 3: Read Xnet bus torque                             |           |  |
| P7-03    | Xnet synchronous sampling time                      | 1ms       |  |
| P7-04    | Xnet slave data                                     | -         |  |
| P7-05    | Number of Xnet Slaves                               | -         |  |
| P7-06    | Communication timeout retry count                   | Time      |  |
| P7-07    | Bus instruction refresh cycle                       | lus       |  |
| P7-08    | Position deviation compensation threshold           | -         |  |
| P7-09    | Number of compensation times for position deviation | -         |  |

| P7-XX | Name                 | Unit | Factory value | Setting range | Effective timing |
|-------|----------------------|------|---------------|---------------|------------------|
| P7-10 | RS232 station number | -    | 1             | 0~100         | 0                |

| P7-XX     | Name                                                                                                    | Unit      | Factory value | Setting range | Effective timing |
|-----------|----------------------------------------------------------------------------------------------------|-----------|---------------|---------------|------------------|
| P7-11.0~1 | RS232 baud rate<br>00: 300<br>01: 600<br>02: 1200<br>03: 2400<br>04: 4800<br>05: 9600<br>06: 19200<br>07: 38400<br>08: 57600<br>09: 115200<br>0A: 192000<br>0B: 256000<br>0C: 288000<br>0D: 384000<br>0E: 512000<br>0F: 576000<br>10: 768000<br>11: 1M<br>12: 2M<br>13: 3M<br>14: 4M<br>15: 5M<br>16: 6M | Baud rate | 06            | 0~16          | 0                |
| P7-11.2   | RS232 stop bit<br>0:2 bits<br>2: 1 digit                                                                                                    | Stop bit  | 2             | 0~2           | 0                |
| P7-11.3   | RS232 checksum<br>0: No verification<br>1: Odd check<br>2: Parity check                                                                                                    | Check bit | 2             | 0~2           | 0                |

## (9)Parameter P8 group

| P8-XX | Name                    | Unit | Factory value | Setting range | Effective timing | Applicable<br>mode |
|-------|-------------------------|------|---------------|---------------|------------------|--------------------|
| P8-25 | Panel display selection | -    | 0             | 0~2           |                  | All                |

## (10)Parameter PA group

| PA-XX | Name                                            | Unit                     | Factory value | Setting range | Applicable<br>mode |
|-------|-------------------------------------------------|--------------------------|---------------|---------------|--------------------|
| PA-00 | Epos maximum speed low bit                      | 1000[LU/min]             | 0             | 0~9999        | Bus                |
| PA-01 | Epos maximum speed high bit * 10000             | 1000[LU/min]             | 4             | 0~9999        | Bus                |
| PA-02 | Epos maximum acceleration low bit               | 1000[LU/s <sup>2</sup> ] | 3000          | 0~9999        | Bus                |
| PA-03 | Epos maximum acceleration high position * 10000 | 1000[LU/s <sup>2</sup> ] | 0             | 0~9999        | Bus                |
| PA-04 | Epos maximum deceleration low position          | 1000[LU/s <sup>2</sup> ] | 3000          | 0~9999        | Bus                |
| PA-05 | Epos maximum deceleration high position * 10000 | 1000[LU/s <sup>2</sup> ] | 0             | 0~9999        | Bus                |
| PA-06 | Epos slope deceleration low position            | $1000[LU/s^2]$           | 100           | 0~9999        | Bus                |
| PA-07 | Epos slope deceleration high position * 10000   | 1000[LU/s <sup>2</sup> ] | 0             | 0~9999        | Bus                |
| PA-08 | Epos deviation threshold low bit                | 1LU                      | 0             | 0~9999        | Bus                |
| PA-09 | Epos deviation threshold high bit * 10000       | 1LU                      | 3             | 0~30000       | Bus                |
| PA-10 | Epos deviation threshold arrival time           | ms                       | 0             | 0~32767       | Bus                |
| PA-11 | Epos positioning reaches the low bit of         | 1LU                      | 11            | 0~9999        | Bus                |

| PA-XX | Name                                               | Unit         | Factory<br>value | Setting range | Applicable<br>mode |
|-------|----------------------------------------------------|--------------|------------------|---------------|--------------------|
|       | the threshold                                      |              |                  |               |                    |
| PA-12 | Epos positioning reaches high threshold<br>* 10000 | 1LU          | 0                | 0~30000       | Bus                |
| PA-13 | Epos positioning arrival time                      | ms           | 0                | 0~32767       | Bus                |
| PA-14 | JOG1 jog speed low position                        | 1000[LU/min] | -300             | -9999~9999    | Bus                |
| PA-15 | JOG1 Jog Speed High * 10000                        | 1000[LU/min] | 0                | -200~200      | Bus                |
| PA-16 | JOG2 jog speed low position                        | 1000[LU/min] | 300              | -9999~9999    | Bus                |
| PA-17 | JOG2 Jog Speed High * 10000                        | 1000[LU/min] | 0                | -200~200      | Bus                |
| PA-18 | JOG2 Jog Speed High * 10000                        | 0x4000-100%  | 16384            | 0~32767       | Bus                |
| PA-19 | Origin restoration type                            | -            | 0                | 0~35          | Bus                |
| PA-20 | Origin reset, high speed, low position             | 1000[LU/min] | 5000             | 0~9999        | Bus                |
| PA-21 | Origin reset high-speed high bit * 10000           | 1000[LU/min] | 0                | 0~400         | Bus                |
| PA-22 | Origin reset low speed low position                | 1000[LU/min] | 300              | 0~9999        | Bus                |
| PA-23 | Origin reset low speed high position * 10000       | 1000[LU/min] | 0                | 0~400         | Bus                |
| PA-24 | Origin reset acceleration/deceleration ratio       | 0x4000-100%  | 16384            | 0~32767       | Bus                |
| PA-25 | Origin reset offset type                           | -            | 0                | 0~1           | Bus                |
| PA-26 | Origin reset offset low bit                        | 1LU          | 0                | -9999~9999    | Bus                |
| PA-27 | Origin reset offset high bit * 10000               | 1LU          | 0                | -9999~9999    | Bus                |
| PA-28 | Origin reset timeout                               | ms           | 32767            | 0~32767       | Bus                |
| PA-29 | Finding Z Numbers for Origin<br>Restoration        | -            | 1                | 0~100         | Bus                |
| PA-30 | Z-phase positioning completion time delay          | ms           | 100              | 0~1000        | Bus                |
| PA-31 | Return to original mode switch signal source       | -            | 1                | 1~2           | Bus                |
| PA-32 | JOG1 running stroke low position                   | LU           | 1000             | 0~9999        | Bus                |
| PA-33 | JOG1 running stroke high position *<br>10000       | LU           | 0                | 0~200         | Bus                |
| PA-34 | JOG2 running stroke low position                   | LU           | 1000             | 0~9999        | Bus                |
| PA-35 | JOG2 running stroke high position *<br>10000       | LU           | 0                | 0~200         | Bus                |

# Appendix 1.2 Functional parameters of group F

| Function code | Function                               |
|---------------|----------------------------------------|
| F0-00         | Clear alarm                            |
| F0-01         | Restore factory                        |
| F0-02         | Clear position deviation               |
| F1-00         | Jog                                    |
| F1-01         | Test run                               |
| F1-02         | Current sampling zero calibration      |
| F1-05         | Panel enable                           |
| F1-06         | Absolute encoder clear number of turns |

# **Appendix 1.3 U group monitoring parameters** U0-XX

| Monitoring<br>number | Content                      | Unit   |
|----------------------|------------------------------|--------|
| U0-00                | Current speed of servo motor | Rpm    |
| U0-01                | Input speed command          | Rpm    |
| U0-02                | Torque command               | %Rated |

| Monitoring   |                                   | Content                          | Unit                  |
|--------------|-----------------------------------|----------------------------------|-----------------------|
| number       |                                   |                                  | 10                    |
| <u> </u>     | Mechanical angle                  |                                  | <u> </u>              |
| <u>U0-04</u> | Electrical angle                  |                                  | l <sup>o</sup>        |
| <u> </u>     | Bus voltage                       |                                  | V                     |
| <u>U0-06</u> | IPM temperature                   |                                  | 0.1°C                 |
| 00-07        | Torque feedback                   |                                  | %Rated                |
| U0-08        | Pulse deviation value             | (-9999~9999)*1                   | Command pulse         |
| U0-09        |                                   | (-65535~65535)*10000             |                       |
| U0-10        | Encodor foodbook voluo            | (0000~9999)*1                    | Encodor pulso         |
| U0-11        | Encodel leedback value            | (0000~65535)*10000               | Encoder puise         |
| U0-12        |                                   | (-9999~9999)*1                   | ~                     |
| U0-13        | Input instruction pulse count     | (-65535~65535)*10000             | Command pulse         |
| U0-14        |                                   | (-9999~9999)*1                   | C                     |
| U0-15        | Position feedback                 | (-65535~65535)*10000             | Command pulse         |
| U0-18        | Torque current                    |                                  | 0.01A                 |
| U0-19        | Analog input V-REF value          |                                  | 0.001V                |
| U0-20        | Analog input T-REF value          | 0.001V                           |                       |
| U0-21        | Input signal status 1             |                                  |                       |
| U0-22        | Input signal status 2             |                                  |                       |
| U0-23        | Output signal status 1            |                                  |                       |
| U0-24        | Output signal status 2            |                                  |                       |
| U0-25        | Input pulse frequency             | (0000~9999)*1                    | U_7                   |
| U0-26        | Input pulse frequency             | (0000~65535)*10000               | 112                   |
| U0-41        | Instantaneous output power        |                                  | 1W                    |
| U0-42        | Average output power              |                                  | 1W                    |
| U0-43        | Instantaneous thermal power       |                                  | 1W                    |
| U0-44        | Average thermal power             |                                  | 1W                    |
| U0-49        | Position feedforward              |                                  | 1 instruction<br>unit |
| U0-50        | Speed feedforward                 |                                  | rpm                   |
| U0-51        | Torque feedforward                |                                  | %Rated                |
| U0-52        | Instantaneous bus capacitance po  | wer                              | 1W                    |
| U0-53        | Average bus capacitance power     |                                  | 1W                    |
| U0-55        | Instantaneous regenerative brakin | 1 W                              |                       |
| U0-56        | Average regenerative braking dise | 1 W                              |                       |
| U0-57        | Absolute encoder current resition | foodback low 22 hits             | Encoder               |
| U0-58        |                                   |                                  | position              |
| U0-59        | Absolute value anadar aumont -    | osition feedback high by 22 hits | Encoder               |
| U0-60        | Ausolule value encoder current p  | position                         |                       |
| U0-89        | Position instruction end flag     |                                  |                       |
| U0-91        | Absolute number of motor turns f  |                                  |                       |
| U0-98        | High power motor temperature      |                                  | 0.1°C                 |

U1-XX

| Monitoring | Content                                            | Unit    |
|------------|----------------------------------------------------|---------|
| number     |                                                    |         |
| U1-00      | Current alarm code                                 |         |
| U1-01      | Current warning code                               |         |
| U1-02      | U-phase current at the time of alarm occurrence    | 0.01A   |
| U1-03      | V-phase current at the time of alarm occurrence    | 0.01A   |
| U1-04      | Bus voltage at the time of alarm occurrence        | V       |
| U1-05      | IGBT temperature at the time of alarm occurrence   | 0.1°C   |
| U1-06      | Torque current at the time of alarm occurrence     | 0.01A   |
| U1-07      | Excitation current at the time of alarm occurrence | А       |
| U1_08      | Position deviation at the time of alarm occurrence | Command |
| 01-08      |                                                    | Pulse   |

| Monitoring<br>number | Content                                                                                                 | Unit |
|----------------------|----------------------------------------------------------------------------------------------------|------|
| U1-09                | Speed value at the time of alarm occurrence                                                             | rpm  |
| U1-10                | The time of alarm occurrence in seconds (low 16 bits), accumulated from the first power on for seconds  | S    |
| U1-11                | The time of alarm occurrence in seconds (high 16 bits), accumulated from the first power on for seconds | S    |
| U1-12                | The number of errors in this operation is calculated from the time of power on                          |      |
| U1-13                | The number of warnings for this operation is calculated from the time of power on                       |      |
| U1-14                | Total number of historical alarms                                                                       |      |
| U1-15                | Total number of historical warnings                                                                     |      |
| U1-16                | Last 2nd alarm code                                                                                     |      |
| U1-17                | Last 3rd alarm code                                                                                     |      |
| U1-18                | Last 4th alarm code                                                                                     |      |
| U1-19                | Last 5th alarm code                                                                                     |      |
| U1-20                | Last 6th alarm code                                                                                     |      |
| U1-21                | The second recent warning code                                                                          |      |
| U1-22                | Last 3rd warning code                                                                                   |      |
| U1-23                | Last 4th warning code                                                                                   |      |
| U1-24                | Last 5th warning code                                                                                   |      |
| U1-25                | Last 6th warning code                                                                                   |      |

U2-XX

| Monitoring<br>number | Content                                                                                                    | Unit   |  |  |
|----------------------|----------------------------------------------------------------------------------------------------|--------|--|--|
| U2-00                | Power on frequency                                                                                         | -      |  |  |
| U2-01                | Series                                                                                                    | -      |  |  |
| U2-02                | Model (low 16 bits)                                                                                        | -      |  |  |
| U2-03                | Model (high 16 bits)                                                                                       | -      |  |  |
| U2-04                | Factory date: Year                                                                                         | -      |  |  |
| U2-05                | Factory date: Month                                                                                        | -      |  |  |
| U2-06                | Factory date: Day                                                                                          | -      |  |  |
| U2-07                | Firmware version                                                                                           | -      |  |  |
| U2-08                | Hardware version                                                                                           | -      |  |  |
| U2-09                | Total running time (from the first power on)                                                               | Hour   |  |  |
| U2-10                | Total running time (from the first power on)                                                               | Minute |  |  |
| U2-11                | Total running time (from the first power on)                                                               | Second |  |  |
| U2-12                | This operation time (starting from this power on)                                                          | Hour   |  |  |
| U2-13                | This operation time (starting from this power on)                                                          | Minute |  |  |
| U2-14                | This operation time (starting from this power on)                                                          | Second |  |  |
| U2-15                | Average output power (average power during the enabling process from the 1W first activation)              |        |  |  |
| U2-16                | Average heating power (the average power during the activation process starting from the first activation) | 1W     |  |  |
| U2-17                | Average bus capacitor filtering power (average power during the power on period from the first power on)   | 1W     |  |  |
| U2-18                | Accumulated number of motor (0000~9999)*1                                                                  | Circle |  |  |
| U2-19                | turns (0000~9999)*10000                                                                                    | Circle |  |  |
| U2-20                | Equipment serial number: low 16 bits                                                                       |        |  |  |
| U2-21                | Equipment serial number: upper 16 digits                                                                   |        |  |  |
| U2-22                | Firmware generation date: Year                                                                             |        |  |  |
| U2-23                | Firmware generation date: Month/Day                                                                        |        |  |  |
| U2-24                | Firmware generation time: Hours/Minutes                                                                    |        |  |  |
|                      |                                                                                                    |        |  |  |

U3-XX

| Monitoring<br>number |          | Content  |      |     |           |         | Unit       |         |       |   |
|----------------------|----------|----------|------|-----|-----------|---------|------------|---------|-------|---|
| U3-00                | Drive th | ne motor | code | for | automatic | reading | (including | thermal | power | - |

|       | parameters)                                                                                               |   |
|-------|----------------------------------------------------------------------------------------------------|---|
| U3-01 | Motor version                                                                                             | - |
| U3-02 | Encoder version                                                                                           | - |
| U3-70 | Automatically read the motor code of the encoder in the motor parameters (only related to the motor code) | - |

U4-XX

| Monitoring<br>number | Content                                                                            | Unit |
|----------------------|------------------------------------------------------------------------------------|------|
| U4-10                | Resonance frequency detected by fast FFT                                           | Hz   |
| U4-16                | Accumulated value of continuous overload operation for thermal power protection    | -    |
| U4-17                | Accumulated value of instantaneous overload operation for thermal power protection | -    |

## U5-XX

| Monitoring<br>number | Content                                           | Unit |
|----------------------|---------------------------------------------------|------|
| U5-00                | Current Profinet communication main message       | -    |
| U5-01                | Current Profinet communication assistance message | -    |

# **Appendix 2. Analysis of Common Usage Problems**

## Q1: What is the situation when the panel displays bb and run?

- 1. In BB standby mode, if not enabled, the motor is in an unpowered state.
- 2. Run status, enable, and the motor is in a powered on state.

## Q2: How to view/set parameters?

## Reference <u>4.2</u>.

## Q3: How to change the enable state parameter?

P5-20, set to 0000 enable not effective, set to 0010 power on enable, no need to power off again, effective immediately. The default is 0001, and an external high-level signal needs to be input from SI1, SI1 connected to low level,+24 connected to high level(5.2.2 Servo enable setting).

## Q4: How to restore initialization?

1. P5-20, set to 0000 to disable, F0-01=1.

## Q5: What are the current drivers that support bus mode?

- 1. The DS5E series supports Xnet communication up to 20 axes.
- 2. DS5C supports EtherCAT communication up to 32 axes.
- 3. DS5P supports Profinet communication up to 32 axes.

# Q6: How should the brake motor be wired? How to modify the parameters if there is slight sliding of the brake motor after power failure?

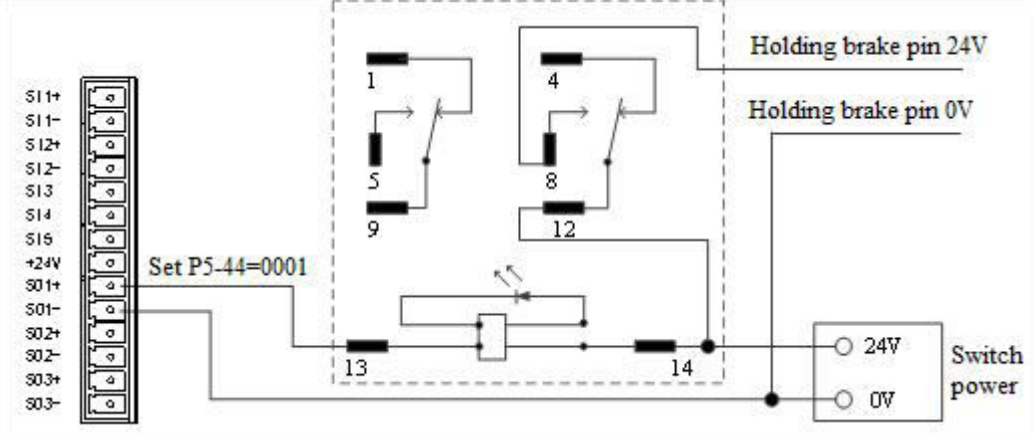

- 1. P5-44 defines the terminal of the brake output signal, as shown in the above figure, using SO1 to control the brake, that is, P5-44=0001.
- 2. Extend the servo OFF delay time P5-07. By default, 500ms can be appropriately extended. Set the holding brake command waiting time P5-09 to 0 to respond.

### Q7: The initial direction is not what I want, how can I change it through a servo driver?

Change the initial direction by modifying P0-05, set the value to 0 or 1, and take effect after re powering on. (Only applicable to modes 2, 4, 6, 7). If it is the internal speed mode (Mode 3), the positive and negative values of the speed setting can be changed.

### Q8: How do the two operating modes switch between each other?

Both P0-01 main mode and P0-02 sub mode are set to the required mode, with P5-30=0002 and SI2 defined as the mode switching terminals, when there is no signal coming from the SI2 terminal, operate according to the set mode in main mode P0-01, when there is a signal input at the SI2 end, operate according to the set mode in submode P0-02.

Note: The SI2 terminal signal needs to be a normally ON signal in order to switch.

### Q9: What is the connection method between PLC and servo?

1. NPN low-level output type PLC: Y0 pulse connected to P -, Y1 direction connected to D -,+24V connected to P+24, D+24. (Taking XinJe PLC as an example)

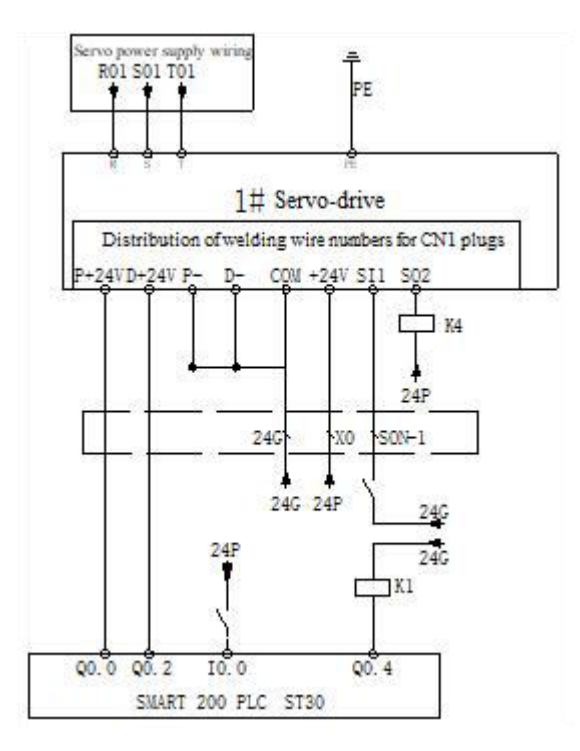

#### Q10: What are the external connection methods and parameter settings for regenerative resistors?

 There are P+, D, and C terminals on the servo interface, and there is a short connector connected between P+and D (using a built-in resistor), when the specifications of the built-in resistor are not sufficient, it needs to be replaced with an external resistor. The specifications of the external regenerative resistor can be found in <u>1.4 Selection of regenerative resistance</u>.

(1)P+, D, C interfaces: Remove the short connector between P+and D, and connect the external regeneration resistor to P+, C.

(2)P+, PB interface models: Connect the external regeneration resistor to P+, PB.

2. P0-24 doesn't need to be set, P0-25=power value, P0-26=resistance value.

## Q11: What is the service life of tank chains?

The bending resistance is 5 million times and the bending radius is 50mm.

# Appendix 3. General debugging steps

## 1. Motor idle shaft, preliminary debugging

- A. Connect the cables correctly, paying attention to the one-to-one connection of U, V, W, and PE terminals, and the phase sequence cannot be crossed.
- B. Open loop trial operation: The trial operation mainly checks the power line and encoder feedback line to determine whether the connection is normal. The motor can achieve normal forward and reverse rotation by following the following steps. If the motor shaft shakes or prompts an alarm, the power should be immediately disconnected and the wiring should be rechecked.

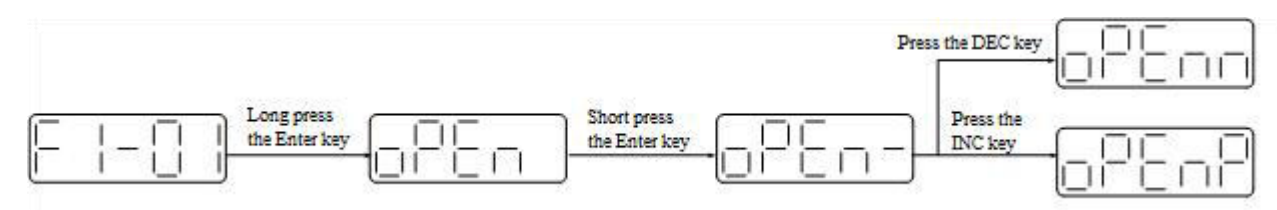

## C. Jogging test run: Enter parameter F1-00.

Short press the Enter key to enable the motor. In the enabled state, press INC forward jog operation and DEC reverse jog operation. Press STATUS/ESC, end enable and exit jog mode to enter serial number switching mode. The four states displayed during jogging are as follows:

| State             | Panel display | State                          | Panel display |
|-------------------|---------------|--------------------------------|---------------|
| Idle display      |               | Forward<br>rotation<br>display |               |
| Enable<br>display |               | Reverse<br>display             |               |

## 2. Integrating the motor with the machinery for debugging

- A. Observe the direction of the machine head operation. If it is opposite to the actual need, turn off the servo, set parameter P0-05 to 1, and then power on again to make the changes effective.
- B. During operation, observe the smoothness and responsiveness of the operation, and adjust the servo control parameters appropriately.

# Appendix 4. Common mode parameters of servo

# Appendix 4.1 Basic general parameters

| Basic general parameters               |                                                                                                   |  |  |  |  |
|----------------------------------------|---------------------------------------------------------------------------------------------------|--|--|--|--|
| Parameter                              | Abstract                                                                                          |  |  |  |  |
| P0-03 enable mode                      | Enabling method selection, usually P0-03 defaults, P5-20 sets                                     |  |  |  |  |
| P5-20 servo ON signal/S-ON             | n.0010 to enable as soon as power is applied                                                      |  |  |  |  |
| P0-04 Rigidity level                   | Adjusting servo gain in self-tuning fast adjustment mode                                          |  |  |  |  |
| P0-05 Definition of rotation direction | Determine the direction of the motor, usually defaulting to $0/1$                                 |  |  |  |  |
| P0-25 Discharge resistor power value   | Set external regeneration resistor specifications to ensure they                                  |  |  |  |  |
| P0-26 Discharge resistance value       | are the same as the actual ones                                                                   |  |  |  |  |
| P3-28 Internal forward torque limit    |                                                                                                   |  |  |  |  |
| P3-29 Internal reverse torque limit    | Set the source and limit value of servo torque limit. The                                         |  |  |  |  |
| P3-30 External forward torque limit    | default unit is the percentage ratio of servo torque                                              |  |  |  |  |
| P3-31 External reverse torque limit    |                                                                                                   |  |  |  |  |
| P5-44 Power loss brake/BK              |                                                                                                   |  |  |  |  |
| P5-07 Servo OFF delay time             | The holding brake motor adopts servo SO terminal to control                                       |  |  |  |  |
| P5-08 Brake command output speed       | the setting parameters of the holding brake                                                       |  |  |  |  |
| P5-09 Brake command waiting time       |                                                                                                   |  |  |  |  |
| P5-47 Alarm output/ALM                 | Set alarm function through SO terminal output, default SO2 terminal output dynamic closing signal |  |  |  |  |
| P7-00 RS485 station number             |                                                                                                   |  |  |  |  |
| P7-01 Communication configuration      | Communication settings related parameters                                                         |  |  |  |  |
| P7-02 RS485 communication protocol     |                                                                                                   |  |  |  |  |

# Appendix 4.2 Common parameters of internal position mode

| Common param                                                                                                    | eters of internal position mode                                                                                                    |
|----------------------------------------------------------------------------------------------------|----------------------------------------------------------------------------------------------------|
| Parameter                                                                                                    | Abstract                                                                                                    |
| P0-01 Control mode selection                                                                                                    | Set to 5: Internal position mode                                                                                                    |
| P4-03 Internal position setting mode<br>P4-04 Number of effective segments<br>P4-10~P4-254 Internal 1st to 35th segment<br>position parameter settings                                                                                                    | The control methods for internal position mode are given,<br>including step changing mode, positioning mode, and<br>adjustment time<br>Configuration of pulse displacement, speed, acceleration and<br>deceleration time at each segment position |
| P5-35 Step change signal/GHGSTP<br>P5-32 Pause current segment signal/INHIBIT<br>P5-31 Skip current segment number/Z-CLAMP                                                                                                    | Common terminal function allocation                                                                                                    |
| P4-00 The number of Z-phase signals passed<br>after leaving the limit switch<br>P4-01 The speed of hitting the proximity switch<br>P4-02 The speed of leaving the proximity switch<br>P5-28 Find the reference origin/SPD-A on the<br>forward rotation side in position mode<br>P5-29 Reverse rotation to find reference<br>origin/SPD-B in position mode | Internal position return to origin setting parameters                                                                                                    |
| F2-09 35 Arbitrary setting of segment positions                                                                                                    | Number of communication settings segments                                                                                                    |

# Appendix 4.3 Common parameters for internal torque control

| Internal torque control                        |                                                             |  |  |  |
|------------------------------------------------|-------------------------------------------------------------|--|--|--|
| Parameter                                      | Abstract                                                    |  |  |  |
| P0-01 Control mode selection                   | Set to 1: Internal torque mode                              |  |  |  |
| P3-33 Internal torque command given            | The given value is the percentage ratio of the rated torque |  |  |  |
| P3-16 Internal forward speed limitation during | · · · · · ·                                                 |  |  |  |
| torque control                                 |                                                             |  |  |  |
| P3-17 Internal reverse speed limitation during | Speed limit in torque mode                                  |  |  |  |
| torque control                                 | Speed mint in torque mode                                   |  |  |  |
| P3-14 Forward maximum speed limit (MAX         |                                                             |  |  |  |
| speed)                                         |                                                             |  |  |  |

| P3-15 Reverse maximum speed limit (MAX |                                                               |
|----------------------------------------|---------------------------------------------------------------|
| speed)                                 |                                                               |
| P5-27 Speed direction switching/SPD-D  | Reverse direction, default to n.0000.                         |
|                                        | If a commutation is given through the SI2 terminal, P5-27 can |
|                                        | be set to n.0002                                              |
|                                        |                                                               |

# Appendix 4.4 Common parameters for internal speed control

| In                                             | ternal speed control                                          |
|------------------------------------------------|---------------------------------------------------------------|
| Parameter                                      | Abstract                                                      |
| P0-01 Control mode selection                   | Set to 3: Internal speed control mode                         |
| P3-05 Internal setting speed 1                 |                                                               |
| P3-06 Internal setting speed 2                 | Internal 3-speed speed speed value setting, in rpm            |
| P3-07 Internal setting speed 3                 |                                                               |
| P5-28 Internal speed selection/SPD-A           | The combination of terminals determines the corresponding     |
| P5-29 Internal speed selection/SPD-B           | segment speed                                                 |
| P5-27 Internal speed direction selection/SPD-D | Reverse direction, default to n.0000.                         |
|                                                | If a commutation is given through the SI2 terminal, P5-27 can |
|                                                | be set to n.0002                                              |
| P3-09 Soft start acceleration time             | Set applayation and developmention time in ma                 |
| P3-10 Soft start deceleration time             |                                                               |

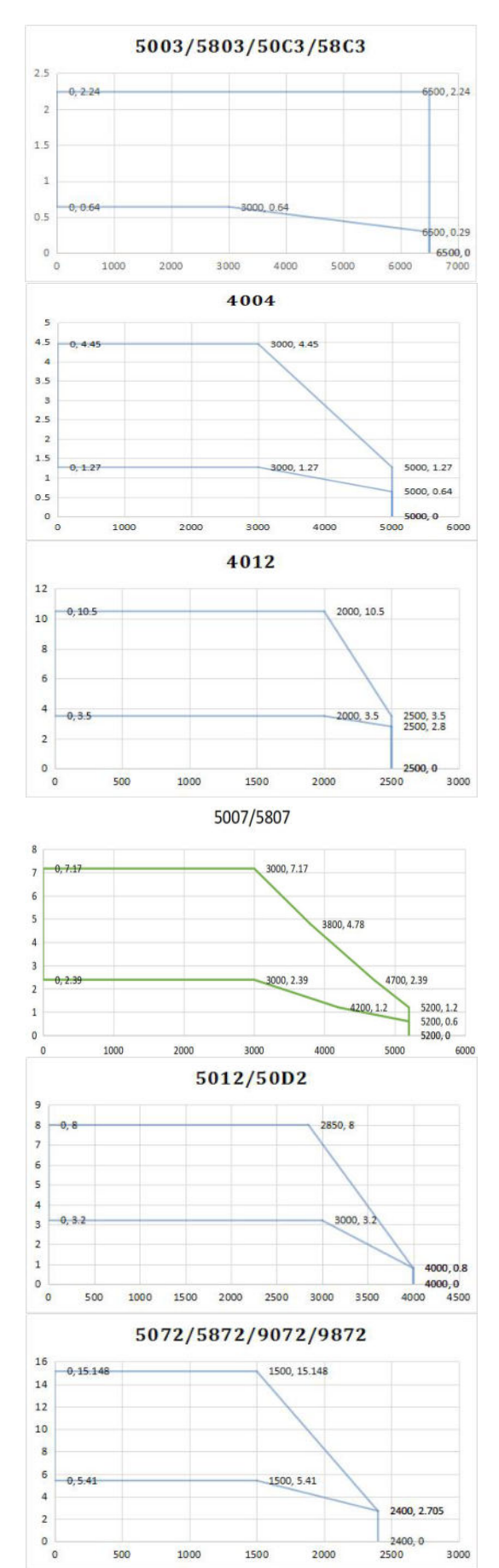

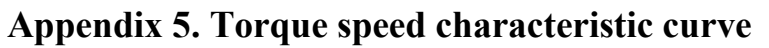

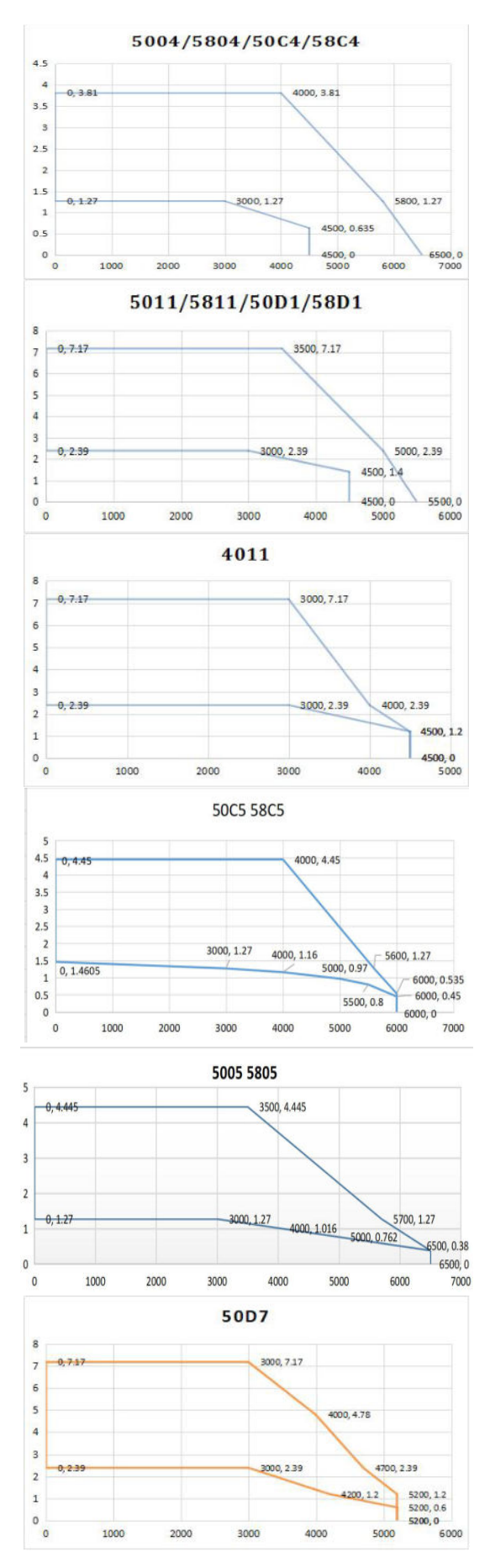

# Appendix 6. Use cases of message 111

- 1. New project
- 1) Select to create a new project, modify the project name, and click Create.

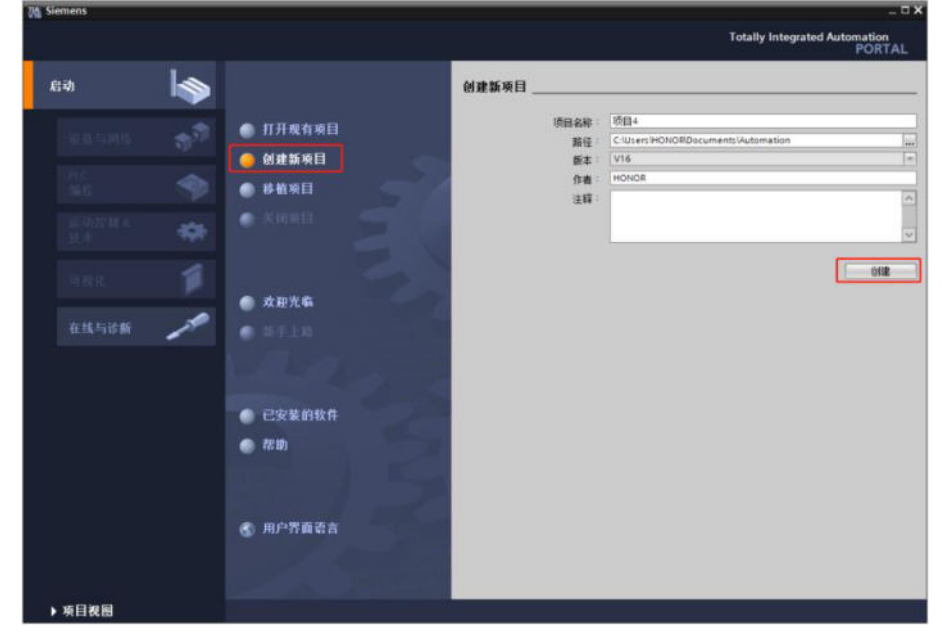

2) Select devices and networks, add new devices and controllers, and select corresponding devices based on PLC model and order number.

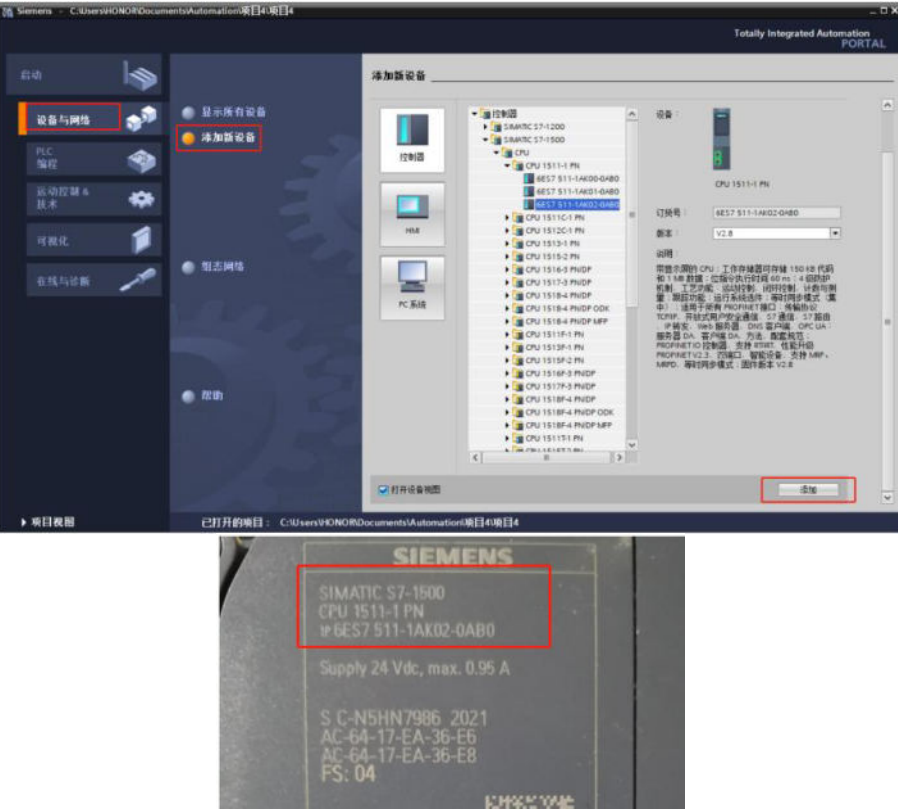

- 2. Install GSD files
- 1) In the "Options" menu, select the command "Manage general station description files (GSD)".
- 2) On the "Installed GSDs" tab, select the storage directory for the GSD files.
- 3) Select one or more files from the list of displayed GSD files.
- 4) Click the "Install" button. Installing the selected GSD file.
- 5) To create an installation log file, click the "Save log file" button.
- 6) All issues that occurred during installation can be tracked through log files.

7) Click "Close". The system will notify that IO devices from the installed GSD file will be entered into the hardware directory. This process may take a few seconds.

| 管理通用抗描述文      | 小项或<br>数¥<br>校<br>流<br>元章 ≦<br>Ⅱ全 〔〕 | )<br>工具(T)<br>封包(P)<br>動用時間語<br>为Automation<br>示参考文本(W)<br>翻座(G) | 窗口(W) 帮助(H)<br>文件(GSD)(D)<br>Lücense Manager(A)<br>) | •                | ×          |
|---------------|--------------------------------------|------------------------------------------------------------------|------------------------------------------------------|------------------|------------|
| 已安装的 GSD      | 项目中的 GSD                             |                                                                  | -                                                    |                  |            |
| 源路径:          | :\从站测试\PROFINET配置                    | 文件                                                               |                                                      |                  |            |
| 导入路径的内容       | 1                                    |                                                                  |                                                      |                  |            |
| 文件            |                                      | 版本                                                               | 语言                                                   | 状态               | 信息         |
| GSDML-V2.33-X | inje-DSSP-20220622.xml               | V2.33                                                            | 央谱                                                   | 已经安集             |            |
| <             |                                      | 11                                                               |                                                      | <b>ዙ</b> 够余 二 安装 | <b>取</b> 消 |

3. Assign device IP address and device name

Step 1: Choose online access, Step 2: Select the Ethernet adapter that connects the computer to the PLC, Step 3: Click to update accessible devices, accessible devices are shown in step 4 of the figure (with assigned IP address and device name).

| 📑 添加新设备                       |       |
|-------------------------------|-------|
| 📥 设备和网络                       |       |
| PLC_1 [CPU 1511-1 PN]         |       |
| ▶ 🔙 未分组的设备                    |       |
| ▶ 🚟 安全设置                      |       |
| ▶ 🛃 跨设备功能                     |       |
| ▶ 🙀 公共数据                      |       |
| 文档设置                          |       |
| ▶ 🚺 语言和资源                     |       |
| ▶ 🔀 版本控制接口                    |       |
| ▼ → 在线访问 1                    |       |
| ↓ 显示隐藏接口                      |       |
| ▶ 🛄 COM [RS232/PPI 多主站编程电线    | 6) 13 |
| Realtek USB FE Family Control | ler 2 |
| 点?更新可访问的设备 Q                  |       |
| ▲ 显示更多信息                      |       |
| \$7-1500 [192.168.8.1]        |       |
| ds5p [192.168.8.2]            | 1     |
| ds5p-20p4 [192.168.8.3]       |       |
|                               | 1000  |

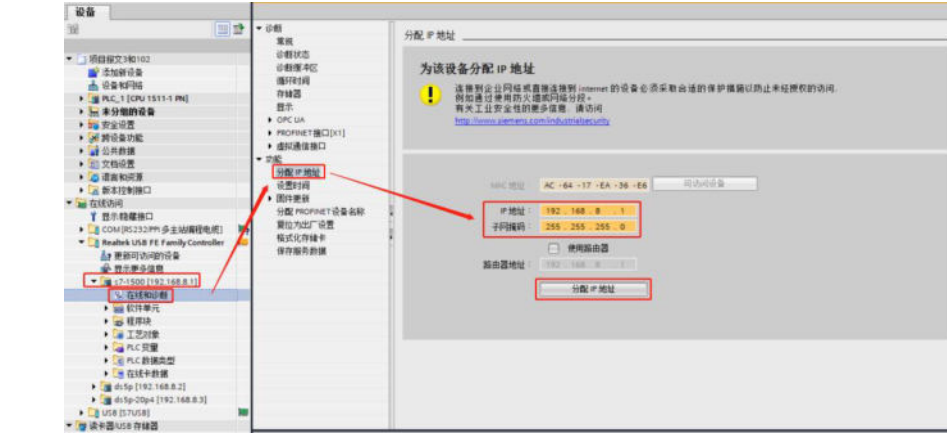

Assign device IP addresses.

After confirming the device IP address, Ethernet devices also need to be in the same network segment.

|                                                                                                    | innection Rename this connection View status of this connection Change settings of                                                                                                    |
|----------------------------------------------------------------------------------------------------|----------------------------------------------------------------------------------------------------|
| Ethernet<br>Xinje AP 5G<br>Realtek PCIe GBE Family Controll                                                                                                    | 2 Wi-Fi<br>c cable unplugged<br>ndows Adapter V9 Broadcom 802.11n Network Adap                                                                                                    |
| Networking Sharing                                                                                                    | Internet Protocol Version 4 (TCP/IPv4) Properties ×                                                                                                    |
| Connect using:                                                                                                    |                                                                                                    |
| Realtek PCIe GBE Family Controller #2      Configure  This connection uses the following tems:      Generation of the process of the process of the | You can get IP settings assigned automatically if your network supports<br>this capability. Otherwise, you need to ask your network administrator<br>for the appropriate IP settings.<br>Obtain an IP address automatically<br>Obtain IP address:<br>IP address:<br>IP address:<br>IP address:<br>Default gateway:<br>Obtain DNS server address automatically                                                                                                    |
| Install Uninstall Properties                                                                                                    | Use the following DNS server addresses      Preferred DNS server:      .      .      .      .      .      .      .      .      .      .      .      .      .      .      .      .      .      .      .      .      .      .      .      .      .      .      .      .      .      .      .      .      .      .      .      .      .      .      .      .      .      .      .      .      .      .      .      .      .      .      .      .      .      .      .      .      .      .      .      .      .      .      .      .      .      .      .      .      .      .      .      .      .      .      .      .      .      .      .      .      .      .      .      .      .      .      .      .      .      .      .      .      .      .      .      .      .      .      .      .      .      .      .      .      .      .      .      .      .      .      .      .      .      .      .      .      .      .      .      .      .      .      .      .      .      .      .      .      .      .      .      .      .      .      .      .      .      .      .      .      .      .      .      .      .      .      .      .      .      .      .      .      .      .      .      .      .      .      .      .      .      .      .      .      .      .      .      .      .      .      .      .      .      .      .      .      .      .      .      .      .      .      .      .      .      .      .      .      .      .      .      .      .      .      .      .      .      .      .      .      .      .      .      .      .      .      .      .      .      .      .      .      .      .      .      .      .      .      .      .      .      .      .      .      .      .      .      .      .      .      .      .      .      .      .      .      .      .      .      .      .      .      .      .      .      .      .      .      .      .      .      .      .      .      .      .      .      .      .      .      .      .      .      .      .      .      .      .      .      .      .      .      .      .      .      .      .      .      .      .      .      . |

#### Assign device names.

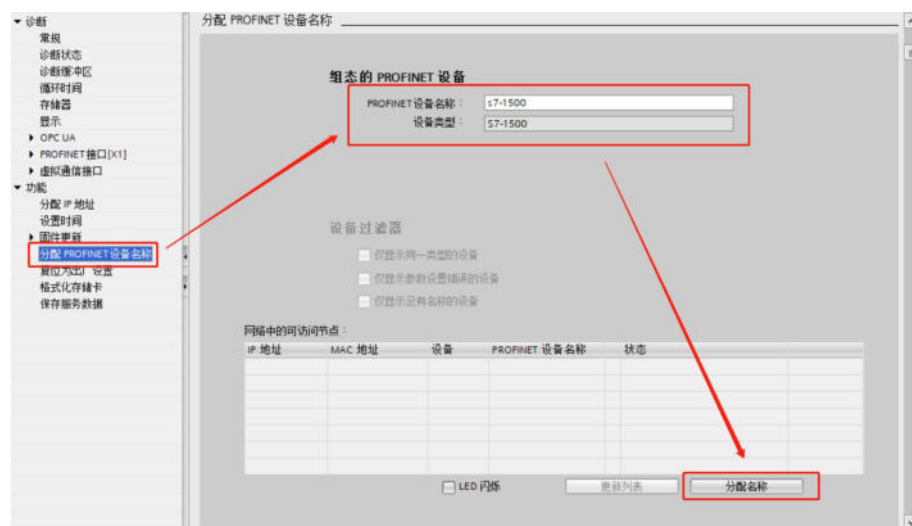

Note: After assigning device names to the slave station, they are sorted by device name, not by physical wiring.

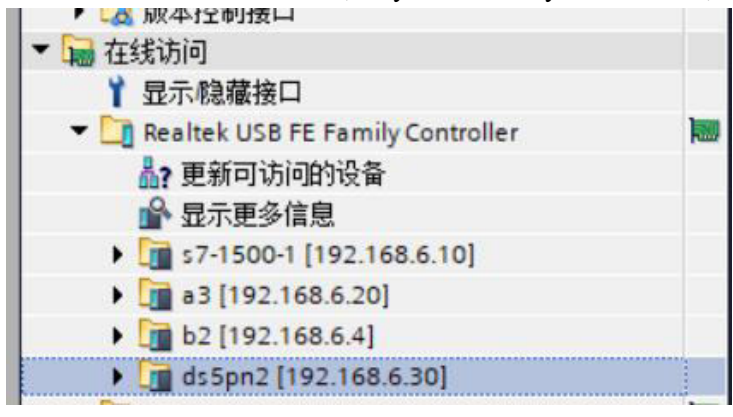

4. Add slave devices under device configuration.

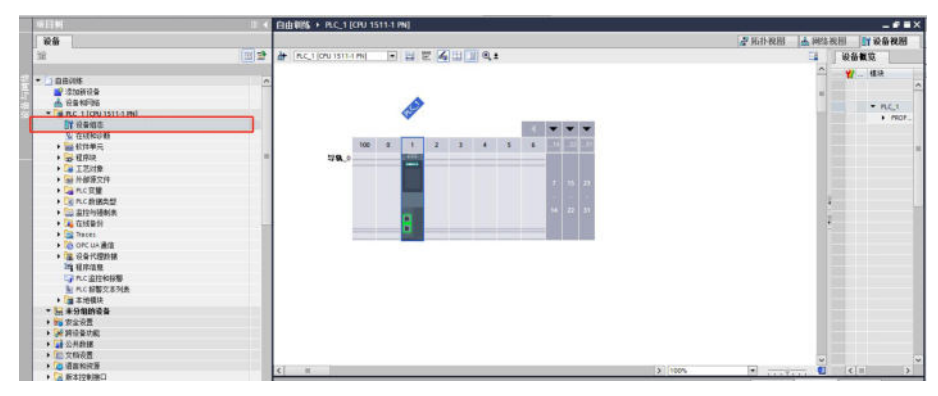

Open the network view, add devices, and create a network connection to the PLC.

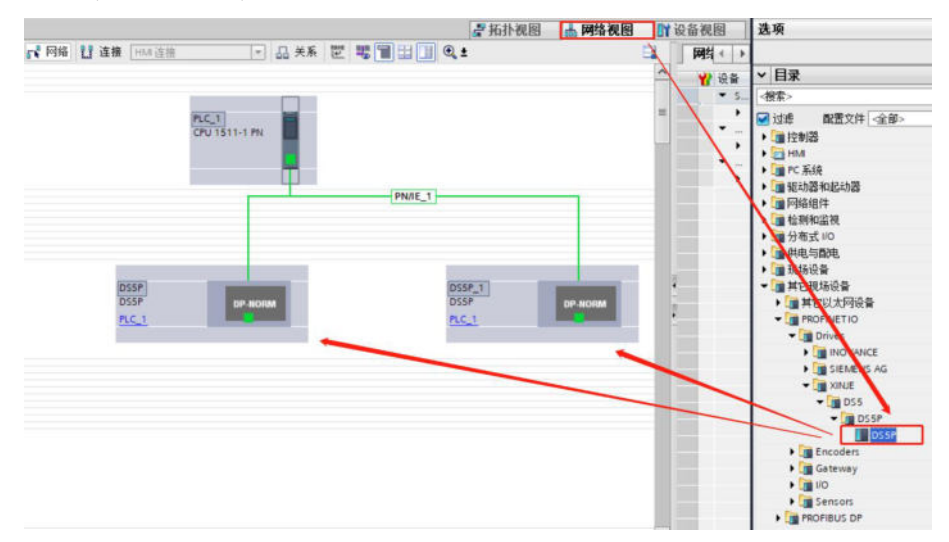

Open the topology view and connect the network ports. In this case, the PLC network port P1 corresponds to the servo network port P1:

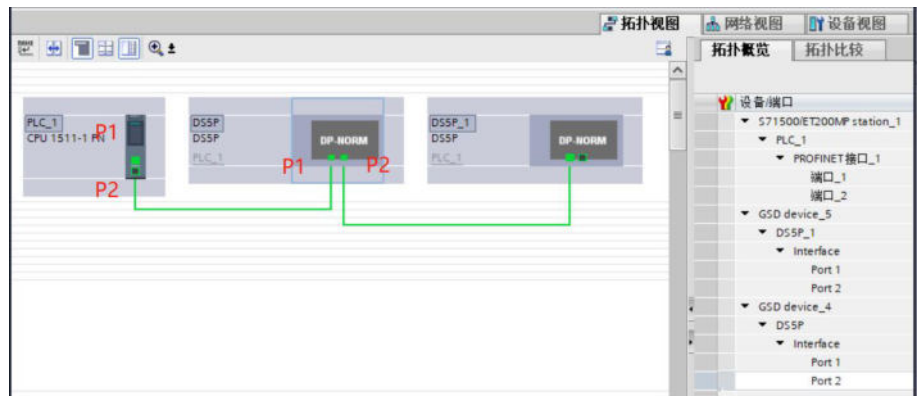

**Note:** The topology view connection should be consistent with the physical network cable connection, otherwise an error will be reported.

5. Set IP address and device name

Device view, select device, properties, Ethernet address, set IP address and device name. Ensure that these are consistent with online access.

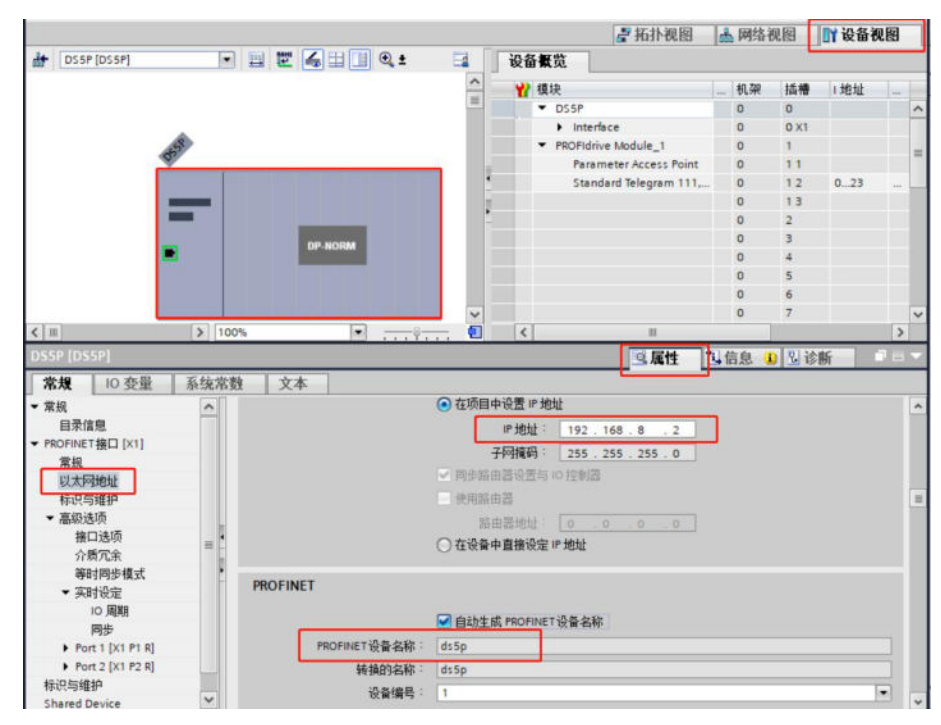

**Note:** The IP address and device name in the device view should be consistent with the IP address and device name assigned for online access. Inconsistencies will result in an error message. When multiple devices are connected, the device name and address are uncertain. The device name and IP address can be determined through online access to a single device via PLC.

#### 6. Add message

Select the slave station in the device view, add the message, first add the module, and then select to add the message in the submodule.

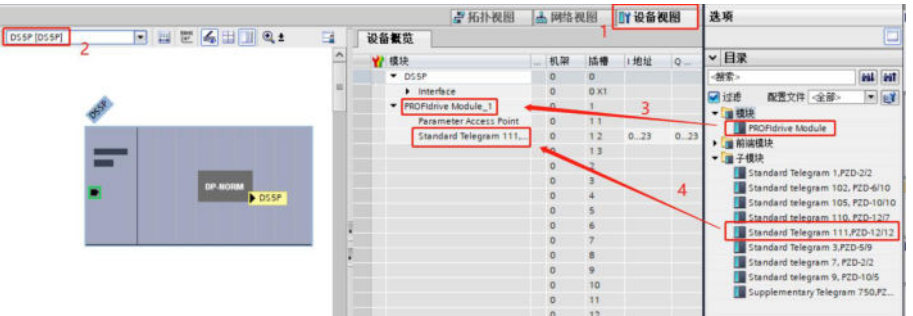

7. Compile and download, then go online.

| 项   | 目(D) 编辑(E) 视图(V)  | 插入(1) 在线(Q) | 法项(N) 工具(D) 窗口<br>) ± (** 生 🐻 🛄 🖸 | (₩) 帮助(出) (₩) 報助(出) (₩) 報告 | <b>1</b> 减 转至离线 | å? 🖪 |
|-----|-------------------|-------------|-----------------------------------|----------------------------|-----------------|------|
|     | 项目树               |             | 报文111 > 设备和国                      | 网络                         |                 |      |
|     | <b>设备</b><br>団    |             | ₩                                 | <b>€</b> ±                 |                 |      |
| 与网络 | ▼ 1 报文111 ● 添加新设备 | ^           |                                   |                            | Iscope ]        |      |

The normal network connection is shown in the following figure:

| 城目樹                                                                                                    |      | 报文111 · 设备和理论                                                                                                  |            |                                                                                                    |          |           |             | - • •      | i × |
|----------------------------------------------------------------------------------------------------|------|----------------------------------------------------------------------------------------------------|------------|----------------------------------------------------------------------------------------------------|----------|-----------|-------------|------------|-----|
| 设备                                                                                                    |      |                                                                                                    |            | 21                                                                                                    | 拓扑视图     | 山田        | 各视图 [       | Y设备视图      |     |
| 39                                                                                                    |      | ₩ ₩ ₩ ₩ ₩ ₩ ₩ ₩ ₩                                                                                              |            |                                                                                                    |          | 拓扑概览      | 扬扑出         | 较          |     |
| - (                                                                                                    |      |                                                                                                    |            |                                                                                                    | ^        |           |             |            |     |
| - #X111                                                                                                    |      | -                                                                                                    | 100        |                                                                                                    |          | ¥ :2 :2 : | ***         |            |     |
| 2 1270 W 19 B                                                                                                    |      | P(C)1                                                                                                    | ISA DE I   | the second second second second second second second second second second second second second second second se |          | 57        | 1500/ET200M | Potation 1 |     |
| ▲ 安全和P\$\$8                                                                                                    |      | CPU 1511-1 PN                                                                                                  | 15620#     | THE MOUNT                                                                                                    |          |           | PLC 1       |            |     |
| PLC_1 [CPD 1511-1 PN]                                                                                                    |      |                                                                                                    | 256 3      |                                                                                                    |          |           | · PROFINET  | 1011       |     |
| <b>EX</b> 約書相应                                                                                                    |      |                                                                                                    |            |                                                                                                    |          |           | int's       | Marrie .   |     |
| 5. 在我来的印度                                                                                                    |      |                                                                                                    |            |                                                                                                    | 1        |           | 1000        |            |     |
| ▶ 📷 較件単元                                                                                                    |      |                                                                                                    |            |                                                                                                    |          |           | Differing 1 | -          | -   |
| ・る程序設                                                                                                    | •    |                                                                                                    |            |                                                                                                    | 1        |           | IF420E      |            |     |
| • 11 工艺对象                                                                                                    | -    |                                                                                                    |            |                                                                                                    | - 12     |           | * Interface |            |     |
|                                                                                                    |      |                                                                                                    |            |                                                                                                    | - 11 - 2 |           | Post 1      |            | -   |
| • 圖 外部源文件                                                                                                    |      |                                                                                                    |            |                                                                                                    | - 11 -   |           | Fort 7      |            |     |
| ・ PLC 安健                                                                                                    | •    |                                                                                                    |            |                                                                                                    |          | -         | ron a       |            |     |
| <ul> <li>NC 数据类型</li> </ul>                                                                                                    |      |                                                                                                    |            |                                                                                                    |          |           |             |            |     |
| · 二 当空与强制表                                                                                                    |      |                                                                                                    |            |                                                                                                    |          |           |             |            |     |
| • 🔍 在线备份                                                                                                    |      |                                                                                                    |            |                                                                                                    |          |           |             |            |     |
| • 🔄 Traces                                                                                                    |      | d and the second second second second second second second second second second second second second second se | Tell films |                                                                                                    | ~        | 141       |             |            | -   |
| ▶ 🙆 OPC UA通信                                                                                                    |      | < 1 II                                                                                                    | 3 100%     |                                                                                                    | <u>u</u> | 5         |             |            | 2   |
| ▶ 🏭 设备代理数据                                                                                                    |      |                                                                                                    |            |                                                                                                    | 工属性      | 当信息       | 1 2 论器      | F 1 0 5    |     |
| 2 程序信息                                                                                                    |      | (金) (115.925) (115.925)                                                                                        | x          |                                                                                                    |          |           | -           |            |     |
| CF PLC 當控和报警                                                                                                    |      |                                                                                                    |            |                                                                                                    |          |           |             |            |     |
| ALC 招募文本列表                                                                                                    |      | 日示所有消息                                                                                                    | (*)        |                                                                                                    |          |           |             |            |     |
| ▶ □ 在线卡数据                                                                                                    |      |                                                                                                    |            |                                                                                                    |          |           |             |            |     |
| Image: 100 - 100 - 1 | 2    | 1. 清息                                                                                                    |            |                                                                                                    | 转至       | 7         | 日期          | 时间         |     |
| • 3 分布式 10                                                                                                    | 24 H | 1 * MC 1                                                                                                    |            |                                                                                                    |          |           | 2022/2/17   | 13:14:13   | -   |
| > 是未分组的设备                                                                                                    |      |                                                                                                    |            |                                                                                                    |          |           | 2022/2/17   | 13:14:15   |     |
| • 5% 安全设置                                                                                                    |      | 这件配置下载点:                                                                                                    | 1-         |                                                                                                    |          |           | 2022/2/17   | 13:14:19   |     |
| 前前设备功能                                                                                                    |      | 由于软件是最新的。                                                                                                    | 因此尚未洪载。    |                                                                                                    |          |           | 2022/2/17   | 13:14:19   | 100 |
| ) 4 公共政務                                                                                                    |      | 下载完成 (描录:0: 整告)                                                                                                | 0) *       |                                                                                                    |          |           | 2022/2/17   | 13:14:24   |     |
| • 🔛 文档设置                                                                                                    |      | • 开始下载到设备。                                                                                                    |            |                                                                                                    |          |           | 2022/2/17   | 13:17:10   |     |
| + 🛵 语言和资源                                                                                                    |      | 0 . PLC_1                                                                                                    |            |                                                                                                    |          |           | 2022/2/17   | 13:17:10   |     |
| ・ 🔛 版本控制接口                                                                                                    |      | <ul> <li>· 研究研究</li> </ul>                                                                                     |            |                                                                                                    |          |           | 2022/2/17   | 13:17:11   |     |
| • 🚂 在线访问                                                                                                    | ~    | 使件報告下就成功                                                                                                    |            |                                                                                                    |          |           | 2022/2/17   | 12:17:15   | -   |
| > Stir Parties Ref.                                                                                                    |      | 1.5                                                                                                    | 5/11       |                                                                                                    |          |           |             |            | 100 |

# 8. Edit programs

Program block, add SinaPos.

| IN ESH                                | ■ 【 版文111 + FLC_1 (CPU 1511.1 FN] + IE/序段 + Main (001) - # ■                                                                                                    | × 89 #21                             |
|---------------------------------------|----------------------------------------------------------------------------------------------------|--------------------------------------|
| 28 B                                  |                                                                                                    | <b>政</b> 項                           |
| 16                                    | ·····································                                                                                                    | 1 (11214 ) Mi Mi (16 % 🛄 🗎           |
|                                       | Main                                                                                                    | > 收藏夫                                |
| ·                                     | A 24 25 25 26 24                                                                                                    | > 基本指令                               |
|                                       | The spot                                                                                                    | > K萬節令                               |
| C C M 42-30                           | I G · Initial Call Bush Defail Of Physics                                                                                                    | 5 T.W.                               |
| • C PLC_1 (OU 1511-1 PK)              | 1 • Remanence Bust • True, if remanent data are available                                                                                                    | 12                                   |
| OT WRIED.                             | a di hay                                                                                                    | > 通信                                 |
| > CORPORT                             | 1 •                                                                                                    | > 進作組                                |
| · · ·                                 | a                                                                                                    | <ul> <li>- 名印</li> <li>単述</li> </ul> |
| - B Groce                             |                                                                                                    | StaktCident                          |
|                                       |                                                                                                    | · SHHACS                             |
| Carlin (OT)                           | 1                                                                                                    | ★ Sinafus #虛程文111申位置控制施。             |
| The second                            | *Seaflor. 08*                                                                                                    | SanaSpeed Hitting 1446-8128-9883     |
| · · · · · · · · · · · · · · · · · · · | Similar .                                                                                                    | Shafers 果白垩ShidaCS SIS 更感。           |
| * 10 President                        | 10 000                                                                                                    | SinaParaS 亲自臣SinawaCS SIS 安備。        |
| · · · · · · · · · · · · · · · · · · · | The Andrew Andrewick                                                                                                    | Shanked HERESTORIESINA.              |
| · · · · · · · · · · · · · · · · · · · | ( Tableton Address == )                                                                                                    | ▶ 🛄 EntergySuite 計畫                  |
| · · · · · · · · · · · · · · · · · · · | Concertine Australiand                                                                                                    |                                      |
| ·                                     |                                                                                                    |                                      |
|                                       | Internedicty II                                                                                                    |                                      |
|                                       | and the second second s |                                      |
| - B KWILIERIN                         | (manufacture ) (manufacture )                                                                                                    |                                      |
| of diving                             | A TANKA -                                                                                                    |                                      |
| A A CHINA CANADA                      | Autorities                                                                                                    |                                      |
| A PACE BELOW PLE                      | And Article 1                                                                                                    |                                      |
| • • • • • • • • • • • • • • • • • • • | Print Part - Print Part                                                                                                    |                                      |
| 1 3 4 3 to                            | 1000 100 100 100 100 100 100 100 100 10                                                                                                    |                                      |
| - m + manya w                         | And the second second s |                                      |
| TRUE .                                | Automatic Automatics                                                                                                    |                                      |
|                                       |                                                                                                    |                                      |
|                                       | Tenter State                                                                                                    | ~                                    |
|                                       | 100%                                                                                                    | 1                                    |
|                                       |                                                                                                    |                                      |
|                                       | 3.61 <b>5.82</b> 2.68                                                                                                    |                                      |

Viewing Function Block Data Types in System Blocks

| 设备                                          |   |     | Ð      |                  |           |                  |
|---------------------------------------------|---|-----|--------|------------------|-----------|------------------|
| 111 III                                     | 1 | 101 | ₽ 😰 🗄  | ** 🐛 🖿 🕿 😅       | ± 😰 🥙 ፍ 🦉 | 1 <b>(</b> 2) "= |
|                                             |   |     | SinaPo | os               |           |                  |
| ▼ □ 项目报文111                                 | ^ | -   | 名科     | 你                | 数据类型      | 默认               |
| 📑 添加新设备                                     |   | 1.  | - 0    | Input            |           | L.               |
| 🚠 设备和网络                                     |   | 2   | - 12   | ModePos          | Int       | 0                |
| PLC_1 [CPU 1511-1 PN]                       |   | 3   | -0-    | EnableAxis       | Bool      | 0                |
| 11 设备组态                                     |   | 4   | -0-    | CancelTraversing | Bool      | 1                |
| 见 在线和诊断                                     |   | 5   | -0-    | IntermediateStop | Bool      | 1                |
| ▼ 🔜 软件单元                                    | = | 6   | -01 =  | Positive         | Bool      | 0                |
| 📑 添加新软件单元                                   |   | 7   | -0-    | Negative         | Bool      | 0                |
| ▼ 🛃 程序块                                     |   | 8   | -0-    | Jog1             | Bool      | 0                |
| 📑 添加新块                                      |   | 9   | -0-    | Jog2             | Bool      | 0                |
| Main [OB1]                                  |   | 10  | -0-    | FlyRef           | Bool      | 0                |
| ▼ → 系統块                                     |   | 11  | -0-    | AckError         | Bool      | 0                |
| ▼ 🔜 程序资源                                    |   | 12  | -0     | ExecuteMode      | Bool      | 0                |
| SinaParaS [FB303]                           |   | 13  | -0-    | Position         | DInt      | 0                |
| SinaPos (FB300)                             |   | 14  | -0-    | Velocity         | Dint      | 0                |
| SinaParaS_DB [DB.                           |   | 15  | - 12   | OverV            | Int       | 100              |
| 🚽 SinaParaS_DB_1 [                          |   | 16  | -0-    | OverAcc          | Int       | 100              |
| 📑 SinaParaS_DB_2 [                          |   | 17  | -D-    | OverDec          | Int       | 100              |
| SinaPos_DB [DB1]                            |   | 18  | -0-    | ConfigEPos       | DWord     | 16#              |
| 🚽 SinaPos_DB_1 [D                           |   | 15  | -0-    | HWIDSTW          | HW_IO     | 0                |
| SinaPos_DB_2 [D                             |   | 20  | -0-    | HWIDZSW          | HW_IO     | 0                |
| ▶ 🕞 工艺对象                                    |   | 21  | - 12-  | Output           |           |                  |
| ▶ 📾 外部源文件                                   |   | 22  | -0-    | AxisEnabled      | Bool      | 0                |
| ▶ 🔚 PLC 变重                                  |   | 23  | -0-    | AxisPosOk        | Bool      | 0                |
| ▶ 📴 PLC 数据类型                                |   | 24  | -0 -   | AxisSpFixed      | Bool      | 0                |
| ▶ 🧔 监控与强制表                                  |   | 25  | -      | Axis Ref         | Bool      | 0                |
| · Pro + + + + + + + + + + + + + + + + + + + |   |     | 1.1    |                  |           |                  |

Add variables according to the data type and select M for the address.

| 设备                                    |       |      |           |       |       |         |      | 43   | 2量       | ◎ 用户常   | 8量     | 國系统常量 |    |
|---------------------------------------|-------|------|-----------|-------|-------|---------|------|------|----------|---------|--------|-------|----|
| 8                                     | 1     | 0 0  | ⇒ # ? # ₽ |       |       |         |      |      |          |         |        | 5     | 4  |
|                                       |       | PLC  | 2里        |       |       |         |      |      |          |         | Harabi |       |    |
| <u>₩</u> 在3640.049                    | 0     |      | 名称        | 只量表   | #据类型  | 16.12   | 8.25 | M.H. | MH       | - TE H_ | 気に     | 注释    |    |
| • • • • •                             | 1     | -0   | Tag_6     | 数认交服表 | Int.  | SVAND I |      |      | <u></u>  |         |        |       | 12 |
| ■ 添加新約件舉元                             | 100   | -0   | Teg_7     | 表量交互建 | Bool  | 9442.0  |      |      |          |         |        |       |    |
| * 恐程序统                                | 1.12  | -0   | Teg_8     | 数以安徽表 | Bool  | 9442.1  |      | M    | <u> </u> | M       |        |       |    |
| ■Y 法加制决                               | 1     | -0   | Tag_9     | 默认受服务 | Bool  | %AC.2   | 1    | M    | M        |         |        |       |    |
| Main [OE1]                            | 1     | -0   | Teg_10    | 批认定服务 | Bool  | %AQ.3   |      | M    |          |         |        |       |    |
| ▼ □○ 系统决                              |       | -0   | Teg_11    | 素量变从理 | Bool  | %M0.4   |      |      |          |         |        |       |    |
| ▼ □□ 程序资源                             |       | -0   | Teg_12    | 表量支涉理 | Bool  | 1442.5  |      | 8    |          |         |        |       | 1  |
| SinePareS [FB303]                     |       | -0   | Teg_13    | 表量安认提 | Bool  | 9542.6  |      |      |          |         |        |       |    |
| SinaPos [FE300]                       | - 3   | -0   | Teg_14    | 表量安认提 | Bool  | %A/2.7  |      | . 🗹  |          |         |        |       |    |
| SinePereS_DB [DB.                     | 2     | 0 -0 | Tag_15    | 素量交从课 | Bool  | 1A/8.0  |      |      |          |         |        |       |    |
| SinaParaS_DB_1 [                      | 1.0   | 0    | Tag_16.   | 表量交易提 | Bool  | %AG.1   |      | 9    | 2        |         |        |       |    |
| SineParaS_DB_2                        | 1 1 2 | : 0  | Teg_17    | 表璧变从搜 | Dint  | %MD4    |      | 8    |          |         |        |       |    |
| SinePos_DB [DB1]                      | 100   | -0   | Tag_18    | 表量交认理 | Dint  | 1005    |      |      |          |         |        |       |    |
| SinePos_DE_1 [D.                      |       | 4 4  | Tag_19    | 表量交认復 | Int   | 944412  | 8    |      |          |         |        |       |    |
| SinaPos_DR_2 [D                       |       | 1 0  | Tag_20    | 表量交认提 | Int   | 566014  | 13   |      |          |         |        |       |    |
| ・ 🔛 エ芝zi像                             |       | 6 0  | Teg_21    | 我认交里表 | int   | SAMV16  |      | 8    | 2        |         |        |       |    |
| > 分部原文件                               |       | 7 -0 | Teg_22    | 對认变服务 | DWord | NMD18   | 13   |      |          |         |        |       |    |
| <ul> <li>nc安健</li> </ul>              |       | 1 40 | Tag_1     | 默认交量表 | Word  | %/W0    | 10   |      | 1        |         |        |       |    |
|                                       |       |      | Tag_23    | 表量交认提 | Word  | 5000    |      |      |          |         |        |       |    |
| · 添加新安量表                              | 1 2   | 0 -0 | Teg_24    | 野认立里去 | Word  | %/W24   |      |      |          |         |        |       |    |
| [102] 表型交认变量表 [102]                   | 1     | -    | Teg. 25   | 野以安田舎 | Word  | %0%24   |      |      |          |         |        |       |    |
| ▶ ● PLC 教服典型                          | 12    | 2 40 | Teg 26    | 教徒安徽表 | Bool  | 9405.0  |      |      |          |         |        |       |    |
| > 🤤 出控与强制表                            | 1 2   | 1 0  | Teg. 27   | 思い立要素 | Bool  | %AC6.1  |      |      |          |         |        |       |    |
| ▶ 🚂 在线备份                              |       |      | Teg. 28   | 對以安學書 | int   | 944028  |      |      |          |         |        |       |    |
| + 🔄 Traces                            | 1 2   | 5 -0 | Teo 29    | 野いで留き | int   | NAM30   |      |      | Ø        |         |        |       |    |
| • Cope ua 通信                          |       |      | Tag 30    | 取以交景表 | Real  | %MD32   |      |      |          |         |        |       |    |
| · · · · · · · · · · · · · · · · · · · |       | 7 -0 | Ten 31    | 現日の日本 | Diet  | 944036  |      |      |          |         |        |       | 5  |

Add corresponding variables to the function block based on the data type.

|            | SinaPo  | 81<br>s_DB"        |      |       |
|------------|---------|--------------------|------|-------|
|            | Sinal   | Pos                |      |       |
| MANAD EI   | N       | ENO<br>AxisEnabled | -0   | %MV   |
| "Tag_6"    | lodePos | AxisPosOk          | -0   | "Tag_ |
| - "Tag_6"  | Int     | %                  | MWD  | ^ 2   |
| 📶 "Tag_17" | Dint    | %                  | MD4  | -     |
| 🕣 "Tag_18" | Dint    | %                  | MD8  | 12    |
| 📶 "Tag_19" | Int     | 96                 | MW12 |       |
| 🕣 "Tag_20" | Int     | %                  | MW14 | = 12  |
| *Tag_21*   | Int     | %                  | MW16 | _     |
| Tag_22"    | DWo     | ord %              | MD18 | 2     |
| 🕣 "Tag_23" | Wor     | d %                | QWD  | ~ 11  |
| %M2.4      |         | EPosZSW1           | -0   | %M2   |

As shown in the following figure:

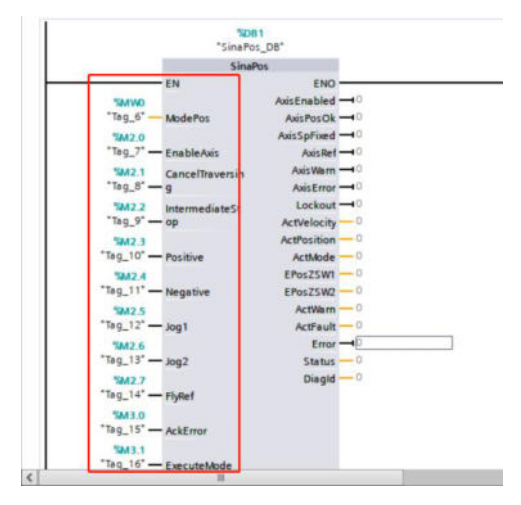

For the assignment of HWI DSTW and HWI DSZW pins in the function block, you can double-click DS5P in the device view, after selecting the 111 message, right-click on Properties and then find the hardware identifier in the system constant.

| BSP [D55P]       IF IN URAL       IF IN URAL       IF IN URAL         ID 55P [D55P]       IF IN URAL       IF IN URAL       IF IN URAL         IF IN URAL       IF IN URAL       IF IN URAL       IF IN URAL         IF IN URAL       IF IN URAL                                                                                                    | End         End         End <thend< th=""> <thend< th=""> <thend< th=""></thend<></thend<></thend<>                                                                                                    |                                                                                                    | une un o      | and the set     |                  |                                                                                                    |            |                |           |
|----------------------------------------------------------------------------------------------------|----------------------------------------------------------------------------------------------------|----------------------------------------------------------------------------------------------------|---------------|-----------------|------------------|----------------------------------------------------------------------------------------------------|------------|----------------|-----------|
| DSSP [DSSP]      DSSP = DSSP = DSSSP = DSSP = DSSP = DSSP = DSSP = DSSP = DSSP = DSSP                                                                                                    | DSSP (DSSP)   DSSP (DSSP)  DP HORM  DP HORM DP HORM  DP HORM  DP HORM  DP HORM  DP HORM  DP H                                                                                                    |                                                                                                    |               |                 |                  | 是 拓扑视                                                                                                    | 日 品 网络     | 見図 」」 い        | 设备视图      |
| PROFINITION     PROFINITION     PROFINI                                                                                                    | Image: Standard Telegram 11. PZD 12/12     Image: Standard Telegram 11. PZD 12/12       Image: Standard Telegram 11. PZD 12/12     Image: Standard Telegram 11. PZD 12/12       Image: Standard Telegram 11. PZD 12/12     Image: Standard Telegram 11. PZD 12/12       Image: Standard Telegram 11. PZD 12/12     Image: Standard Telegram 11. PZD 12/12       Image: Standard Telegram 11. PZD 12/12     Image: Standard Telegram 11. PZD 12/12       Image: Standard Telegram 11. PZD 12/12     Image: Standard Telegram 11. PZD 12/12       Image: Standard Telegram 11. PL/D 12/12     Image: Standard Telegram 11. PL/D 12/12       Image: Standard Telegram 11. PL/D 12/12     Image: Standard Telegram 11. PL/D 12/12       Image: Standard Telegram 11. PL/D 12/12     Image: Standard Telegram 11. PL/D 12/12       Image: Standard Telegram 11. PL/D 12/12     Image: Standard Telegram 11. PL/D 12/12       Image: Standard Telegram 11. PL/D 12/12     Image: Standard Telegram 11. PL/D 12/12       Image: Standard Telegram 11. PL/D 12/12     Image: Standard Telegram 11. PL/D 12/12       Image: Standard Telegram 11. PL/D 12/12     Image: Standard Telegram 11. PL/D 12/12       Image: Standard Telegram 11. PL/D 12/12     Image: Standard Telegram 11. PL/D 12/12       Image: Standard Telegram 11. PL/D 12/12     Image: Standard Telegram 11. PL/D 12/12       Image: Standard Telegram 11. PL/D 12/12     Image: Standard Telegram 11. PL/D 12/12       Image: Standard Telegram 11. PL/D 12/12     Image: Standard Telegram 11. PL/D 12/12                                                                                                    | DS5P [DS5P]                                                                                                    |               | i 🗹 🏑 🗄         | 1 🛄 🔍 ±          | 3                                                                                                    | 设备概览       | -              |           |
| PROFIDING     PROFIDING                                                                                                    | Provide Construction     Provide Construction     Provide Construc                                                                                                    |                                                                                                    |               |                 |                  | ^                                                                                                    | 40 10      |                |           |
| IDP-solitike         IDP-solitike         IDD-solitike         IDP-solitike         IDP-solitike                                                                                                    | ID SEARCH Config Por<br>ID SEARCH Config Por<br>ID SEARCH CONFIGNER<br>ID SEARCH CONFIGNER<br>ID SEARCH CONFIGNE                                                                                                    |                                                                                                    |               |                 |                  |                                                                                                    | • DS5      | P              |           |
| PROPHytick Module_1 Perameter Access Point Standard Telegram 111, P20-12/12 [Standard Telegram 11,P20-12/12]      O 空世     Standard Telegram 111,P20-12/12 [Standard Telegram 11,P20-12/12]     C     Standard Telegram 111,P20-12/12 [Standard Telegram 11,P20-12/12]     C     Standard Telegram 111,P20-12/12 [Standard Telegram 11,P20-12/12]     C     Standard Telegram 111,P20-12/12 [Standard Telegram 11,P20-12/12]     Standard Telegram 11,P20-12/12 [Standard Telegram 11,P20-12/12]     Standard Telegram 11,P20-12/12 [Standard Telegram 11,P20-1                                                                                                    | PROPHylick Module_1       Parmeter Access Point.       Standerd Telegram 111.       Dispectation       Control       Control       C                                                                                                    |                                                                                                    |               |                 |                  |                                                                                                    | + 1        | nterface       |           |
| Persmeter Access Point<br>Sundard Telegram 111.<br>Sundard Telegram 111.<br>Sundard Telegram 111.<br>PP NORM<br>PP NORM<br>PP N | Parameter Access Point.       Senderd Telegram 111.       Senderd Telegram 111.       Card Telegram 111.020-12/12 [Standard Telegram 111.020-12/12]       Setter Schoolster       With Schoolster       Standard Telegram 111.020-12/12 [Standard Telegram 111.020-12/12]       Setter Schoolster       With Schoolster       Standard Telegram 111.020-12/12 [Standard Telegram 11.0.000       Standard Telegram 11.0.000       Standard Telegram 11.0.0000       Standard Telegram 11.0.0000       Standard Telegram 11.0.0000       Standard Telegram 11.0.0000       Standard Telegram 11.0.0000       Standard Telegram 11.0.0000       Standard Telegram 11.0.00000       Standard Telegram 11.0.00000       Standard Telegram 11.0.0000000   <                                                                                                    | 1                                                                                                    | 8             |                 |                  |                                                                                                    | · PRO      | Fidrive Module | 1         |
| Standard Telegram 111.         Image: Standard Telegram 111.         Image: Standard Telegram 111.         Image: Standard Telegram 111.         Image: Standard Telegram 111.         Image: Standard Telegram 111.         Image: Standard Telegram 111.         Image: Standard Telegram 111.         Image: Standard Telegram 111.         Image: Standard Telegram 111.         Image: Standard Telegram 111.         Image: Standard Telegram 11         Image: Standard Telegram 11         Image: Standard                                                                                                    | UP-4000M     Standard Telegram 111.       DS-50-7007dive_1Acdude_1-Standard Telegram 111.PZO-12/12     医性性心病 化合成 化合成 化合成 化合成 化合成 化合成 化合成 化合成 化合成 化合成                                                                                                    | 43                                                                                                    | r             |                 |                  |                                                                                                    |            | arameter Acc   | ess Point |
| DP-NORM         DP-NORM         Description         Description<                                                                                                    | BP HORM     P HORM       Image: Second Second                                                                                                    |                                                                                                    |               |                 |                  |                                                                                                    |            | Standard Teleg | gram 111. |
| 100%       10%         dard Telegram 111,P2D-12/12 [Standard Telegram 111,P2D-12/12]       全体         2010       名文本         2010       名文本         2010       名文本         2010       名文本         2010       名文本         2010       名文本         2010       名文本         2011       本本         2011       Attack         2011       Attack     <                                                                                                    | 100%     10%     10%     10%     10%     10%     10%     10%     10%     10%     10%     10%     10%     10%     10%     10%     10%     10%     10%     10%     10%     10%     10%     10%     10%     10%     10%     10%     10%     10%     10%     10%     10%     10%     10%     10%     10%     10%     10%     10%     10%     10%     10%     10%     10%     10%     10%     10%     10%     10%     10%     10%     10%     10%     10%     10%     10%     10%     10%     10%     10%     10%     10%     10%     10%     10%     10%     10%     10%     10%     10%     10%     10%     10%     10%     10%     10%     10%     10%     10%     10%     10%     10%     10%     10%     10%     10%     10%     10%     10%     10%     10%     10%     10%     10%     10%     10%     10%     10%     10%     10%     10%     10%     10%     10%     10%     10%     10%     10%     10%     10%     10%     10%     10%     10%     10%     10%     10%     10%     10%<                                                                                                    |                                                                                                    |               | DP-NO           | RM               |                                                                                                    |            |                |           |
| MARY Telegram 111,P20-12/12 (Standard Telegram 111,P20-12/12) 単属性 1倍息 10 診断 1<br>液体化 10 安量 系统常数 文本<br>TeleFix Log 2<br>名称 20 SSP-PROFildrive_Module_1-Standard_Telegram_11                                                                                                    | Card Gelegram 111,220-12/12 [Standard Felegram 111,220-12/12]     医性 适应 包容描 包容描 包       2     A 依然来数 文本       2     A 依然来数 文本       2     A K K 来数 文本       2     A K K K K K K K K K K K K K K K K K K K                                                                                                    |                                                                                                    |               | > 100%          |                  |                                                                                                    | < =        |                | _         |
| RAU F120 安全 新弦不数     A 技工 数     A 技工 教     A 技工 教     A 技工                                                                                                    | Representation     Representation     Repres                                                                                                    | idard Telegram 111                                                                                                    | ,PZD-12/12 [  | Standard Tel    | egram 111,PZD-1. | 2112] 9.属性                                                                                                    | 「信息        | 见诊断            | 10.0      |
| 2011年初に次には<br>2015年-REOFEdrive_Module_1-Standard_Telegram_11<br>Tag_16' — ExecuteMode<br>SMD4<br>Tag_17' Position<br>SMD8<br>Tag_18' Velocity<br>SMD8<br>Tag_19' OverV<br>SMD8<br>Tag_19' OverV<br>SMD8<br>Tag_21' OverDec<br>SMD8<br>Tag_21' OverDec<br>SMD8<br>Tag_21' OverDec<br>SMD8<br>Tag_21' OverDec<br>SMD8<br>Tag_21' OverDec<br>SMD8<br>Tag_22' ConfigEPos<br>Tag_22' ConfigEPos<br>Tag_22                                                                                                    | 全社<br>名社<br>名社<br>名社<br>D55P-PROFIdrive_Module_1-Standard_Telegram_11 Hw_SubModule<br>Tag_16' — ExecuteMode<br>SMA04<br>Tag_17' Position<br>SMA04<br>Tag_17' Position<br>SMA04<br>Tag_18' Velocity<br>SMA04<br>Tag_18' Velocity<br>SMA04<br>Tag_18' Velocity<br>SMA04<br>Tag_20' OverV<br>SMA04<br>Tag_21' OverV<br>SMA04<br>Tag_21' OverV<br>SMA04<br>Tag_21' OverV<br>SMA04<br>Tag_22' ConfigtPos<br>Tag_22' ConfigtPos                                                                                                    | 規 10 変量                                                                                                    | 系统常数          | 文本              |                  |                                                                                                    |            |                |           |
| EAS     Extl       DSSP-PROFlidrive_Module_1-Standard_Telegram_11     Hw_SubModule       'Tag_16' — ExecuteMode     *MCA       *MU04     'Tag_16' — ExecuteMode       *MU04     'Tag_17' — Position       *MU08     'MU04       'Tag_19' — OverV     *M008       *MW12     'Tag_19' — OverV       *MW14     'Tag_19' — OverV       *MW14     'Tag_19' — OverV       *MW16     'Tag_19' — OverV       *MW16     'Tag_19' — OverV       *MW16     'Tag_19' — OverV       *MW16     'Tag_19' — OverV       *MW16     'Tag_19' — OverV       *MW16     'Tag_21' — OverDec       *MW16     'Tag_21' — OverDec       *MW16     'Tag_21' — OverDec       *MW17     'Tag_21' — OverDec       *MW18     'Tag_22' — ConfigEPos       *Tag_22' — ConfigEPos     'Tag_22' — OverDec       *MU05TW     'Z77       *ToSSF-ROFldrive     Module       *Istandard     'Tsignard       *Ieigram_111     F2D-1*       *MU02SW     'Z77                                                                                                    | EAR     EXP     Model       D55P-PROFidrive_Module_1-Standard_Telegram_11     Hw_SubModule     274     PLC_1       *199_16' = ExecuteMode     *Model     *Model     *Model       *199_16' = ExecuteMode     *Model     *Model       *199_16' = ExecuteMode     *Model     *Model       *199_16' = Velocity     *Model     *Model       *199_16' = Over/v     *Model     *Model       *199_16' = Over/v     *Model     *Model       *199_16' = Over/v     *Model     *Model       *199_16' = Over/v     *Model     *Model       *199_16' = Over/v     *Model     *Model       *199_16' = Over/v     *Model     *Model       *199_16' = Over/v     *Model     *Model       *199_16' = Over/v     *Model     *Model       *199_16' = Over/v     *Model     *Model       *199_16' = Over/v     *Model     *Model       *1055P-MODHdrive     Modele     *Model       *1055P-MODHdrive     *Modele     *Modele       *1051P     *Modele     *Modele       *1051P     *Modele     *Modele       *1051P     *Modele     *Modele       *1051P     *Modele     *Modele       *1051P     *Modele     *Modele       *1051P     *Mod                                                                                                    | 、銀汗系統革教                                                                                                    | -             |                 | Lab. and         |                                                                                                    |            | 14 mm -14      | 111.00    |
| III DSSP-PROFISION Module_1-Standard_Telegram_11     HW_SUDModule     2/4     PLC_1       *Tag_16* — ExecuteMode     *Tag_16* — ExecuteMode     *Tag_16* — ExecuteMode       *SMD4     *Tag_16* — ExecuteMode       *Tag_16* — ExecuteMode     *SMD8       *Tag_16* — ExecuteMode     *SMD8       *Tag_16* — ExecuteMode     *SMD8       *Tag_16* — ExecuteMode     *SMD8       *Tag_16* — ExecuteMode     *SMD8       *Tag_16* — ExecuteMode     *SMD8       *Tag_16* — ExecuteMode     *SMD8       *Tag_16* — ExecuteMode     *SMD8       *Tag_16* — ExecuteMode     *SMD8       *Tag_16* — ExecuteMode     *SMD8       *Tag_16* — OverV     *SMD8       *SMD8     *Sm20*       *SMM6     *Tag_20* — OverAcc       *SMM6     *Tag_21* — OverAcc       *SMM6     *Tag_22* — ConfigEPos       *Tag_22* — ConfigEPos     *Tag_22* — ConfigEPos       *ToSSF-AROFHdrive     *MD05TW       *Local     *Sm20*       *Local     *Tag_16* — HWD5TW       *Z74     *Z75       *ToSSF-AROFHdrive     *Module       *Local     *Z74       *ToSSF-AROFHdrive     *Module       *Local     *Z74       *ToSSF-AROFHdrive     *Module       *Local     *Z74                                                                                                    | IDSSP-PROFidence_Modele_1-Standard_relegram_11     HW_SubModule     2/4     PLC_1       *189_16*     ExecuteMode     *189_16*     ExecuteMode       *189_16*     Fosition     *189_17*     Position       *189_16*     Velocity     *189_17*     Position       *189_16*     Velocity     *189_17*     Position       *189_16*     OverV     *189_16*     Velocity       *189_16*     OverV     *189_16*     OverV       *189_21*     OverAcc     *189_21*     OverAcc       *189_22*     ConfigEPos     *189_22*     ConfigEPos       *274     *1055*     *100*     *1058       *1055*-PROFidnine_<br>1-Standard_<br>1-Standard_                                                                                                    | 名标                                                                                                    |               |                 | 类型               |                                                                                                    | 住林识符       | 使用者            | 汪祥        |
| *Tag_16* ExecuteMode *Tag_16* ExecuteMode *Tag_17* Position *Tag_17* Position *Tag_18* Velocity *Tag_18* Velocity *Tag_18* Velocity *Tag_18* Velocity *Tag_18* Velocity *Tag_18* OverV *Tag_19* OverV *Tag_19*                                                                                                    | "Tag_16" — ExecuteMode       "Tag_16" — ExecuteMode         "SMO4       "Sag_17" — Position         "Sag_17" — Position       "Sag_17" — Position         "Sag_18" — Velocity       "Sawna         "Tag_16" — Velocity       "Sawna         "Tag_16" — Velocity       "Sawna         "Tag_216" — Over/cc       "Sawna         "Tag_22" — ConfigEPos       "Sag_22" — ConfigEPos         "Tag_22" — ConfigEPos       "Sawna         "Tag_22" — ConfigEPos       "Samna         "Tag_22" — ConfigEPos       "Samna         "Tag_22" — ConfigEPos       "Sog_22" — ConfigEPos         "Tag_21" — HWNDSTW       "DSSP-PROFiding _ Nodella _ Nodella _                                                                                                    | DSSP-PROFIGINE_M                                                                                                    | bdule_1-Stand | lard_Telegram_1 | 1 Hw_SubModule   | 21                                                                                                    | 4          | ric i          |           |
| SMD4     "Bg_17"     Position       "Bg_17"     Position     "Bg_17"     Position       "Bg_18"     Velocity     "Bg_18"     Velocity       SMV12     "SMV12     "SMV12       "Bg_18"     Velocity     "Bg_18"     OverV       "Bg_18"     OverV     "Bg_18"     OverV       "SMV14     "Bg_20"     OverAcc       "SMV16     "Bg_22"     OverAcc       "SMV16     "Bg_22"     OverAcc       "SMV16     "Bg_22"     OverAcc       "Sag_22"     ConfigEPos     "Bg_22"       274     "DSP-MODIAIN"     NUDSTW       "DSP-MODIAIN"     NUDSTW     Telegram_111       "PCD-1"     HWIDSTW     "DSF.       274     "DSF.     "DSF.       "DSF.     MODIA     "DSF.       Standard     Telegram_111       "PCD-1"     HWIDSTW     "DSF.       "Lobandard     "LACofine"     Module       1-Standard     "LACofine"     Module       1-Standard     "HWIDZSW     Telegram_111                                                                                                    | SMD4       "Bg_17"       Position         "Bg_17"       Position       "Bg_18"       Velocity         "SMD4       "Bg_18"       Velocity         "SM04       "Bg_18"       Velocity         "SM04       "Bg_18"       Velocity         "SM04       "Bg_18"       Velocity         "SM04       "Bg_19"       OverV         "SMV14       "Bg_20"       OverVe         "SMV16       "Bg_21"       OverDec         "Sg_21"       OverDec       "Bg_22"         "Sg_22"       ConfigEPos       "Bg_22"         "Sp_22"       ConfigEPos       "Bg_22"         "Sp_22"       ConfigEPos       "Bg_22"         "Sp_22"       ConfigEPos       "Bg_22"         "Sp_22"       ConfigEPos       "Bg_22"         "Sp_22"       ConfigEPos       "Bg_22"         "Sp_22"       ConfigEPos       "Bg_22"         "Sp_22"       ConfigEPos       "Sp_22"         "Sp_22"       Politive       Module         "InforMative       Module       Topse         "Sp_21"       HMD2SW       "Sp_21"         "Sp_21"       HMD2SW       "Sp_21"         "Sp_21"       HMD2SW <t< td=""><td>"Tag_16" - Exec</td><td>uteMode</td><td></td><td></td><td>"Tag_16" - Execu</td><td>uteMode</td><td></td><td></td></t<>                                                                                                    | "Tag_16" - Exec                                                                                                    | uteMode       |                 |                  | "Tag_16" - Execu                                                                                                    | uteMode    |                |           |
| *Tag_17*       Position         *Tag_17*       Position         *MDB       *MDB         *Tag_18*       Velocity         *Tag_19*       OverV         *Tag_19*       OverV         *Tag_19*       OverV         *Tag_19*       OverV         *Tag_19*       OverV         *Tag_20*       OverV         *Tag_21*       OverVec         *Tag_21*       OverVec         *Tag_21*       OverVec         *Tag_21*       OverDec         *MAU18       *Tag_22*         *Tag_22*       ConfigEPos         *Tag_22*       ConfigEPos         *Tag_22*       ConfigEPos         *Tag_22*       ConfigEPos         *Tag_22*       ConfigEPos         *Tag_22*       ConfigEPos         *Tag_22*       ConfigEPos         *Tag_22*       ConfigEPos         *Tag_22*       ConfigEPos         *Tag_22*       ConfigEPos         *Tag_22*       ConfigEPos         *Tag_22*       ConfigEPos         *Tag_22*       ConfigEPos         *Tag_22*       ConfigEPos         *Tag_10*       Note         *Tag_10*                                                                                                    | Tag_17*       Position         SMD8       Tag_17*       Position         SMD8       Tag_18*       Velocity         SMW12       Tag_18*       Velocity         Tag_19*       OverV       SMW14         Tag_19*       OverV       Tag_19*         SMW14       Tag_19*       OverV         SMW14       Tag_19*       OverV         SMW14       Tag_19*       OverV         SMW16       Tag_21*       OverDec         SM018       SM018       SM018         Tag_22*       ConfigEPos       Tag_22*         Module       -Standard       Telegram_111         F20-1*       HWIDSTW       277         T055P-R0Fidnive       Module         J-Standard       Telegram_111         F20-1*       HWIDSTW       277         T055P-R0Fidnive       Module         J-Standard       Telegram_111         F20-1*       HWIDZSW       Tosse         Telegram_111       F20-1*       HWIDZSW                                                                                                    | 1MD4                                                                                                    |               |                 |                  | SMD4                                                                                                    |            |                |           |
| SM09         SM09           **sg_18' - Velocity         ''sg_118' - Velocity           ''sg_119' - OverV         ''sg_119' - OverV           ''sg_119' - OverV         ''sg_119' - OverV           ''sg_119' - OverV         ''sg_119' - OverV           ''sg_119' - OverV         ''sg_119' - OverV           ''sg_119' - OverV         ''sg_119' - OverV           ''sg_121' - OverDec         ''sg_121' - OverDec           ''sg_221' - OverDec         ''sg_221' - OverDec           ''sg_221' - OverDec         ''sg_221' - OverDec           ''sg_222' - ConfigEPos         ''sg_222' - OverDec           ''sg_122' - ConfigEPos         ''sg_22' - OverDec           ''sg_122' - ConfigEPos         ''sg_122' - OverDec           ''sg_122' - ConfigEPos         ''sg_122' - OverDec           ''sg_122' - ConfigEPos         ''sg_122' - OverDec           ''sg_122' - ConfigEPos         ''sg_123' - OverDec           ''sg_123' - OverDec         ''sg_123' - OverDec           ''sg_123' - OverDec         ''sg_123' - OverDec           ''sg_123' - OverDec         ''sg_123' - OverDec           ''sg_123' - OverDec         ''sg_123' - OverDec           ''sg_123' - OverDec         ''sg_123' - OverDec           ''sg_123' - OverDec         ''sg_123' - OverDec           ''sg_123'                                                                                                    | SM08         SM08           *189_16' Velocity         *189_16' Velocity           *189_19' OverV         *189_19' OverV           *189_10' OverVec         *189_19' OverV           *189_11' OverDec         *189_20' OverDec           *189_21' OverDec         *189_21' OverDec           *189_22' ConfigEros         *189_22' OverDec           *189_22' ConfigEros         *189_22' OverDec           *180_22' ConfigEros         *189_22' OverDec           *180_22' ConfigEros         *189_22' OverDec           *180_22' ConfigEros         *189_22' OverDec           *10018         *10016           *159_0016/nve         MM05TW           *1055F_MODHdrive         *10016           *1056F_MODHdrive         *1005TW           *274         *055F_           *10018         *10016           *10018         *10016           *10018         *10016           *100018         *100016           *10019         *10005TW           *277         *1055F_           *10010         *10005TW           *270         *10005TW           *270         *10005TW           *270         *10005TW           *270         *10005TW <td>"Tag_17" - Posi</td> <td>tion</td> <td></td> <td></td> <td>"Tag_17" - Posit</td> <td>on</td> <td></td> <td></td>                                                                                                    | "Tag_17" - Posi                                                                                                    | tion          |                 |                  | "Tag_17" - Posit                                                                                                    | on         |                |           |
| 19_18     19_18     19_18     19_18       18_19*     OverV     18_19*     OverV       18_10*     18_2,19*     OverV       18_2,10*     OverAcc     18_2,20*     OverAcc       18_2,21*     OverDec     18_2,21*     OverDec       19_2,22*     ConfigEPos     18_2,22*     OverDec       1055F-MODHmre,<br>Module     1-5tandard,<br>1-5tandard,<br>1920-1*     1-5tandard,<br>1-5tandard,<br>1-5tandard,                                                                                                    | 10g_116       10g_116                                                                                                    | SMD8                                                                                                    | 2             |                 |                  | SMD8                                                                                                    |            |                |           |
| MANY12     MANY12       "Isg.19" OverV     "Isg.19" OverV       "Isg.20" OverAcc     "Isg.20" OverAcc       "MANY14     "MANY14       "Isg.20" OverAcc     "Isg.20" OverAcc       "MANY16     "Isg.20" OverAcc       "MANY16     "MANY16       "Isg.21" OverDec     "Isg.22" OverDec       "MAD18     "MAD18       "Isg.22" ConfigEPos     "Isg.22" ConfigEPos       274     "DSSP-MOCHAINE"       "In-Standard, Telegram,111, F2D-1" HWDSTW     "DSSP.       #MODIE     "DSSP.       #MODIE     "DSSP.       Module     "DSSP.       In-Standard, Telegram,111, F2D-1" HWDSTW     "DSSP.       #Elegram,111, F2D-1" HWDZSW     "HWDZSW                                                                                                    | MMV12     MMV12       **Bg_15*     OverV       **Bg_15*     OverV       **Bg_20*     OverAcc       **Bg_21*     OverDec       **Bg_22*     ConfigEPos       **Bg_22*     ConfigEPos       **Bg_22*     ConfigEPos       **Bg_22*     ConfigEPos       **Bg_22*     ConfigEPos       **Begram_111     HMD5TW       **DS5F-PROFidine     Module       **Boddle     *MODSTW       **DS5F-PROFidine     *MODSTW       **DS5F-PROFidine     *MODSTW                                                                                                    | isg_18 - Velo                                                                                                    | city          |                 |                  | lag_18 - Veloc                                                                                                    | ity        |                |           |
| Survit     Survit       **sg_20*     OverAcc       **sg_21*     OverAcc       **sg_21*     OverAcc       **sg_21*     OverAcc       **sg_21*     OverAcc       **sg_22*     ConfigtPos       **sg_22*     ConfigtPos       **sg_23*     Proofidrone       **sg_24*     Proofidrone       **sg_25*     **sg_27*       **sg_27*     ConfigtPos       **sg_27*     ConfigtPos       **sg_27*     ConfigtPos       **sg_27*     ConfigtPos       **sg_27*     ConfigtPos       **sg_27*     **sg_27*       **sg_27*     **sg_27*       **sg_27*     **sg_27*       **sg_27*     **sg_27*       **sg_27*     **sg_27*                                                                                                    | Numme         Numme         Numme           **sg_20*         OverAcc         **sg_20*           **sg_21*         OverAcc         **sg_20*           **sg_21*         OverAcc         **sg_20*           **sg_21*         OverAcc         **sg_20*           **sg_22*         ConfigEPos         **sg_22*           **sg_22*         ConfigEPos         **sg_22*           **sg_22*         ConfigEPos         **sg_22*           **sg_22*         ConfigEPos         **sg_22*           **sg_22*         ConfigEPos         **sg_22*           **sg_22*         ConfigEPos         **sg_22*           **sg_22*         ConfigEPos         **sg_22*           **sg_22*         ConfigEPos         **sg_22*           **sg_23*         Felgram_111         **sg_22*           **sg_23*         Felgram_111         **sg_23*           **standard         **sgram_11*         **standard           **standard         **standard         **standard           **standard         **standard         **standard           **standard         **standard         **standard           **standard         **standard         **standard           **standard         **standard                                                                                                    | "Tag 19" - Oue                                                                                                    | en l          |                 |                  | *Tao 19* - Oued                                                                                                    |            |                |           |
| *Tag_20*     OverAcc     *Tag_20*     OverAcc       *MW16     *Tag_21*     OverAcc       *MW16     *Tag_21*     OverDec       *M018     *Tag_22*     OverDec       *M018     *Tag_22*     ConfigEPos       *ToS5P-PRDFIdrive<br>_kbddue<br>1-5tandard     *Tag_22*     ConfigEPos       274     *Telegram_111<br>F2D-1*     HWDSTW       274     *Telegram_111<br>F2D-1*     HWDSTW       274     *Telegram_111<br>F2D-1*     HWDSTW       275     *Telegram_111<br>F2D-1*     HWDSTW                                                                                                    | **isg_20*       OverAcc         *MW06       **isg_20*       OverAcc         *MW06       **isg_21*       OverDec         *M018       **isg_22*       OverDec         *Molie       **isg_22*       ConfigEPos         **isg_22*       ConfigEPos       **isg_22*         **isg_22*       ConfigEPos       **isg_22*         **isg_22*       ConfigEPos       **isg_22*         **isg_22*       ConfigEPos       **isg_22*         **isg_22*       ConfigEPos       **isg_22*         **isg_22*       ConfigEPos       **isg_22*         **isg_22*       ConfigEPos       **isg_22*         **isg_22*       ConfigEPos       **isg_22*         **isg_22*       ConfigEPos       **isg_22*         **isg_22*       ConfigEPos       **isg_22*         **isg_22*       ConfigEPos       **isg_22*         **isg_22*       ConfigEPos       **isg_22*         **isg_22*       **isg_22*       ConfigEPos         **isg_22*       **isg_22*       ConfigEPos         **isg_22*       **isg_22*       **isg_22*         **isg_22*       **isg_22*       **isg_22*         **isg_22*       **isisg_22*       *isisg_22* </td <td>SMW14</td> <td></td> <td></td> <td></td> <td>3MW14</td> <td></td> <td></td> <td></td>                                                                                                    | SMW14                                                                                                    |               |                 |                  | 3MW14                                                                                                    |            |                |           |
| SMING         SMING           "Ing_21"         OverDec           "Ing_21"         OverDec           "Ing_21"         OverDec           "Ing_21"         OverDec           "Ing_21"         OverDec           "Ing_21"         OverDec           "Ing_21"         OverDec           "Ing_21"         ConfigEPos           "Ing_21"         ConfigEPos           "Ing_21"         ConfigEPos           "Ing_21"         ConfigEPos           "Indudie         Instandard           Instandard         Instandard           Infegram_IIII         F2D-1"           Mobule         Instandard           Infegram_III         F2D-1"           Mobule         Instandard           Infegram_III         F2D-1"           Mobule         Instandard           Infegram_III         Mobule           Infegram_III         Mobule           Infegram_IIII         Mobule           Infegram_IIII         Mobule           Infegram_IIII         Mobule           Infegram_IIII         F2D-1"           Mobule         Infegram_IIII           F2D-1"         HWDZSW                                                                                                    | SMING         SMING           "Ing_21"         OverDec           "Ing_21"         OverDec           "Ing_22"         ConfigEPos           "Ing_22"         ConfigEPos           "Ing_22"         ConfigEPos           "Ing_22"         ConfigEPos           "Ing_22"         ConfigEPos           "Ing_22"         ConfigEPos           "Ing_22"         ConfigEPos           "Ing_22"         ConfigEPos           "Ing_22"         ConfigEPos           "Ing_22"         ConfigEPos           "Ing_22"         ConfigEPos           "Ing_22"         ConfigEPos           "Ing_22"         ConfigEPos           "Inggram_III"         NumosTw           "DoSt= ABOHdrive<br>Module_         "Inggram_III"           "Independent"         Telegram_III"           "F2D-I"         HMID2SW                                                                                                    | "Tag_20" - Ove                                                                                                    | Acc           |                 |                  | "Tag_20" - Over                                                                                                    | Acc        |                |           |
| "Tag_21" — OverDec     "Tag_21" — OverDec       "SMD18     "MUD18       "Sg_22" — ConfigtPos     "Tag_22" — ConfigtPos       274     "Tag_22" — ConfigtPos       1-Standard     "Tag_22" — ConfigtPos       1-Standard     "Tag_22" — ConfigtPos       274     "Tag_22" — ConfigtPos       2755P-MOCHdrive     "Tag_22" — ConfigtPos       1-Standard     "Taggar", 11", "       PCD-1" — HWD5TW     "Taggar", 11", "       "Taggar", 11", "     "Taggar", 11", "       PCD-1" — HWD25W     "Taggar", 11", "       PCD-1" — HWD25W     "Taggar", 11", "                                                                                                    | "Teg_21" — OverDec     "Teg_21" — OverDec       "M018     "M018       "Sg_22" — ConfigtPos     "Sg_22" — ConfigtPos       274     "DSF-MOCHAined<br>In-Standard<br>Telegram_111]     "ToSF-<br>1-FROFMored<br>Module_       274     "DSF-<br>"DSF-MOCHAined<br>In-Standard,<br>Telegram_111"     "ToSF-<br>PROFMored<br>Module_       274     "DSF-<br>"DSF-<br>"MODUL"     HMMDSTW       274     "DSF-<br>"DSF-<br>"Module_     ToSF-<br>"Telegram_111"       1-Standard,<br>Telegram_111"     "HMMDSTW       277     "DOSF-<br>"DSF-<br>"Module_       1-Standard,<br>Telegram_111"     "HMMDSTW       277     "DOSF-<br>"DSF-<br>"HMMDZSW                                                                                                    | 1MW16                                                                                                    |               |                 |                  | SMW16                                                                                                    |            |                |           |
| SMD18     SMD18       "Isg_22"     ConfigEPos       "Isg_22"     ConfigEPos       "Isg_1"     Notale       "Isg_1"     HMDSTW       "Isg_1"     Isg_1"       "Isg_1"     Isg_1"       "Isg_1"     Isg_1"       "Isg_1"     Isg_1"       "Isg_1"     Isg_1"       "Isg_1"     Isg_1"       "Isg_1"     Isg_1"       "Isg_1"     Isg_1"       "Isg_1"     Isg_1"       "Isg_1"     Isg_1"                                                                                                    | MAD18         MAD18           ''leg_22' configtPos         ''leg_22' configtPos           274         ''leg_22' configtPos           ''losSP-PROPidrive<br>Middule<br>1-5tandard,<br>Ptelgram_111         ''losSP-PROPidrive<br>Middule<br>1-5tandard,<br>1-5tandard,<br>1-5tandar                                                                                                    | "Tag_21" - Ove                                                                                                    | Dec           |                 |                  | "Tag_21" - Over                                                                                                    | Dec        |                |           |
| 1         1         1         1         1         1         1         1         1         1         1         1         1         1         1         1         1         1         1         1         1         1         1         1         1         1         1         1         1         1         1         1         1         1         1         1         1         1         1         1         1         1         1         1         1         1         1         1         1         1         1         1         1         1         1         1         1         1         1         1         1         1         1         1         1         1         1         1         1         1         1         1         1         1         1         1         1         1         1         1         1         1         1         1         1         1         1         1         1         1         1         1         1         1         1         1         1         1         1         1         1         1         1 <th1< th=""> <th1< th=""> <th1< th=""> <th1< th=""></th1<></th1<></th1<></th1<>                                                                                                    | 274         Configeros           10055-PROCHdrive,<br>Module,<br>1-5tandard,<br>Telegram_111,<br>P20-1*         277           274         0055-PROCHdrive,<br>Module,<br>1-5tandard,<br>Telegram_111,<br>P20-1*         HMDSTW           274         277           1055-PROCHdrive,<br>Module,<br>1-5tandard,<br>Telegram_111,<br>P20-1*         HMDSTW           277         100%           1055-PROCHdrive,<br>Module,<br>1-5tandard,<br>Telegram_111,<br>P20-1*         HMD25W                                                                                                    | 1MD18                                                                                                    | for Flore     |                 |                  | SMD18                                                                                                    | a E Box    |                |           |
| *DS5P-PROFidme     *DS5P_<br>Labelule       1-Standard     1-Standard       1R2D-1     HWIDSTW       274     *PEO_1       *DS5P-PROFidme     277       *Lobule_     *OS5P       *Lobule_     *OS5P       *Lobule_     *OS5P       *Lobule_     *OS5P       *Lobule_     *OS5P       *Lobule_     *OS5P       *Lobule_     *OS5P       *Lobule_     *OS5P       *Lobule_     *OS5P       *Tostandard_     *OS5P       *Felgram_111_     *Module_       *F2D-1     *MWDZSW                                                                                                    | "DSSP-PROPIE/rive<br>Module_<br>1-Standard_<br>1-Standard_<br>1-Standard_<br>1-Standard_<br>1-Standard_<br>1-Regram_111_<br>F2D-1HWID2SW         HWID5TW           "DSSP-PROFISION"         274           "DSSP-PROFISION"         1-Standard_<br>1-Standard_<br>1-Regram_111_<br>F2D-1HWID2SW                                                                                                    | 274                                                                                                    | MLT US        |                 |                  | Long_La Cons                                                                                                    | ari na     |                |           |
| Abdule_<br>1-Standard_<br>Telegram_111_<br>P2D-1HWDSTW<br>274<br>************************************                                                                                                    | Module_<br>1-Standard<br>Telegram_111<br>P2D-1_         1-FROFIdive_<br>Module_<br>1-Standard_<br>1-Standard_<br>1-Standard_<br>1-Standard_<br>1-ROFHone_<br>Module_<br>1-Standard_<br>1-ROFHone_<br>Module_<br>1-Standard_<br>1-ROFHone_<br>Module_<br>1-Standard_<br>1-ROFHone_<br>Module_<br>1-Standard_<br>1-ROFHone_<br>Module_<br>1-Standard_<br>1-ROFHone_<br>Module_<br>1-Standard_<br>1-ROFHone_<br>1-Standard_<br>1-ROFHone_<br>1-Standard_<br>1-ROFHone_<br>1-Standard_<br>1-ROFHone_<br>1-Standard_<br>1-ROFHone_<br>1-Standard_<br>1-ROFHone_<br>1-Standard_<br>1-ROFHONE_<br>1-Standard_<br>1-ROFHONE_<br>1-Standard_<br>1-ROFHONE_<br>1-Standard_<br>1-ROFHONE_<br>1-Standard_<br>1-ROFHONE_<br>1-Standard_<br>1-ROFHONE_<br>1-Standard_<br>1-Standard_<br>1-ROFHONE_<br>1-Standard_<br>1-ROFHONE_<br>1-Standard_<br>1-ROFHONE_<br>1-Standard_<br>1-ROFHONE_<br>1-Standard_<br>1-Standard_<br>1-ROFHONE_<br>1-Standard_<br>1-Standard_<br>1 | TOCER PRODUCE                                                                                                    |               |                 |                  | "DSSP_                                                                                                    |            |                |           |
| Telegram_111<br>PZD-1 HWNDSTW<br>PSD-1 HWNDSTW<br>PSD-1 HWNDSTW<br>PSD-1 HWNDSTW<br>PSD-1 HWNDSTW<br>PSD-1 HWNDSTW<br>PSD-1 HWNDSTW<br>PSD-1 HWNDSTW<br>PSD-1 HWNDSTW<br>PSD-1 HWNDSTW<br>PSD-1 HWNDSTW<br>PSD-1 HWNDSTW<br>PSD-1 HWNDSTW<br>PSD-1 HWNDSTW                                                                                                    | Telegram. 111         HMDDSTW           270-1         HMDDSTW           274         Telegram111           1-Standard,         Telegram111           1-Standard,         1055-1           Module,         1-Standard,           1-Standard,         1-Standard,           Telegram111         Kodule,           1-Standard,         1-Standard,           Telegram111         F2D-1           HMDZSW         100%                                                                                                    | US ST-FINUTIONVE                                                                                                    |               |                 |                  | 1-PROFIdrive_                                                                                                    |            |                |           |
| P2D-1     HWIDSTW       274     PZD-1       "DSSP-RBORDArd     277       J-Standard     "DSSP_       Telegram_111HWIDZSW     1-Standard,       Telegram_111HWIDZSW     1-Standard,                                                                                                    | F2D-1         HWMDSTW           274         Felegram_111           1055-PR0-Indrive<br>Module1-5tandard         7055P                                                                                                    | _Module_<br>1-Standard                                                                                                    |               |                 |                  |                                                                                                    |            |                |           |
| 274 FLD*Lar HWIDZSW<br>*DSSP-RPCPHAINE<br>1-Standard_<br>PZD*Lar HWIDZSW<br>FEIgram_111_<br>FEIgram_111_<br>FEIgram_111_<br>FEIgram_111_<br>FEIGURE<br>FEIGURE<br>FEIGU     | 274         FLST-III         HMDSTW           *DSSF-REOFMine         277         DSSF.           Module_         1-550.58         1-500.58%           1-510.6401/s         1-500.6401/s         1-510.6401/s           1-510.6401/s         1-510.6401/s         1-510.6401/s           120.1         HWDZSW         1-510.6401/s           11         F2D-1         HWDZSW                                                                                                    | _Nodule_<br>1-Standard_<br>Telegram_111_                                                                                                    |               |                 |                  | 1-Standard_                                                                                                    |            |                |           |
|                                                                                                    |                                                                                                    | _Module_<br>1-Standard_<br>Telegram_111_<br>P2D-1 HWM                                                                                                    | ostw          |                 |                  | 1-Standard_<br>Telegram_111_<br>#70-1                                                                                                   |            |                |           |
| 1-Standard_<br>Telegram_11_<br>P2D-1* HWIDZSW<br>T-Standard_<br>P2D-1* HWIDZSW<br>T-Standard_<br>Telegram_111_<br>P2D-1* HWIDZSW                                                                                                    | 1-5tandard_         USST_           Telegram_111_         1-RBORdive_           Module_         Nodule_           TStandard_         TStandard_           TStandard_         TStandard_           Bit         2                                                                                                    | Dose-choronive<br>1-Standard<br>Telegram_111<br>PZD-1 HWAI<br>274<br>*D5 SP_PEOFICIENT                                                                                                    | ostw          |                 |                  | 1-Standard_<br>Telegram_111_<br>PZD-1* — HWD                                                                                            | STW        |                |           |
| Module_<br>PZD-1*HWIDZSW                                                                                                    | Module_<br>1-5tandard_<br>Telegram_111_<br>PZD-1HWDZSW           III         > 100%                                                                                                    | _Module_<br>1-Standard_<br>Telegram_111_<br>PZD-1m — HWI<br>274<br>*DSSP-PROFidrive<br>_Module_                                                                                                    | DSTW          |                 |                  | Telegram_111<br>PZD-1,* HWD                                                                                                    | STW        |                |           |
| Telegram_111_<br>PZD-1 HWDZSW                                                                                                    | Telegram_111_<br>PZD-1HWIDZSW                                                                                                    | Module<br>Module<br>1-Standard<br>Telegram<br>11<br>PZD-1m<br>PZD-1m<br>HWI<br>274<br>"DSSP-PROFidrive<br>_Module_<br>1-Standard_<br>Telegram<br>11<br>15<br>15<br>15<br>15<br>15<br>15<br>15<br>15<br>15                                                                                                    | DSTW          |                 |                  | Nobule_<br>1-Standard_<br>Telegram_111_<br>PZD-1* HWID<br>2777<br>"DSSP_<br>1-PROFidrive_                                               | stw        |                |           |
| PZD-1 HWIDZSW                                                                                                    | PZD-1 HWIDZSW                                                                                                    | Mobile,<br>1-Standard,<br>Telegram,111<br>PZD-1<br>PZD-1 | DSTW<br>DZSW  |                 |                  | Nobule_<br>1-Standard_<br>Telegram_111_<br>PZD-1* HWD<br>277<br>*DSSP_<br>1-PROPidrive_<br>Nodule_<br>1-Standard                        | stw        |                |           |
|                                                                                                    | II 3 100% 💌                                                                                                    | Mobule,<br>1-Standard,<br>1-Standard,<br>1201,                                                                                                    | DSTW<br>DZSW  |                 |                  | Incoduce_<br>1-Standard_<br>Telegram_111_<br>PZD-1,m* HWHD<br>277<br>*DS5P_<br>1-PROFidrive_<br>Nodule_<br>1-Standard_<br>Telegram_111_ | STW        |                |           |
|                                                                                                    |                                                                                                    | Mobule,<br>-Mobule,<br>1-Standard,<br>Telegram,<br>11<br>PZD-1:::<br>-HMM<br>*DSSP-PROFidive<br>-Module,<br>1-Standard,<br>Telegram,<br>11<br>PZD-1::<br>PZD-1::<br>-HMM                                                                                                    | ostw<br>ozsw  |                 |                  | NODUC<br>1-Standard<br>Telegrem_111<br>PZD-1 HWID<br>237<br>1-PROFIdrice_<br>Nodule_<br>1-Standard<br>Telegram_111<br>PZD-1 HWID        | STW<br>ZSW |                |           |

Compile, download, and go online:

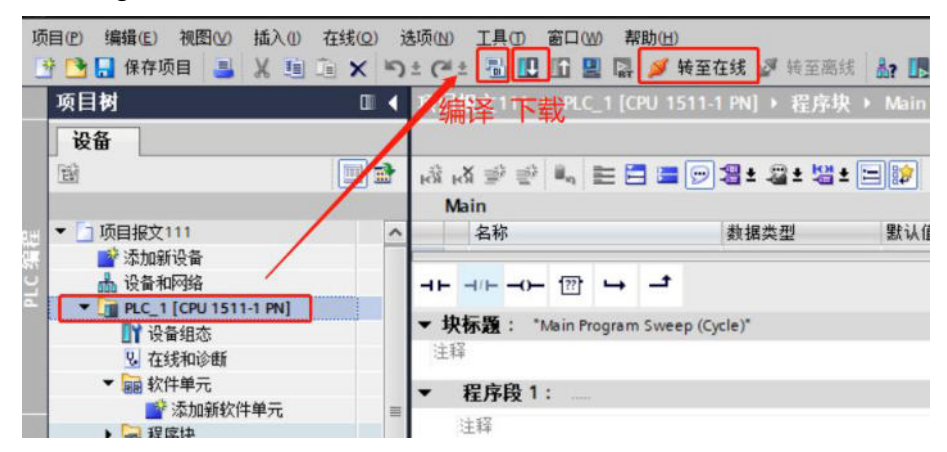

When a download message pops up, the CPU needs to be stopped before proceeding with the operation.

| (态 | 1 | 目标                       | 清息                                                                                       | 动作        |   |
|----|---|--------------------------|------------------------------------------------------------------------------------------|-----------|---|
| ** | 4 | ▼ PLC_1                  | 由于不满足前提条件,将不执行下载!                                                                        | 加载"PLC_1" |   |
|    | 4 | ▼ 保护                     | 保护系统.防止未授权的访问                                                                            |           |   |
|    |   |                          | 连接到企业网络或直接连接到 internet 的设备必须采取合适的保护<br>措施以防止未经质权的访问。例如通过使用防火 墙或网络分段。有<br>关工业安全性的更多信息,请访问 |           |   |
| r  | - |                          | http://www.siemens.com/industrialsecurity                                                |           |   |
| L  | 4 | ▶ 停止模块                   | 模块因下载到设备而停止。                                                                             | 无动作       | • |
|    | 0 | <ul> <li>设备组态</li> </ul> | 聯隊并營換目标中的系统数据                                                                            | 下载到设备     |   |
|    | 0 | ▶ 测试和调试功能                | 具有激活的 TIS 功能的模块可以防止下载到设备!                                                                | 全部接受      |   |
|    | 0 | <ul> <li>软件</li> </ul>   | 将软件下载到设备                                                                                 | 一款性下载     |   |
| 1  |   |                          | m                                                                                        |           | > |

After downloading, it is necessary to switch back to RUN.

| P.Mais     | <del>Қ</del>     |               |                              |                    |
|------------|------------------|---------------|------------------------------|--------------------|
| 2          | 「戦到              | 设备后的状态和动作     |                              |                    |
| 4.*        | in energia<br>Le | 04            | (a) (b)                      | 2h/te              |
| 1/1.50     | 9                | ▼ PLC_1       | 下载到设备已顺利完成。                  | 5/J1F<br>加载"PLC_1" |
|            |                  |               | 下我可以为天后白头横袖。                 | 工品作                |
|            |                  | ▶ 启动操状        | 下教到以實后启动操大。                  | 7C4/J1F            |
|            |                  |               |                              |                    |
|            |                  |               |                              |                    |
|            |                  |               |                              |                    |
|            |                  |               |                              |                    |
|            |                  |               |                              |                    |
|            |                  |               |                              |                    |
| <          |                  |               | п                            | >                  |
|            |                  |               |                              |                    |
|            |                  |               |                              | 1                  |
|            |                  |               | 元與                           | 美致    取消           |
| CH 1 ( 1 ) | + 75             | - 48 😅 H+ 75  |                              |                    |
| 2          | 按主               | 住线 💕 粒主       |                              | 目中搜索>              |
| "LC_"      | I [C             | PU 1511-1 PN  | (] ) 程序块 MC-PostServo [OB95] |                    |
|            |                  |               |                              |                    |
|            | 1.0              |               |                              | C-1 3 C A 9        |
|            |                  | ∎ [2] -a = -a |                              | A= .= .= AI C* 0   |
|            |                  |               |                              |                    |
| <b>_</b>   | _                |               |                              |                    |
|            |                  |               |                              |                    |
|            |                  |               |                              |                    |
|            |                  |               |                              |                    |
|            |                  |               |                              |                    |
|            |                  |               |                              | %Q0.6              |
|            |                  |               | "Posit                       | tioningAxis_       |
|            |                  |               | 1.                           | _Actor_<br>terface |
|            |                  | P             |                              |                    |
|            |                  | ĸ             |                              | ~                  |
|            |                  |               |                              |                    |
|            |                  |               | 确定要将 CPU 切换到 RUN             | 模式?                |
|            |                  | -             |                              |                    |
|            |                  |               | 「日本                          | HIN:H              |
|            |                  |               | RH1AE                        | 42213              |
|            |                  |               | 2                            | Actor              |
|            |                  |               | In In                        | terface            |

### 9. Debug

Select the program block, open Main, and enable monitoring (It is necessary to confirm that the PLC is in the RUN state).

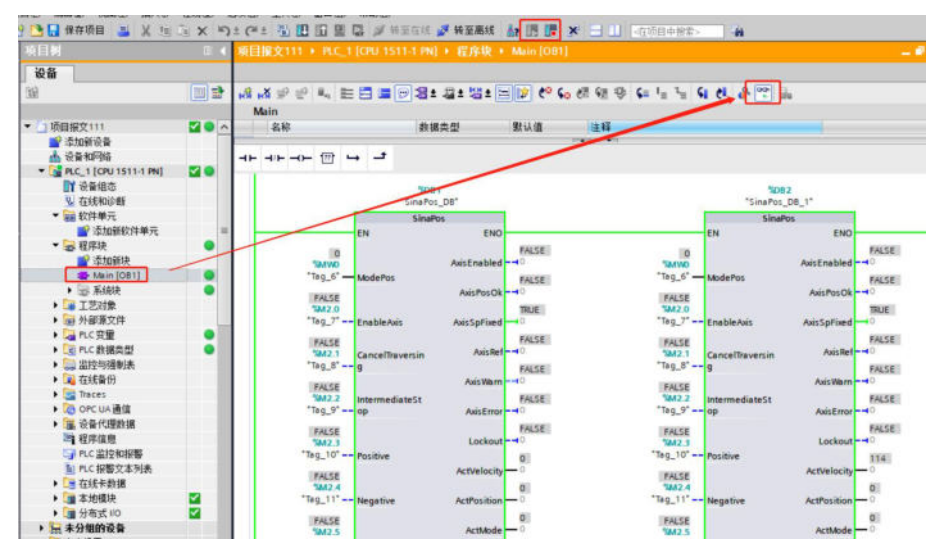

Taking Mode 1 relative operation as an example, the following parameters need to be set. (Related parameters can be viewed <u>6.3.2 FB284 Function Block Pin Introduction</u>)

ConfigEPOS=3, must be set to 3, otherwise the function block will not take effect.

ModePos=1, 1 is the relative motion mode.

EnableAxis=ON, ON is enabled.

CancelTransing=ON, don't reject activated running tasks. (Set OFF to stop and cancel the current running task) IntermediateStop=ON,don't stop running tasks in the middle. (Set OFF to pause, set ON to continue running the current task)

Position=1000000, set 10000 positions.

Velocity=3000, 300rpm.

OverV=100, the speed multiplier is 100%, generally default to 100.

OverAcc=100, acceleration multiplier of 100%, generally default to 100.

OverDec=100, acceleration multiplier of 100%, generally default to 100.

ExecuteMode=ON, set ON to trigger motion.

# Appendix 7. Use Cases for Message 3/102

- 1. New project
- 1) Choose to create a new project, you can modify the project name, and click Create.

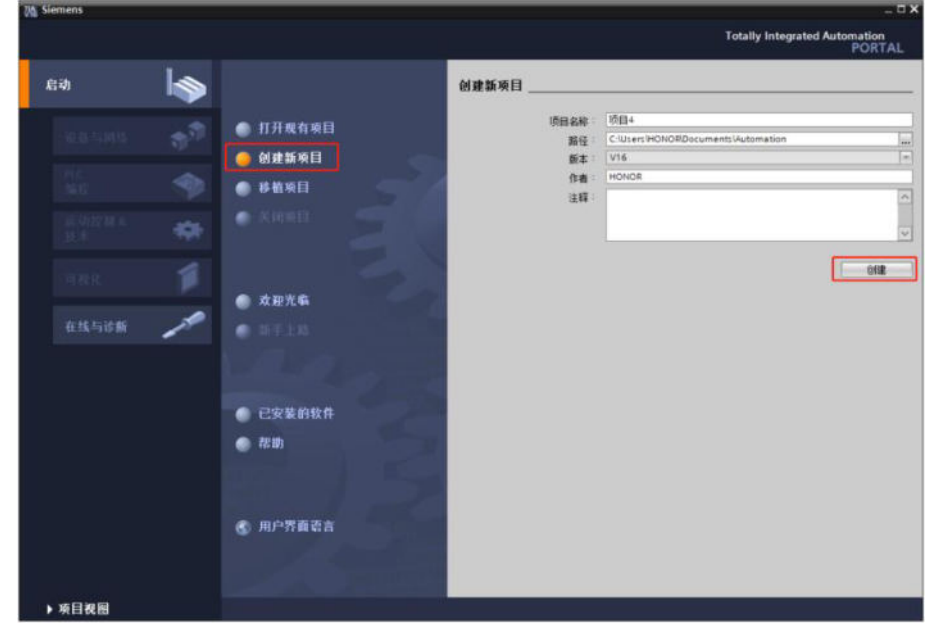

2) Select devices and networks, add new devices and controllers, and select corresponding devices based on PLC model and order number.

| Siemens - C.WsersWONORD                             | locumentsiAutomation)项目40项目4                |                                                            |                                                                                                    |                                                                                                    |                                                                                                    | - 8   |
|-----------------------------------------------------|---------------------------------------------|------------------------------------------------------------|----------------------------------------------------------------------------------------------------|----------------------------------------------------------------------------------------------------|----------------------------------------------------------------------------------------------------|-------|
|                                                     |                                             |                                                            |                                                                                                    |                                                                                                    | Totally Integrated Autom                                                                                                    | ORTAL |
| ea 😽                                                |                                             | 洋加新设备                                                      |                                                                                                    |                                                                                                    |                                                                                                    |       |
| <b>设备与网络</b><br><sup>作に</sup><br>論成<br>成功度間 &<br>技术 | <ul> <li>显示所有设备</li> <li>通 添加新设备</li> </ul> | HNI3                                                       | <ul> <li>● 投始器</li> <li>● 3144705 37-1208</li> <li>● 3144705 37-1508</li> <li>● 314705 37-1508</li> <li>● 3157 311-1408</li> <li>● 3157 311-1408</li> <li>● 3157 311-14080-0486</li> <li>● 3157 311-14080-0486</li> <li>● 3157 311-34080-0486</li> <li>● 3157 311-34080-0486</li> </ul>                                                                                                    | <u>n</u> . 98                                                                                                    | CN 1511-176                                                                                                    |       |
| नसर 🚺<br>दर्भन्देक                                  | 1<br>112.045                                | 104<br>PC \$45                                             |                                                                                                    | <ul> <li>(1) 统号</li> <li>新本</li> <li>約時</li> <li>前登示期的<br/>和1 Maph<br/>和1 Maph<br/>和 第<br/>第<br/>第<br/>第<br/>第<br/>第<br/>第<br/>第<br/>第<br/>第<br/>第<br/>第<br/>第<br/>第<br/>第<br/>第<br/>第<br/>第<br/>第</li></ul> |                                                                                                    |       |
|                                                     | • tza                                       | 3                                                          | COLUSISE AND AND     COLUSISE AND AND     COLUSISE AND     COLUSISE AND     COLUSISE AND     COLUSISE AND     COLUSISE AND     COLUSISE AND     COLUSISE AND     COLUSISE AND     COLUSISE AND     COLUSISE AND     COLUSISE AND     COLUSISE AND     COLUSISE AND     COLUSISE AND     COLUSISE     COLUSISE     COLUSISE     COLUSI | 中特別<br>新聞 日本<br>PROFEST<br>PROFEST<br>PROFEST<br>PROFEST                                                                                                    | 1999日第6月2日、2010日第19月2日、CPC UA<br>第299年30日の、第299年31日、11日5日<br>10日2日初辺、2019日1日、11日5日<br>10日2日の日本<br>11日5日の日本<br>11日5日<br>11日5日<br>11日5日<br>11日5日<br>11日5日<br>11日5日<br>11日5日<br>11日5<br>11日5<br>11<br>11<br>11<br>11<br>11<br>11<br>11<br>11<br>11<br>11<br>11<br>11<br>11 |       |
|                                                     |                                             | 217元金利用                                                    |                                                                                                    |                                                                                                    | 6%                                                                                                    |       |
| ▶ 项目祝器                                              | 已打开的项目: C:NL                                | sers'HONORDocuments (Automat                               | ion/项目41项目4                                                                                                    |                                                                                                    |                                                                                                    |       |
|                                                     | /                                           | SIMATIC \$7-1500<br>CPU 1511-1 PN<br>#6ES7 511-1AK02       | ALEMS<br>2-QABD                                                                                                    |                                                                                                    |                                                                                                    |       |
|                                                     |                                             |                                                            | ix. 0.95 A                                                                                                    |                                                                                                    |                                                                                                    |       |
|                                                     |                                             | S C-N5HN7986<br>AC-64-17-EA-36<br>AC-64-17-EA-36<br>FS: 04 | 2021<br>I-E5<br>I-E8                                                                                                    |                                                                                                    |                                                                                                    |       |
|                                                     |                                             |                                                            | L'HAR P YOUR                                                                                                    |                                                                                                    |                                                                                                    |       |

- 2. Install GSD files
- 1) In the "Options" menu, select the command "Manage generic station description files (GSD)".
- 2) On the "Installed GSDs" tab, select the storage directory for the GSD files.
- 3) Select one or more files from the list of displayed GSD files.
- 4) Click the "Install" button. Installing the selected GSD file.
- 5) To create an installation log file, click the "Save Log File" button.
- 6) All issues that occurred during installation can be tracked through log files.
- 7) Click "Close". The system will notify that IO devices from the installed GSD file will be entered into the hardware directory. This process may take a few seconds.

| 管理通用站描述文件 Comparison of the second second seco | N) 工具(T)<br>(大)<br>(大)<br>(<br>)<br>(<br>) | 窗口(W) 帮助(H)<br>件(GSD)(D)<br>License Manager(A) |       | ×  |
|----------------------------------------------------------------------------------------------------|----------------------------------------------------------------------------------------------------|------------------------------------------------|-------|----|
| 源路径: E:\从站测试\PROFINET配置                                                                                                    | 文件                                                                                                    |                                                |       |    |
| 导入路径的内容                                                                                                    |                                                                                                    |                                                |       |    |
| ☑ 文件                                                                                                    | 版本                                                                                                    | 语言                                             | 状态    | 信息 |
| GSDML-V2.33-Xinje-DS5P-20220622.xml                                                                                                    | V2.33                                                                                                    | 英语                                             | 已经安装  |    |
|                                                                                                    |                                                                                                    |                                                |       |    |
|                                                                                                    |                                                                                                    |                                                |       |    |
|                                                                                                    |                                                                                                    |                                                |       |    |
|                                                                                                    |                                                                                                    |                                                |       |    |
|                                                                                                    |                                                                                                    |                                                |       |    |
|                                                                                                    |                                                                                                    |                                                |       |    |
|                                                                                                    |                                                                                                    |                                                |       |    |
|                                                                                                    |                                                                                                    |                                                |       |    |
| <                                                                                                    | 111                                                                                                    |                                                |       |    |
|                                                                                                    |                                                                                                    |                                                |       |    |
|                                                                                                    |                                                                                                    |                                                | 删除 安装 | 取消 |

3. Assign device IP address and device name

Step 1: Choose online access, Step 2: Select the Ethernet adapter that connects the computer to the PLC, Step 3: Click to update accessible devices, accessible devices as shown in step 4 of the figure (assigned IP address and device name).

| 💕 添加新设备                                             |       |
|-----------------------------------------------------|-------|
| ▲ 设备和网络                                             |       |
| PLC_1 [CPU 1511-1 PN]                               |       |
| 🕨 🔜 未分组的设备                                          |       |
| ▶ 🚾 安全设置                                            |       |
| 🕨 😹 跨设备功能                                           |       |
| ▶ 📑 公共数据                                            |       |
| ▶ 🛅 文档设置                                            |       |
| ▶ 🚺 语言和资源                                           |       |
| ▶ 🛃 版本控制接口                                          |       |
| ▼ → 在线访问 1                                          |       |
| 1 显示隐藏接口                                            |       |
| ▶ 🛄 COM [RS232/PPI 多主站编程电缆                          | 1 1.7 |
| <ul> <li>Realtek USB FE Family Controlle</li> </ul> | - 2-  |
| <u>高?更新可访问的设备</u> 3                                 |       |
| ■ 显示更多信息                                            |       |
| \$7-1500 [192.168.8.1]                              |       |
| ▶ 🛅 ds5p [192.168.8.2]                              |       |
| ds5p-20p4 [192.168.8.3]                             |       |
| USB [S7USB]                                         |       |

Assign device IP addresses.

| 设备                                                                                                    |                                          |         |
|----------------------------------------------------------------------------------------------------|------------------------------------------|---------|
| B28         Image: Section 2         Image: Section 2           Image: Section 2         Image: Section 2         Image: Section 2           Image: Section 2         Image: Section 2         Image: Section 2 | ・ () () () () () () () () () () () () () | 分配 F 地址 |
| → 2 2 2 2 2 2 2 2 2 2 2 2 2 2 2 2 2 2 2                                                                                                    |                                          |         |

After confirming the device IP address, Ethernet devices also need to be in the same network segment.

| nize  Disable this network device                                            | ce Diagnose this connection                        | Rename this connection                                                              | View status of this connection                                                 | Change settings of |
|------------------------------------------------------------------------------|----------------------------------------------------|-------------------------------------------------------------------------------------|--------------------------------------------------------------------------------|--------------------|
| Ethernet<br>Xinje AP 5G<br>Realtek PCIe GBE Family Controll                  | I Ethernet 2<br>Network cable ur<br>TAP-Windows Ac | nplugged<br>Japter V9                                                               | -Fi<br>t connected<br>adcom 802.11n Network Adap                               |                    |
| Ethernet Properties                                                          | ×                                                  | Internet Protocol Version 4 (TCF                                                    | P/IPv4) Properties                                                             | ×                  |
| Networking Sharing                                                           |                                                    | General                                                                             | AND MARK REPORT REPORTS OF                                                     | 222.02             |
| Realtek PCle GBE Family Control                                              | oller #2                                           | You can get IP settings assigne<br>this capability. Otherwise, you                  | d automatically if your network suppo<br>need to ask your network administrato | rts                |
|                                                                              | Configure                                          | for the appropriate IP settings.                                                    |                                                                                |                    |
| This connection uses the following terr                                      | 18:                                                | <ul> <li>Obtain an IP address auto</li> <li>Use the following IP address</li> </ul> | matically<br>ss:                                                               |                    |
| File and Printer Sharing for Mic                                             | crosoft Networks                                   | IP address:                                                                         | 192 . 168 . 8 . 111                                                            |                    |
| ✓ Gos Fucket Scheduler                                                       | CP/IPv4)                                           | Subnet mask:                                                                        | 255 . 255 . 255 . 0                                                            |                    |
| Microsoft LLDP Protocol Drive                                                | ultiplexor Protocol<br>er                          | Default gateway:                                                                    |                                                                                |                    |
| L Internet Protocol Version 6 (TO                                            | CP/IPv6) V                                         | Obtain DNS server addres                                                            | s automatical y                                                                |                    |
| Install Uninstall                                                            | Properties                                         | Use the following DNS served                                                        | ver addresses                                                                  |                    |
| Description                                                                  |                                                    | Preferred DNS server:                                                               |                                                                                |                    |
|                                                                              | net Protocol. The default                          | Alternate DNS server:                                                               |                                                                                |                    |
| Transmission Control Protocol/Intern<br>wide area network protocol that prov | vides communication                                |                                                                                     |                                                                                |                    |

Assign device name.

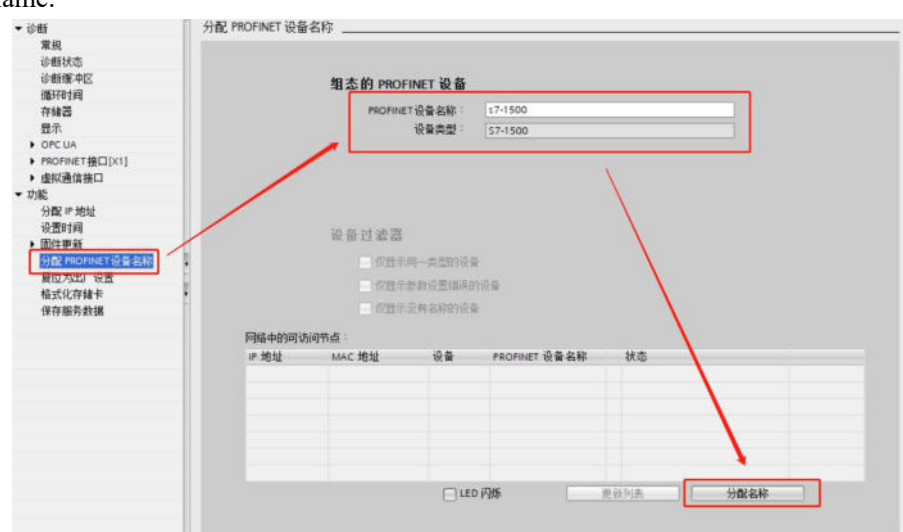

Note: After assigning device names to the slave station, they are sorted by device name, not by physical wiring.

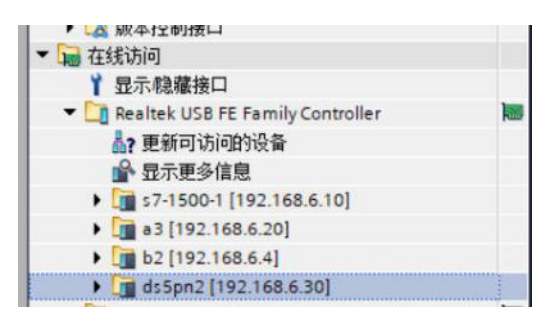

4. Add slave devices to the network view and create a network connection with the PLC.

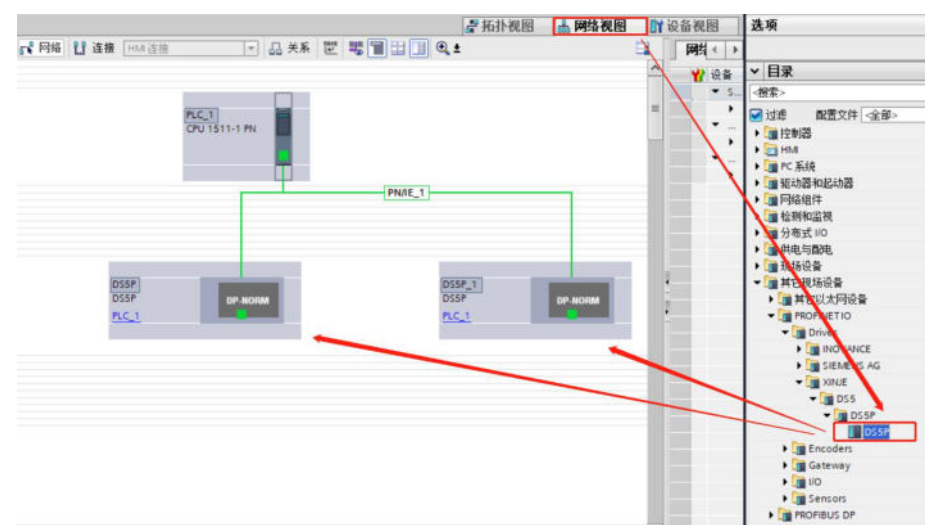

Open the topology view and connect the network ports. In this case, the PLC network port P1 corresponds to the servo network port P1.

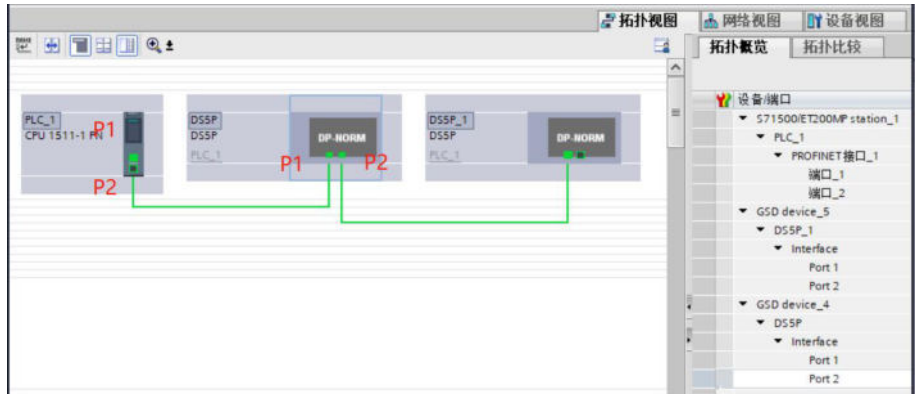

Note: The topology view connection should be consistent with the physical network cable connection, otherwise an error will be reported.

#### 5. Set IP address and device name

Device view, select device, properties, Ethernet address, set IP address and device name. Ensure that these are consistent with online access.

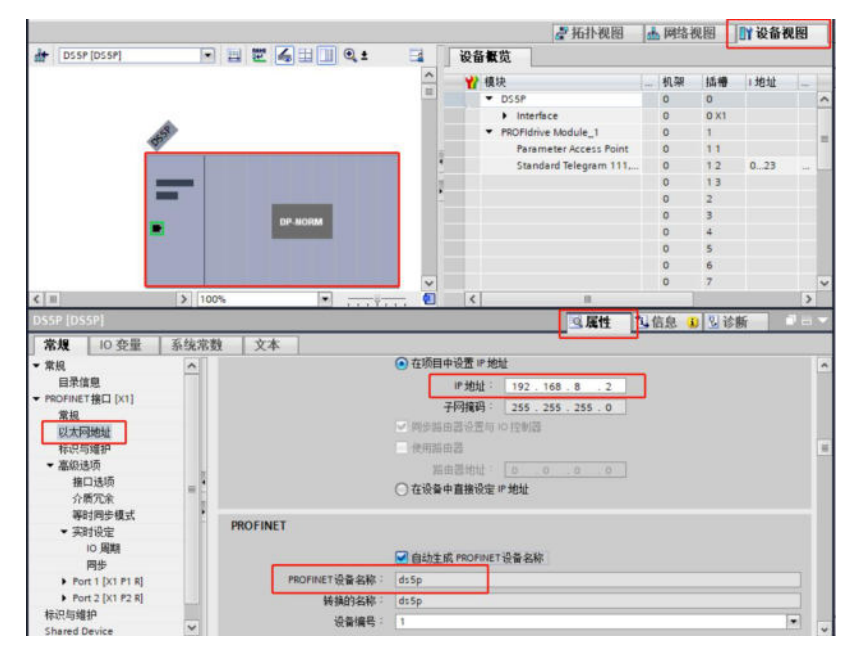

**Note:** The IP address and device name in the device view should be consistent with the IP address and device name assigned for online access. Inconsistencies will result in an error message. When multiple devices are connected, the device name and address are uncertain. The device name and IP address can be determined through online access to a single device via PLC.

#### 6. Add message

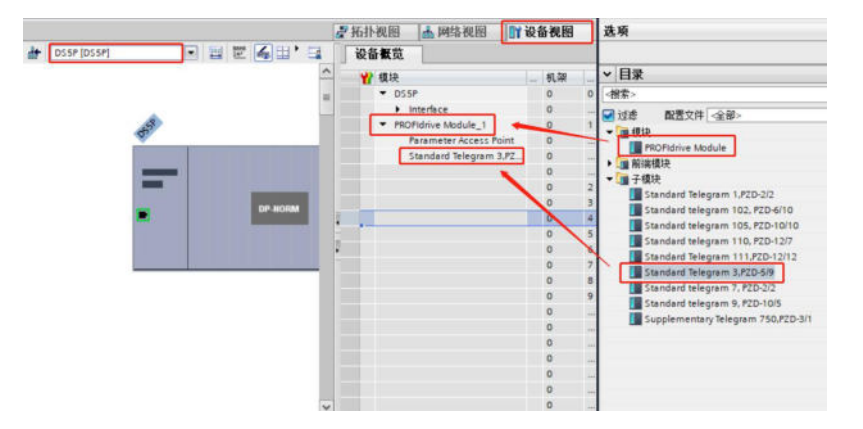

#### 7. Configure IRT

Check the isochronous synchronization mode and IRT.

|                   |                            |               |          | 一 拓扑视图            | 品 网络      | 视图 | 计设计  | 备视图 |
|-------------------|----------------------------|---------------|----------|-------------------|-----------|----|------|-----|
| DSSP [DSSP]       | ■ = ₩ 4 = 0 • •            | <b>1</b>      | 设备概算     | ti i              |           |    |      |     |
|                   |                            | ^             |          | 2                 |           | 机架 | 插槽   | 1.地 |
|                   |                            | =             | -        | DS5P              |           | 0  | 0    |     |
|                   |                            |               |          | Interface         |           | 0  | 0 X1 |     |
| 13                |                            | •             |          | PROFIdrive Module | L1        | 0  | 1    |     |
| ~                 |                            | -             |          | Parameter Acc     | ess Point | 0  | 11   |     |
|                   |                            | 2             |          | Standard Teles    | gram 111, | 0  | 12   | 023 |
| <u>5</u>          |                            |               |          |                   |           | 0  | 13   |     |
|                   | -                          |               |          |                   |           | 0  | 2    |     |
| 100 C             | DP-HORM                    | ~             |          |                   |           | 0  | 3    |     |
| < II              | > 100%                     |               | <        | 11                |           |    |      | >   |
|                   |                            |               |          | 9.属性              | 自信息       | 21 | 诊断   |     |
| 常規 10 夜景          | 系统常数 文本                    |               |          |                   |           |    |      |     |
| · ##              | <ul> <li>等时同步模式</li> </ul> |               |          |                   |           |    |      |     |
| 日录信息              |                            |               |          |                   |           |    |      |     |
| ▼ PROFINET接口 [X1] | 本地模块的等时间步模式                |               |          |                   |           |    |      |     |
| 常规                | r                          |               |          |                   |           |    |      |     |
| 以太阿地址             |                            | - 4411-39-16A | <u> </u> |                   |           |    |      |     |
| 标识与维护             | 发送时种                       | 2.000         |          |                   |           |    | m    |     |
| ▼ 高级选项            | 应用周期                       | 2.000         |          |                   |           |    | m    |     |
| 接口选项              | Ti/To 值                    | 自动最小化         |          |                   |           |    |      |     |
| 介质冗余              | 1 时间下 (读取过程值)              | 0.125         | m        | 5 🗘               |           |    |      |     |
|                   | BIRING                     | 0.125         |          |                   |           |    |      | ms  |
| 10 888            | ·                          | 0.5           | im       | < [2]             |           |    |      |     |
| 開步                | 0402020                    | 0.125         |          |                   |           |    |      | -   |
| Port 1 [X1 P1 R]  | R 3 HULDING                | 0.125         |          |                   |           |    |      | ma  |
| Port 2 [X1 P2 R]  | 31 200 ch m #F. 102        |               |          |                   |           |    |      |     |
| 标识与维护             | PT 200 101 205 TeX 502     |               |          |                   |           |    |      |     |
| Shared Device     | 冬秋 括州                      | N 適时          |          |                   |           |    |      |     |
|                   | PROFIdrive Module 1/1      |               |          |                   |           |    |      |     |
|                   | PROFidrive Module 1/2      |               |          |                   |           |    |      |     |
|                   |                            |               |          |                   |           |    |      |     |

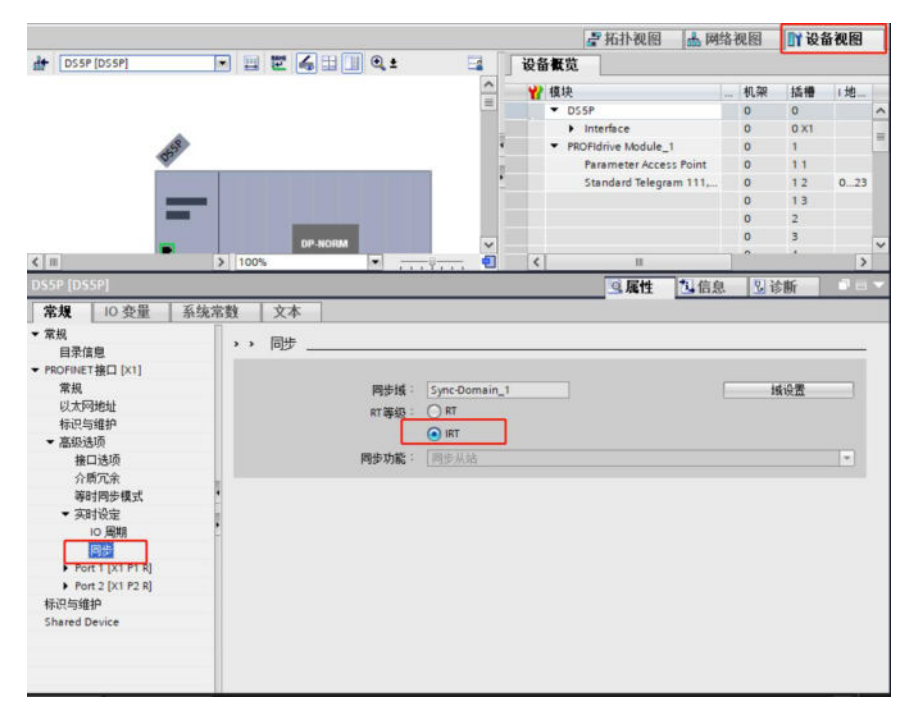

Modify synchronization time: Configure Profinet IRT communication in the network view, please note that the current communication time for DS5P is at least 1ms.

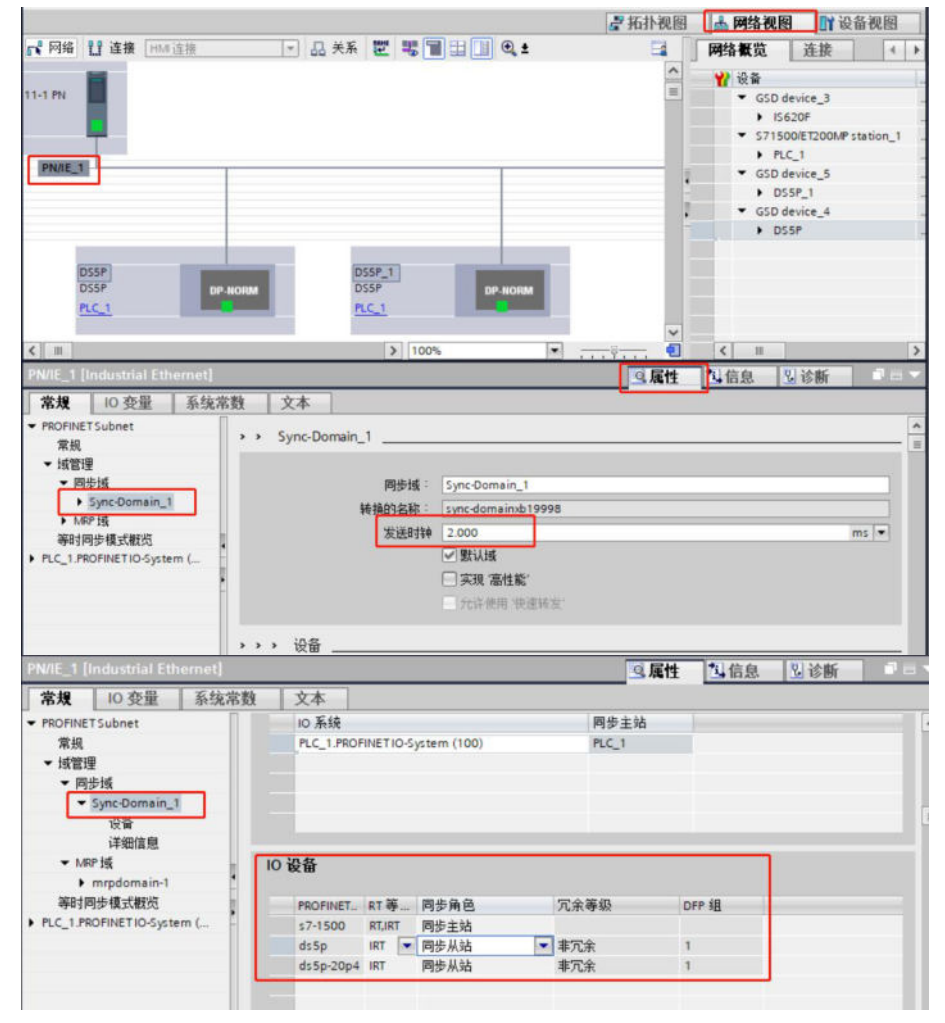

Right click on OB91 and select "Synchronize with Bus Options".

Note: If the CPU performance is low, it is necessary to consider adjusting the Factor parameter to 4 or 8 to reduce the CPU load.

|                                                                                                    | IC-Servo IO                                            | 8911             | _                                                  | 18.4                    | <br>144.10 |
|----------------------------------------------------------------------------------------------------|--------------------------------------------------------|------------------|----------------------------------------------------|-------------------------|------------|
| I SDORLC 3号程文     ☆加奈没音     ☆加奈没音     ☆加奈次音     ☆加奈次音     ☆加奈次     ☆加奈次     ☆加奈かか     ☆加奈かか     ☆加奈かか     ☆加奈かか     ☆加奈かか     ☆加奈かか     ☆加奈かかか     ☆加奈かかか     ☆加奈かかか     ☆加奈かかか     ☆加奈かかかか     ☆加奈かかか     ☆加奈かかかかかかかかかかかかかかかかかかかかかかかかかかかかかかかかか | IC Serve (O<br>常規<br>常規<br>信息<br>时间戰<br>编译<br>保护<br>周期 | 文本<br>周期<br>④ 循环 | 周期 (ms)<br>发送时转码来源:<br>发送时转 (ms)<br>因子:<br>周期 (ms) | PROFINETIO-System (100) |            |

At this point, the IRT configuration is complete.

8. Add process object

Add the positioning axis, as shown in the figure:

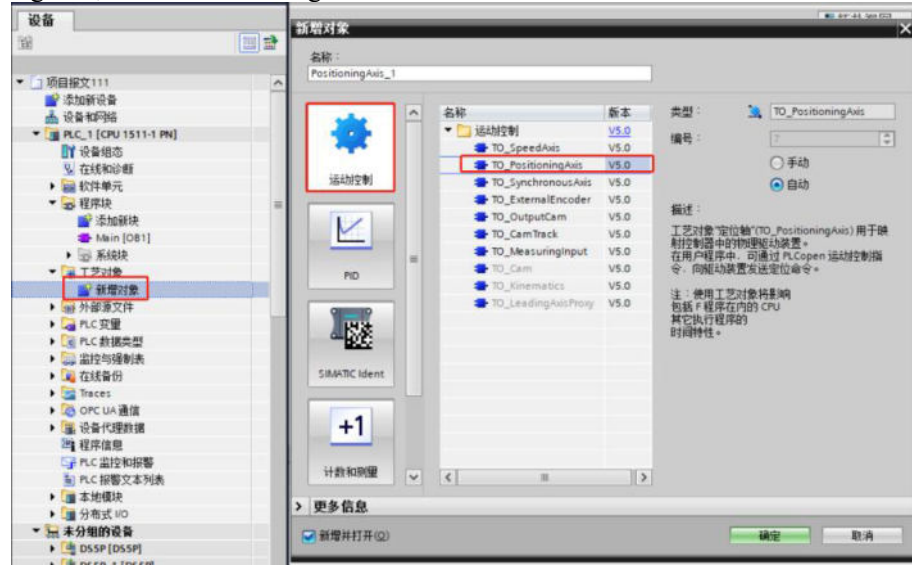

Then select "Profidrive" and "Standard Message 3" in the configuration configuration.

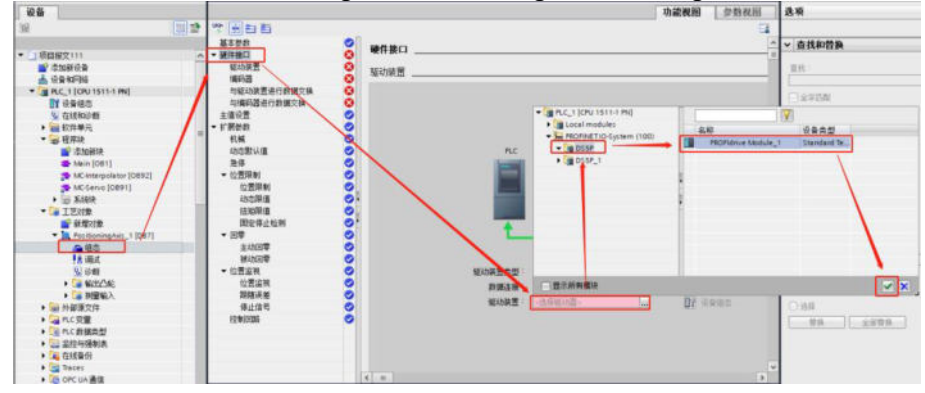

Next, select the encoder type, if P0-79=1 (incremental position mode), select "incremental" as the encoder type.

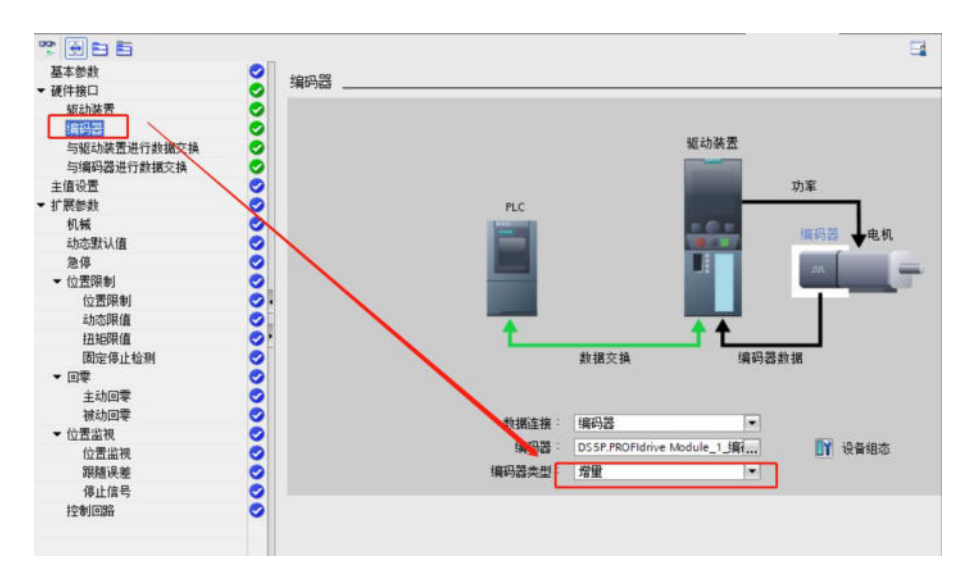

If P0-79=0 or 2 (absolute position linear mode), select "Loop Absolute Encoder" as the encoder type.

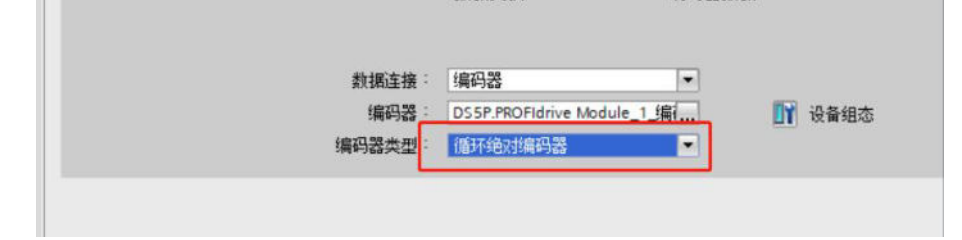

For the reference speed of the motor, the maximum speed and reference torque can't be checked with "Automatically apply drive values during operation", need to manually set according to drive parameters. The reference speed is the rated speed of the motor, and the maximum speed is.

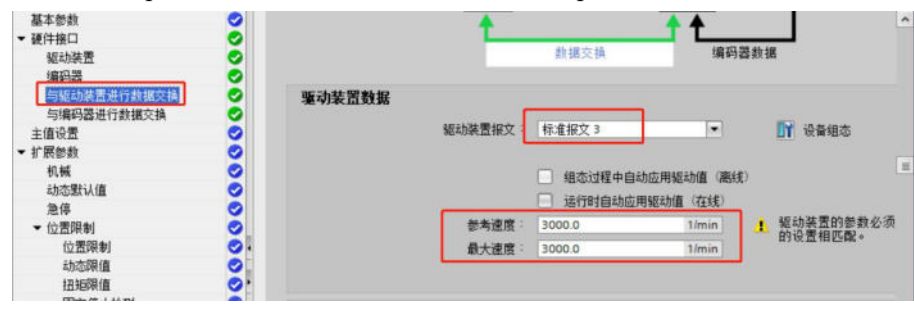

For the "Data exchange with encoder" section, if "Automatically apply encoder values during runtime" is not checked, the following configuration needs to be followed: If P0-79=1 (incremental position mode) and the encoder type is selected as "incremental", the following configuration is required.

|             |   | ,       | 0 0                | 1             |        |            |   |
|-------------|---|---------|--------------------|---------------|--------|------------|---|
| 基本参数        | 0 |         | 编码器报文:             | 标准报文 3        |        | ₩ 设备组态     | ^ |
| ▼ 硬件接口      | 0 |         |                    |               |        |            |   |
| 驱动装置        | 0 |         |                    |               |        |            |   |
| 编码器         | 0 |         |                    | 组态过程中自动应用漏码   | 者值 (图) | 践)         |   |
| 与驱动装置进行数据交换 | 0 | _       |                    | □ 运行过程中自动应用编码 | 器值 (在: | (我)        |   |
| 与编码器进行数据交换  | 0 |         | 测量系统:              | 旋转            | -      | : 编码器的参数必须 |   |
| 主值设置        | 0 |         | (mt+ 2003) ·       | 256           |        | 与设备组态中     |   |
| ▼ 扩展参数      | 0 |         | 动拉里面,              | 200           |        | 的设置相匹配。    |   |
| 机械          | 0 |         |                    |               |        |            |   |
| 动态默认值       | 0 |         |                    |               |        |            |   |
| 急停          | 0 | 高精度     |                    |               |        |            |   |
| ▼ 位置限制      | 0 | INTINZ. |                    | (a            |        |            | = |
| 位置限制        | 0 |         | CACXIS IT HERDID - | A 177         |        |            |   |
| 动态限值        | 0 |         |                    |               |        | <b>\$</b>  |   |
| 扭矩限值        | 0 |         |                    |               |        |            |   |

If P0-79=0 or 2 (absolute position linear mode), if the encoder type is selected as "Loop Absolute Encoder", the following configuration is required.

|     | 测量系统:           | 旋转    | <ul> <li>编码器的参数必须</li> <li>与设备组本由</li> </ul> |
|-----|-----------------|-------|----------------------------------------------|
|     | 每转增量:           | 256   | 的设置相匹配。                                      |
|     | 转数:             | 1     |                                              |
| 高精度 |                 |       |                                              |
|     | Gx_XIST1 中的位:   | 9 位   |                                              |
|     | a sugar dahii s | Q (社) |                                              |

**Note:** 17 bit motor (CS/CM), set increment per revolution=256, number of revolutions=128, the bit in Gx\_XIST1 is 9, and the bit in Gx\_XIST2 is 9. 23 bit motor (TL), set increment per revolution=16384, number of revolutions=128, the bit in Gx\_XIST1 is 9, and the bit in Gx\_XIST2 is 9.

Next, proceed with the expansion parameter settings, select the encoder installation type as "on the motor shaft", and set the position parameters:

| 基本参数        | 0  |                                                   |
|-------------|----|---------------------------------------------------|
| • 硬件接口      | 0  | Communication and Communication and Communication |
| 驱动装置        | 0  | <u>}</u>                                          |
| 编码器         | 0  |                                                   |
| 与驱动装置进行数据交换 | 0  |                                                   |
| 与编码器进行数据交换  | 0  |                                                   |
| 扩展参数        | 0  |                                                   |
| 机械          | 0  |                                                   |
| 动态默认值       | 0  | 设置对象                                              |
| 急停          | 0  |                                                   |
| ▼ 位置限制      | 0  | [编码器] ●                                           |
| 位置限制        | 0  |                                                   |
| 动态限值        | 0  |                                                   |
| 扭矩眼值        | 0  |                                                   |
| 固定停止检测      | 0. | 调制备页表决定 建热机油工                                     |
| ▼ 回零        | 0  | 反向廣码器的方向                                          |
| 主动回季        | 0  |                                                   |
| 被动回零        | 0  |                                                   |
| ▼ 位置监视      | 0  | 驱动装置机械装置                                          |
| 位舌监视        | Ö  |                                                   |
| 跟猜误差        | 0  | 反向驱动装置的储转方向                                       |
| 停止信号        | 0  | G载齿轮                                              |
| 控制回路        | õ  | 中初转行 1                                            |
| 实际值推断       | õ  | MELDARTER                                         |
|             | -  | D.甄特数:                                            |
|             |    | 位置参数                                              |
|             |    | 经红银路: 60.0 mm/rot                                 |
|             | <  |                                                   |

The "Enable Follow Error Monitoring" option can be turned off, if checked and the following error is set to be small, the upper computer is prone to reporting errors when enabling operation.

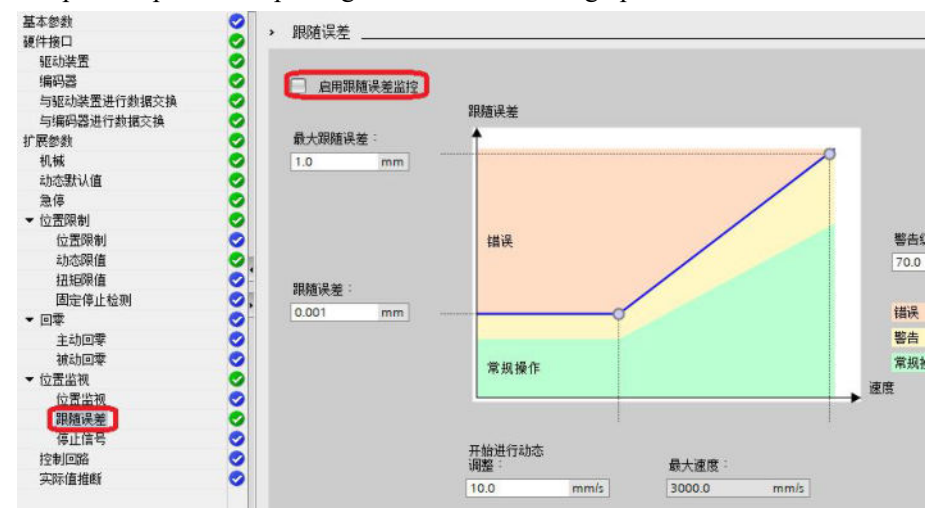

#### 9. Programming

Instruction AXIS needs to be associated with process object "PositioningAxis\_1".

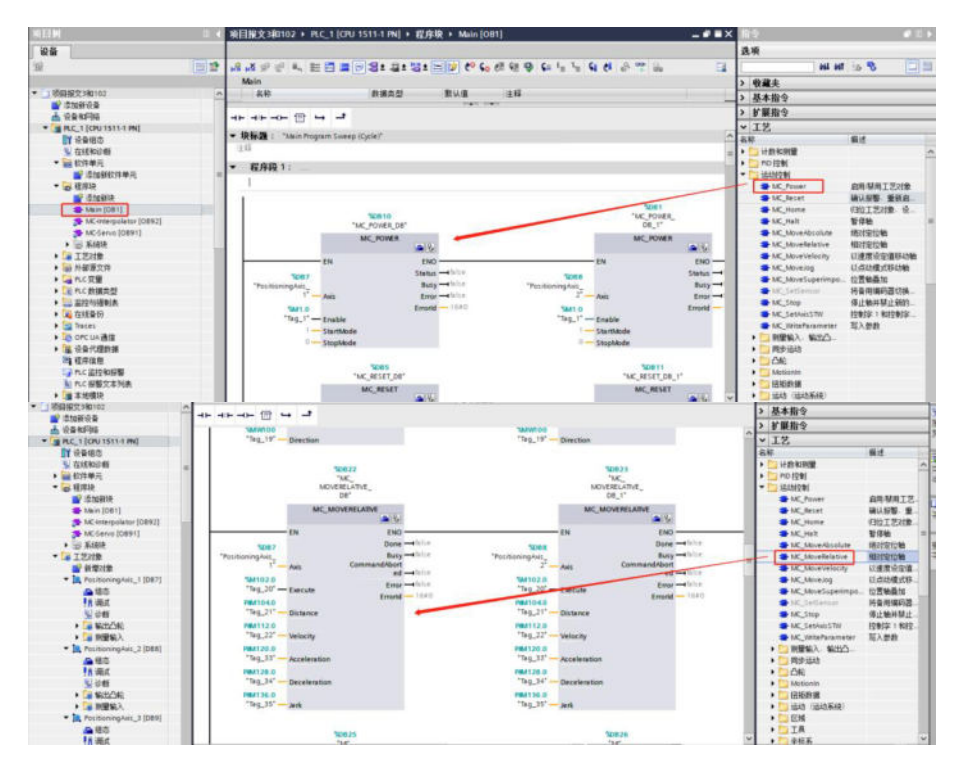

In the system block, function block data types can be viewed;

| 设备                        |     |    |    |   |                          |                    |                                    |       |   |
|---------------------------|-----|----|----|---|--------------------------|--------------------|------------------------------------|-------|---|
| 111 III                   | (A) | 1  | 1  | 2 |                          | : 😥 🥙 💊 🖑 🕅        | \$ ⊊ I <sub>≣</sub> 1 <sub>≝</sub> | 61 61 | e |
|                           |     |    | M  | M | OVERELATIVE              |                    |                                    |       |   |
| ▼ 项目报文3和102               | ^   |    |    | 名 | 称                        | 數据类型               | 默认值                                | 保持    | N |
| 💕 添加新设备                   |     | 1  | -0 | • | Input                    |                    | 1                                  |       |   |
| 📥 设备和网络                   |     | 2  |    |   | <ul> <li>Axis</li> </ul> | TO_PositioningAxis |                                    |       | 4 |
| ▼ 📑 PLC_1 [CPU 1511-1 PN] |     | 3  |    |   | Execute                  | Bool               | false                              | 非保持   |   |
| 1 设备组态                    | -   | 4  |    |   | Distance                 | LReal              | 0.0                                | 丰保持   |   |
| <b>见</b> 在线和诊断            |     | 5  |    |   | Velocity                 | LReal              | -1.0                               | 丰保持   |   |
| 》 2011 软件单元               |     | 6  |    |   | Acceleration             | LReal              | -1.0                               | 非保持   |   |
| ▼ 🛃 程序块                   |     | 7  |    |   | Deceleration             | LReal              | -1.0                               | 非保持   |   |
| 📑 添加新块                    |     | 8  |    |   | Jerk                     | LReal              | -1.0                               | 非保持   |   |
| 🜁 Main [OB1]              |     | 9  |    | • | Output                   |                    |                                    |       |   |
| MC-Interpolator [OB92]    |     | 10 | -  |   | Done                     | Bool               | false                              | 丰保持   |   |
| MC-Servo [OB91]           |     | 11 | 0  |   | Busy                     | Bool               | false                              | 丰保持   |   |
| ▼ → 系统块                   |     | 12 | 0  |   | CommandAborted           | Bool               | false                              | 非保持   |   |
| ▼ 🕞 程序资源                  |     | 13 | -0 |   | Error                    | Bool               | false                              | 丰保持   |   |
| MC_HALT [FB1200]          |     | 14 | 0  |   | Errorld                  | Word               | 16#0                               | 丰保持   |   |
| MC_HOME [FB1201]          |     | 15 | 0  |   | InOut                    |                    |                                    |       |   |
| MC_MOVEABSOLUTE [F        |     | 16 | 0  |   | Static                   |                    |                                    |       |   |
| MC_MOVEJOG [FB1203]       |     |    |    |   |                          |                    |                                    |       |   |
| MC_MOVERELATIVE [FB       |     |    |    |   |                          |                    |                                    |       |   |
| MC_MOVEVELOCITY [F        |     |    |    |   |                          |                    |                                    |       |   |
| MC_POWER [FB1206]         |     |    |    |   |                          |                    |                                    |       |   |
| MC_RESET[FB1207]          |     |    | 1  |   |                          |                    |                                    |       |   |

Add variables based on data type and select M for address.

| <ul> <li>         ·</li></ul>                                                                                                    | ^     |     | 名称     | 共量表          | 教福商型                     | 地址         | 保持  | MH. | MH_ | 在 H_ | 编程 | 注释        |
|----------------------------------------------------------------------------------------------------|-------|-----|--------|--------------|--------------------------|------------|-----|-----|-----|------|----|-----------|
| 🚔 透加新设备                                                                                                    | 19    |     | Teg_3  | 默认变服务        | int                      | 158,894    |     |     |     |      |    |           |
| 📥 设备和问结                                                                                                    | 20    | -0  | Tag_4  | 激认定量表        | Book                     | %M6.0      |     |     |     |      |    | 1.11      |
| * PLC_1 [CPU 1511-1 PN]                                                                                                    | 21    | •   | Tag_5  | 默认变世表        | Book                     | 14.46.1    |     |     |     |      |    |           |
| ■ 设备组态                                                                                                    | 22    |     | Tag_6  | 對认变量表        | Bool                     | 161/16.2   |     |     |     |      |    |           |
| S. 在线和边想                                                                                                    | 23    | -0  | Teg_7  | 素银贷业表        | LReal                    | %M8.0      |     |     |     |      |    |           |
| 新聞 軟件単元                                                                                                    | ar 24 | -0  | Teg_8  | 數认交量表        | int                      | %AAV16     |     |     | 2   |      |    | _         |
| * 😹 程序块                                                                                                    | 23    | -0  | Tag_9  | 默认安望表        | Bool                     | %A/18.0    |     |     |     |      |    |           |
| 1些加新块                                                                                                    | 28    | -03 | Teg_10 | 素银充业者        | LReal                    | 55,442.0   |     | 8   |     |      |    | 1         |
| Mein (OB1)                                                                                                    | 27    | -0  | Tag_11 | 素认变量表        | LReal                    | %A60.0     |     |     |     | 2    |    | 1         |
| MC-interpolator [0892]                                                                                                    | 28    | -0  | Teg_12 | 我认真量表        | Bool                     | %AIS8.0    |     |     |     |      |    |           |
| MC-Servo [0891]                                                                                                    | 129   | -0  | Teg_13 | 默认变望表        | 8 pol                    | %A/58.1    |     |     |     |      |    |           |
| • 😹 系统块                                                                                                    | 30    | •   | Teg_14 | 默认交量表        | LReal                    | %A60.0     |     |     |     | 2    |    | 1.12      |
| • 🚂 工艺对象                                                                                                    | 31    | -0  | Tag_15 | 默认交望表        | Litesi                   | 14468.0    |     |     | 2   |      |    | 1000      |
| • · · · · · · · · · · · · · · · · · · ·                                                                                                    | 32    | -0  | Tag_16 | 對认识優表        | LReal                    | \$4,076.0  |     |     |     |      |    |           |
| <ul> <li>「</li> <li>PLC 安璧</li> </ul>                                                                                                    | 33    | •   | Tag_17 | 聖认交望表        | LReal                    | 50/64.0    |     | 2   | 2   |      |    |           |
| 4 显示所有变量                                                                                                    | 34    | •   | Teg_15 | 繁认变量表        | LReal                    | 10.92.0    |     |     |     |      |    | 1.00      |
| 💣 添加研究服表                                                                                                    | 28    | -0  | Teg_19 | 素量交近素        | int                      | 168.61/100 |     |     |     |      |    | 100       |
| 当 默认变量表 [128]                                                                                                    | 36    | 0   | Teg_20 | 默认交量表        | <ul> <li>Bool</li> </ul> | #M102.0    |     |     | 8   |      |    |           |
| <ul> <li>Le n.c 数据类型</li> </ul>                                                                                                    | 37    | -0  | Tag_21 | 素量变化课        | Lifeal                   | %M104.0    |     |     | 8   |      |    |           |
| > 100 出控句强制表                                                                                                    | 38    | -0  | Tag_22 | 我认识望表        | LReal                    | %M112.0    |     |     | 8   |      |    |           |
| ・ 10 在試費份                                                                                                    | 19    | -0  | Tag_33 | 假认定量表        | LReal                    | %Al120.0   |     |     |     | 2    |    |           |
| 🕨 📴 Traces                                                                                                    | 40    | 0   | Tag_34 | 我认真最表        | LReal                    | %M128.0    | 101 |     |     |      |    |           |
| ▶ 30 OPC UA 通信                                                                                                    | 43    | -0  | Teg_35 | 對认定要表        | LReal                    | %M136.0    | 1.1 |     |     |      |    |           |
| ▶ 🔛 设备代理数据                                                                                                    | 42    | -0  | Tag_36 | 對认交量表        | Bool                     | 5M144.0    |     |     | 8   |      |    |           |
| 1 程序信息                                                                                                    | 43    | •   | Tag_37 | 默认交量表        | Dint                     | %AD146     |     |     | 2   |      |    |           |
| GP PLC 出位和損害                                                                                                    | 44    | -0  | Tag_38 | 素认真塑素        | LReal                    | %A/150.0   |     |     | 2   |      |    |           |
| ■ RC报警文本列表                                                                                                    | 45    | -0  | Teg_39 | 激认变量表        | Bool                     | %M158.0    |     |     | 8   |      |    |           |
| · · · · · · · · · · · · · · · · · · ·                                                                                                    | 44    | •   | Tag_40 | 素量变认度        | LReal                    | %M160.0    |     |     |     | 8    |    |           |
| <ul> <li>Constant of the second second s</li></ul> | 100   |     | Tra 41 | 1011 PM 40 + | 1 Marcal                 | NAMES OF   |     |     | -   |      |    | · · · · · |

Compile, download, and go online.

| 项目(P)编辑(E)视图(V)插入(U)在线(U)<br>· · · · · · · · · · · · · · · · · · · | ) 法顷(11) 工具(17) 窗口(11) 帮助(11)<br>「うま (7)ま 🔂 🛄 🗊 🖳 🜠 🌽            | )<br>转至在线 🍠 转至离线 🛔? 📭       |
|--------------------------------------------------------------------|------------------------------------------------------------------|-----------------------------|
| 项目树 []<br>设备<br>1 <sup>3</sup>                                     | <ul> <li>✓ X编译1下載PLC_1 [CPU 1</li> <li>■ 成 必 学 学 ■ 目目</li> </ul> | 511-1 PN) > 程序块 > Main<br>( |
| · · · · · 项目报文111<br>■ 添加新设备                                       | Main<br>へ 名称                                                     | 数据类型 默认信                    |
| U ▲ 设备和网络<br>▼ □ PLC_1 [CPU 1511-1 PN]                             | + ト +/ト + 一 ⑦ ト ナ<br>◆ <b>块标题</b> : *Main Program Swe<br>注释      | ep (Cycle)*                 |
| <ul> <li>▼ 顧 软件单元</li> <li>■ 添加新软件单元</li> <li>▶ □ 程度快</li> </ul>   | ■ 程序段 1:<br>注释                                                   |                             |

When a download message pops up, the CPU needs to be stopped before proceeding with the operation.

| 120 | 1 | 目标                       | 清息                                                                                                    | 劫作        |   |
|-----|---|--------------------------|----------------------------------------------------------------------------------------------------|-----------|---|
| +₽  | 4 | ▼ PLC_1                  | 由于不满足前提条件。将不执行下载!                                                                                                    | 加载"PLC_1" |   |
|     | ٨ | ▼ 保护                     | 保护系统。防止未授权的访问                                                                                                    |           |   |
|     |   |                          | 這種對企业仍給或直接這種到 internet 的设备必须采取合适的保护<br>構施以防止未经授权的访问。例如通过使用防火爆或网络分投。有<br>关工业安全性的更多信息。请访问<br>http://www.siemens.com/industrialsecurity |           |   |
|     | A | <ul> <li>停止模块</li> </ul> | 模块因下载到设备而停止。                                                                                                    | 无动作       |   |
|     | 0 | <ul> <li>设备组态</li> </ul> | 静脉并普换目标中的系统数据                                                                                                    | 下數到设备     |   |
|     | 0 | ▶ 测试和调试功能                | 具有激活的 715 功能的模块可以防止下载到设备!                                                                                                    | 全部接受      |   |
|     | 0 | <ul> <li>软件</li> </ul>   | 将软件下载到设备                                                                                                    | 一致性下载     |   |
|     |   |                          | 11                                                                                                    |           | > |

After downloading, you need to switch back to RUN.

| IN MEDE | <u></u> |               |             |           |
|---------|---------|---------------|-------------|-----------|
| 01      | 下载到     | 设备后的状态和动作     |             |           |
| 状态      | 4       | 目标            | 消息          | 动作        |
| 40      | 9       | * PLC_1       | 下载到设备已顺利完成。 | 加载"PLC_1" |
|         |         | <b>)</b> 启动模块 | 下载到设备后启动模块。 | 无劫作       |
|         |         |               |             |           |
|         |         |               |             |           |
|         |         |               |             |           |
|         |         |               |             |           |
| <       | -       |               | 1           | >         |
|         |         |               |             |           |
|         |         |               |             | 完成 装纸 取消  |

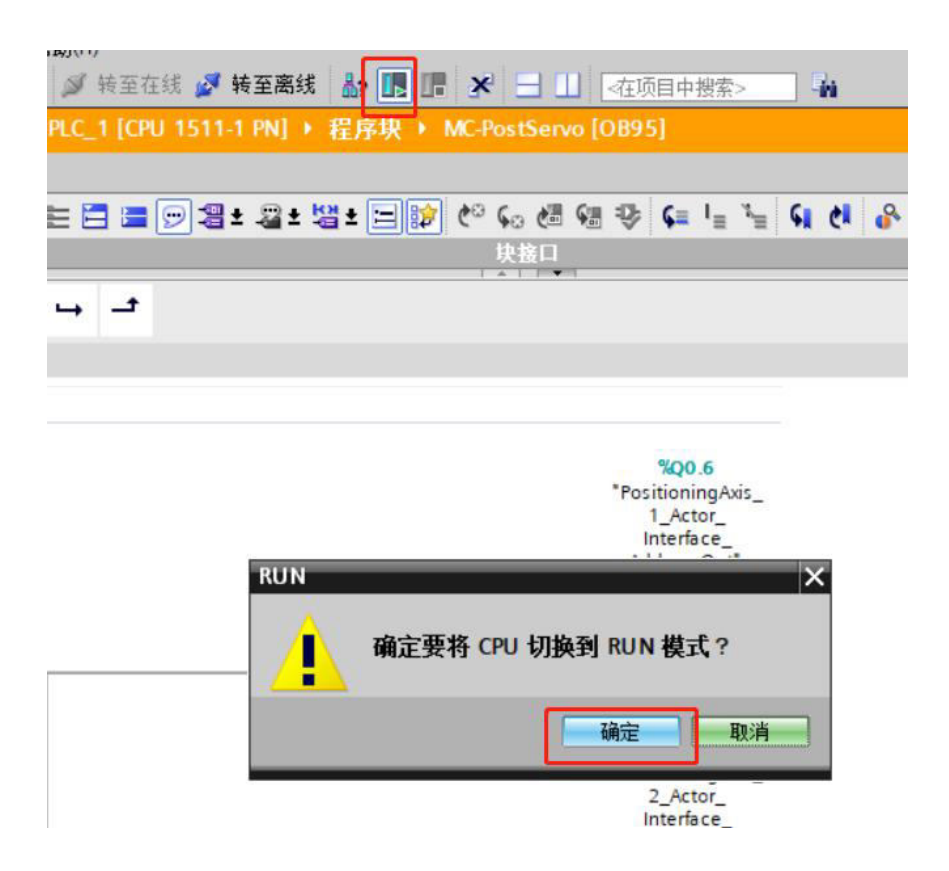

### 10. Debug

Select the program block, open Main, and enable monitoring. (It is necessary to confirm that the PLC is in the RUN state).

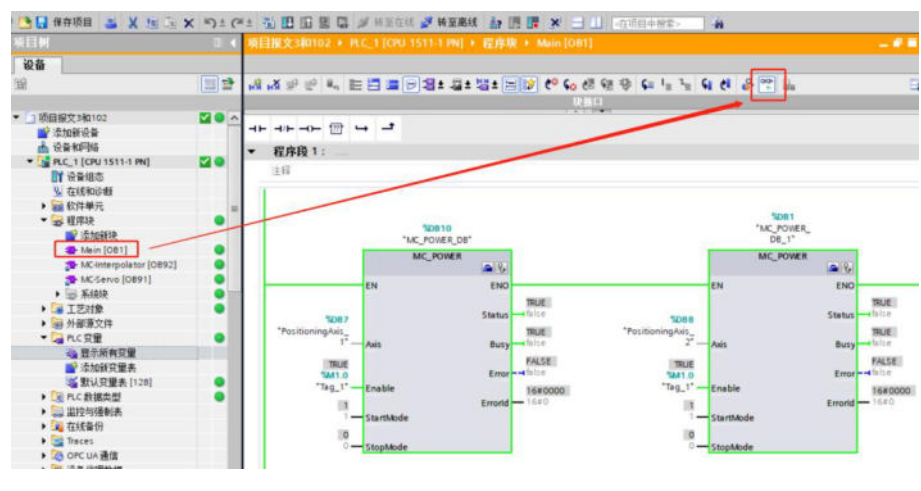

Enable=1.

MC\_MOVERELATIVE relative positioning instruction.

According to the given data in the following figure, Execute=1 triggers the motion.

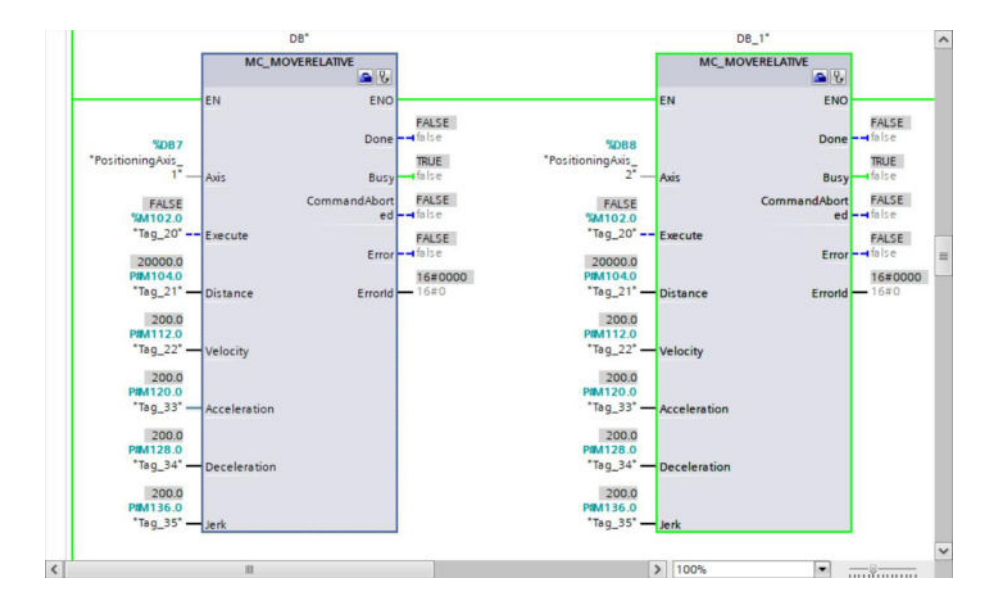

# Appendix 8. Use Cases of Message 105+750

- 1. New project
- 1) Choose to create a new project, you can modify the project name, and click Create.

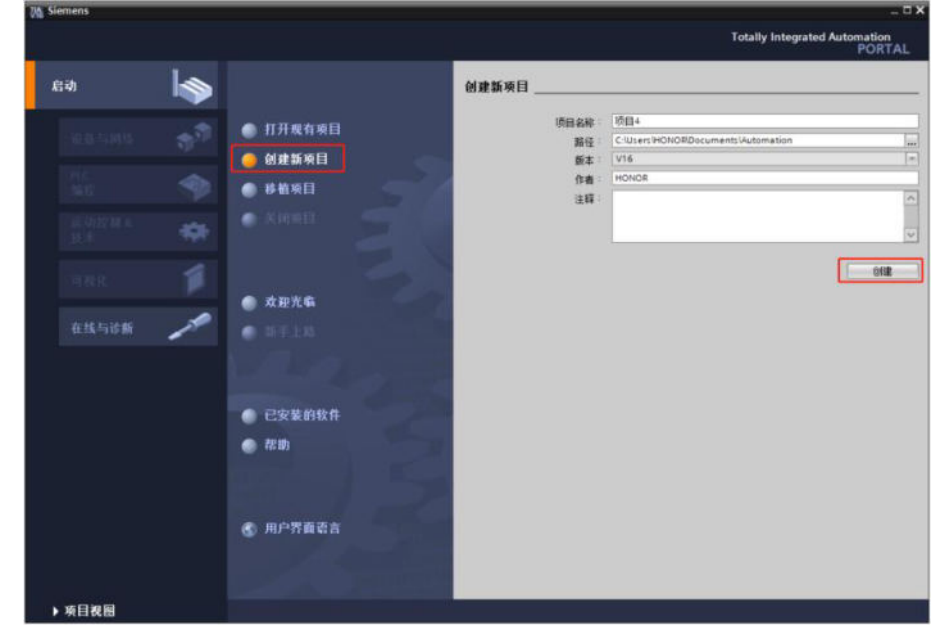

2) Select devices and networks, add new devices, controllers, select the corresponding equipment based on the PLC model and order number.

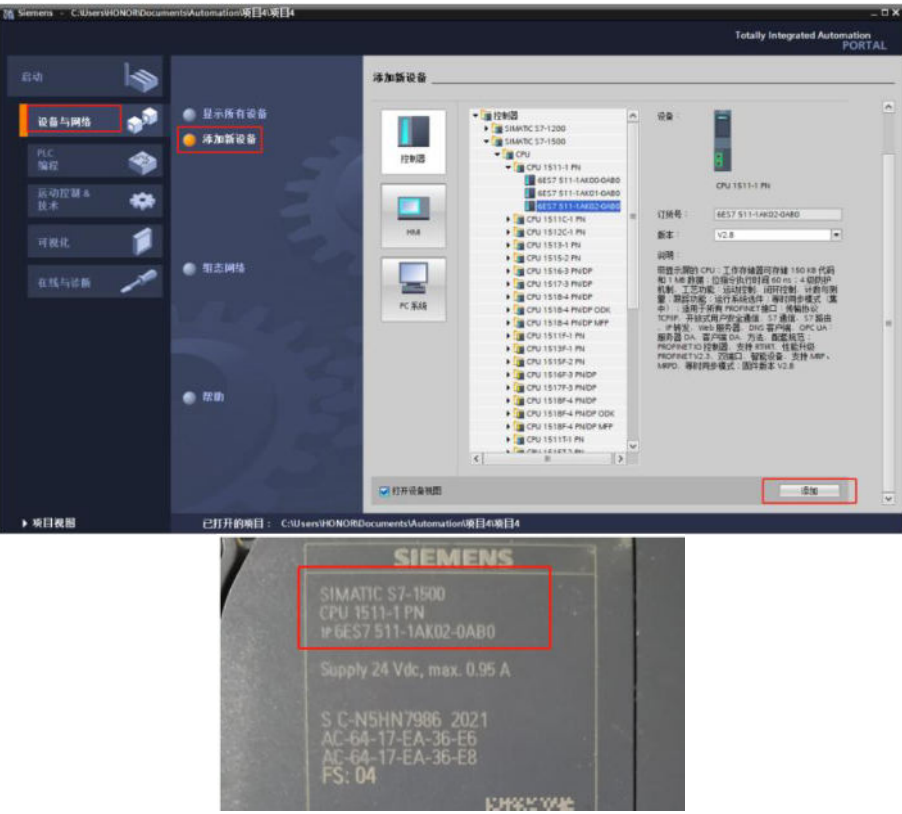

- 2. Install GSD files
- 1) In the "Options" menu, select the command "Manage generic station description files (GSD)".
- 2) On the "Installed GSDs" tab, select the storage directory for the GSD files.
- 3) Select one or more files from the list of displayed GSD files.
- 4) Click on the Install button. Installing selected GSD files.
- 5) To create an installation log file, click the "Save Log File" button.
- 6) All issues that occurred during installation can be tracked through log files.
7) Click "Close". The system will notify that IO devices from the installed GSD file will be input into the hardware directory. This process may take a few seconds.

|               | 送顶(1)<br>设置<br>支支<br>通道<br>取扱<br>配<br>配<br>1<br>全 [] | ) 工具(T)<br>費(S)<br>特包(P)<br>建國用奶酒(加速<br>力 Automation<br>示参考文本(W)<br>弱庫(G) | 窗口(W) 帮助(H)<br>又特(GSD)(D)<br>License Manager(A) |       |    |
|---------------|------------------------------------------------------|---------------------------------------------------------------------------|-------------------------------------------------|-------|----|
| 管理通用站描述文      | <u>ረ</u> ዘ                                           | _                                                                         |                                                 |       | ×  |
| 已安装的 GSD      | 项目中的 GSD                                             |                                                                           | -                                               |       |    |
| 源路径: [        | E:\从站测试\PROFINETI配置                                  | 文件                                                                        |                                                 |       |    |
| 导入路径的内容       | F                                                    |                                                                           | -                                               |       |    |
| 文件            |                                                      | 版本                                                                        | 语言                                              | 状态    | 信息 |
| GSDML-V2.33-> | Kinje-DS5P-20220622.xml                              | V2.33                                                                     | 英语                                              | 已经安装  |    |
|               |                                                      |                                                                           |                                                 |       |    |
|               |                                                      |                                                                           |                                                 |       |    |
|               |                                                      |                                                                           |                                                 |       |    |
|               |                                                      |                                                                           |                                                 |       |    |
|               |                                                      |                                                                           |                                                 |       |    |
|               |                                                      |                                                                           |                                                 |       |    |
|               |                                                      |                                                                           |                                                 |       |    |
| <             |                                                      | 111                                                                       |                                                 |       | >  |
|               |                                                      |                                                                           | 0                                               | 剛涂 安装 | 取消 |

3. Assign device IP address and device name

Step 1: Choose online access, Step 2: Choose the Ethernet adapter that connects the computer to the PLC, Step 3: Click to update accessible devices, accessible devices are shown in step 4 of the figure (assigned IP address and device name):

| 📑 添加新设备                                                                                                    |    |
|----------------------------------------------------------------------------------------------------|----|
| 📥 设备和网络                                                                                                    |    |
| PLC_1 [CPU 1511-1 PN]                                                                                                    |    |
| 🕨 🔜 未分组的设备                                                                                                    |    |
| ▶ 🚾 安全设置                                                                                                    |    |
| ▶ 🔀 跨设备功能                                                                                                    |    |
| ▶ 📑 公共数据                                                                                                    |    |
| ▶ 🛅 文档设置                                                                                                    |    |
| Image: Image: Imag<br>Image: Image: Ima<br>Image: Image: Image: Image: Image: Image: Image: Image: Image: Image: Image: Image: Image: Image: Image: Image: Image: Image: Image: Image: Image: Image: Image: Image: Image: Image: Image: Image: Image: Image: Image: Image: Image: Ima |    |
| ▶ 🔀 版本控制接口                                                                                                    |    |
| ▼ ■ 在线访问 1                                                                                                    |    |
| ▮ 显示隐藏接口                                                                                                    |    |
| ▶ 🛄 COM [RS232/PPI 多主站编程电缆]                                                                                                    | 1. |
| Realtek USB FE Family Controller                                                                                                    | 2  |
| 点?更新可访问的设备 <b>3</b>                                                                                                    |    |
| ▲ 显示更多信息                                                                                                    |    |
| \$7-1500 [192.168.8.1]                                                                                                    |    |
| ▶ 📺 ds5p [192.168.8.2]                                                                                                    |    |
| ds5p-20p4 [192.168.8.3]                                                                                                    |    |
| USB [S7USB]                                                                                                    |    |

Assign device IP address.

| 设备 |                                                   |
|----|---------------------------------------------------|
|    | 分配 P 地址          为该设备分配 IP 地址 <ul> <li></li></ul> |

After determining the device IP address, Ethernet devices also need to be in the same network segment.

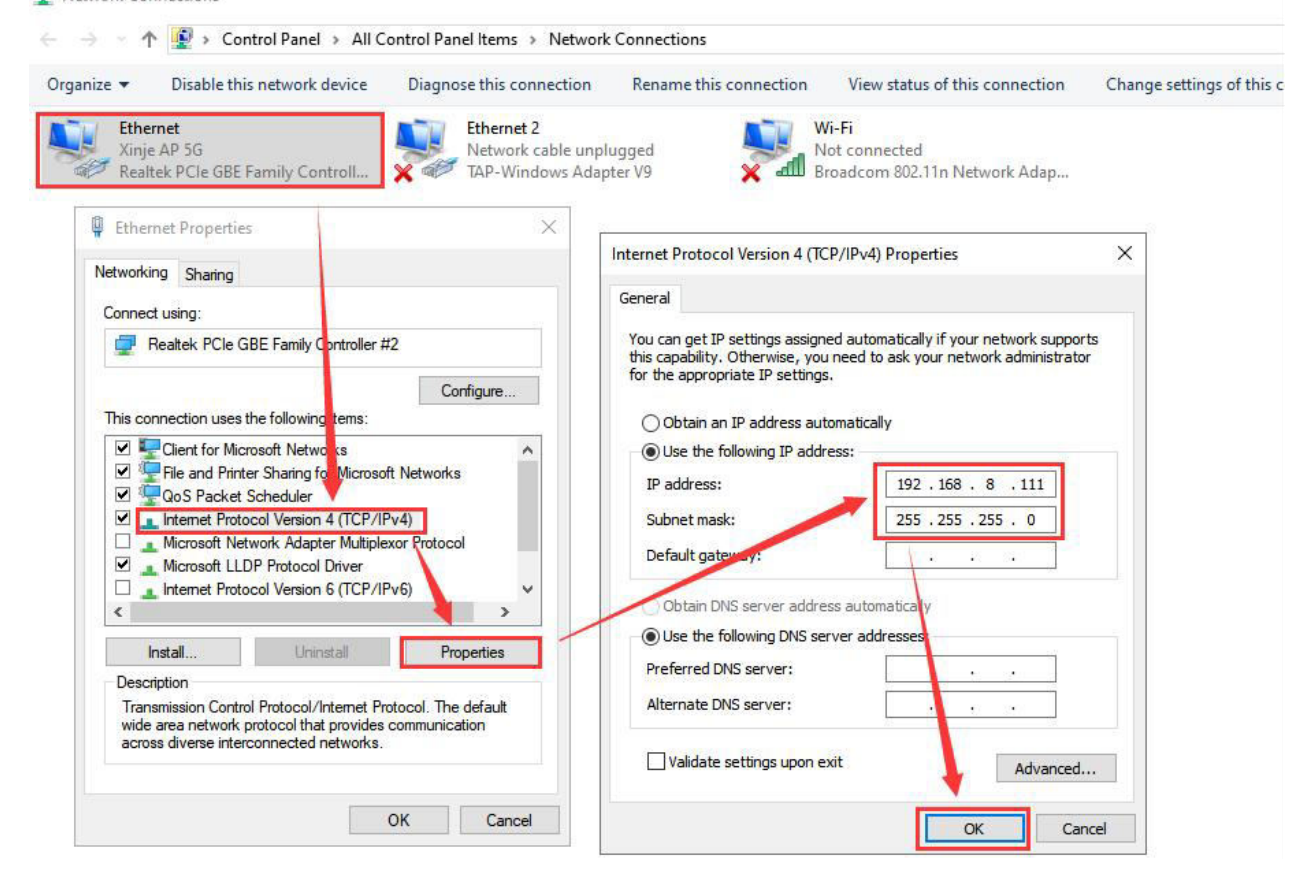

Assign device name:

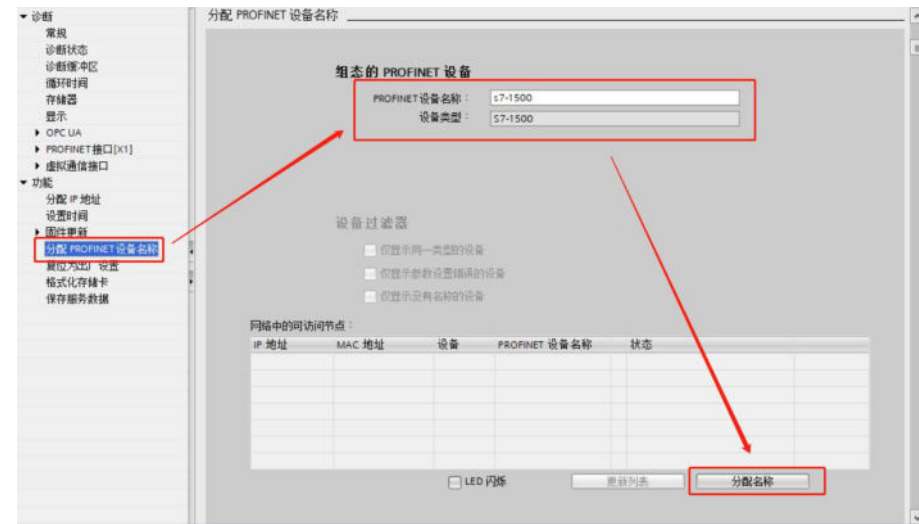

Note: After assigning device names to the slave station, they are sorted by device name, not by physical wiring.

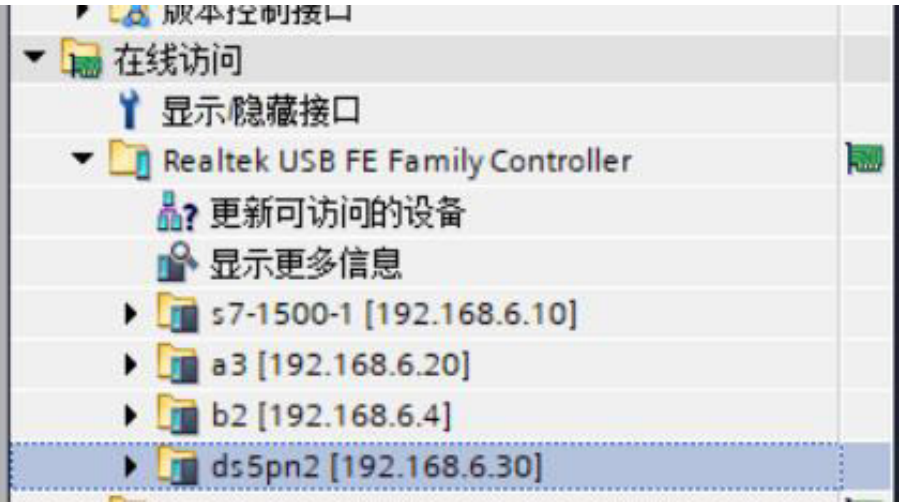

4. Add a slave device to the network view and create a network connection with the PLC.

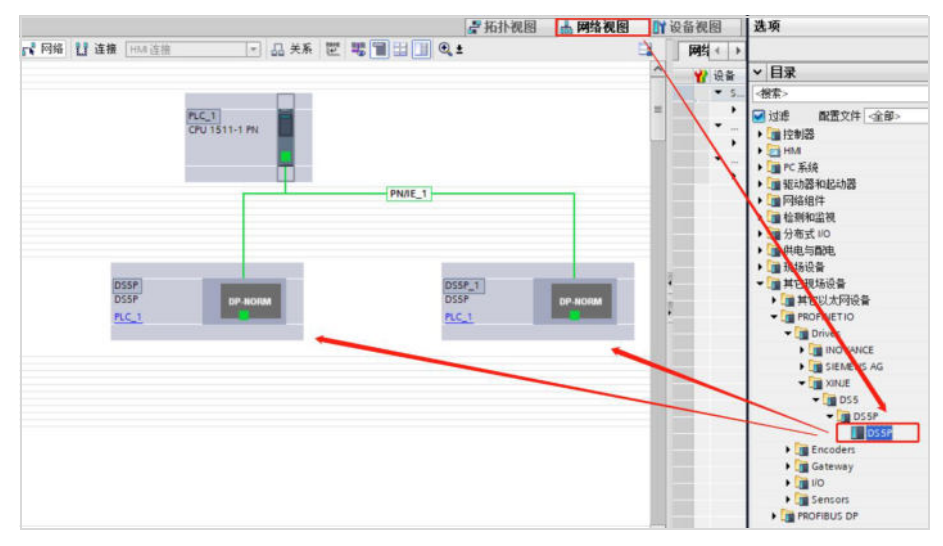

Open the topology view and connect the network ports. In this case, the PLC network port P1 corresponds to the servo network port P1.

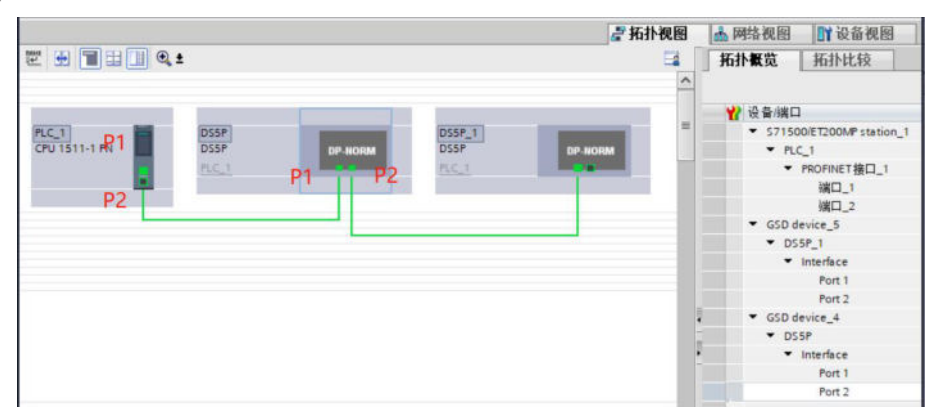

**Note:** The topology view connection should be consistent with the physical network cable connection, otherwise an error will be reported.

5. Set IP address and device name

Device view, select device, properties, Ethernet address, set IP address and device name. Ensure consistency with online access:

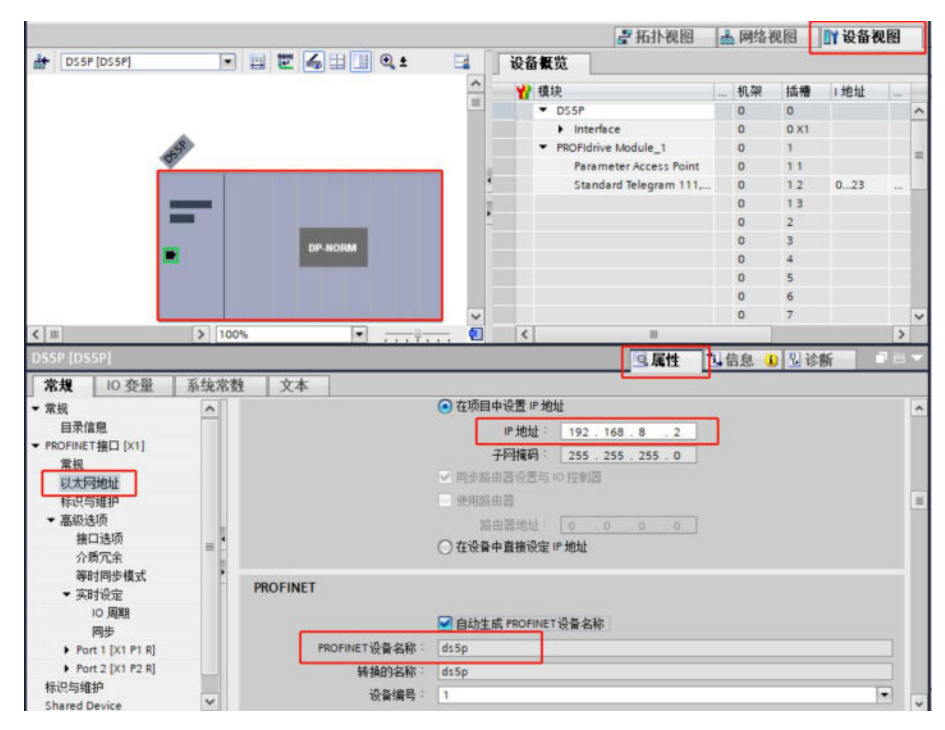

**Note:** The IP address and device name in the device view should be consistent with the IP address and device name assigned for online access. Inconsistencies will result in an error message. When multiple devices are connected, the device name and address are uncertain. The device name and IP address can be determined through online access to a single device via PLC.

#### 6. Add message

Install the GSD file for DS5P in TIA Portal software, then configure 105 and 750 messages in the "Device View", which are used for axis motion control, additional 750 messages for additional torque setting and torque limiting.

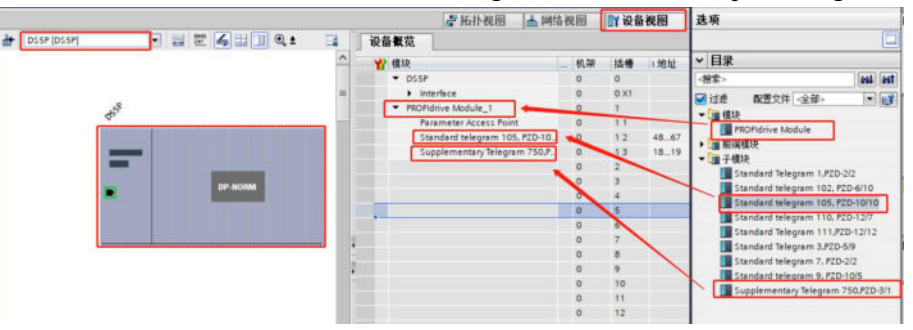

Create a new process object and configure the axis to be in linear mode.

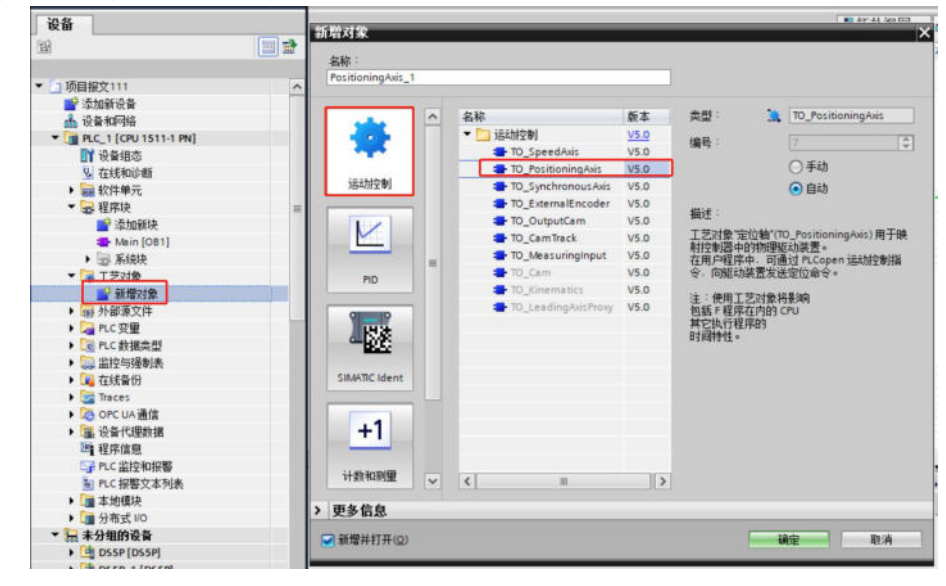

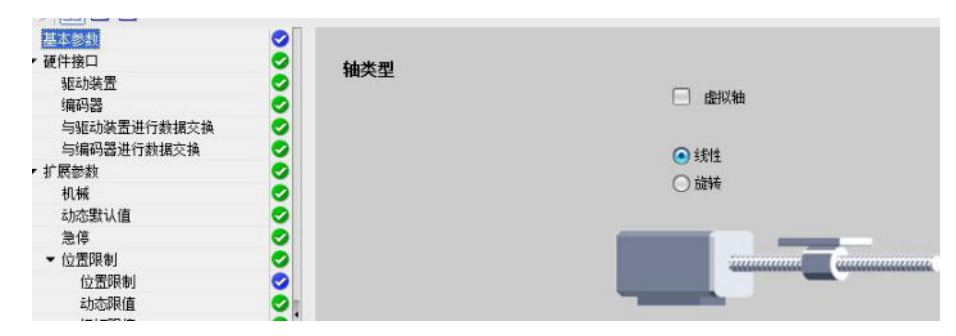

Select 105 message in the "Drive device".

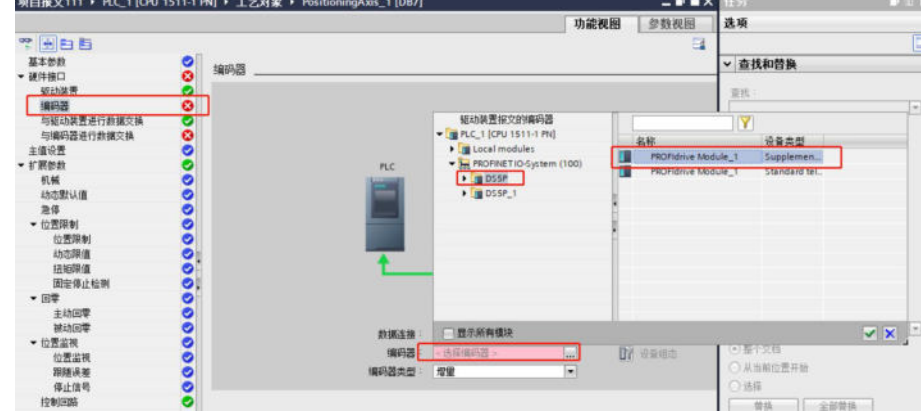

Next, select the encoder type, if P0-79=1 (incremental position mode), select "Incremental" as the encoder type.

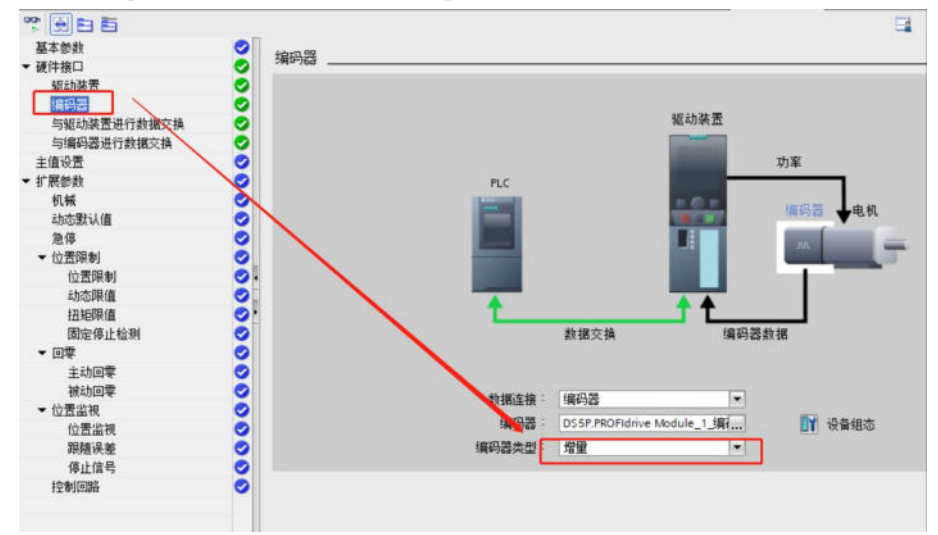

If P0-79=0 or 2 (absolute position linear mode), select "Cyclic absolute encoder" as the encoder type.

| 数据连接:  | 编码器                    | -   |        |
|--------|------------------------|-----|--------|
| 编码器    | DS5P.PROFIdrive Module | 1 编 | 🛐 设备组态 |
| 编码器类型: | 循环绝对编码器                | •   |        |

For the reference speed, maximum speed, and reference torque of the motor, the option of "automatic application of drive values during operation" can't be selected. It needs to be manually set according to the driver parameters. The reference speed is the rated speed of the motor, corresponding to servo parameter U3-05 (unit: rpm). The maximum speed corresponds to the servo parameter U3-06 (unit: rpm, due to limitations in Botu software, values greater than 6000 are set to 6000). The reference torque (in N ` m) is set to three times the rated torque of the motor, rated torque corresponds to servo parameter U3-12 (unit: 10mN ` m).

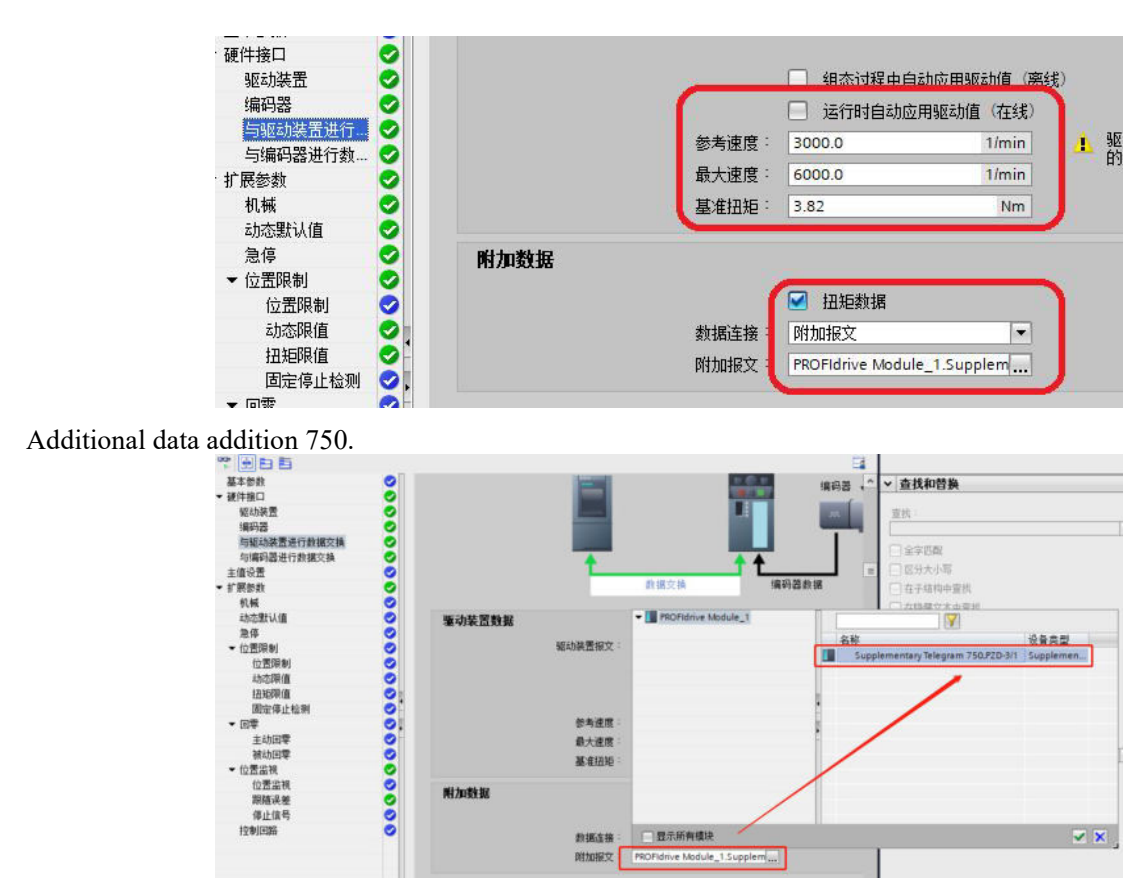

Due to the application of torque mode, "Enable tracking error monitoring" cannot be checked.

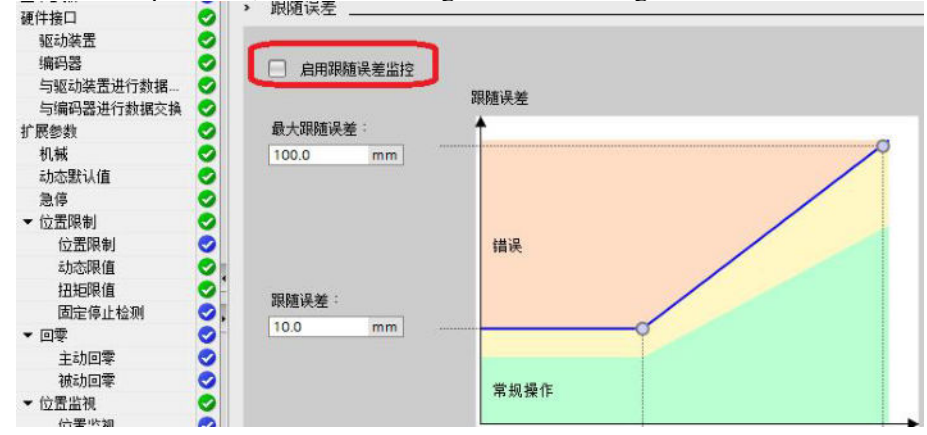

### 7. Edit programs

Add the MC-PostServo function block to the program block and enable closed-loop torque control mode in this function block, as shown in the figure.

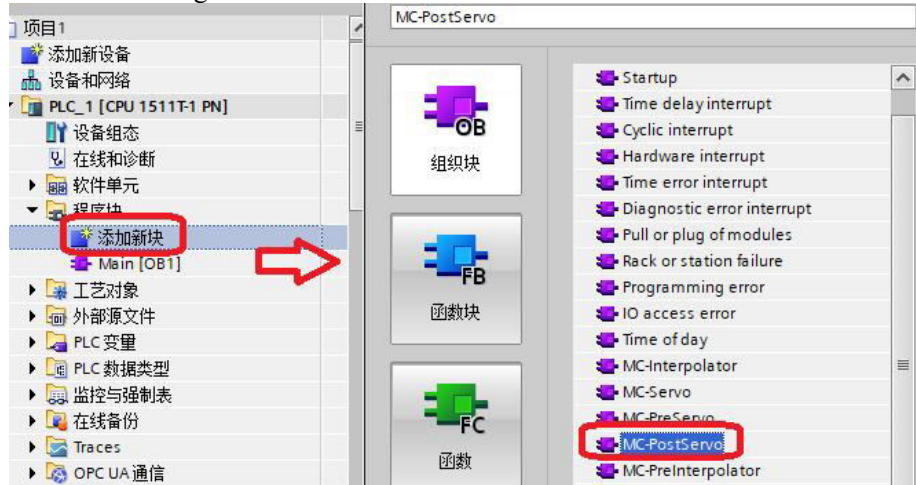

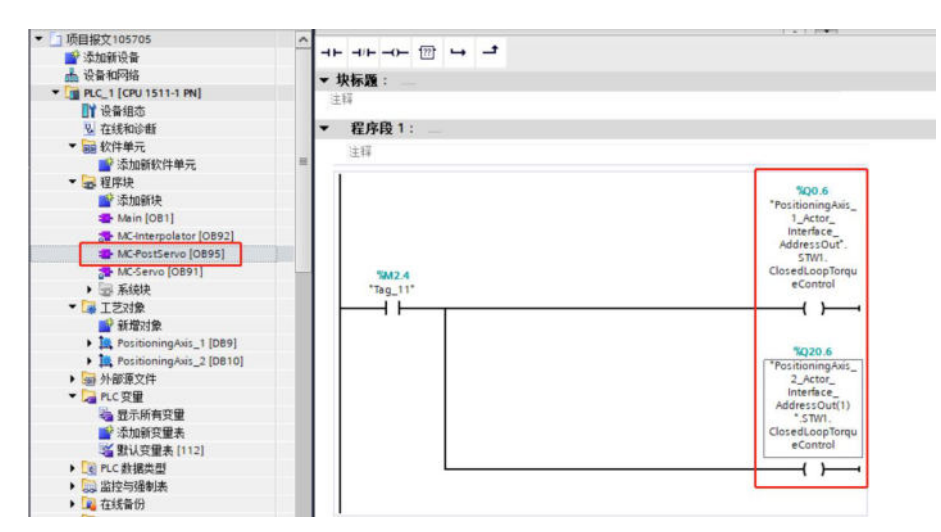

Output coils % Q0.6, % Q20.6, determined by message 105, Q address starting address+. 6.

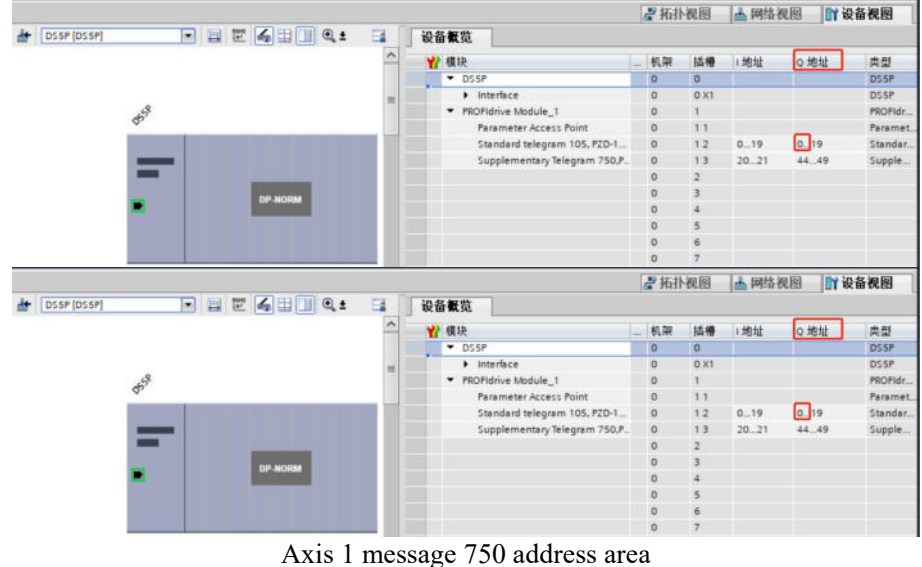

并持规图 M 网络视图 Y 设备视图 + DSSP\_1 (DSSP) 💌 📰 🍊 💷 🔍 t 📑 🚺 🗟 🗑 🛱 ₩ 模块 ▼ DS5P\_1 机架 插槽 1地址 Q地址 类型 0 DSSP DSSP Interface 58) · PROFIdrive Module\_1 PROFIdrive Parameter Access Point Standard telegram 105, P2D-10/, Supplementary Telegram 750,P... Parameter Standard te 22..41 20.39 42..43 50..55 13 Suppl

Axis 2 message 750 address area

#### Add MC-Power enable module.

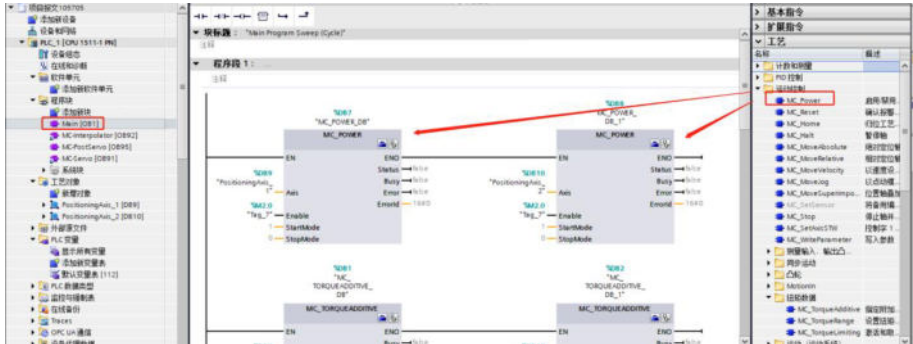

Add MC-TorqueAdditive and MC-TorqueRange function blocks.

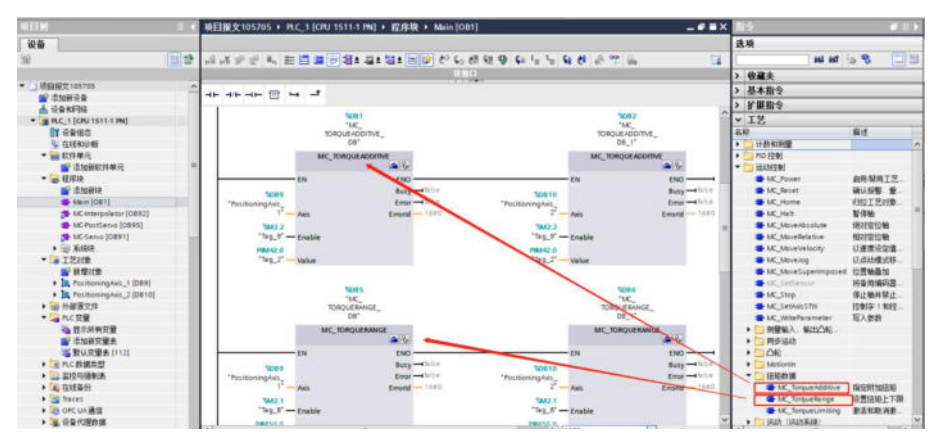

After writing, compile, download, and go online.

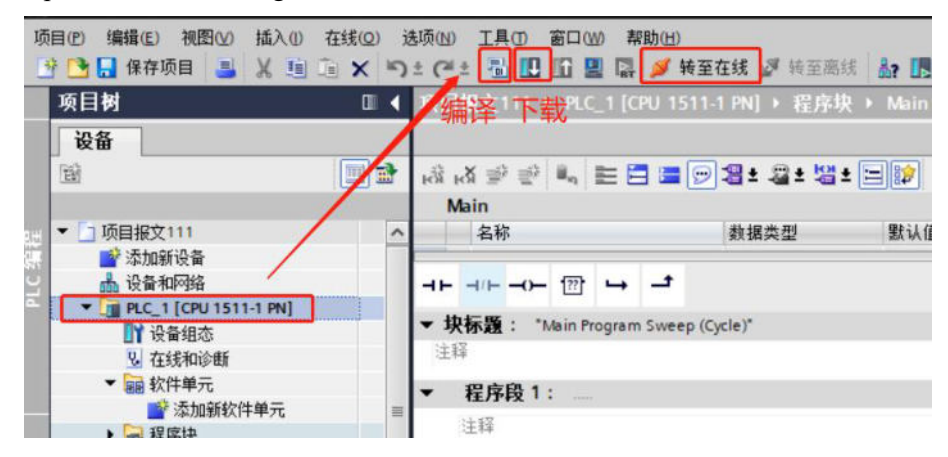

The following message appears during download, the CPU needs to be stopped before proceeding with the operation.

| 1 ADA | 1     | 目标                                                                                                   | 消息                                                                                                    | 动作                     |     |
|-------|-------|----------------------------------------------------------------------------------------------------|----------------------------------------------------------------------------------------------------|------------------------|-----|
| *     | 4     | ▼ PLC_1                                                                                              | 由于不满足前提条件。将不执行下载!                                                                                                    | 加载"PLC_1"              |     |
|       | 4     | ▼ 保护                                                                                                 | 保护系统。防止未授权的访问<br>连接到企业网络或直接连接到 internet 的设备必须采取合适的保护<br>措施以防止未经授权的访问。例如通过使用防火造或网络分投。有<br>关工业安全性的更多信息。请访问<br>http://www.siemens.com/industrialsecurity |                        |     |
| ſ     | A     | <ul> <li>停止模块</li> </ul>                                                                             | 模块因下载到设备而停止。                                                                                                    | 无动作                    |     |
|       | 0     | ▶ 设备组态                                                                                               | 關係并營換目标中的系統設据                                                                                                    | 下载到设备                  |     |
|       | 0     | ▶ 测试和调试功能                                                                                            | 具有激活的 715 功能的模块可以防止下载到设备!                                                                                                    | 全部接受                   |     |
| _     | 0     | <ul> <li>软件</li> </ul>                                                                               | 将软件下载到设备                                                                                                    | 一致性下载                  | 105 |
|       | 0 0 0 | <ul> <li>         · 设备组态         ·   测试和调试功能…         ·   软件         ·         ·         ·</li></ul> | 聯隊并費換目标中的系统數据<br>具有激活的 ms 功能的模块可以防止下载到设备!<br>将软件下载到设备                                                                                                 | 下载到设备<br>全部接受<br>一致性下载 |     |

After downloading, need to switch back to RUN.

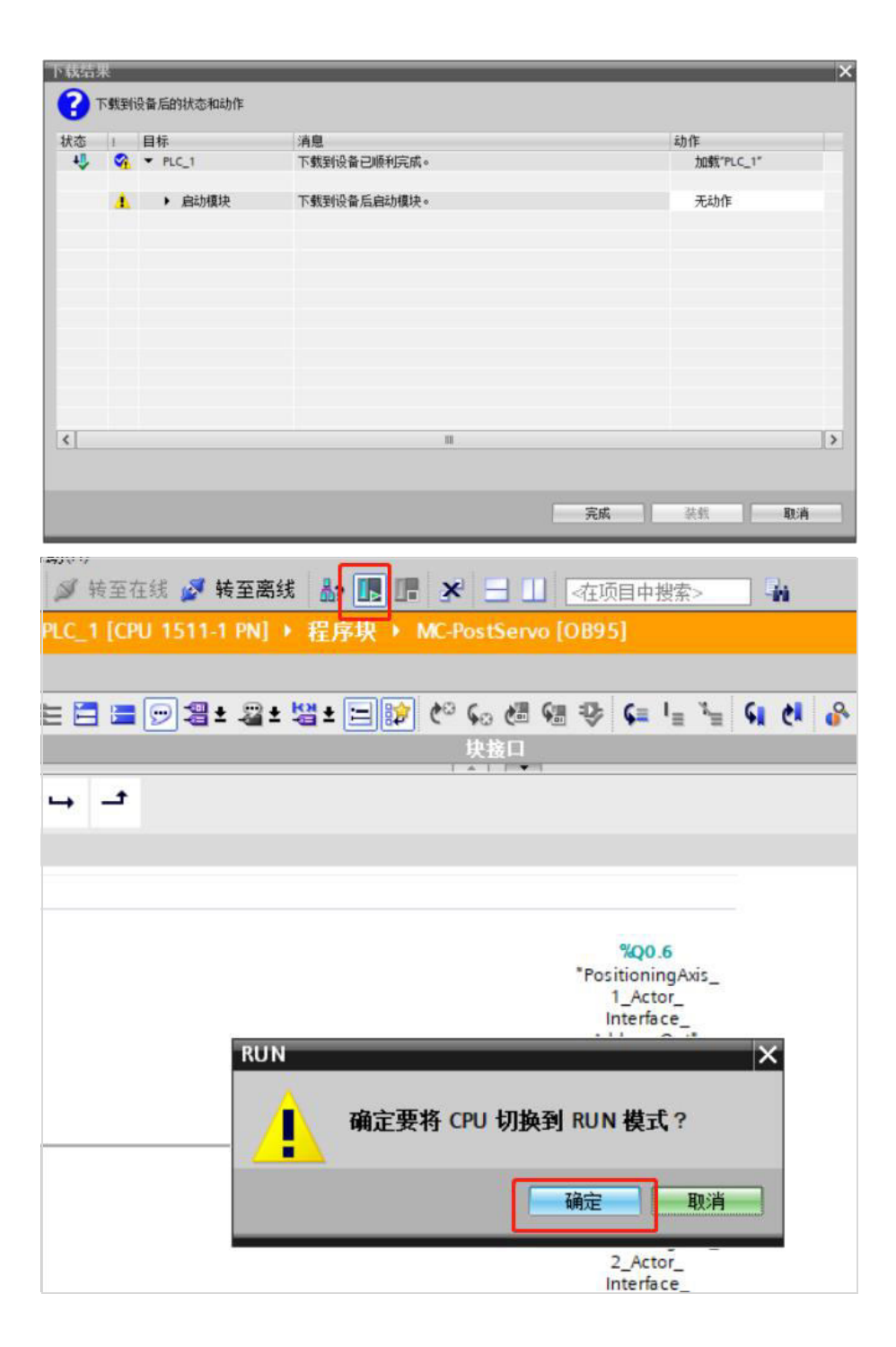

## 8. Debug

Select the program block, open MC PostServo, and enable monitoring. Set M2.4 to 1.

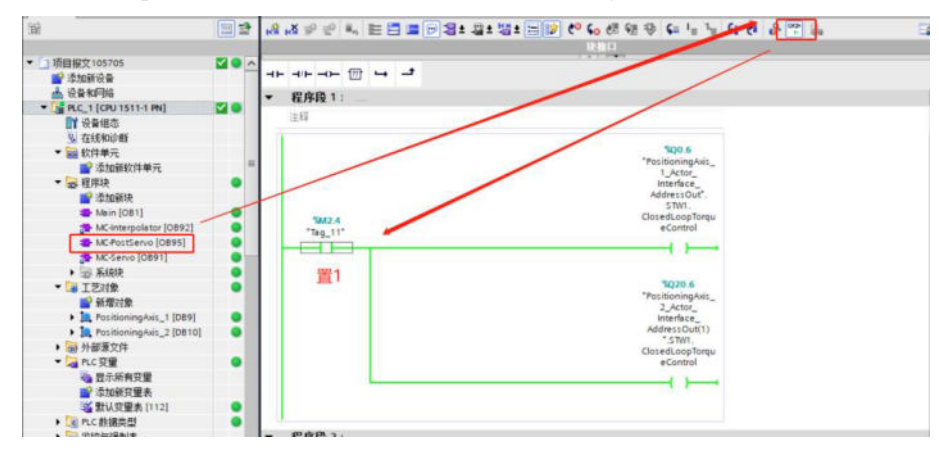

Select the program block, open Main, and enable monitoring . (PLC needs to be determined as RUN) MC-Power function block, Enable=1 enable, enable driver.

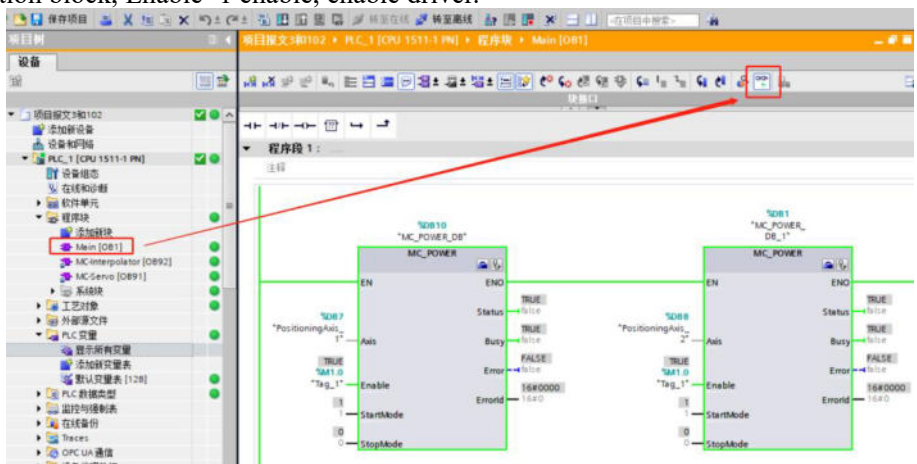

MC-TorqueAdditive function block, torque setting, converting proportional relationship based on the set benchmark torque. The given value of Value=is the actual torque, in N  $\cdot$  m, positive and negative values represent forward and reverse rotation, respectively. Taking a 400W motor with a rated torque of 1.27N  $\cdot$  m as an example, set the benchmark torque in the process object to 3.81N  $\cdot$  m, the torque corresponding to setting Value=0.06 should be 0.06/1.27=4.7%.

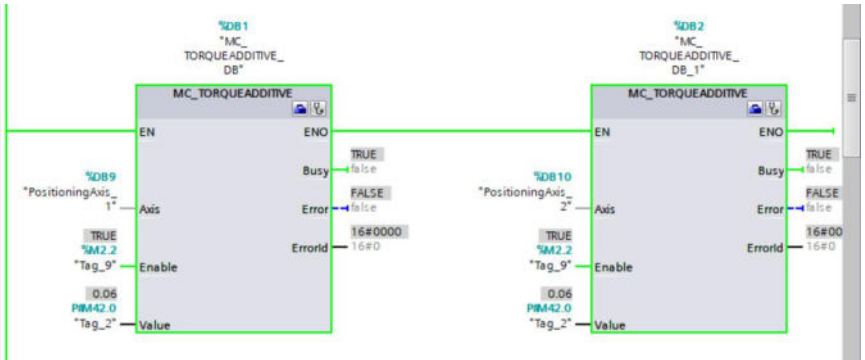

MC-TorqueRange function block, torque up and down limits, converting proportional relationships based on the set benchmark torque.

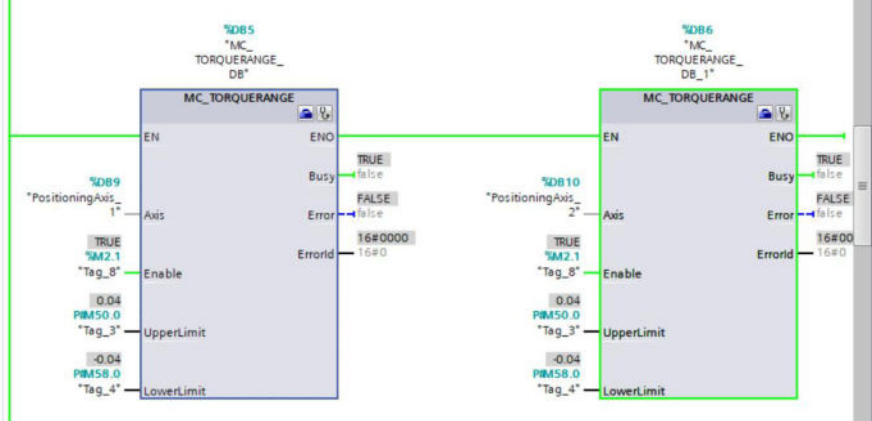

If the process object is not used, torque control is carried out by directly assigning values to the message, as shown in step 7, in the device view of the first axis, the address area of message 750 can be seen, among them, QW44 is the address area for setting additional torque, and QW46 is the address area for setting the upper limit of additional torque, QW48 is the address area for setting the lower limit of additional torque, and IW20 is the real-time torque reading.

Taking a 400W motor with a rated torque of 1.27N ` m as an example, a 3-fold rated torque of 3.81N ` m, and Siemens stipulates that 16 # 4000h linearly corresponds to 300% of the rated torque, so 1% rated corresponds to a given torque of 54.6. Assuming a torque upper limit of 0.635N ` m (+50% rated) and a torque lower limit of -0.762N ` m (-60% rated), directly assign values to message QW46=8192, QW48=-9830.

Torque limit is a combination of message limit and internal torque limit that are effective simultaneously. Use whichever torque limit is small.

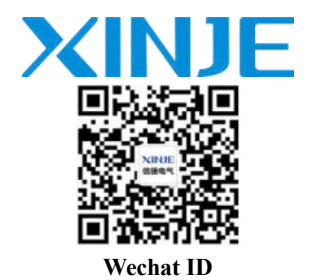

# WUXI XINJE ELECTRIC CO., LTD.

No. 816, Jianzhu West Road, Binhu District, Wuxi City, Jiangsu Province, China 214072 Tel: 400-885-0136 Fax: (510) 85111290 www.xinje.com